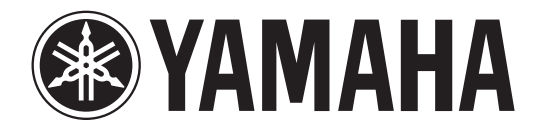

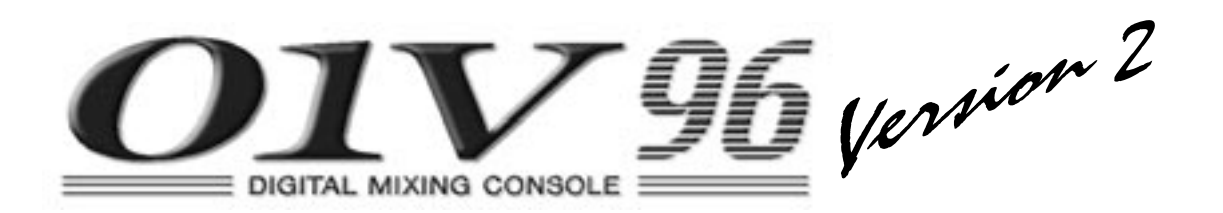

# Manuale di istruzioni

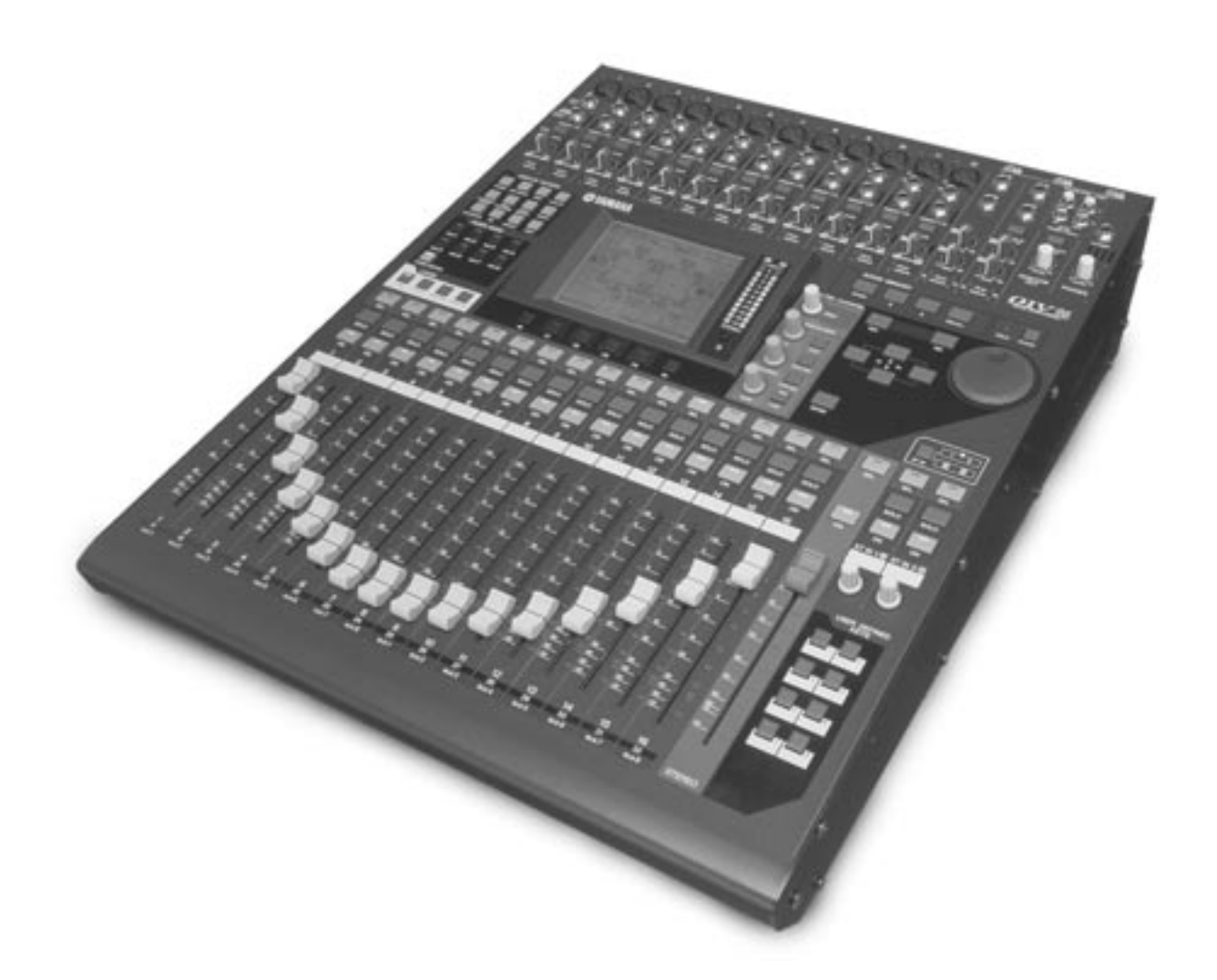

Settembre 2004 Conservate questo manuale per future consultazioni

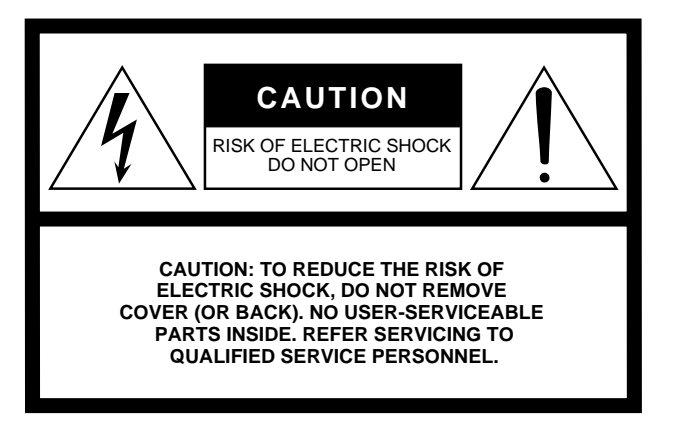

Questa avvertenza si trova sulla parte laterale dell'unità.

# Spiegazione dei simboli grafici

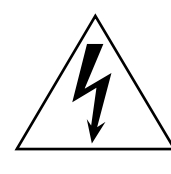

Il simbolo del fulmine con la freccia all'interno di un triangolo equilatero serve a segnalare all'utente la presenza, all'interno dell'apparecchio, di "corrente pericolosa", che può essere di intensità sufficiente a costituire un rischio di scossa elettrica.

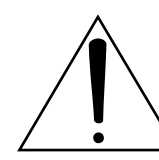

Il punto esclamativo all'interno di un triangolo equilatero serve a segnalare all'utente l'esistenza di importanti istruzioni operative e di manutenzione nella documentazione che correda lo strumento.

# **ISTRUZIONI IMPORTANTI PER LA SICUREZZA**

- 1 Leggete queste istruzioni.
- 2 Conservate queste istruzioni.
- Seguite tutte le avvertenze. 3
- Seguite tutte le istruzioni. 4
- 5 Non usate lo strumento vicino all'acqua.
- Per la pulizia usate soltanto un panno asciutto. 6
- Non ostruite le aperture per la ventilazione. 7 Installate lo strumento in base alle istruzioni del fabbricante.
- 8 Non installate lo strumento vicino a fonti di calore come termosifoni, termoregolatori, stufe o altri apparecchi che producono calore (amplificatori compresi).
- 9 Non eliminate lo scopo di sicurezza della spina polarizzata o dotata di messa a terra. La spina polarizzata è dotata di due puntali, uno più largo dell'altro. La spina con la messa a terra ha due puntali più un terzo per la terra. Il puntale largo o il terzo puntale servono per la vostra sicurezza. Se non dovessero entrare nella vostra presa di corrente, rivolgetevi ad un elettricista per la sostituzione di quest'ultima.

#### **AVVERTENZA**

PER RIDURRE IL RISCHIO DI INCENDIO O SCOSSA ELETTRICA, NON ESPONETE QUESTO STRUMENTO ALLA PIOGGIA O ALL'UMIDITÀ.

- 10 I cavi di alimentazione devono essere messi in modo tale da non essere calpestati o schiacciati da altri oggetti, facendo particolare attenzione alla parte prossima alle prese e al punto di fuoriuscita dallo strumento.
- 11 Usate soltanto gli accessori specificati dal fabbricante.
- 12 Usate questo strumento soltanto con un supporto, fisso o mobile (su ruote) raccomandato dal fabbricante o venduto con l'apparecchio. Se usate un supporto mobile, fate attenzione quando lo spostate per evitare ferimenti dovuti ad un eventuale ribaltamento.

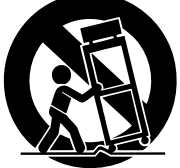

- 13 Il cavo di alimentazione deve essere scollegato dalla presa di alimentazione durante i temporali o quando non viene usato per lunghi periodi di tempo.
- 14 Questo strumento ha bisogno dell'assistenza di una persona qualificata se fosse stato danneggiato in qualche modo: ad esempio se il cavo di alimentazione o la spina sono stati danneggiati; o se all'interno dell'apparecchio sono caduti oggetti o se è penetrato del liquido; se è rimasto esposto alla pioggia o ad umidità; oppure se l'apparecchio è stato fatto cadere o non funziona normalmente.

# PRECAUZIONI

# LEGGETE ATTENTAMENTE PRIMA DI PROCEDERE

\* Vi preghiamo di conservare questo manuale in un luogo sicuro per future consultazioni

# 

Seguite sempre le precauzioni di base elencate qui di seguito per evitare la possibilità di danni seri o eventuale pericolo di morte derivante da scossa elettrica, cortocircuito, incendio o altri pericoli. Queste precauzioni non sono esaustive:

#### Alimentazione/cavo di alimentazione

- Usate soltanto la tensione specificata come valore corretto per lo strumento. La tensione necessaria è stampata sulla piastrina dello strumento.
- Usate soltanto il cavo di alimentazione specificato.
- Evitate di esporre il cavo di alimentazione vicino a fonti di calore come radiatori o caloriferi, e non piegatelo eccessivamente per evitare di danneggiarlo. Evitate inoltre di appoggiare sul cavo oggetti pesanti oppure di posizionarlo dove potrebbe essere calpestato.

#### Non aprite

 Non aprite lo strumento né tentate di disassemblare i componenti interni o di modificarli in alcun modo. Lo strumento non contiene componenti assistibili dall'utente. Se vi sembra che l'apparecchio non funzioni correttamente, smettete immediatamente di utilizzarlo e fatelo controllare da personale di assistenza tecnica Yamaha qualificato.

#### Avvertenza relativa all'acqua

- Non esponete lo strumento alla pioggia e non utilizzatelo in prossimità di acqua o in condizioni in cui esso possa essere soggetto ad umidità. Evitate di appoggiare contenitori con liquidi che potrebbero penetrare in qualsiasi apertura.
- Non inserite né togliete la spina con le mani bagnate.

#### Se notate qualche anomalia

- Se il cavo di alimentazione o la spina vengono in qualche modo danneggiati, o se vi è un'improvvisa mancanza di suono durante l'impiego dello strumento oppure in presenza di cattivo odore o fumo che vi sembra essere causato dallo strumento, spegnetelo subito, scollegate la spina dalla presa e fate ispezionare lo strumento da personale di assistenza tecnica Yamaha qualificato.
- Se questo dispositivo cade o se viene in qualche modo danneggiato, spegnetelo immediatamente, scollegatelo dalla presa, e fatelo controllare da personale di assistenza tecnica Yamaha qualificato.

# 

Seguite sempre le precauzioni di base sotto elencate per evitare possibili ferimenti a voi o ad altri oppure di danneggiare lo strumento o la proprietà altrui. Queste precauzioni non sono esaustive.

#### Alimentazione/Cavo di alimentazione

- Estraete la spina dell'adattatore dalla presa quando non intendete utilizzare lo strumento per lunghi periodi di tempo oppure durante i temporali.
- Quando estraete la spina dallo strumento o da una presa, afferrate sempre la spina senza tirare il cavo. In caso contrario potreste danneggiare il cavo.

#### Posizionamento

- Prima di spostare questo dispositivo, togliete tutti i cavi collegati.
- Evitate di impostare al massimo tutti i controlli e i fader dell'equalizzatore. In base alla condizione dei dispositivi collegati, potreste causare feedback e danneggiare gli altoparlanti.
- Non esponete lo strumento a polvere o a vibrazioni eccessive o a temperature estreme (alla luce solare diretta, in prossimità di un calorifero oppure all'interno di un'automobile durante le ore diurne) per evitare la possibilità di deformazione del pannello oppure danni ai componenti interni.
- Non posizionate lo strumento in una posizione instabile, da cui può cadere.

- Non bloccate le ventole. Questo dispositivo ha fori di ventilazione nella parte superiore/anteriore/posteriore e laterale per evitare che la temperatura interna diventi eccessiva. In particolare, non collocate alcun oggetto che possa ostruire i fori di ventilazione o di collocarlo in posizioni che rendano difficile la dissipazione del calore, come in una libreria o in uno scaffale.
- Non usate il dispositivo in prossimità di TV, radio, impianti stereo, cellulari o altri dispositivi elettrici per evitare che essi generino rumore.

#### Collegamenti

- Prima di collegare questo ad altri dispositivi, spegnete tutto. Prima di accendere e spegnere tutto il sistema portate al minimo tutti i livelli.
- Accertatevi di collegare l'unità ad una fonte con una messa a terra opportuna. Sul pannello posteriore è fornito il terminale per la messa a terra e per evitare pericolo di scossa elettrica.

#### Consigli per il trattamento

- Non inserite le dita nelle fessure dello strumento (ventole ecc).
- Non bisogna mai inserire o lasciar cadere oggetti estranei (carta, metallo, plastica ecc.) nelle fessure o nelle aperture sul dispositivo del pannello. In tale evenienza, spegnete immediatamente lo strumento e togliete la spina dalla presa; fate quindi controllare lo strumento da personale di assistenza tecnica Yamaha qualificato.
- Non utilizzate le cuffie ad un livello di volume eccessivo per un lungo periodo, poiché ciò potrebbe causarvi sordità. In caso di disturbi, consultate immediatamente un otorino.
- Non appoggiatevi sull dispositivo né posizionate su di esso oggetti pesanti, e fate inoltre attenzione a non esercitare forza eccessiva sui pulsanti, sugli interruttori o sulle prese.

 Questo dispositivo dispone di slot sul pannello posteriore per l'installazione di card mini-YGDAI. Per motivi tecnici, alcune combinazioni di card non funzionano. Prima di installarle, controllate il sito web Yamaha (vedere a pagina 6) per verificarne la compatibilità.
L'installazione di card non raccomandate da Yamaha può causare scosse elettriche, incendio o danni all'unità.

#### Batteria di backup

 Questo dispositivo ha una batteria di backup incorporata. Staccando il cavo di alimentazione dalla presa di corrente, i dati interni vengono conservati. Tuttavia, se la batteria di backup si scarica completamente, questi dati vanno perduti. Se essa sta per scaricarsi, all'accensione sul display appare "WARNING Low Battery!." In questo caso, salvate immediatamente i dati su un dispositivo esterno con la funzione MIDI Bulk Dump, quindi fate sostituire la batteria di backup da un tecnico autorizzato del Servizio di Assistenza Tecnica della Yamaha.

- L'uso di un cellulare vicino a quest'unità può causare rumore. In tal caso, allontanate il cellulare.
- I circuiti digitali di quest'unità possono indurre un leggero rumore in prossimità di radio e TV. Eventualmente, riposizionate lo strumento interessato.
- Cambiando le impostazioni di wordclock su uno dei dispositivi del vostro sistema audio digitale, alcuni di essi possono causare rumore, per cui è bene abbassare prima gli amplificatori, per non danneggiare gli altoparlanti.

I connettori tipo XLR sono cablati come segue (standard IEC60268): pin 1: terra, pin 2: polo caldo (+), e pin 3: polo freddo (-). I jack phone TRS Insert TRS sono cablati come segue: bussola: terra, puntale: send o mandata, e anello: return o ritorno.

La Yamaha non può essere ritenuta responsabile per danni causati da un uso improprio o da modifiche allo strumento, nonché per la perdita o la distruzione di dati.

Spegnete sempre lo strumento quando non dovete usarlo.

La performance di componenti con contatti mobili, come interruttori, controlli di volume e connettori, nel tempo si deteriora. Consultate personale tecnico Yamaha per la sostituzione dei componenti difettosi o usurati.

- \* Le illustrazioni e le videate mostrate su questo manuale di istruzioni sono fornite a solo scopo didattica e possono essere differenti da quelle che appaiono sul vostro dispositivo.
- \* I nomi e i prodotti citati in questo manuale sono marchi di commercio o marchi registrati delle rispettive società.

# **INFORMAZIONI FCC**

#### 1. AVVISO IMPORTANTE: NON MODIFICATE QUESTA UNITÁ!

Questo apparecchio, se installato secondo le istruzioni contenute in questo manuale, segue le norme FCC. Eventuali modifiche non approvate espressamente dalla Yamaha potrebbero invalidare il vostro diritto di usare l'apparecchio.

- 2. IMPORTANTE: Quando collegate questo apparecchio ad accessori e/o ad un altro apparecchio, usate soltanto cavi schermati di alta qualità. DEVONO essere usati i cavi forniti con questa unità. Seguite tutte le istruzioni relative all'installazione, altrimenti potrebbe essere invalidata la vostra autorizzazione ad usare questo apparecchio negli U.S.A.
- 3. NOTA: Questo strumento è stato provato e garantito in conformità con le specifiche tecniche stabilite per dispositivi digitali della Classe B, secondo le norme FCC parte 15. Queste norme servono a garantire una ragionevole misura di protezione contro interferenze con altri dispositivi elettronici nell'ambiente residenziale. Questo apparecchio genera/usa frequenze radio e, se non viene installato e usato secondo le istruzioni contenute in questo manuale, può provocare interferenze. L'osservazione delle norme FCC non garantisce che le interferenze non si manifestino in tutte le installazioni. Se questo apparecchio dovesse essere causa di interferenza nella ricezione radio e TV - può essere fatta una verifica disattivandolo e quindi riattivandolo - potete cercare di eliminare il problema seguendo una delle seguenti misure:

Spostate questo strumento o l'apparecchio sul quale si manifesta l'interferenza.

Collegate questo strumento ad una presa diversa in modo che esso e l'apparecchio sul quale si manifesta l'interferenza si trovino su circuiti diversi, oppure installate dei filtri di linea per corrente alternata.

Nel caso di interferenza radio/TV, riposizionate l'antenna oppure, se il cavo dell'antenna è del tipo a nastro da 300 ohm, modificatelo in un tipo coassiale.

Se queste misure correttive non dessero dei risultati soddisfacenti, vi suggeriamo di contattare un rivenditore Yamaha autorizzato. Se non avete la possibilità di trovare un rivenditore Yamaha autorizzato nella vostra zona, vi suggeriamo di contattare la YAMAHA MUSICA ITALIA SPA, Viale Italia 88, Lainate (Milano) - Telefono (02) 93577.1.

• Si riferiscono soltanto ai prodotti distribuiti dalla YAMAHA Corp. of America.

Queste informazioni sulla sicurezza vengono fornite secondo le leggi degli U.S.A., ma dovrebbero essere osservate dagli utenti di tutti i paesi. 6

# Sito Web globale Yamaha Pro Audio

http://www.yamahaproaudio.com/

# Contenuto della confezione

- Consolle di mixaggio digitale 01V96
- CD-ROM
- Cavo di alimentazione
- Questo manuale
- Guida all'installazione di Studio Manager

# Extra opzionali

- Kit per montaggio a rack RK1
- Card o schede mini YGDAI I/O

# Informazioni su questo manuale

Questo manuale di istruzioni riguarda la consolle di mixaggio digitale 01V96.

Usate il sommario per acquisire familiarità con la struttura organizzativa del manuale e per localizzare funzioni ed argomenti, ed usate l'indice per localizzare informazioni specifiche.

Prima di immergervi nella sua lettura, vi raccomandiamo di leggere il capitolo "Operazioni base" che inizia a pagina 27.

Ogni capitolo di questo manuale discute una sezione specifica o una funzione particolare dello 01V96. I canali di Input e Output vengono spiegati nei capitoli seguenti: "Canali di Input", "Bus Outs" e "Aux Outs". Ove possibile, questi capitoli sono stati organizzati in base al flusso del segnale, dall'input fino all'output.

# Convenzioni usate in questo manuale

Lo 01V96 dispone di due tipi di pulsanti: quelli fisici che potete premere (ad esempio ENTER e DISPLAY) e quelli che appaiono sulle pagine del display. I riferimenti ai pulsanti fisici sono racchiusi fra parentesi quadre, ad esempio, "premete il pulsante [ENTER]". I riferimenti ai pulsanti della pagina del display non sono enfatizzati, ad esempio, "premete il pulsante ENTER".

I riferimenti ai pulsanti della pagina del display non sono enfatizzati, ad esempio, "spostate il cursore sul pulsante ON".

Le pagine del display possono essere selezionate usando i pulsanti [DISPLAY] o la barra di scorrimento sinistra o destra e i pulsanti F1–4 sotto il display. Per poter semplificare le spie-gazioni, nelle procedure è stato menzionato solo il metodo del pulsante [DISPLAY].

Vedere "Selezione delle pagine del display" a pagina 28 per i dettagli sui vari modi in cui le pagine sono selezionabili.

01V96 Version 2-Manuale di istruzioni

7

# Nuove funzionalità nello 01V96 Version 2

Al 01V96 sono state aggiunte queste nuove funzionalità come parte di aggiornamento del software di sistema dalla versione 1.2 alla versione 2.0.

### **Aux Sends**

 Se un'Aux Send è impostata su pre-fader, potete impostare "Pre point" prima o dopo channel mute. → pag. 114

#### Monitor

- Potete selezionare se l'impostazione Pan del Canale di Input viene usata quando il segnale Solo dell'Input Channel è su Pre Fader. → pag. 132
- Alzando i fader di canale per i canali isolati da –∞ potete reinserire i canali. → pag. 132

#### Surround Pan

La condizione on/off del pulsante Follow Pan si riflette nelle impostazioni di pan e Surround Pan. → pag. 135

#### Group/Link

- La funzione Fader Group Master consente di controllare il livello generale dei canali costituenti un gruppo, mantenendo il bilanciamento relativo fra i canali. → pag. 152
- La funzione Mute Group Master permette di escludere simultaneamente tutti i canali di un gruppo. → pag. 153

# Effetti interni

• Potete aggiungere Effetti Add-On opzionali ai preset. → pag. 162

#### Scene Memory

- È possibile copiare dalla scena corrente qualsiasi impostazione di canale o parametro ed "incollarla" in altre scene. → pag. 173
- Potete selezionare parametri aggiuntivi per la funzione Recall Safe. → pag. 172

#### **Remote Control**

- È stato aggiunto Cubase SX come target del Remote layer.  $\rightarrow$  pag. 189
- Il protocollo Advanced DAW esclusivo della Yamaha è stato aggiunto a Nuendo, Cubase SX, e General DAW. Ciò vi permette di controllare questi dispositivi usando la sezione SELECTED CHANNEL dello 01V96. (Le funzioni controllabili variano secondo la versione e il software DAW che state usando.)

# Altre funzioni

- Potete predisporre il Routing ST Pair Link in modo che sia collegato l'indirizzamento (routing) dai canali abbinati a Stereo Bus. → pag. 232
- Potete assegnare i canali selezionati ad un gruppo Fader o Mute usando i tasti USER DEFI-NED KEYS. → pag. 247
- Potete cambiare le finestre dell'applicazione Studio Manager inclusa usando i tasti USER DEFINED KEYS. → pag. 247

# Sommario

| 1 | Benvenuti 1                                                                                                    | 11                                         |
|---|----------------------------------------------------------------------------------------------------|--------------------------------------------|
| 2 | Superficie di controllo e pannello posteriore   1     Superficie di controllo   1     Pannello posteriore   1     Installazione di una Card opzionale   2                                                                                                    | <b>13</b><br>.3<br>23<br>26                |
| 3 | Operazioni base   Informazioni sul Display     Informazioni sul Display   Selezione delle pagine di display     Interfaccia del display   Selezione dei Layers     Selezione dei Canali   Selezione dei Modi Fader     Misurazione   Misurazione                                                                                                    | 27<br>28<br>29<br>31<br>32<br>33<br>34     |
| 4 | Collegamenti e messa a punto                                                                                                    | <b>37</b><br>40<br>43                      |
| 5 | Tutorial2Collegamenti e messa a punto2Registrazione iniziale su traccia2Overdubbing su altre tracce6Mixare in Stereo le tracce registrate (Mixdown)6                                                                                                    | <b>47</b><br>49<br>60<br>63                |
| 6 | I/O Analogici & Digitali<br>Input & Output analogici                                                                                                    | <b>69</b><br>71<br>72<br>73<br>74<br>75    |
| 7 | Canali di Input   Zanali di Input o Input Channels   Zanali di Input o Input Channels     Impostazione dei canali di Input via display   Zanali di Input via display     Impostazione canali di input dalla superficie di controllo   Zanali di Accoppiamento (pairing) di canali di Input     Assegnazione di un nome ai canali di Input   Zanali di Input | <b>77</b><br>77<br>79<br>90<br>92<br>94    |
| 8 | Bus Out   Stereo Out     Stereo Out   Stereo Out     Bus Out 1–8   Stereo Out e Bus Out 1–8 via display     Impostare Stereo Out e Bus Out 1–8 via display   Stereo Out e Bus Out 1–8 dalla superficie di controllo     Pairing (accoppiamento) di Bus o Aux Send   Stereo Out e Aux Send     Attenuazione dei segnali di Output   Stereo Out e ai Bus Outs | 97<br>98<br>99<br>104<br>105<br>106<br>107 |
| 9 | Aux Outs1Aux Out 1–81Impostare Aux Out 1–8 via display1Visualizzazione delle impostazioni di Aux Out1Impostazione di Aux Out 1–8 dalla superficie di controllo1                                                                                                    | <b>09</b><br>10<br>12<br>13                |

9

|    | Impostazione dei livelli di Aux Send113Visualizzare le impostazioni di Aux Send per più canali117Applicazione del Pan alle Aux Sends119Copiar e le posizioni del fader di canale nelle Aux Sends120                                                                                                    |
|----|----------------------------------------------------------------------------------------------------|
| 10 | Patching di Input & Output 121                                                                                                    |
|    | Patching di Input122Patching di Output123Patching di Direct Outs125Patching di Insert127                                                                                                    |
| 11 | Monitoraggio131Monitor131Setup di Monitor e Solo132Impiego del Monitor133Impiego della funzione Solo134                                                                                                    |
| 12 | Surround Pan135Impiego di Surround Pan135Configurazione e selezione dei modi Surround Pan136Surround Pan142                                                                                                    |
| 13 | Raggruppare canali e collegare parametri                                                                                                    |
|    | Raggruppamento e collegamento                                                                                                    |
|    | Impiego dei Fader Group Master 152                                                                                                    |
|    | Impiego dei Mute Group Master                                                                                                    |
|    | Collegare i parametri EQ e Compressor                                                                                                    |
| 14 | Effetti interni157Effetti interni157Impiego dei processori di effetti via Aux Sends158Inserimento degli effetti interni nei canali160Editing degli effetti161Effetti Add-On162Plug-Ins163                                                                                                    |
| 15 | Momorio di scono 165                                                                                                    |
| 13 | Memorie di scena165Memorie di scena165Che cosa viene immagazzinato in una Scena?165Numeri di Scena166Memorizzazione e richiamo delle scene167Auto Scene Memory Update169Dissolvenza delle scene170Richiamo sicuro delle scene172Ordinamento delle scene173Copiare e incollare una Scena (Global Paste)173 |
| 16 | Librerie                                                                                                    |
|    | Librerie                                                                                                    |
| 17 | Controllo a distanza189Funzione Remote189Remote Layer di Pro Tools190Remote Layer di Nuendo/Cubase SX206Altri Remote Layer DAW206                                                                                                    |
|    | Remote Layer MIDI207Funzione Machine Control212                                                                                                    |
|    |                                                                                                    |

| 18  | MIDI                                                                                    | 215        |
|-----|-----------------------------------------------------------------------------------------|------------|
|     | MIDI e lo 01V96                                                                         | 215        |
|     | Setup di porte MIDI                                                                     | 216        |
|     | Assegnazione di Scene ai Program Changes per la funzione Remote Recall                  | 219        |
|     | Assegnazione dei parametri al Control Changes per un controllo in tempo reale.          | 220        |
|     | Trasmissione delle impostazioni dei parametri via MIDI (Bulk Dump)                      | 226        |
| 19  | Altre funzioni                                                                          | 229        |
|     | Cambio dei nomi dei canali di Input e Output                                            | 229        |
|     | Impostazione delle preferenze                                                           | 230        |
|     | Creare un Custom Layer mediante la combinazione                                         | 222        |
|     | Impiego di Oscillator                                                                   | 233<br>234 |
|     | Implego di User Defined Kevs                                                            | 235        |
|     | Impiego di Operation Lock                                                               | 237        |
|     | Messa in cascata delle consolle                                                         | 238        |
|     | Controllo della batteria e versione del sistema                                         | 242        |
|     | Inizializzazione dello 01V96                                                            | 243        |
| _   |                                                                                         | 244        |
| Арр |                                                                                         | <b>247</b> |
|     | USER DEFINED KEYS: Assegnazioni iniziali                                                | 249        |
|     | Parametri Input Patch                                                                   | 249        |
|     | Impostazioni iniziali Input Patch                                                       | 251        |
|     | Parametri Output Patch                                                                  | 253        |
|     | Impostazioni iniziali Output Patch                                                      | 255        |
|     | Impostazioni iniziali Bank User Defined Remote Layer                                    | 256        |
|     | Parametri degli Effetti                                                                 | 260        |
|     | Sincronizzazione degli effetti e del tempo                                              | 270        |
|     | Parametri Gate Preset (fs = $44.1 \text{ kHz}$ )                                        | 271        |
|     | Parametri Compressor Preset (fs = 44.1 kHz)                                             | 273        |
|     | Parametri Dynamics                                                                      | 275        |
| Арр | endice B: Specifiche tecniche                                                           | 280        |
|     | Specifiche generali                                                                     | 280        |
|     | Librerie                                                                                | 285        |
|     | Specifiche Input analogici                                                              | 286        |
|     | Specifiche Input digitali                                                               | 286        |
|     | Specifiche Output digitali                                                              | 287        |
|     | Specifiche SLOT I/O                                                                     | 287        |
|     | Specifiche CONTROL I/O                                                                  | 288        |
|     | Dimensioni                                                                              | 288        |
| Арр | pendice C: MIDI                                                                         | 289        |
|     | Tabella: Scene Memory in relazione a Program Change     Tabella: Laitial Desenvotatione | 289        |
|     | Tabella: Initial Parameter in relazione a Control Change     Formata Dati MIDI          | 290        |
| _   | Formato Dati MIDI                                                                       | 306        |
| Арр | pendice D: Opzioni                                                                      | 318        |
| Ind | ice                                                                                     | 319        |
| Pro | spetto di implementazione MIDIfine del man                                              | uale       |
| Dia | gramma a blocchi 01V96 fine del man                                                     | uale       |
| Dia | gramma livelli 01V96                                                                    | uale       |
|     |                                                                                         |            |

# 1 Benvenuti

Vi ringraziamo di aver scelto la consolle di mixaggio Yamaha 01V96 .

La compatta consolle 01V96 offre un'elaborazione audio digitale 24-bit/96 kHz senza compromessi, nonché un mixaggio simultaneo fino a 40 canali. Lo 01V96 copre una vasta gamma di esigenze e di applicazioni, compresi registrazione multitraccia, mixdown 2 canali, e una perfetta produzione sonora di tipo surround. Questo sistema audio integrato dispone della funzione di controllo remoto per le stazioni DAW (Digital Audio Workstation), ormai rese popolari dalle consolle DM2000 e 02R96.

Lo 01V96 possiede le seguenti caratteristiche:

# Caratteristiche dell'hardware

- Fader motorizzati con corsa da 100 mm x 17.
- Fader per impostare i livelli per gli Input Channels, Aux send e Bus Outs.
- Quattro layers di software selezionabili determinano la funzione dei fader di canale.
- Display LCD da 320 x 240 punti.
- I pulsanti e i controlli della sezione SELECTED CHANNEL abilitano l'editing diretto dei parametri EQ del canale.
- 8 tasti USER-DEFINED KEYS permettono l'assegnazione di funzioni per il controllo dei parametri interni dello 01V96.
- Connettori ottici ADAT.
- Slot d'espansione per I/O, AD digitali e schede DA opzionali.

# Specifiche sonore

- Convertitori A/D lineari 24–bit, oversampling 128-volte.
- Convertitori D/A lineari 24-bit, oversampling 128-volte.
- Risposta in frequenza da 20 Hz a 40 kHz ad una velocità di campionamento di 96 kHz.
- Gamma dinamica tipica 106 dB.
- Elaborazione del segnale interno a 32-bit (accumulatore 58-bit).

## Inputs e Outputs

- 12 ingressi mic/line con alimentazione phantom +48 V phantom e 4 ingressi di linea.
- 12 *inserts* o inserimenti analogici.
- A quattro Omni Outs può essere indirizzato qualsiasi Bus Out o Channel Insert.
- Uscite singole per Stereo Out e Monitor Out.
- In e Out analogici 2TR da usare con segnali Tape In e Out.
- Una scheda opzionale installata nello slot permette un massimo di 16 inputs/outputs.
- In e Out digitali 2TR per i segnali audio digitale formato consumer.
- Supporto Double Channel (doppio canale) per registrazione e riproduzione a 88.2/96 kHz sullo standard di 44.1/48 kHz dei registratori digitali multitraccia.
- Possibilità di mettere in cascata due 01V96, pur restando in ambiente digitale.
- I *patches* (combinazioni) di Input consentono di assegnare i segnali di ingresso ai percorsi di segnale desiderati.
- I *patches* (combinazioni) di Output consentono di assegnare i segnali di Bus Out e Direct Outs di Input Channel ai jack di uscita desiderati.

## Configurazioni di Canale

- Possono essere mixati 32 Input Channel e quattro canali ST IN per volta. Raggruppamento di più canali e coppie di canali per stereo.
- Otto Bus Out (uscite bus) e otto Aux Send (mandate ausiliarie). Le Bus Out 1-8 possono essere indirizzate sugli Stereo Bus per essere usati come Group Bus.
- Channel library (libreria di canale) per memorizzazione e richiamo delle impostazioni di canale per ogni Input Channel e Output Channel.
- EQ a quattro bande su ogni canale.
- Processori di dinamiche su tutti i canali (esclusi i canali ST IN).
- Le impostazioni dei processori di dinamiche e di EQ sono memorizzabili in librerie, per successivi richiami.

### Effetti

- Quattro effetti multicanale di alta qualità (Applicazione degli effetti via Aux Sends o Channel Inserts).
- Libreria effetti per memorizzazione e richiamo delle impostazioni degli effetti.
- Pacchetti di effetti opzionali Add-On per aggiungere effetti che utilizzano una vasta gamma di nuovi algoritmi.

### Memorizzazione Scene

• Si possono memorizzare e richiamare le regolazioni dei mix come Scene.

### Suono Surround

- Supporta la produzione sonora *channel surround* 3-1, 5.1, e 6.1.
- Le uscite del canale Surround possono essere assegnate per essere adattate ai dispositivi collegati.

### Controllo remoto

- Controllo e gestione dello 01V96 via Mac o PC mediante il software Studio Manager, in *bundle*.
- Remote Layer per il controllo remoto di Pro Tools, Nuendo, Cubase SX e altre stazioni DAW che supportano il protocollo Pro Tools.
- · Controllo di un recorder esterno via comandi MMC.

### MIDI

- Dotato di porte MIDI e di una porta USB per collegamento a un computer.
- · Possibilità di richiamo Scene e di cambiare i parametri del mix via MIDI.

# 2 Superficie di controllo e pannello posteriore

# Superficie di controllo

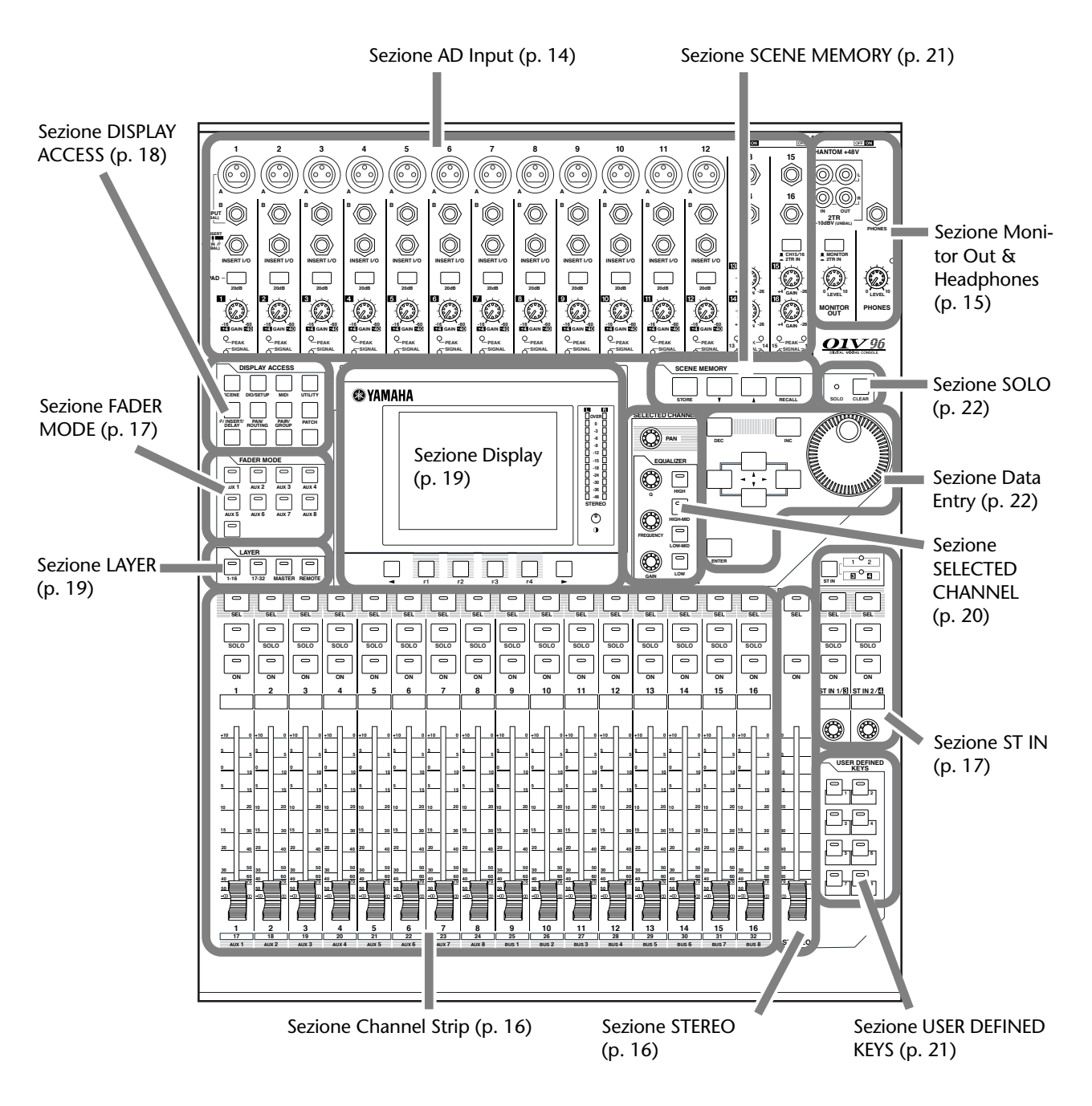

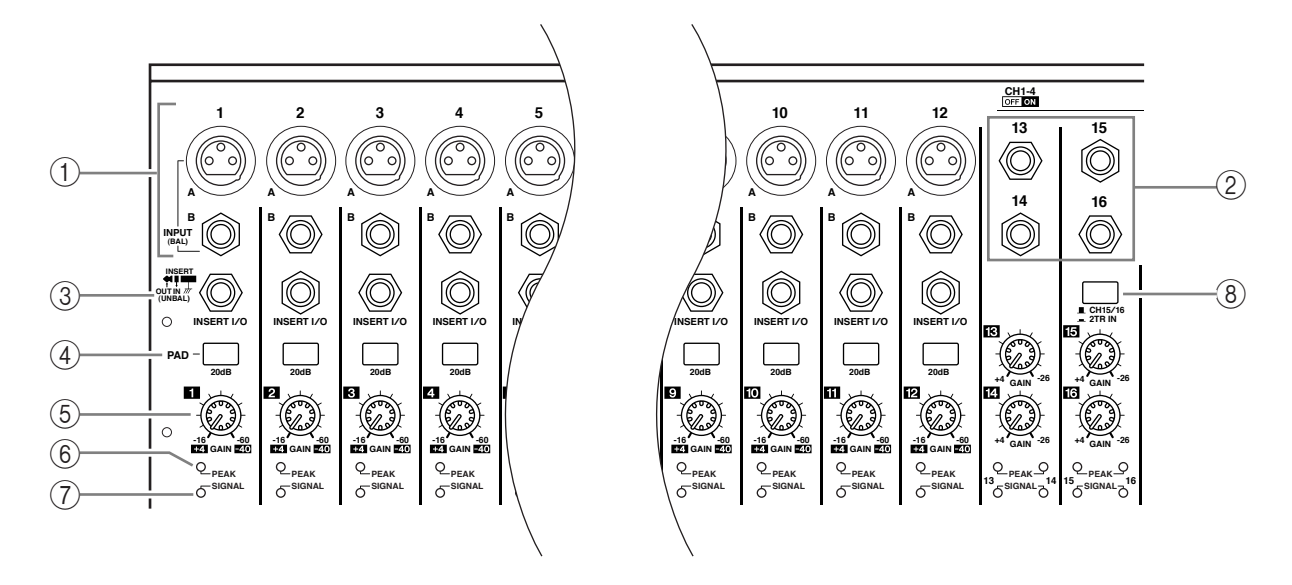

# **Sezione AD Input**

### ① Connettori INPUT A/B

I connettori INPUT A sono del tipo XLR-3-31 bilanciati che accettano segnali di livello linea e microfonici. Ognuno degli interruttori phantom [+48V] sul pannello posteriore inserisce o disinserisce l'alimentazione phantom +48V all'ingresso corrispondente. I connettori INPUT B sono del tipo TRS phone bilanciati che accettano segnali di livello linea e microfonici. Il livello nominale del segnale di entrambi i tipi di connettori va da –60 dB a +4 dB, ai quali non viene fornita l'alimerntazione phantom.

Se collegate i cavi ai connettori INPUT A e INPUT B dello stesso numero, è operativo solo il segnale proveniente dall' INPUT B.

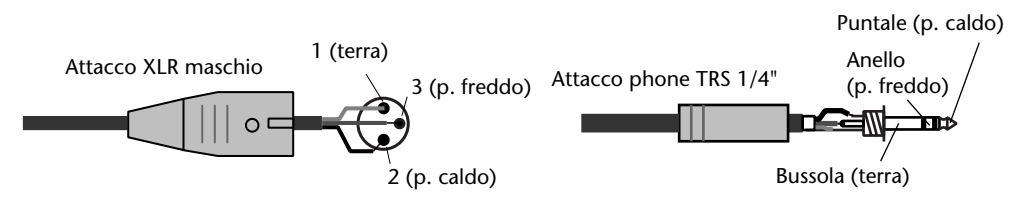

#### 2 Connettori INPUT 13–16

Questi connettori bilanciati tipo TRS phone accettano segnali di livello linea. Il livello nominale del segnale varia da –26 dB a +4 dB. I connettori INPUT 15 & 16 sono disponibili solo se il pulsante AD 15/16 è spento (pag. 15).

#### **③** Connettori INSERT I/O

Questi connettori non bilanciati tipo TRS phone vengono usati per gli ins e outs del canale insert. Usate un cavo split per inserire un processore di effetti esterno ai canali AD input.

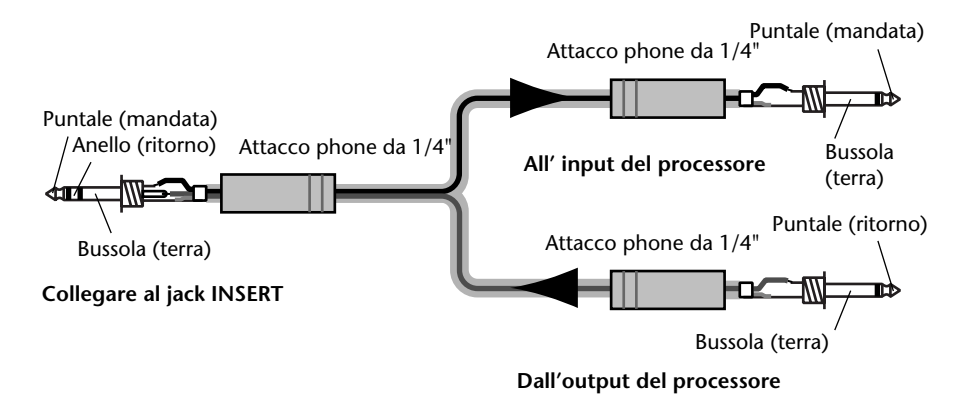

### ④ Interruttori PAD

Servono ad inserire/disinserire il pad da 20 dB (attenuatore) per ogni AD Input.

#### **5** Controlli GAIN

Questi controlli regolano la sensibilità d'ingresso (input sensitivity) per ogni AD Input. Input sensitivity va da +16 dB a –60 dB se il Pad è off, e da +4 dB a –40 dB se il Pad è on.

#### **6** Indicatori PEAK

Si accendono quando il livello del segnale di ingresso è 3 dB sotto la saturazione (clipping). Regolate l'interruttore del Pad ed il controllo GAIN in modo che l'indicatore o spia si accenda raramente al picco di segnale.

#### **7** Indicatori SIGNAL

Si accendono quando il livello del segnale di ingresso supera -34 dB.

#### 8 Selettore AD15/16

Questo pulsante seleziona i segnali degli AD Input Channel 15 e 16. Se è attivato (abbassato), sono selezionati i segnali 2TR IN (pagina 24). Se il pulsante è disattivato (sollevato), sono selezionati i segnali INPUT 15 e 16.

# Sezione Monitor Out & Headphones

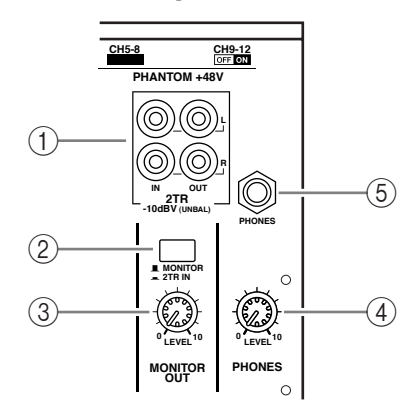

### ① Connettori 2TR IN/OUT

Questi connettori RCA phono non bilanciati immettono ed emettono segnali di livello linea, e vengono solitamente usati per il collegamento con un master recorder.

Se è inserito (abbassato) il selettore AD15/16 nella sezione AD Input (⑧), i segnali immessi nei connettori 2TR IN vengono convogliati ai canali AD Input 15 e 16. Se è inserito (abbassato) il selettore Monitor Source (②), potete monitorare i segnali 2TR IN dai connettori MONITOR OUT.

I segnali 2TR OUT sono sempre gli stessi di STEREO OUT.

### **2** Selettore Monitor Source

Questo pulsante seleziona i segnali emessi dai connettori MONITOR OUT sul pannello posteriore. Se questo pulsante è inserito (abbassato), potete monitorare i segnali monitor immessi dai connettori 2TR IN. Se è disinserito (sollevato), potete monitorare i segnali Stereo Out o i segnali del canale isolato (*soloed*).

### **③ Controllo MONITOR LEVEL**

Serve a regolare il livello di monitoraggio dei segnali emessi dai connettori MONITOR OUT.

#### **④** Controllo PHONES LEVEL

Questo controllo imposta il livello di PHONES. (Vedere a pagina 131 ulteriori informazioni sul monitoraggio via cuffie.)

### **5** Jack PHONES

A questo jack phone stereo potete collegare un paio di cuffie stereo. Da questo jack vengono emessi anche i segnali provenienti dai connettori MONITOR OUT.

# Sezione Channel Strip

#### 1 Pulsanti [SEL]

0

0

SOLO

0

15

(2)

(3)

(4)

Questi pulsanti vi permettono di selezionare i canali desiderati. L'indicatore del pulsante [SEL] per il canale selezionato si accende. Il canale selezionato da ciascun pulsante [SEL] dipende dal *layer* selezionato nella sezione LAYER (vedere pagina 19).

Questi pulsanti vi permettono anche di creare o cancellare le coppie di canali (pairs), e di aggiungere canali a (o toglierli da) gruppi di Fader, Mute, EQ, e Compressor.

#### 2 Pulsanti [SOLO]

Questi pulsanti isolano i canali selezionati. L'indicatore del pulsante [SOLO] relativo al canale isolato si accende.

#### ③ Pulsanti [ON]

Questi pulsanti inseriscono e disinseriscono (on o off) i canali selezionati. Gli indicatori del pulsante [ON] per i canali On si accendono.

#### ④ Fader di Canale

Secondo il pulsante selezionato nellla sezione FADER MODE (vedere pagina 17), questi faders regolano i livelli di ingresso del canale selezionato o i livelli di Bus Out o Aux Out.

# Sezione STEREO

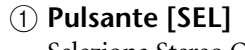

Seleziona Stereo Out.

### 2 Pulsante [ON]

Inserisce e disinserisce Stereo Out.

### ③ Fader [STEREO]

Questo fader motorizzato con corsa da 100mm regola il livello finale d'uscita di Stereo Out.

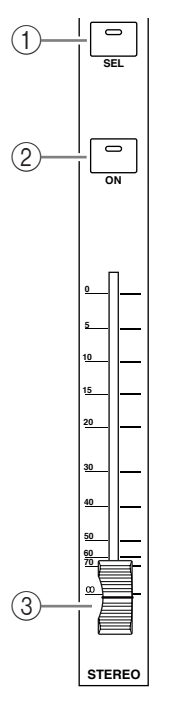

# Sezione ST IN

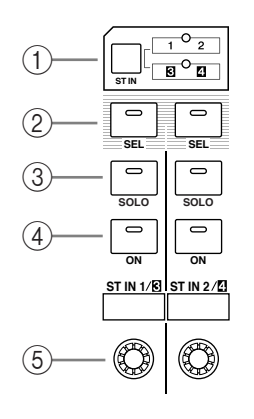

# ① Pulsante [ST IN]

Seleziona una coppia di canali ST IN (Canali ST IN 1 & 2 o 3 & 4) che potete controllare usando i pulsanti e i controlli nella sezione ST IN. Gli indicatori alla destra del pulsante indicano i canali ST IN disponibili.

### 2 Pulsanti [SEL]

Questi pulsanti selezionano il canale ST IN che volete controllare.

### ③ Pulsanti [SOLO]

Questi pulsanti isolano i canali ST IN selezionati.

### ④ Pulsanti [ON]

Questi pulsanti inseriscono o disinseriscono (on o off) i canali ST IN.

### **5** Controlli Level

Questi controlli regolano i livelli di canale ST IN.

# Sezione FADER MODE

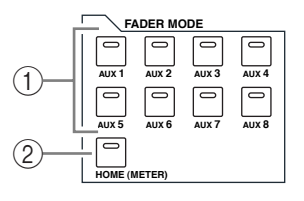

## ① Pulsanti [AUX 1]–[AUX 8]

Vi permettono di selezionare l'Aux Send da controllare. Premendo uno di questi pulsanti si attiva il modo Fader (vedere pagina 33), e si visualizza la relativa pagina Aux. (L'indicatore del pulsante selezionato si accende.)

Ora potete regolare il livello di mandata (send level) dei segnali indirizzati dagli *Input Channels* ai corrispondenti *bus* Aux utilizzando i faders.

## 2 Pulsante [HOME]

Questo pulsante richiama le pagine Meter che mostrano i livelli di Input Channel o di Output Channel (Bus Out, Aux Out, Stereo Out) (vedere pagina 34).

# Sezione DISPLAY ACCESS

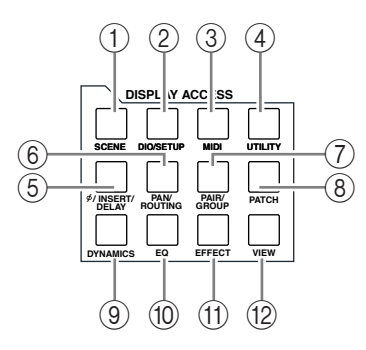

#### 1 Pulsante [SCENE]

Questo pulsante mostra una pagina Scene, consentendovi di memorizzare e richiamare le Scene (vedere pagina 165).

#### 2 Pulsante [DIO/SETUP]

Questo pulsante mostra una pagina DIO/Setup, consentendovi di configurare lo 01V96, inclusi il setup di input e output digitali e di un controllo remoto (vedere pagine 72, 192).

#### ③ Pulsante [MIDI]

Questo pulsante mostra una pagina MIDI, consentendovi di effettuare regolazioni o impostazioni MIDI (vedere pagina 219).

#### ④ Pulsante [UTILITY]

Questo pulsante mostra una pagina Utility, consentendovi di usare gli oscillatori interni e di vedere le informazioni relative alle card o schede opzionali.

#### 

Questo pulsante mostra una pagina  $\oint$  /INS/DLY, consentendovi di cambiare la fase del segnale, di impostare il segnale da inserire o di impostare i parametri di delay (vedere pagine 79, 127).

#### 6 Pulsante [PAN/ROUTING]

Questo pulsante mostra una pagina Pan/Route, consentendovi di selezionare un Bus al quale va indirizzato il segnale del canale selezionato, di regolarne le impostazioni pan, di regolare il livello dei segnali convogliati dai Bus 1–8 allo Stereo Bus, e di regolare le impostazioni pan stereo o surround (vedere pagine 85, 135).

#### ⑦ Pulsante [PAIR/GROUP]

Questo pulsante mostra una pagina Pair/Group, consentendovi di creare o cancellare le coppie di canali e raggruppare più fader di canale o pulsanti [ON] (vedere pagine 93, 149).

#### 8 Pulsante[PATCH]

Questo pulsante mostra una pagina Patch, che vi permette di combinare i segnali di input e i segnali di Bus Out ai canali di Input, o i segnali patch ai connettori dell'uscita desiderata (vedere pag. 121).

#### 9 Pulsante [DYNAMICS]

Questo pulsante mostra una pagina Dynamics, che vi permette di controllare i *gate* dei canali e i compressori (vedere pagina 81).

#### 1 Pulsante [EQ]

Questo pulsante mostra una pagina EQ, che vi permette di impostare l'equalizer e l'attenuatore del canale selezionato (vedere pagina 84).

#### (1) Pulsante [EFFECT]

Questo pulsante mostra una pagina Effect, che vi permette di editare i processori degli effetti interni ed usare le schede plug-in opzionali (vedere pagina 161).

#### 12 Pulsante [VIEW]

Questo pulsante mostra una pagina View, per poter vedere e impostare i parametri di mix per un canale specifico (vedere pagina 87).

# Sezione LAYER

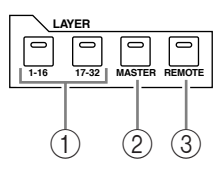

# ① Pulsanti [1–16]/[17–32]

Questi pulsanti selezionano un *layer* Input Channel come il layer controllato nella sezione Channel Strip. Se è inserito il pulsante [1–16], potete controllare i Canali 1–16. Se è inserito il pulsante [17–32] potete controllare i Canali 17–32. (Vedere pagina 31 per ulteriori informazioni sui layers di Input Channel.)

### 2 Pulsante [MASTER]

Questo pulsante seleziona il Master Layer come il layer controllato nella sezione Channel Strip. Potete usare questo layer per controllare Bus Out e AUX Send. (Vedere pagina 31 per ulteriori informazioni su Master layer.)

### ③ Pulsante [REMOTE]

Questo pulsante seleziona il Remote Layer come il layer controllato nella sezione Channel Strip. Potete usare questo layer per controllare dispositivi MIDI esterni o stazioni DAW basate su computer. (Vedere pagina 189 per uletriori informazioni su Remote layer.)

Suggerimento: La sezione ST IN non viene influenzata dalle impostazioni del layer.

# **Sezione Display**

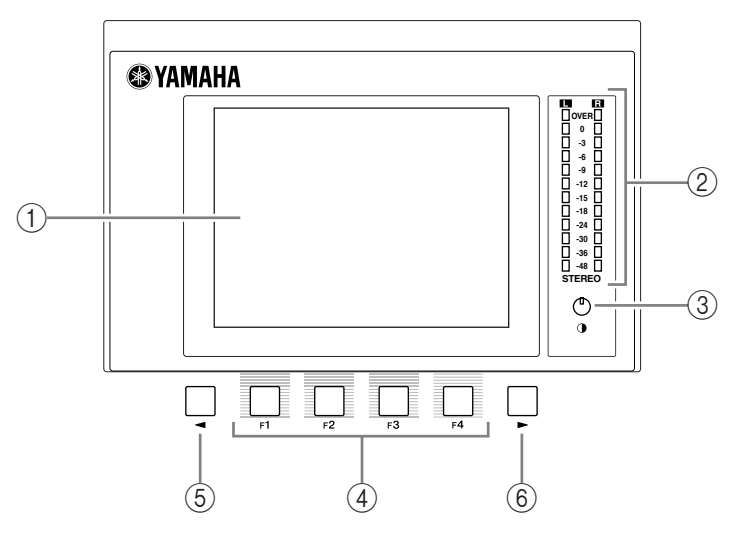

## 1 Display

È un display LCD da 320 x 240 punti, retroilluminato.

### 2 Misuratori Stereo

Questi misuratori di livello a 12-segmenti mostrano il livello di uscita finale di Stereo Bus.

## ③ Controllo Contrast

Regola il contrasto del display.

### ④ Pulsanti [F1]–[F4]

Questi pulsanti selezionano una pagina da una videata multipagina. Selezionando un *tab* (riquadro) nella parte inferiore dello schermo mediante uno di questi pulsanti si visualizza la pagina corrispondente. (Vedere pagina 28 per ulteriori infomazioni sulla visualizzazione delle pagine.)

#### **(5)** Pulsante Tab Scroll sinistro [◄]

#### ⑥ Pulsante Tab Scroll [►] destro

Se le pagine disponibili sono più dei quattro tab correntemente presenti, usate questi pulsanti per poter vedere i tab ulteriori. Questi pulsanti sono disponibili solo quando appaiono le frecce destra o sinistra di Tab Scroll.

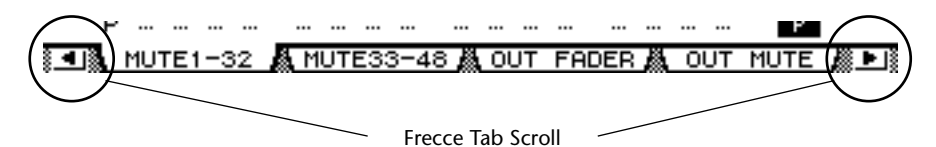

# Sezione SELECTED CHANNEL

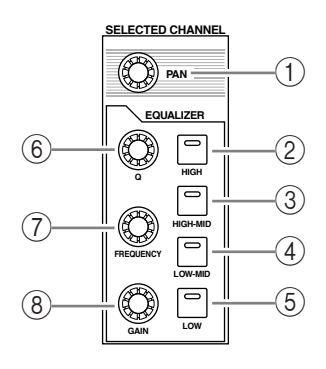

### 1 Controllo [PAN]

Regola il pan del canale selezionato mediante il pulsante [SEL].

- 2 Pulsante [HIGH]
- ③ Pulsante [HIGH-MID]
- ④ Pulsante [LOW-MID]
- (5) Pulsante [LOW]

Questi pulsanti selezionano la banda EQ (HIGH, HIGH-MID, LOW-MID, LOW) del canale selezionato dal pulsante [SEL]. L'indicatore del pulsante corrispondente della banda selezionata si accende.

- (6) Controllo [Q] Regola la Q della banda selezionata in quel momento.
- 7 Controllo [FREQUENCY]

Regola la frequenza della banda selezionata in quel momento.

**8** Controllo [GAIN]

Regola il guadagno della banda selezionata in quel momento.

# Sezione SCENE MEMORY

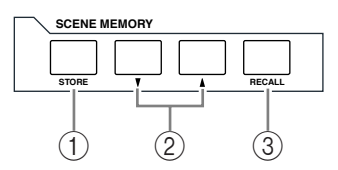

# ① Pulsante [STORE]

Questo pulsante vi permette di memorizzare le impostazioni del mix corrente. (Vedere pagina 165 per ulteriori informazioni sulle Memorie di Scena.)

## ② Pulsanti Scene Up [▲] / Down [♥]

Servono a selezionare una "Scene" da memorizzare o richiamare. Premendo il pulsante Scene Up [▲] s'incrementa il numero della selezione; premendo il pulsante Scene Down [♥] lo si decrementa. Tenendo premuto uno dei due pulsanti l'incremento o il decremento diventa continuo.

### ③ Pulsante [RECALL]

Richiama la memoria di scena selezionata dai pulsanti Scene Up [▲] / Down [♥].

# Sezione USER DEFINED KEYS

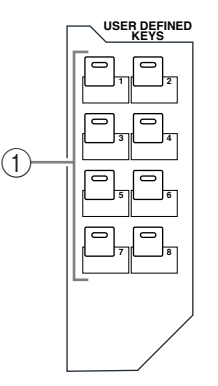

### ① Pulsanti [1]-[8]

Potete assegnare ai pulsanti User Defined (definiti dall'utente) una delle 167 funzioni possibili.

# Sezione Data Entry

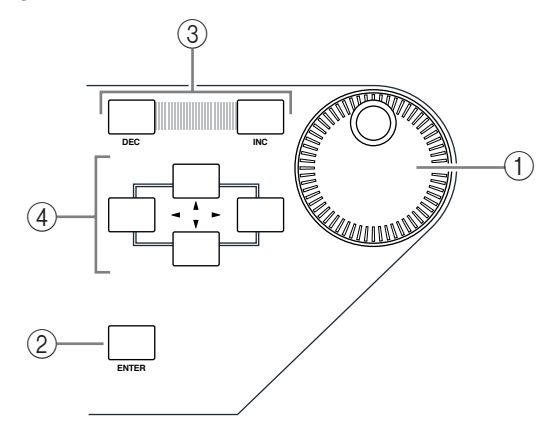

#### 1 Rotella di controllo Parameter

Regola i valori del parametro che appare sul display. Ruotandola in senso orario si incrementa il valore; ruotandola in senso antiorario il valore viene decrementato. Questa rotella di controllo vi permette di effettuare lo scrolling di un elenco che appare sul display e di selezionare un carattere da immettere. (Vedere pagina 30).

#### 2 Pulsante [ENTER]

Attiva un pulsante selezionato (evidenziato) sul display, e conferma i valori editati per il parametro.

③ Pulsanti [DEC] & [INC]

Incrementano o decrementano di uno il valore di un parametro. Premendo il pulsante [INC] il valore si incrementa; premendo [DEC] lo si decrementa. Tenendoli premuti, il valore si incrementa o si decrementa continuamente.

④ Pulsanti cursore Left, Right, Up, Down ([◄]/[►]/[▲]/[♥])

Spostano il cursore nell'ambito delle pagine del display, o selezionano i parametri e le opzioni. Tenendo premuto un cursore lo si sposta continuamente nella direzione corrispondente.

# Sezione SOLO

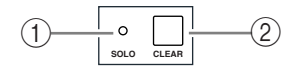

1 Indicatore [SOLO]

Questo indicatore lampeggia quando uno o più canali vengono isolati (soloed).

Pulsante [CLEAR]
Questo pulsante elimina la condizione "solo" per i canali isolati.

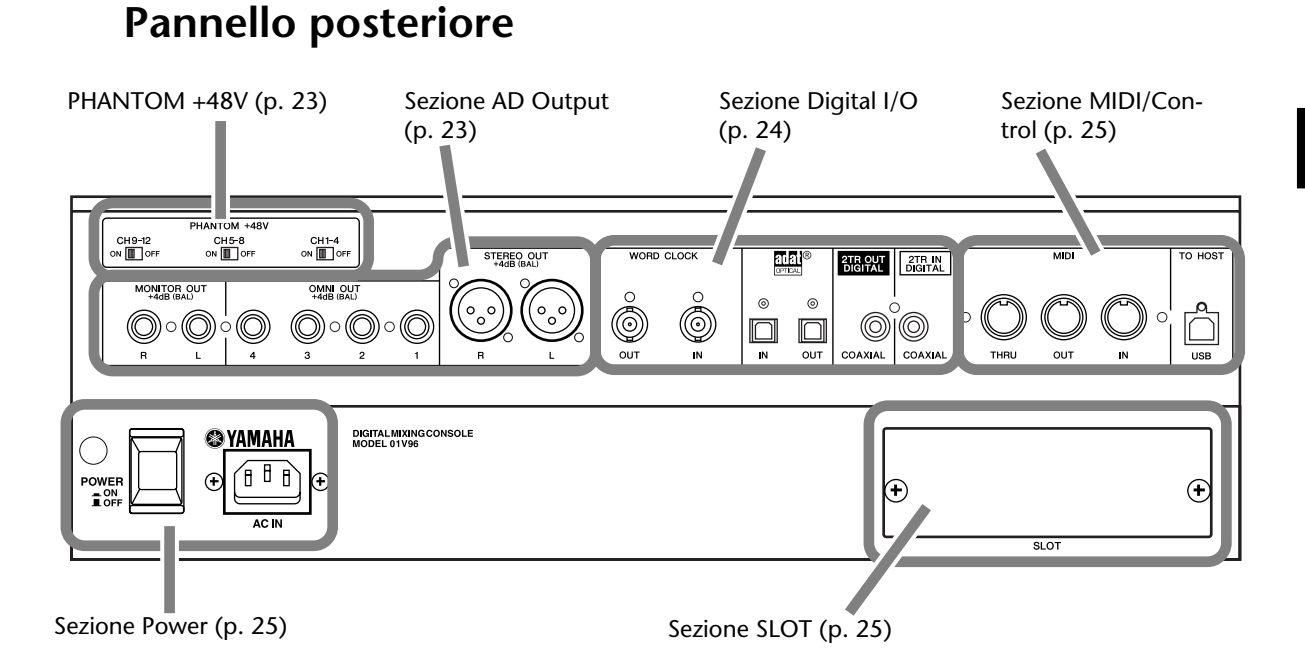

# PHANTOM +48V

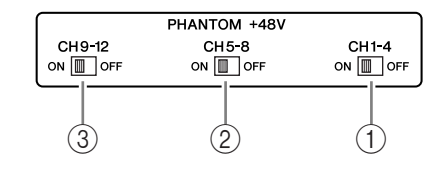

- 1 Interruttore CH1–4 ON/OFF
- ② Interruttore CH5-8 ON/OFF
- ③ Interruttore CH9–12 ON/OFF

Ognuno di questi interruttori inserisce o disinserisce l'alimentazione phantom +48V ai quattro input corrispondenti. Quando gli interruttori sono attivati, ai connettori INPUT A viene fornita alimentazione phantom +48V.

# **Sezione AD Output**

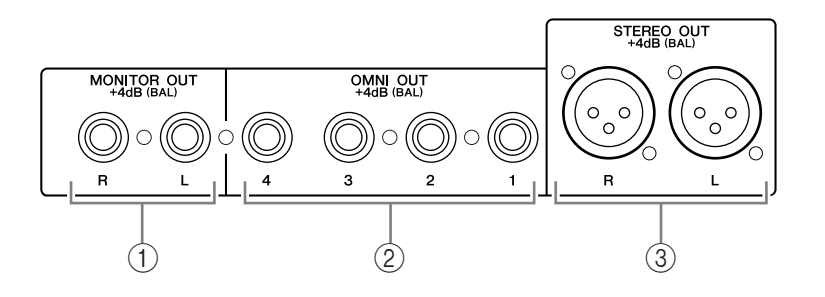

 Connettori MONITOR OUT L/R Questi connettori bilanciati TRS tipo phone emettono segnali per il monitoraggio o segnali 2TR IN. Il livello di segnale nominale è +4 dB.
Potete selezionare i segnali usando il selettore Monitor Source.

#### ② Connettori OMNI OUT 1–4 Questi connettori bilanciati TRS tipo phone trasmettono qualsiasi segnale Bus o Direct Out di canale. Il livello di segnale nominale è +4 dB.

## ③ Connettori STEREO OUT L/R Questi connettori bilanciati tipo XLR-3-32 trasmettono i segnali Stereo Out. Il livello di segnale nominale è +4 dB.

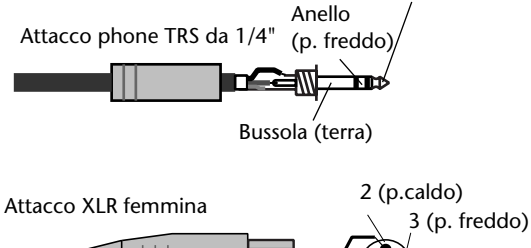

Puntale (p.caldo)

1 (terra)

# Sezione Digital I/O

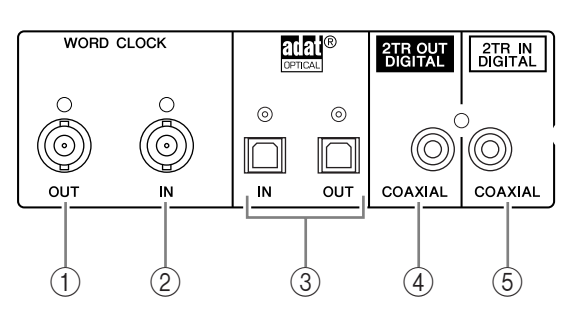

#### **(1)** Connettore WORD CLOCK OUT

Questo connettore BNC trasmette un segnale wordclock dallo 01V96 ad un dispositivo esterno collegato.

#### 2 Connettore WORD CLOCK IN

Questo connettore BNC riceve un segnale wordclock da un dispositivo esterno collegato per immetterlo nello 01V96.

#### ③ Connettori ADAT IN/OUT

Questi connettori ottici TOSLINK immettono ed emettono segnali audio digitali ADAT.

#### **④ 2TR OUT DIGITAL COAXIAL**

Questo connettore RCA phono trasmette l'audio digitale in formato consumer (IEC-60958). Il connettore viene usato solitamente per collegare l'input digitale stereo (formato consumer) di un recorder DAT, MD o CD.

### **(5) 2TR IN DIGITAL COAXIAL**

Questo connettore RCA phono accetta l'audio digitale in formato consumer (IEC-60958). Il connettore viene usato solitamente per collegare l'output stereo (formato consumer) di un recorder DAT, MD o CD.

# Sezione MIDI/Control

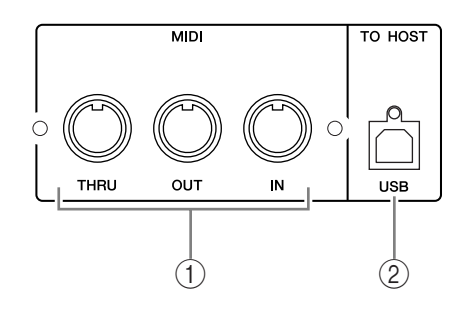

# ① Porte MIDI IN/THRU/OUT

Queste porte standard MIDI IN, OUT e THRU vi permettono di collegare lo 01V96 ad altri dispositivi MIDI.

## 2 Porta TO HOST USB

La porta USB vi permette il collegamento con un computer dotato di porta USB.

# **Sezione SLOT**

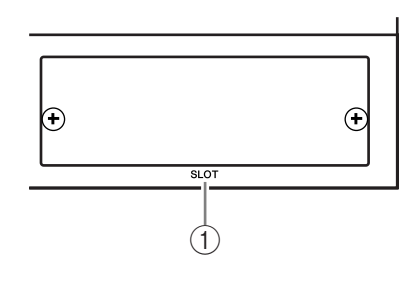

## 1) SLOT

In questo slot potete inserire le card o schede opzionali mini-YGDAI. (Vedere pagina 26 per le informazioni sull'installazione di queste card.)

# **Sezione Power**

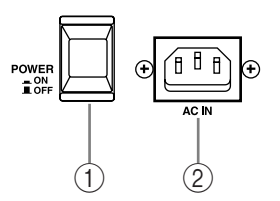

## 1) Interruttore POWER ON/OFF

Serve ad accendere e spegnere lo 01V96.

Note: Per evitare forti click e tonfi negli altoparlanti, accendete le vostre apparecchiature audio nel seguente ordine (da invertire per lo spegnimento)—sorgenti sonore, registratori multitraccia e master recorders, 01V96, amplificatori per monitoraggio.

### 2 Connettore AC IN

Vi permette di collegare lo 01V96 ad una presa di corrente alternata (CA) mediante il cavo di alimentazione fornito.

# Installazione di una Card opzionale

Visitate il seguente sito web Yamaha Pro Audio per accertarvi che la card o scheda che state per installare sia supportata dallo 01V96.

<http://www.yamahaproaudio.com/>.

Seguite questi step per installare una card opzionale mini-YGDAI.

- 1 Accertatevi che lo 01V96 sia spento.
- 2 Svitate le due viti di fissaggio e togliete il coperchio dello slot, come mostrato in figura.

Conservate in un luogo sicuro il coperchio e le viti di fissaggio per un uso futuro.

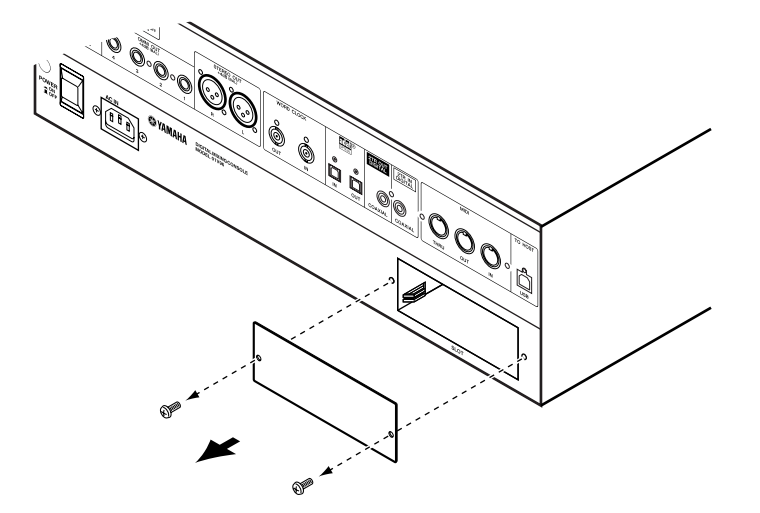

3 Inserite la card fra i binari di guida e fatela scivolare nello slot fino a fondo corsa, come illustrato in figura.

È probabile che dobbiate spingere forte per inserire completamente la card nel connettore interno.

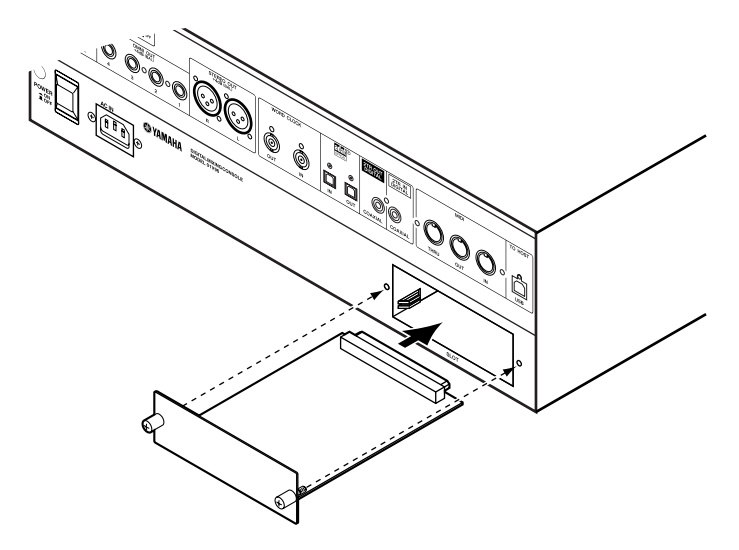

4 Fissate la card usando le apposite viti con nottolino.

Stringete saldamente le viti per bloccare la card, per essere sicuri che essa sia messa a terra correttamente.

# 3 Operazioni base

Questo capitolo descrive le operazioni di base relative allo 01V96, compreso l'impiego del display ed il funzionamento dei controlli sul pannello superiore.

# Informazioni sul Display

Il display del pannello superiore indica i vari parametri che dovete impostare prima di poter far funzionare lo 01V96. Il display indica i seguenti items:

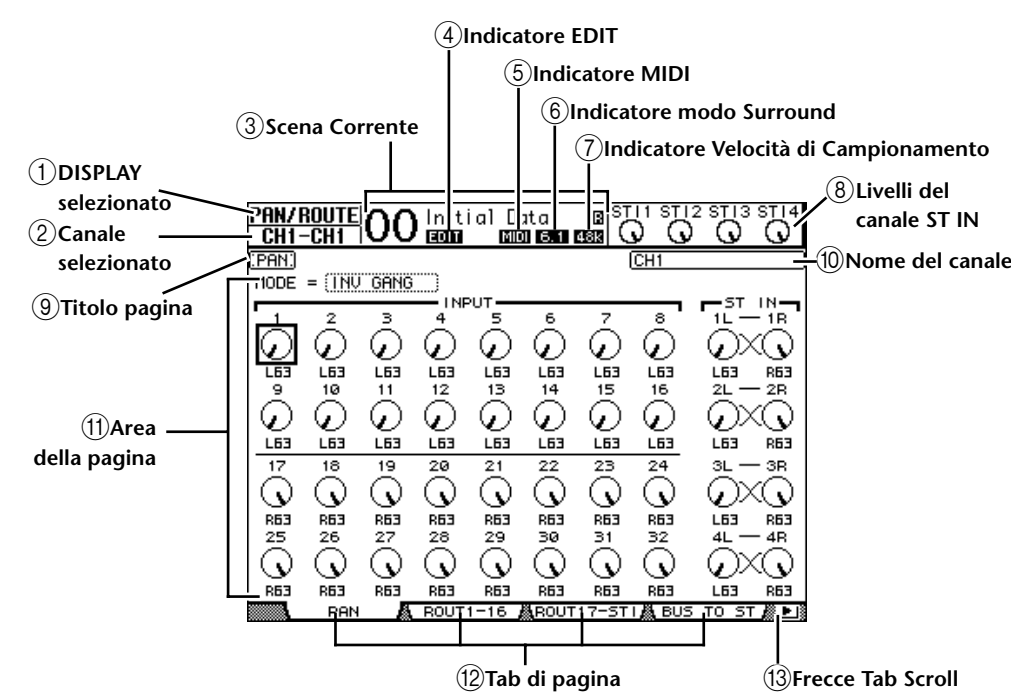

# 1 DISPLAY selezionato

Questa sezione indica il gruppo di pagine selezionato correntemente.

## 2 Canale selezionato

Questa sezione indica il canale di Input o Output selezionato correntemente mediante il relativo pulsante [SEL]. I primi quattro caratteri sono l'identificazione del canale o Channel ID (esempio: CH1–CH32, BUS1–BUS8, AUX1–AUX8, ST-L, ST-R). I rimanenti quattro caratteri sono l'abbreviazione del canale. Se desiderate, potete editare il nome abbreviato (o short) del canale (vedere pagina 229).

## ③ Scena Corrente

Questa sezione indica il numero ed il titolo della memoria di scena selezionata in quel momento (vedere pagina 166). Se la scena selezionata è protetta da scrittura, appare l'icona di un lucchetto ( 🗎 ).

### ④ Indicatore EDIT

Questo indicatore appare quando le impostazioni del mix corrente non corrispondono più a quelle della Scena richiamata per ultima.

### **(5) Indicatore MIDI**

Questo indicatore appare quando lo 01V96 sta ricevendo dati MIDI attraverso la porta MIDI IN, USB, o da una card MY8-mLAN installata.

## 6 Indicatore modo Surround

Identifica il modo Surround selezionato (ST=stereo, 3-1, 5.1, o 6.1) (vedere pagina 135).

#### 7 Indicatore Velocità di Campionamento

Identifica la velocità di campionamento corrente dello 01V96: 44.1 kHz (44k), 48 kHz (48k), 88.2 kHz (88k) o 96 kHz (96k).

#### 8 Livelli del canale ST IN

Questi controlli di livello indicano il livello dei canali ST IN 1-4.

(9) Titolo pagina

Questa sezione indica il titolo della pagina corrente.

#### 10 Nome del canale

Su alcune pagine, questa area mostra il nome per esteso (o Long) del canale selezionato in quel momento.

#### (1) Area della pagina

Quest'area della pagina mostra i vari contenuti della pagina.

(12) Tab di pagina

Sono i riquadri (tabs) che vi permettono di selezionare una pagina di display.

#### 13 Frecce Tab Scroll

Queste frecce indicano che sono disponibili più pagine.

# Selezione delle pagine di display

Per selezionare una pagina di display:

1 Premete il pulsante corrispondente sul pannello superiore per selezionare il gruppo di pagine desiderato.

Le pagine di display sono raggruppate per funzione. Per selezionare un gruppo di pagine, premete nella sezione DISPLAY ACCESS il pulsante desiderato.

2 Potete selezionare le pagine che corrispondono ai tab visualizzati, premendo i pulsanti [F1]–[F4].

Se il gruppo di pagine selezionato ne contiene più di una, premete i pulsanti [F1]–[F4] sotto al tab corrispondente per selezionare la pagina specifica.

3 Per selezionare una pagina per cui non appare il tab corrispondente, premete uno dei due pulsanti sinistro o destro Tab Scroll [◄]/[►], (secondo la posizione della pagina) per visualizzare il tab di pagina, quindi premete il corrispondente pulsante [F1]–[F4].

Se i gruppi di pagine contengono più di quattro pagine, appare la freccia sinistra o destra. Per far apparire i tab, momentaneamente nascosti, premete il pulsante sinistro o destro Tab Scroll  $[\blacktriangleleft]/[\blacktriangleright]$ .

Potete anche selezionare una pagina da un gruppo, in questo modo:

#### • Selezione della pagina successiva in un gruppo di pagine:

Premete ripetutamente il pulsante selezionato allo Step 1. Ciò vi permette di selezionare una pagina che ha un tab nascosto.

Selezione della pagina precedente in un gruppo di pagine:

Premete e tenete premuto il pulsante che avete selezionato allo Step 1. La videata ritorna alle pagine precedenti, una alla volta. Quando appare la pagina desiderata, rilasciate il pulsante. Ciò vi permette di selezionare una pagina che ha il tab nascosto.

Selezione della prima pagina del gruppo:

Fate un doppio click sul pulsante selezionato allo Step 1.

4 Premete i pulsanti-cursore per spostare il cursore (una cornicetta nera) su un pulsante, sulla casella o box di un parametro, su un controllo rotante o su un fader in modo che possiate cambiarne il valore.

**Suggerimento:** Lo 01V96 ricorda la pagina e il parametro correnti quando selezionate una nuova pagina. Se ritornate al gruppo di pagine precedente, lo 01V96 mostra la pagina corretta, con lo stesso parametro selezionato. Potete anche selezionare una pagina usando i controlli o i pulsanti situati sul pannello superiore (vedere pagina 230).

# Interfaccia del display

Questa sezione descrive come usare l'interfaccia del display.

# Controlli rotanti & Faders

I controlli rotanti e i fader vi permettono di regolare i valori dei parametri che variano continuamente, compresi i livelli di Input Channel e i parametri degli effetti. Premete i pulsanti cursore per spostare il cursore su un controllo rotante o fader che intendete regolare, quindi ruotate la rotella Parameter o premete i pulsanti [INC]/[DEC] per modificare il valore.

# Pulsanti

I pulsanti vi permettono di attivare o disattivare alcune funzioni . Spostate il cursore sul pulsante appropriato, quindi premete il pulsante [ENTER] per attivare la funzione (resta evidenziata) o per disattivarla. I pulsanti vi permettono anche di selezionare una delle due opzioni o di eseguire certe funzioni.

# Box dei parametri

I box dei parametri vi permettono di selezionare una delle opzioni multiple. Premete i pulsanti cursore per spostare il cursore su un box di un parametro, quindi ruotate la rotella Parameter o premete i pulsanti [INC]/[DEC] per selezionare l'impostazione.

Probabilmente dovrete premere più volte il pulsante [ENTER] per confermare un cambiamento in alcuni box dei parametri. Se editate un valore in questo tipo di box, il valore lampeggia. Premete il pulsante [ENTER] per confermare il cambiamento, e il lampeggiamento cessa. Se spostate il cursore su altri parametri mentre lampeggia il valore editato, la variazione apportata viene cancellata.

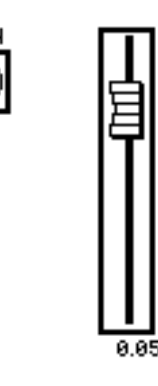

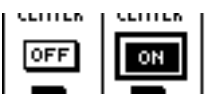

| 1     | 2           |
|-------|-------------|
| ADAT: | 2 (AD2 ) (A |
| 9     | 10          |
| (Ano  | AD10 A      |

# Messaggi di conferma

Per alcune funzioni, lo 01V96 vi chiede la conferma prima di eseguire, come mostrato in figura.

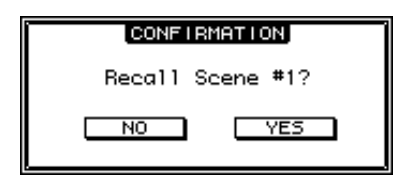

Spostate il cursore su YES e premete [ENTER] per eseguire la funzione, o spostate il cursore su NO e premete [ENTER] per cancellarla.

Se per un certo periodo non prendete alcuna decisione, la finestra di conferma si chiude automaticamente e la funzione non viene eseguita.

# **Finestra Title Edit**

La finestra Title Edit vi permette di inserire titoli per Scene e memorie di libreria (library memories). Secondo l'item, potete inserire 4, 12, o 16 caratteri.

La figura a sinistra mostra i caratteri maiuscoli e i vari segni di interpunzione. Quella di destra mostra invece i caratteri minuscoli ed i numeri.

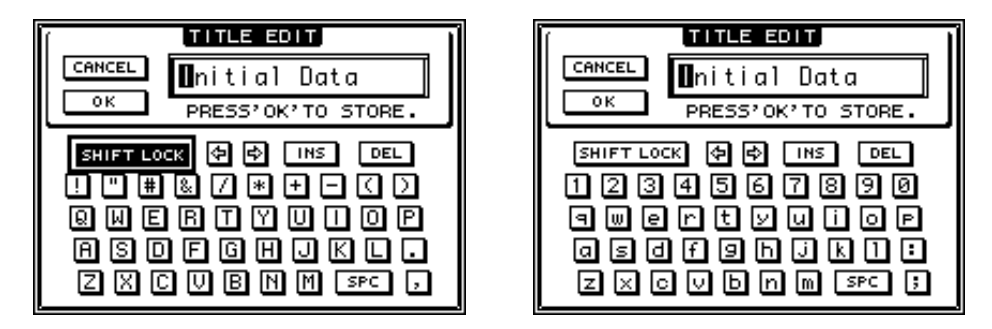

Usate i pulsanti cursore per la selezione dei caratteri, e premete il pulsante [ENTER] per immetterli nel titolo. Il cursore si sposta automaticamente a destra dopo l'immissione di ogni carattere. Usate la rotella Parameter per spostare il cursore all'interno del titolo stesso.

Usate il pulsante SHIFT LOCK per selezionare i caratteri maiuscoli o minuscoli, e il pulsante SPC per inserire uno spazio.

Per inserire uno spazio nella posizione occupata dal cursore e spostare a destra i caratteri successivi, spostate il cursore sul pulsante INS e premete [ENTER].

Per eliminare il carattere nella posizione del cursore e spostare a sinistra i caratteri successivi, portate il cursore sul pulsante DEL e premete [ENTER].

Quando avete finito, spostate il cursore sul pulsante OK e premete [ENTER] per confermare il titolo. Per annullare l'immissione del titolo, spostate il cursore sul pulsante CAN-CEL, quindi premete [ENTER].

# Selezione dei Layers

I canali di Input e Output (Bus Outs & Aux Outs) sono disposti in *layers*, come illustrato in figura. Vi sono quattro layers tutti assieme.

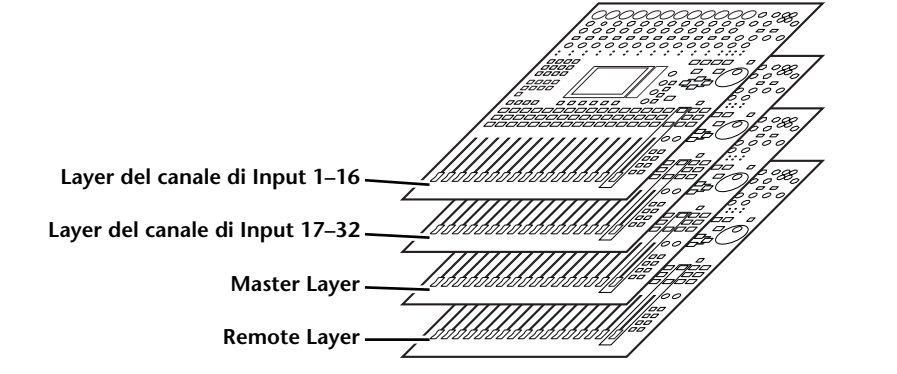

Il layer selezionato determina la funzione di channel strip, dei pulsanti [SEL], [SOLO], [ON] e dei faders. Usate i pulsanti LAYER per selezionare quello che volete editare usando i controlli dello strip di canale o *channel strip*.

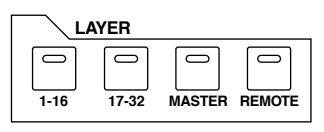

La tabella seguente mostra i layers a cui potete accedere con i pulsanti LAYER, e i parametri che potete controllare usando i channel strips su ogni layer.

| Pulcanti LAVER    | Lawors                                                                                           | Channel Strips          |                                      |
|-------------------|--------------------------------------------------------------------------------------------------|-------------------------|--------------------------------------|
|                   | Layers                                                                                           | 1–8                     | 9–16                                 |
| Pulsante [1–16]   | Input Channel Layer 1–16                                                                         | Input Channels 1–16     |                                      |
| Pulsante [17–32]  | Input Channel Layer 17–32                                                                        | Input Channels 17–32    |                                      |
| Pulsante [REMOTE] | Isante [REMOTE]     Remote Layer     Il funzionamento dipende da<br>selezionato (vedere pagina 1 |                         | lipende dal target<br>e pagina 189). |
| Pulsante [MASTER] | Master Layer                                                                                     | Aux Send masters<br>1–8 | Bus Out masters<br>1–8               |

#### Suggerimento:

- La funzione di ogni fader del channel strip dipende dal modo Fader selezionato (vedere pagina 33).
- Il pulsante STEREO [SEL], [ON], e il fader [STEREO] controllano sempre il segnale Stereo Out, a prescindere dalle impostazioni del Layer.
- I pulsanti ST IN [SEL], [SOLO], [ON], e le manopole di controllo livelli regolano sempre i canali ST IN selezionati con il pulsante [ST IN], prescindendo dalle impostazioni del Layer.

# Selezione dei Canali

Per selezionare un canale sullo 01V96, premete il pulsante [SEL] corrispondente. Per regolare le impostazioni Pan ed EQ, usate i controlli rotanti della sezione SELECTED CHANNEL. Per selezionare un canale nelle pagine che riguardano più canali, premete il pulsante [SEL] corrispondente.

1 Premete il pulsante LAYER corrispondente per selezionarne uno che includa il canale desiderato. (Vedere pagina 31).

Per selezionare i canali ST IN, premete il pulsante ST IN [ST IN].

2 Usate il pulsante [SEL] corrispondente per selezionare il canale desiderato.

Il canale viene selezionato e l'indicatore del pulsante [SEL] si accende.

Nell'angolo superiore sinistro del display appaiono l'identificazione del canale e il nome abbreviato. Se la pagina attualmente visualizzata contiene un parametro relativo al canale, il cursore si sposta automaticamente su quel parametro. Se invece la pagina visualizzata non lo contiene, viene selezionata automaticamente una pagina che lo contenga.

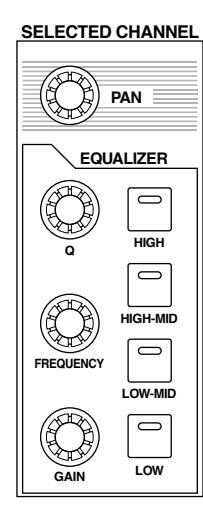

*Suggerimento:* Per i canali abbinati di Input o Output, viene selezionato il canale per il quale avevate premuto il pulsante [SEL], e il suo indicatore si accende. L'indicatore del pulsante [SEL] del partner abbinato lampeggia.

### 3 Per selezionare Stereo Out, premete il pulsante STEREO [SEL].

Premendo ripetutamente il pulsante STEREO [SEL] alternerete i canali Stereo Out sinistro e Stereo Out destro.

Se la pagina visualizzata in quel momento contiene un parametro Stereo Out relativo, il cursore si sposta automaticamente su quel parametro. Se invece essa non contiene tale parametro, viene selezionata automaticamente una pagina che lo contenga.

# Selezione dei Modi Fader

La funzione dei fader di canale (1-16) dipende dal Layer e dal modo Fader selezionato.

- 1 Selezionate un layer che include il canale desiderato (vedere pagina 31).
- 2 Premete il pulsante FADER MODE per selezionare un modo Fader.

Gli indicatori del pulsante identificano i seguenti modi Fader:

• Quando si accende l'indicatore del pulsante [HOME]:

Potete usare i fader di canale per controllare i canali di Input e i livelli del canale ST IN o i livelli master dei canali di Output (Aux Out 1–8, Bus Out 1–8).

- FADER MODE 0  $\bigcirc$  $\bigcirc$ AUX 1 AUX 2 AUX 3 AUX 4 0 0 0 0 AUX 5 AUX 6 AUX 7 AUX 8  $\bigcirc$ HOME (METER)
- Quando si accende l'indicatore di uno dei pulsanti [AUX1]–[AUX8]: Potete usare i fader di canale per controllare il livello

corrispondente di Aux Send.

La tabella seguente mostra le funzioni dei fader di canale per ciascun Layer e modo Fader.

| Pulcanti LAVER   | Modo Fader             | Fader di Channel Strip                                           |                                        |
|------------------|------------------------|------------------------------------------------------------------|----------------------------------------|
| r disanti EATER  |                        | 1–8                                                              | 9–16                                   |
| Pulsante [1_16]  | Pulsante [HOME]        | Livello Canale di Input 1–16                                     |                                        |
|                  | Pulsanti [AUX1]–[AUX8] | Livello Aux Send del Canale di Input 1–16                        |                                        |
| Pulsante [17_32] | Pulsante [HOME]        | Livello Canale di Input 17–32                                    |                                        |
|                  | Pulsanti [AUX1]–[AUX8] | Livello Aux Send del Canale di Input 17–32                       |                                        |
| Pulsante         | Pulsante [HOME]        | L'operazione dipende dal target selezionato (vedere pagina 189). |                                        |
|                  | Pulsanti [AUX1]–[AUX8] | Nessuna operazione                                               |                                        |
| Pulsante         | Pulsante [HOME]        | Livello di uscita<br>Aux Send master 1–8                         | Livello di uscita<br>Bus Out master1–8 |
|                  | Pulsanti [AUX1]–[AUX8] | Nessuna operazione                                               |                                        |

**Note:** Mentre è selezionato Master layer non potete selezionare i pulsanti [AUX1]–[AUX8]. Se attivate il Master layer mentre è acceso l'indicatore di un pulsante [AUX1]–[AUX8], esso si spegne automaticamente e si accende quello del pulsante [HOME].

# Misurazione

Ecco come controllare i livelli dei canali di Input e Output con le pagine Meter.

1 Premete ripetutamente il pulsante FADER MODE [HOME] fin quando appare la pagina Meter | Position.

La pagina vi permette di impostare la posizione di misurazione per i canali di Input e Output.

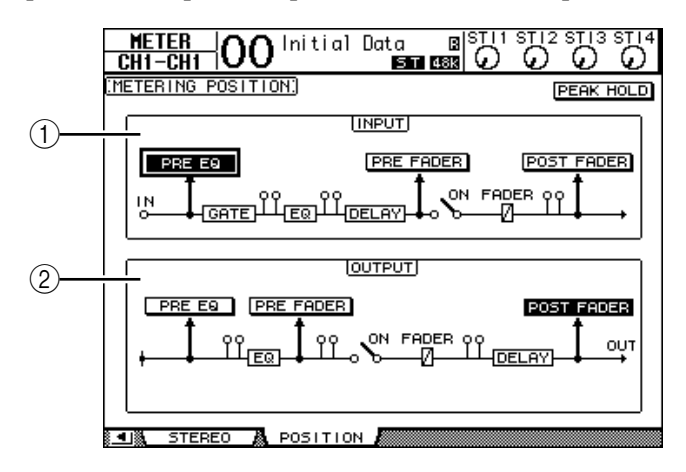

#### **(1)** Sezione INPUT

Vi permette di selezionare la posizione di misurazione per i segnali del canale di Input Channel e ST IN.

**(2)** Sezione OUTPUT

Vi permette di selezionare la posizione di misurazione per i segnali del canale di Output (Aux Out 1–8, Bus Out 1–8, Stereo Out).

2 Portate il cursore sul pulsante del parametro desiderato nella sezione INPUT o OUTPUT, quindi premete [ENTER].

Potete selezionare una delle seguenti tre posizioni in ogni sezione.

- PRE EQ..... Immediatamente prima dell'EQ.
- PRE FADER ...... Immediatamente prima del fader.
- POST FADER ..... Immediatamente dopo il fader.
- **3** Premete ripetutamente il pulsante FADER MODE [HOME] fin quando appare la pagina elencata sotto contenente i canali desiderati.
  - Pagina CH1-32
    - Questa pagina mostra rispettivamente i livelli dei canali di Input 1-32.

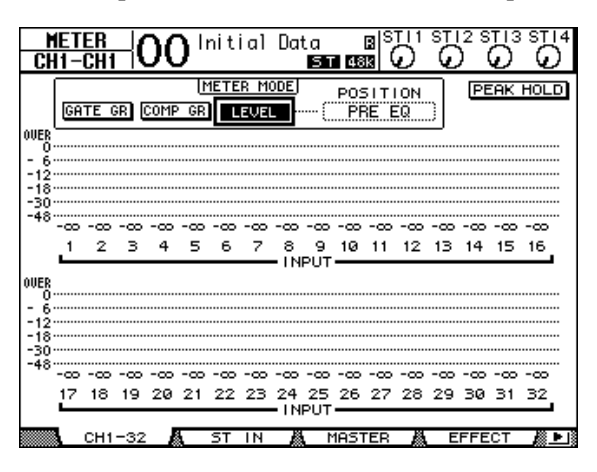

#### - Pagina ST IN

Mostra separatamente i livelli dei canali sinistro e destro ST IN 1-4.

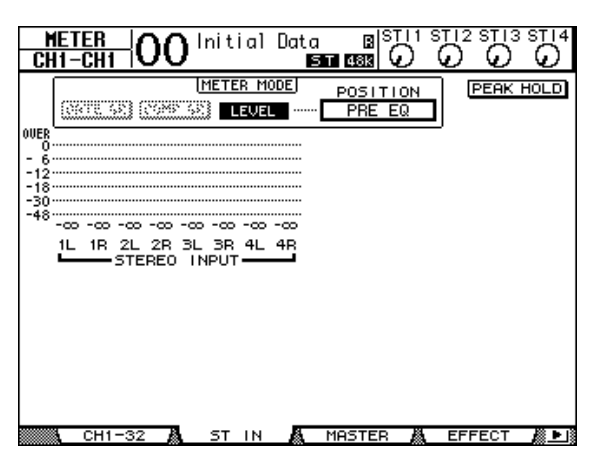

- Pagina Master

Mostra insieme i livelli dei canali di Output (Aux Out 1–8, Bus Out 1–8, Stereo Out).

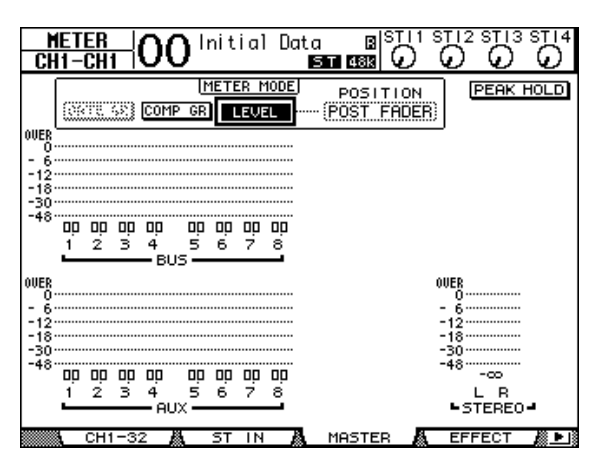

- Pagina Effect

Mostra insieme i livelli d'input e output 1-4 dei processori d'effetti interni.

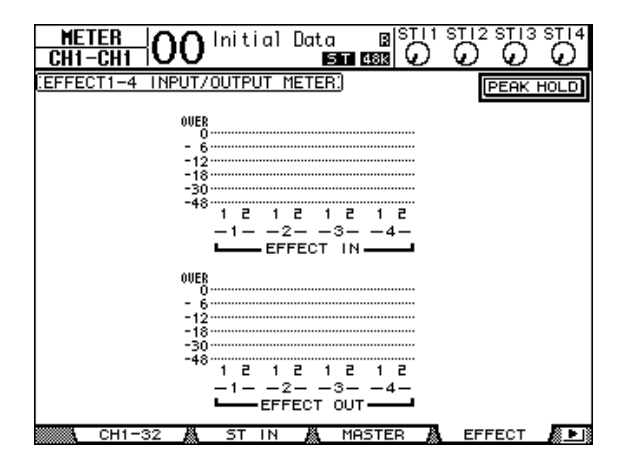

#### - Pagina Stereo

Mostra il livello di uscita di Stereo Out.

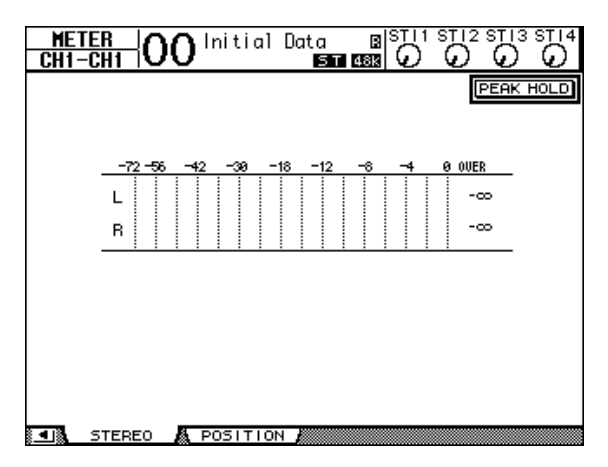

Se avevate selezionato la pagina CH1-32 o la pagina Master, usate il parametro MASTER MODE per selezionare uno sei seguenti tre tipi di segnale di misurazione:

- GATE GR.....L'entità della riduzione di guadagno per il gate (solo per CH1-32)
- · COMP GR......L'entità della riduzione di guadagno per il compressore
- LEVEL ...... Il livello d'ingresso del canale di Input o dell'uscita del canale di Output

**Suggerimento:** Queste pagine vi permettono anche di cambiare la posizione di misurazione usando il parametro POSITION. L'impostazione di questo parametro funziona all'unisono con quella della pagina Meter | Position.

# 4 Per attivare la funzione Peak Hold, spostate il cursore sul pulsante PEAK HOLD, quindi premete [ENTER].

Il pulsante PEAK HOLD si accende, e il livello peak viene mantenuto dai misuratori sulla pagina. Per cancellare la funzione Peak Hold, basta disinserire il pulsante PEAK HOLD.
# 4 Collegamenti e messa a punto

Questo capitolo vi spiega come collegare e configurare il vostro 01V96.

## Collegamenti

La sezione che segue spiega tre modi tipici per collegare lo 01V96 ad apparecchiature esterne, sebbene ve ne siano molti altri.

## Configurare un sistema di mixaggio analogico a 24-canali

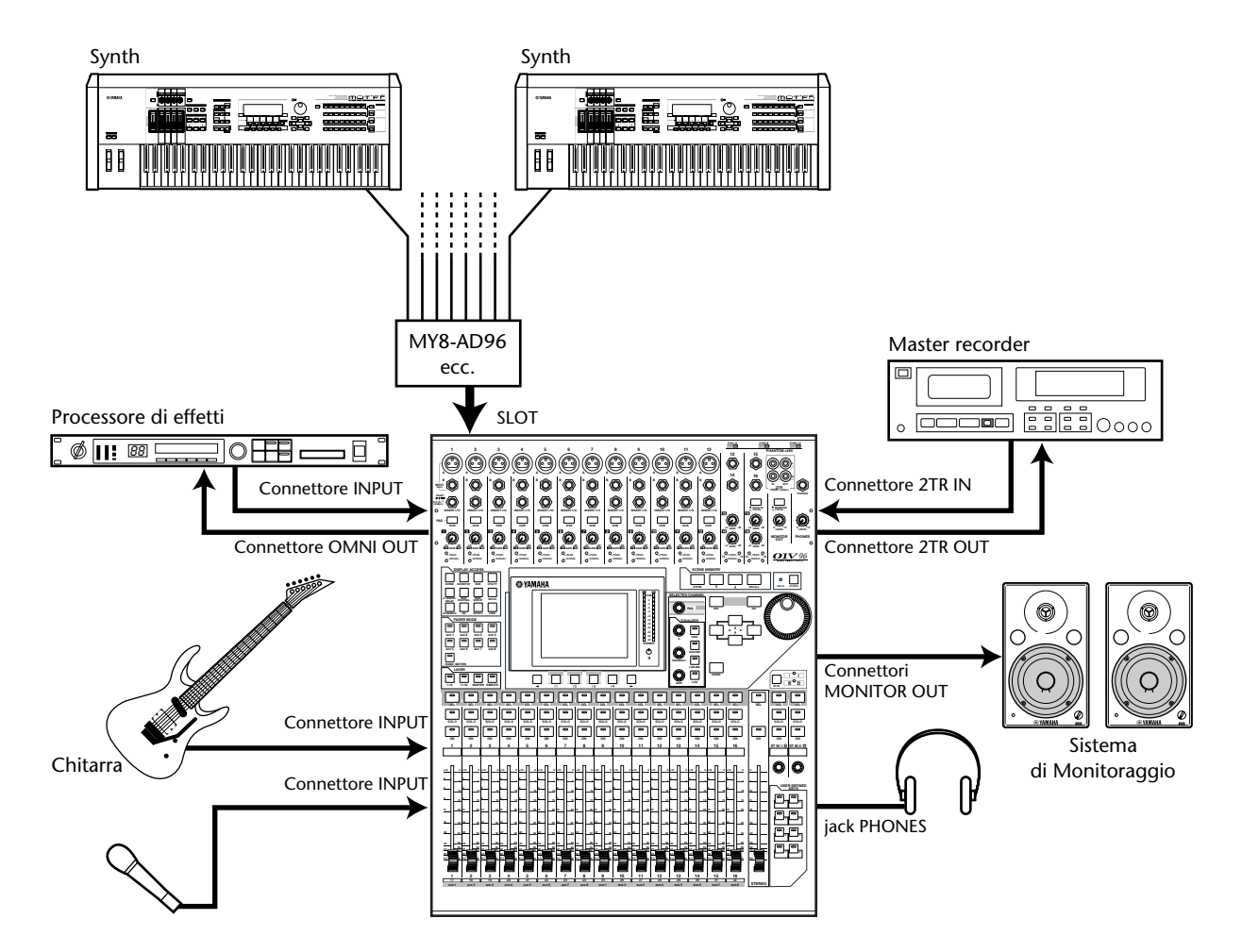

In questo sistema, lo 01V96, con una card opzionale AD (MY8-AD, MY8-AD96 ecc.) installata nello slot, viene usato come un mixer per tastiera o per rinforzo suono. Per il mixaggio, dal sistema sono disponibili fino a 24 canali analogici, inclusi gli Inputs 1–16 e i canali dello slot.

*Suggerimento:* Potete regolare il gain o guadagno dei canali della card AD impostando i suoi DIP switches. Per ulteriori informazioni, vedere la documentazione relativa alla card AD.

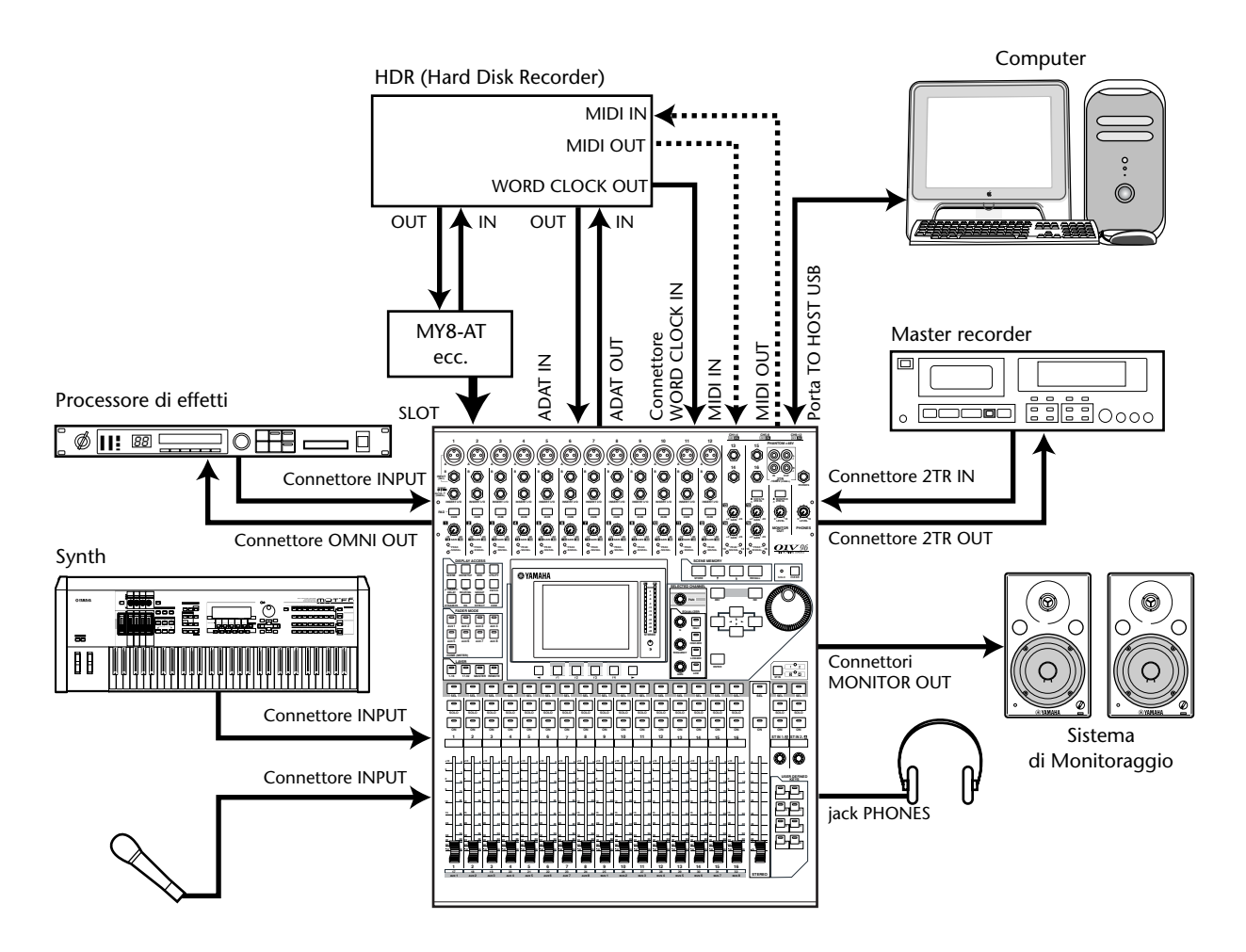

### Configurare un sistema di registrazione con un hard disk recorder

In questo sistema, lo 01V96 è l'unico componente che include un MTR digitale, come un hard disk recorder, che è collegato allo 01V96 mediante i connettori ADAT IN e OUT sul pannello posteriore e mediante la card I/O opzionale (MY8-AT, MY16-AT, MY8-TD ecc.) installata nello slot. Questo sistema supporta la registrazione su traccia, l'overdubbing, il bouncing di tracce e il mixdown. Potete anche controllare la sezione trasporto del recorder con hard disk inviando comandi MMC dallo 01V96 al recorder.

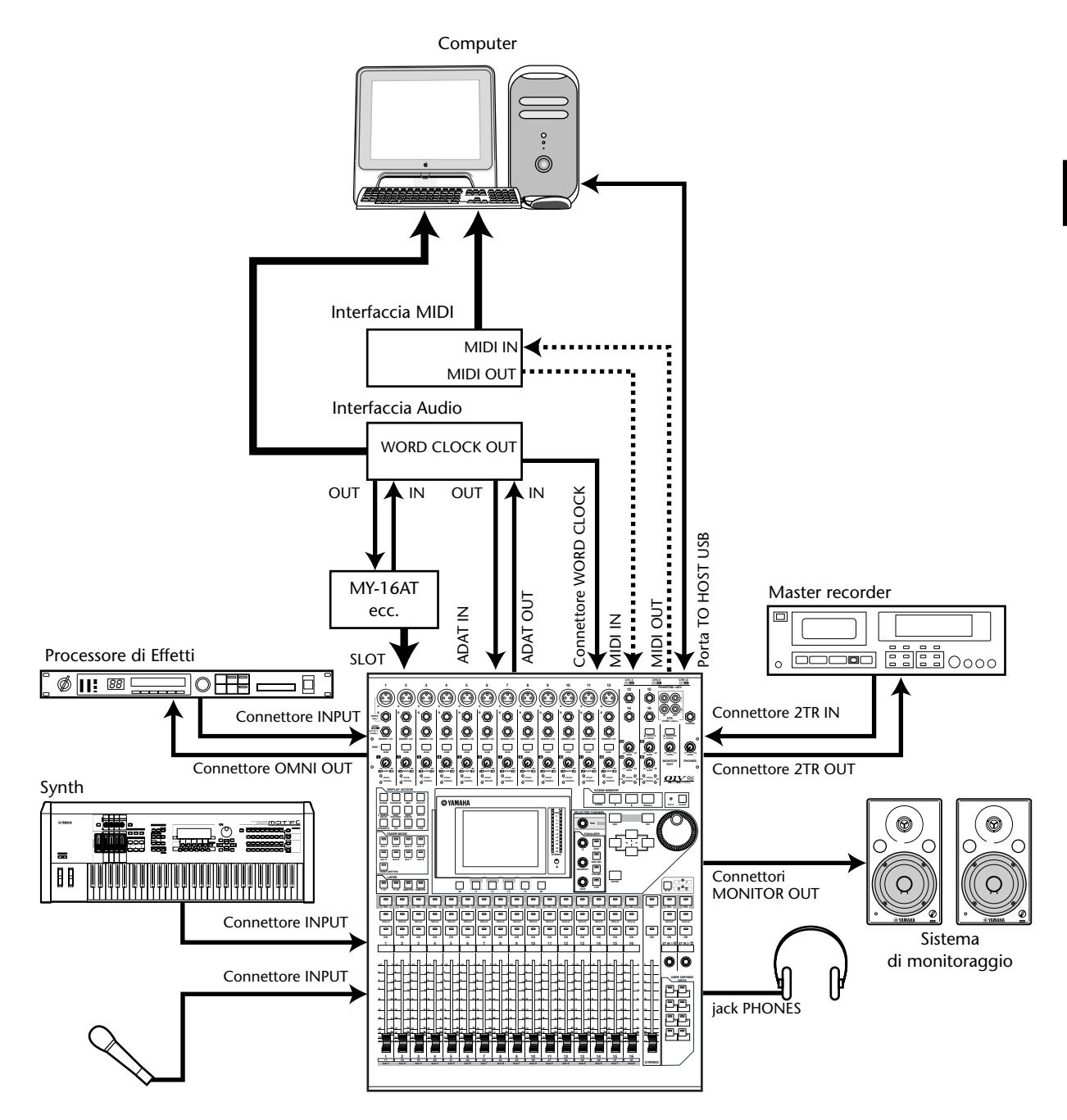

## Configurare un sistema di registrazione che utilizzi una stazione DAW (Digital Audio Workstation)

In questo sistema, lo 01V96, con una card I/O opzionale (MY8-AT, MY16-AT, MY8-AE ecc.) installata nello slot, è collegato ad una stazione DAW (Digital Audio Workstation) basata su computer. Lo 01V96 può fornire l'input e l'output audio per la DAW. Se collegate lo 01V96 e il computer via USB, la funzione Remote dello 01V96 vi consente di controllare le funzioni di individuazione e trasporto della stazione DAW e cambiare i parametri.

## Collegamenti e impostazioni Wordclock

## Informazioni sul Wordclock

I dispositivi audio digitali devono essere sincronizzati quando i segnali audio vengono trasferiti da un dispositivo all'altro. Anche se entrambi i dispositivi usano le stesse velocità di campionamento, è possibile che i segnali digitali non vengano trasferiti correttamente oppure che si verifichino rumore indesiderato e click udibili se i circuiti di elaborazione audio digitale all'interno di ogni dispositivo audio digitale non sono sincronizzati.

I wordclock sono segnali che consentono ai circuiti di elaborazione audio digitale di sincronizzarsi. In un tipico sistema audio digitale, un dispositivo agisce come wordclock master, trasmettendo i segnali di wordclock, e gli altri dispositivi operano come slave, sincronizzandosi al master.

Se state collegando digitalmente lo 01V96 ad un altro dispositivo, dovete decidere quale dispositivo usare come master e quali come slave, quindi configurare di conseguenza tutti i dispositivi. Lo 01V96 può essere usato come wordclock master che funziona a 44.1 kHz, 48 kHz, 88.2 kHz, o 96 kHz, o come slave per una sorgente wordclock esterna.

## Collegamenti Wordclock

Per stabilire la sincronizzazione wordclock fra lo 01V96 e i dispositivi esterni, potete distribuire i segnali wordclock indipendentemente attraverso cavi dedicati oppure potete usare le informazioni di clock derivate dalle connessioni audio digitali.

I connettori WORD CLOCK IN e OUT trasmettono e ricevono indipendentemente segnali wordclock sullo 01V96. Gli esempi seguenti mostrano due modi in cui i segnali wordclock possono essere distribuiti e ricevuti via connettori WORD CLOCK IN e OUT.

#### • Distribuzione Daisy Chain

In questo esempio, il segnale wordclock è distribuito secondo una configurazione "daisy-chain", cioè un concatenamento a margherita, con ogni dispositivo che preleva il segnale wordclock dal connettore wordclock out e lo immette sul wordclock nel connettore del dispositivo successivo. Questo metodo di distribuzione non è raccomandato per sistemi più estesi.

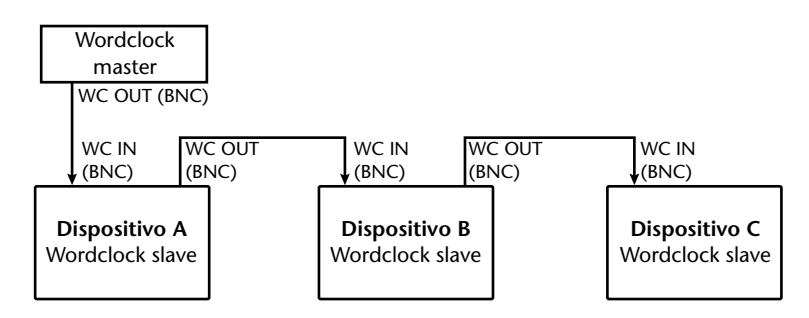

#### • Distribuzione a stella

In questo esempio, un box di distribuzione wordclock dedicato viene usato per fornire i segnali wordclock dal wordclock master a ciascun wordclock slave.

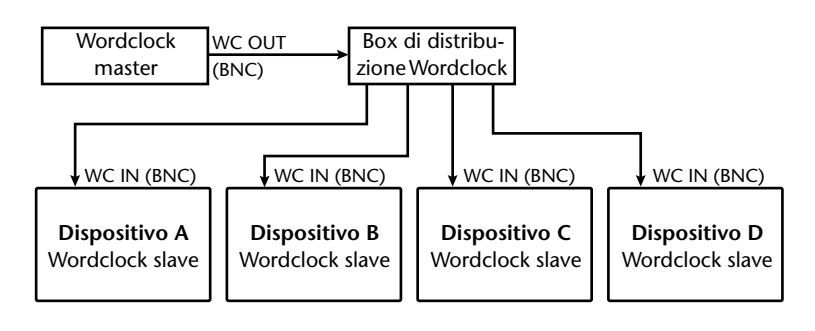

Se i dispositivi esterni non dispongono di connettori wordclock in e out, potete usare le informazioni di clock incluse nei segnali audio digitali. In tal caso, i segnali audio digitali e i segnali wordclock vengono trasferiti via jack 2TR OUT DIGITAL e 2TR IN DIGITAL o via card I/O digitale installata nello slot del pannello posteriore.

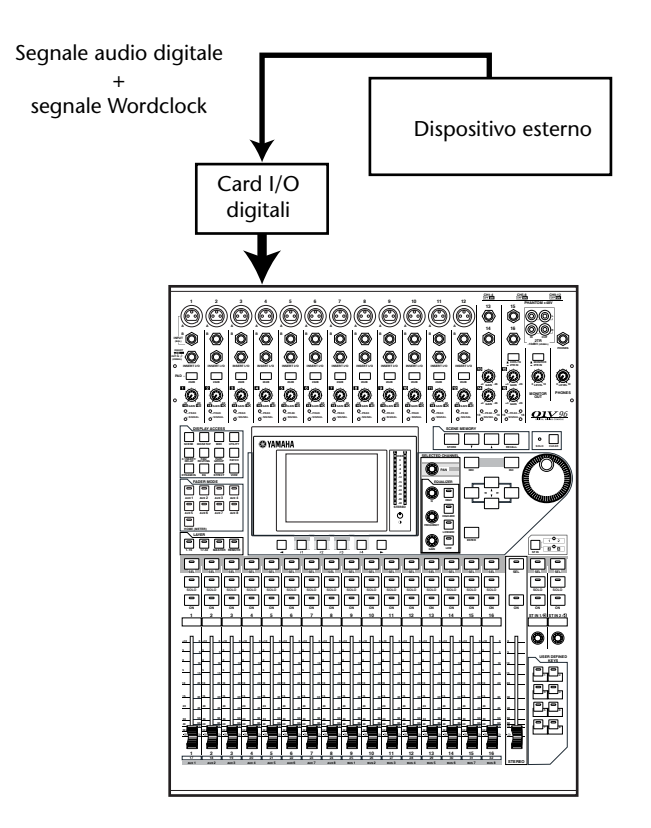

## Specificare la sorgente o Wordclock Source

Per collegare digitalmente lo 01V96 a dispositivi esterni, dovete specificare la sorgente (source) wordclock per il sistema. Seguite questi step.

**Note:** Quando cambiate le impostazioni di wordclock su qualsiasi dispositivo del vostro sistema audio digitale, alcuni dispositivi possono produrre rumore perché sono fuori sincronizzazione. Accertatevi di abbassare il vostro dispositivo di monitoraggio prima di cambiare le impostazioni wordclock.

1 Premete ripetutamente il pulsante DISPLAY ACCESS [DIO/SETUP] fin quando appare la pagina DIO/Setup | Word Clock.

Su questa pagina, potete vedere lo stato di sincronizzazione corrente dei segnali di input in ciascuno slot e connettore.

| D10/SE1<br>CH1-Cł | <u>rup</u>  <br>11  | 00  | ) Init      | ial         | Data<br>S   | R<br>48k    |         | STI2           | STI3           | STI4  |
|-------------------|---------------------|-----|-------------|-------------|-------------|-------------|---------|----------------|----------------|-------|
| WORD CL           | (WORD CLOCK SELECT) |     |             |             |             |             |         |                |                |       |
| SLOT<br>TYPE      | IN                  | оυт | 1/2         | 3/4         | 576         | 7/8         | 9710    | 11/12          | 13/14          | 15716 |
| SLOT              | 8                   | 8   | $\boxtimes$ | $\boxtimes$ | $\boxtimes$ | $\boxtimes$ | $\odot$ | $(\mathbb{Z})$ | $(\mathbb{R})$ |       |
| adat              | 8                   | 8   | $\boxtimes$ | $\boxtimes$ | $\boxtimes$ | $\boxtimes$ |         |                |                |       |
|                   |                     |     |             |             |             |             |         |                |                |       |
|                   |                     |     |             |             |             |             |         |                |                |       |
| WORD              | ) CL(               | оск | FOF         | RMAT        | A F         | REFE        | R1 🖉    | PRE            | FER2           |       |

Qui vengono spiegati gli indicatori del pulsante di selezione source:

- ☐ In questo input è presente un segnale wordclock utilizzabile ed è in sync con il clock interno corrente dello 01V96.
- In questo input non è presente alcun segnale wordclock.
- ☐ In questo input è presente un segnale wordclock utilizzabile, ma è fuori sync con il clock interno corrente dello 01V96.
  - Questo input è la sorgente o wordclock source selezionata in quel momento.
- Questo input è stato selezionato come wordclock source, ma non è stato ricevuto alcun segnale utilizzabile.
- Questo input non sta ricevendo il wordclock, oppure non può essere usato con la card I/O installata.

#### Suggerimento:

- Il box FS mostra la frequenza di campionamento alla quale lo 01V96 sta attualmente funzionando.
- La colonna SLOT TYPE mostra i nomi di eventuali card I/O installate.
- Le colonne IN e OUT indicano il numero dei canali di input e output disponibili per ogni card I/O installata.

## 2 Usate i pulsanti cursore per spostare il cursore su una *source,* quindi premete [ENTER].

Sono possibili le seguenti sorgenti o source wordclock:

| • | SLOT               | .Questi pulsanti selezionano gli inputs dalla card I/O digitale                                                                                                    |
|---|--------------------|----------------------------------------------------------------------------------------------------|
|   |                    | installata nello slot come wordclock source. Gli inputs sono sele-                                                                                                    |
|   |                    | zionati a coppie (pairs) (nell'ordine numeri dispari e pari). La                                                                                                    |
|   |                    | colonna SLOT TYPE mostra i nomi dell'eventuale card I/O                                                                                                    |
|   |                    | installata. Il numero delle coppie dipende dal tipo di card I/O.                                                                                                    |
| • | adat               | .Questi pulsanti selezionano gli inputs dal connettore ADAT IN<br>sul pannello posteriore.Gli inputs sono selezionati a coppie<br>(pairs) (nell'ordine numeri dispari e pari). |
| • | WC IN              | .Questo pulsante seleziona l'input del segnale wordclock al con-<br>nettore WORD CLOCK IN sul pannello posteriore.                                                             |
| • | 2TRD               | .Questo pulsante seleziona l'input 2TR IN DIGITAL come sor-<br>gente wordclock.                                                                                                |
| • | INT 44.1k, INT 48k |                                                                                                    |

INT 88.2k, INT 96k ..... Questi pulsanti selezionano il generatore di clock interno come wordclock source. Lo 01V96 funzionerà come wordclock master.

**Note:** Per trasferire i dati ad una maggiore frequenza di campionamento (88.2 kHz o 96 kHz) fra lo 01V96 e i dispositivi esterni collegati, dovete impostare il formato di trasferimento dati. Per ulteriori informazioni, vedere pagina 72.

**Suggerimento:** Se il trasferimento di wordclock vieme interrotto durante la ricezione del segnale di clock da parte dello 01V96 (usato come slave), l'unità automaticamente si commuta sul segnale clock interno (INT 44.1k, INT 48k, INT 88.2k o INT 96k) più vicino al clock interrotto.

## Combinazione di Input e Output (Patching)

Lo 01V96 è progettato per consentirvi di assegnare i segnali a Inputs e Outputs. Qui vi spieghiamo come vedere i segnali assegnati agli Inputs e agli Outputs e cambiare tale assegnazione.

**Suggerimento:** Se non si riesce a immettere i dati da uno strumento collegato, oppure se non riuscite a monitorare il segnale nell'output desiderato, controllate il patching o assegnazione I/O, come spiegato qui sotto:

## Patching o combinazione dei Canali di Input

Per default, I canali di Input sono combinati così:

- Connettori INPUT 1–16..... Canali di Input 1–16
- Canali ADAT IN 1–8..... Canali di Input 17–24
- Canali Slot 1–8 ..... Canali di Input 25–32
- Outputs 1–2 del processore di effetti interno 1–4 ...... Canali ST IN 1–4

Seguite questi step per vedere o cambiare il "patching" o assegnazione.

1 Premete ripetutamente il pulsante DISPLAY ACCESS [PATCH] fino a quando appare la pagina seguente.

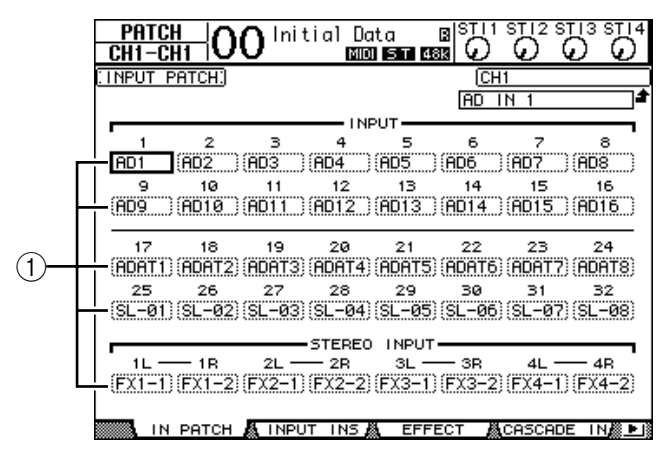

I canali Inputs e Slot che sono assegnati correntemente ai canali Input appaiono nei box dei parametri (①) al di sotto dei numeri di canale. Gli indicatori dei parametri sono spiegati qui di seguito:

- - .....Nessuna assegnazione
- AD1-AD16.....Connettori INPUT 1-16
- ADAT1-ADAT8.....Canali ADAT IN 1-8
- **SL-01–SL-16**.....Canali Slot 1–16
- FX1-1-FX1-2.....Outputs 1-2 del processore di effetti interno 1
- FX2-1-FX2-2.....Outputs 1-2 del processore di effetti interno 2
- FX3-1-FX3-2 .....Outputs 1-2 del processore di effetti interno 3
- FX4-1-FX4-2.....Outputs 1-2 del processore di effetti interno 4
- 2TD-L/R ......Connettori 2TR IN DIGITAL L/R

Con gli step seguenti potete vedere o cambiare il "patching" o assegnazione.

Usate i pulsanti cursore per spostare il cursore su un parametro del patch (1) per il quale intendete cambiare l'assegnazione, e ruotate la rotella Parameter o premete i pulsanti [INC]/[DEC] per modificare il patching.

#### 3 Premete [ENTER] per confermare il cambiamento.

```
Suggerimento: Per ripristinare il patching di default, richiamate Input Patch memory #00 (Vedere pagina 178).
```

## Patching di Omni Outs

Per default, i connettori di output sono così assegnati:

- Connettori OMNI OUT 1–4 .....Aux Out 1–4
- Canali ADAT OUT 1-8 .....Bus Out 1-8
- Canali Slot 1–8
   Bus Out 1–8
- Canali Slot 9–16.....Bus Out 1–8
- Connettori 2TR DIGITAL .....Stereo Out L & R

#### Suggerimento:

- I connettori STEREO OUT emettono sempre segnali Stereo Bus.
- I connettori MONITOR OUT emettono segnali monitor o segnali 2TR IN, secondo

Seguite questi step per vedere o cambiare il "patching" o assegnazione.

1 Premete ripetutamente il pulsante DISPLAY ACCESS [PATCH] fino a quando appare la pagina seguente.

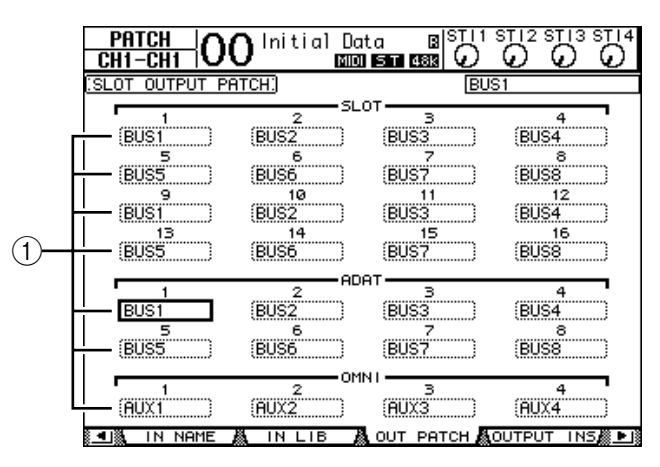

I segnali che sono assegnati correntemente ai connetori di output appaiono nei box dei parametri (1) al di sotto dei numeri di connettore. Gli indicatori dei parametri sono spiegati qui di seguito:

- - .....Nessuna assegnazione
- BUS1–BUS8.....Segnali Bus Out 1–8
- AUX1–AUX8 .....Segnali Aux Out 1–8
- ST L/R.....Segnali Stereo Out
- INS CH1-INS CH32 .....Canali Input 1-32 Insert Outs
- INS BUS1-INS BUS8 .....Bus Out 1-8 Insert Outs
- INS AUX1-INS AUX8 ......Aux Out 1-8 Insert Outs
- INS ST-L/ST-R.....Stereo Out Insert Outs
- CAS BUS1–BUS8.....Bus Out 1–8 Cascade Outs
- CAS AUX1-AUX8.....Aux Out 1-8 Cascade Outs
- CAS ST-L/ST-R.....Stereo Out Cascade Outs
- CASSOLOL/CASSOLOR.....Solo Channel Cascade Outs

l'impostazione del selettore Monitor Source.

- Usate i pulsanti cursore per spostare il cursore su un parametro del patch (1) per il quale intendete cambiare l'assegnazione, e ruotate la rotella Parameter o premete i pulsanti [INC]/[DEC] per modificare il patching.
- 3 Premete [ENTER] per confermare il cambiamento.

*Suggerimento:* Per ritornare al default, richiamate Output Patch memory #00 (vedere pagina 179).

5

Tutoria

# 5 Tutorial

Questo capitolo descrive come usare lo 01V96 per registrazioni multitraccia e mixdown, usando un esempio in cui esso è collegato ad un registratore digitale multitraccia. Vengono registrati un programmatore digitale di ritmi, una chitarra, un basso ed una tastiera.

## Collegamenti e messa a punto

1 Collegate allo 01V96 un MTR digitale, gli strumenti musicali ed un microfono.

In questo esempio, ai connettori ADAT IN e OUT del pannello posteriore è collegato un hard disk recorder a 16 tracce, con ADAT IN e OUT collegati alla card MY8-AT installata. (Vedere pagina 38 per i dettagli sul collegamento.)

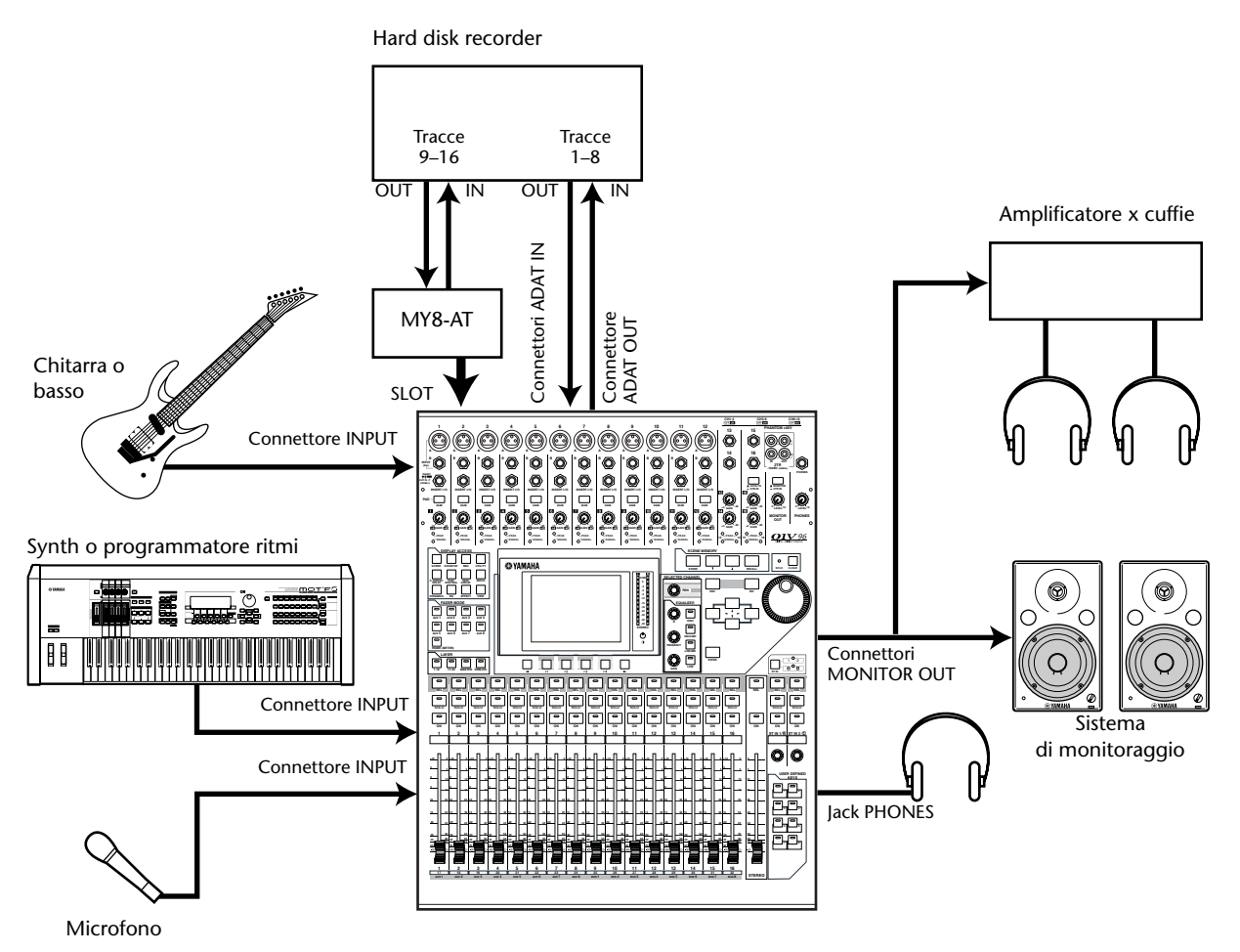

2 Premete ripetutamente il pulsante DISPLAY ACCESS [DIO/SETUP] fin quando appare la pagina DIO/Setup | Word Clock. Da questa pagina, specificate la sorgente o wordclock source.

La migliore wordclock source dipende dal sistema e dall'ambiente.

Nell'esempio seguente, viene usato un hard disk recorder che lavora come wordclock master ad una velocità di campionamento di 44.1kHz. La wordclock source è derivata dal segnale di input nei canali ADAT IN 1 e 2.

| SLOT<br>TYPE                                                                                                    | IN | OUT | 1/2 | 3/4 | 5/6 | 7/8 | 9/10 | 11/12 | 13/14 | 15/1 |
|----------------------------------------------------------------------------------------------------|----|-----|-----|-----|-----|-----|------|-------|-------|------|
| SLOT<br>adat                                                                                                    | 8  | 8   |     |     |     |     |      | 8     | 8     |      |
| adat                                                                                                    | 8  | 8   |     |     |     |     |      |       |       |      |
| ES         WC IN         2TRD           44.1kHz         INT 44.1k         INT 48k         INT 88.2k         INT 96k |    |     |     |     |     |     |      |       |       |      |
|                                                                                                    |    |     |     |     |     |     |      |       |       |      |

#### Suggerimento:

- Vedere pagina 40 per ulteriori informazioni su wordclock.
- Vedere pagina 75 per ulteriori informazioni sugli 01V96 che funzionano a più elevate frequenze di campionamento (88.2 kHz o 96 kHz).

#### Note:

- Potete selezionare il clock interno dello 01V96 come wordclock source. In tal caso, dovete impostare il recorder con hard disk in modo che si sincronizzi con un clock esterno.
- Se lo 01V96 ed un dispositivo collegato non sono sincronizzati, lo 01V96 mostra il messaggio "Sync Error!". Se ciò accade, controllate i collegamenti ADAT IN e OUT, il collegamento della card I/O digitale e l'impostazione della frequenza di campionamento di ogni dispositivo.
- 3 Premete ripetutamente il pulsante DISPLAY ACCESS [PATCH] fino a quando appare la pagina Patch | In Patch. Da questa pagina, accertatevi che le regolazioni di Input Patch restino sui valori di default, come in figura.

| CH1-CH1 0       | 0 Init           | ial Da<br>Mini | ta (<br>  5 T 44 |        | STI2 S    |                                |
|-----------------|------------------|----------------|------------------|--------|-----------|--------------------------------|
| (INPUT PATCH)   |                  |                |                  | (CH    | 1         |                                |
|                 |                  |                |                  | AD I   | N 1       | ÷                              |
|                 |                  |                | UT               |        |           |                                |
| 1 2             | з                | 4              | 5                | 6      | 7         | 8.                             |
| AD1 (AD2 )      | (AD3 )(          | AD4            | AD5              | AD6    | AD7       | (AD8 )                         |
| 9 10            | 11               | 12             | 13               | 14     | 15        | 16                             |
| (AD9)(AD10)     | (AD11_)(         | AD12 )         | AD13             | AD14   | (AD15     | )(AD16_)                       |
| 17 18           | 19               | 20             | 21               | 22     | 23        | 24                             |
| (ADAT1) (ADAT2) | (ADAT3)(         | ADAT4)         | ADAT5)           | ADAT6  | (ADAT7    | (ADAT8)                        |
| 25 26           | 27               | 28             | 29               | 30     | 31        | 32                             |
| (SL-01)(SL-02)  | (SL-03)(         | SL-04)         | SL-05)           | SL-06) | (SL-07    | (SL-08)                        |
|                 |                  | TEDEO          |                  |        |           |                                |
| 1L 1B           | 2L               | - 28           | 3L               | — 3B   | 41 -      | - 4B                           |
| (FX1-1)(FX1-2)  | FX2-11           | FX2-2)         | FX3-1            | FX3-2  | FX4-1     | (FX4-2)                        |
| () (I(I         | a.n <del>n</del> |                |                  |        | (1.13.1). | , (1.11.1.1.1 <del>11</del> .) |
| IN PATCH        | A INPUT          | ins 🖉          | EFFE             | ст 👗   | CASCAD    | E IN 🎘 🕒                       |

Per default (come mostra l'esempio) i segnali immessi nei connettori INPUT 1–16 sono convogliati ai canali Input 1–16.

I segnali immessi al connettore ADAT IN (i segnali Track 1–8 dall' hard disk recorder in questo esempio) sono convogliati ai canali Input 17–24, e i segnali immessi dallo slot (i segnali di Track 9–16 provenienti dall'hard disk recorder) vengono indirizzati ai canali Input 25–32.

Se le impostazioni Input Patch sono state modificate dal default, richiamate la Input Patch memory #00 dalla libreria Input Patch (pagina 175).

- CH1-CH1 OO Initial Data ର ഹ ର  $\square$ MIDI ST 48k SLOT OUTPUT PATCH BUS SI (BUS3 (BUS1 BUS2 BUS4 BUS5 BUS6 BUS7 BUSB 10 BUST BUSZ BUSS (BUS4 BUS6 BUS7 BUSB BUSS BUS2 (BUS3 BUS4 BUS5 BUS6 BUS7 BUSB AUX4 AUX1 AUX2 (AUX3
- 4 Premete ripetutamente il pulsante [PATCH] fino a quando appare la pagina Patch | Out Patch. Su questa pagina, accertatevi che le regolazioni di Output Patch restino sui valori di default, come in figura.

Per default (come mostra l'esempio), i segnali emessi da Bus Outs 1–8 vengono convogliati al connettore ADAT OUT (le Tracks (tracce) 1–8 dell'hard disk recorder in questo esempio), e ai canali di uscita dello slot (le Tracks 9–16 dell'hard disk recorder in questo esempio).

Se le impostazioni Output Patch sono state modificate dal default, richiamate la Output Patch memory #00 dalla libreria Output Patch (pagina 175).

## Registrazione iniziale su traccia

Qui vi spieghiamo come registrare inizialmente sulle tracce del recorder un programmatore digitale di ritmi, un sintetizzatore, un basso, una chitarra ed un microfono che siano collegati ai connettori INPUT 1–12.

## Regolazione dei livelli di Input

1 Monitorate i musicisti mentre suonano gli strumenti collegati ai connettori INPUT 1–12 e regolate i corrispondenti interruttori [PAD] e i controlli [GAIN] in modo che gli indicatori [PEAK] lampeggino solo occasionalmente ai volumi più alti.

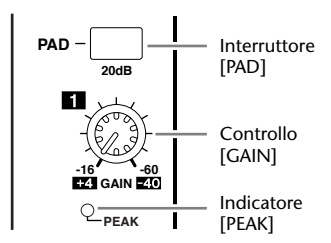

**Suggerimento:** I controlli [GAIN] regolano la sensibilità degli ingressi analogici: per fare una registrazione di buona qualità con una gamma dinamica ampia e poco rumore, impostate i controlli [GAIN] più alti possibili, pur evitando la saturazione del segnale.

2 Premete il pulsante LAYER [1–16].

Input Channel Layer 1–16 ora è disponibile per il controllo dalla sezione channel strip.

*Suggerimento:* Poiché le posizioni del fader e del pulsante [ON] di ciascun layer sono memorizzate, quelle per il layer corrispondente vengono reimpostate quando cambiate il layer.

3 Premete il pulsante FADER MODE [HOME], e quindi premete [F1] per visualizzare la pagina Meter | CH1-32.

Le pagine Meter sono il punto di partenza per il mixaggio e la registrazione. Mostrano i livelli di input e output del canale, e l'entità della riduzione del compressore e del guadagno di gate.

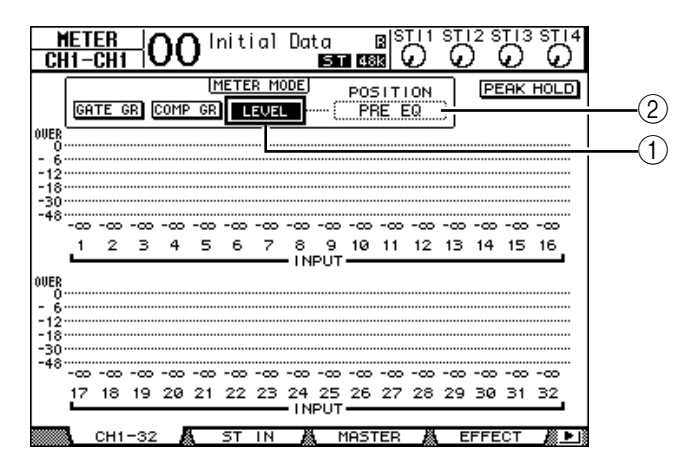

La pagina CH1-32 vi permette di vedere i livelli dei canali di Input 1–32 e l'entità di riduzione del compressore e del guadagno del gate.

4 Accertatevi che sia inserito il pulsante LEVEL (①) sulla sezione METER MODE.

La sezione METER MODE vi permette di selezionare il tipo di segnali visualizzati sui misuratori. Se viene attivato un pulsante diverso da LEVEL, spostate il cursore sul pulsante LEVEL, quindi premete [ENTER].

5 Spostate il cursore sul box del parametro POSITION (2) a destra del pulsante LEVEL, fate ruotare la rotella Parameter o premete i pulsanti [INC]/[DEC] per selezionare "POST FADER," quindi premete [ENTER].

Il parametro POSITION indica la posizione della misurazione. Quando è selezionato "POST FADER", i misuratori indicano i livelli di segnale post-fader.

**Suggerimento:** Se impostate il parametro POSITION su "PRE EQ," vengono misurati i livelli di input pre-EQ. Se impostate il parametro su "PRE FADER," vengono misurati i livelli di input post-EQ e pre-fader.

- 6 Accertatevi che siano accesi gli indicatori del pulsante [ON] 1–12, quindi aumetate il livello dei fader 1–12 su 0dB.
- 7 Mentre i musicisti eseguono un pezzo, controllate i livelli dei canali di input usando i misuratori di livello sul display.

*Suggerimento:* Se i misuratori raggiungono il livello "OVER", accertatevi che i fader siano impostati su 0dB, quindi abbassate i relativi controlli [GAIN].

## Abbinamento dei Canali

Sullo 01V96, potete abbinare canali dispari-pari adiacenti per funzionamento in stereo. Vengono collegati i fader e la maggior parte dei parametri mix dei canali abbinati (escludendo Input Patch, phase, routing e i parametri pan). L'abbinamento dei canali di Input è utile quando state collegando sorgenti stereo, ad esempio un programmatore digitale di ritmi o un synth.

1 Per accoppiare canali di Input adiacenti dispari-pari, premete e tenete premuto il pulsante [SEL] per uno dei canali che intendete abbinare, e premete il pulsante [SEL] per il canale adiacente.

I due canali corrispondenti vengono abbinati, e le impostazioni (come faders, channel on/off ecc.) del primo canale vengono copiate sul secondo. Di conseguenza, regolando i parametri collegati di uno dei canali abbinati si regolano anche, in modo analogo, i parametri del suo "partner".

#### I parametri vengono copiati.

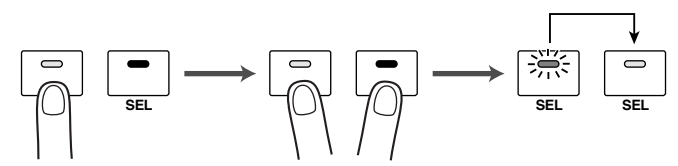

#### Suggerimento:

- Potete ancora selezionare uno dei canali abbinati per il controllo premendo il corrispondente pulsante [SEL]. Quando selezionate il canale, l'indicatore del pulsante [SEL] si accende, ed il pulsante [SEL] per il partner abbinato lampeggia.
- Potete anche determinare come copiare le impostazioni del parametro nel partner abbinato, usando una finestra speciale (vedere pagina 230).
- Potete creare o disfare le coppie sulle pagine Pair/Grup (vedere pagina 93).
- Potete anche raggruppare i fader, i pulsanti [ON], gli EQ o i compressori di canali multipli (vedere pagina 149).
- 2 Per disfare una coppia, premete e tenete premuto il pulsante [SEL] per uno dei canali abbinati, e premete il pulsante [SEL] per l'altro canale.

**Note:** Se intendete azionare i fader dei canali abbinati, accertatevi di agire solo su uno dei due fader costituenti la coppia. Se provate ad agire su entrambi i fader, verrebbe applicato un carico eccessivo al motore dei fader, con conseguente malfunzionamento.

## Indirizzamento dei segnali

Per registrare i segnali di input dello 01V96 su un registratore multitraccia esterno, dovete specificare la destinazione dei segnali per ogni canale di Input. Questo procedimento viene definito "routing", cioè indirizzamento o convogliamento. Esistono due metodi.

#### Impiego dei Bus Outs 1–8

I segnali dei canali di input vengono indirizzati prima ai Bus 1–8, quindi attraverso i Bus Outs 1–8 ai connettori o ai canali di uscita. Usate questo metodo per mixare i segnali dei Canali di Input e per registrarli sulle tracce dell'MTR. Se desiderate, potete elaborare i segnali usando i compressori e gli EQ dei Bus Out 1–8.

Nell'esempio seguente, i segnali dei canali di Input vengono convogliati attraverso i Bus Outs 1 e 2 ai connettori ADAT OUT 1 e 2.

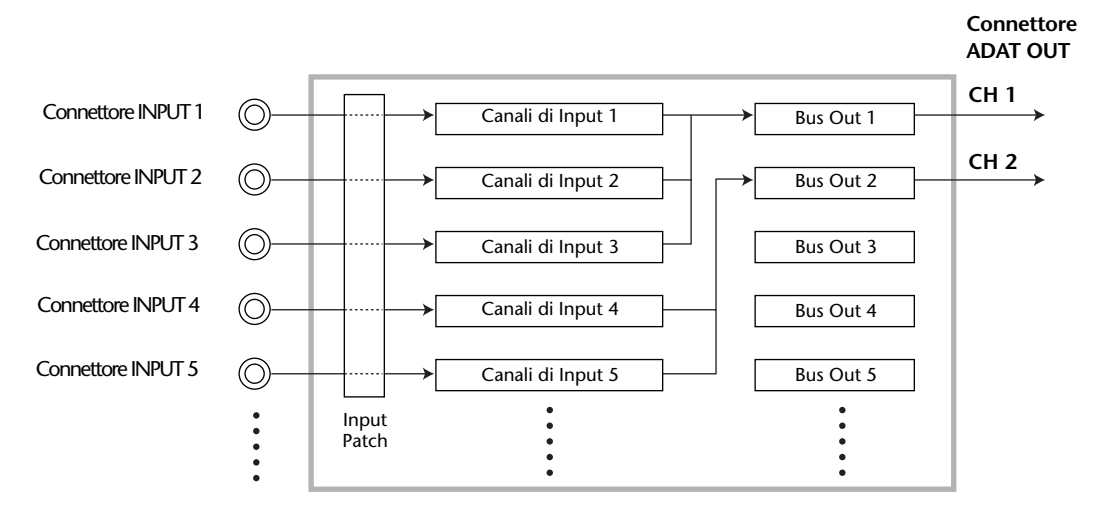

#### • Impiego di Direct Outs

Ogni segnale di Input è convogliato direttamente ed emesso dai connettori di output e dai canali specificati. Usate questo metodo per combinare ogni canale di Input direttamente ad ogni traccia dell'MTR.

L'esempio seguente illustra i segnali emessi direttamente dai canali ADAT OUT 1-5.

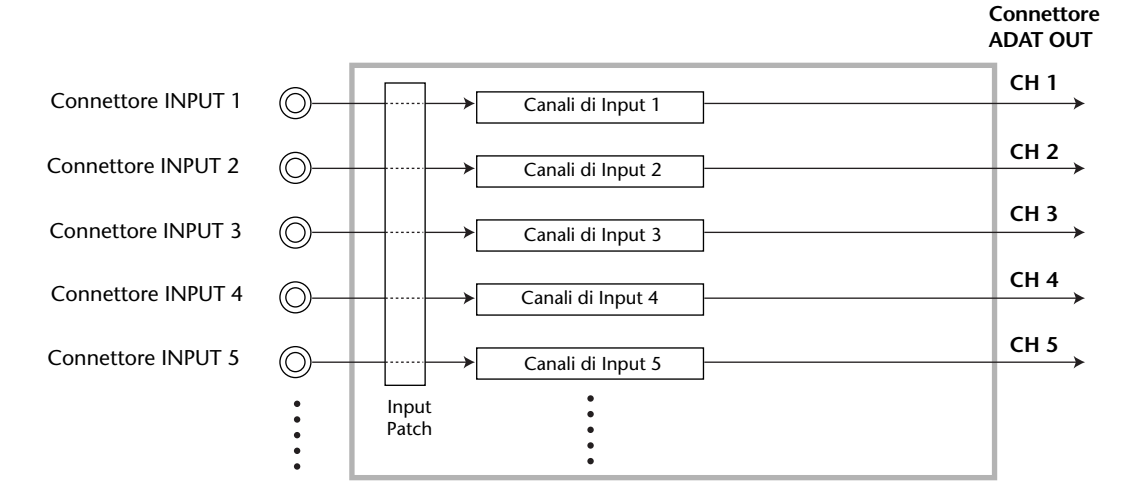

Questa sezione descrive come convogliare i segnali combinando i due metodi sopra menzionati.

## 1 Premete ripetutamente il pulsante DISPLAY ACCESS [PAN/ROUTING] per far apparire la pagina Pan/Route | Rout1-16.

Questa pagina permette di selezionare un Bus Out come destinazione del segnale per ogni canale.

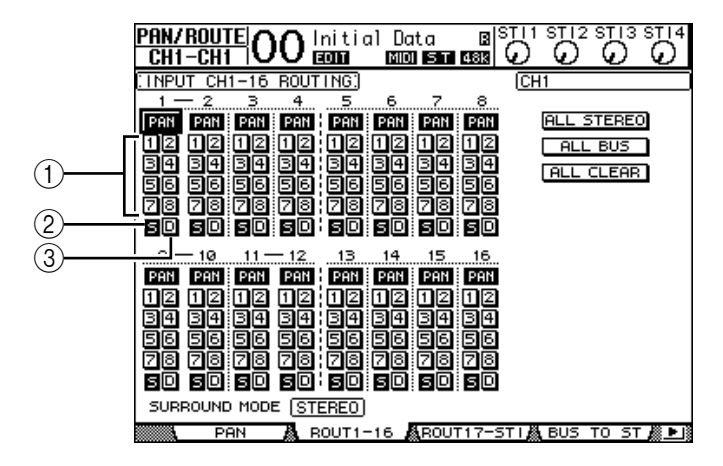

Questa pagina contiene i seguenti pulsanti:

#### 1 Pulsanti 1–8

Questi pulsanti convogliano i segnali del canale di Input ai Bus 1–8. Potete selezionare più pulsanti.

2 Pulsante S

Questo pulsante convoglia i segnali del canale di Input al bus Stereo.

**③** Pulsante D

Questo pulsante convoglia i segnali del canale di Input direttamente ai connettori di output e ai canali specificati.

2 Spostate il cursore sul pulsante S per il canale di Input al quale è collegato lo strumento musicale o il microfono, quindi premete [ENTER] per disinserirlo.

Per default, ogni Canale di Input è indirizzato allo Stereo Bus, che vi permette di monitorare i segnali dai connettori MONITOR OUT e dal jack PHONES.

Tuttavia, durante la registrazione multitraccia, solitamente vorrete monitorare i segnali di ritorno dall'MTR digitale collegato, piuttosto che moni-

torare quelli del canale di Input. Pertanto, dovete disinserire il pulsante S in modo che i segnali del particolare canale di Input non vengano indirizzati allo Stereo Bus.

3 Per indirizzare i segnali dei canali di Input all'MTR digitale collegato via Bus 1–8, usate i pulsanti 1–8 per specificare un Bus Out come destinazione per ciascuno dei canali di Input ai quali sono collegati gli strumenti musicali e il microfono.

In questo esempio, i canali di Input 1–4 sono assegnati ai Bus 1 e 2, e i canali di Input 5–8 sono assegnati ai Bus 3 e 4.

| <u></u>   | <u> </u> |       |       | _   |     | ~ |
|-----------|----------|-------|-------|-----|-----|---|
| INPUT CH1 | -16 ROUT | FING) |       |     |     | 0 |
| 1 - 2     | 3.4      |       | 6     | 7   | 8   |   |
| PAN PAN   | PAN PAN  | PAN   | PAN   | PAN | PAN |   |
| 1212      | 1212     | 12    | 12    | 12  | 12  |   |
| 34 34     | 39 39    | 34    | 34    | 34  | 34  |   |
| මිමි මිමි | මිම මිම  | :661  | 56!   | 56! | 56  |   |
| ris ris   | re re    | i Mai | 78    | 78  | 78  |   |
| මිබි මිබි | මිම මිමි | iani  | sin i | ani | ඉල  |   |
|           |          |       |       |     |     |   |
| 9 — 10    | 11-12    |       |       | 15  | 16  |   |

4 Premete ripetutamente il pulsante [PAN/ROUTING] per visualizzare la pagina Pan/Route | Pan.

Questa pagina vi permette di impostare i *panpots* per i segnali convogliati dai canali di Input allo Stereo Bus, e per quelli portati dai canali di Input ai bus dispari-pari.

5 Spostate il cursore sui controlli del parametro PAN per i canali di Input assegnati ai bus dispari-pari, quindi ruotate la rotella Parameter o premete i pulsanti [INC]/[DEC] per impostare il pan.

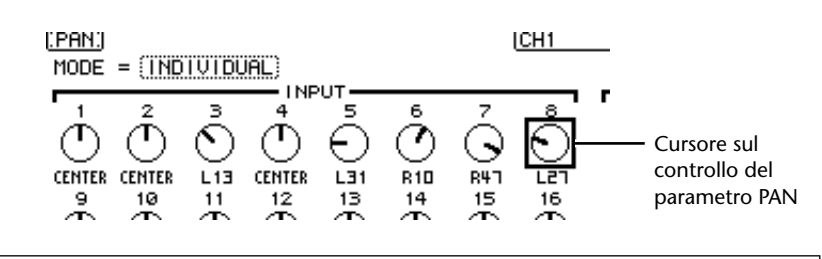

*Suggerimento:* Potete anche usare i pulsanti [SEL] per selezionare i canali di Input, e il controllo SELECTED CHANNEL [PAN] per regolare il pan.

6 Per indirizzare i segnali del canale di Input alle Direct Outs, premete ripetutamente il pulsante DISPLAY ACCESS [PATCH] fino a quando appare la pagina Patch | Direct Out.

La pagina Direct Out vi permette di specificare i connettori di output o i canali ai quali viene combinato direttamente ogni canale di Input.

7 Spostate il cursore sul box del parametro per i canali di Input che intendete indirizzare alle Direct Outs, quindi specificate i connettori d'uscita o i canali.

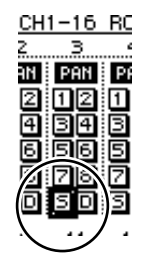

| PATCH<br>CH1-CH | - <u> 0(</u>    | ) Init<br>Eona         | ial Da       | ta 8<br>  ST 448  |         |       | $\overline{\mathcal{O}}$ |
|-----------------|-----------------|------------------------|--------------|-------------------|---------|-------|--------------------------|
| DIRECT (        | DUT DES         | TINATI                 | <u>DN:</u> ] |                   | (CH1    | 2     |                          |
|                 |                 |                        |              |                   |         | 001 0 |                          |
| 1               | 2               | 3                      | 4            | ,                 | 6       | 7     | 8                        |
|                 | HUH [2] ()      |                        | HUH14)       | <u>-</u>          |         |       | IL                       |
| (ONOTE)         | 10<br>ODOTE::() | וו<br>רדסחס <b>ר</b> ס | 12<br>00070  | 13<br>(el 1365) ( | 14      | 15    | 16<br>(01 _00)           |
| (00010);        |                 |                        |              | (ar-67);          | 3L-80;  | SE-01 | (OL-00)                  |
| 17              | 18              | 19                     | 20           | 21                | 22      | 23    | 24                       |
| ()(             | )(              | )(                     | )            | ()(               | - )     |       | ()                       |
| 25              | 26              | 27                     | 28           | 29                | 30      | 31    | 32                       |
| L               |                 |                        |              | L                 |         | -     | I                        |
|                 |                 |                        |              |                   |         |       |                          |
|                 |                 |                        |              |                   |         |       |                          |
|                 | DIREC           | гоот                   | PRE E        | R PR              | e fader | POST  | FADER                    |
|                 |                 |                        | 0.UT 8       | -                 | our 8   |       | 10                       |

In questo esempio, i segnali dei canali di Input 9-12 sono indirizzati ai canali ADAT OUT 5-8.

- 8 Premete ripetutamente il pulsante DISPLAY ACCESS [PAN/ROUTING] fino a quando appare la pagina Pan/Route | Rout1-16.
- 9 Spostate il cursore sul pulsante D per i canali di Input che volete indirizzare alle Direct Outs, quindi premete [ENTER].

I canali di Input per i quali sono inseriti i pulsanti D sono combinati direttamente ai connettori di output o ai canali specificati allo step 7.

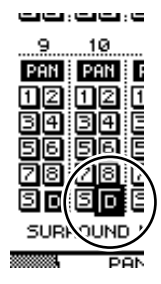

## Regolazione del livello di monitoraggio

Potete monitorare i segnali di registrazione mettendo nel modo *record ready* l'MTR digitale, riconvogliando i segnali inviati alle tracce 1–8 dell'MTR digitale nuovamente ai canali di Input 17–24 dello 01V96 quindi combinandoli ai connettori MONITOR OUT e al jack PHONES.

1 Predisponete alla registrazione le tracce dell'MTR digitale collegato.

A questo punto, impostate di conseguenza il modo monitor sull'MTR digitale in modo che possiate monitorare i segnali immessi sulle tracce predisposte. (Consultate il manuale di istruzioni dell'MTR digitale, per ulteriori informazioni.) In questo modo, i segnali inviati alle tracce 1–8 dell'MTR vengono reindirizzati ai canali di Input 17–24 dello 01V96.

2 Premete il pulsante LAYER [17-32].

Il Layer del canale di Input 17–32 ora è disponibile per il controllo dalla sezione *channel strip*.

**3** Premete ripetutamente il pulsante DISPLAY ACCESS [PAN/ROUTING] fino a quando appare la pagina Pan/Route | Rout17-STI.

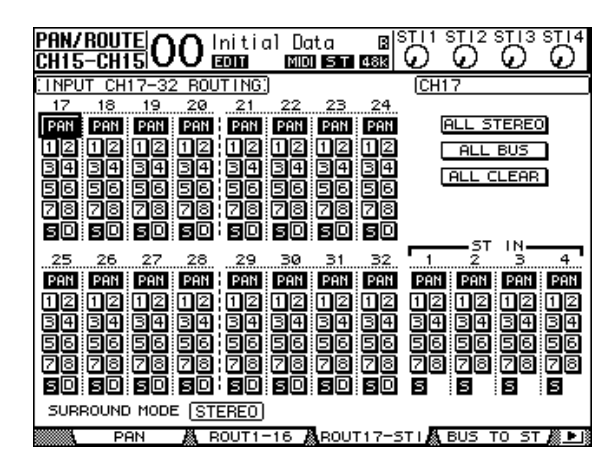

4 Accertatevi che siano inseriti i pulsanti S per i canali di Input 17–24 e che siano disinseriti i pulsanti 1–8, quindi usate il controllo PAN per applicare il pan al segnale di monitoraggio.

**Suggerimento:** Il controllo delle impostazioni Pan dei canali di Input 17–32, dei faders e dei pulsanti [ON] influenzerà il segnale di monitoraggio, ma non quello registrato sull'MTR digitale.

- 5 Premete il pulsante DISPLAY ACCESS [HOME], quindi premete il pulsante [F1] per visualizzare la pagina Meter | CH1-32.
- 6 Accertatevi che gli indicatori dei pulsanti [ON] 1–8 siano accesi continuamente, quindi portate il fader [STEREO] su 0 dB.

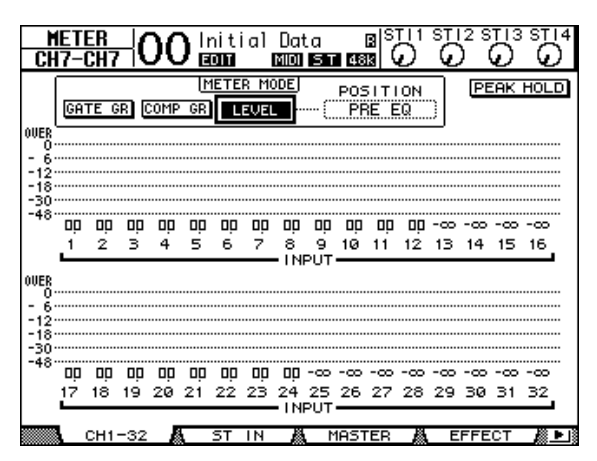

7 Mentre i musicisti suonano con gli strumenti, regolate i fader 1–8, il controllo [MONITOR OUT], e il controllo [PHONES] per impostare il livello di monitoraggio appropriato.

A questo punto potete monitorare con l'apposito sistema e le cuffie i segnali inviati dai canali di Input 17–24 al Bus Stereo.

*Note:* Se i misuratori di livello L & R raggiungono la posizione "OVER", abbassate il fader [STEREO].

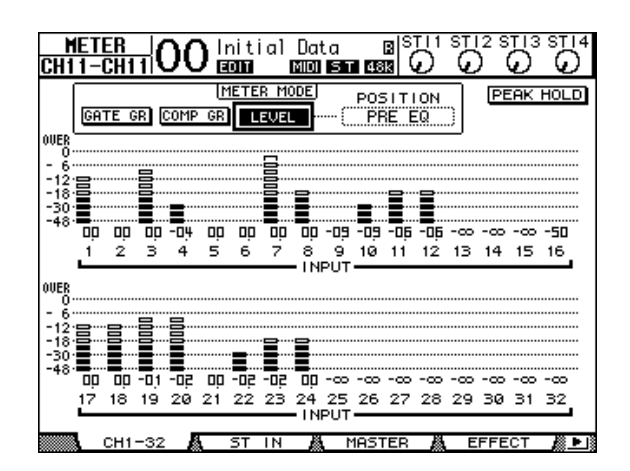

## Applicare l'EQ ai segnali di Input

I canali di Input dello 01V96 dispongono di un equalizzatore completamente parametrico a 4-bande. Questa sezione descrive come applicare l'EQ ai segnali prima che vengano registrati sulle tracce.

1 Premete il pulsante LAYER [1–16].

Ora è disponibile un Layer del canale di Input da 1 a 16 per il controllo dalla sezione *channel strip*.

- 2 Premete il pulsante [SEL] per il canale di Input al quale volete applicare l'EQ.
- **3 Premete il pulsante [EQ], quindi [F1] per visualizzare la pagina EQ | EQ Edit.** La pagina EQ Edit vi permette di regolare i parametri EQ per il canale selezionato.

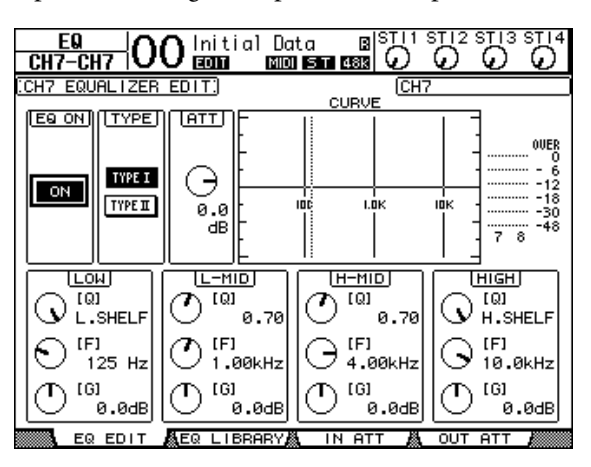

- **4** Accertatevi che sia attivo il pulsante EQ ON (nell'angolo superiore sinistro). Il pulsante EQ ON/OFF attiva o disattiva l'EQ per il canale di Input selezionato. Se il pulsante è off, premete [ENTER] per attivarlo.
- 5 Mentre un musicista suona lo strumento, regolate i parametri EQ.

A questo proposito, spostate il cursore sui parametri nella metà inferiore della pagina, quindi ruotate la rotella Parameter per cambiare i valori. Potete regolare singolarmente i seguenti parametri per le bande LOW, L-MID, H-MID e HIGH. • Q

Questo controllo del parametro specifica la Q (pendenza) per il *cut/boost* (taglio/enfasi) della frequenza centrale impostata con il controllo del parametro F. La gamma della regolazione va da 10 a 0.10. Minore è il valore, più la pendenza diventa ripida. Il controllo di questo parametro seleziona anche il tipo di EQ per la banda LOW e HIGH.

• F (Frequency)

Il controllo di questo parametro specifica la frequenza centrale per il *cut/boost* (taglio/enfasi), con una gamma di impostazione da 21 Hz a 20.1 kHz.

• G (Gain)

Il controllo di questo parametro specifica l'entità di il *cut/boost* (taglio/enfasi) da –18.0 dB a +18.0 dB. LOW e HIGH GAIN funzionano come controlli di *filter on/off* se Q è impostata rispettivamente su HPF e LPF.

Per selezionare la banda desiderata potete anche premere i pulsanti ([HIGH], [HIGH-MID], [LOW-MID], [LOW]) nella sezione SELECTED CHANNEL ed usare i controlli rotanti ([Q], [FRE-QUENCY], [GAIN]) per editare direttamente i parametri Q, F e G.

#### Suggerimento:

- Ruotate completamente in senso orario il controllo del parametro Q per la banda LOW per impostare LOW-band EQ su "L. SHELF" (low-shelving), e completamente in senso antiorario per impostarlo su "HPF" (high-pass filter).
- Ruotate completamente in senso orario il controllo del parametro Q per la banda HIGH per impostare HIGH-band EQ su "H. SHELF" (high-shelving), e completamente in senso antiorario per impostarlo su"LPF" (low-pass filter).
- Per default, la banda LOW è impostata su "L. SHELF," e la banda HIGH è impostata su "H. SHELF."

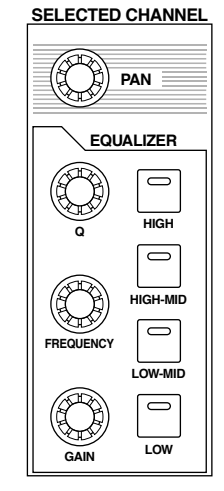

#### 6 Allo stesso modo, regolate l'EQ per gli altri canali.

#### Suggerimento:

- I misuratori nell'angolo superiore destro della pagina indicano i livelli di segnale post-EQ del canale di Input selezionato correntemente. Se questi misuratori raggiungono la posizione "OVER", abbassate il livello del segnale pre-EQ usando il controllo del parametro ATT. situato nella parte superiore sinistra della pagina.
- Potete anche applicare l'EQ ai segnali del canale di input che ritornano dal recorder. In tal modo, potete elaborare solo i segnali per il monitoraggio, senza influenzare i segnali che vengono registrati dal recorder.
- Potete usare le impostazioni EQ (programmi) nella libreria EQ fornita per le varie applicazioni e per i vari strumenti.

## Compressione di segnali di Input

I canali di Input 1–32 dello 01V96 dispongono di compressori per ogni canale. Questa sezione vi descrive come comprimere i segnali prima che essi vengano registrati sulle tracce.

1 Premete il pulsante LAYER [1–16].

Ora il Layer 1–16 del canale di Input è disponibile per il controllo dalla sezione channel strip.

2 Premete il pulsante [SEL] del canale di Input al quale intendete applicare la compressione.

#### 3 Premete il pulsante [DYNAMICS], quindi [F4].

Appare la pagina Dynamics | Comp Lib, che permette di memorizzare nella libreria Compressor le impostazioni del compressore (programmi) e richiamarle dalla libreria. Questo esempio usa i programmi 1–36 dalla libreria Compressor.

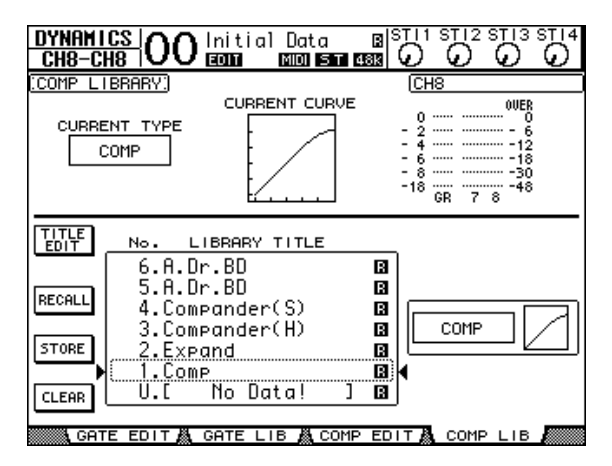

4 Ruotate la rotella Parameter per effettuare lo scrolling della lista dei titoli delle librerie, e selezionate un programma da richiamare.

Il programma selezionato appare all'interno del box o riquadro punteggiato.

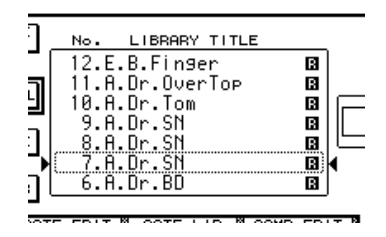

5 Spostate il cursore sul pulsante RECALL situato a sinistra dell'elenco dei titoli delle librerie, quindi premete [ENTER].

Viene richiamato il programma selezionato.

6 Premete il pulsante [F3].

Lo 01V96 mostra la pagina Dynamics | Comp Edit, che vi permette di regolare i parametri del compressore.

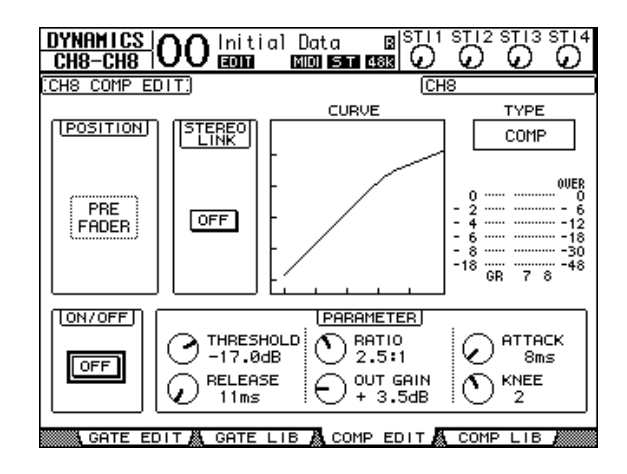

#### Suggerimento:

- Lo 01V96 dispone di quattro tipi di processori di dinamiche: COMP (Compressor), EXPAND (Expander), COMP. (S) (Compander Soft) e COMP. (H) (Compander Hard). Questi processori hanno differenti parametri. (Vedere pagina 272 per i parametri relativi a ogni tipo di compressore.)
- Non potete cambiare il compressore sulla pagina Comp Edit. Per cambiare il tipo di compressore, richiamate dalla libreria Compressor un programma che usa il tipo di compressore desiderato, quindi regolate i parametri come volete.
- 7 Premete il pulsante [ENTER] per attivare il pulsante ON/OFF situato nell'angolo inferiore sinistro della pagina.

Il pulsante ON/OFF attiva o disattiva il compressore per il canale di Input selezionato.

#### 8 Mentre un musicista suona lo strumento, regolate i parametri del compressore.

A tale scopo, spostate il cursore sul parametro desiderato nella sezione PARAMETER della pagina, quindi ruotate la rotella Parameter o premete i pulsanti [INC]/[DEC].

I canali di Input 1–32 dispongono di un *gate* utilizzabile indipendentemente dal compressore. Per usare il gate, premete prima il pulsante [DYNAMICS], quindi [F2] per accedere alla libreria Gate. Dopo aver richiamato un programma gate, premete il pulsante [Dynamics], quindi [F1] per visualizzare la pagina Gate Edit, che permette di regolare i parametri gate.

## Registrazione

Completata la sistemazione di ogni canale, potete iniziare la registrazione sull'MTR digitale:

1 Cominciate a registrare sull'MTR digitale, e seguite i musicisti che iniziano a suonare gli strumenti.

Nel corso della registrazione, premete il pulsante [HOME] per visualizzare la pagina Meter | CH1-32 o la pagina Master, e controllate che i livelli dei canali di Input e i Bus di output 1–8 non si stiano saturando.

- 2 Quando finite di suonare, bloccate l'MTR digitale.
- 3 Per controllare la registrazione, fate partire dall'inizio l'MTR digitale.
- 4 Se la registrazione vi soddisfa, bloccate il playback e disattivate le tracce 1–8 del recorder.

**Suggerimento:** Se l'MTR digitale supporta i comandi MMC (MIDI Machine Control), potete usare la funzione Machine Control dello 01V96 per selezionare le tracce o individuare una posizione sul recorder dallo 01V96 (vedere pagina 212).

## Overdubbing su altre tracce

Questa sezione descrive come registrare sovrapponendo (overdub) alle tracce 9 e 10 dell'MTR gli strumenti musicali o il microfono collegati ai connettori INPUT 1 e 2, mentre ascoltate la performance registrata sulle tracce 1–8.

## Impostazione dei livelli di Input

1 Collegate gli strumenti musicali ai connettori INPUT 1 e 2, e regolatene i corrispondenti interruttori [PAD] e i controlli [GAIN] in modo che gli indicatori [PEAK] lampeggino occasionalmente solo ai volumi più alti.

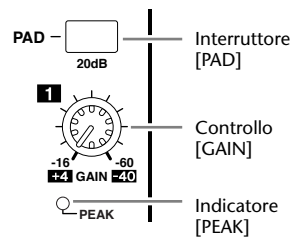

- **2 Premete il pulsante LAYER [1–16].** [PEAK] Ora il Layer del canale di Input 1–16 è disponibile per il controllo dalla sezione *channel strip*.
- 3 Premete il pulsante DISPLAY ACCESS [HOME], quindi [F1] per visualizzare la pagina Meter | CH1-32.

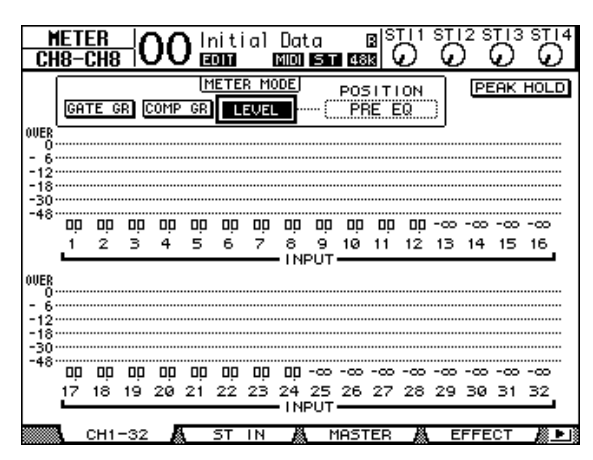

4 Accertatevi che siano accesi gli indicatori dei pulsanti [ON] per i canali ai quali sono collegati gli strumenti o il microfono, quindi alzate i fader corrispondenti portandoli su 0dB.

Disattivate i pulsanti [ON] per i canali che non sono in uso.

5 Mentre i musicisti suonano i loro strumenti, controllate i livelli del canale di input utilizzando i misuratori di livello presenti sul display.

## Routing (Indirizzamento) dei segnali

Per indirizzare i segnali del canale di Input 1 e 2 direttamente ai canali Slot 1 e 2 in modo che i segnali vengano registrati sulle tracce 9 e 10 dell'MTR digitale, seguite questi step.

- 1 Premete ripetutamente il pulsante DISPLAY ACCESS [PATCH] fin quando appare la pagina Patch | Direct Out.
- 2 Spostate il cursore sul box del parametro per i canali di Input che volete indirizzare alle Direct Outs, quindi specificate i connettori o i canali di output.

Qui, i segnali dei canali di Input 1 e 2 sono combinati con i canali di output Slot 1 e 2.

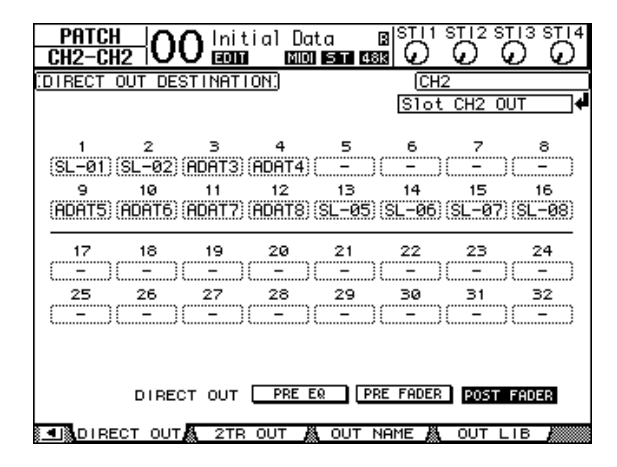

- 3 Premete ripetutamente il pulsante DISPLAY ACCESS [PAN/ROUTING] fin quando appare la pagina Pan/Route | Rout1-16.
- 4 Spostate il cursore sui pulsanti D per i canali di Input 1 e 2, quindi premete [ENTER]. Disattivate i pulsanti S e i pulsanti 1–8.

I segnali dei canali di Input 1 e 2 ora sono indirizzati ai canali di output Slot 1 e 2, quindi trasmessi alle tracce 9 e 10 sull'MTR digitale.

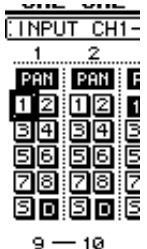

## Regolazione del livello di monitoraggio

Seguite gli step sotto indicati per mettere l'MTR nel modo *record ready* e monitorare i segnali (reinviati dalle tracce 9 e 10 dell' MTR digitale ai canali di Input 25 e 26 dello 01V96) attraverso i connettori MONITOR OUT ed il jack PHONES.

1 Predisponete le tracce 9 e 10 dell'MTR digitale.

A questo punto, impostate di conseguenza il modo monitor sull'MTR in modo da poter monitorare i segnali di input sulle tracce predisposte alla registrazione, e monitorate i segnali di playback delle altre tracce. (Consultate il manuale dell'MTR per ulteriori informazioni.)

2 Premete il pulsante LAYER [17-32].

Ora il Layer del canale di Input 17–32 è disponibile per il controllo dalla sezione *channel strip*.

- 3 Premete ripetutamente il pulsante DISPLAY ACCESS [PAN/ROUTING] a quando appare la pagina Pan/Route | Rout17–STI.
- 4 Accertatevi che siano su "on" i pulsanti S per i canali di Input 25 e 26 e che i pulsanti 1–8 siano su "off".

5 Premete il pulsante [F1] per ottenere la pagina Pan/Route | Pan, quindi con i controlli del parametro PAN presenti sulla pagina regolate il pan per i segnali del canale.

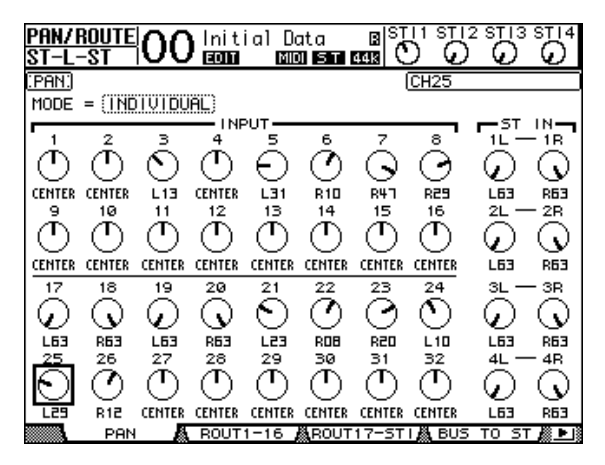

- 6 Premete il pulsante DISPLAY ACCESS [HOME], quindi [F1] per visualizzare la pagina Meter | CH1-32.
- 7 Accertatevi che restino accesi continuamente gli indicatori 9 e 10 del pulsante [ON].
- 8 Mentre i musicisti suonano i loro strumenti, alzate i fader 9 e 10 per impostarli su un livello di monitoraggio appropriato.

Se necesssario, effettuate il playback della registrazione sull'MTR digitale e regolate il bilanciamento del volume fra il segnale registrato e quello della registrazione.

## Registrazione

1 Cominciate a registrare sull'MTR digitale, e fate iniziare a suonare i musicisti mentre monitorate le tracce registrate.

Nel corso della registrazione, osservate la pagina Meter | CH1-32, ed accertatevi che i livelli dei canali di Input non si stiano saturando.

- 2 Quando i musicisti hanno finito di suonare, fermate l'MTR digitale.
- 3 Per controllare la registrazione, fate partire l'MTR dall'inizio.
- 4 Se siete soddisfatti della registrazione, bloccate il playback e disabilitate le tracce 9 e 10 sul recorder.

## Mixare in Stereo le tracce registrate (Mixdown)

Il "Mixdown" è il processo di mixaggio stereo delle tracce registrate e di registrazione del segnale stereo su un master recorder esterno. Questa parte del manuale descrive come mixare i segnali registrati sulle tracce 1–16 in un segnale stereo, come applicare al segnale gli effetti interni dello 01V96, e quindi come registrarlo su un master recorder esterno.

## Collegare ed impostare il Master Recorder

Seguite questi step per collegare un registratore DAT, MD, CD o altro master recorder allo 01V96. Cambiate la combinazione (patch) interna dello 01V96 in modo da monitorare il segnale di playback sul master recorder attraverso il canale ST IN 2.

#### 1 Collegate allo 01V96 un master recorder.

Nell'esempio seguente, il connettore 2TR OUT DIGITAL dello 01V96 è collegato all'input digitale del master recorder e il connettore 2TR IN DIGITAL dello 01V96 è collegato all'output digitale del master recorder.

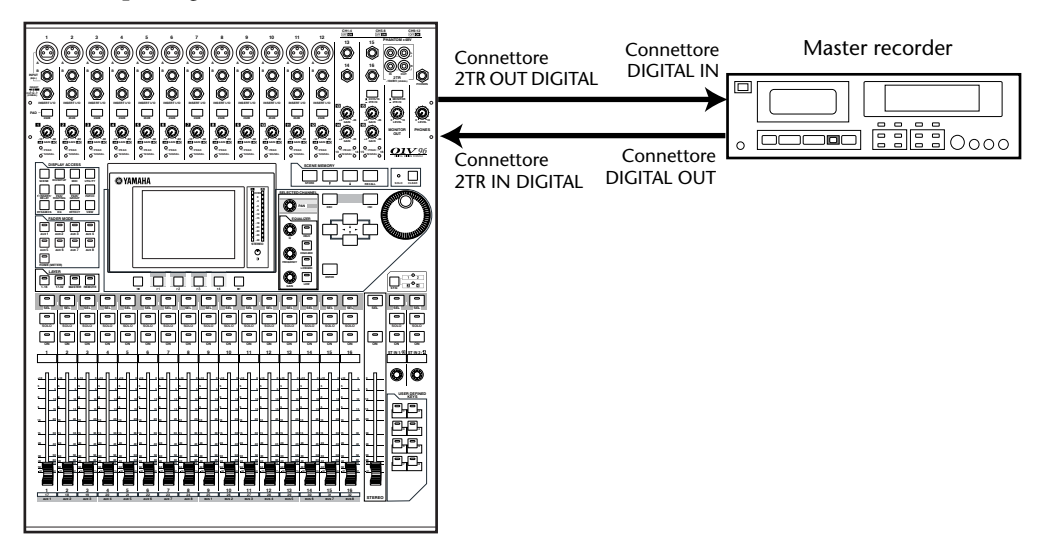

**Suggerimento:** Per monitorare i segnali di playback del master recorder, potete anche collegare l'uscita analogica del master recorder al connettore 2TR IN dello 01V96. In questo modo, potete rapidamente commutare il segnale di monitoraggio usando il selettore Monitor Source della sezione MONITOR OUT.

2 Premete ripetutamente il pulsante DISPLAY ACCESS [PATCH] fino a quando appare la pagina Patch | In Patch.

| PATCH<br>CH1-CH | <u>  00</u> | Olnit<br>Iomi | ial Da<br>Mana | ita<br>1 57 48 |         |           |           |
|-----------------|-------------|---------------|----------------|----------------|---------|-----------|-----------|
| INPUT P         | ATCH:       |               |                |                | CH      | 1         |           |
|                 |             |               |                |                | AD I    | N 1       | 4         |
|                 | _           | _             |                | оот <u>—</u>   |         | _         |           |
|                 | 2           | 3             | 4              | 5              | 6       | (0000000) | 8         |
| HU1             | (HU2)(      | HU3 ji        | HU4            | (HUS           | (HUG    | (HU.7)    | (HD8 )    |
| 9               | 10          | 11            | 12             | 13             | 14      | 15        | 16        |
| (HU9)           | (HU10 );    | HUII          | HUIZ           | (HU13)         | (HU14 ) | (HU15 )   | (HU10_)   |
| 17              | 18          | 19            | 20             | 21             | 22      | 23        | 24        |
| (ADAT1)         | (ADAT2)     | ADAT3)        | ADAT4)         | (ADAT5)        | (ADAT6) | (ADAT7)   | (ADAT8)   |
| 25              | 26          | 27            | 28             | 29             | 30      | 31        | 32        |
| (SL-01)         | (SL-02)(    | SL-03)        | SL-04)         | (SL-05)        | (SL-06) | (SL-07)   | (SL-08)   |
|                 |             |               | STEDEO         |                |         |           |           |
| 11 -            | — 1B        | 21 -          | - 28           | 31 -           | 3B      | 41 —      | - 4B      |
| (FX1-1)         | (FX1-2)     | FX2-1         | FX2-2          | (FX3-1)        | (FX3-2) | (FX4-1)   | (FX4-2)   |
| G               | ······      |               |                | ·····          | ·····   |           | ·····     |
| IN IN           | РАТСН Д     |               | INS &          | EFF            | ECT 🖓   | CASCADE   | E IN.∰.⊫I |
|                 |             |               |                |                |         |           |           |

- 3 Spostate il cursore sul box del parametro 2L nella sezione STEREO INPUT, ruotate la rotella Parameter o premete i pulsanti [INC]/[DEC] per selezionare "2TD L", quindi premete [ENTER].
- 4 Analogamente, spostate il cursore sul box del parametro 2R nella sezione STEREO INPUT, quindi selezionate "2TD R".

Ora i segnali immessi al connettore 2TR IN DIGITAL vengono indirizzati al canale ST IN 2 L ed R.

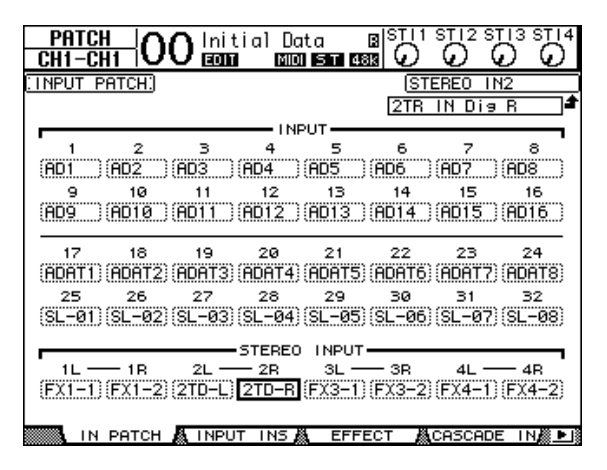

### 5 Usate il pulsante ST IN [ST IN] per selezionare i Canali ST IN 1 e 2.

Il pulsante ST IN [ST IN] seleziona la coppia di canali ST IN (canali ST IN 1 e 2 o 3 e 4) che potete controllare usando i pulsanti e i controlli nella sezione ST IN. Gli indicatori a destra del pulsante indicano quali canali ST IN vengono selezionati correntemente.

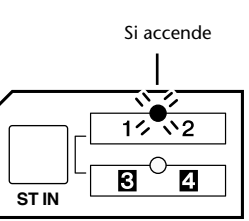

#### 6 Escludete il pulsante [ON] per il canale ST IN 2.

L' indicatore del pulsante si spegne.

Questo pulsante [ON] dovrebbe essere attivato solo quando monitorate il segnale di playback del master recorder.

## Regolazione del bilanciamento del Mix delle tracce

Seguite gli step sottoriportati per regolare il *mix balance* fra le tracce 1–16 ed elaborare i segnali usando l'EQ, il compressor ed il gate.

- 1 Accertatevi che le tracce 1–16 sull'MTR digitale siano tutte "disarmate" (cioè non predisposte alla registrazione) e che il recorder sia nel modo che vi consente di monitorare i segnali di playback della traccia.
- 2 Premete il pulsante LAYER [1–16], quindi disattivate i pulsanti [ON] per i canali di Input 1–16.
- 3 Premete il pulsante LAYER [17–32] ed accertatevi che i pulsanti [ON] per i canali di Input 17–32 siano inseriti (on).
- 4 Premete ripetutamente il pulsante DISPLAY ACCESS [PAN/ROUTING] fino a quando appare la pagina Pan/Route | Rout17–STI. Da questa pagina, accertatevi che i pulsanti S per i canali di Input 17–32 siano inseriti (on), e che siano disinseriti (off) i pulsanti 1–8.

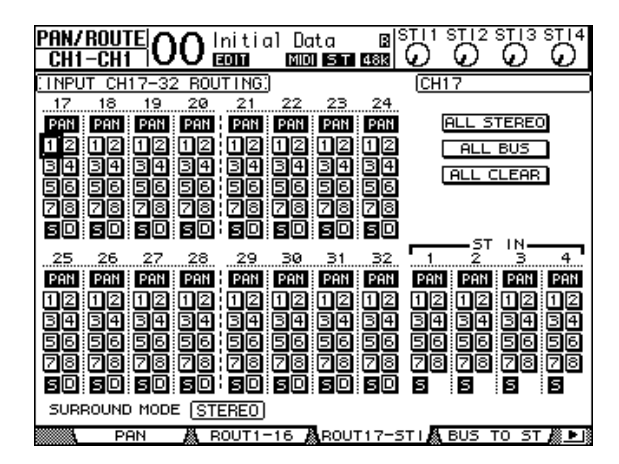

I segnali dei canali di Input 17–32 provenienti dalle tracce 1–16 dell'MTR digitale ora vengono convogliati tramite Stereo Bus, ai connettori STEREO OUT e 2TR OUT DIGITAL.

5 Usate i controlli del parametro PAN per i canali di Input 17–32 sulla pagina per regolare il "panpot" di ciascuna traccia.

*Suggerimento:* In alternativa, regolate le impostazioni pan selezionando i canali di Input con il relativo pulsante [SEL], quindi ruotando il controllo SELECTED CHANNEL [PAN].

- 6 Alzate il fader [STEREO] per portarlo su 0 dB.
- 7 Mentre effettuate il playback dall'inizio della registrazione sull'MTR digitale, agite sui fader 1–16 per regolare il *mix balance* fra le tracce.

#### • EQualizzare i segnali della traccia

Selezionate il canale desiderato premendo il corrispondente pulsante [SEL], premete il pulsante [EQ], quindi premete [F1] per visualizzare la pagina EQ Edit (vedere pagina 84). In alternativa, regolate i parametri EQ con i pulsanti ed i controlli della sezione SELECTED CHANNEL.

### • Comprimere i segnali della traccia

Selezionate il canale desiderato premendo il corrispondente pulsante [SEL], premete il pulsante [DYNAMICS], quindi premete [F4] per visualizzare la pagina Dynamics | Comp Lib e richiamate il programma di *compression* desiderato (vedere pagina 82). Premete il pulsante [DYNAMICS], poi premete il pulsante [F3] per visualizzare la pagina Comp Edit, quindi editate i parametri del "compressor".

### • Applicare il Gate ai segnali della traccia

Selezionate il canale desiderato premendo il corrispondente pulsante [SEL], premete il pulsante [DYNAMICS], quindi premete [F2] per visualizzare la pagina Dynamics | Gate Lib. Poi, richiamate il programma di *gate* desiderato. Premete il pulsante [DYNAMICS], premete il pulsante [F1]per visualizzare la pagina Gate Edit, quindi editate i parametri del "gate".

## Impiego degli effetti interni

Lo 01V96 dispone di quattro processori di effetti interni, utilizzabili via Aux Sends e Returns o inserendoli in canali specifici. Qui viene descritto il modo di impiego del processore di effetti 1 via Aux Send 1, e l'applicazione del riverbero ai segnali della traccia.

1 Premete ripetutamente il pulsante DISPLAY ACCESS [PATCH] fino a quando appare la pagina Patch | Effect.

| CH1-CH1 00         | nitial Data<br>ana 🏾 🖬 🛙    |                                    |
|--------------------|-----------------------------|------------------------------------|
| EFFECT INPUT/OUTPU | JT PATCH:                   | AUX1                               |
| (AUX1 ) IN1        | 1 EFFECTI D<br>REVERB HALL  | L OUT1 (STI1 L)<br>B OUT2 (STI1 B) |
| (AUX2)IN1          | 1 EFFECT2 D<br>REVERB ROOM  | L OUT1 (                           |
| (AUX3) IN1         | 1 EFFECT3 D<br>REVERB STAGE | L OUT1 (STI3 L<br>R OUT2 (STI3 R   |
| (AUX4 ) IN1        | 1 EFFECT4 D<br>REVERB PLATE | L OUT1 (STI4 L)<br>R OUT2 (STI4 R) |
| 🧱 IN РАТСН 🗛 IN    | PUT INS 🛕 EFF               | ECT ACASCADE IN                    |

Questa pagina vi consente di combinare gli inputs ed outputs dei processori di effetti 1–4. Per default, Aux Send 1 è abbinata al processore di effetti 1, e l'output di quest'ultimo è abbinato al canale ST IN 1 L ed R, come mostrato sopra nel diagramma.

*Suggerimento:* Se il patch (combinazione) per il processore di effetti interni 1 differisce da quello sopra descritto, usate la rotella Parameter o i pulsanti [INC]/[DEC] ed il pulsante [ENTER] per cambiarlo.

- 2 Accertatevi che sia inserito il pulsante [ON] per il canale ST IN 1 nella sezione ST IN.
- 3 Premete ripetutamente il pulsante DISPLAY ACCESS [EFFECT] fino a quando appare la pagina Effect | FX1 Lib.

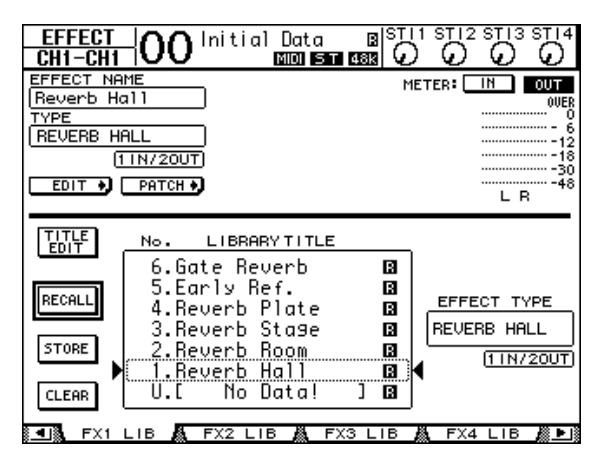

La pagina Effect | FX1 Lib vi permette di richiamare dalla libreria degli effetti i programmi di effetti da usare con il processore 1, e di memorizzarne le impostazioni correnti nella libreria Effects.

Dall'elenco della colonna al centro selezionate una memoria di programma in cui volete immagazzinare le impostazioni degli effetti o un programma che volete richiamare. Il programma selezionato appare all'interno del box punteggiato.

#### 4 Ruotate la rotella Parameter e selezionate "2. Reverb Room"

Per simulazione didattica, selezionate il programma reverb room.

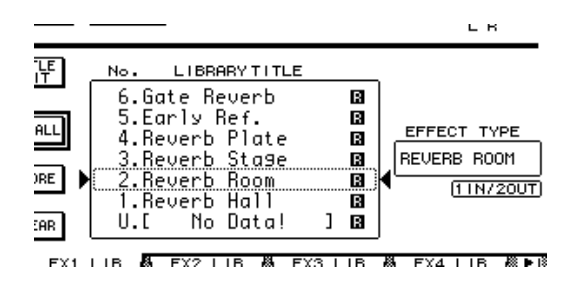

## 5 Spostate il cursore sul pulsante RECALL situato a sinistra di questo elenco, quindi premete [ENTER].

Nel processore di effetti 1, viene caricato "Reverb Room".

*Suggerimento:* Per editare i programmi degli effetti, premete ripetutamente il pulsante [EFFECT] fino a far apparire la pagina Effect | FX1 Edit (vedere pagina 161).

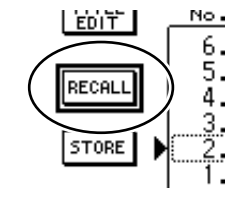

#### 6 Premete il pulsante LAYER [17–32].

Il Layer del canale di Input 17–32 viene selezionato per essere controllato dalla sezione *channel strip*.

#### 7 Premete il pulsante FADER MODE [AUX1].

Si accende l'indicatore del pulsante.

Mentre sono accesi gli indicatori del pulsante [AUX 1]–[AUX 8], i fader 1–16 controllano i livelli di mandata (send) di Aux 1–8.

In questo esempio, i fader controllano il livello di send dei segnali convogliati dai canali di Input 17–32 all'Aux 1 (Effects processor 1 input).

*Suggerimento:* Per resettare al modo normale la funzione del fader 1–16, premete il pulsante FADER MODE [HOME].

- 8 Mentre fate eseguire dall'inizio il playback della registrazione sull'MTR, agite sui fader 1–16 per regolare il livello di send (mandata) dei segnali convogliati dai canali di Input al processore di effetti 1.
- 9 Per regolare il livello del ritorno (return level) effetti, usate il controllo di livello rotante situato a sinistra della sezione ST IN sul pannello superiore.

Potete vedere il livello corrente nell'angolo superiore destro del display.

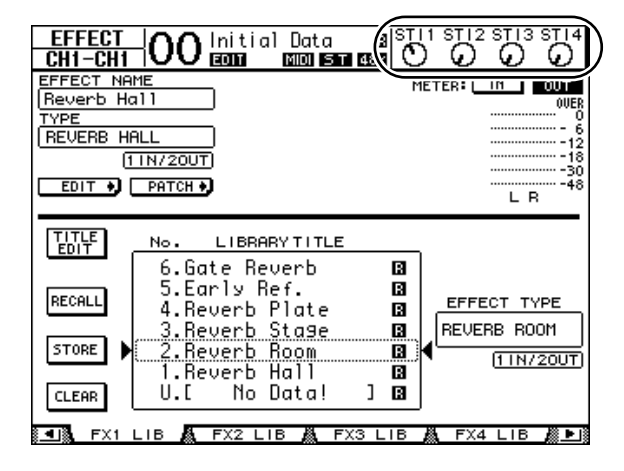

## **Registrare sul Master Recorder**

Per registrare il segnale stereo *mixato* dallo 01V96 al master recorder collegato seguite gli step successivi:

1 Iniziate la registrazione sul master recorder, quindi iniziate il playback sull'MTR digitale.

Durante la registrazione, osservate il misuratore stereo sulla destra del display e accertatevi che il livello di output stereo non si saturi.

- 2 Terminato il playback, arrestate il master recorder, quindi l'MTR digitale.
- 3 Attivate il pulsante [ON] per il canale ST IN 2 nella sezione ST IN. Si accende l'indicatore del pulsante.

#### 4 Fate il playback della registrazione sul master recorder.

Il segnale di playback viene immesso nel connettore 2TR IN DIGITAL dello 01V96, quindi viene convogliato al bus Stereo attraverso il canale ST IN 2.

**Note:** La maggior parte dei registratori DAT e MD tipo consumer non sono in grado di sincronizzarsi a un wordclock esterno durante il playback (cioè non possono fungere da wordclock slave). Se questo tipo di master recorder è collegato al connettore 2TR IN DIGITAL dello 01V96, accedete alla pagina DIO/Setup | Word Clock e selezionate "2TRD" (2TR IN DIGI-TAL) come wordclock source.

Quando il master recorder termina il playback, disinserite il pulsante [ON] per il canale ST IN 2.

*Suggerimento:* Se desiderate, potete memorizzare come una Scena le impostazioni del mix corrente (vedere pagina 165).

# 6 I/O Analogici & Digitali

Questo capitolo descrive i connettori per gli input/output analogici e digitali dello 01V96 nonché le operazioni base che riguardano gli I/O digitali.

## Input & Output analogici

## **Sezione Input**

Lo 01V96 dispone di connettori di input sul pannello superiore, che vi permettono di collegare sorgenti di livello linea e microfoni.

## • Connettori INPUT A 1–12

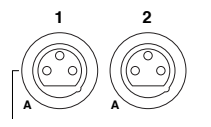

Questi connettori phone bilanciati tipo TRS accettano segnali di livello linea e di microfoni. Il range di input nominale va da –60 dB a +4 dB. Gli interruttori phantom [+48V] sul pannello posteriore attivano o disattivano l'alimentazione phantom +48V in arrivo a queste uscite.

• Connettori INPUT B 1–12

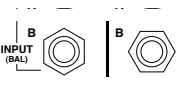

Questi connettori bilanciati tipo TRS accettano segnali di livello linea e di microfoni. Il range di input nominale va da –60 dB a +4 dB.

Non potete usare simultaneamente i connettori INPUT A e INPUT B con lo stesso numero. (Per esempio, non potete usare contemporaneamente INPUT A-2 e INPUT B-2.) Se collegate i cavi ai connettori A e B dello stesso numero, è operativo solo il segnale di INPUT B (cioè B-2 ha priorità su A-2).

## • Connettori INPUT 13–16

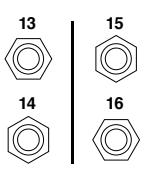

Questi connettori bilanciati tipo TRS accettano segnali di livello linea. Quando il selettore *source* di AD 15/16 è attivato (abbassato), i segnali di INPUT 15 e 16 sono ignorati, mentre quelli provenienti dal connettore 2TR IN saranno indirizzati ai canali AD Input 15 e 16.

*Suggerimento:* Potete combinare l'ingresso dei segnali dai connettori INPUT a qualsiasi canale Input. (Vedere pagina 121 per informazioni sul patching dei segnali di ingresso ai canali Input.)

## Connettori INSERT I/O

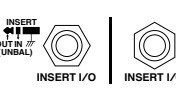

Questi connettori phone tipo TRS sono usati per inserire dispositivi esterni, come i processori di effetti, nei canali Input AD.

## • Alimentazione Phantom

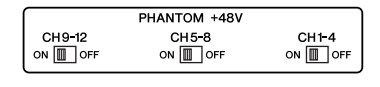

Gli Input da 1 a 12 dispongono di alimentazione phantom +48V inseribile per essere usati con microfoni a condensatore e *direct boxes*. Gli interruttori phantom [+48V] sul pannello posteriore attivano o disattivano l'alimentazione phantom +48V in arrivo alle uscite corrispondenti.

## Interruttori PAD

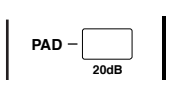

Gli Input da 1 a 12 dispongono di *pad switches*, che attenuano i segnali di input di 20 dB. Questi interruttori sono operativi su entrambi i segnali di INPUT A e B.

#### Controlli GAIN

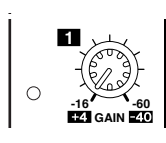

Gli Input da 1 a 16 dispongono di controlli rotanti di *gain* che regolano la sensibilità dell'input. La sensibilità di Input (sensitivity) per i connettori INPUT 1–12 va da –16 dB a –60 dB se il Pad è off, e da +4 dB a –40 dB se il Pad è on. La sensibilità di Input per i connettori INPUT 13–16 va da +4 dB a –26 dB.

#### Indicatori PEAK & SIGNAL

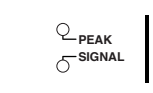

L'indicatore SIGNAL si accende se il livello del segnale immesso agli INPUT 1–16 supera –34 dB. L'indicatore PEAK si accende se il livello del segnale immesso è 3 dB sotto il punto di saturazione.

#### Connettori 2TR IN

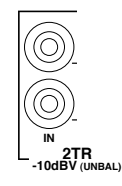

Questi connettori RCA phono non bilanciati accettano i segnali di livello linea dai master recorder.

Se è inserito (abbassato) il selettore source AD 15/16, i segnali immessi a questi conduttori vengono convogliati agli AD Input 15 e 16. Se è inserito (abbassato) il selettore source Monitor, potete monitorare questi segnali dai connettori MONITOR OUT.

## Sezione Output

Lo 01V96 dispone di connettori di output sul pannello superiore e posteriore, che permettono di collegare sistemi di monitoraggio, master recorder, processori di effetti e altri dispositivi di livello linea.

#### Connettori MONITOR OUT L/R

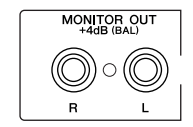

Questi connettori phone tipo TRS bilanciati emettono segnali di monitoraggio o segnali di input convogliati dai connettori 2TR IN. Il livello di uscita nominale è +4 dB.

Usate il selettore source Monitor nella sezione AD Input per selezionare il segnale emesso da questi connettori.

#### Connettori OMNI OUT 1–4

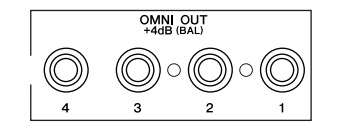

Questi connettori phone tipo TRS bilanciati emettono qualsiasi Bus Out o Direct Out del canale di Input. Il livello di uscita nominale è +4 dB

*Suggerimento:* Ai connettori OMNI OUT può essere combinato qualsiasi percorso (path) di segnale. (Vedere pagina 124 per ulteriori informazioni sulla combinazione dei segnali ai connettori OMNI OUT.)

#### • Connettori STEREO OUT L/R

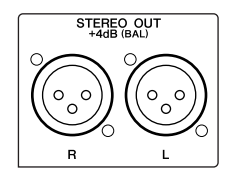

Questi connettori bilanciati tipo XLR-3-32 trasmettono i segnali Stereo Out. Il livello nominale di uscita è +4 dB.

#### • Connettori 2TR OUT

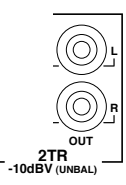

Questi connettori RCA phono non bilanciati trasmettono segnali di livello linea ad un master recorder o altro dispositivo esterno. Questi connettori trasmettono sempre i segnali Stereo Out.

## Input & Output digitali

Il pannello posteriore dello 01V96 dispone di connettori di input e output digitali per rendere possibile il collegamento con dispositivi digitali esterni. A questi input e output può essere combinato qualsiasi percorso di segnale.

Potete anche aggiungere I/O analogici e digitali installando nello slot una card I/O opzionale.

## Connettori I/O digitali

## • Connettore 2TR IN DIGITAL

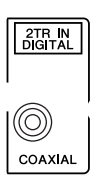

Il 2TR IN DIGITAL è un connettore RCA phono ed accetta il formato audio digitale tipo consumer (IEC-60958). Potete combinare i segnali digitali immessi in questo connettore con qualsiasi canale di Input (pagina 121).

## Connettore 2TR OUT DIGITAL

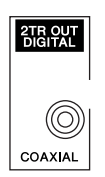

Questo connettore RCA phono trasmette il formato audio digitale tipo consumer (IEC-60958). Potete combinare a quest'output qualsiasi Bus out o Direct Outs dei canali di Input (pagina 125).

## Connettore ADAT IN

Questo connettore TOSLINK accetta i segnali in formato ottico ADAT 8-canali, che possono essere combinati con qualsiasi Input Channel (pagina 121).

## Connettore ADAT OUT

Questo connettore TOSLINK trasmette i segnali di uscita in formato ottico ADAT 8-canali. Potete combinare a quest'output qualsiasi Bus Out o Direct out dei canali di Input (pagina 123).

## SLOT

Questo slot vi permette di installare una card o scheda I/O opzionale mini-YGDAI (Yamaha General Digital Audio Interface). Questa card offre la conversione AD/DA, e varie opzioni I/O analogiche ed interfacce I/O digitali in tutti i formati di interconnessione audio digitali più comuni, incluso AES/EBU, ADAT e Tascam. Potete combinare i segnali di input di questi connettori della card a qualsiasi canale di Input o Insert Ins (vedere pagina 122).

Potete combinare le uscite (output) della card alle Bus Outs o Direct Out dei canali di Input (vedere pagina 125).

| Card                   | Formato     | In | Out                   | Risoluzione/Vel. Campion.                                                                                                    | Connettori                                                                                                    |  |  |
|------------------------|-------------|----|-----------------------|----------------------------------------------------------------------------------------------------|----------------------------------------------------------------------------------------------------|--|--|
| MY8-AD                 |             | 0  |                       | 20-bit, 44.1/48 kHz                                                                                                    | <ul> <li>Connettori</li> <li>Jack Phone (bilanciati) x8</li> <li>Tipo XLR-3-31 (bilanciati) x4</li> <li>z D-sub 25-pin</li> <li>Tipo XLR-3-32 (bilanciati) x4</li> <li>z</li> <li>D-sub 25-pin</li> </ul>                             |  |  |
| MY8-AD24 <sup>1</sup>  | Analog in   | 8  | _                     | 24-bit 44 1/48 kHz                                                                                                    | Jack Phone (bilanciati) x8                                                                                                    |  |  |
| MY4-AD                 | / indiog in | 4  |                       | Risoluzione/Vel. Campion.       Connettori         20-bit, 44.1/48 kHz       Jack Phone (bilanciati) x8         24-bit, 44.1/48 kHz       Tipo XLR-3-31 (bilanciati)         24-bit, 44.1/48/88.2/96 kHz       D-sub 25-pin         20-bit, 44.1/48 kHz       Tipo XLR-3-32 (bilanciati)         24-bit, 44.1/48 kHz       D-sub 25-pin         24-bit, 44.1/48 kHz       D-sub 25-pin         24-bit, 44.1/48 kHz       D-sub 25-pin         24-bit, 44.1/48 kHz       D-sub 25-pin | Tipo XLR-3-31 (bilanciati) x4                                                                                                    |  |  |
| MY8-AD96               |             | 8  | 4 2<br>- 4 2<br>- 8 2 | 24-bit, 44.1/48/88.2/96 kHz                                                                                                    | D-sub 25-pin                                                                                                    |  |  |
| MY4-DA                 | Analog out  |    | 4                     | 20-bit, 44.1/48 kHz                                                                                                    | Tipo XLR-3-32 (bilanciati) x4                                                                                                    |  |  |
| MY8-DA96               | Analog out  | _  | 8                     | 24-bit, 44.1/48/88.2/96 kHz                                                                                                    |                                                                                                    |  |  |
| MY8-AE <sup>2</sup>    |             | 8  | 8                     | 24 hit 44 1/48 kHz                                                                                                    | ack Phone (bilanciati) x8<br>iīpo XLR-3-31 (bilanciati) x4<br>D-sub 25-pin<br>iīpo XLR-3-32 (bilanciati) x4<br>D-sub 25-pin                                                                                                    |  |  |
| MY16-AE <sup>2</sup>   | AFS/FRUU/O  | 16 | 16                    | 24-DIC, 44.1/46 KHZ                                                                                                    | D-sub 25-pin                                                                                                    |  |  |
| MY8-AE96               |             | 0  | 0                     | 24 5 44 1 / 48 / 88 2 / 96 14 5                                                                                                    |                                                                                                    |  |  |
| MY8-AE96S <sup>3</sup> |             | ð  | ð                     | 24-DIT, 44.1/48/88.2/96 KHZ                                                                                                    | e/Vel. Campion. Connettori<br>I/48 kHz Jack Phone (bilanciati) x8 I/48 kHz Tipo XLR-3-31 (bilanciati) x4 I/48/88.2/96 kHz I/48 kHz Tipo XLR-3-32 (bilanciati) x4 I/48/88.2/96 kHz D-sub 25-pin I/48 kHz D-sub 25-pin I/48/88.2/96 kHz |  |  |

Al momento sono disponibili le seguenti card mini-YGDAI I/O.

| Card                  | Formato  | In | Out | Risoluzione/Vel. Campion. | Connettori                           |
|-----------------------|----------|----|-----|---------------------------|--------------------------------------|
| MY8-AT <sup>2</sup>   |          | 8  | 8   |                           | Ottici x2                            |
| MY16-AT <sup>2</sup>  | ADAT I/O | 16 | 16  |                           | Ottici x4                            |
| MY8-TD <sup>2</sup>   | Tascam   | 8  | 8   | 24-bit, 44.1/48 kHz       | D-sub 25-pin<br>BNC wordclock output |
| MY16-TD <sup>2</sup>  |          | 16 | 16  |                           | D-sub 25-pin                         |
| MY8-mLAN <sup>2</sup> | IEEE1394 | 8  | 8   |                           | connettore 1394 6-pin x2             |

1. Questa card o scheda sostituisce una card MY8-AD da 20 bit.

2. Queste card supportano 24-bit/96 kHz nel modo Double Channel. Richiedono segnali wordclock da 96kHz separati.

3. Questa scheda è identica alla MY8-AE96, tranne per il fatto che dispone di un convertitore della velocità di campionamento.

Visitate il sito Web Yamaha Professional Audio al seguente indirizzo per gli ultimi aggiornamenti sulle card I/O:

<http://www.yamahaproaudio.com/>.

# Conversione delle velocità di campionamento dei segnali ricevuti agli Input della Card I/O

Una card Digital I/O MY8-AE96S opzionale dispone di convertitori della velocità di campionamento (sampling rate), per cui potete convertire facilmente la frequenza di campionamento degli input digitali nel valore corrente della velocità di campionamento dello 01V96.

# 1 Premete ripetutamente il pulsante DISPLAY ACCESS [DIO/SETUP] fino a quando appare la pagina DIO/Setup | Format.

Usate i pulsanti nelle sezioni SRC per inserire e disenserire i convertitori della velocità di campionamento. Potete anche inserire e disenserire quelli della card I/O digitali, in coppie (canali dispari e pari, nell'ordine).

| DIO/SE<br>CH6-CI |                  | ) <b>1</b> 🔤 | itial         | Data<br>ST   | S<br>19513   |              | 12 ST        | 13 ST 14      |    |
|------------------|------------------|--------------|---------------|--------------|--------------|--------------|--------------|---------------|----|
| :HIGHER          | SAMPLE           | e rate       | DATA          | TRANSP       | FER FO       | RMAT)        |              |               |    |
|                  | IN               |              | OUT           | 1/2          | 3/           | SRC<br>4   5 | 5/6          | 7/8           |    |
| SLOT<br>AE96SRC  |                  | E<br>D<br>CH | UBLE<br>ANNEL | ON<br>96 kHz | 0FF<br>96 ki | ]<br>Hz 96   | on<br>kHz    | OFF<br>96 kHz |    |
| adat             | ( DOUBL<br>CHANN | EL CH        | UBLE<br>ANNEL |              |              |              |              |               | ]  |
| (DITHER)         |                  |              |               |              |              | 2TR<br>DIG   | OUT<br>I TAL | (OFF)         | )  |
|                  | 1/2              | 3/4          | 576           | 7/8          | 9/10         | 11/12        | 13/14        | 15/16         | 1  |
| SLOT<br>AE96SRC  | (OFF)            | (OFF)        | (OFF)         | (OFF)        | (OFF)        | (OFF)        | OFF          | ) (OFF)       |    |
| adat             | (OFF)            | (OFF)        | (OFF)         | (OFF)        |              |              |              |               | ]  |
| WORD             | ) CLOC           | KÅ F         | ORMAT         | A PR         | REFERI       | Å P          | REFER        | 32 📓 🕨        | 18 |

*Suggerimento:* Il box FS della pagina Word Clock mostra la frequenza di campionamento alla quale sta funzionando lo 01V96.

**Note:** Il convertitore della velocità di campionamento è disponibile solo sulla card Digital I/O MY8-AE96S Yamaha. Se avete installato un altro tipo di card I/O nello slot, oppure se non ne è installata alcuna, i pulsanti della sezione SRC non sono abilitati.

2 Usate i pulsanti cursore per spostare il cursore su qualsiasi pulsante a due canali delle sezioni SRC, quindi premete [ENTER].

Il convertitore della velocità di campionamento per l'input a due canali selezionato si inserisce o si disinserisce. Se è on, la velocità di campionamento dell'audio digitale ricevuto viene convertita in quella corrente dello 01V96.
## Monitorare lo stato del canale di input digitale

Con gli step seguenti, potete vedere e monitorare la condizione del canale o Channel Status (sampling rate, emphasis ecc.) dei segnali audio digitali collegati agli input 2TR Digital e Slot.

#### 1 Premete il pulsante DISPLAY ACCESS [UTILITY], quindi il pulsante [F2].

Appare la pagina Utility / CH Status.

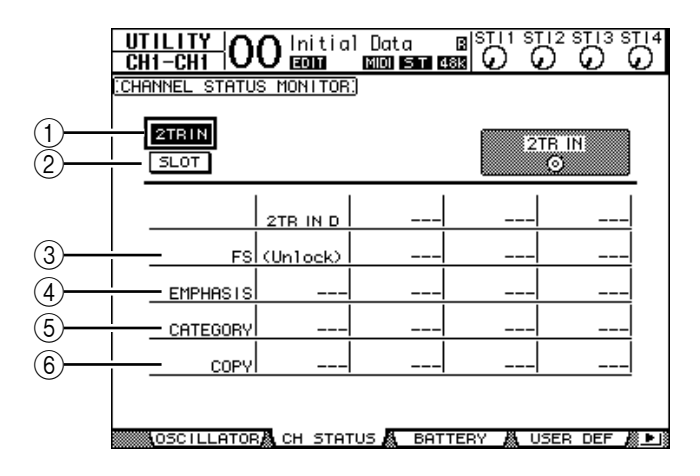

Da questa pagina, usate i seguenti pulsanti per selezionare uno slot o un connettore del quale intendete visionare lo stato del canale o channel status.

#### (1) 2TR IN

Vi permette di vedere il Channel Status dei segnali di input collegati agli input 2TR Digital.

2 SLOT

Questi pulsanti vi permettono di vedere il Channel Status di ciascuno dei due canali adiacenti (nell'ordine: dispari e pari) collegati alla card digital I/O installata nello slot.

#### 2 Spostate il cursore sull'input o sul pulsante dello slot desiderati, quindi premete [ENTER].

Vengono mostrate le informazioni di Channel Status per l'input selezionato. Esse comprendono:

#### 3 FS

Indica la velocità di campionamento. Se non viene immesso alcun segnale o se il wordclock in arrivo non si sincronizza con il clock interno, appare "Unlock".

#### **(4) EMPHASIS**

Indica la condizione on/off di Emphasis.

#### **(5)** CATEGORY

Indica lo stato di "Category Code Bit" incluso nel formato IEC958 Part 2 (S/PDIF-Consumer). Questo parametro può mostrare i seguenti valori:

| Valore parametro  | Descrizione                                                              |
|-------------------|--------------------------------------------------------------------------|
| General           | Impiego temporaneo                                                       |
| Laser Optical     | Dispositivo Laser ottico                                                 |
| D/D Conv          | Convertitore Digital - Digital ed elaborazione segnale                   |
| Magnetic          | Dispositivo a nastro e a disco magnetico                                 |
| D.Broadcast       | Ricezione rete digitale                                                  |
| Instruments       | Strumenti musicali, microfoni e sorgenti che creano stringhe di segnale. |
| A/D Conv          | Convertitore A/D (senza informazioni sul copyright)                      |
| A/D Conv with (C) | Convertitore A/D (con informazioni sul copyright)                        |

| Valore parametro | Descrizione              |
|------------------|--------------------------|
| Solid Memory     | Dispositivo di memoria   |
| Experimental     | Dispositivo sperimentale |
| Unknown          | Non noto                 |

Note: Nella riga Category appare "AES/EBU" quando state monitorando i segnali in formato IEC958 Part 3 (AES/EBU-Professional) (che non comprendono Category Code Bit).

#### (6) COPY

Indica lo stato delle informazioni relative alla protezione da copiatura incluse nei segnali di formato IEC958 Part2 (S/PDIF-Consumer). Se la copiatuta è consentita, appare "OK". Se è vietata appare "Prohibit".

3 Se selezionate il pulsante SLOT per uno slot che ha una card MY16-AE installata, usate i pulsanti 01–08 e 09–16 situati nelll'angolo inferiore destro dello schermo per selezionare il channel group che volete visualizzare.

01-08

09-16

## Dithering di Digital Outputs

Se l'audio digitale viene trasferito a sistemi di risoluzione inferiore, i bit troncati possono generare uno sgradevole rumore. Per cancellare l'effetto udibile di tale rumore, viene aggiunto intenzionalmente un piccolo complemento di rumore alle uscite o output digitali. Questo processo viene definito "dithering".

Sullo 01V96, potete applicare il dither a 2TR Digital Output e Slot Output. Per esempio, potete applicarlo ai dati dello stereo mix dello 01V96 e registrare su un registratore DAT a 16-bit.

#### 1 Premete ripetutamente il pulsante DISPLAY ACCESS [DIO/SETUP] fin quando appare la pagina DIO/Setup | Format.

Le impostazioni del *dithering* vengono mostrate nella parte inferiore della pagina.

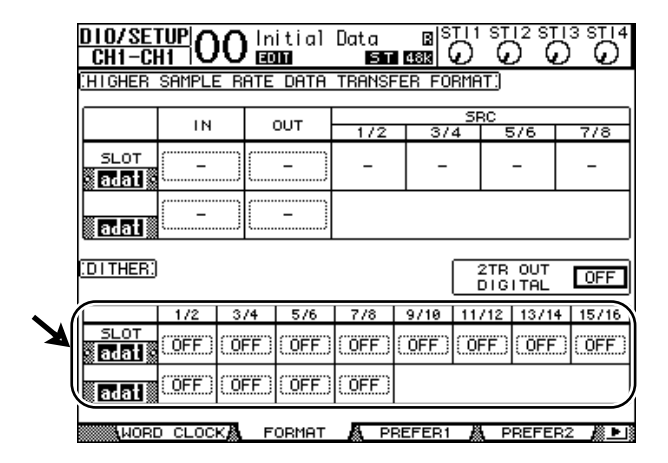

2 Spostate il cursore sull'output o sul canale a cui volete applicare il dithering, quindi ruotate la rotella Parameter o premete i pulsanti [INC]/[DEC] per selezionare il valore che corrisponde alla risoluzione del dispositivo ricevente.

#### Note:

- Non potete applicare il dithering agli output o ai canali impostati su "OFF".
- Il dithering è operativo solo quando la risoluzione del dispositivo ricevente è inferiore a quella dello 01V96.

Suggerimento: Per copiare in tutti i canali l'impostazione selezionata in quel momento, fate un doppio click su [ENTER]. Appare la finestra di conferma "copy".

## Impostare Transfer Format per Sampling Rate più alte

Per far lavorare lo 01V96 a più alte frequenze di campionamento (88.2 kHz o 96 kHz) e trasferire i segnali audio digitali a/da dispositivi esterni collegati, dovete impostare *transfer format* secondo le frequenze di campionamento supportate dai dispositivi esterni.

- 1 Premete ripetutamente il pulsante DISPLAY ACCESS [DIO/SETUP] fino a quando appare la pagina DIO/Setup | Word Clock.
- 2 Selezionate INT88.2k o INT96k come wordclock source.

*Note:* Quando lo 01V96 funziona ad una velocità alta di campionamento (88.2 kHz o 96 kHz), sono disponibili soltanto due processori di effetti interni.

**3** Premete ripetutamente il pulsante DISPLAY ACCESS [DIO/SETUP] fino a quando appare la pagina DIO/Setup | Format.

|                   |         | (1)     |         |            |          |                |              |         |
|-------------------|---------|---------|---------|------------|----------|----------------|--------------|---------|
| D10/SE1<br>CH1-CH |         |         | itial   | Data<br>Si | B (1813) |                | 12 ST        |         |
| HIGHER            | SAMPLE  | E RF TE | Data    | TRANSP     | FER FO   | RMAT:          |              |         |
|                   |         |         |         | ]          |          | SRC            |              |         |
|                   | IN      |         | оот тос | 1/2        | 3/       | 4 !            | 576          | 7/8     |
| SLOT              |         |         | - )     | -          | -        |                | -            | -       |
| adat              |         |         | - )     |            |          |                |              |         |
| DITHER)           |         |         |         |            |          | 2TR<br>DIG     | OUT<br>I TAL | OFF     |
|                   | 1/2     | 3/4     | 576     | 7/8        | 9/10     | 11/12          | 13/1         | 4 15/16 |
| SLOT              | (OFF)   | (OFF)   | (OFF)   | (OFF)      | (OFF)    | (OFF)          | OFF          |         |
| adat              | (OFF)   | (OFF)   | (OFF)   | (OFF)      |          |                |              |         |
| WORD              | ) CLOCI | KA F    | ORMAT   | A PI       | REFER1   | <u>ا</u> لله ا | REFE         | R2 🔏 🕨  |

4 Con i pulsanti cursore spostate il cursore su un campo del parametro IN/OUT (①), quindi ruotate la rotella Parameter o premete i pulsanti [INC]/[DEC] per impostare i dati del formato di trasferimento o *transfer format*.

I parametri IN/OUT sono usati per impostare uno dei seguenti formati di trasferimento dati per ciascuno slot input e output.

#### DOUBLE CHANNEL

Nel modo Double Channel, i dati audio digitali vengono ricevuti e trasmessi come segnali mono alla velocità di campionamento che è esattamente la metà (44.1/48 kHz) di quella corrente più alta. I dati vengono gestiti da due canali. Ciò è utile quando volete trasferire i dati fra lo 01V96 che funziona a una velocità superiore e gli MTR o gli HDR digitali standard a 44.1/48 kHz.

**Note:** Il modo Double Channel riduce il numero totale di input o output sullo slot corrispondente. I canali di numero pari vengono disabilitati.

#### • DOUBLE SPEED

Nel modo Double Speed, i dati audio digitali vengono ricevuti e trasmessi alla velocità di campionamento corrente più alta (cioè 88.2 kHz o 96 kHz). Selezionate questo modo se i dispositivi che supportano la velocità di campionamento più alta trasmettono o ricevono i dati.

**Note:** Potete selezionare questa impostazione solo per gli slot in cui è installata una card Digital I/O che immette/emette dati audio digitali a doppia velocità (cioè MY8-AE96, MY8-AE96S).

75

#### • SINGLE

Nel modo Single, i dati audio digitali vengono ricevuti e trasmessi alla velocità di campionamento che è esattamente la metà (44.1/48 kHz) di quella corrente più alta dello 01V96. Ciò è utile quando volete inviare i segnali digitali a 44.1/48 kHz da un HDR esterno allo 01V96 che funziona a 88.2 kHz.

**Note:** Non potete selezionare questa impostazione per gli slot in cui è installata una card Digital I/O che immette/emette dati audio digitali a doppia velocità (cioè MY8-AE96, MY8-AE96S).

**Suggerimento:** I campi del parametro mostrano "–" se lo slot non contiene card I/O o se è installata una card AD/DA o altra I/O che non consenta di stabilire il formato di trasferimento dati.

# 7 Canali di Input

Questo capitolo descrive come regolare i parametri dei canali di Input dello 01V96.

## Canali di Input o Input Channels

La sezione Input Channel vi permette di regolare il livello e il tono dei segnali immessi nello 01V96 (e quello dei segnali emessi dai processori di effetti interni 1–4), e convogliare i segnali ai Bus 1–8, al Bus Stereo e alle Aux Sends 1–8. Vi sono due tipi di *Input Channels*, ognuno con funzioni leggermente differenti: Input Channels 1–32 mono e ST IN Channels 1–4 stereo.

## Canali di Input 1–32

Ognuno di questi canali di input mono dispone di effetto phase, gate, compressor, attenuator ed EQ per l'elaborazione del segnale. Il diagramma seguente illustra il flusso del segnale degli Input Channel 1–32.

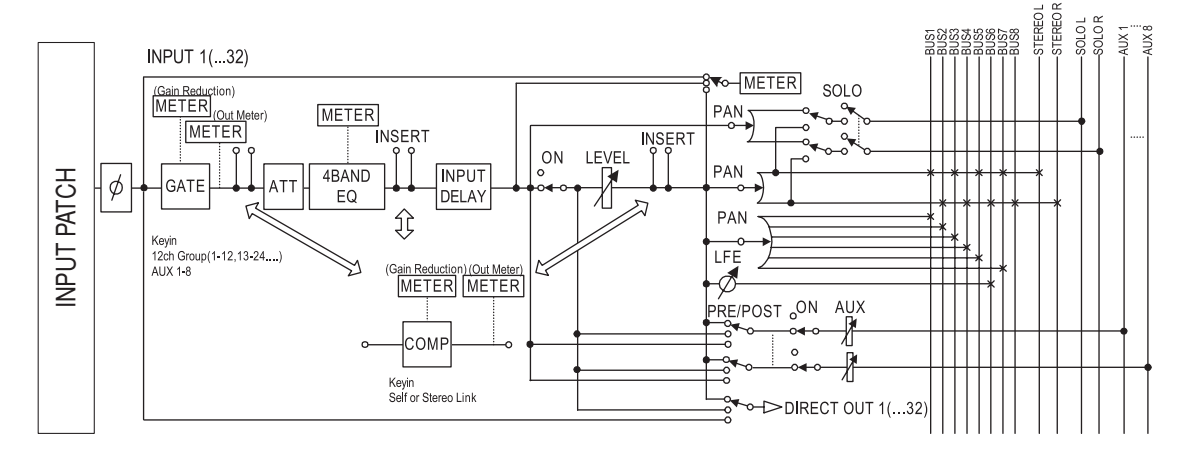

Gli Input Channels 1–32 dispongono dei seguenti parametri:

• Ø (Phase)

Questa sezione serve a commutare la fase (phase) dei segnali di input.

• GATE

Questo processore di dinamiche può essere usato come gate o per applicazioni ducking.

#### • COMP (Compressor)

Questo processore di dinamiche può essere usato come *compressor, expander* o *limiter*. Il compressore può essere pre-EQ, pre-fader o post-fader.

#### • ATT (Attenuator)

Questa sezione vi permette di attenuare o amplificare il livello dei segnali che saranno immessi nell' EQ. L'attenuatore permette di prevenire la saturazione dei segnali post-EQ e di correggere i livelli dei segnali troppo bassi.

#### • 4 BAND EQ (4-band equalizer)

Questo EQualizzatore parametrico ha quattro bande (high, high-mid, low-mid e low).

#### • INPUT DELAY (Input delay)

Questa sezione permette di ritardare i segnali di input. Potete usare questo ritardo (delay ) per la regolazione fine del sincronismo dei canali o come un effetto delay con feedback.

#### • ON (On/Off)

Questa sezione vi permette di inserire e disinserire il canale. Il canale è escluso (mute) nella condizione Off.

#### LEVEL

Questa sezione vi permette di regolare il livello di input del segnale del canale di Input.

#### • PAN

Questa sezione vi permette di regolare l'impostazione *pan* dei segnali convogliati dagli *Input Channels* allo Stereo Bus. Potete anche applicare il *pan* ad una coppia di canali Bus.

#### • AUX (Aux Send level )

Questa sezione vi permette di regolare il livello dei segnali inviati alle mandate ausiliarie o *Aux Sends* 1–8. I segnali possono essere convogliati alle Aux Sends dalla posizione pre-fader o post-fader.

#### • INSERT

Questa sezione vi permette di assegnare (patch) i segnali di input a dispositivi esterni via connettori I/O sullo 01V96 o mediante la card I/O, o inserire i processori di effetti interni. Potete combinare qualsiasi input, output o canale I/O della card. (Notate che è differente dai connettori INSERT I/O nella sezione AD Input.)

#### METER

Questa sezione vi consente di cambiare la posizione di misurazione dei livelli del segnale visualizzati nella pagina Meter. (Vedere pagina 34 per ulteriori informazioni sulla selezione della posizione di misurazione.)

### Canali ST IN 1–4

Questi canali stereo vi permettono di elaborare i segnali stereo usando l'effetto phase, l'attenuator e l'EQ. Il diagramma seguente illustra il flusso del segnale del canale ST IN 1–4.

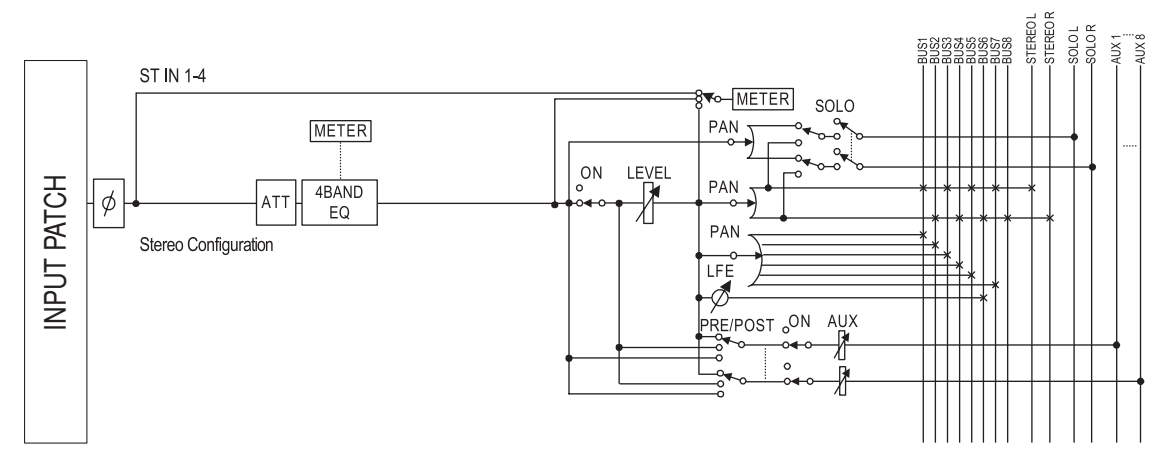

I canali ST IN 1–4 hanno i seguenti parametri:

- Ø (Phase)
- ATT (Attenuator)
- 4 BAND EQ (4-band equalizer)
- ON (On/Off)
- LEVEL
- PAN
- AUX (Aux Send level o livello di mandata ausiliaria)
- METER

Consultate la descrizione dei canali di Input per ulteriori informazioni su questi parametri (page 77).

*Suggerimento:* Potete memorizzare nella libreria di canale (Channel library) queste impostazioni dei parametri. Nelle corrispondenti librerie potete memorizzare anche le impostazioni dei parametri Gate, Compressor ed EQ.

## Impostazione dei canali di Input via display

Per impostare i parametri dei canali di Input, potete spostare sul display il cursore sul parametro desiderato e cambiare il valore oppure azionare il pulsante o controllo desiderato sul pannello superiore per cambiare direttamente l'impostazione.

Qui viene spiegato come impostare i parametri via display.

## Cambiare la fase (Phase) del segnale

Per cambiare la fase di ogni canale di input, premete ripetutamente il pulsante [ $\phi$ /INSERT/DELAY] fino a quando appare la pagina  $\phi$ /INS/DLY | Phase.

Spostate il cursore sul pulsante NOR/REV del canale per il quale intendete cambiare la fase, quindi premete [ENTER] o i pulsanti [INC]/[DEC] per cambiare l'impostazione.

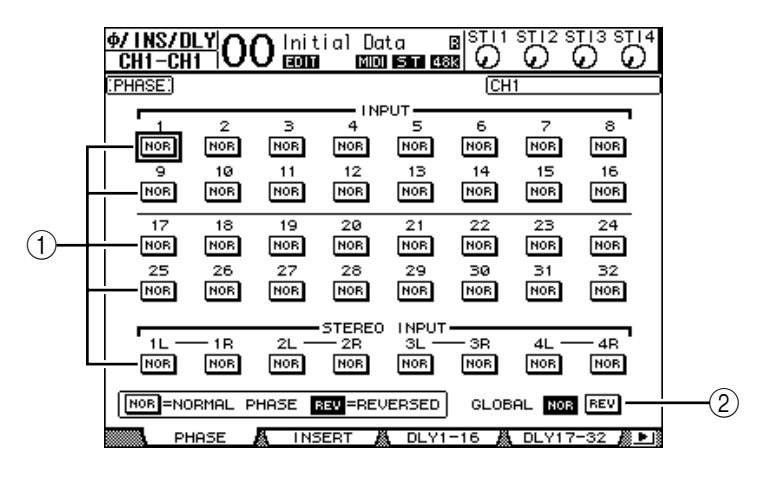

#### 1 NOR/REV

Questi pulsanti commutano la fase del corrispondente canale di Input. I pulsanti NOR indicano la fase normale e i REV quella invertita.

#### **2** GLOBAL

I pulsanti GLOBAL NOR/REV vi permettono di cambiare la fase simultaneamente per tutti i canali di Input.

#### Suggerimento:

- Il nome del canale selezionato in quel momento è indicato nell'angolo superiore destro dello schermo.
- Potete impostare la fase separatamente per ogni canale ST IN o per ogni canale costituente una coppia. Se avete selezionato il canale ST IN desiderato utilizzando il corrispondente pulsante [SEL], premendo ripetutamente lo stesso pulsante [SEL] ci si alterna fra i canali L (sinistro) e R (destro).

### Ritardare i canali di Input

Per applicare il ritardo (*delay*) ad ogni canale, premete ripetutamente il pulsante [ **\$\$**/INSERT/DELAY] fino a quando appare la pagina sotto elencata che contiene i canali desiderati.

```
- Pagina DLY 1-16
```

Vi consente di impostare la funzione Delay per i canali di input 1-16.

- Pagina DLY 17-32

Vi consente di impostare la funzione Delay per i canali di input 17-32.

I parametri di queste due pagine (e la procedura per la loro regolazione) sono gli stessi.

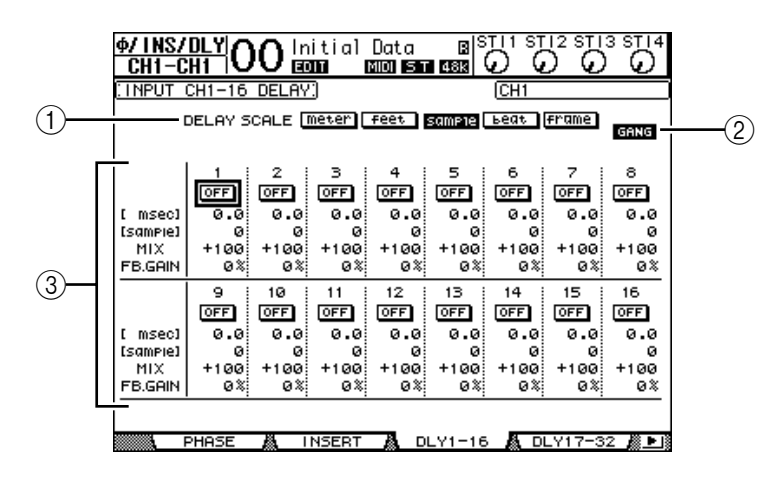

#### **1 DELAY SCALE**

I pulsanti seguenti determinano le unità del valore del *delay* che appare sotto al valore in msec.

- meter ...... Le unità sono impostate in metri.
- feet ..... Le unità sono impostate in piedi.
- sample ...... Le unità sono impostate in campioni.
- beat ...... Le unità sono impostate in movimenti.
- frame ...... Le unità sono impostate in timecode frame.

#### 2 Pulsante GANG

Se è attivato (evidenziato), il tempo di delay per ogni canale della coppia può essere impostato simultaneamente. Se questa opzione è in condizione "off", il tempo di delay può essere impostato singolarmente per ognuno dei canali costituenti una coppia.

#### **③** Sezione del Canale

Qui potete impostare singolarmente i parametri di delay. Essi comprendono i seguenti item:

- msec...... Questo parametro imposta il tempo di delay in millisecondi.
- meter/feet/sample/
   beat/frame ...... Il tempo di delay può essere impostato usando come unità metri, piedi, campioni, movimenti o frame, che potete selezionare usando i pulsanti DELAY SCALE.
- MIX...... Questo parametro imposta il bilanciamento del mix dei segnali *dry* (segnale puro del canale di input) e *wet* (quello con delay).
- FB.GAIN ...... Questo parametro imposta l'entità del feedback del delay.

#### Suggerimento:

- Questa funzione non è disponibile per i canali ST IN.
- Il range del tempo di delay dipende dal valore di sampling rate o vel. di campionamento con cui sta funzionando lo 01V96. (Per esempio, a 44.1 kHz, il range va da 0 a 984.1 msec.)
- Se sulla DELAY SCALE selezionate il pulsante meter o feet, il valore della distanza sarà convertito nel tempo di delay basato sulle velocità del suono (circa 340 m/sec a 15 gradi Celsius). Quest'opzione vi serve per correggere la differenza di tempo fra due sorgenti sonore molto distanti l'una dall'altra.
- Se sulla DELAY SCALE selezionate il pulsante beat, sotto al parametro DELAY SCALE appare un box (riquadro) per l'impostazione di una nota che rappresenta il beat o movimento ed un altro per l'impostazione del tempo (BPM). Inserendo in questi box una nota e le impostazioni BPM potete immettere un tempo di delay che si sincronizza con il tempo della song.

## Applicazione del Gate ai canali di Input

Per impostare il gate ai canali di input, usate i pulsanti [SEL] per selezionare il canale di input desiderato, poi premete il pulsante DISPLAY ACCESS [DYNAMICS], quindi premete [F1]. Appare la pagina Dynamics | Gate Edit.

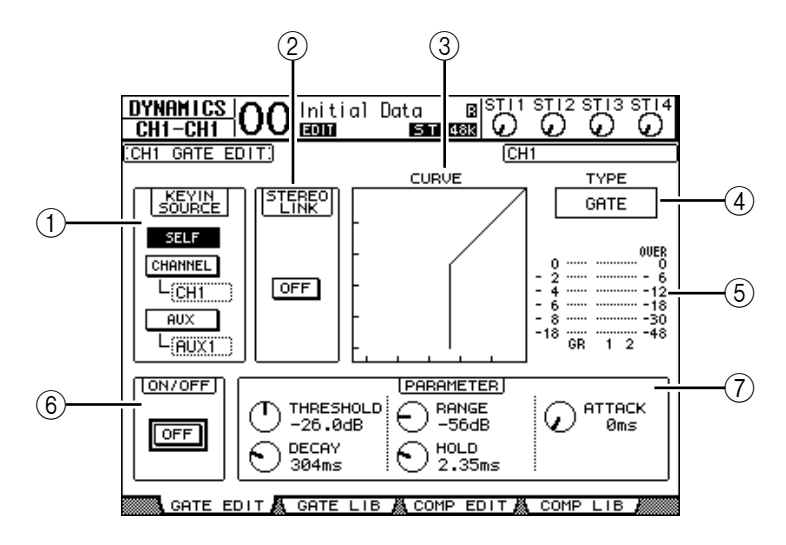

#### **(1) KEYIN SOURCE**

Selezionate uno dei pulsanti seguenti per determinare la sorgente di attivazione (*trigger source*) per il gate del canale di input selezionato in quel momento.

- SELF ...... La *trigger source* è lo stesso segnale di input del canale selezionato.
- CHANNEL ......La *trigger source* è il segnale di input di un altro canale. Selezionate il canale desiderato nel box del parametro sotto al pulsante CHANNEL.
- AUX.....La *trigger source* è il segnale Aux Send. Selezionate il bus desiderato nel box del parametro sotto al pulsante AUX.

#### ② STEREO LINK

Il pulsante ON/OFF di questo parametro vi permette di abbinare i gate per operazioni stereo anche se i canali di input non sono accoppiati.

#### **3 CURVE**

Quest'area mostra la curva di gate corrente.

#### (4) **TYPE**

Quest'area mostra il tipo di gate corrente (GATE o DUCKING).

**Note:** Da questa pagina non è possibile cambiare il tipo di gate. Per cambiarlo, richiamate dalla libreria Gate un programma che lo utilizzi.

#### (5) Misuratori

Indicano i livelli dei segnali post-gate e l'entità della riduzione di gain.

#### 6 ON/OFF

Il pulsante ON/OFF inserisce o disinserisce il gate per il canale selezionato.

#### **7 PARAMETER**

Questi controlli vi permettono di impostare i parametri di gate. (Vedere pagina 272 per ulteriori informazioni sui parametri.)

#### Suggerimento:

- Questa funzione non è disponibile per i canali ST IN.
- Potete memorizzare le impostazioni di gate nella libreria Gate, che dispone di programmi
  - preset che possono essere usati per varie applicazioni (vedere pagina 183).

#### Applicare la compressione ai canali di Input

Per impostare i compressori dei canali di input, usate i pulsanti [SEL] per selezionare il canale di input desiderato, poi premete il pulsante DISPLAY ACCESS [DYNAMICS], quindi il pulsante [F3] per visualizzare la pagina Dynamics | Comp Edit.

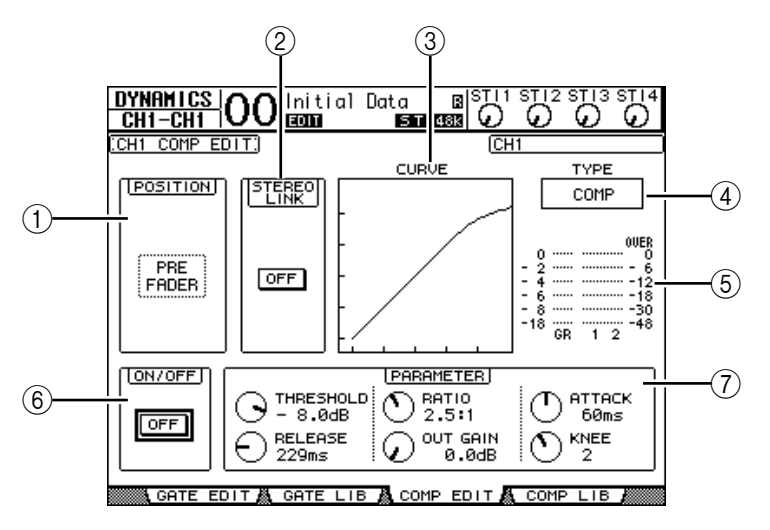

#### **1** POSITION

Con la rotella Parameter o con i pulsanti [INC]/[DEC] selezionate la posizione del compressore all'interno del canale, fra le seguenti opzioni:

- **PRE EQ**..... Immediatamente prima dell' EQ (default)
- PRE FADER ...... Immediatamente prima del fader
- POST FADER ..... Immediatamente dopo il fader

#### **2 STEREO LINK**

Questo pulsante del tipo ON/OFF vi permette di abbinare i compressori per un funzionamento stereo anche quando i canali non costituiscono una coppia.

#### **3 CURVE**

Quest'area mostra la curva del compressore corrente.

#### **(4) TYPE**

Questo campo indica il tipo di compressore usato dal compressore del canale correntemente selezionato (COMP/EXPAND/COMP (H)/COMP (S)).

**Note:** Da questa pagina non si può cambiare il tipo di Compressor. Per farlo, bisogna richiamare dalla libreria Compressor un programma che utilizzi il tipo desiderato.

#### (5) Misuratori

Questi misuratori indicano i livelli dei segnali *post-compressor* e l'entità della riduzione del *gain* (guadagno).

#### 6 ON/OFF

Il pulsante ON/OFF inserisce o disinserisce il compressore del canale di Input correntemente selezionato.

#### **7** Sezione PARAMETER

Questi controlli vi permettono di impostare i parametri di compressor. (Vedere pagina 273 per ulteriori informazioni sui parametri di ciascun tipo.)

#### Suggerimento:

- Questa funzione non è disponibile per i canali ST IN.
- Potete memorizzare le impostazioni di compressor nella libreria Compressor, che dispone di programmi preset che possono essere usati per varie applicazioni (vedere pagina 185).

## Applicare l'attenuazione ai canali di Input

Per impostare l'attenuatore ai canali di input, premete il pulsante DISPLAY ACCESS [EQ], quindi il pulsante [F3] per visualizzare la pagina EQ | In Att.

| E<br>CH1- | Q<br>-CH1 | 00    | Initi  | al Da            | ita<br>ST 6 |     |      | 2 STI 3 | STI4 |
|-----------|-----------|-------|--------|------------------|-------------|-----|------|---------|------|
| : INPUT   | . Atte    | NUATO | R)     |                  |             | 0   | CH1  |         |      |
| 1         | 2         | З     |        | יטד <b></b><br>5 | 6           | 7   | 8    |         | - 18 |
| Θ         | Θ         | Θ     | Θ      | Θ                | Θ           | Θ   | Θ    | Θ       | Θ    |
| ØdB       | ØdB       | ØdB   | ØdB    | ØdB              | ØdB         | ØdB | ØdB  | ØdB     | ØdB  |
| 9         | 10        | 11    | 12     | 13               | 14          | 15  | 16   | 2L —    | – 2R |
| G         | Θ         | Θ     | Θ      | Θ                | Θ           | Θ   | Θ    | Θ       | Θ    |
| ØdB       | ØdB       | ØdB   | ØdB    | ØdB              | ØdB         | ØdB | ØdB  | ØdB     | ØdB  |
| 17        | 18        | 19    | 20     | 21               | 22          | 23  | 24   | 3L —    | - 3R |
| $\Theta$  | Θ         | Θ     | Θ      | Θ                | Θ           | Θ   | Θ    | Θ       | Θ    |
| ØdB       | ØdB       | ØdB   | ØdB    | ØdB              | ØdB         | ØdB | ØdB  | ØdB     | ØdB  |
| 25        | 26        | 27    | 28     | 29               | 30          | 31  | 32   | 4L —    | - 4R |
| G         | Θ         | Θ     | Θ      | Θ                | Θ           | Θ   | Θ    | Θ       | Θ    |
| ØdB       | ØdB       | ØdB   | ØdB    | ØdB              | ØdB         | ØdB | ØdB  | ØdB     | ØdB  |
|           | EQ ED     | IT 👗  | EQ LIE | 3RARY 🖁          | IN.         | ATT | 👗 OU | T ATT   |      |

Spostate il cursore sulla manopola per il canale di input desiderato, quindi ruotate la rotella Parameter per stabilire il grado di attenuazione, variabile nel range da –96 dB a +12 dB.

*Suggerimento:* Potete impostare l'entità dell'attenuazione (in dB) per il canale selezionato, anche dalla pagina EQ | EQ Edit.

### Applicazione dell'EQ ai canali di Input

I canali di input dello 01V96 dispongono di un EQualizzatore parametrico a 4-bande (LOW, LOW-MID, HIGH-MID, HIGH). Le bande LOW-MID e HIGH-MID sono un'equalizzazione di tipo *peaking*. Le bande LOW ed HIGH possono essere impostate su *shelving*, *peaking*, o rispettivamente su HPF e LPF.

- 1 Premete il pulsante [SEL] del canale del quale volete regolare l'EQ.
- 2 Premete il pulsante DISPLAY ACCESS [EQ], quindi premete il pulsante [F1] per far apparire la pagina EQ | EQ Edit.

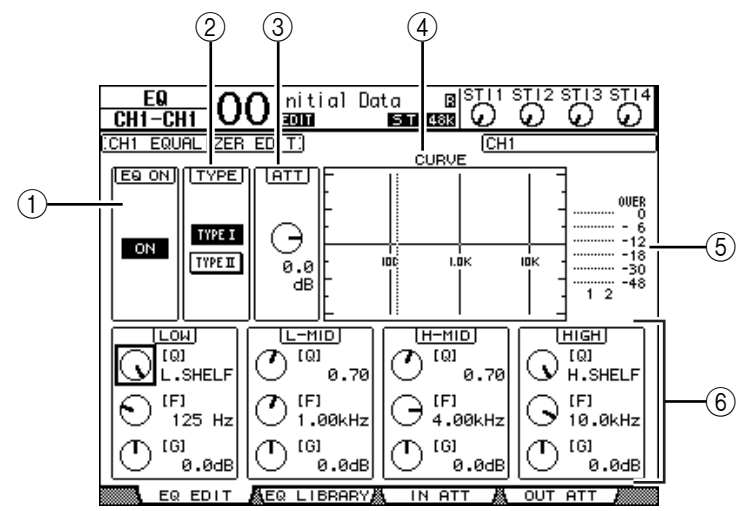

I parametri di questa pagina sono:

#### 1 EQ ON

Il pulsante ON/OFF inserisce o disinserisce l'EQ del canale di Input selezionato in quel momento. Potete premere il pulsante [ENTER] per inserire o disinserire l'EQ fino a quando il cursore è posizionato su qualsiasi parametro diverso da TYPE.

#### **2 TYPE**

Seleziona il tipo di EQ. TYPE I è il tipo di EQ usato sulle consolle di mixaggio digitali standard della serie 02R Yamaha. Il TYPE II è un algoritmo di recente sviluppo.

3 ATT

Determina l'entità dell'attenuazione del segnale pre-EQ in dB. È lo stesso parametro Attenuator che appare sulla pagina EQ | ATT In.

#### (4) CURVE

Quest'area mostra la curva EQ corrente.

#### (5) Misuratori

Questi misuratori indicano i livello del segnale post-EQ del canale di input selezionato e del suo partner di coppia disponibile.

#### 6 Sezioni LOW, L-MID, H-MID, HIGH

Queste sezioni contengono i parametri Q, Frequency (F) e Gain (G) per le quattro bande. La gamma dei valori di questi parametri varia come segue:

| Parametro | LOW                                                | LOW-MID HIGH-MID                                  |                                            | HIGH |  |  |  |  |
|-----------|----------------------------------------------------|---------------------------------------------------|--------------------------------------------|------|--|--|--|--|
| Q         | HPF, da 10.0 a 0.10<br>(41 steps), L.SHELF         | da 10.0 a 0.                                      | LPF, da 10.0 a 0.10<br>(41 steps), H.SHELF |      |  |  |  |  |
| Frequency | da 2                                               | da 21.2 Hz a 20.0 kHz (120 steps per 1/12 ottava) |                                            |      |  |  |  |  |
| Gain      | da –18.0 dB a +18.0 dB (0.1 dB steps) <sup>1</sup> |                                                   |                                            |      |  |  |  |  |

1. I controlli LOW e HIGH GAIN funzionano come controlli on/off del filtro se Q è impostata rispettivamente su HPF o LPF.

#### Suggerimento:

- L'EQ della banda LOW funziona come un filtro passa-alto quando il parametro Q nella sezione LOW è impostato su HPF. Funziona come EQ di tipo shelving, quando il parametro EQ è impostato su L.SHELF.
- L'EQ della banda HIGH funziona come un filtro passa-basso quando il parametro Q nella sezione HIGH è impostato su LPF. Funziona come EQ di tipo shelving, quando il parametro EQ è impostato su H.SHELF.
- 3 Spostate il cursore sul parametro desiderato, quindi ruotate la rotella Parameter per cambiare il valore.

#### Suggerimento:

- Le impostazioni EQ per i canali ST IN L & R sono collegate l'una all'altra.
- Per selezionare la banda desiderata, potete anche premere i pulsanti nella sezione SELECTED CHANNEL ed usare i controlli rotanti per editare direttamente i parametri Q, F e G (vedere page 91).
- Potete immagazzinare le impostazioni EQ nella libreria EQ, che dispone di programmi preset utilizzabili per varie applicazioni (vedere pagina 271).

## Applicazione del Pan ai canali di Input

Ai canali di input può essere applicato il *panning* (posizionamento del suono nell'immagine stereo) nel range che va da L63 attraversa CENTER fino a R63. Per applicarlo ad ogni canale, premete ripetutamente il pulsante [PAN/ROUTING] fino a quando appare la pagina Pan/Route | Pan.

|            | PAN/I   | <u>ROUTE</u> | 00               | Ini t   | ial Do  | ata              |               |          |          | STI4            |
|------------|---------|--------------|------------------|---------|---------|------------------|---------------|----------|----------|-----------------|
|            | CHI-    | -681         |                  | , Enil  |         | 51               | <u>usis</u> v | <u> </u> | <u>v</u> | Ś               |
| $\sim$     | (PAN)   |              |                  |         |         |                  |               | CH1      |          |                 |
| (2)        | MODE    | = (INC       | IVIDU            | AL)     |         |                  |               |          |          |                 |
| $\bigcirc$ |         |              |                  | - 1 NF  | ол —    |                  |               | _        | -ST      | IN-             |
| $\sim$     | ·<br>   | 2            | 3                | 4       | 5       | 6                | 2             | 8.       | - 1L -   | - 1 <u>B</u> -  |
| (1)        | Ð       | (Ľ)          | ( <sup>†</sup> ) | Ċ       | Ð       | ( <sup>†</sup> ) | (D)           | (D)      | $\odot$  | $\odot$         |
|            | CENTER  | CENTER       | CENTER           | CENTER  | CENTER  | CENTER           | CENTER        | CENTER   | L63      | R63             |
|            | 9       | 10           | 11               | 12      | 13      | 14               | 15            | 16       | 2L —     | - 2R            |
|            | $\odot$ | $\odot$      | $\odot$          | $\odot$ | $\odot$ | $\odot$          | $\odot$       | $\odot$  | $\odot$  | $\odot$         |
|            | CENTER  | CENTER       | CENTER           | CENTER  | CENTER  | CENTER           | CENTER        | CENTER   | L63      | R63             |
|            | 17      | 18           | 19               | 20      | 21      | 22               | 23            | 24       | зL —     | - 3R            |
|            | Ð       | Ċ            | Ċ                | Ċ       | $\odot$ | $\odot$          | $\odot$       | Ċ        | $\odot$  | $\odot$         |
|            | CENTER  | CENTER       | CENTER           | CENTER  | CENTER  | CENTER           | CENTER        | CENTER   | L63      | R63             |
|            | 25      | 26           | 27               | 28      | 29      | 30               | 31            | 32       | 4L —     | - 4R            |
|            | $\odot$ | $\odot$      | $\odot$          | $\odot$ | $\odot$ | $\odot$          | $\odot$       | $\odot$  | $\odot$  | $\odot$         |
|            | CENTER  | CENTER       | CENTER           | CENTER  | CENTER  | CENTER           | CENTER        | CENTER   | L63      | R63             |
|            |         | PAN          | - A              | ROUT    | 1-16 ,  | ROUT             | 17-ST         | I 🗸 BUS  | 5 TO 51  | [ <b>∦</b> ].▶] |

Spostate il cursore sul controllo Pan desiderato, quindi ruotate la rotella Parameter per impostare il valore.

#### 1 Controlli Pan

Queste manopole regolano le impostazioni pan del canale.

Premete [ENTER] per resettare su Center il controllo Pan selezionato in quel momento.

#### 2 MODE

Determina come si applica il pan ai canali di input in coppia. Sono previsti 3 modi Pan:

- INDIVIDUAL.....Nel modo Individual, i controlli Pan dei canali in coppia funzionano indipendentemente.

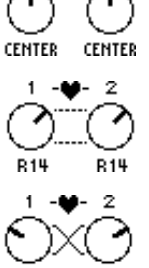

#### Suggerimento:

- Potete regolare separatamente le impostazioni pan per i canali ST IN L & R.
- Potete regolare le impostazioni pan per i canali Input anche usando i controlli PAN nella sezione SELECTED CHANNEL.
- Surround Pan è disponibile quando lo 01V96 è nel modo Surround. Consultate il capitolo 12 per ulteriori informazioni su Surround Pan.

### Applicazione di Routing ai canali di Input

Potete convogliare ogni canale di Input a Stereo Bus, Bus 1–8 o alla propria Direct Out. Con le impostazioni di default, i segnali vengono indirizzati solo al Bus Stereo. Tuttavia, potete indirizzare il segnale in una singola destinazione o più destinazioni, se necessario.

## 1 Premete ripetutamente il pulsante DISPLAY ACCESS [PAN/ROUTING] fino a quando appare la pagina che contiene i canali desiderati.

- Pagina ROUT1-16

Questa pagina vi permette di cambiare l'indirizzamento degli Input Channels 1-16.

- Pagina ROUT17-ST1

Questa pagina vi permette di cambiare l'indirizzamento degli Input Channels 17–32 e dei canali ST IN 1-4.

I parametri su queste due pagine (e la procedura per impostarli) sono gli stessi.

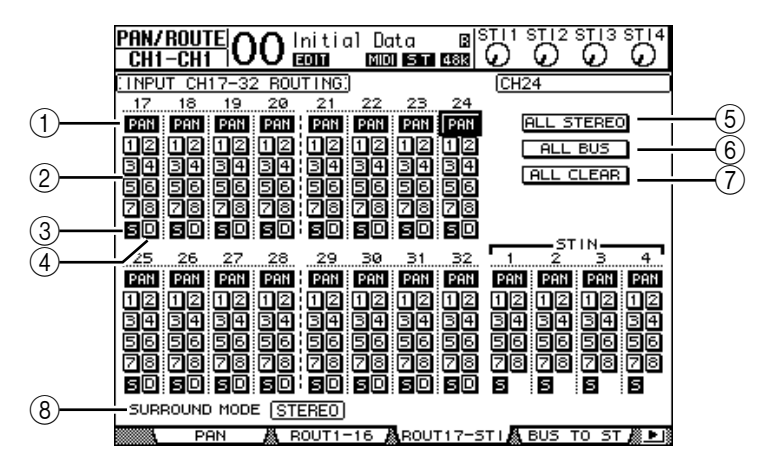

#### 1 Pulsanti PAN

Questi pulsanti determinano se l'impostazione Pan del canale viene applicata alle Bus outs. Nel modo Surround, determinano anche se l'impostazione Surround Pan viene applicata alle Bus outs.

#### 2 Pulsanti Bus 1–8

Questi pulsanti indirizzano il canale di Input selezionato alle Bus Outs. Se lo 01V96 è nel modo Surround, gli indicatori del pulsante cambiano come segue, in base al modo Surround selezionato:

| Pulsanti Bus       | 1 | 2 | 3  | 4  | 5 | 6  | 7 | 8 |
|--------------------|---|---|----|----|---|----|---|---|
| Modo Surround: 3-1 | L | R | С  | S  | 5 | 6  | 7 | 8 |
| Modo Surround: 5.1 | L | R | Ls | Rs | С | E  | 7 | 8 |
| Modo Surround: 6.1 | L | R | Ls | Rs | С | Bs | E | 8 |

L=Left, R=Right, C=Center, S=Surround, Ls=Left Surround

Rs=Right Surround, E=Low Frequency Effect, Bs=Back Surround

La tabella sopra riportata mostra le assegnazioni di default. L'assegnazione attuale può variare, secondo le assegnazioni effettuate sulla pagina DIO/Setup | Surround Bus Setup.

#### 3 S

Se questo pulsante è inserito, il canale di Input selezionato in quel momento viene inviato al Bus Stereo.

#### (4) D

Se questo pulsante è inserito, il canale di Input selezionato in quel momento viene inviato al suo Direct Out. Vedere pagina 125 per ulteriori informazioni su Direct Out.

#### **5 ALL STEREO**

Questo pulsante inserisce il pulsante S per tutti i canali della pagina.

#### 6 ALL BUS

Questo pulsante inserisce i pulsanti Bus 1-8 per tutti i canali della pagina.

#### 7 ALL CLEAR

Questo pulsante cancella tutte le assegnazioni di indirizzamento della pagina.

#### **8 SURROUND MODE**

Questo campo mostra il modo Surround corrente.

*Suggerimento:* Gli indirizzamenti dei canali ST IN L & R sono collegati. Per i canali ST IN non è disponibile il pulsante D.

## Visualizzare le impostazioni del canale di Input

Potete visualizzare e regolare le impostazioni dei parametri per il canale di Input selezionato in quel momento mediante le pagine View | Parameter o Fader.

#### ■ Visualizzare le impostazioni Gate, Compressor ed EQ

Per visualizzare la pagina View | Parameter per un canale di Input specifico, usate il corrispondente pulsante [SEL] per selezionare il canale desiderato, quindi premete ripetutamente il pulsante DISPLAY ACCESS [VIEW].

Spostate il cursore su un parametro che desiderate cambiare, quindi agite sulla rotella Parameter o premete i pulsanti [INC]/[DEC] o [ENTER] per modificare l'impostazione.

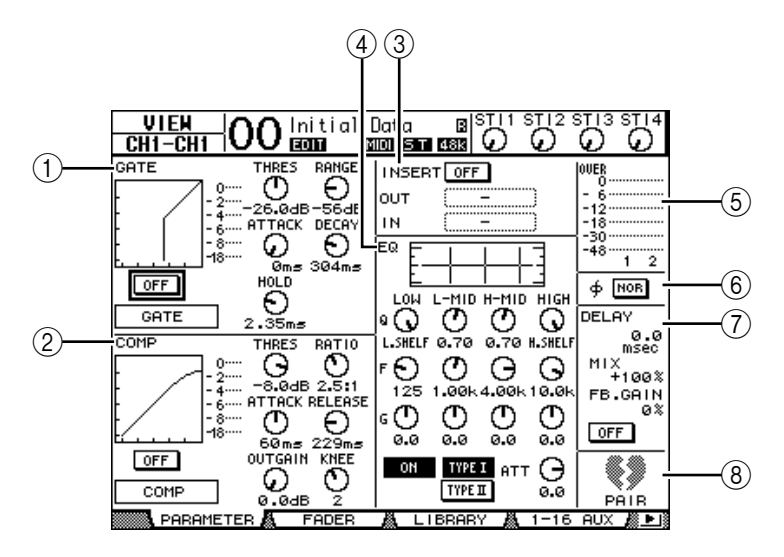

Sono disponibili i seguenti parametri (le sezioni contrassegnate da un asterisco (\*) non sono disponibili per i canali ST IN).

#### (1) Sezione GATE (\*)

Questa sezione consente di inserire o disinserire il processore di dinamiche del tipo gate ed impostare i parametri. (Vedere pagina 81 per ulteriori informazioni.)

#### ② Sezione COMP(\*)

Questa sezione vi permette di inserire e di inserire il processore di dinamiche del tipo compressor e di impostare i parametri. (Vedere ulteriori informazioni a page 82.)

#### ③ Sezione INSERT (\*)

Questa sezione vi permette di inserire o disinserire Insert e di combinare gli Insert In e Out. (Vedere ulteriori informazioni a pagina 127.)

#### **4** Sezione EQ

Questa sezione vi permette di impostare vari parametri EQ. (Vedere ulteriori informazioni a page 84.)

#### **(5)** Misuratori

Questi misuratori indicano i livelli di segnale del canale Input selezionato in quel momento e del suo partner di coppia disponibile.

#### **(6)** Sezione ∮ (Phase)

Potete invertire la fase del segnale del canale Input selezionato in quel momento. (Vedere ulteriori informazioni a pagina 79.)

#### (7) Sezione DELAY (\*)

Questa sezione vi consente di impostare la funzione Delay del canale Input selezionato in quel momento. (Vedere ulteriori informazioni a page 80.)

#### **(8)** Sezione PAIR (\*)

Questa sezione indica se i canali sono abbinati oppure no. L'icona è a forma di cuore e se è intera (♥) vuol dire che i canali sono abbinati. Se l'icona è rotta (♥) vuol dire che i canali non sono abbinati. (Vedere page 92 per ulteriori informazioni.)

#### Visualizzare le impostazioni di Pan, Fader e Aux Send Level

Per vedere la pagina View | Fader di un determinato canale di Input, usate il corrispondente pulsante [SEL] per selezionare il canale voluto, quindi premete ripetutamente il pulsante DISPLAY ACCESS [VIEW].

Portate il cursore sul parametro che intendete cambiare, quindi ruotate la rotella Parameter o premete i pulsanti [INC]/[DEC] per modificare l'impostazione.

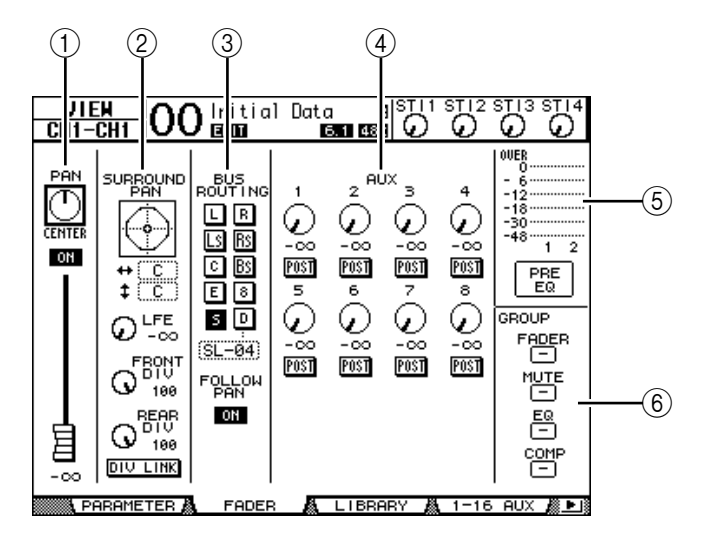

#### **(1)** Sezione PAN/ON/Fader

- Pulsante ON/OFF ...... Inserisce o disinserisce il canale di input selezionato.

| •   | Fader             | . Questo parametro imposta la posizione del fader del canale di<br>input selezionato. La manopola del fader viene evidenziata<br>quando il fader è su 0.0 dB.<br>Premete [ENTER] per resettare il Fader su 0.0 dB.                                                                                                    |
|-----|-------------------|----------------------------------------------------------------------------------------------------|
| (2) | Sezione SURROUNI  | D PAN                                                                                                    |
| •   | SURROUND PAN      | .I parametri pan Surround per il canale di input selezionato in<br>quel momento vengono visualizzati solo se è selezionato un<br>modo Surround. Vedere a pagina 135 ulteriori informazioni su<br>Surround pan.                                                                                                    |
| (3) | Sezione BUS ROUT  | NG/FOLLOW PAN                                                                                                    |
| •   | BUS ROUTING       | Questa sezione vi permette di selezionare un Bus di destina-<br>zione per il canale selezionato Se è inserito il pulsante D, il<br>segnale del canale è assegnato alla Direct Out selezionata nel<br>box del parametro sotto al pulsante. (Il pulsante D non è dispo-<br>nibile per i canali ST IN.)                                                                       |
| •   | FOLLOW PAN        | . Questo pulsante determina se l'impostazione Pan del canale di<br>input è applicata alle Bus Out accoppiate (funzione Follow<br>Pan). Se il pulsante è off, la funzione Follow Pan è disabilitata e<br>alle Bus Outs accoppiate viene inviato un identico segnale. Nel<br>modo Surround, determina anche se l'impostazione Surround<br>Pan viene applicata alle Bus Outs. |
| (4) | Sezione AUX       |                                                                                                    |
| •   | AUX               | . Questi controlli impostano i livelli e le posizioni di Aux Send<br>1–8 del canale di input selezionato in quel momento. (Vedere<br>pagina 109 per ulteriori informazioni sulle Aux Sends.)                                                                                                    |
| (5) | Sezione Meter     |                                                                                                    |
| •   | Misuratori        | .Indicano i livelli del canale di input selezionato in quel                                                                                                    |
|     |                   | momento.                                                                                                    |
| •   | PRE EQ/PRE FADER/ | POST FADER La posizione della misurazione viene visualizzata sotto ai misuratori.                                                                                                    |
| (6) | Sezione GROUP     |                                                                                                    |
| •   | FADER/MUTE/EQ/CO  | DMPQuesti pulsanti indicano in quale gruppo di<br>Fader, Mute, EQ o Comp, se esistente, si trova il<br>canale di input selezionato in quel momento. Se<br>il canale fa parte di un gruppo, appare il numero<br>di quest'ultimo. Se il canale non è parte di un<br>gruppo, appare "—". (Il <i>compressor</i> non è dispo-<br>nibile per i canali ST IN.)                    |

## Impostazione canali di input dalla superficie di controllo

Potete usare i fader, i pulsanti [SEL] e i vari pulsanti e controlli nella sezione SELECTED CHANNEL sul pannello superiore per controllare direttamente la maggior parte dei parametri per i canali di input.

### Impostazione livelli dei canali di Input e Panning dei canali

- Canali di Input 1–32
- 1 Premete il pulsante LAYER [1–16] o [17–32] per selezionare un layer.
- 2 Premete il pulsante [SEL] del canale per cui volete regolare il livello di input e/o le impostazioni del pan.
- 3 Usate i fader per impostare i livelli del Canale di Input.
- 4 Ruotate il controllo SELECTED CHANNEL [PAN] per modificare le impostazioni del pan.

PAN/ROUTE OO Init CH1-CH1 OO ECCO Initial Data ta B 6.1 48k G  $\mathfrak{O}$ ഹ റ (PAN) (CH1 INDIVIDUAL) INPUT IN 1Ĺ 1**R** (Ť  $(\bar{\mathbf{T}})$  $(\bar{})$  $(\bar{})$ (-)(-)Ľ  $\odot$ CENTER CENTER CENT CENTER CENTER CENTER CENTER L63 R63 2R  $(\mathbf{T})$  $(\mathbf{T})$ (-) $\mathbf{T}$ ரு (-)(-)U,  $\mathbf{v}$ CENTER CENTER CENTER CENTER CENTER CENTER CENTER CENTER L63 R63 ЗR 19 20 ጧ (-)ጣ ው (-)(-) $(\mathbf{T})$ (-)Š CENTER CENTER CENTER CENTER CENTER CENTER CENTER L63 R63 26 (T) 28 (<sup>1</sup>) 4R  $\tilde{(T)}$ ፙ  $( \mathbb{T} )$ (-)(-)ው v CENTER CENTER CENTER CENTER CENTER CENTER CENTER L63 PAN ROUT1 -16 ROUT17-STI战 BU

Ruotando il controllo [PAN], appare automaticamente la pagina Pan/Route | Pan.

#### ■ Canali ST IN 1–4

- 1 Usate il pulsante ST IN [ST IN] per selezionare i canali ST IN desiderati. Gli indicatori in prossimità del pulsante [ST IN] mostrano quali sono i canali ST IN selezionati per il controllo nella sezione ST IN.
- 2 Premete il pulsante [SEL] per il canale del quale intendete regolare i livello e/o le impostazioni di pan.
- 3 Ruotate il controllo del livello del canale desiderato per impostare il livello.

Nella parte superiore del display potete sempre visualizzare il livello del canale corrente.

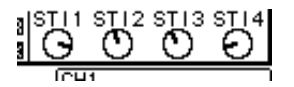

#### 4 Ruotate il controllo SELECTED CHANNEL [PAN] per regolare il pan.

La regolazione del pan può essere applicata al canale ST IN L o R. Per alternarvi fra L ed R per l'impostazione del pan, premete ripetutamente il pulsante [SEL]. (Il canale attualmente controllato è indicato nell'angolo superiore sinistro del display.)

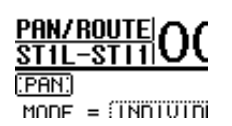

## Applicazione dell'EQ ai canali di Input

- 1 Premete il pulsante [SEL] o spostate il fader per il canale che volete controllare.
- 2 Per controllare l'EQ per il canale correntemente selezionato, premete uno dei pulsanti seguenti per selezionare la banda da regolare:
  - Pulsante [HIGH] ......Banda HIGH
  - Pulsante [H-MID] ...... Banda HIGH-MID
  - Pulsante [L-MID] ...... Banda LOW-MID
  - Pulsante [LOW] ......Banda LOW
- 3 Usate i controlli SELECTED CHANNEL [Q], [FREQUENCY] e [GAIN] per regolare la Q, la frequenza ed il guadagno della banda selezionata allo Step 2.

Quando è attivata la casella di spunta Auto EQUALIZER Display (pagina 231), lo 01V96 visualizza la pagina EQ/EQ Edit.

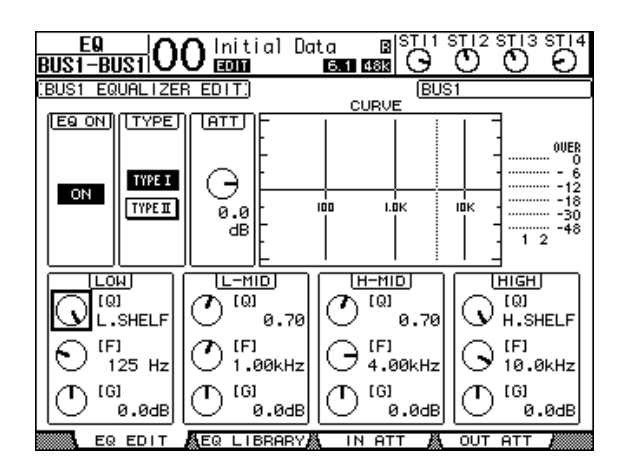

Se la casella di spunta non è attivata, appare il valore del parametro in fase di regolazione. Vedere a pagina 84 ulteriori informazioni sull'EQ.

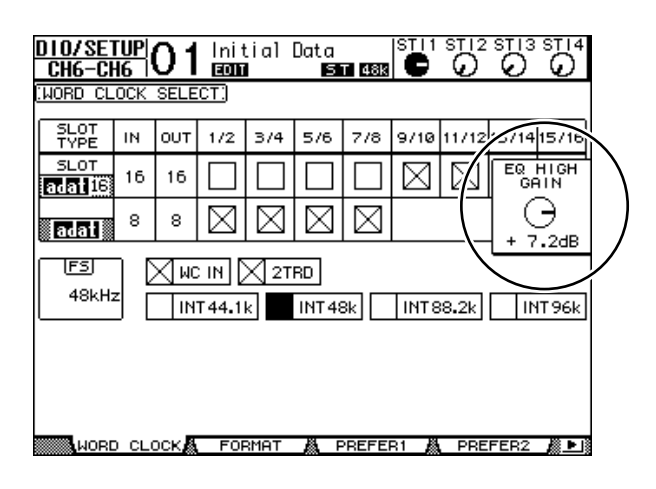

#### Suggerimento:

- Premendo e tenendo premuto il pulsante selezionato allo Step 2 si resetta il parametro della banda corrispondente.
- Premendo simultaneamente i pulsanti SELECTED CHANNEL [HIGH] e [LOW] si resettano tutti i parametri di banda per l'EQ corrente.

## Accoppiamento (pairing) di canali di Input

Sullo 01V96, potete accoppiare canali di input adiacenti dispari-pari o canali omologhi su Layer 1 e Layer 2 che condividano lo stesso fader fisico. I fader e la maggior parte dei parametri dei canali accoppiati (o abbinati) sono collegati per operazioni stereo. I parametri collegati e non collegati dei canali abbinati (disponibili per un controllo indipendente) sono elencati qui di seguito:

| Parametri collegati (linked) | Parametri non collegati                                                                                                    |
|------------------------------|----------------------------------------------------------------------------------------------------|
| Pulsanti [SEL]               | Patches di Input                                                                                                    |
| Faders                       | Patches di Insert                                                                                                    |
| Channel on/off               | Patches di Output                                                                                                    |
| Insert on/off                | Posizione insert Comp                                                                                                    |
| Solo on/off                  | Phase                                                                                                    |
| Solo Safe                    | Delay on/off                                                                                                    |
| Aux on/off                   | Delay time <sup>*</sup>                                                                                                    |
| Aux Send level               | Delay feedback                                                                                                    |
| Aux Sends come Pre o Post    | Delay mix                                                                                                    |
| Gate                         | Routing                                                                                                    |
| Regolazioni Comp             | Pan, Follow Pan                                                                                                    |
| Regolazioni EQ               | Surround pan                                                                                                    |
| Fader group                  | Aux Send pan                                                                                                    |
| Mute group                   | Balance                                                                                                    |
| Fade time                    | Attenuatori <sup>**</sup>                                                                                                    |
| Recall Safe                  | <ul> <li>* Potete impostare questo parametro indipendentemente<br/>per ciascun canale se sulla pagina Ø /INS/DLY   DLY è di<br/>sattivato il pulsante GANG.</li> <li>** Potete impostare questo parametro indipendentemente</li> </ul> |

\*\* Potete impostare questo parametro indipendentemente per ciascun canale sulla pagina EQ | ATT, ma le impostazioni del canale abbinato sono collegate alle pagine EQ | Edit e View.

**Note:** Non è possibile abbinare un canale ST IN 1–4 con un canale di Input.

Per abbinare i canali o disfare le loro coppie, potete usare i pulsanti [SEL] sul pannello superiore o accedere alle pagine Pair/Grup.

#### Accoppiamento canali mediante i pulsanti [SEL]

1 Premendo e tenendo premuto il pulsante [SEL] per uno dei canali che costituirà la coppia, premete il pulsante [SEL] per il canale adiacente. (I numeri dei canali dovrebbero essere nell'ordine: dispari e pari).

Quando la casella di spunta Pair Confirmation è attivata, appare la finestra Channel Pairing.

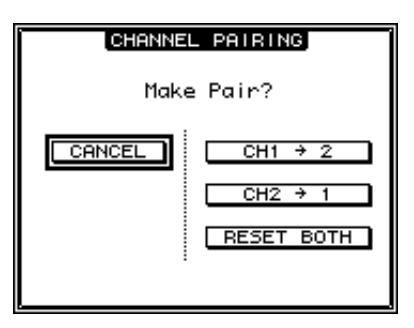

**Note:** Potete accoppiare o abbinare solo canali adiacenti ed esattamente nell'ordine "dispari-pari". Premendo il pulsante [SEL] di un canale non-adiacente, l'abbinamento viene ignorato. Non potete creare o cancellare una coppia con partner verticali.

## 2 Spostate il cursore sul pulsante desiderato nella finestra Channel Pairing, quindi premete [ENTER].

In questa finestra sono disponibili i seguenti pulsanti:

• CANCEL

Cancella l'operazione.

• CH  $x \rightarrow y$ 

Copia i valori del canale dispari (odd) nel canale pari (even).

• CH  $y \rightarrow x$ 

Copia i valori del canale pari (even) nel canale dispari (odd).

• RESET BOTH

Resetta i parametri di entrambi i canali sui valori di default (esattamente come accade quando viene richiamata Channel memory #01).

Spostate il cursore sul pulsante desiderato, quindi premete [ENTER] per confermare la coppia (pair).

*Suggerimento:* Premendo e tenendo abbassato il primo pulsante [SEL] dei canali abbinati e premendo il secondo pulsante [SEL] si disfa la coppia.

## Accoppiamento canali di Input via display

1 Premete ripetutamente il pulsante [PAIR/GROUP] fino a quando appare la pagina Pair/Grup | Input.

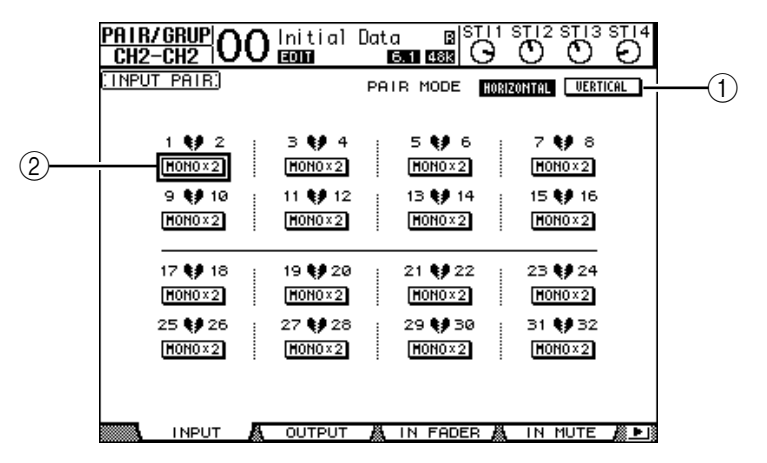

Qui vengono descritti i parametri presenti su questa pagina:

#### 1 PAIR MODE

Determina come vengono abbinati i canali.

#### 2 Pulsanti STEREO/MONO x2

Sono i pulsanti che inseriscono o disinseriscono le coppie (pairs).

2 Spostate il cursore sul campo del parametro PAIR MODE (①), quindi selezionate il pulsante HORIZONTAL o VERTICAL.

Qui viene descritta la funzione di ogni modo:

- HORIZONTAL......Questo pulsante abbina canali adiacenti dispari-pari (default).

Quando attivate Pair Mode, cambiano anche le combinazioni dei numeri di canale che appaiono sulla pagina.

#### Note:

- Se è attivo Pair mode, cambiano solo i numeri di canale. I parametri del mix dei canali partner costituenti la coppia non cambiano.
- Per esempio, se cambiate il modo Pair da Horizontal a Vertical, l'indicazione Input Channel "2" cambia in Input Channel "17." Tuttavia i suoi parametri non cambiano. (Se sono stati abbinati i Canali 1 e 2, cambiando il modo si abbinano i canali 1 e 17.)
- 3 Spostate il cursore sul pulsante MONOx2 del canale desiderato (2), quindi premete [ENTER].

I canali sono accoppiati.

4 Per cancellare una coppia (pair), spostate il cursore sul pulsante STEREO del canale desiderato, quindi premete [ENTER].

*Suggerimento:* Allo stesso modo, potete creare o cancellare una coppia di canali di Output dalla pagina Pair/Grup | Output (vedere pagina 105).

## Assegnazione di un nome ai canali di Input

Per default, i canali di input sono identificati come CH1, CH2 ecc. Se volete, potete cambiare questi nomi. Ad esempio, potrebbe essere utile ai fini del *mixdown* dare ad un particolare canale di input il nome del tipo di strumento musicale collegato al jack di ingresso corrispondente.

1 Premete ripetutamente il pulsante DISPLAY ACCESS [PATCH] fino a quando appare la pagina Patch | IN Name.

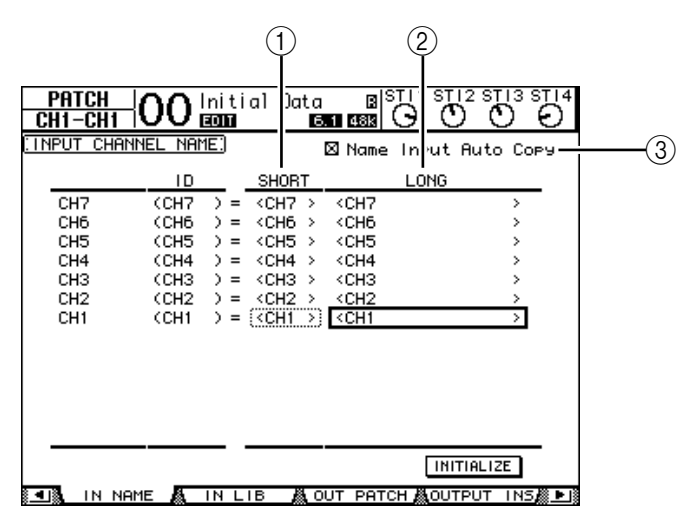

Potete specificare i nomi abbreviati (Short) nella colonna centrale (1) e quelli estesi (Long) nella colonna di destra (2).

Quando la casella Name Input Auto Copy ((3)) è attivata, i primi quattro caratteri di un nome per esteso (Long) vengono copiati automaticamente nel nome Short (o abbreviato). D'altra parte, all'inizio del nome Long viene aggiunto automaticamente il nome Short appena immesso.

Spostando il cursore sul pulsante INITIALIZE e premendo [ENTER], potete resettare tutti i nomi dei canali ai loro valori di default.

## 2 Spostate il cursore sul nome che intendete cambiare, quindi premete [ENTER].

Appare la finestra Title Edit, che vi permette di immettere un nome.

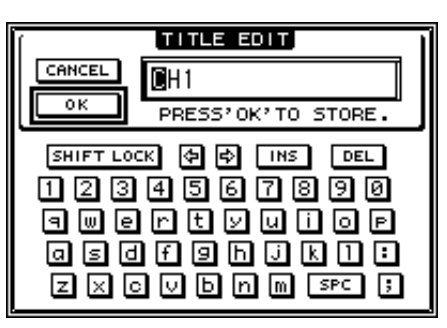

3 Editate il nome, spostate il cursore su OK, quindi premete [ENTER].

Ora diventa effettivo il nuovo nome.

Suggerimento: Il nome editato viene immagazzinato nella libreria Input Patch.

## 8 Bus Outs

Questo capitolo descrive come regolare i parametri Stereo Out e Bus Out 1-8 dello 01V96.

## Stereo Out

La sezione Stereo Out riceve i segnali di Input Channel e Bus Out 1–8, li combina in due canali, li elabora utilizzando l'EQ in dotazione, il compressore ecc., quindi li indirizza ai connettori STEREO OUT e 2TR OUT. Il diagramma seguente illustra il flusso del segnale Stereo Out.

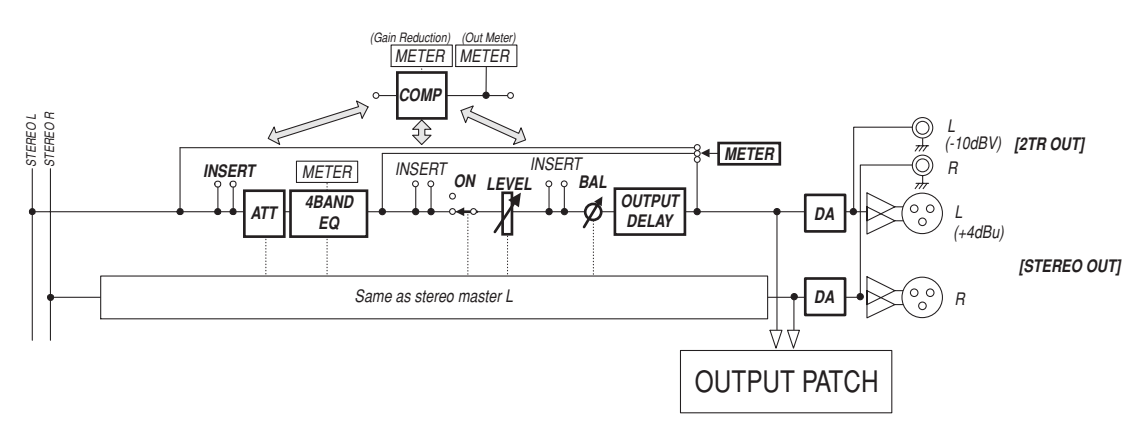

#### • INSERT

Questa sezione vi consente di indirizzare i segnali Stereo Out ai dispositivi esterni attraverso i connettori in dotazione oppure la card I/O o di inserire i processori degli effetti interni.

#### • ATT (Attenuator)

Questa sezione vi permette di attenuare o di amplificare il livello dei segnali immessi all'EQ. L'attenuatore evita che il segnale post-EQ si saturi oppure corregge i livelli troppo bassi.

#### • 4 BAND EQ (4-band equalizer)

Questo equalizzatore parametrico dispone di quattro bande (HIGH, HIGH-MID, LOW-MID e LOW).

#### • COMP (Compressor)

Questo processore di dinamiche può essere usato come compressor, expander o limiter. Il processore può essere posizionato come pre-EQ, pre-[STEREO] fader, o post-[STEREO] fader.

#### • ON (On/Off)

Questo pulsante inserisce o disinserisce Stereo Out.

LEVEL

Il fader [STEREO] regola i livelli di uscita di Stereo Out.

• Balance

Questa sezione vi permette di regolare il bilanciamento di livello fra i canali L ed R di Stereo Out.

#### • OUTPUT DELAY (Delay di Output)

Questa sezione applica il ritardo ai segnali di uscita. Viene usata principalmente per la microregolazione del sincronismo del segnale.

#### • METER

Questa sezione vi permette di attivare la posizione di misurazione dei livelli di segnale che vengono mostrati sulla pagina Meter oppure dal misuratore stereo alla destra dello schermo. (Vedere pagina 34 per ulteriori informazioni sulla selezione della posizione per la misurazione.)

*Note:* Potete anche combinare i segnali Stereo Out ad altri collettori di uscita o della card I/O usando le pagine Patch | Out Patch.

## Bus Out 1–8

La sezione Bus Out 1–8 miscela i segnali convogliati dai canali di input ai bus specificati, li elabora utilizzando l'EQ, il compressor in dotazione ecc., quindi li indirizza ai connettori di uscita specificati o alla card I/O.

Il diagramma seguente illustra il flusso del segnale Bus Out.

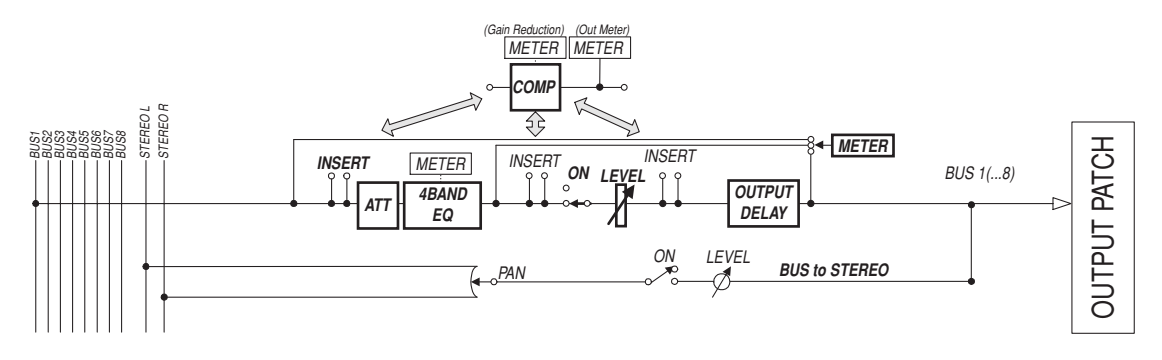

- INSERT
- ATT (Attenuator)
- 4 BAND EQ (4-band equalizer)
- COMP (Compressor)
- ON (On/Off)
- LEVEL
- OUTPUT DELAY (Output delay)
- METER

I parametri e le sezioni sopra elencate sono identici a quelli di Stereo Out. Per ulteriori informazioni, fate riferimento alle spiegazioni relative a Stereo Out (vedere pagina 97).

#### Bus to Stereo

I segnali Bus Out 1–8 vengono indirizzati anche allo Stereo Bus. In aggiunta ad ON, LEVEL e ad altri parametri, potete anche impostare Send Level, On/Off, Pan e altri parametri.

#### Suggerimento:

- Per operazioni stereo potete anche abbinare bus adiacenti dispari-pari (vedere pagina 105).
- Per default, i canali Slot 1–8 e 9–16 e i canali ADAT OUT 1–8 solo assegnati alle uscite Bus Out 1–8. Tuttavia, potete cambiare questa assegnazione usando la pagina Patch | Out Patch

(vedere pagina 123).

## Impostare Stereo Out e Bus Out 1-8 via display

Per impostare i parametri Stereo Out e Bus Out 1–8, potete spostare il cursore sul parametro desiderato all'interno del display e cambiarne il valore, oppure potete agire sul pulsante o controllo desiderato del pannello superiore.

Questa sezione vi spiega come impostare i parametri sul display.

Suggerimento: Per ulteriori informazioni su come impostare gli inserimenti, vedere capitolo 10 "Input & Output Patching" a pagina 121.

## Attenuazione di Stereo Out e Bus Out

Per attenuare i segnali Stereo Out e Bus Out, premete il pulsante DISPLAY ACCESS [EQ], quindi premete il pulsante [F4] per visualizzare la pagina EQ | Out Att. Su questa pagina, potete attenuare i segnali Bus Out 1–8, Aux Out 1–8 e Stereo Out.

| EQ      |          | Initi      | al Da | ta    | als<br>八 | 1 ST 12  | STIS      | STI 4 |
|---------|----------|------------|-------|-------|----------|----------|-----------|-------|
| CH1-CH1 |          |            | MIDI  | 6.1 4 |          |          | 0         | 0     |
|         | Enoni    | <u>on.</u> | — ві  | Js —  |          | 031      |           |       |
|         |          | 3<br>Ød₿   |       |       |          |          | °.<br>Ød₿ |       |
|         | 2<br>ØdB | 3<br>OdB   |       |       | 6<br>ØdB | 7<br>ØdB | °<br>ØdB  |       |
|         |          |            |       |       |          |          |           |       |
| EQ ED   |          | EQ LIE     | BABY  |       | ATT A    | В. ООТ   | АТТ       | _     |

I parametri di questa pagina (e la procedura per impostarli) sono gli stessi degli Input Channels (vedere pagina 83).

## Applicare il Delay a Stereo Out e Bus Outs

Per applicare il delay ai segnali di Stereo Out e di Bus Out 1–8, premete ripetutamente il pulsante [ $\phi$ /INSERT/DELAY] fino a quando appare la pagina  $\phi$ /INS/DLY | Out Dly.

| <u> </u> |                      | )0 In      | itial<br>M | Data<br>6.1 | B  <sup>S</sup><br>∎ 488 | G C       |          | 3 ST   4<br>  O |
|----------|----------------------|------------|------------|-------------|--------------------------|-----------|----------|-----------------|
| COUTPUT  | (OUTPUT DELAY) (BUS1 |            |            |             |                          |           |          |                 |
|          | DELAY S              | CALE [     | meter)(    | feet        | samp1e                   | ьeat      | frame    | GANG            |
| BUS      | 1<br>OFF             | 2<br>OFF   | 3<br>OFF   | 4<br>OFF    | 5<br>OFF                 | 6<br>OFF  | 7<br>OFF | 8<br>OFF        |
| [ msec]  | 0.0                  | 0.0        | 0.0        | 0.0         | 0.0                      | 0.0       | 0.0      | 0.0             |
| [sample] | 0                    | 0          | 0          | 0           | 0                        | 0         | 0        | 0               |
| AUX      |                      |            | 3<br>OFF   |             | 5<br>OFF                 | 6<br>OFF1 |          | 8<br>OFF        |
| [ msec]  | 0.0                  | 0.0        | 0.0        | 0.0         | 0.0                      | 0.0       | 0.0      | 0.0             |
| [sample] | 0                    | 0          | ø          | Ø           | 0                        | 0         | 0        | ø               |
| STEREO   |                      | - R<br>OFF |            |             |                          |           |          |                 |
| [ msec]  | 0.0                  | 0.0        |            |             |                          |           |          |                 |
| [sampie] | 0                    | ø          |            |             |                          |           |          |                 |
| 💶 🗓 ot   | UT DLY               |            |            |             |                          |           |          |                 |

I parametri di questa pagina (e la procedura per impostarli) sono gli stessi degli Input Channels, tranne per il fatto che essa non comprende i parametri MIX/FB.GAIN (vedere pagina 80).

*Suggerimento:* Potete anche visualizzare la pagina Out Dly premendo una sola volta il pulsante [ $\phi$ /INSERT/DELAY], quindi [SEL] per selezionare Stereo Out o Bus Out 1–8.

## Applicare la compressione a Stereo Out e Bus Outs

Per impostare i compressori di Stereo Out e Bus Out 1–8, premete il pulsante [DYNA-MICS], quindi il pulsante [F3] per visualizzare la pagina Dynamics | Comp Edit, ed usate i pulsanti [SEL] per selezionare Stereo Out o Bus Out 1–8.

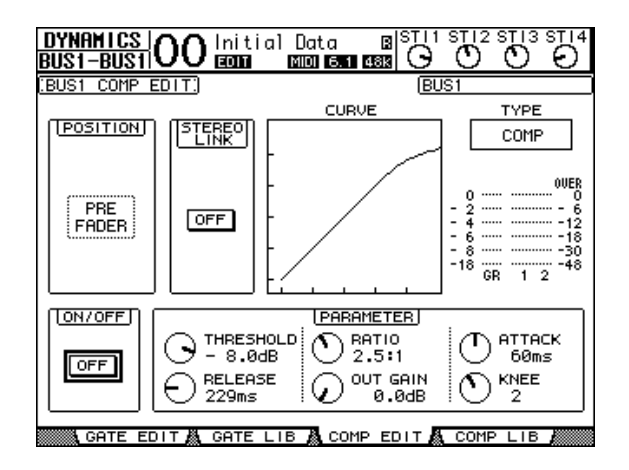

I parametri di questa pagina (e la procedura per impostarli) sono gli stessi degli Input Channels (vedere pagina 82).

## Applicare l'EQ a Stereo Out e Bus Outs

Per impostare l'equalizzazione a Stereo Out e Bus Out 1–8, premete il pulsante DISPLAY ACCESS [EQ], quindi [F1] per visualizzare la pagina EQ | EQ Edit, ed usate i pulsanti [SEL] per selezionare Stereo Out o Bus Out 1–8.

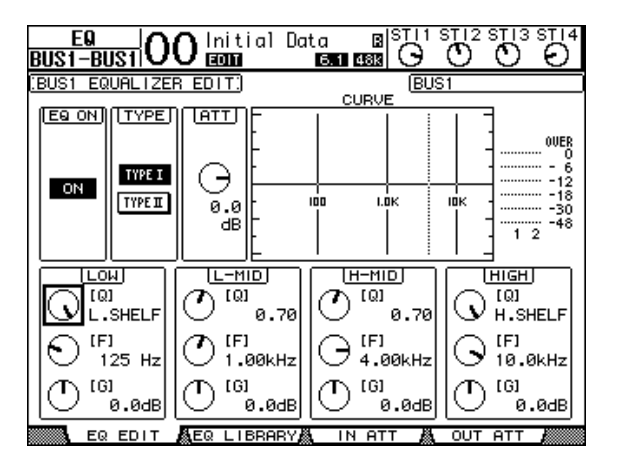

I parametri di questa pagina (e la procedura per impostarli) sono gli stessi degli Input Channels (vedere pagina 84). Notate che Stereo Out non dispone del parametro STEREO LINK.

## Routing (indirizzamento) dei segnali Bus Out 1–8 a Stereo Bus

Potete assegnare i segnali Bus Out 1–8 agli Output e agli Slot 1/2, nonché al bus stereo o Stereo Bus. Potete regolare le impostazioni di livello e pan dei segnali indirizzati a Stereo Bus per ogni bus. Ciò è comodo se volete usare Bus Outs (1–8) come un Group Bus.

Per procedere all'assegnazione dei segnali Bus Out 1–8 a Stereo Bus, premete ripetutamente il pulsante DISPLAY ACCESS [PAN/ROUTING] per visualizzare la pagina Pan/Route | Bus to St.

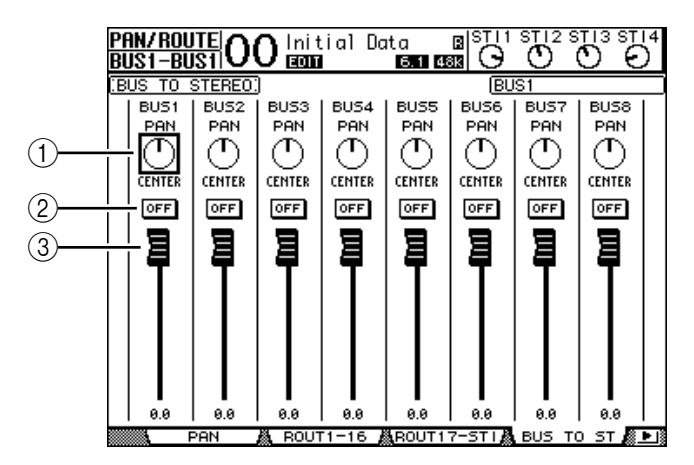

Spostate il cursore sul parametro desiderato, quindi ruotate la rotella Parameter o premete i pulsanti [INC]/[DEC] per modificare l'impostazione.

#### 1 TO ST PAN

Questi controlli regolano il pan dei segnali di Bus Out 1–8 fra i bus di Stereo Out sinistro e destro.

#### 2 TO ST ON/OFF

Questi pulsanti attivano o disattivano il routing (indirizzamento) di Bus Out 1–8 allo Stereo Bus.

#### ③ Fader TO ST

Questi fader impostano Bus Out 1–8 ai livelli di Stereo Bus.

## Visualizzare le impostazioni di Stereo Out e Bus Out

Potete vedere e regolare le impostazioni dei parametri per lo Stereo Out o Bus Out selezionato sulle pagine View | Parameter e Fader.

#### Visualizzare le impostazioni di Compressor ed EQ

Per visualizzare la pagina View | Parameter, usate il pulsante [SEL] corrispondente per selezionare il bus desiderato, quindi premete il pulsante DISPLAY ACCESS [VIEW] ed infine [F1].

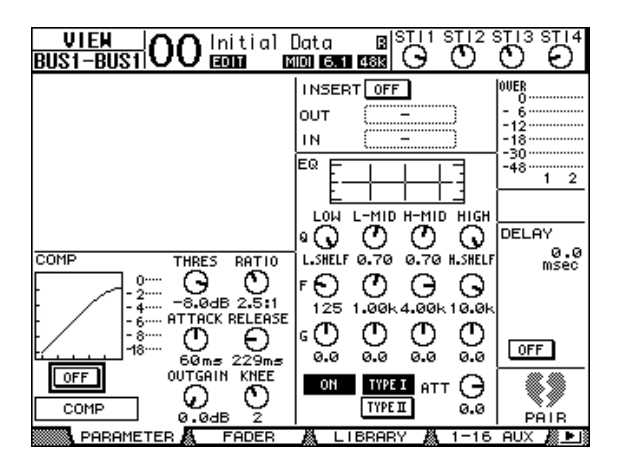

I parametri di questa pagina (e la procedura per impostarli) sono gli stessi degli Input Channels, tranne per i seguenti item:

- Le pagine del parametro Stereo Out e Bus Out 1-8 non contengono i parametri Gate e Phase.
- · La pagina del parametro Stereo Out non contiene il parametro Pair.

#### ■ Visualizzare i Fader e altri parametri

Per visualizzare la pagina View | Fader, usate il pulsante [SEL] corrispondente per selezionare il bus desiderato, poi premete il pulsante DISPLAY ACCESS [VIEW] e quindi il pulsante [F2]. Le configurazioni della pagina Fader per Stereo Out e Bus Out 1–8 sono leggermente differenti.

Pagina Stereo Out Fader

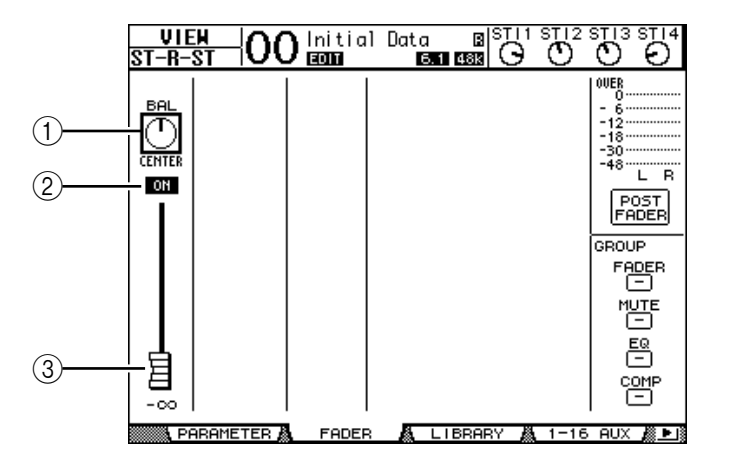

#### 1 BAL

Questo controllo regola il bilanciamento di livello fra i canali L ed R di Stereo Out.

#### 2 ON/OFF

Questo pulsante inserisce o disinserisce Stereo Out, ed è collegato con il pulsante [ON] nella sezione STEREO.

#### ③ Fader

Questo fader regola i livelli di uscita di Stereo Out, ed è collegato con il fader [STEREO]. La manopola del fader viene evidenziata se il fader è impostato su 0.0 dB.

#### • Pagina Bus Out (1–8) Fader

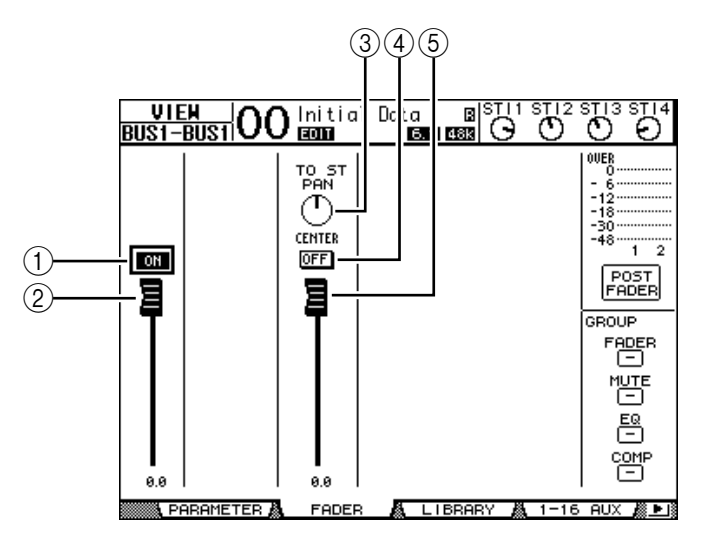

#### 1 ON/OFF

Questo pulsante attiva o disattiva il Bus Out (1–8) selezionato correntemente, ed è collegato con il pulsante [ON] (9–16) nel Master layer.

#### 2 Fader

Questo fader imposta il livello di Bus Out (1–8) correntemente selezionato ed è collegato con il fader (9–16) nel Master layer. La manopola del fader viene evidenziata se il fader è impostato su 0.0 dB.

#### **3 TO ST PAN**

Questo controllo imposta il Bus Out sulla posizione pan di Stereo Out per il Bus Out (1–8) selezionato correntemente.

#### (4) TO ST ON/OFF

Questo pulsante attiva o disattiva il Bus Out sul segnale Stereo Out per il Bus Out (1–8) correntemente selezionato.

#### **(5) TO ST Fader**

Questo fader imposta il Bus Out sul livello di segnale Stereo Out per il Bus Out (1–8) selezionato correntemente.

*Suggerimento:* Sulla pagina Pan/Route | Bus to St appaiono anche i parametri TO ST PAN, ON/OFF, e TO ST Fader.

# Impostazione di Stereo Out e Bus Out 1–8 dalla superficie di controllo

Potete usare i fader, i pulsanti [SEL] e i vari pulsanti e controlli nella sezione SELECTED CHANNEL del pannello superiore per controllare direttamente certi parametri per Stereo Out e Bus Out 1–8.

## Impostazione dei livelli

Spostate il fader [STEREO] per regolare i livelli di Stereo Out. Premete il pulsante [ON] nella sezione STEREO per attivare o disattivare Stereo Out.

Per impostare i livelli di Bus Out 1–8, premete il pulsante [MASTER] nella sezione LAYER per selezionare il Master layer, quindi muovete i fader 9–16. A questo punto, potete attivare o disattivare Bus Out 1–8 utilizzando i pulsanti [ON] 9–16.

## EQualizzare e bilanciare Stereo Out e Bus Outs

- 1 Premete il pulsante [SEL] del bus al quale volete applicare l' EQ o per il quale intendete regolare il bilanciamento di livello.
- 2 Per regolare l'EQ del bus selezionato correntemente, scegliete la banda desiderata premendo uno dei seguenti pulsanti nella sezione SELECTED CHANNEL:
  - Pulsante [HIGH] ...... Banda HIGH
  - Pulsante [H-MID] ...... Banda HIGH-MID
  - Pulsante [L-MID] ...... Banda LOW-MID
  - Pulsante [LOW] ...... Banda LOW
- **3** Usate i controlli [Q], [FREQUENCY] e [GAIN] per la regolare Q, frequency, e gain della banda selezionata allo Step 2.

Vedere pagina 84 per ulteriori informazioni sull'EQ.

4 Per regolare il parametro Balance di Stereo Out, usate il controllo [PAN] nella sezione SELECTED CHANNEL.

Note: Se selezionate Aux Out 1–8 o Bus Out 1–8, il controllo [PAN] è disabilitato.

## Pairing (accoppiamento) di Bus o Aux Send

Potete abbinare bus o Aux Send adiacenti dispari-pari (in questo ordine) per un funzionamento stereo. Nell'elenco seguente potete trovare i parametri di Bus e Aux Send collegati e quelli non collegati (disponibili per controlli indipendenti).

| Parametri collegati              |
|----------------------------------|
| pulsante [SEL]                   |
| Fader                            |
| Channel on/off                   |
| Insert on/off                    |
| Solo on/off                      |
| impostazioni Comp                |
| posizione insert Comp            |
| impostazioni EQ                  |
| Fader group                      |
| Mute group                       |
| Fade time                        |
| Recall safe                      |
| Bus to Stereo on/off*            |
| Bus to Stereo fader <sup>*</sup> |

| Parametri indipendenti         |  |  |  |  |
|--------------------------------|--|--|--|--|
| Output Patching                |  |  |  |  |
| Insert Patching                |  |  |  |  |
| Delay on/off                   |  |  |  |  |
| Delay time <sup>**</sup>       |  |  |  |  |
| Bus to Stereo Pan <sup>*</sup> |  |  |  |  |
| Attenuatori <sup>***</sup>     |  |  |  |  |

\*\* Potete impostare questo parametro indipendentemente per ciascun canale se nella pagina Ø /INS/DLY | DLY viene disattivato il pulsante GANG.

\*\*\* Potete impostare questo parametro indipendentemente per ciascun canale sulla pagina EQ | ATT, ma le impostazioni del canale abbinato sono collegate nelle pagine EQ | Edit e View.

I parametri contrassegnati da (\*) sono disponibili solo per Bus Outs.

1 Premete ripetutamente il pulsante DISPLAY ACCESS [PAIR/GROUP] fino a quando appare la pagina Pair/Grup | Output.

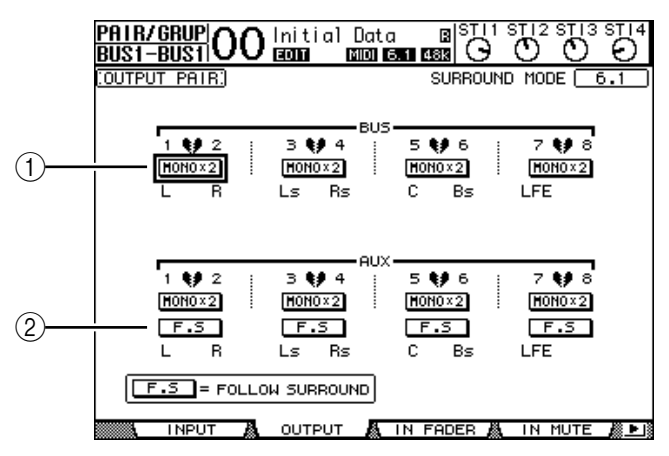

I parametri di questa pagina vengono descritti qui di seguito.

#### ① STEREO/MONOx2

Questi pulsanti attivano o disattivano le coppie di Bus o Aux Send.

2 **F.S** 

Questo pulsante determina se le Aux Sends seguono il Surround Pan di Input Channel quando lo 01V96 si trova in qualsiasi modo Surround diverso da "Stereo". Quando questo pulsante viene attivato, le Aux Sends seguono il Surround Pan dell'Input Channel. Ciò è utile per inviare i segnali Surround ai processori esterni di effetti Surround.

2 Spostate il cursore sul pulsante MONOx2 per il Bus o Aux Send desiderato, quindi premete [ENTER].

I bus o le Aux Send sono accoppiati.

3 Per disfare una coppia di Bus o di Aux Send, portate il cursore sul loro pulsante STEREO, quindi premete [ENTER].

## Attenuazione dei segnali di Output

Per attenuare i segnali di output dello 01V96, visualizzate la pagina EQ | Out Att e regolate singolarmente gli attenuatori di Stereo Out e Bus Out 1–8.

Se occorre, potete anche selezionare Output e i canali I/O della card e specificare il grado di attenuazione. Questa tecnica è conveniente quando volete attenuare rapidamente i segnali di output, qualunque sia la combinazione del segnale sorgente.

1 Premete ripetutamente il pulsante DISPLAY ACCESS [DIO/SETUP] fino a quando appare la pagina DIO/Setup | Output Att.

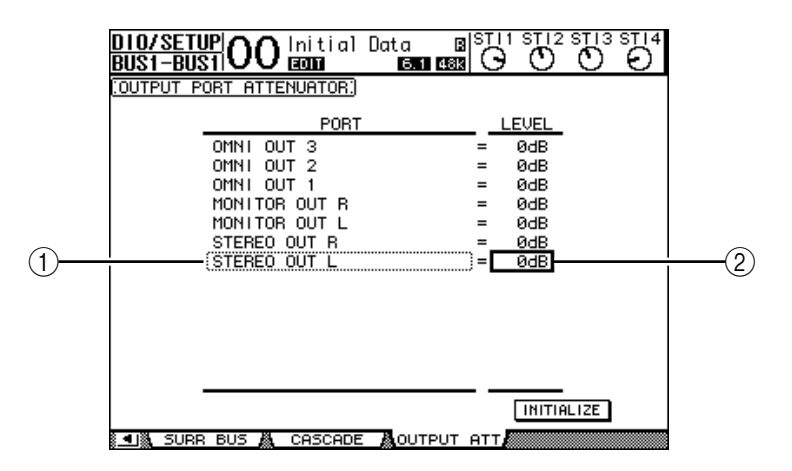

2 Portate il cursore nella colonna di sinistra (①), quindi effettuate lo scrolling dell'elenco in uno dei due sensi mediante la rotella Parameter per selezionare l'output o il canale *slot* per il quale volete regolare l'attenuazione.

Possono essere selezionati i seguenti output e slot channel:

- STEREO OUT L/R ......Canali STEREO OUT L & R
- MONITOR OUT L/R .....Canali MONITOR OUT L & R
- OMNI OUT 1-4 ......Connettori OMNI OUT 1-4
- SLOT OUT 1–1 through 1–16 .....Canali Slot 1–16
- ADAT OUT 1-8.....Canali ADAT OUT 1-8
- 2TR OUT DIGITAL L/R .....Canali 2TR OUT DIGITAL L & R
- 3 Spostate il cursore sul valore del parametro nella colonna di destra (2), quindi mediante la rotella Parameter o premendo i pulsanti [INC]/[DEC] potete regolare l'entità dell'attenuazione.

L'entità dell'attenuazione può variare da 0 dB a –9 dB.

*Suggerimento:* Per riportare a 0 dB l'attenuazione di tutti gli Output Channels, spostate il cursore sul pulsante INITIALIZE e quindi premete [ENTER].

## Assegnazione di un nome a Stereo Out e a Bus Outs

Potete cambiare i nomi di default dei Bus (BUS1, AUX4, STEREO, ecc.). Potrebbe essere comodo definire i bus, ad esempio, come "Monitor Out" o "Effect Send", in modo da identificarne facilmente il tipo di segnale.

1 Premete ripetutamente il pulsante DISPLAY ACCESS [PATCH] fino a quando appare la pagina Patch | Out Name.

|                                                                                                    |            | 1             |                                                                   | 2          |        |   |
|----------------------------------------------------------------------------------------------------|------------|---------------|-------------------------------------------------------------------|------------|--------|---|
| PATCH<br>BUS1-BUS1                                                                                                    |            | ial lata      | B S<br>1 48k                                                      |            | ) O    |   |
| OUTPUT CHA                                                                                                    | NNEL NAME) |               | 🛛 Name                                                            | Infut Auto | Сору — | ( |
|                                                                                                    | ID         | SHORT         |                                                                   | LONG       |        |   |
| BUS7                                                                                                    | (BUS7 ) =  | <bus7></bus7> | <bus7< td=""><td></td><td>&gt;</td><td></td></bus7<>              |            | >      |   |
| BUS6                                                                                                    | (BUS6 ) =  | <bus6></bus6> | <bus6< td=""><td></td><td>&gt;</td><td></td></bus6<>              |            | >      |   |
| BUS5                                                                                                    | (BUS5 ) =  | <bus5></bus5> | <bus5< td=""><td></td><td>&gt;</td><td></td></bus5<>              |            | >      |   |
| BUS4                                                                                                    | (BUS4 ) =  | <bus4></bus4> | <bus4< td=""><td></td><td>&gt;</td><td></td></bus4<>              |            | >      |   |
| BUS3                                                                                                    | (BUS3 ) =  | <bus3></bus3> | <bus3< td=""><td></td><td>&gt;</td><td></td></bus3<>              |            | >      |   |
| BUS2                                                                                                    | (BUS2 ) =  | <bus2></bus2> | <bus2< td=""><td></td><td>&gt;</td><td></td></bus2<>              |            | >      |   |
| BUS1                                                                                                    | (BUS1 ) =  | <bus1></bus1> | <bus1< td=""><td></td><td><math>\sum</math></td><td></td></bus1<> |            | $\sum$ |   |
| AUX8                                                                                                    | (AUX8 ) =  | <aux8></aux8> | <aux8< td=""><td></td><td>&gt;</td><td></td></aux8<>              |            | >      |   |
| AUX7                                                                                                    | (AUX7 ) =  | <aux7></aux7> | <aux7< td=""><td></td><td>&gt;</td><td></td></aux7<>              |            | >      |   |
| AUX6                                                                                                    | (AUX6 ) =  | <aux6></aux6> | <aux6< td=""><td></td><td>&gt;</td><td></td></aux6<>              |            | >      |   |
| AUX5                                                                                                    | (AUX5 ) =  | <aux5></aux5> | <aux5< td=""><td></td><td>&gt;</td><td></td></aux5<>              |            | >      |   |
| AUX4                                                                                                    | (AUX4 ) =  | <aux4></aux4> | <aux4< td=""><td></td><td>&gt;</td><td></td></aux4<>              |            | >      |   |
| AUX3                                                                                                    | (AUX3 ) =  | <aux3></aux3> | <aux3< td=""><td></td><td>&gt;</td><td></td></aux3<>              |            | >      |   |
|                                                                                                    |            |               |                                                                   | INITIALIZ  | ε      |   |
| INCOMPANY AND INTEGED 4   March 10 and 10 and 1 | OUTA 2TR   | OUT &         | DUT NAM                                                           | E 🔏 OUT LI | в      |   |

Potete specificare i nomi abbreviati (Short) nella colonna centrale (1) ed estesi (Long) nella colonna di destra (2).

Quando la casella Name Input Auto Copy (③) è attivata, i primi quattro caratteri di un nome per esteso (Long) vengono copiati automaticamente nel nome Short (o abbreviato). D'altra parte, all'inizio del nome Long viene aggiunto automaticamente il nome Short appena immesso.

Spostando il cursore sul pulsante INITIALIZE e premendo [ENTER], potete resettare tutti i nomi dei bus ai loro valori di default.

#### 2 Spostate il cursore sul nome che volete modificare, quindi premete [ENTER].

Appare la finestra Title Edit, che vi permette di editare il nome.

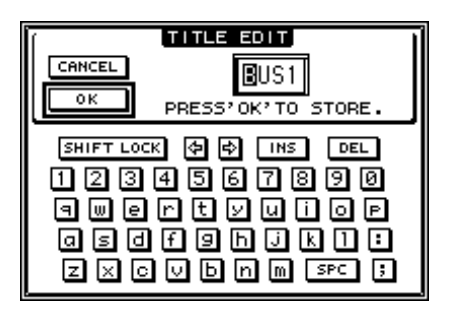

**3** Editate il nome, spostate il cursore sul pulsante OK, quindi premete [ENTER]. Ora il nuovo nome è effettivo.

Suggerimento: Il nome editato viene memorizzato nella libreria Output Patch.
# 9 Aux Out

Questo capitolo descrive come controllare le Aux Out 1–8.

# Aux Out 1–8

La sezione Aux Out 1–8 effettua il mixaggio dei segnali convogliati dai canali di Input alle mandate ausiliarie o Aux Send corrispondenti, li elabora con l'EQ, il compressor in dotazione ecc., quindi li indirizza ai processori di effetti interni, ai connettori di output o ai connettori della card I/O specificati.

Lo 01V96 dispone di otto Aux Sends, utilizzabili per inviare i segnali ai processori di effetti e ai monitor interni ed esterni.

Il diagramma seguente mostra il flusso del segnale di Aux Out 1–8.

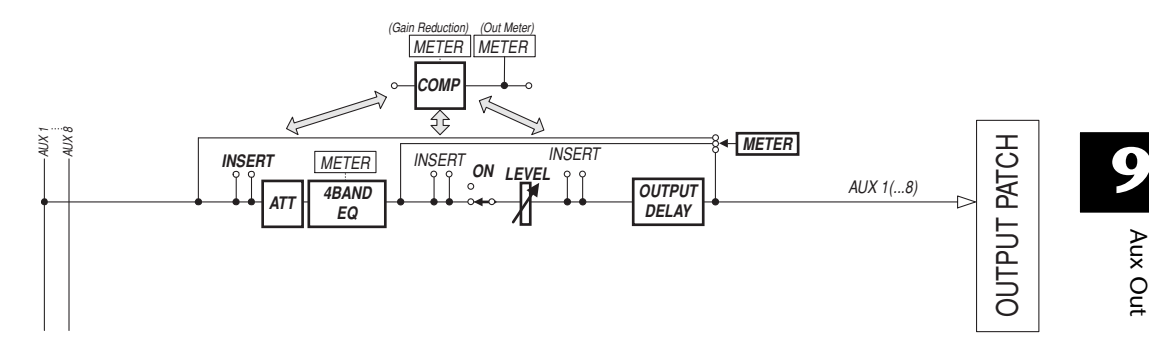

- INSERT
- ATT (Attenuator)
- 4 BAND EQ (4-band equalizer)
- COMP (Compressor)
- ON (On/Off)
- LEVEL
- OUTPUT DELAY (Output delay)
- METER

Questi parametri sono gli stessi di Stereo Out e Bus Out 1–8 (vedere pagina 97).

*Suggerimento:* Per operazioni stereo Aux potete anche accoppiare Aux Sends dispari-pari (in quest'ordine).

**Note:** Con l'impostazione di default , le Aux Out 1–4 sono assegnate ai connettori OMNI OUT 1–4 e ai processori di effetti interni 1–4. Tuttavia, dalla pagina Patch | Output potete cambiare quest'assegnazione.

### Impostare Aux Out 1–8 via display

Per impostare i parametri Aux Out 1–8, potete spostare il cursore sul parametro desiderato sullo schermo e cambiare il valore oppure potete agire sul pulsante o sul controllo desiderato del pannello superiore.

Questa sezione vi spiega come impostare i parametri sul display..

*Tip:* Per ulteriori informazioni su come impostare le uscite ausiliarie vedere capitolo 10 "Patching di Input & Output" a pagina 121.

### Attenuazione di Aux Outs

Per attenuare i segnali di Aux Out 1–8, premete il pulsante [EQ], quindi premete il pulsante [F4] per visualizzare la pagina EQ | Out Att.

| <u>eq</u><br>Aux1-A | UX1  | 00       | lniti<br>Ecom | al Da<br>Mana | ta<br>  6.1 4 |          |          | STI3     | STI4 |
|---------------------|------|----------|---------------|---------------|---------------|----------|----------|----------|------|
| COUTPUT             | ATT  | ENUATO   | DR.)          |               |               | Θ        | UX1      |          |      |
| (<br>(              |      |          | 3<br>⊙<br>ØdB |               |               | 6<br>ØdB |          | å<br>ØdB |      |
|                     |      | Q<br>ØdB | →<br>ØdB      |               |               | 6<br>ØdB | 7<br>ØdB | ede B    |      |
| эті<br>(            |      |          |               |               |               |          |          |          |      |
| . Е(                | 2 ED | IT A     | EQ LIE        | BARY          | IN            | АТТ /    | 🛚 оот    | АТТ      |      |

I parametri di questa pagina (e la procedura per impostarli) sono gli stessi degli Input Channels (vedere pagina 83).

### Applicare il Delay a Aux Outs

Per applicare il delay ai segnali di Aux Out 1–8, premete ripetutamente il pulsante DISPLAY ACCESS [ $\phi$ /INSERT/DELAY] fino a quando appare la pagina  $\phi$ /INS/DLY | Out Dly.

| ∲/ I NS/<br>AUX1-A |         | )0 lr<br>∎ | nitial<br>Mai | Data<br>MiDi 6.1 | B <sup>S</sup> | G (      |          | 3 ST   4 |
|--------------------|---------|------------|---------------|------------------|----------------|----------|----------|----------|
| COUTPUT            | DELAY   | ]          |               |                  |                | AUX1     |          |          |
| 1                  | DELAY S | CALE [     | meter)(       | feet             | SAMP1e         | ьeqt     | frame    | GANG     |
| BUS                | 1       | 2          | з             | 4                | 5 ;            | 6 ;      | 7 ;      | 8        |
|                    | OFF     | OFF        | OFF           | OFF              | OFF            | OFF      | OFF      | OFF      |
| [ msec]            | 0.0     | 0.0        | 0.0           | 0.0              | 0.0            | 0.0      | 0.0      | 0.0      |
| [sample]           | 0       | 0          | 0             | 0                | 0              | 0        | 0        | 0        |
| AUX                |         | 2<br>OFF   | 3<br>OFF      | 4<br>OFF         | 5<br>OFF       | 6<br>OFF | 7<br>OFF | 8<br>OFF |
| [ msec]            | 0.0     | 0.0        | 0.0           | 0.0              | 0.0            | 0.0      | 0.0      | 0.0      |
| [sample]           | 0       | 0          | 0             | 0                | ø              | ø        | ø        | ø        |
| STEREO             | L —     | – R        |               |                  |                |          |          |          |
|                    | OFF     | OFF        |               |                  |                |          |          |          |
| [ msec]            | 0.0     | 0.0        |               |                  |                |          |          |          |
| [sample]           | 0       | 0          |               |                  |                |          |          |          |
| ∎∎≣ o              | UT DLY  | _          |               |                  |                |          |          |          |

I parametri di questa pagina (e la procedura per impostarli) sono gli stessi degli Input Channels, tranne per il fatto che non include i parametri MIX/FB.GAIN (vedere pagina 80).

**Suggerimento:** Potete anche visualizzare la pagina Out Dly se selezionate le Aux Out (1–8) premendo il corrispondente pulsante [SEL] mentre su questa pagina sono indicati i parametri relativi a DLY.

### Impostazioni Comp

Per impostare i compressori di Aux Out 1–8, premete il pulsante DISPLAY ACCESS [DYNAMICS], poi premete [F3] per visualizzare la pagina Dynamics | Comp Edit, quindi selezionate l'Aux Out 1–8 desiderata usando i pulsanti [SEL] corrispondenti.

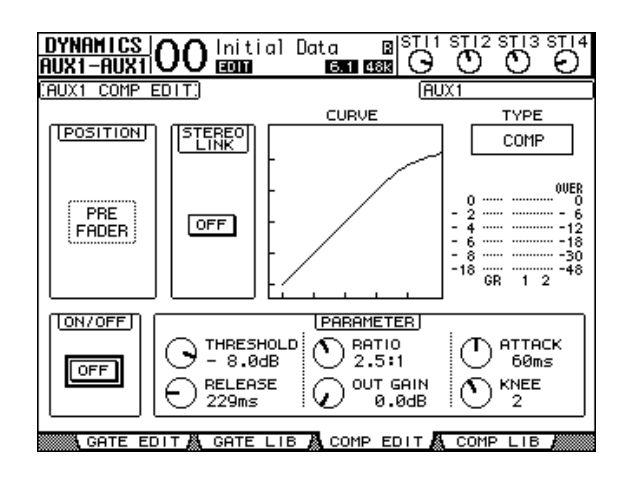

I parametri di questa pagina (e la procedura per impostarli) sono gli stessi degli Input Channels (vedere pagina 82).

### Impostazioni EQ

Per impostare l'EQ per Aux Out 1–8, premete il pulsante DISPLAY ACCESS [EQ], quindi premete [F1] per visualizzare la pagina EQ | EQ Edit, poi selezionate l'Aux Out 1–8 desiderata usando i pulsanti [SEL] corrispondenti.

| EQ<br>AUX1-AUX1            | Dinitial D        | ata B <sup> ST 1</sup><br>661 683 O |                                                               |
|----------------------------|-------------------|-------------------------------------|---------------------------------------------------------------|
| AUX1 EQUALIZER             | EDIT.             | AU<br>AU                            | X1                                                            |
|                            |                   |                                     | очек<br>6<br>12<br>18<br>18<br>18<br>18<br>18<br>18<br>18<br> |
|                            |                   |                                     |                                                               |
| O <sup>(F]</sup><br>125 Hz | () [F]<br>1.00kHz |                                     | () [F]<br>10.0kHz                                             |
| (0.0dB                     |                   |                                     | (G)<br>0.0dB                                                  |
| EQ EDIT                    | EQ LIBRARY        | 🛝 IN ATT 🗸                          | OUT ATT                                                       |

I parametri di questa pagina (e la procedura per impostarli) sono gli stessi degli Input Channels (vedere pagina 84).

### Visualizzazione delle impostazioni di Aux Out

Sulle pagine View | Parameter e Fader potete vedere e regolare le impostazioni dei parametri per l'Aux Out selezionata correntemente.

### Visualizzare le impostazioni di Compressor ed EQ

Per vedere la pagina View | Parameter, usate il corrispondente pulsante [SEL] per selezionare l'Aux Out (1–8) desiderata, quindi premete il pulsante DISPLAY ACCESS [VIEW], poi [F1.

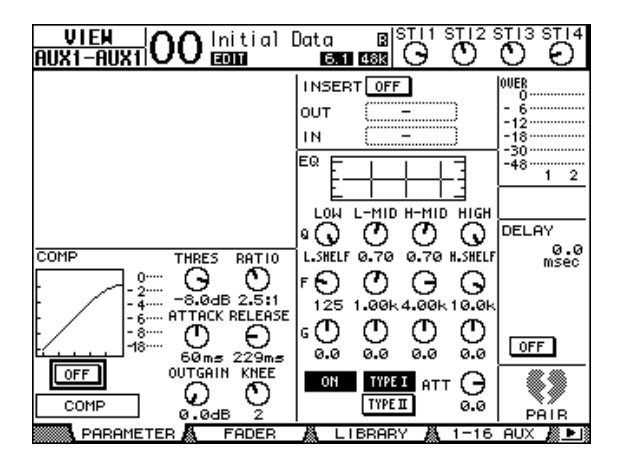

I parametri di questa pagina (e la procedura per impostarli) sono gli stessi degli Input Channels, tranne per il fatto che non include i parametri Gate e Phase (vedere pagina 87).

### ■ Visualizzare i Fader e i parametri On/Off

Per vedere la pagina View | Fader, usate il corrispondente pulsante [SEL] per selezionare l'Aux Out (1–8) desiderata, quindi premete il pulsante DISPLAY ACCESS [VIEW], poi [F2].

| VIEI<br>Auxi-A | Initial<br>ECON | Data B <sup> S</sup><br>6.1 488 | $\frac{111}{O}$ $\frac{5112}{O}$ |                                                                     |
|----------------|-----------------|---------------------------------|----------------------------------|---------------------------------------------------------------------|
| 団<br>日         |                 |                                 |                                  | 0058<br>- 6<br>- 12<br>- 13<br>- 30<br>- 48<br>1 2<br>POST<br>FADER |
| -0.65          |                 |                                 |                                  |                                                                     |

- Fader......Questo fader imposta il livello di uscita dell'Aux Out (1–8) selezionata ed è collegato con il fader (1–8) corrispondente nel Master layer. La manopola del fader viene evidenziata se esso è impostato su 0.0 dB.

# Impostazione di Aux Out 1-8 dalla superficie di controllo

Potete usare i fader, i pulsanti [SEL] e i vari pulsanti e controlli nella sezione SELECTED CHANNEL del pannello superiore per controllare direttamente certi parametri per Aux Out 1–8.

### Impostazione dei livelli

Per impostare i livelli Aux Out 1–8, premete il pulsante [MASTER] nella sezione LAYER per selezionare il Master layer, quindi agite sui fader 1–8. A questo punto, potete inserire o disinserire Aux Out 1–8 usando i pulsanti [ON] 1–8.

### Impostazioni di EQ

Per controllare i parametri EQ di Aux Out 1–8, selezionate le Aux Out (1–8) desiderate utilizzando il pulsante [SEL] o il fader corrispondenti, quindi usate i pulsanti e i controlli nella sezione SELECTED CHANNEL. I parametri di questa pagina (e la procedura per impostarli) sono gli stessi degli Input Channels (vedere pagina 83).

# Impostazione dei livelli di Aux Send

Potete regolare il livello dei segnali indirizzati dagli Input Channels alle relative Aux Out (1-8).

### Impostazione dei livelli di Send via display

Potete vedere sullo schermo i livelli di Aux Send relativi a più canali e regolarli individualmente.

- 1 Premete i pulsanti FADER MODE [AUX 1]–[AUX 8] per selezionare l'Aux.
- 2 Accertatevi che lo 01V96 mostri la pagina Aux | Send.

Questa pagina consente di regolare il livello dei segnali indirizzati da ogni Input Channel all'Aux selezionata allo Step 1.

Se non è presente la pagina Send, premete ripetutamente il pulsante che avevate premuto allo Step 1 fino all'apparizione della pagina Send.

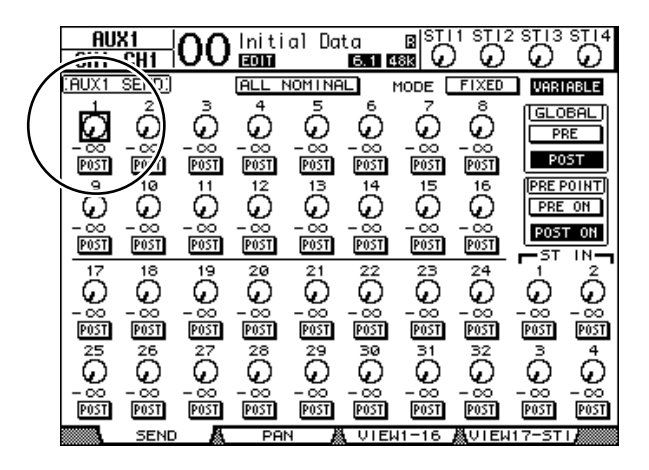

### • Controlli rotanti Aux Send

Regolano il livello di Aux Send degli Input Channels. I livelli numerici correnti appaiono sotto ai controlli rotanti.

• PRE/POST

Questi pulsanti consentono di specificare i punti sorgente (source) del segnale Aux. I pulsanti PRE inviano i segnali pre-fader, e i pulsanti POST quelli post-fader.

### • MODE

Le Aux Send hanno due modi operativi che determinano come vengono inviati i segnali: Fixed (i livelli di Aux Send sono fissi); e Variable (i livelli di Aux Send sono variabili).

### GLOBAL

I pulsanti GLOBAL PRE e POST vi permettono di impostare tutti gli Input Channels per l'Aux selezionata simultaneamente su pre-fader o post-fader

### • PRE POINT

I pulsanti PRE POINT PRE ON e POST ON vi permettono di impostare i canali di pre-fader su pre-on (prima del pulsante [ON]) o post-on (dopo il pulsante [ON]).

**Note:** Nel modo Fixed, appaiono i pulsanti ON/OFF di Aux Send anzichè i controlli rotanti Aux Send, i pulsanti PRE/POST, i pulsanti GLOBAL PRE/POST e PRE POINT PRE ON/POST ON. Questi pulsanti ON/OFF inseriscono o disinseriscono ogni Canale di Input per l'Aux Send selezionata.

### 3 Spostate il cursore sul pulsante FIXED o VARIABLE nella sezione MODE per l'Aux Send selezionata, così da impostare uno dei due modi.

### • Fixed Mode

In questo modo, i livelli di Aux Send sono fissati su un valore nominale (0.0 dB). Inoltre, i pulsanti ON/OFF appaiono al posto dei controlli rotanti di livello Send e dei pulsanti PRE/POST.

| AUX<br>CH1- | K1<br>CH1 | 00  | lniti<br>ECONT | al Da    | ta<br>6.1 4 |      |               |             | STI4        |
|-------------|-----------|-----|----------------|----------|-------------|------|---------------|-------------|-------------|
| :AUX1       | SEND.     |     |                |          | 1           | 10DE | FIXED         | VARI        | ABLE        |
| 1           | 2         | з   | 4              | 5        | 6           | 7    | 8             | (GLO        | BAL         |
| OFF         | OFF       | OFF | OFF            | OFF      | OFF         | OFF  | OFF           | PO          | ST          |
| 9           | 10        | 11  | 12             | 13       | 14          | 15   | 16            |             |             |
| OFF         | 0FF       | OFF | 0FF            | OFF      | OFF         | OFF  | 0FF           |             |             |
|             |           |     |                |          |             |      |               | <b>—</b> ST | IN <b>-</b> |
| 17          | 18        | 19  | 20             | 21       | 22          | 23   | 24            | 1           | 2           |
| OFF         | 0FF       | OFF | OFF            | OFF      | OFF         | OFF  | 0FF           | OFF         | OFF         |
| 25          | 26        | 27  | 28             | 29       | 30          | 31   | 32            | з           | 4           |
| OFF         | 0FF       | OFF | 0FF            | OFF      | OFF         | OFF  | 0FF           | OFF         | OFF         |
| <b></b> \   | SEND      | Æ   | PAI            | <u>ч</u> | VIEW        | 1-16 | <b>N</b> VIEW | 17-ST       | L)          |

### • Modo Variable

In questo modo, i livelli di Aux Send sono variabili ed il punto sorgente (source) del segnale può essere pre-fader o post-fader. Sullo schermo appaiono i controlli rotanti del livello di Channel Send e i pulsanti PRE/POST.

| AU<br>CH1-        | X1<br>-CH1    | 00            | lniti<br>ECONT | al Da          | ta<br>6.1 4   |               | 1 ST 12       |              | STI4         |
|-------------------|---------------|---------------|----------------|----------------|---------------|---------------|---------------|--------------|--------------|
| :AUX1             | SEND.         |               | 1 JJA          | NOMINA         | iL I          | 10DE [        | FIXED         | VARI         | ABLE         |
| 1                 | Å             | Å             | 4              | ā              | å             | ~             | å             | GLO          | BAL          |
| $ _{\mathcal{Q}}$ | $\mathcal{Q}$ | $\mathcal{Q}$ | $\mathcal{Q}$  | $\mathcal{Q}$  | $\mathcal{Q}$ | $\mathcal{Q}$ | $\mathcal{Q}$ | Pf           | RE           |
| POST              | POST          | POST          | POST           | POST           | POST          | POST          | POST          | PO           | ST           |
| 2                 | 10            | 11            | 12             | 13             | 14            | 15            | 16            | PRE F        | POINT        |
| $\odot$           | $\odot$       | $\odot$       | $\odot$        | $\odot$        | $\odot$       | $\odot$       | $\odot$       | PRE          | ON           |
| - 00              | - 00<br>Dosti | - 00<br>Dosti | - 00<br>Dosti  | - 00<br>[005]] | - 00<br>Dosti | - 00<br>Rosti | - 00<br>Dosti | POS          | T ON         |
| 1001              | 1001          | 1001          | 1001           | 1001           | 1001          | 1001          | 1001          | <b>⊢</b> ,ST | <u>_</u> ML  |
| ۱ő.               | ര്            | Ä             | ő              | ő              | ő             | ő             | ő             | പ            | á            |
|                   |               |               |                |                |               |               |               |              |              |
| POST              | POST          | POST          | POST           | POST           | POST          | POST          | POST          | POST         | POST         |
| 25                | 26            | 27            | 28             | 29             | 30            | 31            | 32            | 3            | 4            |
| $  \mathcal{Q}  $ | $\odot$       | $\Theta$      | $\odot$        | $\odot$        | $\odot$       | $\odot$       | $\odot$       | $\odot$      | $\odot$      |
| P0ST              | - 00<br>POST  | - 00<br>POST  | - 00<br>Post   | - 00<br>Post   | - 00<br>POST  | - 00<br>Post  | - 00<br>P0ST  | - 00<br>Post | - 00<br>POST |
|                   | SEND          |               | PA             | N B            |               | 11-16         | <b>愚</b> UTEN | 17-ST        |              |

*Suggerimento:* Potete selezionare il modo Variable o Fixed singolarmente per ognuna delle otto Aux.

Note:

- Nel modo Fixed, tutti i pulsanti ON/OFF sono su OFF.
- Quando passate al modo Variable, i punti sorgente del segnale sono impostati su post-fader (i pulsanti PRE/POST sono su POST), e i controlli rotanti del livello Send vengono resettati su −∞.
- 4 Se allo Step 3 passate a "Fixed", i pulsanti ON/OFF inseriscono o disinseriscono ogni canale di Input per l'Aux Send correntemente selezionata.

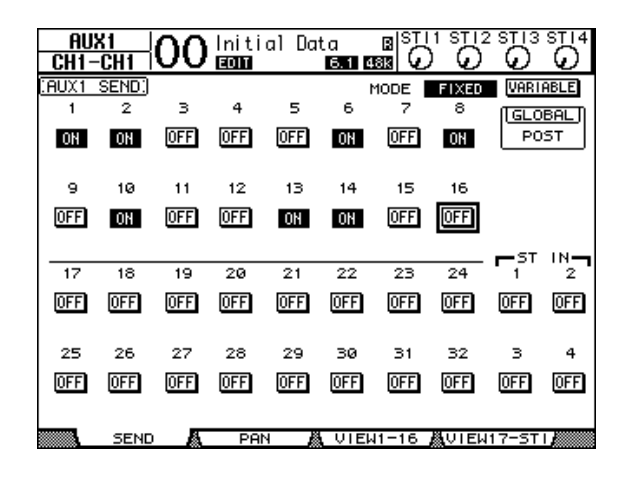

**Note:** Nel modo Fixed, i parametri On/Off di Aux per i canali di Input accoppiati non sono collegati.

5 Se allo Step 3 passate a "Variable", i pulsanti PRE/POST ed i controlli rotanti di Send level vi permettono di regolare i punti sorgente del segnale e i livelli di Send.

| AU      | X1                | 00            | Initi                | al Da          | ta            |                |                 | 2 ST 13            | STI4         |
|---------|-------------------|---------------|----------------------|----------------|---------------|----------------|-----------------|--------------------|--------------|
| COLIVI  |                   | ~~            |                      |                | <u></u>       | <u>wan</u> T   | FIVED           | <u>v</u><br>1 maar |              |
| 1       | <u>əcnə.</u><br>2 | з             | 4                    | 5              | ╘╹。╵          | 1006 L         | 8               |                    | HDLE         |
| D D     | Ã                 | Ő.            | ത്                   | ۰.             | ഫ്            | Ġ              | Å               |                    | BAL          |
| -2.98   | -1.50             | -12.55        | -17.85               | -00            | -∞            | -00            | 0.15            |                    | <u>«</u>     |
| POST    | POST              | PRE           | PRE                  | POST           | POST          | POST           | PRE             |                    | 51           |
| 2       | 10                | 11            | 12                   | 13             | 14            | 15             | 16              | PRE P              | <u>'OINT</u> |
| - G     | $\omega$          | Θ             | 0                    | $\omega$       | 9             | $\omega$       | O               | PRE                | ON           |
| -0.10   | - 00              | -3.25<br>DOST | -6.15<br>DOST        | - 00<br>[0057] | -6.50<br>DOST | - 00<br>[0057] | -11.30<br>IDOST | POS                | T ON         |
|         | PRE               | 1001          | 1001                 | 1001           | 1001          | 1001           | 1001            | <b>⊢</b> ,ST       |              |
| L G     | Ä                 | Ä             | $\tilde{\mathbf{O}}$ | ä              | ~             | 3              | 24              | Å                  | ň            |
|         | <u> </u>          | 9             | 9                    | 9              | <u>_</u>      | <u>_</u>       | <u>_</u>        | <u>_</u>           | <u>_</u>     |
| P05T    | POST              | P05T          | POST                 | POST           | POST          | POST           | POST            | POST               | POST         |
| 25      | 26                | 27            | 28                   | 29             | 30            | 31             | 32              | 3                  | 4            |
| $\odot$ | $\odot$           | $\circ$       | $\odot$              | $\circ$        | $\mathbf{O}$  | $\odot$        | $\circ$         | S.                 | $\odot$      |
|         |                   | -∞            |                      |                |               |                |                 |                    |              |
| POST    | POST              | POST          | POST                 | POST           | POST          | POST           | POST            | POST               | POST         |
|         | SEND              |               | PA                   | N 🛔            | VIEW          | 11-16          | ÅVIE₩           | 117-ST             |              |

Potete inserire o disinserire ciascun canale di Input per l'Aux Send selezionata correntemente anche nel modo Variable. A tale scopo, spostate il cursore sul controllo di livello Send desiderato, quindi premete [ENTER]. (I controlli rotanti dei canali che sono "Off" risultano grigi.)

#### Suggerimento:

- Nel modo Variable, i livelli Aux Send, Aux On/Off e i parametri Pre/Post per i canali di input accoppiati (paired) sono collegati l'uno con l'altro.
- I pulsanti GLOBAL PRE/POST vi consentono di impostare simultaneamente tutti i canali di Input (compresi quelli non visualizzati sulla pagina corrente) su pre-fader o post-fader.

#### Note:

- Non alzate il livello delle Aux Send (assegnate al processore di effetti) sui canali di ritorno degli effetti.
- Per esempio, per default, Aux 1 viene indirizzata all'input del processore effetti interno 1, e L ed R del canale ST IN 1 vengono assegnati all'output del processore. In queste condizioni, se aumentate il livello dei segnali di mandata (send) dal canale ST IN 1 all'Aux 1, i segnali vengono reinviati al canale ST IN 1, dando luogo ad un loop del segnale che può danneggiare i vostri altoparlanti.

# Visualizzare le impostazioni di Aux Send per più canali

Potete vedere ed impostare i parametri per tutte le Aux Send 1–8, inclusa l'impostazione dei livelli e dei parametri Pre/Post.

Ciò è comodo se desiderate controllare visivamente le impostazioni di tutte le Aux Send o regolare simultaneamente i livelli di alcuni canali indirizzati alle Aux 1–8.

- 1 Premete ripetutamente uno dei pulsanti FADER MODE [AUX 1]–[AUX 8] fino a quando appare la pagina sottoelencata che contiene i canali desiderati.
  - **Pagina View1-16** Questa pagina mostra i livelli di Aux Send dei canali di Input 1–16.
  - **Pagina View17-STI** Questa pagina mostra i livelli di Aux Send dei canali di Input 17–32 e ST IN 1–4.

Queste pagine mostrano con uno schema matriciale i canali di Input sorgente e le Aux Send corrispondenti. I parametri di queste due pagine (e la procedura per impostarli) sono gli stessi.

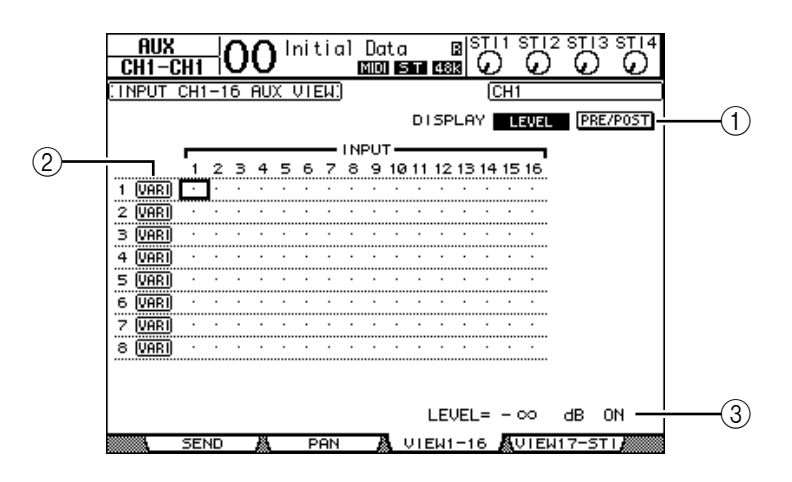

### 

Usate i pulsanti seguenti per visualizzare i parametri desiderati.

- LEVEL.....Selezionate il pulsante LEVEL per visualizzare la rappresentazione grafica del livello Send per i canali di Input indirizzati ad Aux 1–8.
- **PRE/POST**......Selezionate il pulsante PRE/POST per visualizzarer i punti sorgente del segnale per i canali di Input indirizzati ad Aux 1–8.

### 2 FIX/VARI

Questi pulsanti indicano il modo Aux (Fixed o Variable) per le Aux Out 1–8 e hanno solo funzione "visiva".

### (3) LEVEL

Questo campo mostra in dB il livello dell'Aux Send selezionata dal cursore.

2 Spostate il cursore sul pulsante DISPLAY LEVEL o PRE/POST, quindi premete [ENTER] per visualizzare i parametri Level o Pre/Post.

3 Se allo step 2 avete selezionato il pulsante PRE/POST, spostate il cursore sull'intersezione fra il canale di Input e l'Aux desiderati, quindi premete il pulsante [ENTER] per cambiare il punto sorgente del segnale.

|                         | _  |          |    |     |    |    |    | IN       | pi i | т — |    |    |    |    |    |    |
|-------------------------|----|----------|----|-----|----|----|----|----------|------|-----|----|----|----|----|----|----|
|                         | ۰. | ~        | -  |     | -  | ~  | _  |          | ž    | ·   |    |    |    |    |    | 40 |
| ······ <u>·····</u> ··· | !  | <u>×</u> | ?. |     |    |    |    | <u>e</u> |      | 10  | 11 | 12 | 15 |    | 15 | 10 |
| 1 <u>[VARI</u> ]        | PO | PO       | PR | PR  | P0 | P0 | PR | P0       | PO   | PO  | P0 | PO | PR | PO | Ê  | PO |
| 2 (VARI)                | PO | PO       | PO | PO  | PO | PO | PO | PO       | PO   | PO  | PO | PO | PO | PO | PO | PO |
| ווססוו א                | ÞA | ÞA       | ÞA | P.A | ÞA | ÞA | ÞA | ÞA       | ÞA   | ÞA  | ÞA | ÞA | ÞA | ÞA | ÞA | Þn |
|                         |    |          |    |     |    |    |    |          |      |     |    |    |    |    |    |    |

**Note:** Potete alternarvi fra Pre e Post solo per le Aux Send che sono impostate sul modo Variable. Per le Aux Send impostate sul modo Fixed appare l'indicazione "FIX" e non potete commutare Pre/Post.

4 Se allo step 2 avete selezionato il pulsante LEVEL, spostate il cursore sull'intersezione fra il canale di Input e l'Aux desiderati, quindi editate il livello di Send o inserite/disinserite l'AUX Send selezionata.

Ruotate la rotella Parameter o premete i pulsanti [INC]/[DEC] per impostare il livello di Send, quindi premete il pulsante [ENTER] per inserire/disinserire l'Aux Send.

Appare uno degli indicatori seguenti, secondo il modo Aux corrente.

 Aux Sends nel modo Fixed ......Appare un indicatore "FIX" per le Aux Sends in condizione On, e un punto "." per le Aux Sends che sono in Off.

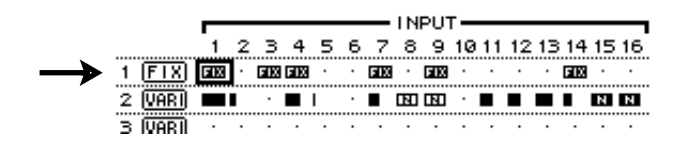

 Aux Sends nel modo Variable .....I livelli Send correnti sono visualizzati dai grafici a barre. Se il livello è impostato sul valore nominale (0.0 dB), nella barra appare "N". Le barre per le Aux Send che sono in condizione off sono evidenziate.

|               |          |     | - |   |     |   | - |     | IN | PUT         | - T |    |    | -  |             | _  | _  |
|---------------|----------|-----|---|---|-----|---|---|-----|----|-------------|-----|----|----|----|-------------|----|----|
|               |          | 1   | 2 | З | 4   | 5 | 6 | 7   | 8  | 9           | 10  | 11 | 12 | 13 | 14          | 15 | 16 |
|               | 1 (FIX)  | 513 | • |   | FIX | • | • | 613 | •  | <b>F1</b> X | •   | •  | •  | •  | <b>F</b> 1X | •  | •  |
| $\rightarrow$ | 2 VARI   |     |   | • |     | I | • |     |    |             | •   |    |    |    |             | N  | N  |
|               | 3 IVARII | •   | • | • | •   | • | • | •   | •  | •           | •   | •  | •  | •  | •           | •  | •  |

# Applicazione del Pan alle Aux Sends

Per operazioni stereo potete accoppiare Aux Sends adiacenti dispari-pari (in quest'ordine). Ciò permette di posizionare nell'immagine stereo del suono i segnali dai canali di Input alle Aux Sends accoppiate.

- 1 Accoppiate le due Aux Sends desiderate. (Vedere pagina 105 per ulteriori informazioni sull'accoppiamento dei canali.)
- 2 Usate i pulsanti FADER MODE [AUX 1]–[AUX 8] per selezionare le Aux Sends accoppiate (paired).
- 3 Premete ripetutamente il pulsante che avete premuto allo Step 2 per visualizzare la pagina Aux | Pan.

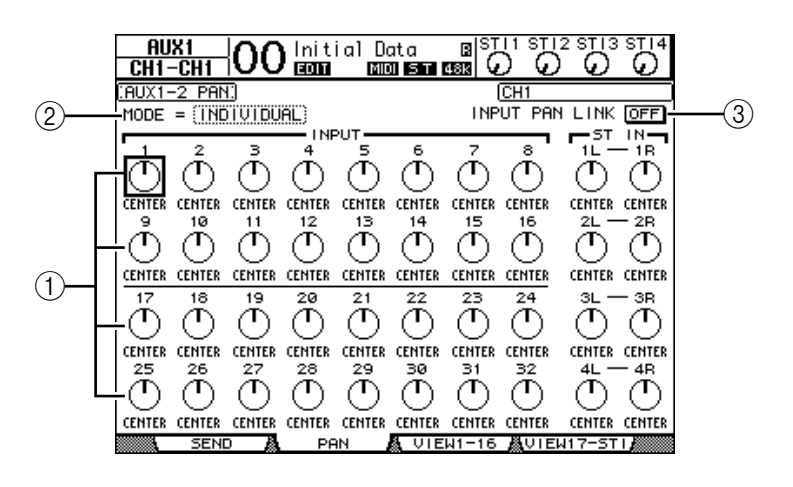

### 1 Controlli Aux pan

Questi controlli regolano le impostazioni pan dei segnali convogliati dai canali di Input agli Aux bus abbinati.

2 MODE

Il parametro MODE determina come vengono posizionati (panned) i canali di Input accoppiati.

③ INPUT PAN LINK

Quando questo parametro è inserito, le Aux Send seguono il Pan dei canali di Input.

- 4 Spostate il cursore sul controllo Aux pan del canale di input desiderato, quindi ruotate la rotella Parameter per impostare il valore di pan.
- 5 Se occorre, spostate il cursore sul box o riquadro del parametro MODE, quindi agite sulla rotella Parameter per selezionare INDIVIDUAL, GANG o INV GANG, poi premete [ENTER].

Se il pulsante INPUT PAN LINK ON/OFF è disattivato, questa impostazione Mode è indipendente dal parametro Mode sulla pagina Pan. (Vedere pagina 85 per ulteriori informazioni sulle opzioni di Mode.)

### 6 Per collegare l'impostazione Pan del canale di input con quella delle Aux Send, spostate il cursore sul pulsante INPUT PAN LINK ON/OFF, quindi premete [ENTER].

Le posizioni pan sulla pagina Pan vengono copiate nell'impostazione di Aux pan, ed i controlli pan di entrambe le pagine sono collegati

### Suggerimento:

- Se le Aux Sends accoppiate sono nel modo Variable, i livelli Aux Send, Aux On/Off e i parametri Pre/Post per i canali di input accoppiati sono collegati l'uno con l'altro.
- Se le Aux Sends accoppiate sono nel modo Fixed, i parametri Aux On/Off per i canali di input abbinati non sono collegati l'uno con l'altro.

# Copiare le posizioni del fader di canale nelle Aux Sends

Mentre le Aux Sends sono nel modo Variable, potete copiare tutte le posizioni del fader del canale di input su un solo layer nelle Aux Sends corrispondenti.

Ciò è comodo quando desiderate inviare ai musicisti i segnali monitor che abbiano la stessa impostazione di *balance* (bilanciamento) dei segnali Stereo Out.

1 Premete e tenete premuto il pulsante (LAYER [1–16] o [17–32]) del layer sorgente per la copia.

*Note:* Se rilasciate il pulsante nella sezione LAYER prima di procedere allo Step 2, non sarete in grado di completare l'operazione Copy.

2 Premete uno dei pulsanti FADER MODE [AUX 1]–[AUX 8] per selezionare la destinazione della copia dell'Aux Send desiderata.

Appare una finestra che chiede la conferma per l'operazione Copy.

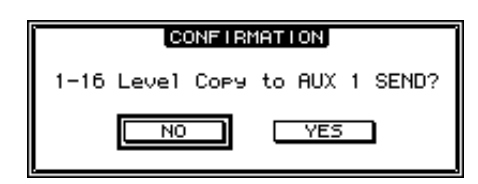

3 Per eseguire l'operazione Copy, spostate il cursore sul pulsante YES, quindi premete [ENTER].

Per annullare l'operazione Copy, spostate il cursore sul pulsante NO, quindi premete [ENTER].

**Suggerimento:** Se il canale di input della destinazione per la copia è stato accoppiato con un partner verticale in un altro Layer, la posizione del fader sarà copiata nell'Aux Send del partner.

# 10 Patching di Input & Output

Questo capitolo descrive come combinare (assegnare) i percorsi del segnale all'interno dello 01V96 ai suoi canali di input, output e slot.

# Patching degli Input

I segnali immessi nei connettori INPUT 1–16, nel connettore ADAT IN , nei connettori 2TR IN DIGITAL e nella card Slot I/O vengono assegnati per l'impiego con i canali di Input.

#### Esempio di Patch: Patching degli Input Connettore INPUT 1 Canale di Input 1 Connettore INPUT 2 Canale di Input 2 Connettore INPUT 3 Canale di Input 3 Connettore INPUT 4 Canale di Input 4 **Connettore INPUT 5** Canale di Input 5 Connettore INPUT 6 Canale di Input 6 Connettore INPUT 7 Canale di Input 7 Connettore INPUT 8 Canale di Input 8 :

Per default, i canali di input sono assegnati come segue:

| Canali di Input    | Connettori di Input e Canali Slot                |
|--------------------|--------------------------------------------------|
| 1–16               | Connettori INPUT 1–16                            |
| 17–24              | Canali di input ADAT IN 1–8                      |
| 25–32              | Canali Slot 1–8                                  |
| ST IN Channels 1–4 | Uscite 1–2 del processore di effetti interno 1–4 |

Se volete, potete cambiare queste assegnazioni.

### Patching di Input

Questi sono gli step da seguire per cambiare il Patch degli Input.

1 Premete ripetutamente il pulsante DISPLAY ACCESS [PATCH] fino a quando appare la pagina Patch | In Patch.

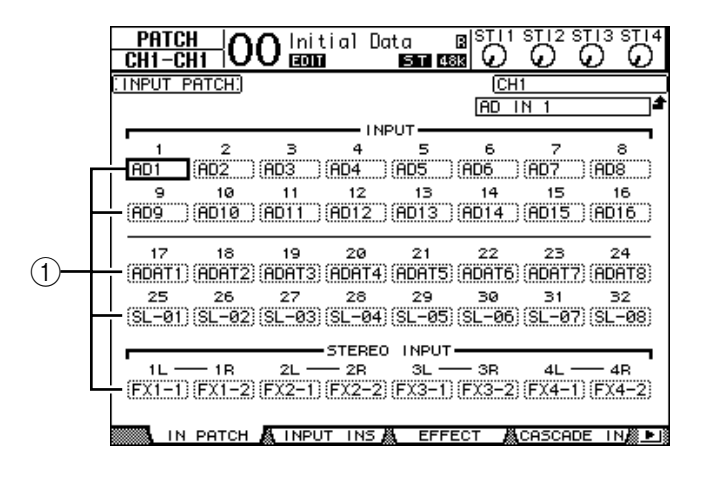

Gli input, i canali ADAT IN e i canali slot che sono correntemente assegnati ai canali di input appaiono nei box dei parametri (1) sotto ai numeri di canale. Qui vengono spiegati gli indicatori dei parametri:

| Valore parametro | Descrizione                                      |
|------------------|--------------------------------------------------|
| -                | Nessuna assegnazione                             |
| AD1-AD16         | Connettori INPUT 1–16                            |
| ADAT1-ADAT8      | Canali di Input ADAT IN 1–8                      |
| SL-01–SL-16      | Canali Slot 1–16                                 |
| FX1-1 & FX1-2    | Output 1 & 2 del processore di effetti interno 1 |
| FX2-1 & FX2-2    | Output 1 & 2 del processore di effetti interno 2 |
| FX3-1 & FX3-2    | Output 1 & 2 del processore di effetti interno 3 |
| FX4-1 & FX4-2    | Output 1 & 2 del processore di effetti interno 4 |
| 2TD-L & 2TD-R    | 2TR DIGITAL IN (L/R)                             |

2 Spostate il cursore su un parametro di *input patch* che desiderate cambiare, quindi agite sulla rotella Parameter o premete i pulsanti [INC]/[DEC] per modificare il patching.

Nell'angolo superiore destro dello schermo (①) è indicato il nome per esteso del canale selezionato in quel momento. Sotto al nome del canale c'è il nome per esteso del canale di input selezionato (②). (Vedere pagina 94 e 229 per le informazioni su come cambiare i nomi dei canali.)

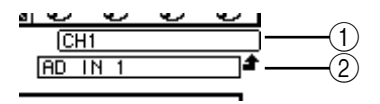

3 Premete [ENTER] per confermare il cambiamento.

#### Suggerimento:

- Potete assegnare un segnale di input a più canali di Input.
- Potete memorizzare le impostazioni di Input Patch alla libreria omonima. Per ulteriori informazioni, vedere il Capitolo 16.

# Patching di Output

I segnali di Stereo Out, Bus Out 1–8, Aux Out 1–8 dello 01V96 possono essere assegnati a qualsiasi output, ai canali di output ADAT OUT e slot.

### Esempio di patch:

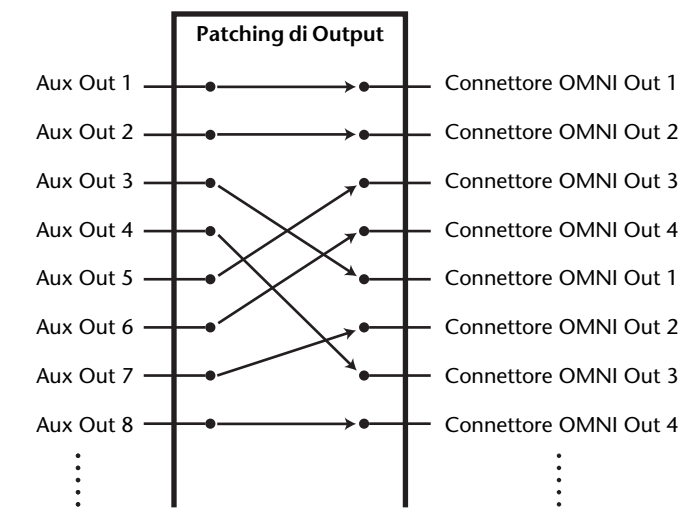

Per default, i seguenti percorsi di segnale sono assegnati agli output, ai canali di output ADAT OUT e slot:

| Connettori di Output e canali slot | Flusso del segnale |
|------------------------------------|--------------------|
| Canali di output ADAT OUT 1–8      | Bus Outs 1–8       |
| Canali Slot 1–8                    | Bus Outs 1–8       |
| Canali Slot 9–16                   | Bus Outs 1–8       |
| Connettori OMNI OUT 1–4            | Aux Outs 1–4       |
| 2TR OUT DIGITAL (L)                | Stereo Out L       |
| 2TR OUT DIGITAL (R)                | Stereo Out R       |

Suggerimento:

• Potete assegnare un segnale a più canali di output.

• Potete memorizzare le impostazioni di Output Patch nella libreria omonima. Per ulteriori informazioni, vedere il Capitolo 16.

Potete cambiare questi *patches*, se volete. La procedura per l'assegnazione dei segnali ai vari output dipende dai connettori di output e dagli slot.

### Modifica del percorso (Path) del segnale al connettore ADAT OUT, Slot o ai connettori OMNI OUT

Seguite gli step sotto indicati per cambiare il percorso del segnale assegnato al connettore ADAT OUT, alla card mini-YGDAI opzionale installata nello slot, o ai connettori OMNI OUT.

1 Premete ripetutamente il pulsante DISPLAY ACCESS [PATCH] fin quando appare la pagina Patch | Out Patch.

Ciascun box di parametro mostra il percorso del segnale correntemente assegnato.

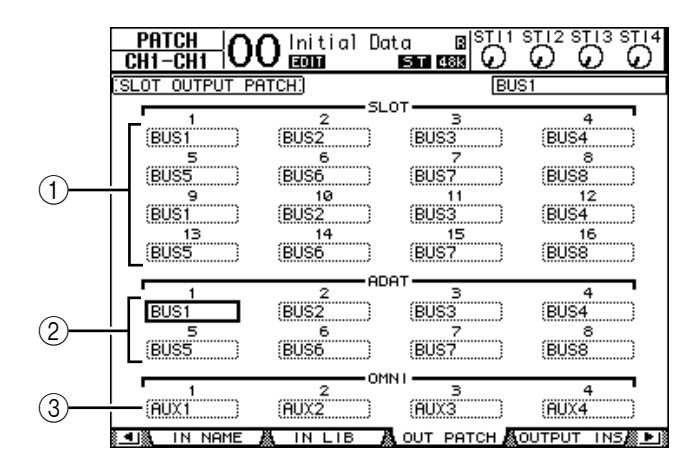

### (1) SLOT 1-16

Questi box di parametro impostano l'indirizzamento dei segnali del canale Slot 1-16.

### 2 ADAT 1-8

Impostano l'indirizzamento dei segnali del canale di output del connettore ADAT OUT 1-8.

### 3 OMNI 1-4

Impostano l'indirizzamento dei segnali del connettore OMNI OUT 1-4.

Gli indicatori dei parametri sono spiegati qui sotto:

| Valore del parametro | Descrizione                         |  |  |
|----------------------|-------------------------------------|--|--|
| -                    | Nessuna assegnazione                |  |  |
| BUS1–BUS8            | Segnale Bus Out 1–8                 |  |  |
| AUX1–AUX8            | Segnale Aux Out 1–8                 |  |  |
| ST L/R               | Segnale Stereo Out                  |  |  |
| INS CH1–INS CH32     | Insert Out del canale di Input 1–32 |  |  |
| INS BUS1–INS BUS8    | Insert Out di Bus Out 1–8           |  |  |
| INS AUX1–INS AUX8    | Insert Out di Aux Out 1–8           |  |  |
| INS ST-L/ST-R        | Insert Out di Stereo Out            |  |  |
| CAS BUS1–BUS8        | Cascade Outs di Bus 1–8             |  |  |
| CAS AUX1–AUX8        | Cascade Outs di Aux Bus 1–8         |  |  |
| CAS ST-L/ST-R        | Cascade Outs di Stereo Bus          |  |  |
| CASSOLOL/CASSOLOR    | Cascade Outs di Solo Bus            |  |  |

- 2 Spostate il cursore sul parametro del patch che volete cambiare, quindi con la rotella Parameter o con i pulsanti [INC]/[DEC] modificate il *patching*.
- 3 Premete [ENTER] per confermare il cambiamento.

**Suggerimento:**Potete memorizzare le impostazioni dell'Output Patch nella libreria omonima. Nel capitolo 16, sono riportate ulteriori informazioni.

## Patching di 2TR Digital Output

Seguite gli step sotto riportati per cambiare il percorso del segnale assegnato al connettore 2TR OUT DIGITAL.

1 Premete ripetutamente il pulsante DISPLAY ACCESS [PATCH] fino a quando appare la pagina Patch | 2TR Out.

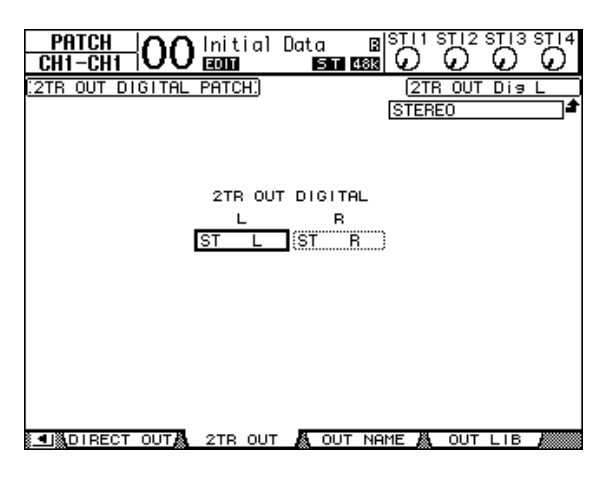

L'assegnazione dei segnali della pagina Out Patch può essere fatta anche da questa pagina.

- 2 Spostate il cursore sul parametro patch da, quindi ruotate la rotella Parameter o premete i pulsanti [INC]/[DEC] per modificare il *patching*.
- 3 Premete [ENTER] per confermare il cambiamento.

# Patching di Direct Outs

I segnali dei canali di input 1–32sono assegnabili direttamente a qualsiasi output o slot output, nonché a Bus Out 1–8 e a Stereo Out. Questo *patching* è conveniente quando volete registrare ogni segnale del canale di input ad una traccia individuale su un registratore collegato.

1 Premete ripetutamente il pulsante DISPLAY ACCESS [PATCH] fino a quando appare la pagina Patch | Direct Out.

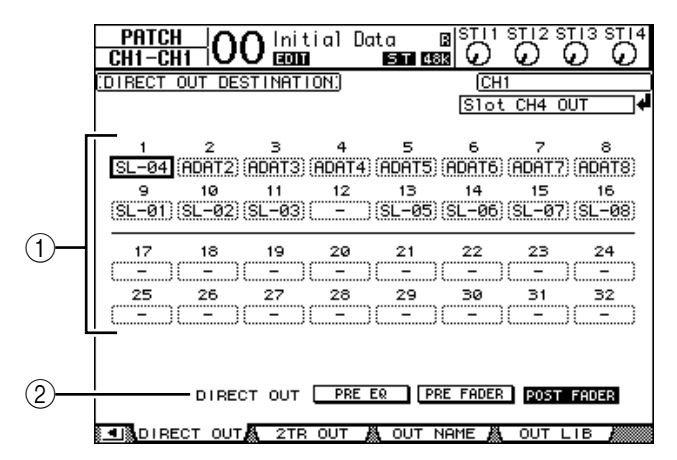

I parametri di questa pagina sono descritti qui di seguito.

### 1 1-32

Questi box indicano la destinazione Direct Out (output, canali di output ADAT OUT, e canali di output slot) per i canali di input 1–32.

**2 DIRECT OUT** 

Determina la posizione della sorgente del segnale Direct Out, selezionabile fra queste opzioni:

- PRE EQ..... Immediatamente prima dell'EQ del canale di Input
- PRE FADER ...... Immediatamente prima del fader del canale di Input
- POST FADER ...... Immediatamente dopo il fader del canale di Input
- 2 Spostate il cursore su un parametro del patch (1–32) che volete cambiare, quindi agite sulla rotella Parameter o premete i pulsanti [INC]/[DEC] per selezionare la destinazione.

Se necessario, specificate la posizione della sorgente del segnale usando il parametro DIRECT OUT.

### 3 Premete [ENTER] per confermare il cambiamento.

**Note:** Se selezionate una destinazione che sia già stata usata per un output patch e inserite la Direct Out, l'impostazione Output Patch viene disabilitata. Per ripristinare l'impostazione Output Patch, selezionate un'altra destinazione Direct Out o disattivate la Direct Out.

- 4 Premete ripetutamente il pulsante DISPLAY ACCESS [PAN/ROUTING] fino a quando appare una delle pagine seguenti che contiene i canali che desiderate assegnare alla Direct Out.
  - **Pagina Rout1-16** ........ Questa pagina permette di cambiare gli indirizzamenti o *routings* dei canali di input 1–16.
  - **Pagina Rout17-STI**...... Questa pagina permette di cambiare gli indirizzamenti o *routings* dei canali di input 17–32 e dei canali ST IN 1–4.

Suggerimento: Per ulteriori informazioni su queste pagine, consultare pagina 86.

5 Spostate il cursore sul pulsante D per il canale che volete assegnare a Direct Out, quindi premete [ENTER].

Ora l'assegnazione a Direct Out è operativa, ed i segnali vengono smistati alle uscite, ai canali ADAT OUT o agli slot output assegnati.

# Patching di Insert

I canali di Input e di Output (Stereo Out, Bus Out 1–8, Aux Out 1–8) dello 01V96 dispongono di Insert Ins ed Outs indipendenti. Input, output, canali dei connettori ADAT, canali slot, e gli input e output dei processori di effetti interni possono essere assegnati agli Ins ed Outs dell'Output Channel Insert. In tal modo, potete inviare i segnali ai processori di effetti esterni per eventuale elaborazione o inserire gli effetti interni.

# Patching di singoli Insert

Potete combinare input, output, canali del connettore ADAT, canali slot dello 01V96, e input e output del processore di effetti agli Insert Ins e Outs. La stessa procedura si applica ai canali di Input e di Output.

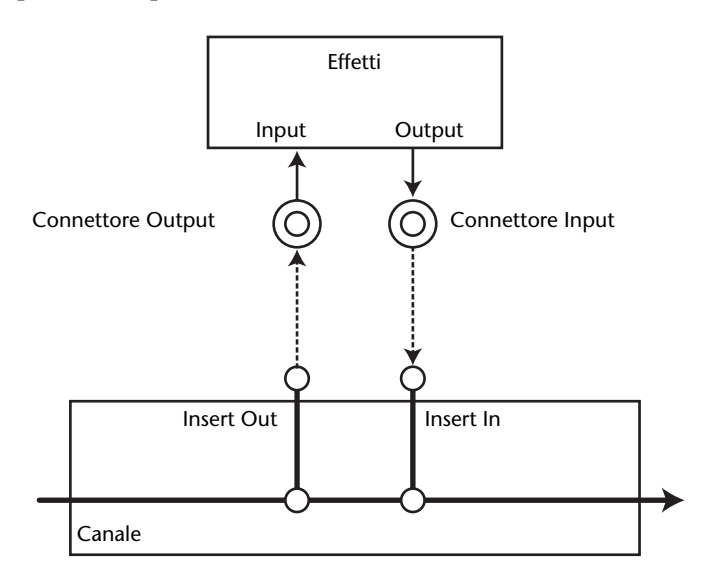

- 1 Premete il pulsante [SEL] di un Input Channel o Output Channel per l'assegnazione Insert.
- 2 Premete ripetutamente il pulsante [ $\phi$ /INSERT/DELAY] fino a quando appare la pagina  $\phi$ /INS/DLY | Insert.

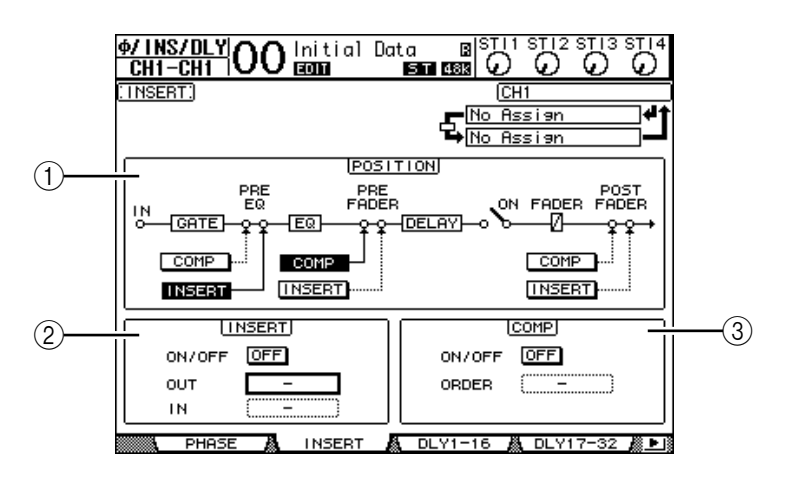

Questa pagina contiene i parametri seguenti:

### **1 POSITION**

Questo parametro determina la posizione di inserimento del *patch* Insert o del *compressor*. La posizione di insert (inserimento) è indicata dai pulsanti COMP o INSERT evidenziati.

### **2** Sezione INSERT

- ON/OFF ...... Questo pulsante attiva o disattiva Insert.
- OUT ...... Questo parametro vi permette di selezionare come destinazione (destination) di Insert Out gli output, i canali ADAT OUT, i canali output slot o input di effetti interni.
- IN ...... Questo parametro vi permette di selezionare come sorgente (source) Insert In gli input, i canali ADAT IN, i canali input slot o output di effetti interni.

#### **③ Sezione COMP**

- ON/OFF ...... Questo pulsante attiva o disattiva il compressor.
- 3 Spostate il cursore sul box del parametro OUT, quindi agite sulla rotella Parameter o premete i pulsanti [INC]/[DEC] per selezionare gli output, i canali slot o gli input degli effetti interni desiderati, da assegnare ad Insert Out.

| Valore del parametro | Descrizione                                     |  |
|----------------------|-------------------------------------------------|--|
| -                    | Nessuna assegnazione                            |  |
| ADAT 1-ADAT 8        | Canali di output ADAT OUT 1–8                   |  |
| SL-01–SL-16          | Canali Slot 1–16                                |  |
| OMNI1-OMNI4          | Connettori OMNI OUT 1–4                         |  |
| 2TD-L/2TD-R          | 2TR OUT DIGITAL (L/R)                           |  |
| FX1-1/FX1-2          | Input 1 & 2 del processore di effetti interno 1 |  |
| FX2-1/FX2-2          | Input 1 & 2 del processore di effetti interno 2 |  |
| FX3-1/FX3-2          | Input 1 & 2 del processore di effetti interno 3 |  |
| FX4-1/FX4-2          | Input 1 & 2 del processore di effetti interno 4 |  |

Qui sotto vengono spiegati gli indicatori dei parametri:

#### 4 Premete [ENTER] per confermare il cambiamento.

Se spostate il cursore sul box di un altro parametro o se visualizzate un'altra pagina prima di premere il pulsante [ENTER], tutte le impostazioni di questa pagina verranno cancellate.

5 Spostate il cursore sul box del parametro IN, quindi agite sulla rotella Parameter o premete i pulsanti [INC]/[DEC] per selezionare i canali input,i canali ADAT IN o i canali slot da assegnare ad Insert In.

Fate riferimento alla spiegazione relativa ad Input Patch sui valori del parametro (vedere pagina 122).

#### 6 Premete [ENTER] per confermare il cambiamento.

**Suggerimento:** Portate il cursore su un box vuoto del parametro OUT o IN e premete il pulsante [ENTER]. Appare la finestra Patch Select. Ruotate la rotella Parameter o premete i pulsanti del cursore per selezionare un item da assegnare, quindi premete [ENTER]. Spostate il cursore sul pulsante YES, quindi premete [ENTER]. Ora l'item selezionato è assegnato.

7 Per abilitare il patch Insert specificato, spostate il cursore sul pulsante ON/OFF nella sezione INSERT, e premete [ENTER] per inserirlo o disinserirlo.

### Visualizzazione e cambio del Patch Insert In

Potete visualizzare e modificare gli items *patched*, cioè assegnati, agli Insert Ins di tutti i canali di input (o di tutti i canali di output). Ciò è utile se volete scoprire se più canali hanno lo stesso patch.

1 Per visualizzare gli Insert Ins dei canali di input, premete ripetutamente il pulsante [PATCH] fino a quando appare la pagina Patch | Input Ins.

Questa pagina mostra i patches Insert In dei canali di input 1–32.

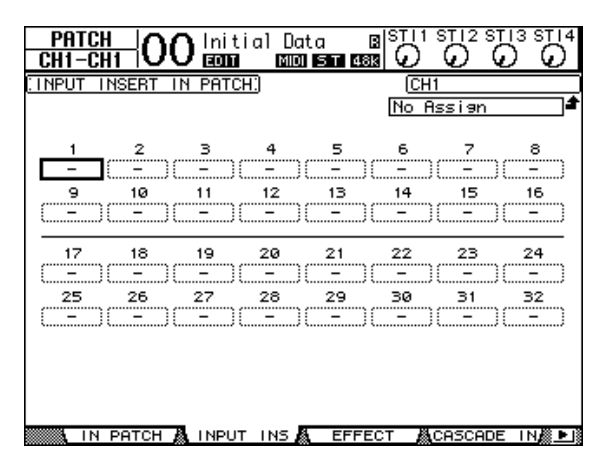

- 2 Spostate il cursore sul box del parametro di un patch di canale che intendete cambiare, quindi agite sulla rotella Parameter o premete i pulsanti [INC]/[DEC] per modificare il *patching*.
- 3 Premete [ENTER] per confermare il cambiamento.
- 4 Per visualizzare gli Insert Ins dei canali di output, premete ripetutamente il pulsante [PATCH] fino a quando appare la pagina Patch | Output Ins.

| PATCH<br>CH1-CH1 | )0 Initial  | Data B<br>ST 488 |           | ST13 ST14         |
|------------------|-------------|------------------|-----------|-------------------|
| OUTPUT INSER     | T IN PATCH: |                  | BUS1      |                   |
|                  |             |                  | No Assign | <b>±</b>          |
|                  |             | BUS              |           |                   |
| 1 2              | 3 4         | 5                | 6 7       | 8                 |
| (                | )[][        | (                | )(        | )()               |
|                  |             |                  |           |                   |
|                  |             | -007             |           |                   |
| 1 2              | 3 4         | 5                | 6 7       | 8                 |
| ()(              | )[)[_       | -)(-)(           | - )( -    | )()               |
|                  |             |                  |           |                   |
|                  | 7           |                  |           |                   |
| L — B<br>()(     | )           |                  |           |                   |
|                  |             |                  |           |                   |
|                  |             |                  |           |                   |
| IN NAME          | A IN LIB    | A OUT PE         |           | T INS <b>ø</b> ⊧i |

- 5 Spostate il cursore sul box del parametro di un patch di canale che intendete cambiare, quindi agite sulla rotella Parameter o premete i pulsanti [INC]/[DEC] per modificare il *patching*.
- 6 Premete [ENTER] per confermare il cambiamento.

# 11 Monitoraggio

Questo capitolo spiega come mettere a punto un sistema di monitoraggio ed usare la funzione Solo sullo 01V96.

# Monitor

Lo 01V96 dispone di un percorso del segnale stereo da inviare ai monitors. La sorgente del segnale di monitoraggio è assegnata ai connettori MONITOR OUT L & R e al connettore PHONES.

Il diagramma seguente mostra il flusso del segnale di monitoraggio.

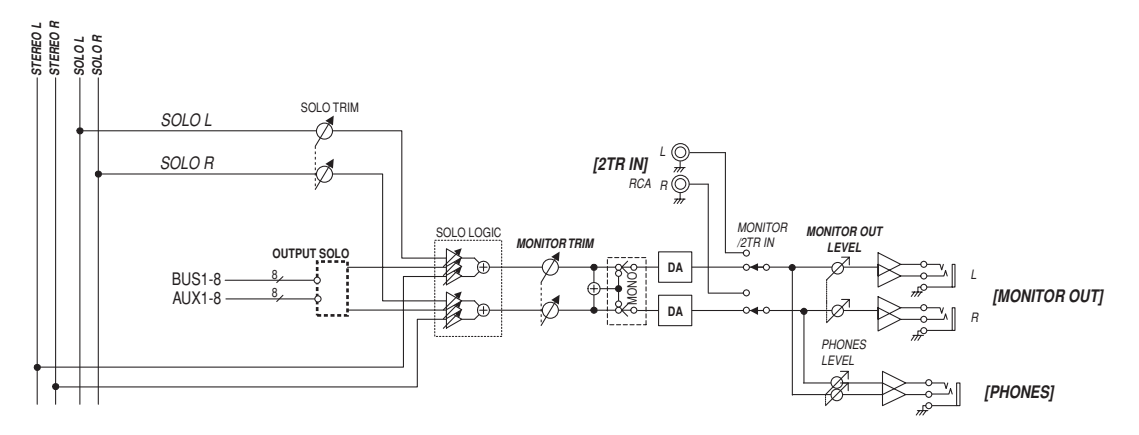

### Bus SOLO

È un bus speciale che indirizza i canali di input isolati (soloed) alle uscite o output Monitor, bypassando Bus 1–8 e Stereo Bus.

### OUTPUT SOLO

Questa sezione convoglia i canali di output isolati(soloed) (Aux Out 1–8, Bus Out 1–8) alle uscite o output Monitor.

**Note:** I canali di Input e Output non possono essere monitorati simultaneamente come "solo". La funzione viene abilitata solo per i canali isolati più recentemente.

### MONITOR TRIM

Questa sezione regola il livello del segnale di monitoraggio nel dominio digitale.

### MONITOR OUT LEVEL

Usate il controllo MONITOR [MONITOR OUT] sul pannello superiore per regolare il livello del segnale di monitoraggio nel dominio analogico.

### MONITOR/2TR IN

Come segnale monitor, potete selezionare sia i segnali interni dello 01V96 sia gli input digitali 2TR IN.

• PHONES

Il segnale Monitor viene inviato anche alla presa jack PHONES. Potete impostarne il livello indipendentemente.

# Setup di Monitor e Solo

Per la messa a punto del monitoraggio e di solo, premete ripetutamente il pulsante DISPLAY ACCESS [DIO/SETUP] fino a quando appare la pagina DIO/Setup | Monitor.

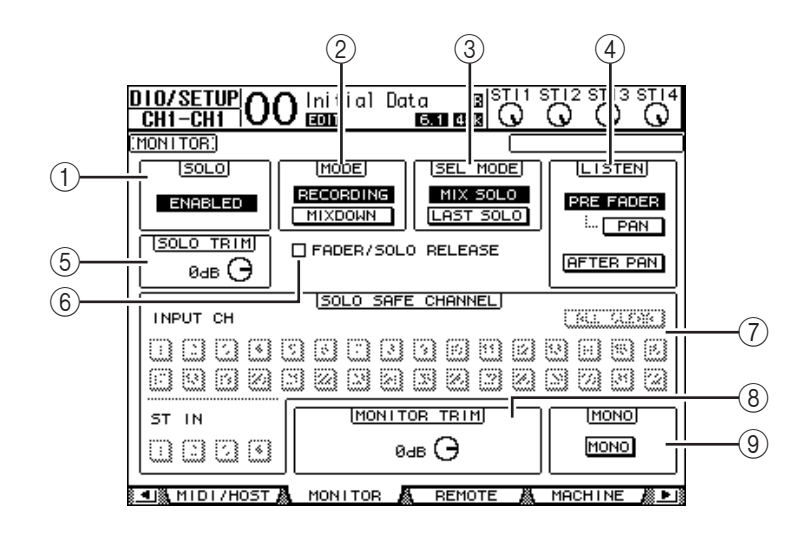

Questa pagina contiene i parametri seguenti:

### $\bigcirc$ **SOLO**

Questo parametro attiva o disattiva la funzione Solo. Per default, è impostato su Enabled.

#### 2 MODE

Questo parametro determina come lavora la funzione Solo. Vi sono due opzioni. L'impostazione interessa solo i canali di input.

- RECORDING...... Nel modo Recording Solo, i segnali isolati dei canali di input vengono inviati al bus Solo e trasmessi via output Monitor. Altri bus (Stereo bus e Bus 1–8) non vengono influenzati.

### Suggerimento:

- Il modo Recording Solo è comodo se desiderate monitorare alcuni canali di input mentre registrate, perché i segnali di Stereo bus e dei Bus 1–8 non vengono influenzati.
- Il modo Mixdown Solo è utile se desiderate escludere (mute) i canali di input non isolati ed inviare al bus Stereo durante il mixdown i segnali di quelli isolati.

#### **③ SEL MODE**

Questo parametro determina come i canali di input saranno isolati quando premete il pulsante [SOLO] di ciascun canale. Vi sono due opzioni:

- MIX SOLO ...... Nel modo Mix Solo è possibile isolare simultaneamente più canali.
- LAST SOLO ...... Nel modo Last Solo, può essere isolato solo un canale per volta premendo il pulsante [SOLO]. La funzione Solo abilitata precedentemente per i canali viene cancellata automaticamente.

### **4** LISTEN

Determina la sorgente del segnale Solo del canale di input: Pre Fader o Post Pan. Se è selezionato Pre Fader, inserendo il pulsante PAN sotto l'opzione Pre Fader potrete isolare il canale con la posizione pan specificata dall'impostazione Pan anche se la *source* precede il fader. Questo parametro è effettivo solo nel modo Recording Solo.

### **5 SOLO TRIM**

Questo parametro vi permette di *ritagliare* (trim) il livello del segnale Solo nel range da –96 dB a +12 dB.

### **6** FADER/SOLO RELEASE

Se questa casella è spuntata, potete eliminare l'isolamento dei canali alzando i fader che erano a livello di  $-\infty$  al momento dell'attivazione della funzione Solo. Se i fader fossero impostati su un valore superiore a  $-\infty$ , i canali non possono essere isolati.

Quest'impostazione non è applicabile nel modo Mixdown Solo e per i canali di Output.

*Note:* Se spuntate la casella FADER/SOLO RELEASE, viene temporaneamente cancellata *l'impostazione Solo.* 

### **⑦ SOLO SAFE CHANNEL**

Per il modo Mixdown Solo, i canali di input possono essere configurati individualmente in modo da non essere esclusi (muted) quando gli altri canali di input sono isolati o soloed (Funzione Solo Safe). I segnali dai canali di input con il pulsante SOLO SAFE CHANNEL attivato vengono sempre inviati al bus Stereo, qualunque sia la condizione della funzione Solo del canale. Potete cancellare tutte le impostazioni Solo Safe attivando il pulsante ALL CLEAR.

**Suggerimento:** Ad esempio, se impostate il segnale di ritorno del processore di effetti interno su Solo Safe, potete monitorare i segnali isolati "elaborati (o wet)".

### **8 MONITOR TRIM**

Questo parametro vi permette di *ritagliare* (trim) il livello del segnale di monitoraggio nel range da –96 dB a +12 dB.

(9) MONO

Questo pulsante commuta il segnale Monitor in mono.

# Impiego del Monitor

### 1 Collegate un sistema di monitoraggio ai connettori MONITOR OUT.

Per monitorare il segnale via cuffia, collegate le cuffie alla presa jack PHONES.

2 Premete il selettore Monitor Source nella sezione MONITOR per selezionare la sorgente del segnale di monitoraggio.

Per monitorare i segnali interni dello 01V96, escludete il selettore (il pulsante deve essere in posizione sollevata). Per monitorare i segnali ai connettori 2TR IN, inserite il selettore (il pulsante deve essere in posizione abbassata).

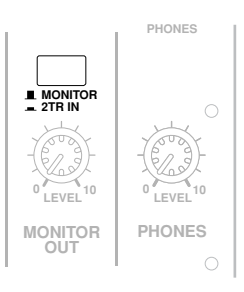

3 Regolate il livello di monitoraggio usando il controllo MONITOR [MONITOR LEVEL] mentre suonate le sorgenti sonore.

Per regolare il livello del segnale di monitoraggio via cuffie, agite sul controllo [PHONES LEVEL].

# Impiego della funzione Solo

Potete isolare e monitorare i canali di input, Aux Out 1–8, e Bus Out 1–8 usando i pulsanti [SOLO] sul pannello superiore.

- 1 Premete ripetutamente il pulsante [DIO/SETUP] fino a quando appare la pagina DIO/Setup | Monitor.
- 2 Impostate su On il parametro SOLO.

Se necessario, impostate altri parametri sulla pagina.

3 Per isolare e monitorare i canali di input, premete il pulsante LAYER corrispondente per selezionare quello che contiene i canali desiderati, quindi premete i pulsanti [SOLO] del canale.

Gli indicatori dei pulsanti del canale [SOLO] e [SOLO] di SOLO si accendono. Alle uscite Monitor vengono inviati solo i segnali dei canali di input isolati.

*Suggerimento:* Se il parametro SEL MODE è impostato su Mix Solo sulla pagina DIO/Setup | Monitor, potete isolare simultaneamente più canali.

4 Per isolare e monitorare i canali di output, premete il pulsante LAYER [MASTER], quindi i pulsanti [SOLO] del canale.

I canali di Input e Output (Aux Out 1–8, Bus Out 1–8) non possono essere monitorati contemporaneamente in condizione di isolamento. Per esempio, se isolate un canale di input, quindi un canale di output, il primo canale isolato (*solo*) viene cancellato.

Se isolate prima un canale di output, poi un canale di input, cancellando la condizione *solo* del canale di input si attiva la stessa condizione per il canale di output.

5 Potete eliminare la condizione *solo* da tutti i canali isolati premendo tutti i pulsanti dei canali [SOLO] accesi.

Gli indicatori del pulsante si spengono. Potete eliminare l'isolamento di tutti i canali "solo" premendo il pulsante SOLO [CLEAR] .

# 12 Surround Pan

Questo capitolo descrive il surround pan, che determina come i segnali dei canali di input vengono posizionati nell'immagine stereo del suono.

# Impiego di Surround Pan

### Surround Pan

La funzione Surround Pan colloca un'immagine del suono entro un campo bidimensionale, usando un sistema di playback multicanale, e distribuisce il suono nell'immagine stereo di fronte, dietro, a sinistra e a destra in relazione alla posizione di ascolto. Per applicare il pan all'immagine stereo, potete usare la rotella Parameter o i pulsanti [INC]/[DEC].

Se è escluso il follow pan di ciascun canale (vedere pagina 89), potete indirizzare i segnali alle Bus Outs corrispondenti a prescindere dall'impostazione del Surround Pan. Questo è comodo quando volete assegnare ai Bus i ritorni degli effetti surround o la sorgente (source) surround.

Se nella pagina Prefer1 è spuntato "Nominal Pan" (vedere pag. 231), come livello nominale verrà usato quello dei Canali di Input che sono posizionati (panned) completamente a sinistra o a destra. Se la casella non è spuntata, il livello nominale sarà +3dB.

**Note:** Se salvate una scena con la funzione Follow Pan esclusa mentre usate uno 01V96 che gira con un software di sistema precedente alla Versione 2.0, le impostazioni surround della scena potrebbero non venir rieseguite correttamente.

Potete anche memorizzare in una scena le impostazioni di surround pan. Oltre al normale modo Stereo, lo 01V96 dispone dei seguenti tre modi Surround:

• 3-1

Questo modo usa quattro canali che comprendono: *front left, front right, front center* e *rear* (rispettivamente avanti a sinistra, avanti a destra, avanti al centro e dietro).

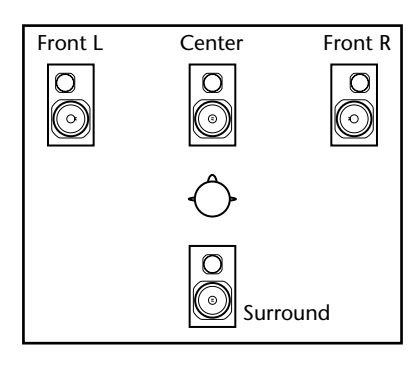

Surround Par

• 5.1

Questo modo usa sei canali che comprendono: front left, front right, rear left, rear right, front center, e subwoofer (rispettivamente avanti a sinistra, avanti a destra, dietro a sinistra, dietro a destra, avanti al centro e subwoofer).

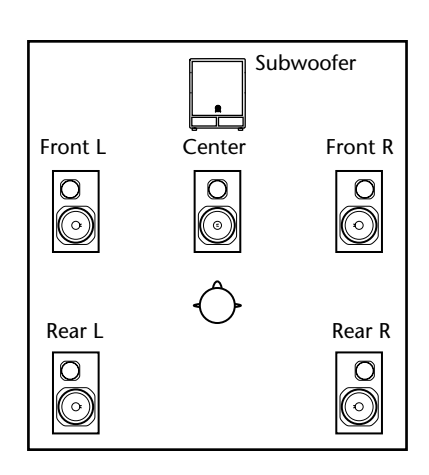

#### • 6.1

Questo modo usa sette canali che includono i canali del modo 5.1 oltre a *rear center* o dietro al centro.

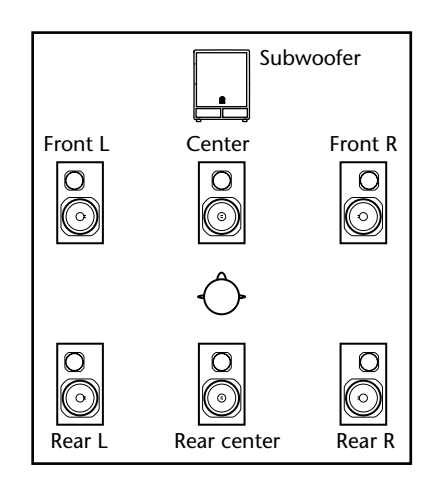

Quando selezionate uno di questi modi Surround, ogni segnale del canale surround viene trasmesso come segnale Bus Out specificato sulla pagina DIO/Setup | Surr Bus (vedere pagina 139).

Il prospetto seguente mostra l'assegnazione Surround Channel ai Bus Out di default della fabbrica in ognuno dei modi Surround.

| Surround<br>Mode | BUS1       | BUS2        | BUS3      | BUS4       | BUS5   | BUS6        | BUS7      |
|------------------|------------|-------------|-----------|------------|--------|-------------|-----------|
| 3-1              | L          | R           | С         | S          | —      | —           | _         |
| 5-1              | Front left | Front right | Center    | Surround   |        |             |           |
| 5.1              | L          | R           | Ls        | Rs         | С      | LFE         |           |
|                  | Front left | Front right | Rear left | Rear right | Center | Subwoofer   |           |
| 6.1              | L          | R           | Ls        | Rs         | C      | Bs          | LFE       |
|                  | Front left | Front right | Rear left | Rear right | Center | Rear center | Subwoofer |

*Suggerimento:* Potete impostare surround pan indipendentemente dai normali panpots o all'unisono con essi.

## Configurazione e selezione dei modi Surround Pan

Per configurare un ambiente surround, selezionate sullo 01V96 il modo Surround 3-1, 5.1, o 6.1 e collegate un MTR digitale o un sistema di monitoraggio multicanale allo 01V96.

1 Premete ripetutamente il pulsante DISPLAY ACCESS [PAN/ROUTING] fino a quando appare la pagina Pan/Route | Surr Mode.

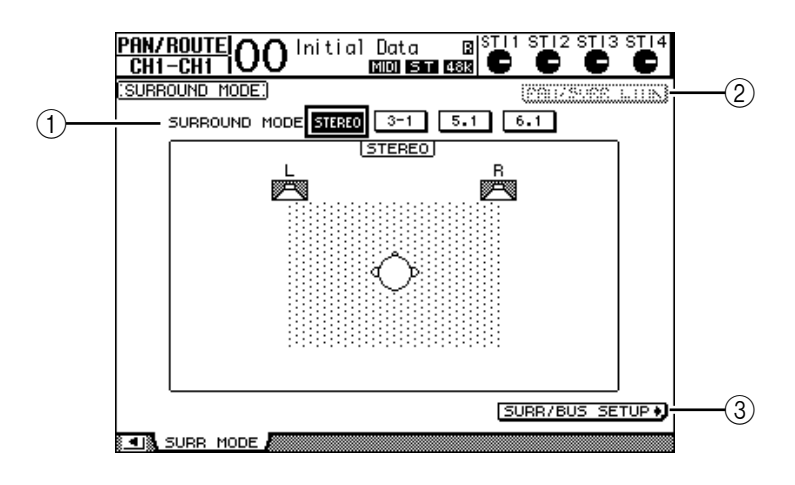

### **(1) SURROUND MODE**

Questo parametro vi permette di selezionare un modo Surround usando i seguenti pulsanti. Il pulsante attivo (evidenziato) indica il modo Surround attualmente selezionato.

- STEREO......Lo 01V96 usa il modo stereo normale (default).
- 3-1.....Seleziona il modo Surround 3-1.
- 5.1.....Seleziona il modo Surround 5.1.
- **6.1**.....Seleziona il modo Surround 6.1.

### 2 PAN/SURR LINK

Se questo pulsante è inserito, i panpots e il surround panning stereo del canale di input sono collegati.

### (3) SURR/BUS SETUP +

Premete questo pulsante per visualizzare la pagina Surr/Bus Setup, che vi permette di cambiare l'assegnazione *Surround Channel to Bus Out*.

### 2 Spostate il cursore sul pulsante Surround che intendete usare.

Quando spostate il cursore su uno di questi pulsanti, appare l'icona dell'altoparlante, per indicare una tipica posizione di ascolto e la configurazione Surround Channel to Bus Out.

• 3-1 Surround

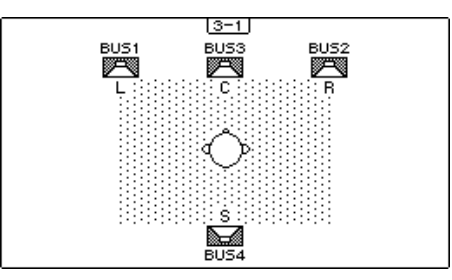

• 5.1 Surround

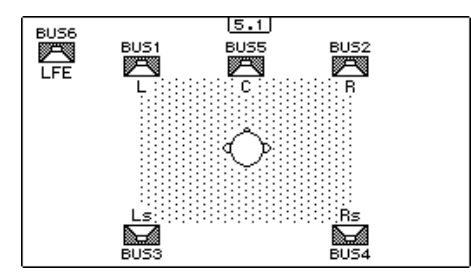

• 6.1 Surround

| BUS7 | BUS1       | 6.1<br>BUS5<br>C | BUS2<br>R  |  |
|------|------------|------------------|------------|--|
|      | Ls<br>BUS3 | Bs<br>BUS6       | Rs<br>BUS4 |  |

### 3 Premete il pulsante [ENTER].

Appare la finestra di conferma per cambiare il modo Surround.

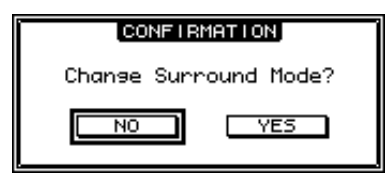

4 Portate il cursore sul pulsante YES, quindi premete [ENTER].

Lo 01V96 immette il modo Surround selezionato.

5 Per collegare l'impostazione del canale di input con il *surround panning* stereo, spostate il cursore sul pulsante PAN/SURR LINK, poi premete [ENTER].

Quando è inserito il pulsante PAN/SURR LINK, regolando le impostazioni pan del canale di input cambia di conseguenza anche il *surround panning* stereo, e viceversa.

6 Per cambiare l'assegnazione Surround Channel rispetto a Bus Out, spostate il cursore sul pulsante SURR/BUS SETUP, quindi premete [ENTER].

Appare la pagina DIO/Setup | Surr Bus.

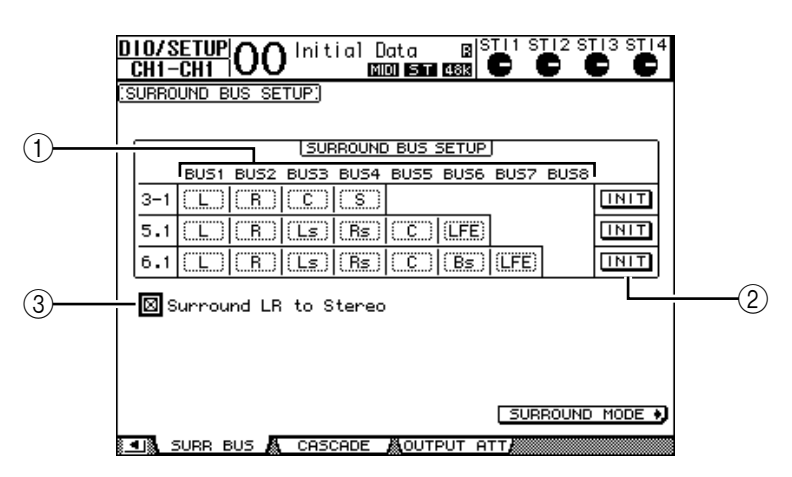

### 1) BUS1–BUS8

Questi parametri selezionano i canali da assegnare alle uscite Bus Out nei modi Surround 3-1, 5.1, e 6.1.

2 INIT

Questi pulsanti riportano le assegnazioni del canale alle impostazioni di default.

### **③** Surround LR to Stereo

Se questa casella è spuntata, i segnali *left* e *right front* dei canali surround vengono emessi dai connettori STEREO L & R .

7 Per cambiare l'assegnazione, spostate il cursore sul parametro del Bus desiderato, ruotate la rotella Parameter per selezionare un canale, quindi premete [ENTER].

Vengono scambiati i canali fra il Bus selezionato e quello al quale il canale era stato assegnato precedentemente.

Suggerimento:

- Premere ripetutamente il pulsante DISPLAY ACCESS [SETUP] è un altro modo per visualizzare la pagina Surr Bus.
- Le Bus Outs disponibili dipendono dal modo Surround. Per esempio, nel modo 3-1 Surround, sono disponibili le Bus Outs 1–4. Nel modo 5.1 Surround, sono disponibili le Bus Outs 1–6 e, nel modo 6.1 Surround, sono disponibili le Bus Outs 1–7.
- 8 Secondo il modo Surround o le applicazioni selezionate, assegnate i segnali di Bus Out agli output, ai canali ADAT OUT, o ai canali slot di output. Collegate un dispositivo di playback o un MTR ai connettori d'uscita.

### Registrazione di Surround Pan

Per registrare il movimento di surround pan su un MTR digitale, indirizzate le Bus Outs ai canali ADAT OUT o ai canali output slot che sono collegati all'MTR digitale.

Il diagramma seguente riporta un esempio di registrazione dei segnali nel modo 5.1 Surround su un MTR digitale.

01V96

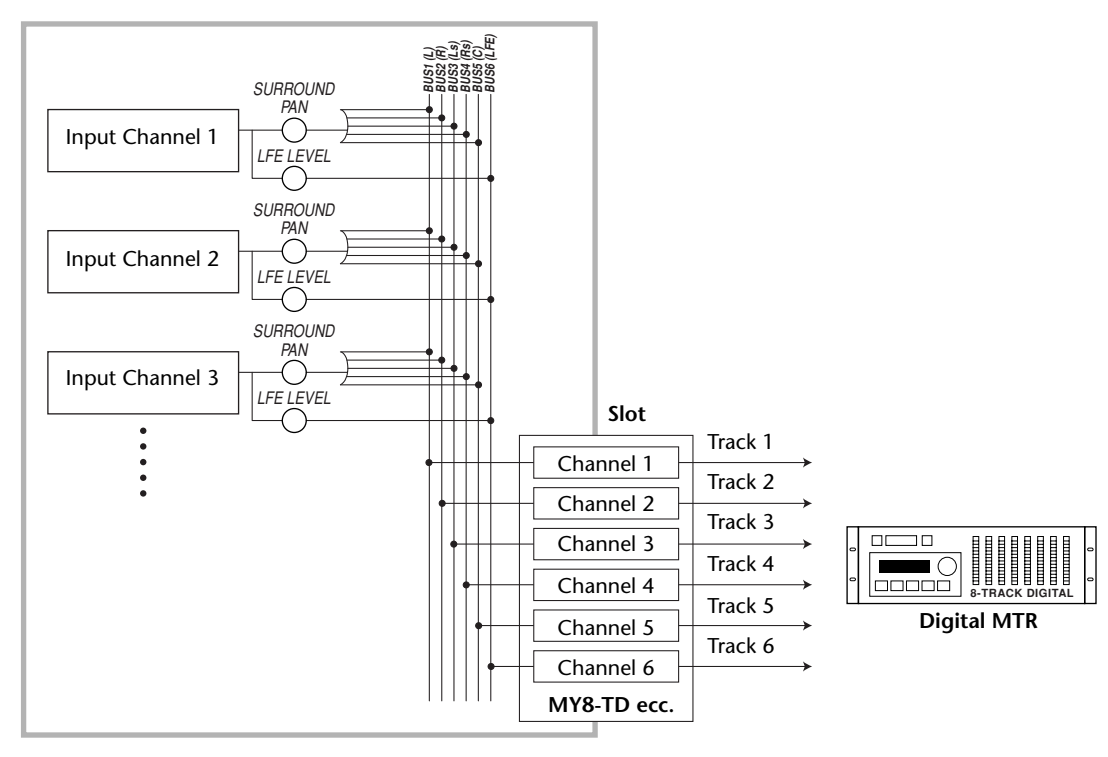

### Monitoraggio di Surround Pan

Per monitorare il movimento di surround pan, assegnate le Bus Outs alle uscite analogiche, alle quali è collegato il sistema di monitoraggio.

Il diagramma seguente illustra un esempio in cui i segnali di Bus Out 1 & 2 (canale *left* e *right front*) vengono emessi dai connettori STEREO OUT L & R e i segnali di Bus Out 3-6 vengono emessi dai connettori OMNI OUT 1-4 nel modo 5.1 Surround.

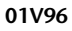

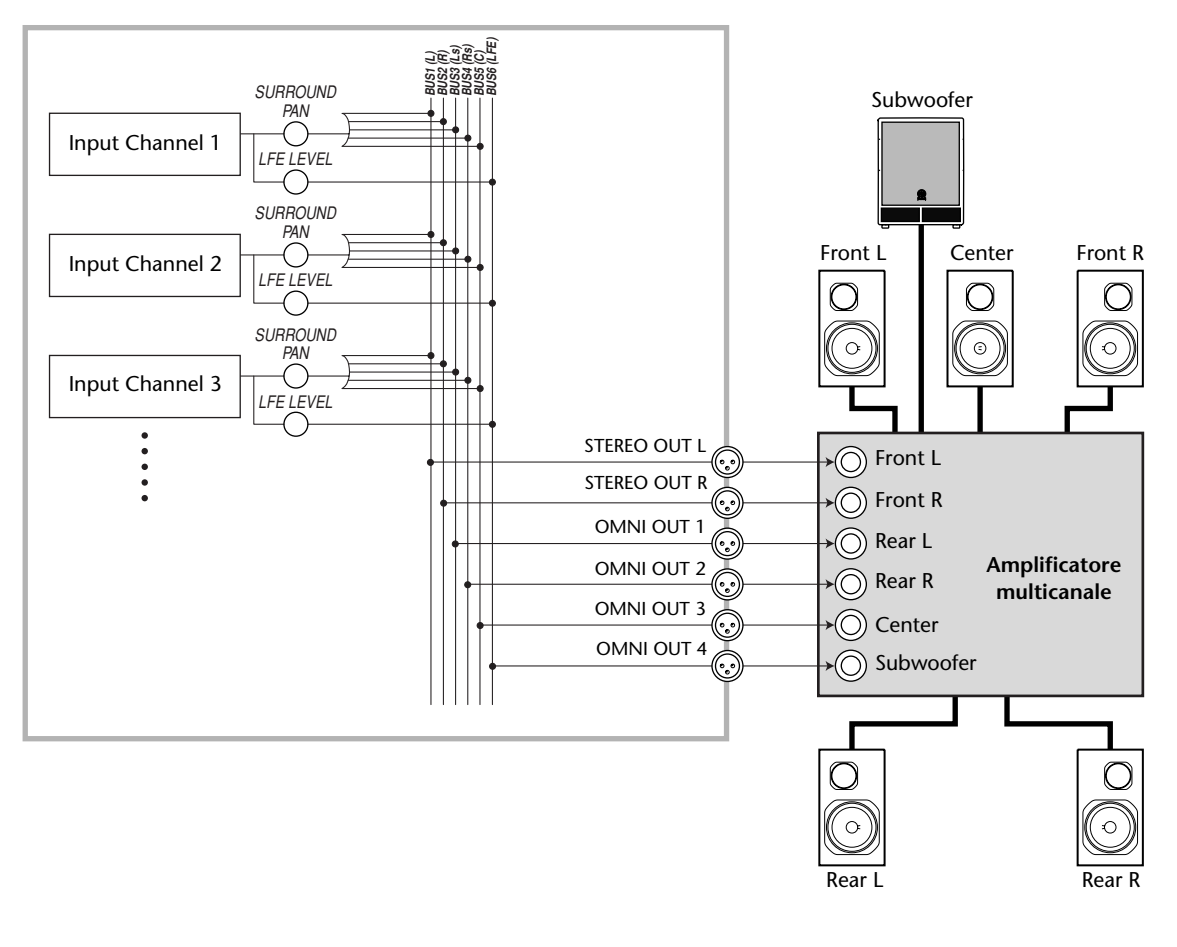

*Suggerimento:* Per trasmettere i segnali left e right front dei canali surround dai connettori STEREO OUT L & R, spuntate la casella Surround LR to Stereo sulla pagina Surr Bus.

### Surround Pan

Potete impostare i parametri surround pan per ogni canale input.

- Accertatevi che lo 01V96 si trovi in un modo Surround qualsiasi tranne Stereo, quindi premete il pulsante [SEL] del canale per il quale volete impostare surround pan.
- 2 Premete ripetutamente il pulsante DISPLAY ACCESS [PAN/ROUTING] fino a quando appare la pagina Pan/Route | Ch Edit.

La pagina Ch Edit mostra il canale di input selezionato, e la sua impostazione di surround pan e del partner disponibile.

La pagina seguente mostra un esempio del modo 6.1 Surround.

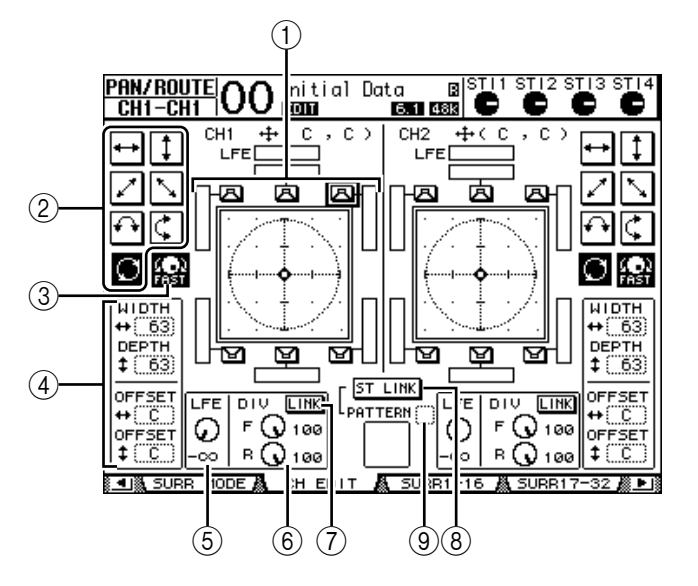

Su questa pagina sono disponibili i parametri seguenti:

#### (1) Grafico Surround pan

Questo grafico indica le posizioni pan in un campo bidimensionale, con la posizione di ascolto al centro. Un piccolo rombo (•) indica la posizione corrente di surround pan. Potete spostare la posizione corrente di surround pan ( 🔄 ) direttamente su una delle icone a forma di altoparlante selezionando l'icona stessa, quindi premendo [ENTER].

#### 2 Tipi di Traiettoria

Questi pulsanti rappresentano sette tipi di traiettoria che determinano come si sposta il surround pan quando agite sulla rotella Parameter o sui pulsanti [INC]/[DEC].

#### **③ FAST**

Inserendo questo pulsante si aumenta la velocità delle immagini del suono posizionate mediante la rotella Parameter.

### (4) Parametri dei tipi di traiettoria

Questi parametri effettuano una regolazione fine del tipo di traiettoria del surround pan.

- WIDTH ++ ...... Imposta la larghezza *left-to-right* per la selezione effettuata.
- **DEPTH** <sup>‡</sup> ...... Imposta la larghezza *front-to-rear* per la selezione effettuata.
- OFFSET ++ ...... Sposta la direzione *left-to-right* per la selezione effettuata.
- OFFSET ‡ ...... Sposta la direzione front-to-rear per la selezione effettuata.

### 5 LFE

Questo parametro imposta il livello del segnale del canale LFE (Low Frequency Effects) indirizzato al subwoofer, ed appare solo nei modi Surround 5.1 e 6.1.

### 6 F/R

Nel modo Surround 6.1, appaiono i controlli di parametro F ed R. Il controllo del parametro F determina come il segnale Front Center viene inviato ai canali Left e Right, e il controllo di R determina come il segnale *rear surround* viene inviato ai canali Left e Right surround.

### 6 DIV

Questo parametro appare nel modo 3-1 o 5.1 Surround anziché F/R e determina come il segnale Center viene inviato ai canali Left, Right e Center. Viene espresso come un valore percentuale che va da 0 a 100%. Quando impostate il parametro su 100, il segnale Center viene inviato solo al canale Center. Se impostate il parametro su 0, il segnale Center viene inviato solo ai canali Left e Right. Se lo impostate a 50, il segnale Center viene equidistribuito sui canali Left, Right e Center.

### 7 LINK

Questo pulsante è disponibile solo nel modo Surround 6.1. Quando attivate questo pulsante, i controlli F ed R sono impostati sullo stesso valore e sono collegati.

### **8 ST LINK**

Attivando questo pulsante vengono collegati i parametri surround pan dei due canali di input che sono correntemente visualizzati sulla pagina (funzione Stereo Link). Potete collegare i parametri *surround pan* di due canali a prescindere dal fatto che essi siano accoppiati.

### 9 PATTERN

Quando i canali di input sono collegati dalla funzione Stereo Link, i sette pattern selezionabili qui determinano come il surround pan collegato si sposti mediante la rotella Parameter e i pulsanti [INC]/[DEC].

# 3 Selezionate uno dei sette tipi di traiettoria attivando il pulsante del tipo di traiettoria corrispondente.

Sono disponibili i seguenti tipi o pattern

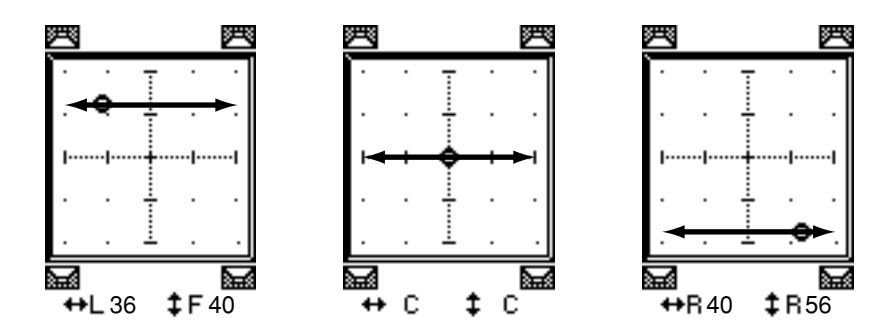

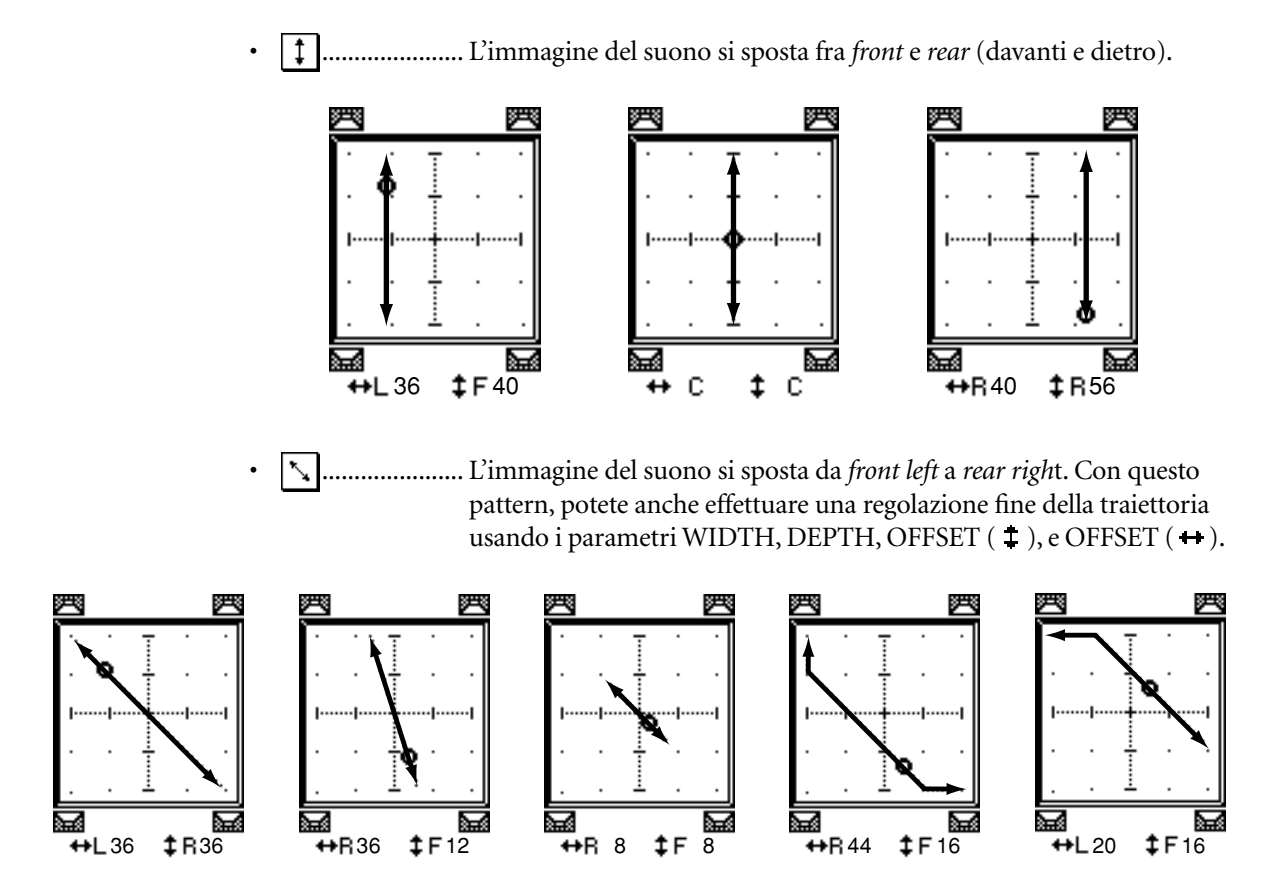

L'immagine del suono si sposta da *front right* a *rear left*. Con questo pattern, potete anche effettuare una regolazione fine della traiettoria usando i parametri WIDTH, DEPTH, OFFSET (‡), e OFFSET (+).

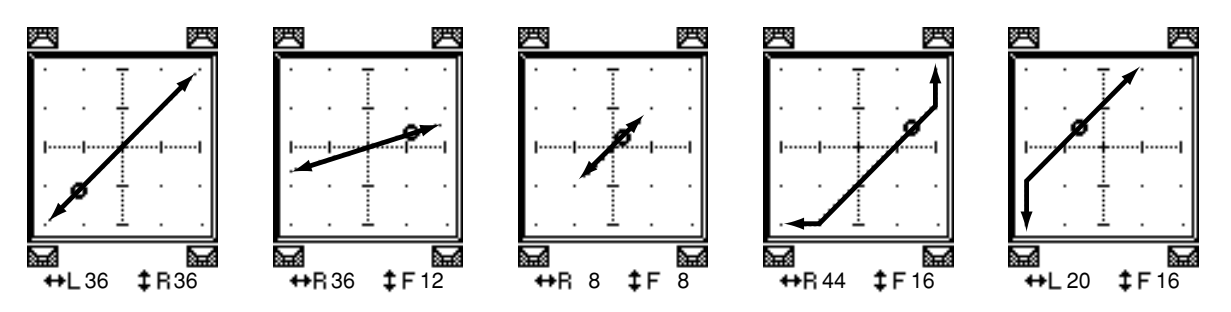

 L'immagine del suono si sposta fra *left* e *right* mentre traccia un arco. Con questo pattern, potete anche effettuare la regolazione fine del raggio e della forma dell'arco con i parametri WIDTH, DEPTH, OFFSET ( ‡ ), e OFFSET ( +).

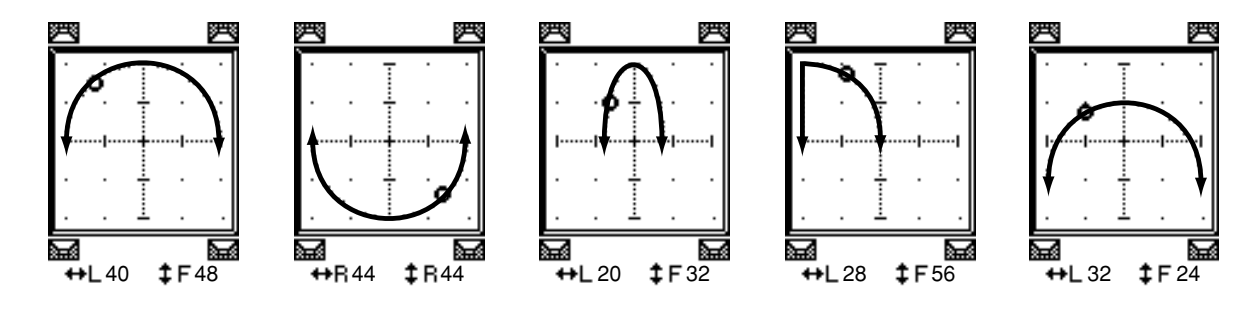
L'immagine del suono si sposta fra *front* e *rear* mentre traccia un arco. Con questo pattern, potete anche effettuare la regolazione fine del raggio e della forma dell'arco con i parametri WIDTH, DEPTH, OFFSET (‡) e OFFSET (+).

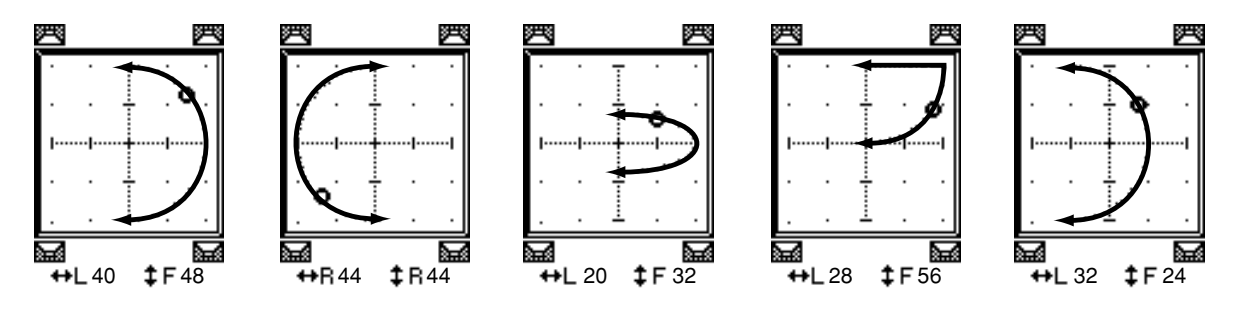

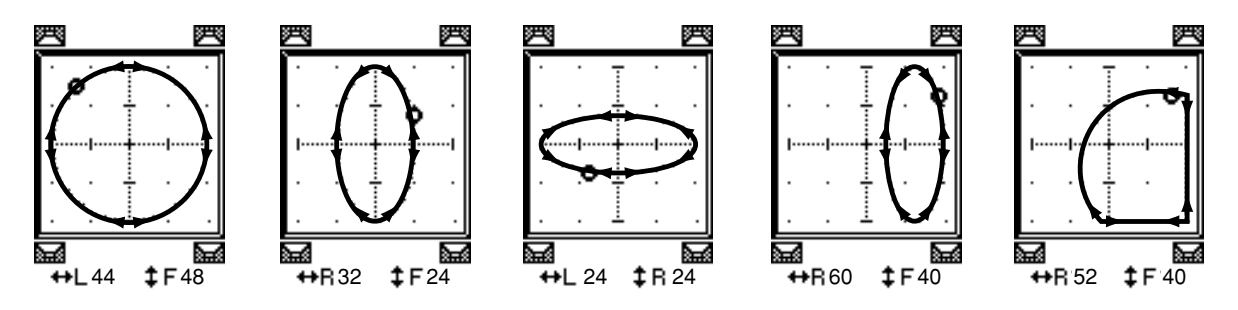

- 12 Surround Par
- 4 Se necessario, effettuate la regolazione fine della traiettoria editando i valori dei parametri WIDTH, DEPTH, OFFSET (‡) e OFFSET (+).
- 5 Per spostare l'immagine del suono, spostate il cursore in qualsiasi punto esterno ai box o riquadri del parametro, quindi ruotate la rotella Parameter. L'immagine del suono del canale selezionato si sposta lungo il pattern della traiettoria selezionata.

**Suggerimento:** Potete anche regolare il movimento front e rear o left e right, il pattern della traiettoria ed altri parametri da un dispositivo MIDI esterno assegnando i parametri surround ai Control Changes MIDI (vedere pagina 220).

6 Per collegare le impostazioni surround pan dei due canali visualizzati su questa pagina, inserite il pulsante ST LINK.

Usate il box del parametro PATTERN sotto al pulsante ST LINK per specificare come volete che si muova il surround pan collegato.

La tabella seguente mostra come si muovono le immagini del suono sui due canali collegati quando vengono combinati differenti pattern di traiettoria e di stereo link. **Una linea con-tinua indica il movimento del canale selezionato, ed una linea tratteggiata indica ilmovimento del partner collegato**.

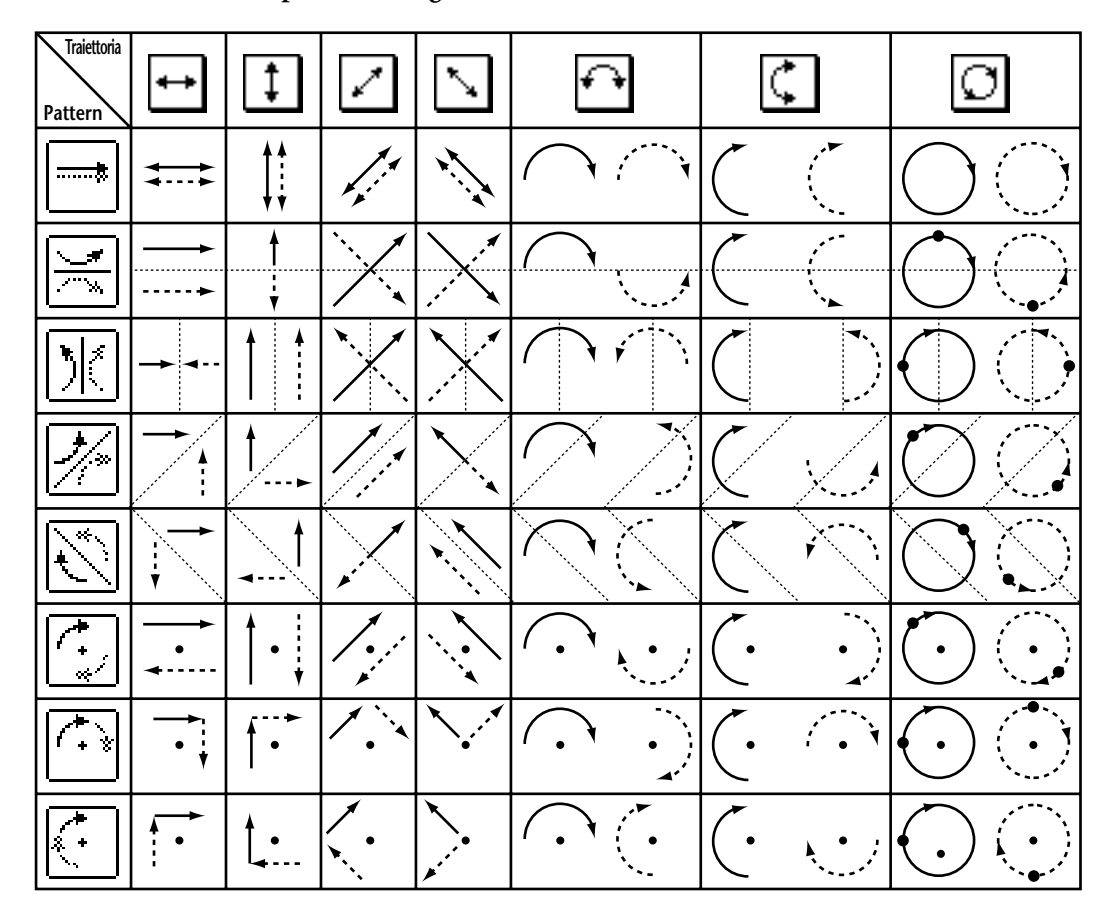

7 Per un elenco delle impostazioni surround pan di più canali, premete ripetutamente il pulsante [PAN/ROUTING] fino a quando appare la pagina Pan/Route | Surr1-16, Surr17-32 o Surr ST IN.

Queste pagine visualizzano le impostazioni di surround pan per 16 canali e vi permettono di editarle.

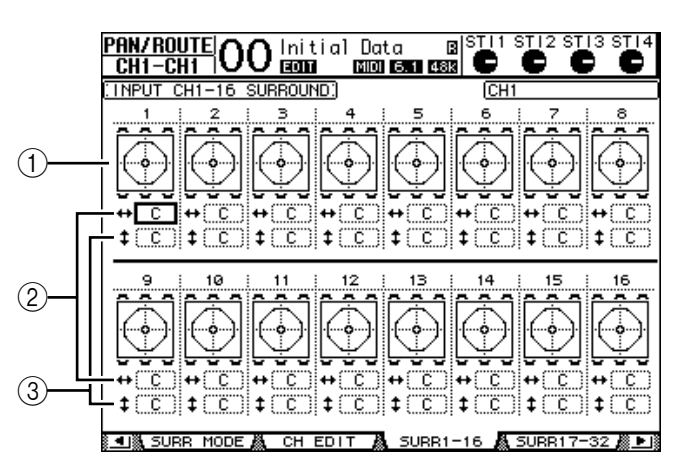

#### **(1)** Grafici Surround pan

Questi grafici mostrano i pattern della traiettoria e le posizioni correnti di pan per i canali di input.

#### 2 Box del parametro ++

Il box di questo parametro vi permette di spostare l'impostazione di surround pan del canale left e right selezionato.

#### ③ Box del parametro ‡

Il box di questo parametro vi permette di spostare l'impostazione di surround pan del canale front e rear selezionato.

8 Per muovere l'immagine del suono di ciascun canale su queste pagine, spostate il cursore sul canale desiderato, quindi agite sulla rotella Parameter.

L'impostazione pan del canale cambia lungo il pattern della traiettoria. Premete [ENTER] per visualizzare la pagina CH Edit del canale correntemente selezionato.

# 13 Raggruppare canali e collegare parametri

Questo capitolo descrive come raggruppare i fader o i pulsanti [ON] per più canali e collegare i parametri *EQ* o del *compressor* per operazioni simultanee.

### Raggruppamento e collegamento

Sullo 01V96, potete raggruppare i fader o i pulsanti [ON] per più canali di input (Canali Input 1–32, Canali ST IN 1–4) o più canali di output (Bus Outs 1–8, Aux Outs 1–8, Stereo Out) e collegare i parametri EQ o del compressor.

Nell'ambito dei canali di input o output possono essere raggruppati o collegati i seguenti elementi.

#### Fader group

I fader dei canali input o output (o i controlli di livello) sono raggruppabili. Vi sono otto gruppi per i fader dei canali di input e quattro per quelli di output. Quando i raggruppamenti sono operativi, agendo su uno di essi è possibile controllare il livello degli altri fader o controlli di livello costituenti il gruppo conservando le relative differenze di livello.

Inoltre, lo 01V96 dispone di una funzione Fader Group Master che vi fa controllare il livello di tutti i canali raggruppati usando il livello di Group Master pur conservando il bilanciamento relativo di livello fra i canali.

#### • Mute group

I pulsanti [ON] dei canali input o output sono raggruppabili. Vi sono otto gruppi mute per i canali di input e quattro per quelli di output. Quando i raggruppamenti dei pulsanti [ON] sono operativi, agendo su uno di essi è possibile inserire o disinserire tutti i pulsanti [ON] dei canali del gruppo. Un gruppo di *mute* può includere contemporaneamente i canali On e Off, che si attivano o disattivano rispettivamente quando premete uno qualsiasi dei pulsanti [ON] raggruppati.

Inoltre, lo 01V96 dispone di una funzione Mute Group Master che vi fa escludere i canali raggruppati usando i pulsanti Master Mute.

#### • EQ Link

I parametri EQ del canale di Input o Output sono collegabili. Vi sono quattro *links* (collegamenti) EQ rispettivamente per i canali di input e output.

Tutti i canali di un *link* EQ condividono le stesse impostazioni del parametro EQ. Quando cambiate un valore del parametro EQ per uno dei canali *linked* (collegati), il cambio è applicato a tutti gli altri canali collegati.

#### Compressor Link

I parametri del *compressor* del canale di Input o Output sono collegabili. Vi sono quattro *links* (collegamenti) di *compressor* rispettivamente per i canali di input e output.

Tutti i canali di un *link* "compressor" condividono le stesse impostazioni del parametro "compressor". Quando cambiate un valore del parametro "compressor" per uno dei canali *linked* (collegati), il cambio è applicato a tutti gli altri canali collegati.

*Suggerimento:* Il Link di Compressor non è disponibile per i canali ST IN, perché non dispongono dei compressori.

### Impiego dei Fader Group e Mute Group

Per raggruppare i fader o i pulsanti [ON] per i canali di input o output, seguite questi step:

- 1 Premete ripetutamente il pulsante DISPLAY ACCESS [PAIR/GROUP] fino a quando appare una delle pagine contenenti il gruppo e i canali desiderati.
  - Pagina In Fader

Questa pagina vi permette di impostare i Fader groups (A–H) per i canali di input 1–32 e ST IN 1–4.

- Pagina Out Fader

Questa pagina vi permette di impostare i Fader groups (Q–T) per Bus Outs (1–8), Aux Outs (1–8) e Stereo Out.

• Pagina In Fader

| _       |     |     |    |             |    |    |     |     |       |     |    |    |      |    |    |     |                | _   |         |     |         |   |
|---------|-----|-----|----|-------------|----|----|-----|-----|-------|-----|----|----|------|----|----|-----|----------------|-----|---------|-----|---------|---|
| Pf      | III | v   | GF | <u> III</u> | Pl | 1  | n.  | Ir  | i t i | a   | 1  | Πa | ta.  |    | E  | als | 6 <u>T</u>   1 | 5   | T12     | SŢ  | 13 STI  | 4 |
| Ċ       | H   | I – | Ĉŀ | 11          | ٦Ľ | Л  | J   | E   | m     | ~   |    |    | s    |    | 48 |     | $\odot$        |     | $\odot$ | 6   | $\circ$ |   |
| ĒΠ      | ٩PI | JT  | F  | AD          | ER | GF | :01 | IP: |       |     |    |    |      |    | [  | ×   | INP            | JΤ  | FAD     | ER  | MASTE   | F |
| · · · · | 1   | 2   | 3  | 4           | 5  | 6  | 7   |     | 9     | 10  | 11 | 12 | 13   | 14 | 15 | 16  | 1              | 2   | ENA     | BLE | MASTER  | R |
| A       |     |     |    |             |    |    |     |     |       |     |    |    |      |    |    |     |                |     |         | A . | ( ØdB   | 3 |
| в       |     |     |    |             |    |    |     |     |       |     |    |    |      |    |    |     |                |     |         | в   | ØdB     | η |
| c       |     |     |    |             |    |    |     |     |       |     |    |    |      |    |    |     |                |     | ī       |     | ØdB     | ή |
| Ē       |     |     |    |             |    |    |     |     |       |     |    |    |      |    |    |     |                |     | - 2     |     | ( AdB   | ñ |
| F       |     |     |    |             |    |    |     |     |       |     |    |    |      |    |    |     |                |     | - 2     | -   | ) AAB   | ñ |
| F       |     |     |    |             |    |    |     |     |       |     |    |    |      |    |    |     |                |     |         | -   | ) AND   | ŝ |
| 1.      |     |     |    |             |    |    |     |     |       |     |    |    |      |    |    |     |                |     |         |     |         | ŝ |
|         |     |     |    |             |    |    |     |     |       |     |    |    |      |    |    |     |                |     |         | ,   | ) was   | Ŕ |
| н       |     |     |    |             |    |    |     |     |       |     |    |    |      |    |    |     |                |     | _       |     | ( VdB   | J |
| _       | 17  | 18  | 19 | 20          | 21 | 22 | 23  | 24  | 25    | 26  | 27 | 28 | 29   | 30 | 31 | 32  | 3              | 4   | ENA     | BLE | MASTER  | 3 |
| н       |     |     |    |             |    |    |     |     |       |     |    |    |      |    |    |     |                |     |         | A . | ; ØdB   | ź |
| в       |     |     |    |             |    |    |     |     |       |     |    |    |      |    |    |     |                | ••• |         | в   | ( ØdB   | į |
| С       |     |     |    |             |    |    |     |     |       |     |    |    |      |    |    |     |                |     |         | C   | 0dB     | J |
| D       |     |     |    |             |    |    |     |     |       |     |    |    |      |    |    |     |                |     |         | D   | ( ØdB   | 3 |
| Е       |     |     |    |             |    |    |     |     |       |     |    |    |      |    |    |     |                |     |         | Ε   | ( ØdB   | 3 |
| F       |     |     |    |             |    |    |     |     |       |     |    |    |      |    |    |     |                |     |         | -   | ( ØdB   | 3 |
| G       |     |     |    |             |    |    |     |     |       |     |    |    |      |    |    |     |                |     |         | 5   | ØdB     | 1 |
| н       |     |     |    |             |    |    |     |     |       |     |    |    |      |    |    |     |                |     | Ī       | Н   | ØdB     | Ĵ |
|         |     |     | 1  | NP          | UT | 1  | ä,  | C   | UTF   | ۶Ū, | Г  | Å  | L II | N  | FA | DE  | R 🛔            | 1   | IN      | MUT | E 🖉 🕨   |   |

#### - Pagina In Mute

Questa pagina vi permette di impostare i Mute groups (I–P) rispettivamente per i canali di input 1–32 e ST IN 1–4.

#### - Pagina Out Mute

Questa pagina vi permette di impostare i Mute groups (U–X) per Bus Outs (1–8), Aux Outs (1–8) e Stereo Out.

|     |     | ·   |    |      |           |           |          |          |      |       |    |    |    |    |     |     |              |    |                |       |           |            |   |
|-----|-----|-----|----|------|-----------|-----------|----------|----------|------|-------|----|----|----|----|-----|-----|--------------|----|----------------|-------|-----------|------------|---|
| PA  | IF  | 1/1 | GR | UP   |           | 1         | ٦        | In       | iti  | aÌ    | 1  | Da | ta |    | E   | als | <u>sti</u> i | 9  | Π <sub>2</sub> | : S]  | ĽІЗ       | SŢI        | 4 |
| C   | H1  | -1  | CH | 1    | <u>iU</u> | <u>/\</u> | <u> </u> | E        | Ш    |       |    |    | 5  |    | 481 | <   | $\odot$      |    | $\odot$        | (     | د         | 6          | Ļ |
| ΩIN | IΡL | JT  | M  | JTE  | E G       | RO        | UP       | <u>.</u> |      |       |    |    |    |    | [   | X   | INPU         | JT | MU             | ΤE    | MA        | STEP       | ł |
|     | 1   | 2   | з  | 4    | 5         | 6         | 7        | 8        | - 9  | 10    | 11 | 12 | 13 | 14 | 15  | 16  | 1            | 2  | EN             | ABL   | ΕM        | ASTE       | B |
| 1   |     |     |    |      |           |           |          |          |      |       |    |    |    |    |     |     |              |    |                | I     | _ [       | MUTE       | ł |
| J   |     |     |    |      |           |           |          |          |      |       |    |    |    |    |     |     |              |    |                | J     | [         | MUTE       | 1 |
| к   |     |     |    |      |           |           |          |          |      |       |    |    |    |    |     |     |              |    |                | к     | - (       | MUTE       | 1 |
| L   |     |     |    |      |           |           |          |          |      |       |    |    |    |    |     |     |              |    |                | L     | - (       | MUTE       | 1 |
| м   |     |     |    |      |           |           |          |          |      |       |    |    |    |    |     |     |              |    |                | М     | - (       | MUTE       | 1 |
| N   |     |     |    |      |           |           |          |          |      |       |    |    |    |    |     |     |              |    |                | Ν     | 1         | MUTE       | 1 |
| 0   |     |     |    |      |           |           |          |          |      |       |    |    |    |    |     |     |              |    | - 1            | 0     | [         | MUTE       | 1 |
| Р   |     |     |    |      |           |           |          |          |      |       |    |    |    |    |     |     |              |    |                | P     | [         | MUTE       | 1 |
|     | 17  | 18  | 19 | 20   | 21        | 22        | 23       | 24       | - 25 | 26    | 27 | 28 | 29 | 30 | 31  | 32  | 3            | 4  | EN             | ABL   | ΕM        | ASTE       | Ē |
| 1   |     |     |    |      |           |           |          |          |      |       |    |    |    |    |     |     |              |    |                | I     | . (       | MUTE       |   |
| J   |     |     |    |      |           |           |          |          |      |       |    |    |    |    |     |     |              |    |                | J     | [         | MUTE       | l |
| к   |     |     |    |      |           |           |          |          |      |       |    |    |    |    |     |     |              |    |                | к     | - (       | MUTE       | ì |
| L   |     |     |    |      |           |           |          |          |      |       |    |    |    |    |     |     |              |    |                | L     | - (       | MUTE       | ì |
| м   |     |     |    |      |           |           |          |          |      |       |    |    |    |    |     |     |              |    |                | М     | - (       | MUTE       | ì |
| Ν   |     |     |    |      |           |           |          |          |      |       |    |    |    |    |     |     |              |    | - 1            | Ν     | - (       | MUTE       | ì |
| 0   |     |     |    |      |           |           |          |          |      |       |    |    |    |    |     |     |              |    |                | 0     | [         | MUTE       | l |
| Р   |     |     |    |      |           |           |          |          |      |       |    |    |    |    |     |     |              |    |                | P     | [         | MUTE       | l |
|     |     |     |    | JIDU | т         | 1         | a.       | 0        |      | NI 17 | -  | ю  |    |    | =0  | DE  | n k          | L  | 1.64           | EAL 1 | <b>TE</b> | <b>1</b> 2 |   |

• Pagina In Mute

2 Premete il pulsante (▲) o (♥) per selezionare un gruppo.

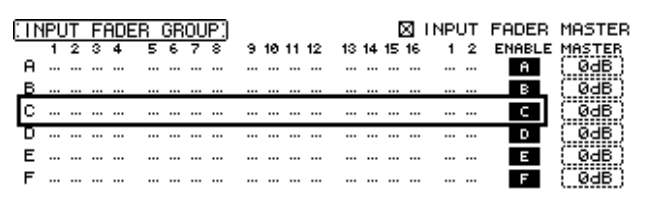

#### 3 Premete il pulsante [SEL] per un canale che volete aggiungere al gruppo.

Il canale selezionato è contrassegnato da" • " e viene aggiunto al group.

Esempio: Al Fader group C sono stati aggiunti i canali di input 1–4, 7, 8 e 15, 16.

| ſ | ١N | IΡL | JΤ | FI | ADR | ER | GF  | )OL | IP.) |     |    |    |    |      |    |    | ×  | INPL | JT | FADER  | MASTER  |
|---|----|-----|----|----|-----|----|-----|-----|------|-----|----|----|----|------|----|----|----|------|----|--------|---------|
| Ĩ |    | 1   | 2  | 3  | 4   | 5  | - 6 | 7   | 8    | - 9 | 10 | 11 | 12 | - 13 | 14 | 15 | 16 | 1    | 2  | ENABLE | MASTER  |
|   | А  |     |    |    |     |    |     |     |      |     |    |    |    |      |    |    |    |      |    | 8      | ( 0dB ) |
|   | В  |     |    |    |     |    |     |     |      |     |    |    |    |      |    |    |    |      |    | в      | ( 0dB ) |
|   | С  | ۲   | ۲  | ۲  | ۲   |    |     | ۲   | ۲    |     |    |    |    |      |    | ۲  | ۲  | ·    |    | C      | ( @dB ) |
| 1 | D  |     |    |    |     |    |     |     |      |     |    |    |    |      |    |    |    |      |    | D      | ( 0dB ) |
|   | Е  |     |    |    |     |    |     |     |      |     |    |    |    |      |    |    |    |      |    | Е      | ( 0dB)  |
|   | F  |     |    |    |     |    |     |     |      |     |    |    |    |      |    |    |    |      |    | F      | ( 0dB ) |

#### Suggerimento:

- Se aggiungete ad un gruppo uno solo dei canali costituenti una coppia (pair), il partner della coppia viene aggiunto automaticamente al gruppo.
- Potete anche selezionare un canale su un altro layer commutando i layers.
- 4 Allo stesso modo, premete il pulsante [SEL] per altri canali che volete aggiungere al gruppo.

Il livello relativo dei fader per i canali raggruppati è determinato dalla posizione assunta dai fader stessi quando sono stati aggiunti al gruppo.

La condizione On/Off di un canale, parte di un gruppo, è determinata dallo stato del pulsante [ON] quando esso è stato inserito nel gruppo.

5 Per inserire o disinserire un gruppo, spostate il pulsante corrispondente nella colonna ENABLE, quindi premete [ENTER].

Quando il pulsante Enable del gruppo è disinserito, il gruppo corrispondente è temporaneamente cancellato.

6 Per usare un *fader group*, agite su uno dei fader o dei controlli di livello per i canali raggruppati.

#### Note:

- Se volete cambiare il bilanciamento di livello relativo fra i canali raggruppati, mentre è visualizzata questa pagina, escludete prima il pulsante Enable o togliete dal gruppo i canali dei quali intendete modificare indipendentemente il livello.
- Se sono visualizzate altre pagine, premete e tenete premuto il pulsante [SEL] per i canali desiderati per toglierli momentaneamente dal gruppo, quindi modificate il bilanciamento di livello.
- 7 Per usare un *mute group*, premete uno dei pulsanti [ON] per i canali raggruppati.

Tutti i canali costituenti il gruppo cambiano la loro condizione on/off.

#### Note:

- Se è abilitato un mute group, non potete attivare o disattivare un subset dei canali raggruppati.
- Se volete attivare o disattivare un subset dei canali raggruppati, disinserite prima il pulsante Enable, o togliete dal gruppo i canali che desiderate inserire o disinserire.

### Impiego di Fader Group Master

Lo 01V96 dispone di una funzione Fader Group Master che vi fa controllare il livello di tutti i canali raggruppati usando il livello di Group Master, pur rispettando le differenze di livello relative fra i canali, funzionando più o meno come un gruppo VCA su una consolle di mixaggio analogica. Mentre questa funzione è abilitata, le operazioni sul fader di canale non influenzano i livelli dei canali nel corrispondente gruppo di Fader.

1 Eseguito lo Step 5 in "Impiego dei Fader Group e Mute Group" a pagina 150, con i pulsanti cursore selezionate la casella INPUT FADER MASTER o OUTPUT FADER MASTER, poi premete [ENTER] per attivare la funzione Fader Group Master.

| _   |     | _         | _         |            |     | _        |    |     |     | _  | _  |    |    |    |     |     |     |    |            |          |           | _       | _  |
|-----|-----|-----------|-----------|------------|-----|----------|----|-----|-----|----|----|----|----|----|-----|-----|-----|----|------------|----------|-----------|---------|----|
| PA  |     | <u>//</u> | <u>GF</u> |            | C   | X        | Ŋ  | In  | iti | a  | 1  | Da | ta |    | [   | 8 S | Ж   | S  | <u>H</u> 2 | STI      | 3         | ST<br>7 | 2  |
| UН  | Zt  | 5-        | սե        | 128        |     | <u> </u> | 2  | E   | лт  |    |    |    | S  |    | 481 |     | Ś   |    | U.         | <u> </u> | /         | 1       | v  |
| 111 | IPU | Л         | F         | ADE        | R I | GR       | OU | IP. |     |    |    |    |    |    |     | ×   | INP | JТ | FAD        | DER      | MF        | 151     | ſΕ |
|     | 1   | 2         | з         | 4          | 5   | 6        | 7  | 8   | 9   | 10 | 11 | 12 | 13 | 14 | 15  | 16  | 1   | 2  | ENF        | BLE      | MA        | sт      | EF |
| A   | ۲   | ۲         |           |            |     |          |    |     |     |    |    |    |    |    |     |     |     |    |            | A        | 0.1       | Øд      | В. |
| в   |     |           |           |            |     |          |    |     |     |    |    |    |    |    |     |     |     |    |            | в        | 0         | ØЧ      | B. |
| С   |     |           | ۲         | ۲          |     |          | ۲  | ۲   |     |    |    |    |    |    | ۲   | ۲   |     |    |            | C i      | C         | ØЧ      | в  |
| D   |     |           |           |            | ۲   | ۲        |    |     |     |    |    |    |    |    |     |     |     |    |            | D        | $\square$ | øд      | B  |
| Е   |     |           |           |            |     |          |    |     |     |    |    |    |    |    |     |     |     |    |            | Е        | C         | øд      | в  |
| F   |     |           |           |            |     |          |    |     |     |    |    |    |    |    |     |     |     |    |            | F        | 0         | øд      | в  |
| G   |     |           |           |            |     |          |    |     |     |    |    |    |    |    |     |     |     |    |            | G        | ~         | øч      | в  |
| н   |     |           |           |            |     |          |    |     |     |    |    |    |    |    |     |     |     |    |            | н        | 77        | øч      | в  |
|     | 17  | 18        | 19        | 20         | 21  | 22       | 23 | 24  | 25  | 26 | 27 | 28 | 29 | 30 | 31  | 32  | 3   | 4  | ENF        | BLE      | MA        | ST      | EF |
| A   | ۲   | ۲         | ۲         | ۲          |     |          |    |     |     |    | ۲  | ۲  |    |    |     |     |     |    |            | A .      | 0         | ØЧ      | B  |
| в   |     |           |           |            |     |          |    |     |     |    |    |    |    |    |     |     |     |    |            | в        | 0         | Øд      | B  |
| С   |     |           |           |            |     |          |    |     |     |    |    |    |    |    |     |     |     |    |            | C i      | 0         | Øд      | Ë. |
| D   |     |           |           |            |     |          |    |     |     |    |    |    |    |    |     |     |     |    |            | D        | $\square$ | Øд      | Ë. |
| Е   |     |           |           |            |     |          |    |     |     |    |    |    |    |    |     |     |     |    |            | Е        | C         | ØЗ      | B  |
| F   |     |           |           |            |     |          |    |     |     |    |    |    |    |    |     |     |     |    |            | F        | $\square$ | Эd      | B  |
| G   |     |           |           |            |     |          |    |     |     |    |    |    |    |    |     |     |     |    |            | G        | C         | øд      | В  |
| н   |     |           |           |            |     |          |    |     |     |    |    |    |    |    |     |     |     |    |            | н        | C         | øд      | в  |
|     | 88  | -         | 11        | <b>VPU</b> | т   | ,        | 8  | 0   | UTE | Ш. | г  | Å. | Lп | N  | FA  | DE  | в 🜡 | 1  | IN         | MUT      | E         | Æ       | Þ  |

2 Quando è spuntata la casella Fader Master, potete impostare i livelli di canale dei gruppi Fader nella colonna Master.

Quando è selezionata la colonna Master, premendo ripetutamente il pulsante [ENTER] si inserisce e si disinserisce il gruppo di Fader.

Le impostazioni sono effettuabili anche dalla pagina In Master o Out Master, come mostrato sotto.

3 Premete ripetutamente il pulsante DISPLAY ACCESS [GROUP] fin quando appare la pagina Group | In Master o Group | Out Master.

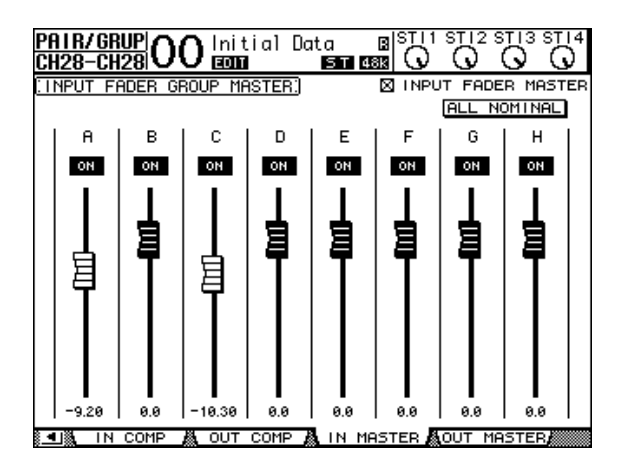

4 Con i pulsanti cursore selezionate i parametri quindi, impostateli con la rotella Parameter, i pulsanti INC/DEC, o [ENTER].

 INPUT/OUTPUT FADER MASTER ... Se la casella è spuntata, potete impostare i livelli master per i gruppi di Fader. Il risultante livello di canale è uguale a quello del fader di canale più il livello di Group Master.

- ALL NOMINAL............ Questo pulsante resetta i livelli master per tutti i gruppi di Fader riportandoli sul valore nominale.
- **ON/OFF**.....Inserisce/disinserisce ogni gruppo di Input Fader. Funziona come un "VCA mute" su una consolle di mixaggio analogica.
- Faders ......Regolano i livelli master dei gruppi di Fader. Le manopole Fader sono illuminate quando i fader sono impostati su 0.0 dB. Premete il pulsante [ENTER] per impostare su 0.0 dB il fader correntemente selezionato.

Potete anche controllare i parametri dai "channel strips" sulla superficie di controllo, come descritto sotto, usando l'User Assignable Layer dei Remote Layers. Vedere a pagina 233 per le informazioni sull'User Assignable Layer.

- Pulsanti [SEL] .....Spostano il cursore sulla pagina In Master o Out Master.
- **Pulsanti** [SOLO] ....... Inseriscono/disinseriscono la funzione Solo di ciascun gruppo di Fader. Potete monitorare tutti i canali in ogni gruppo di Fader.
- Fader di Canale ........... I fader di canale vi permettono di impostare il livello master per ciascun gruppo di Fader.

### Impiego di Mute Group Master

Oltre alla funzione Mute Group che unisce il funzionamento dei pulsanti [ON] dei canali, lo 01V96 ha una funzione Mute Group Master che permette di escludere (mute) i canali raggruppati usando i pulsanti Master Mute in modo simile all'impiego di un "mute group" su una consolle di mixaggio analogica. Mentre è abilitata questa funzione, i pulsanti [ON] per i canali raggruppati non sono *legati* (linked).

1 Eseguito lo Step 5 di pagina 150, usate i pulsanti cursore per selezionare la casella INPUT MUTE MASTER o OUTPUT MUTE MASTER, quindi premete [ENTER] per attivare la funzione Mute Group Master.

| PA  | IF         | 2/ | GF | UP  | <u>'</u> | Y        | ٦        | In  | iti | a   | 1   | Da | ta |    | 6   | 8 S | Щ    | S   | <u>т</u> г2 | sŢ   | Í3       | STI      |
|-----|------------|----|----|-----|----------|----------|----------|-----|-----|-----|-----|----|----|----|-----|-----|------|-----|-------------|------|----------|----------|
| C   | <b>H</b> 4 | -  | CH | 4   | N        | <u>~</u> | <u> </u> | ΕĽ  | Π   |     |     |    | 51 |    | 481 | (   | U    |     | <u>v</u>    |      | <u>×</u> | <u> </u> |
| 11. | IΡL        | JT | Μ  | UTE | ΞG       | RO       | UP       | 0   |     |     |     |    |    |    | - [ | X   | INPU | JT  | MU          | ΤE   | MA:      | STER     |
|     | 1          | 2  | 3  | 4   | 5        | 6        | 7        | 8   | 9   | 10  | 11  | 12 | 13 | 14 | 15  | 16  | 1    | 2   | EN          | ABLE | : M      | ASTER    |
|     | ٠          | ٠  | ٠  | ٠   |          |          |          |     |     |     | ••• |    |    | ٠  | ٠   | ٠   |      | ••• |             |      |          | MUTE     |
| J   |            |    |    |     |          | ۲        | ۲        | ۲   |     |     |     |    |    |    |     |     |      | ••• |             | J    | _        | MUTE     |
| ĸ   |            |    |    |     |          |          |          |     |     |     |     |    |    |    |     |     |      |     |             | к    | ļ        | MUTE     |
| L   |            |    |    |     |          |          |          | ••• |     | ۲   | ۲   | ۲  |    |    |     |     |      | ••• |             | L    | ų        | MUTE     |
| м   |            |    |    |     |          |          |          |     |     |     |     |    |    |    |     |     |      | ••• |             | м    | Į.       | MUTE     |
| Ν   |            |    |    |     |          |          |          |     |     |     |     |    |    |    |     |     |      |     |             | Ν    | Q        | MUTE     |
| 0   |            |    |    |     |          |          |          |     |     |     |     |    |    |    |     |     |      |     |             | 0    |          | MUTE     |
| Р   |            |    |    |     |          |          |          |     |     |     |     |    |    |    |     |     |      |     |             | P    | 0        | MUTE     |
|     | 17         | 18 | 19 | 20  | 21       | 22       | 23       | 24  | 25  | 26  | 27  | 28 | 29 | 30 | 31  | 32  | 3    | 4   | EN          | ABLE | : Mg     | ASTER    |
|     |            |    |    |     |          |          |          |     |     |     |     |    |    |    |     |     |      | ••• |             | 1    |          | MUTE     |
| J   | ۲          | ۲  |    |     |          |          |          | ••• |     | ۲   |     |    |    |    |     |     |      | ••• |             | J    | _        | MUTE     |
| ĸ   |            |    |    |     |          |          |          | ••• |     |     |     |    |    |    |     |     |      | ••• |             | к    | ļ        | MUTE     |
| L   |            |    |    |     |          |          |          |     |     |     |     |    |    |    |     |     |      | ••• |             | L    | ų        | MUTE     |
| м   |            |    |    |     |          |          |          |     |     |     |     |    |    |    |     |     |      | ••• |             | м    | Į.       | MUTE     |
| Ν   |            |    |    |     |          |          |          |     |     |     |     |    |    |    |     |     |      |     |             | Ν    | Q        | MUTE     |
| 0   |            |    |    |     |          |          |          |     |     |     |     |    |    |    |     |     |      |     |             | 0    |          | MUTE     |
| Р   |            |    |    |     |          |          |          |     |     |     |     |    |    |    |     |     |      |     |             | P    | 0        | MUTE     |
|     | 8          |    | 11 | ٩PU | JT       | 1        | ä.       | 0   | UTF | ۶Ū, | г   | Å. | 11 | 4  | FA  | DE  | R 🛔  | L   | IN          | MUT  | ΓE       | 8 P      |

2 Quando la casella Mute Master è spuntata, usate i pulsanti MASTER MUTE per escludere o reinserire i gruppi.

Se i canali sono esclusi mediante la funzione Mute Master, l'indicatore del pulsante [ON] del canale lampeggia. Ciò è utile se assegnate i pulsanti MASTER MUTE ai pulsanti USER DEFINED KEYS.

### Collegare i parametri EQ e Compressor

Seguite gli step elencati sotto per collegare (link) i parametri EQ o compressor per i canali di input o output. Questa funzione vi permette di impostare simultaneamente sugli stessi valori i parametri EQ o compressor per più canali.

- 1 Premete ripetutamente il pulsante DISPLAY ACCESS [PAIR/GROUP] fino a quando appare una delle pagine seguenti.
  - Pagina In EQ

Questa pagina vi permette di impostare i *links* EQ (a–d) per i canali di input 1–32 e ST IN 1–4.

|   | 5  | 2  | з  | 4  | 5  | 6  | 7  | 1N<br>8 | PUT<br>9 | 10 | 11  | 12 | 13 | 14 | 15 | 16 | ۲s | :т<br>1 | 2   |   |
|---|----|----|----|----|----|----|----|---------|----------|----|-----|----|----|----|----|----|----|---------|-----|---|
| a |    |    |    |    |    |    |    |         |          |    |     |    |    |    |    |    |    |         |     | a |
| Ь |    |    |    |    |    |    |    |         |          |    |     |    |    |    |    |    |    |         |     | Ь |
| с |    |    |    |    |    |    |    |         |          |    |     |    |    |    |    |    |    |         |     | с |
| d |    |    |    |    |    |    |    |         |          |    |     |    |    |    |    |    |    |         |     | d |
|   | 17 | 18 | 19 | 20 | 21 | 22 | 23 | 24      | 25       | 26 | 27  | 28 | 29 | 30 | 31 | 32 |    | з       | 4   |   |
| a |    |    |    |    |    |    |    |         |          |    | ••• |    |    |    |    |    |    | ••      |     | a |
| ь |    |    |    |    |    |    |    |         |          |    |     |    |    |    |    |    |    |         |     | ь |
| c |    |    |    |    |    |    |    |         |          |    |     |    |    |    |    |    |    |         |     | с |
| d |    |    |    |    |    |    |    |         |          |    |     |    |    |    |    |    | •  |         | ••• | d |
|   |    |    |    |    |    |    |    |         |          |    |     |    |    |    |    |    |    |         |     |   |

#### - Pagina Out EQ

Questa pagina vi permette di impostare i *links* EQ (e–h) per Bus Outs (1–8), Aux Outs (1–8) e Stereo Out.

| Pi<br>Al | A I I<br>JX | <u>R/</u><br>1- | <u>GR</u><br>AU | UP<br>X1 | <u> </u> C | )(  | )          | lni<br>=0 | ti:<br>D | al<br>I | Do<br>Milo | ita<br>1 E | <br>5 T | 6<br>481 | 3 S | $\hat{O}$ | 1 S  | $\mathcal{O}^{112}$ | STI 3 | STI4 |
|----------|-------------|-----------------|-----------------|----------|------------|-----|------------|-----------|----------|---------|------------|------------|---------|----------|-----|-----------|------|---------------------|-------|------|
| :0       | UT          | PU'             | ΤE              | EQL      | JAL        | IZ  | ER         | LI        | NK       | ]       |            |            |         |          |     |           |      |                     |       |      |
|          |             | Ţ               | ~               | ~        | -AL        | JX- |            | -         | _        | Ţ       |            |            | -Bl     | JS-      |     | -         | _    | STE                 | REO   |      |
| Г        | e           |                 |                 |          | 4          |     |            | <i>.</i>  |          |         |            |            | 4       |          |     | <i>.</i>  |      |                     | e     |      |
| -        | f           |                 |                 |          |            |     |            |           |          |         |            |            |         |          |     |           |      |                     | f     |      |
|          | 9           |                 |                 |          |            |     |            |           |          |         |            |            |         |          |     |           |      |                     | 9     |      |
|          | h           |                 |                 |          |            |     |            |           |          |         |            |            |         |          |     |           |      |                     | h     |      |
|          |             |                 |                 |          |            |     |            |           |          |         |            |            |         |          |     |           |      |                     |       |      |
|          |             |                 |                 |          |            |     |            |           |          |         |            |            |         |          |     |           |      |                     |       |      |
|          |             |                 |                 |          |            |     |            |           |          |         |            |            |         |          |     |           |      |                     |       |      |
|          |             |                 |                 |          |            |     |            |           |          |         |            |            |         |          |     |           |      |                     |       |      |
|          |             |                 |                 |          |            |     |            |           |          |         |            |            |         |          |     |           |      |                     |       |      |
|          |             |                 |                 |          |            |     |            |           |          |         |            |            |         |          |     |           |      |                     |       |      |
|          |             |                 |                 |          |            |     |            |           |          |         |            |            |         |          |     |           | -    |                     |       |      |
| å_4      | Цä          | , OL            | JT.             | FF       | <b>IDE</b> | R 纈 | <b>(</b> ) | DUT       | · M      | UTE     |            | ä. –       | I       | NE       | EQ  |           | ä. – | OUT                 | EQ    |      |

#### - Pagina In Comp

Questa pagina vi permette di impostare i links Compressor (i-l) per i canali di input 1-32.

|    | _  |    |    |     |    |    | _  | IN | рнт | _   |     |     |    |    |    | _   |   |
|----|----|----|----|-----|----|----|----|----|-----|-----|-----|-----|----|----|----|-----|---|
|    | 1  | 2  | з  | 4   | 5  | 6  | 7  | 8  | 9   | 10  | 11  | 12  | 13 | 14 | 15 | 16  |   |
| i  |    |    |    |     |    |    |    |    |     |     |     |     |    |    |    |     |   |
| j  |    |    |    |     |    |    |    |    |     | ••• |     | ••• |    |    |    |     | 1 |
| ¢, |    |    |    |     |    |    |    |    |     |     |     |     |    |    |    |     | ŀ |
| 1  |    |    |    |     |    |    |    |    |     |     |     |     |    |    |    |     | 1 |
|    | 17 | 18 | 19 | 20  | 21 | 22 | 23 | 24 | 25  | 26  | 27  | 28  | 29 | 30 | 31 | 32  |   |
| i  |    |    |    |     |    |    |    |    |     | ••• | ••• | ••• |    |    |    |     | i |
| i. |    |    |    | ••• |    |    |    |    |     | ••• | ••• | ••• |    |    |    | ••• | Ĺ |
| ¢  |    |    |    |     |    |    |    |    |     |     |     | ••• |    |    |    |     |   |
|    |    |    |    |     |    |    |    |    |     |     |     |     |    |    |    |     | 1 |

#### Pagina Out Comp -

Questa pagina vi permette di impostare i links Compressor (m-p) per Bus Outs (1-8), Aux Outs (1–8) e Stereo Out.

| P<br>A | 'A I<br>IUX | <u>R/</u><br>1- | <u>GR</u><br>AU | UF<br>X1 | <b> </b> ( | )(  | )   | lni<br>Equ | ti:<br>D | al<br>I | Do<br>Milo | ita<br>1 E | і<br>5 Т | 8<br>48 | 8 S | $\overline{O}$ | 1 S   | $\mathcal{O}^{112}$ |     | STI4 |
|--------|-------------|-----------------|-----------------|----------|------------|-----|-----|------------|----------|---------|------------|------------|----------|---------|-----|----------------|-------|---------------------|-----|------|
| 0      | DUT         | PU              | Τ (             | 100      | 1P         | 111 | łK: | )          |          |         |            |            |          |         |     |                |       |                     |     |      |
|        |             | Ţ               |                 |          | - Al       | JX- |     | _          | _        | Ţ       |            |            | -BI      | JS-     |     | _              | _     | STE                 | REO |      |
| Г      | m           |                 |                 |          | 4          |     |     |            | *<br>    |         |            |            | 4        |         |     |                | *<br> |                     | п   |      |
|        | n           |                 |                 |          |            |     |     |            |          |         |            |            |          |         |     |                |       |                     | r   | 1    |
|        | 0           |                 |                 |          |            |     |     |            |          |         |            |            |          |         |     |                |       |                     | - C | )    |
|        | P           |                 |                 |          |            |     |     |            |          |         |            |            |          |         |     |                |       |                     | F   | •    |
|        |             |                 |                 |          |            |     |     |            |          |         |            |            |          |         |     |                |       |                     |     |      |
|        |             |                 |                 |          |            |     |     |            |          |         |            |            |          |         |     |                |       |                     |     |      |
|        |             |                 |                 |          |            |     |     |            |          |         |            |            |          |         |     |                |       |                     |     |      |
|        |             |                 |                 |          |            |     |     |            |          |         |            |            |          |         |     |                |       |                     |     |      |
|        |             |                 |                 |          |            |     |     |            |          |         |            |            |          |         |     |                |       |                     |     |      |
|        |             |                 |                 |          |            |     |     |            |          |         |            |            |          |         |     |                |       |                     |     |      |
|        |             |                 |                 |          |            |     |     |            |          |         |            |            |          |         |     |                |       |                     |     |      |
|        | •           |                 | IN              | СС       | )MP        | Å   |     | υт         | С        | OMF     | 1          |            |          |         |     |                |       |                     |     |      |

2 Premete il pulsante cursore (▲) o (▼) per selezionare un link al quale volete aggiungere i canali.

|   | _  |    |    |    |    |    |    | 1 N | рнт | _  |    |    |      |    |    | _  | EST IN a |   |
|---|----|----|----|----|----|----|----|-----|-----|----|----|----|------|----|----|----|----------|---|
|   | 1  | 2  | з  | 4  | 5  | 6  | 7  | 8   | 9   | 10 | 11 | 12 | 13   | 14 | 15 | 16 | 1 2      |   |
| a |    |    |    |    |    |    |    |     |     |    |    |    |      |    |    |    |          | a |
| ь |    |    |    |    |    |    |    |     |     |    |    |    |      |    |    |    |          | Ь |
| С |    |    |    |    |    |    |    |     |     |    |    |    |      |    |    |    |          | С |
| d |    |    |    |    |    |    |    |     |     |    |    |    |      |    |    |    |          | d |
|   |    |    |    |    |    |    |    |     |     |    |    |    |      |    |    |    |          |   |
|   | 17 | 18 | 19 | 20 | 21 | 22 | 23 | 24  | 25  | 26 | 27 | 28 | - 29 | 30 | 31 | 32 | 34       |   |
| a |    |    |    |    |    |    |    |     |     |    |    |    |      |    |    |    |          | а |

# 3 Premete il pulsante [SEL] per un canale che intendete aggiungere al link EQ o Compressor.

Il canale selezionato è contrassegnato da" 🗣 " ed il canale viene aggiunto al link.

Esempio: I canali di Input 1–4, 7, 8, 12 e 14 sono stati aggiunti al link EQ b.

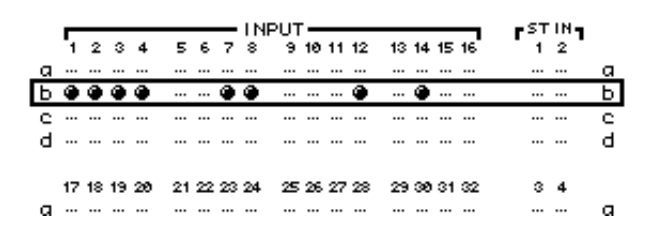

#### Suggerimento:

- Se aggiungete ad un link uno solo dei canali costituenti una coppia (pair), il partner della coppia viene aggiunto automaticamente al link.
- Potete anche selezionare un canale su un altro layer commutando i layers.
- 4 Allo stesso modo, premete il pulsante [SEL] per altri canali che volete aggiungere al link.

Le impostazioni EQ o compressor relative al primo canale aggiunto al link vengono applicate a tutti i canali aggiunti successivamente.

5 Dopo l'aggiunta al link di tutti i canali desiderati, editate i parametri EQ o compressor per uno solo dei canali *linked* (collegati).

Le variazioni dei parametri EQ o compressor sono applicate al resto dei canali collegati.

# 14 Effetti interni

Questo capitolo descrive come usare i processori di effetti interni dello 01V96.

### Effetti interni

Lo 01V96 dispone di quattro processori interni multieffetto. Essi offrono numerosi tipi di effetti, compresi **reverbs, delays**, quelli basati sulla **modulation** e **combinazione di effetti** studiati specialmente per il surround.

**Note:** Quando lo 01V96 funziona ad alta frequenza di campionamento (88.2 kHz o 96 kHz), potete usare solo i processori di effetti 1 e 2.

Gli input ed output del processore possono essere associati a varie sorgenti. Per esempio, gli input del processore di effetti possono essere inviati dalle Aux Sends e trasmessi ai canali ST IN (send/return effetti). I processori di effetti possono essere inseriti anche in canali di input, Bus Outs, Aux Outs o Stereo Out.

I processori di effetti da 1 a 4 creano effetti 1-in/2-out o 2-in/2-out.

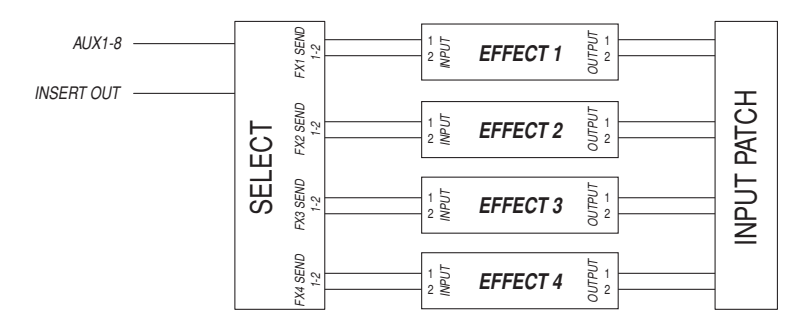

Lo 01V96 dispone anche di una libreria effetti, che contiene 53 programmi preset (compresi gli effetti Add-On) e 75 user.

### Impiego dei processori di effetti via Aux Sends

Potete usare i processori di effetti via Aux Sends associandone gli input alle Aux Outs e gli output ai canali ST IN.

1 Richiamate un programma di effetti che volete usare.

Vedere a pagina 179 per ulteriori informazioni su come richiamare i programmi degli effetti.

2 Premete ripetutamente il pulsante DISPLAY ACCESS [PATCH] fino a quando appare la pagina Patch | Effect.

Questa pagina vi permette di assegnare tutti gli input ed output dei processori di effetti 1-4.

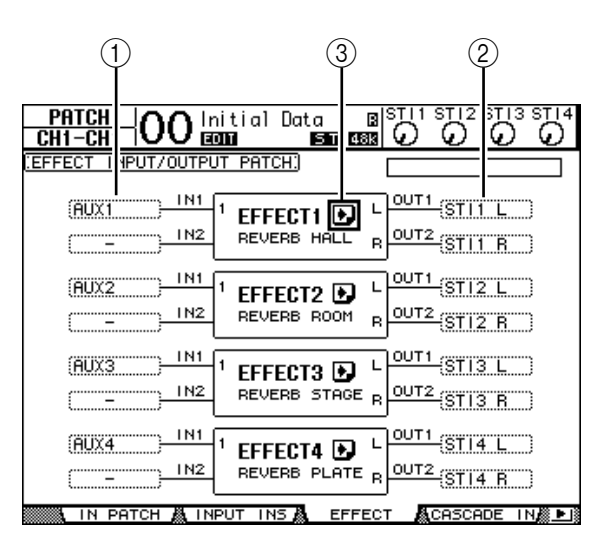

Questa pagina contiene i parametri seguenti:

#### (1) IN

Questi box del parametro selezionano i segnali da inviare ai processori di effetti.

2 OUT

Questi box del parametro selezionano la destinazione dei segnali emessi dai processori degli effetti.

③ Pulsante

Questo pulsante richiama le pagine FX1 Edit–FX4 Edit, che vi permettono di regolare i parametri degli effetti.

- 3 Per selezionare un segnale da immettere nei processori di effetti, spostate il cursore sul box del parametro desiderato, selezionate un segnale dalle opzioni seguenti, quindi premete [ENTER].
  - – ..... Nessuna assegnazione
  - AUX1-8..... Aux Sends 1-8
  - INS CH1-32 ..... Insert Out dell'Input Channel 1-32
  - INS BUS1-8..... Insert Out di Bus 1-8
  - INS AUX1-8 ..... Insert Out dell'Aux Send 1-8
  - INS ST-L/R..... Insert Out di Stereo Out

Per usare i processori degli effetti interni via Aux Sends, selezionate Aux 1–8 (nella maggior parte dei casi).

Potete assegnare un segnale differente all'altro input dei programmi d'effetti 2-in/2-out.

#### Suggerimento:

- Potete assegnare un segnale a più input di effetti.
- Spostate il cursore su un box di parametro IN e premete il pulsante [ENTER]. Appare la finestra Patch Select che vi permette di selezionare rapidamente la sorgente di input.
- 4 Per assegnare un segnale in uscita dal processore di effetti, spostate il cursore sul box del parametro OUT desiderato, selezionate la destinazione del segnale dalle opzioni seguenti e quindi premete [ENTER].
  - – .....Nessuna assegnazione
  - CH1-32 .....Canali di Input 1-32
  - ST IN 1L–ST IN 4R ..... Canali ST IN 1L–4R
  - INS CH1-32.....Insert In del canale di Input Channel
  - INS BUS1–8 .....Insert In di Bus 1–8
  - INS AUX1-8.....Insert In di Aux 1-8
  - INS ST-L & INS ST-R...Insert In di Stereo Bus

Per usare i processori degli effetti interni via Aux Sends, selezionate CH 1–32 o ST IN 1–4 (nella maggior parte dei casi). I canali assegnati diventeranno i canali di ritorno effetti.

Potete assegnare un canale differente all'altro output di un programma d'effetti 1-in/2-out oppure 2-in/2-out per creare effetti stereo.

#### Suggerimento:

- Se selezionate un canale ST IN come destinazione, potete effettuare l'assegnazione separata dei segnali del canale L ed R.
- Potete anche usare la finestra Patch Select per impostare i box del parametro OUT, come spiegato allo Step 3.
- Il numero degli input disponibili per ogni effetto varia secondo il tipo dei programmi di effetto richiamato inizialmente.

**Note:** Non potete selezionare un canale come destinazione di più segnali di effetto. Se selezionate un canale che è già selezionato in un altro box di parametro OUT, il box di quest'ultimo cambia il suo indicatore in "—" (nessuna assegnazione).

#### 5 Regolate il livello delle Aux Sends assegnate al processore di effetti.

Consultate "9 Aux Outs" a pagina 109 per informazioni sul settaggio delle Aux Sends.

**Note:** Non alzate il livello delle Aux Sends (assegnate all'input del processore di effetti) sui canali di ritorno effetti. Altrimenti, il segnale ritorna allo stesso canale, creando un loop del segnale con possibile danno agli altoparlanti.

*Suggerimento:* Usate il fader di Master layer per regolare il livello di uscita finale di Aux Send. A questo punto, potete vedere il livello sulla pagina Meter | Master (vedere pagina 35).

#### 6 Regolate level, pan ed EQ dei canali di input assegnati alle uscite degli effetti.

**Suggerimento:** Per mixare il suono degli effetti di ritorno via Aux sends con il suono dry (originale), impostate il parametro MIX BALANCE dell'effetto su 100% (viene emesso solo il suono degli effetti).

### Inserimento degli effetti interni nei canali

Potete inserire gli effetti interni in certi canali di Input o Output (Bus 1–8, Aux Bus 1–8 o Stereo Bus).

#### Note:

- Non potete usare Insert In e Out per i canali ST IN.
- Se gli effetti sono inseriti nei canali, non potete usare quegli effetti via Aux Sends o inserirli in altri canali.
- 1 Selezionate un processore di effetti interni (1–4), quindi richiamate i programmi di effetti desiderati.
- 2 Premete il pulsante [SEL] del canale di Input o Output in cui volete inserire gli effetti selezionati.

*Suggerimento:* Premendo ripetutamente il pulsante STEREO [SEL] ci si alterna fra il canale left e right di Stereo Bus.

3 Premete ripetutamente il pulsante DISPLAY ACCESS [ $\phi$ /INSERT/DELAY] fino a quando appare la pagina  $\phi$ /Ins/Dly | Insert.

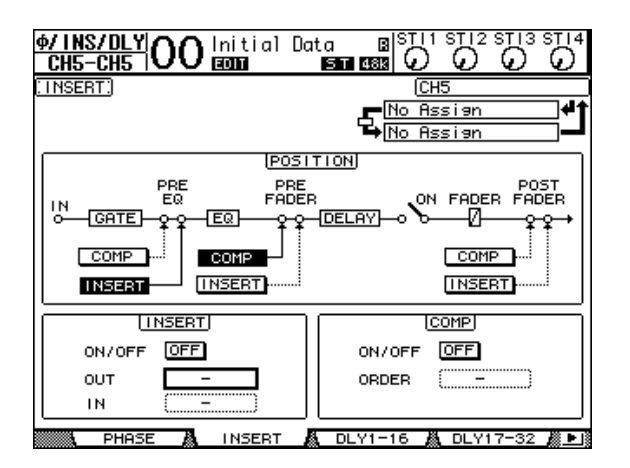

- 4 Selezionate la posizione del punto di inserimento usando il pulsante INSERT nella sezione POSITION.
- 5 Spostate il cursore sul box del parametro OUT nella sezione INSERT, quindi selezionate gli input del processore di effetti selezionato allo Step 1.
  - FX1-1 & FX1-2 ...... Input 1 & 2 del processore di effetti interni 1
  - FX2-1 & FX2-2 ..... Input 1 & 2 del processore di effetti interni 2
  - FX3-1 & FX3-2 ..... Input 1 & 2 del processore di effetti interni 3
  - FX4-1 & FX4-2 ...... Input 1 & 2 del processore di effetti interni 4
- 6 Premete [ENTER] per confermare l'impostazione.
- 7 Spostate il cursore sul box del parametro IN nella sezione INSERT, selezionate gli output del processore di effetti selezionato allo Step 1, quindi premete [ENTER] per confermare l'impostazione.
- 8 Spostate il cursore sul pulsante ON/OFF nella sezione INSERT, quindi premete [ENTER] per attivare il pulsante.

Ora l'inserimento dell'effetto è operativo.

#### Suggerimento:

- Dopo aver inserito gli effetti nei canali, regolate il parametro MIX BALANCE per gli effetti, secondo lo scopo ed il tipo di effetti.
- Spostate il cursore su un box del parametro IN o OUT e premete il pulsante [ENTER]. Appare la finestra Patch Select, che vi permette di selezionare rapidamente i percorsi di segnale disponibili

### Editing degli effetti

Per editare i programmi degli effetti richiamati nei processori di effetti interni 1–4, premete ripetutamente il pulsante DISPLAY ACCESS [EFFECT] fino a quando appare la pagina Edit per il processore degli effetti che intendete editare.

I processori degli effetti 1-4 corrispondono alle pagine seguenti:

- Processore effetti 1 ...... Pagina FX1 Edit
- Processore effetti 2 ...... Pagina FX2 Edit
- Processore effetti 3 ...... Pagina FX3 Edit
- Processore effetti 4 ...... Pagina FX4 Edit

Queste pagine Edit contengono i seguenti parametri degli effetti.

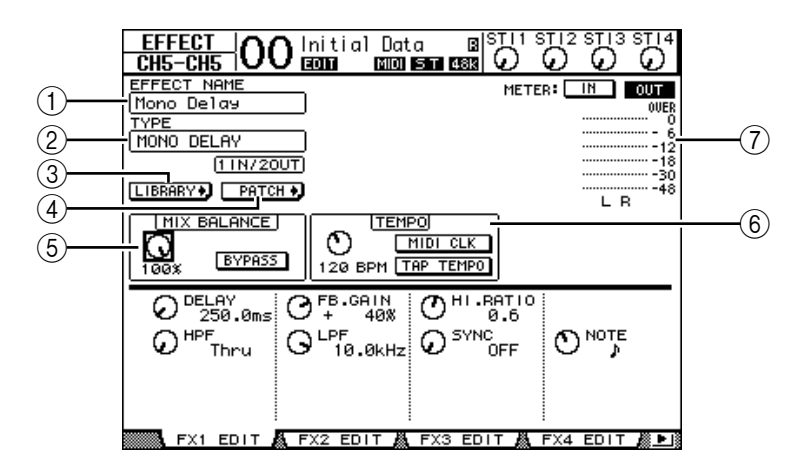

#### **1** EFFECT NAME

Questo parametro mostra il nome del programma degli effetti usato correntemente dal processore degli effetti.

#### **2 TYPE**

Questo parametro mostra il tipo del programma degli effetti usato correntemente dal processore degli effetti. La configurazione I/O del programma di effetti appare sotto questo parametro.

#### ③ Pulsante LIBRARY +

Spostate il cursore su questo parametro, quindi premete [ENTER] per visualizzare la pagina Library per il processore degli effetti selezionato.

#### 4 Pulsante PHTCH +

Spostate il cursore su questo parametro, quindi premete [ENTER] per visualizzare la pagina Patch | Effect, che vi permette di assegnare i segnali agli input ed output dei processori di effetti 1–4.

#### **(5) MIX BALANCE**

La manopola di questo parametro consente di regolare il *balance* (bilanciamento) tra i segnali *wet* (con effetto) e *dry* (senza effetto). Se il parametro è impostato su 0%, si sente

solo il segnale *dry*. Se è su 100%, si sente solo il segnale *wet*. Inserite il pulsante BYPASS per *bypassare* il processore di effetti selezionato correntemente.

#### 6 TEMPO

Questa sezione vi permette di impostare il tempo e l'intervallo degli effetti selezionati, e mostra alcuni parametri solo se sono selezionati alcuni tipi di effetti. Usate il controllo del parametro sul lato sinistro di questa sezione per regolare il valore fra 25BPM e 300BPM. Se il pulsante **MIDI CLK** è on, lo 01V96 aggiorna i dati di TEMPO (BPM) sulla base delle informazioni MIDI Clock ricevute alla porta MIDI IN. Potete specificare il tempo anche spostando il cursore sul pulsante **TAP TEMPO** e facendo un doppio click sul pulsante [ENTER]. Lo 01V96 calcola il tempo sulla base dell'intervallo intercorrente fra due pressioni (click) sul pulsante [ENTER].

**Suggerimento:** Se è selezionato l'effetto Freeze, la sezione TEMPO mostra il pulsante record e playback per usare l'effetto, la condizione dei dati di registrazione, ed una barra di progressione che indica la condizione corrente delle operazioni.

#### 7 Misuratori

Questi misuratori indicano i livelli di input o output del processore di effetti correntemente selezionato. Selezionate il pulsante IN o OUT per visualizzare rispettivamente i livelli di input o di output.

**Suggerimento:**Potete vedere i livelli di input e output dei processori di effetti anche sulle pagine Meter | Effect 1–4 (vedere pagina 34).

Spostate il cursore su un parametro che volete cambiare, e ruotate la rotella Parameter o premete i pulsanti [INC]/[DEC] per regolare l'impostazione. Potete memorizzare nella libreria Effects come un nuovo programma le impostazioni editate (vedere pagina 179).

**Note:** Da questa pagina non potete cambiare il tipo di effetti. Per cambiarlo, richiamate dalla libreria Effects un programma che utilizzi l'effetto desiderato.

### Add-On Effects

Installando i pacchetti opzionali di effetti Add-On potete espandere le possibilità degli effetti interni. Gli *Add-On Effects* vengono immagazzinati e richiamati dal preset #45 e successivi programmi preset. Potete anche immagazzinare gli effetti editati nei programmi user a partire dal numero 54 in poi. Per ulteriori informazioni sugli effetti Add-On, consultate la guida all'installazione inclusa nei pacchetti degli Add-On Effects.

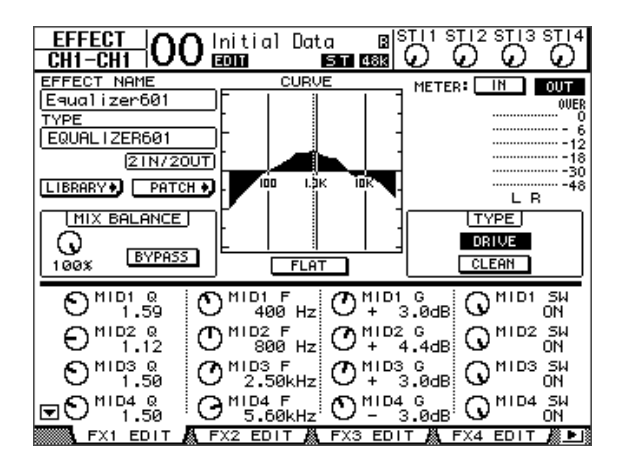

### I Plug-Ins

Se nello Slot avete installato una card mini-YGDAI che supporta la funzione Effects, potete usare gli effetti plug-in oltre ai processori di effetti interni.

Potete combinare i segnali di Bus o le *insert outs* del canale agli input dei *plug-in*. L'uscita del plug-in può essere combinata ai canali di Input o agli ingressi di *channel insert*.

Per usare gli effetti plug-in, premete ripetutamente il pulsante [EFFECT] fino a quando appare la pagina Effect | P-IN Edit.

Per i dettagli sull'uso dei plug-in, consultate il manuale fornito con la card plug-in.

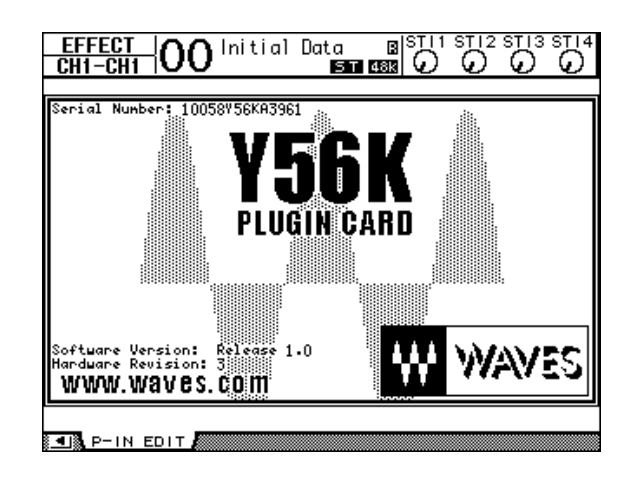

A partire dal Luglio 2004, il DM1000 supporta le seguenti *plug-in cards*. Visitate il sito web Yamaha per le più recenti informazioni sulla compatibilità delle card o schede plug-in.

L'impostazione della card Y56K è memorizzata nella scheda quando memorizzate le scene e viene richiamata al momento del richiamo. L'impostazione non è memorizzata in una *scene memory* sullo 01V96. Perciò, l'impostazione non supporta le funzioni Global Paste, Sort e Auto Update di scene memory.

**Note:** La card Y56K supporta le scene da #1-96. Se memorizzate o richiamate la scena # 97 o le successive, l'impostazione della card Y56K non risponde. (In questo caso, appare un messaggio di avvertimento.)

Effetti interni

# 15 Memorie di scena

Questo capitolo descrive le memorie di scena, che incorporano le impostazioni degli effetti e del mix dello 01V96.

### Memorie di scena

Queste memorie vi permettono di immagazzinare all'istante le impostazioni mix dei canali dello 01V96 e quelle del processore di effetti interni come "Scene" in una speciale area di memoria.

Vi sono 99 Scene o memorie di scena, e potete richiamarne una qualsiasi dalle pagine del display o mediante i controlli del pannello superiore.

#### Suggerimento:

- Potete richiamare le Scene trasmettendo i Program Changes da dispositivi MIDI esterni (vedere pagina 219).
- Potete fare il backup delle memorie di scena su dispositivi MIDI esterni usando la funzione MIDI Bulk Dump (vedere pagina 226).

### Che cosa viene immagazzinato in una Scena?

In una scena vengono memorizzate le seguenti impostazioni di parametro:

| Scena                       | Parametri                                                                                              |
|-----------------------------|----------------------------------------------------------------------------------------------------|
|                             | Tuti i fader di canale (ed i controlli di livello)                                                     |
|                             | Livelli di Send dal canale alle Aux Out 1–8                                                            |
|                             | Livelli Aux Out 1–8 & Bus Out 1–8                                                                      |
|                             | Le impostazioni dei pulsanti [ON] di tutti i canali.                                                   |
|                             | Le impostazioni Phase di tutti i canali                                                                |
|                             | Le impostazioni Attenuator di tutti i canali                                                           |
|                             | Le impostazioni Delay di tutti i canali (esclusi gli ST IN)                                            |
| Parametri del Mix           | Le impostazioni Compressor di tutti i canali (esclusi gli ST IN)                                       |
|                             | Le impostazioni Gate del canale di input (esclusi gli ST IN)                                           |
|                             | Le impostazioni EQ di tutti i canali                                                                   |
|                             | Le impostazioni Pan di tutti i canali                                                                  |
|                             | Gli indirizzamenti (routings) di tutti i canali                                                        |
|                             | Fader group, Mute group, Fader group Master, Mute group Master, EQ link, e<br>Compressor link          |
|                             | Le impostazioni di tutte le coppie di canali                                                           |
| Parametri degli<br>effetti  | I programmi degli effetti richiamati per i processori 1–4 e le loro impostazioni<br>di parametri       |
| Remote Layer                | La condizione dei fader e dei pulsanti [ON] (solo se Remote Control Target è regolato su USER DEFINED) |
| Impostazioni della<br>Scena | I titoli delle scene e le impostazioni di Fade Time                                                    |
| Assegnazione Input          | Il numero della libreria Input Patch selezionata correntemente                                         |
| Assegnazione Output         | Il numero della libreria Output Patch selezionata correntemente                                        |

#### Note:

- Le Scene fotografano la situazione globale dei numeri di libreria Input e Output Patch che sono in uso al momento della loro memorizzazione, ma escludono l'assegnazione corrente (editata) di Input e Output.
- Se non memorizzate nelle librerie l'assegnazione di Input e Output editata, richiamando una scena potrebbe cambiare l'assegnazione o patching corrente.

### Numeri di Scena

Le memorie di scena sono numerate con #U o da #00 fino a #99. Potete immagazzinare le scene nelle memorie omonime da #01 a 99. Quando richiamate una scena, il suo numero appare nella parte superiore della pagina del display.

La memoria di scena o Scene memory #00 è speciale e di sola lettura: contiene le impostazioni di default di tutti i parametri mix. Per resettare tutti questi parametri mix sullo 01V96 e riportarli ai loro valori iniziali o di default, dovete richiamare la memoria di scena #0.

Inoltre, la casella di spunta Initial Data Nominal sulla pagina Setup | Prefer1 (vedere pagina 230) vi permette di specificare se i fader del canale di input sono impostati su 0 dB o  $-\infty$  dB quando viene richiamata la memoria di scena #0.

La memoria di scena o Scene memory "Ud" è speciale e di sola lettura: contiene le impostazioni mix operative immediatamente prima della scena richiamata o memorizzata per ultima. Per applicare le funzioni *undo* o *redo* all'operazione di richiamo e memorizzazione delle scene, dovete richiamare la Scene memory #U.

Quando regolate i parametri dopo aver richiamato una scena, appaiono gli indicatori Edit ("EDIT" nella parte superiore del display), per indicare che le impostazioni mix non corrispondono più a quelle della scena richiamata per ultima. Il contenuto dell' Edit Buffer (dove le regolazioni mix vengono memorizzate temporaneamente) vengono tenute in memoria durante il tempo in cui lo 01V96 resta spento. Questo permette di recuperare le impostazioni mix editate alla riaccensione dello 01V96.

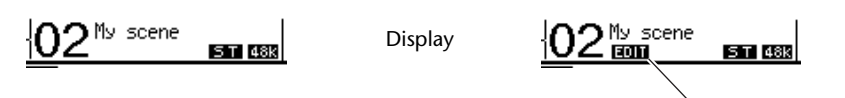

Indicatore Edit

Il contenuto della memoria di scena #2 richiamata corrisponde con le impostazioni correnti dello 01V96, e l'indicatore Edit resta spento. Sono stati editati i parametri della memoria di scena #2 richiamata. Perciò, appaiono gli indicatori Edit per segnalare che le impostazioni correnti sullo 01V96 non corrispondono alla *Scene memory* #2.

### Memorizzazione e richiamo delle scene

Potete memorizzare e richiamare le scene premendo i pulsanti sul pannello superiore o usando l'apposita pagina Scene memory sul display.

#### Note:

- Quando memorizzate le scene, accertatevi che nell'Edit Buffer non siano presenti dei cambiamenti che non intendete memorizzare. Assicuratevi che non siano stati apportati cambiamenti anche non intenzionali alle impostazioni – specie ai fader.
- Se non siete certi del contenuto dell' Edit Buffer, richiamate l'ultima scena, fate le regolazioni che volete, quindi memorizzate la scena. Eventualmente, potreste anche memorizzare la scena corrente in una memoria non usata.

### Memorizzazione e richiamo delle scene mediante i pulsanti SCENE MEMORY

Potete usare i pulsanti SCENE MEMORY per memorizzare e richiamare le scene.

- 1 Regolate i parametri mix sullo 01V96 sulle condizioni che volete memorizzare come scene.
- 2 Premete i pulsanti SCENE MEMORY [▲] o [♥] per selezionare un numero di scena.

Se selezionate una memoria di scena diversa da quella richiamata, il suo numero lampeggia nella parte superiore del display.

Le memorie di scena #U ("Ud") e #0 ("00") sono speciali e di sola lettura, per cui in esse non è possibile memorizzare scene. Inoltre, non potete memorizzare scene in memorie di scena protette da scrittura (vedere pagina 168).

#### 3 Premete il pulsante SCENE MEMORY [STORE].

Appare la finestra Title Edit che vi permette di assegnare un nome alle scene per la loro memorizzazione e la loro successiva identificazione.

*Suggerimento:* Potete disabilitare questa finestra mettendo su Off il parametro Store Confirmation della pagina DIO/Setup | Prefer1 (vedere pagina 230). In questo caso, la scena memorizzata avrà lo stesso nome di quella richiamata più recentemente.

## 4 Immettete il titolo, spostate il cursore sul pulsante OK, quindi premete [ENTER].

La finestra Title Edit si chiude e la scena corrente viene immagazzinata nella memoria di scena selezionata.

# 5 Per richiamare una scena, premete i pulsanti SCENE MEMORY [▲] o [♥] per richiamare un numero di scena, quindi premete il pulsante SCENE MEMORY [RECALL].

**Suggerimento:** Se mettete su On il parametro Recall Confirmation sulla pagina DIO/Setup |Prefer1, appare una finestra di conferma per convalidare l'operazione di richiamo della scena (vedere pagina 230).

#### Memorizzazione e richiamo scene con la pagina Scene Memory

Dalla pagina Scene Memory potete memorizzare, richiamare, proteggere dalla scrittura, eliminare ed editare i titoli delle scene.

- 1 Regolate i parametri mix dello 01V96 sulle condizioni che volete memorizzare come Scene.
- 2 Premete ripetutamente il pulsante DISPLAY ACCESS [SCENE] fino a quando appare la pagina Scene | Scene.

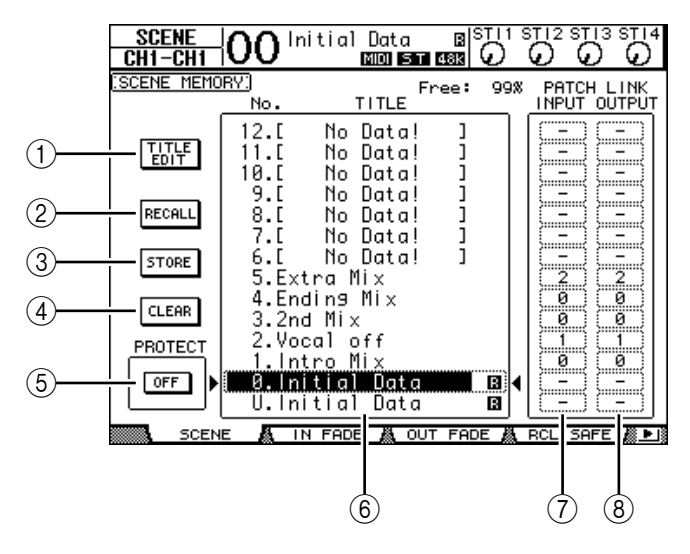

3 Agite sulla rotella Parameter o premete i pulsanti [INC]/[DEC] per selezionare una memoria di scena, spostate il cursore su uno dei seguenti pulsanti, quindi premete [ENTER].

#### **1** TITLE EDIT

Selezionate questo pulsante per visualizzare la finestra Title Edit, che abilita l'editing di un titolo di scena selezionato.

#### 2 RECALL

Questo pulsante richiama il contenuto della memoria di scena selezionata.

**3 STORE** 

Questo pulsante immagazzina la scena corrente nella memoria di scena selezionata. Per default, appare una finestra che chiede la vostra conferma prima di procedere con l'esecuzione dell'operazione.

#### (4) CLEAR

Questo pulsante elimina il contenuto della memoria di scena selezionata.

#### **⑤ PROTECT ON/OFF**

Questo pulsante alterna fra on e off la condizione di protezione da scrittura (write-protection) del contenuto della memoria di scena selezionata. Di fianco al titolo della memoria protetta da scrittura appare l'icona di un lucchetto ( 🗎 ).

#### 6 Library list

Le memorie di scena 01–99 sono elencate nella lista dei titoli delle librerie delle memorie. I titoli delle scene sono indicati nella colonna " title". Se non vi è alcun titolo nella colonna apposita in corrispondenza delle memorie vuote appare l'indicazione "No Data!". La memoria selezionata appare all'interno del box o riquadro punteggiato fra i segni 🌔 e 4.

#### **7 PATCH LINK INPUT**

#### **(8) PATCH LINK OUTPUT**

Questi parametri indicano i numeri di libreria Input e Output Patch selezionati nel momento in cui le scene sono state memorizzate. Quando richiamate una scena, viene richiamato il patch Input o Output collegato. Potete anche spostare il cursore sui box del parametro e cambiare i numeri della libreria.

### Auto Scene Memory Update

Se la casella di spunta Auto Update di Scene MEM sulla pagina Setup | Prefer1 (vedere pagina 230) è attivata, gli editing del parametro vengono immagazzinati automaticamente in una **Shadow memory**, che è disponibile per ogni scena. Questa viene definita funzione **Auto Update**.

Se la funzione Auto Update è abilitata, gli editing del parametro effettuati dopo il richiamo della scena vengono immagazzinati nella memoria di Scene Shadow. Quando richiamate nuovamente la scena, vengono richiamate alternativamente le memorie Original e Shadow.

# Perciò, anche dopo aver richiamato la memoria Original Scene, potete richiamare la versione editata dalla memoria Shadow per ripristinare gli editing più recenti.

Se sulla parte superiore del display appare l'indicatore "EDIT", vuol dire che dalla memoria Shadow è stata richiamata la versione editata..

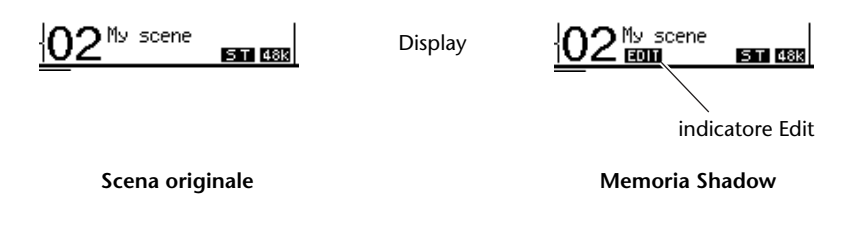

Se viene richiamata una memoria Shadow, la versione editata viene immagazzinata quando memorizzate la scena. (Il contenuto delle memorie Original e Shadow quindi diventa identico.)

### Dissolvenza delle scene

Potete specificare il tempo occorrente ai fader di canale di Input e Output (o controlli di livello) per spostarsi nella nuova posizione quando viene richiamata una scena. Questo viene definito in gergo tecnico "Fade Time", e può essere impostato per ogni canale nel range da 00.0 fino a 30.0 secondi (con incrementi di 0.1 secondi). L'impostazione *Fade Time* può essere effettuata per le scene singole o per tutte le scene assieme.

### Dissolvenza dei canali di input

Per impostare il Fade Time per i canali di input 1–32 e i canali ST IN 1–4, premete ripetutamente il pulsante DISPLAY ACCESS [SCENE] fino a quando appare la pagina Scene | In Fade. Spostate il cursore sul box del parametro del canale desiderato, quindi agite sulla rotella Parameter o premete i pulsanti [INC]/[DEC] per modificare l'impostazione di Fade Time.

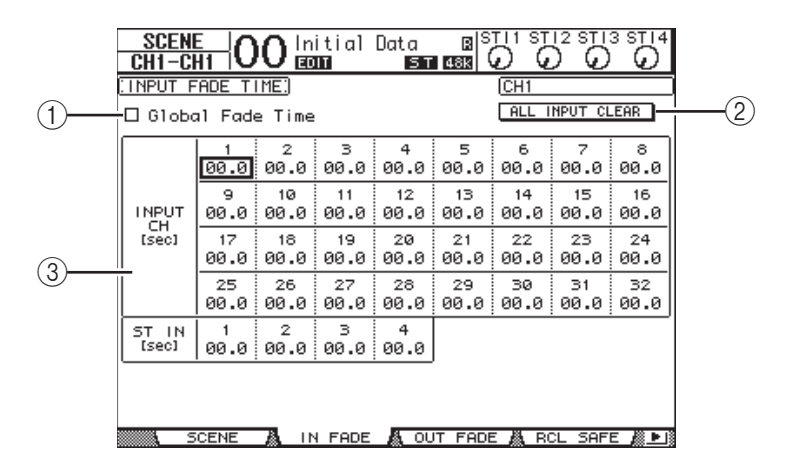

#### (1) Global Fade Time

Quando questa casella è spuntata, viene richiamata una scena che usa il Fade Time specificato in quel momento. (L'impostazione Fade Time memorizzata nella scena richiamata viene temporaneamente ignorata.) L'impostazione di questa casella funziona all'unisono con la pagina Out Fade.

#### 2 ALL CLEAR

Questo pulsante resetta i Fade Time di tutti i canali della pagina sul valore di 00.0 secondi.

#### ③ INPUT CH1-32/ST IN 1-4

Questi parametri vi permettono di impostare il Fade Time per ogni canale di Input nel range da 00.0 a 30.0 secondi. L'impostazione Fade Time per un solo canale, partner di una coppia, lavora all'unisono con l'altro partner.

#### Suggerimento:

- Se agite su un fader mentre state dissolvendo i canali, il Fade Time del fader viene temporaneamente ignorato.
- Potete copiare il Fade Time del canale di input selezionato in quel momento per trasferirlo in tutti i canali di input, mediante un doppio click sul pulsante [ENTER] e visualizzare una finestra che abilita la copiatura. Ciò è comodo quando volete impostare simultaneamente il Fade Time per tutti i canali.

### Dissolvenza dei canali di output

Per impostare il Fade Time dei canali di output (Stereo Out, Bus Outs 1–8, Aux Outs 1–8), premete ripetutamente il pulsante DISPLAY ACCESS [SCENE] fino a quando appare la pagina Scene | Out Fade.

L'operazione base è uguale a di quella possibile sulla pagina In Fade.

|   | SCENE<br>CH4-CH           | 40        | 0 In        | itial     | Data<br>ST | B S<br>1881 ( |           |           | 3 STI4    |
|---|---------------------------|-----------|-------------|-----------|------------|---------------|-----------|-----------|-----------|
|   | OUTPUT                    | FADE 1    | IME:        |           |            |               | BUS1      |           |           |
|   | 🗆 Globa                   | 1 Fade    | e Time      |           |            |               | ALL C     | LEAR      |           |
| 1 | BUS<br>[ [sec]            | 1<br>00.0 | 2<br>00.0   | з<br>00.0 | 4<br>00.0  | 5<br>00.0     | 6<br>00.0 | 7<br>00.0 | 8<br>00.0 |
| 2 | AUX<br>[sec]              | 1<br>00.0 | 2<br>00.0   | з<br>00.0 | 4<br>00.0  | 5<br>00.0     | 6<br>00.0 | 7<br>00.0 | 8<br>00.0 |
| 3 | STEREO<br>[Sec]           | 00.0      |             |           |            |               |           |           |           |
| 4 | INPUT<br>MASTER<br>[sec]  | А<br>00.0 | в<br>00.0   | с<br>00.0 | р<br>00.0  | Е<br>00.0     | F<br>00.0 | с<br>00.0 | н<br>00.0 |
| 5 | OUTPUT<br>MASTER<br>[sec] | 9<br>90.0 | 8<br>00.0   | 5<br>00.0 | т<br>00.0  |               |           |           |           |
|   |                           |           |             |           |            |               |           |           |           |
|   | 5                         | CENE      | <u>∦</u> 1Ւ | I FADE    | A OU       | T FADE        | E 🧸 RO    | CL SAF    | E 🔊 🕒     |

#### (1) **BUS1–8**

Questi parametri vi permettono di impostare il Fade Time per ogni Bus Out (1–8) nel range da 00.0 fino a 30.0 secondi.

2 AUX1-8

Questi parametri vi permettono di impostare il Fade Time per le Aux Outs 1-8.

**3 STEREO** 

Questo parametro vi permette di impostare il Fade Time per la Stereo Out.

#### ④ INPUT MASTER A-H

Questi parametri vi permettono di impostare il Fade Time per Input Fader Group Master A–H.

#### **(5) OUTPUT MASTER Q-T**

Questi parametri vi permettono di impostare il Fade Time per Output Fader Group Master Q–T.

*Suggerimento:* Potete copiare le impostazioni di Fade Time del canale di output selezionato in quel momento su tutti i canali di Output mediante un doppio click sul pulsante [ENTER].

### Richiamo sicuro delle scene

Quando una scena viene richiamata, tutti i parametri mix vengono impostati di conseguenza. Tuttavia, in qualche situazione, **potete mantenere le impostazioni correnti di certi parametri** su alcuni canali usando la funzione **Recall Safe**. Potete impostare singolarmente o globalmente i parametri della funzione Recall Safe per le scene.

Per impostare la funzione Recall Safe, premete ripetutamente il pulsante DISPLAY ACCESS [SCENE] fino a quando appare la pagina Scene | Rcl Safe.

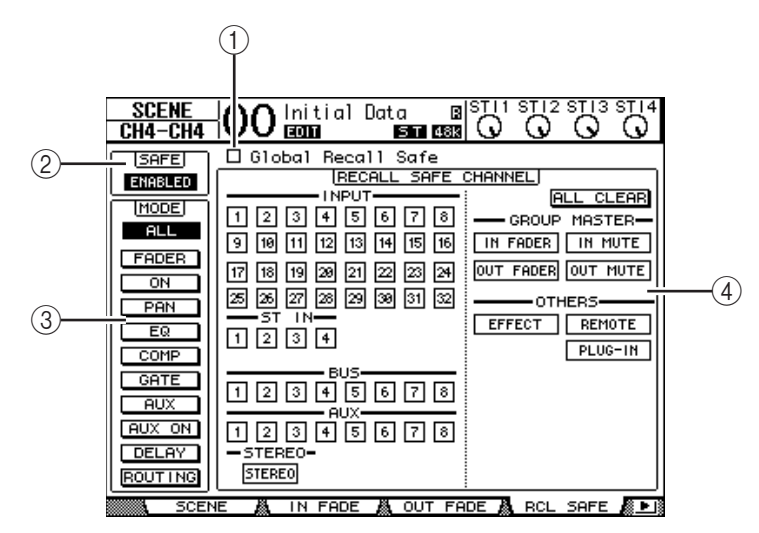

#### (1) Global Recall Safe

Quando questa casella è spuntata, le impostazioni Recall Safe delle memorie di scena vengono ignorate e vengono mantenute quelle correnti.

#### 2 SAFE

Questo parametro abilita o disabilita la funzione Recall Safe.

#### 3 MODE

I seguenti pulsanti MODE determinano quali parametri di canale Safe non sono influenzati dai richiami delle scene. I pulsanti MODE corrispondono ai parametri seguenti:

- ALL ..... Tutti i parametri
- FADER...... I fader di canale (o controlli di livello)
- ON..... Parametri On/Off del canale
- PAN..... Parametri Pan del canale, bilanciamento Stereo Out
- EQ ..... Parametri EQ del canale
- COMP...... Parametri Comp del canale
- GATE ...... Parametri Gate del canale
- AUX ...... Livelli Aux Send del canale, Pre/Post
- AUX ON ...... Parametri On/Off di Aux Send
- DELAY ...... Parametri Delay del canale.
- ROUTING ...... Parametri Routing del canale.

Suggerimento: Il pulsante ALL esclude gli altri pulsanti.

#### **(4)** Sezione RECALL SAFE CHANNEL

Questa sezione vi permette di selezionare quali canali non saranno influenzati dai richiami delle scene inclusi i canali di input 1–32, le Bus Outs 1–4, le Aux Outs 1–8, la Stereo Out, gli effetti interni, i layers USER DEFINED Remote e gli effetti plug-in. La funzione Recall Safe è operativa sui canali e sulle funzioni per i quali sono attivati i pulsanti.

### Ordinamento delle scene

Potete ordinare le scene nelle memorie di scena.

1 Premete ripetutamente il pulsante DISPLAY ACCESS [SCENE] fino a quando appare la pagina Scene | Sort.

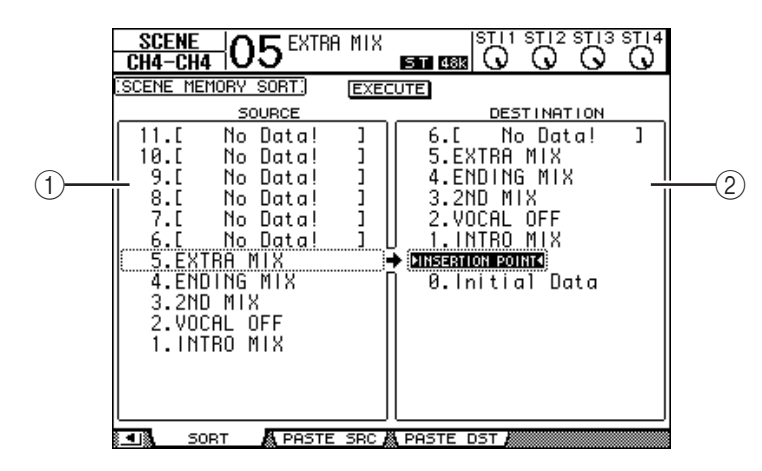

- 2 Spostate il cursore sull'elenco SOURCE (1) nella colonna di sinistra, quindi agite sulla rotella Parameter o premete i pulsanti [INC]/[DEC] per selezionare la memoria di scena che volete spostare.
- 3 Spostate il cursore sull'elenco DESTINATION (2) nella colonna di destra, quindi agite sulla rotella Parameter o premete i pulsanti [INC]/[DEC] per selezionare la posizione in cui volete spostare la memoria di scena sorgente (source).
- 4 Premete [ENTER] per spostare la memoria di scena *source* o sorgente nella destinazione (destination) specificata.

I numeri della memoria di scena vengono aggiornati di conseguenza.

### Copiare e incollare una Scena (Global Paste)

È possibile copiare e incollare in una o più scene le impostazioni di canali e parametri tratti dalla scena corrente. Questa funzione è utile per applicare ad altre scene le impostazioni del parametro editato nella scena in corso.

1 Premete ripetutamente il pulsante DISPLAY ACCESS [SCENE] fin quando appare la pagina Paste SRC.

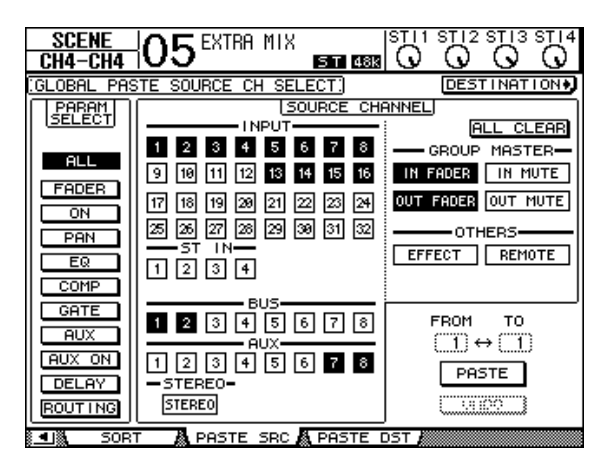

2 Usate i pulsanti cursore, [SEL], o la rotella Parameter per selezionare la categoria del canale, quindi usate i pulsanti [ENTER] o INC/DEC per selezionare il canale sorgente per la copia.

Si accende il numero del canale sorgente (source).

Come sorgente della copia o Copy Source, potete selezionare anche Group Masters, internal Effects ed un User Defined Remote layer.

- 3 Con i pulsanti cursore o con la rotella Parameter selezionate il parametro copy source, poi premete il pulsante [ENTER].
- 4 Premete ripetutamente il pulsante DISPLAY ACCESS [SCENE] fino a quando appare la pagina Paste DST.

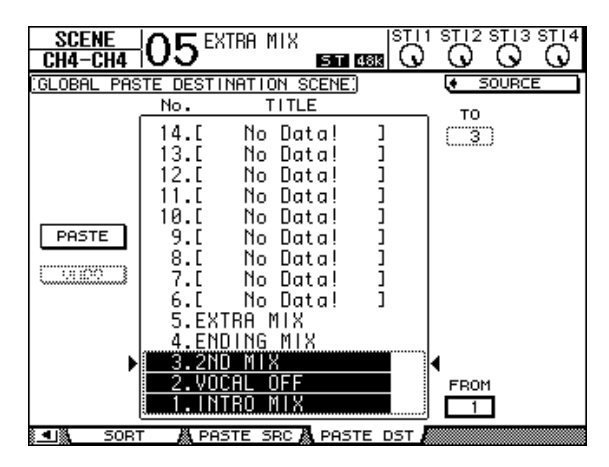

5 Usate la rotella Parameter o i pulsanti INC/DEC per selezionare la scena (o le scene) di destinazione.

Le Scene specificate fra FROM e TO (questi inclusi) diventano la destinazione per la funzione *paste* (incolla). Potete incollare fino a 10 scene per volta.

6 Con i pulsanti cursore selezionate il pulsante PASTE, poi premete il pulsante [ENTER] per incollare le impostazioni.

Non potete incollare le impostazione sulle scene protette da scrittura.

Per ritornare alle impostazioni preesistenti rispetto all'operazione "paste", cliccate sul pulsante UNDO, poi premete [Enter]. Tuttavia, se le impostazioni nella scena vengono ulteriormente cambiate dopo la suddetta operazione (ad esempio per salvataggio, cancellazione, ordinamento scene, o ricezione di dati di scena mediante un MIDI Bulk Dump), la funzione UNDO viene disabilitata. Inoltre, notate che non sarete in grado di annullare l'operazione dopo aver spento la consolle.

# 16 Librerie

Questo capitolo descrive le varie librerie dello 01V96.

### Librerie

Lo 01V96 dispone di sette librerie che vi permettono di immagazzinare i dati di Channel, Input Patch, Output Patch, Effects, ed altri. Potete anche richiamare rapidamente i dati delle librerie per rispristinare i precedenti valori dei parametri.

Lo 01V96 offre le seguenti librerie:

- Channel Library
- Input Patch Library
- Output Patch Library
- Effects Library
- Gate Library
- Compressor Library
- EQ Library

**Suggerimento:** Potete immagazzinare i dati di libreria nell'hard disk di un computer usando il software incluso di Studio Manager. Accertatevi di fare il backup dei vostri dati più importanti.

• Potete anche immagazzinare i dati di libreria in un dispositivo MIDI esterno, come un MIDI data filer, usando la funzione MIDI Bulk Dump (vedere pagina 226).

### Operazioni generali relative ad una Libreria

La maggior parte delle funzioni relative ad una libreria sono comuni.

#### 1 Usate i pulsanti sul pannello superiore per localizzare le pagine desiderate.

La procedura per localizzare le pagine varia secondo la libreria. Fate riferimento alla seconda parte di questo capitolo per ulteriori informazioni su come visualizzare la pagina della libreria desiderata.

L'esempio sotto riportato ipotizza che voi abbiate localizzato la pagina della libreria Input Patch.

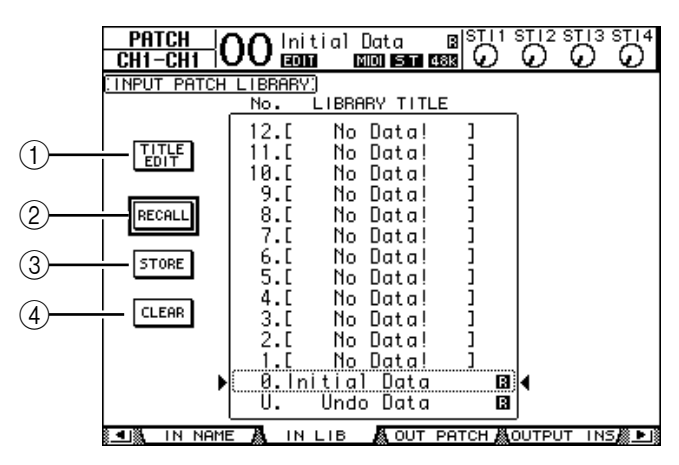

Il titolo della libreria viene visualizzata nella parte centrale della pagina. Nella colonna del titolo delle memorie di libreria vuote appare "No Data!".

L'icona " 🖪 " viene visualizzata di fianco al nome delle memorie preset di sola lettura. Non è possibile memorizzare, cancellare o editare i titoli di queste memorie.

Le memorie #0 e #U sono speciali e di sola lettura. Richiamate la memoria #0 per resettare sui valori iniziali le impostazioni dei parametri. Richiamate la memoria #U per applicare la funzione *undo* per le operazioni di *memory recall* e *store*.

2 Ruotate la rotella Parameter o premete i pulsanti [INC]/[DEC] per selezionare la memoria desiderata.

La memoria selezionata appare all'interno del box punteggiato.

# 3 Spostate il cursore su uno dei seguenti pulsanti funzione, quindi premete [ENTER].

#### **1 TITLE EDIT**

Questo pulsante mostra la finestra Title Edit, che vi permette di editare il titolo della memoria selezionata. Spostate il cursore sul pulsante OK, quindi premete [ENTER] per confermare il titolo editato. Fate riferimento alla pagina 30 per ulteriori informazioni sull'immissione dei caratteri.

#### 2 RECALL

Questo pulsante richiama il contenuto della *library memory* selezionata. Se attivate il parametro Recall Confirmation sulla pagina DIO/Setup | Prefer1, lo 01V96 mostra una finestra per la conferma del richiamo della memoria.

#### **3 STORE**

Questo pulsante immagazzina le impostazioni nella memoria selezionata. Prima di questa operazione, potete inserire o editare il titolo usando la finestra Title Edit. Fate riferimento alla pagina 30 per ulteriori informazioni circa l'immissione dei caratteri.

Potete disabilitare la finestra Title Edit disinserendo (off) il parametro Store Confirmation sulla pagina DIO/Setup | Prefer1. Se bypassate la finestra Edit Title, verrà usato "New Data" come titolo per la memoria di scena.

#### (4) CLEAR

Questo pulsante elimina il contenuto della memoria selezionata. Dopo aver premuto [ENTER], lo 01V96 mostra una finestra di conferma. Per eseguire l'operazione *delete*, spostate il cursore sul pulsante YES nella finestra di conferma, quindi premete [ENTER].

**Note:** Se selezionate una memoria che contiene già delle impostazioni ed eseguite l'operazione di delete, le impostazioni andranno perdute. Accertatevi di non eliminare accidentalmente impostazioni importanti.

### Impiego delle Librerie

### **Channel Library**

La Channel library o libreria di canale vi permette di memorizzare e richiamare le impostazioni dei parametri dei canali di Input e Output. La libreria contiene due memorie preset e 127 memorie user (leggibili & scrivibili).

Potete richiamare solo le impostazioni per i canali selezionati in quel momento dalla libreria di canale. Per esempio, non potete richiamare le impostazioni del canale di input 1–32 nei canali ST IN 1–4, in Bus Outs 1–8, Aux Outs 1–8, o Stereo Out, ad eccezione delle memorie #0 e #1 che sono richiamabili in qualsiasi canale.

Seguite gli step sotto indicati per usare la libreria di canale.

1 Premete ripetutamente DISPLAY ACCESS [VIEW] fino a quando appare la pagina View | Library.

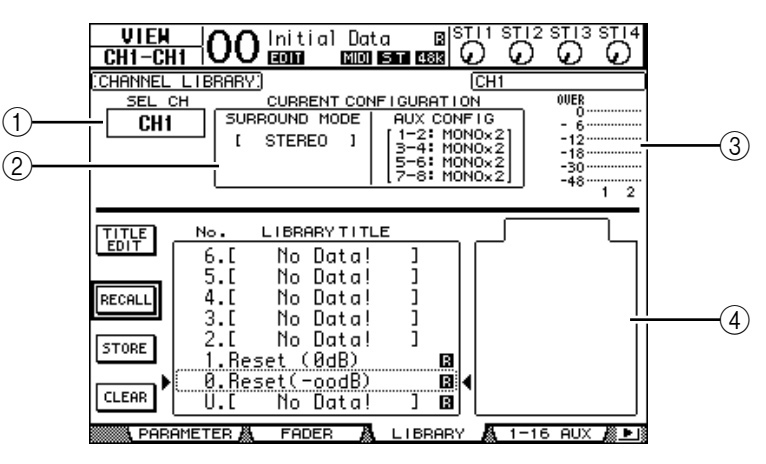

#### 1 SEL CH

Questo parametro indica il canale selezionato correntemente.

#### **2** Sezione CURRENT CONFIGURATION

Se il canale selezionato è un canale di input (1-32) o ST IN (1-4), qui appaiono anche le informazioni del modo Surround e sulla configurazione delle Aux.

#### 3 Misuratori di livello

Questi misuratori indicano i livelli del canale selezionato e del partner disponibile.

#### **④ STORED FROM**

È il parametro che indica il canale per il quale sono state memorizzate originariamente le impostazioni nella memoria library selezionata. Se quest'ultima contiene le impostazioni dei canali di input 1–32 e dei canali ST IN 1–4, le informazioni circa il suo modo Surround e sugli accoppiamenti Aux saranno visualizzate sotto questo parametro.

# 2 Usate i pulsanti LAYER per selezionare i *layers*, quindi premete i pulsanti [SEL] per selezionare i canali.

Per i dettagli sulle funzioni Store e Recall, vedere "Operazioni generali sulle librerie" a pagina 175.

Se il tipo di canale della memoria selezionata non corrisponde al canale di *destination*, di fianco al parametro STORED FROM appaiono il segno di allarme(**A**) e la parola "CON-FLICT". Questi allarmi indicano che avete provato a richiamare le impostazioni di un canale non richiamabile per trasferirle in quello selezionato.

Gli indicatori di allarme appaiono anche se le impostazioni di Surround mode, Aux pair e di altri parametri non relativi al canale, originariamente presenti in memoria, non corrispondono a quelle del canale di destinazione. Tuttavia, se il tipo di canale della memoria corrisponde a quello del canale di destinazione, potete richiamare le impostazioni anche con gli indicatori di allarme visualizzati. (Per le impostazioni dei parametri che non coincidono, lo 01V96 usa le impostazioni della memoria che deve essere richiamata.)

| Ν. | Nome Preset   | Descrizione                                                                                                    |
|----|---------------|----------------------------------------------------------------------------------------------------|
| 0  | Reset (–∞ dB) | Questa memoria preset riporta ai valori iniziali tutti i parametri del canale correntemente selezionato ed imposta il livello del fader di canale su ( $-\infty$ dB).                        |
| 1  | Reset (0 dB)  | Questa memoria preset riporta ai valori iniziali tutti i parametri del canale<br>correntemente selezionato ed imposta il livello del fader di canale su 0 dB<br>(cioè, sul valore nominale). |

Per la libreria di canale sono disponibili le seguenti memorie preset.

### Input Patch Library

La libreria Input Patch vi permette di memorizzare e richiamare tutte le impostazioni di Input Patch. La libreria contiene una sola memoria preset e 32 memorie user (leggibili & scrivibili).

Per accedere alla libreria Input Patch, premete ripetutamente il pulsante DISPLAY ACCESS [PATCH] fino a quando appare la pagina Patch | IN LIB. Per i dettagli sulla memorizzazione e il richiamo delle memorie, vedere "Operazioni generali relative ad una libreria" a pagina 175.

| PATCH<br>CH1-CH1 (    | ) O Initial Data 🛛 🖾 🖓 🖓                           |              |  |  |  |  |  |
|-----------------------|----------------------------------------------------|--------------|--|--|--|--|--|
| (INPUT PATCH LIBRARY) |                                                    |              |  |  |  |  |  |
|                       | 12.[ No Data! ]<br>11.[ No Data! ]                 |              |  |  |  |  |  |
| RECALL                | 9.[ No Data! ]<br>8.[ No Data! ]                   |              |  |  |  |  |  |
| STORE                 | 6.[ No Data! ]<br>5.[ No Data! ]<br>5.[ No Data! ] |              |  |  |  |  |  |
| CLEAR                 | 4.L No Data! ]<br>3.C No Data! ]<br>2.C No Data! ] |              |  |  |  |  |  |
| •                     | l.L No Data!]<br>Ø.Initial Data                    |              |  |  |  |  |  |
|                       |                                                    | TOUT INS A B |  |  |  |  |  |

La memoria preset Input Patch #0 contiene le seguenti operazioni:

| Canali Input 1–16  | Connettori INPUT 1–16                               |
|--------------------|-----------------------------------------------------|
| Canali Input 17–24 | Canali ADAT IN 1–8                                  |
| Canali Input 25–32 | Canali Slot 1–8                                     |
| Canali ST IN 1–4   | Outputs 1 & 2 dei processori di effetti interni 1-4 |

### **Output Patch Library**

La libreria Output Patch vi permette di memorizzare e richiamare tutte le impostazioni di Output Patch. La libreria contiene una sola memoria preset e 32 memorie user (leggibili & scrivibili).

Per accedere alla libreria Output Patch, premete ripetutamente il pulsante DISPLAY ACCESS [PATCH] fino a quando appare la pagina Patch | Out LIB.

Per i dettagli sulla memorizzazione e il richiamo delle memorie, vedere a pagina 175 "Operazioni generali relative ad una libreria".

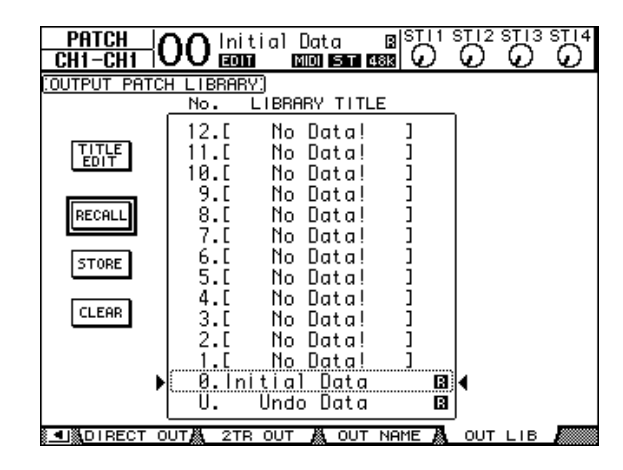

La memoria preset Output Patch #0 contiene le seguenti impostazioni:

| Canali di output Slot 1–8  | Bus Outs 1–8 |
|----------------------------|--------------|
| Canali di output Slot 9–16 | Bus Outs 1–8 |
| Canali ADAT OUT 1–8        | Bus Outs 1–8 |
| Connettori OMNI OUT 1–4    | Aux Outs 1–4 |

### **Effects Library**

La libreria degli effetti vi permette di memorizzare e richiamare i programmi dei processori di effetti 1–4. La libreria contiene 53 programmi preset (inclusi gli effetti Add-On) e 75 programmi user (leggibili e scrivibili).

**Note:** La libreria degli effetti è condivisa dai processori di effetti 1–4. Tuttavia, solo i processori di effetti 1 e 2 permettono di richiamare l'effetto 19 "HQ Pitch" e l'effetto 42 "Freeze".

Per memorizzare e richiamare le impostazioni nella/dalla libreria, dovete localizzare la pagina del processore di effetti corrispondente.

Per accedere alla libreria degli effetti, premete ripetutamente il pulsante DISPLAY ACCESS [EFFECT] fino a quando appare la pagina della libreria per il processore di effetti desiderato.

Ogni processore di effetti dispone delle pagine library sottoelencate:

- Libreria Processore di effetti interni 1 ...... Pagina FX1 Lib
- Libreria Processore di effetti interni 2 ...... Pagina FX2 Lib
- Libreria Processore di effetti interni 3 ...... Pagina FX3 Lib
- Libreria Processore di effetti interni 4 ...... Pagina FX4 Lib

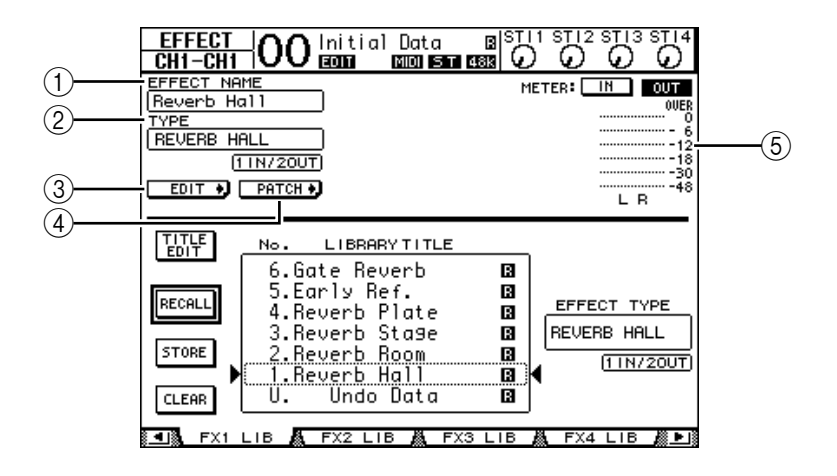

#### 1 EFFECT NAME

Mostra il nome del programma dell'effetto selezionato correntemente dal processore di effetti.

**2 TYPE** 

Mostra il tipo dell'effetto usato correntemente dal processore di effetti. Sotto al parametro TYPE appare il numero dei canali di input e output per gli effetti usati correntemente.

3 EDIT +

Spostate il cursore su questo pulsante, quindi premete [ENTER] per visualizzare la pagina Effect | FX1 Edit, FX2 Edit, FX3 Edit, o FX4 Edit per regolare i parametri degli effetti.

#### (4) PATCH +

Spostate il cursore su questo pulsante, quindi premete [ENTER] per visualizzare la pagina In Patch | Effect ed assegnare i segnali di input e output dei processori di effetti 1–4.

#### **(5)** Misuratori di livello

Questi misuratori indicano i livelli di input o output del processore di effetti correntemente selezionato. Selezionate il pulsante IN o OUT per visualizzare rispettivamente i livelli di input o output.

Per i dettagli sulla memorizzazione e sul richiamo dei programmi, vedere "Operazioni generali relative alla libreria" a pagina 175.
Le tabelle seguenti elencano i programmi degli effetti preset nella libreria Effetti:

### • Effetti di riverbero

| Ν. | Nome Preset  | Тіро         | Descrizione                                            |
|----|--------------|--------------|--------------------------------------------------------|
| 1  | Reverb Hall  | REVERB HALL  | Simulazione riverbero con gate di una sala da concerto |
| 2  | Reverb Room  | REVERB ROOM  | Simulazione riverbero con gate di una stanza           |
| 3  | Reverb Stage | REVERB STAGE | Riverbero adatto per le voci, con gate                 |
| 4  | Reverb Plate | REVERB PLATE | Simulazione riverbero a piastra con gate               |
| 5  | Early Ref.   | EARLY REF.   | Prime riflessioni senza riverbero successivo           |
| 6  | Gate Reverb  | GATE REVERB  | Prime riflessioni con gate                             |
| 7  | Reverse Gate | REVERSE GATE | Prime riflessioni con gate inverso                     |

### • Effetti di ritardo

| Ν. | Nome Preset  | Тіро         | Descrizione                                     |
|----|--------------|--------------|-------------------------------------------------|
| 8  | Mono Delay   | MONO DELAY   | Delay semplice mono                             |
| 9  | Stereo Delay | STEREO DELAY | Delay semplice stereo                           |
| 10 | Mod.delay    | MOD.DELAY    | Delay semplice con ripetizioni e modulazione    |
| 11 | Delay LCR    | DELAY LCR    | Delay a 3-tempi (left, center, right)           |
| 12 | Echo         | ECHO         | Delay stereo con feedback left/right incrociato |

### • Effetti basati sulla Modulation

| Ν. | Nome Preset | Тіро       | Descrizione                                                                                          |
|----|-------------|------------|----------------------------------------------------------------------------------------------------|
| 13 | Chorus      | CHORUS     | Chorus                                                                                               |
| 14 | Flange      | FLANGE     | Flanger                                                                                              |
| 15 | Symphonic   | SYMPHONIC  | Effetto esclusivo Yamaha che produce una modulazione più ricca e più complessa del chorus normale    |
| 16 | Phaser      | PHASER     | Phase shifter stereo 16-stage                                                                        |
| 17 | Auto Pan    | AUTO PAN   | Auto-panner                                                                                          |
| 18 | TREMOLO     | TREMOLO    | Tremolo                                                                                              |
| 19 | HQ.Pitch    | HQ.PITCH   | Pitch shifter mono, che produce risultati stabili. (Dispo-<br>nibile per gli effetti interni 1 & 2). |
| 20 | Dual Pitch  | DUAL PITCH | Pitch shifter stereo                                                                                 |
| 21 | Rotary      | ROTARY     | Simulazione di altoparlanti rotanti                                                                  |
| 22 | Ring Mod.   | RING MOD.  | Modulazione ad anello                                                                                |
| 23 | Mod.Filter  | MOD.FILTER | Filtro modulato                                                                                      |

### • Effetti per Chitarra

| N. | Nome Preset  | Тіро         | Descrizione                                  |
|----|--------------|--------------|----------------------------------------------|
| 24 | Distortion   | DISTORTION   | Distorsione                                  |
| 25 | Amp Simulate | AMP SIMULATE | Simulazione di un amplificatore per chitarra |

## • Effetti Dynamic

| N. | Nome Preset | Тіро        | Descrizione                             |
|----|-------------|-------------|-----------------------------------------|
| 26 | Dyna.Filter | DYNA.FILTER | Filtro controllato dinamicamente        |
| 27 | Dyna.Flange | DYNA.FLANGE | Flanger controllato dinamicamente       |
| 28 | Dyna.Phaser | DYNA.PHASER | Phase shifter controllato dinamicamente |

### • Effetti combinati

| N. | Nome Preset  | Тіро         | Descrizione                            |
|----|--------------|--------------|----------------------------------------|
| 29 | Rev+Chorus   | REV+CHORUS   | Reverb e chorus in parallelo           |
| 30 | Rev->Chorus  | REV->CHORUS  | Reverb e chorus in serie               |
| 31 | Rev+Flange   | REV+FLANGE   | Reverb e flanger in parallelo          |
| 32 | Rev->Flange  | REV->FLANGE  | Reverb e flanger in serie              |
| 33 | Rev+Sympho.  | REV+SYMPHO.  | Reverb e symphonic in parallelo        |
| 34 | Rev->Sympho. | REV->SYMPHO. | Reverb e symphonic in serie            |
| 35 | Rev->Pan     | REV->PAN     | Reverb e auto-pan in serie             |
| 36 | Delay+ER.    | DELAY+ER.    | Delay e early reflections in parallelo |
| 37 | Delay->ER.   | DELAY->ER.   | Delay e early reflections in serie     |
| 38 | Delay+Rev    | DELAY+REV    | Delay e reverb in parallelo            |
| 39 | Delay->Rev   | DELAY->REV   | Delay e reverb in serie                |
| 40 | Dist->Delay  | DIST->DELAY  | Distortion e delay in serie            |

### • Altri

| Ν. | Nome Preset   | Тіро         | Descrizione                                                    |
|----|---------------|--------------|----------------------------------------------------------------|
| 41 | Multi.Filter  | MULTI.FILTER | Filtro parallelo a 3-bande (24 dB/ottava)                      |
| 42 | Freeze        | FREEZE       | Sampler semplice. (Disponibile per gli effetti interni 1 & 2). |
| 43 | Stereo Reverb | ST REVERB    | Reverb stereo                                                  |
| 44 | M.Band Dyna.  | M.BAND DYNA. | Processore di dinamiche a 3-bande                              |

### • Effetti Add-O

| No.             | Nome Preset  | Тіро         | Descrizione |
|-----------------|--------------|--------------|-------------|
| 45 <sup>1</sup> | Comp276      | COMP276      |             |
| 46 <sup>1</sup> | Comp276S     | COMP276S     |             |
| 47 <sup>1</sup> | Comp260      | COMP260      |             |
| 48 <sup>1</sup> | Comp260S     | COMP260S     |             |
| 49 <sup>1</sup> | Equalizer601 | EQUALIZER601 | —           |
| 50 <sup>1</sup> | OpenDeck     | OPENDECK     |             |
| 51 <sup>1</sup> | REV-X Hall   | REV-X HALL   |             |
| 52 <sup>1</sup> | REV-X Room   | REV-X ROOM   |             |
| 53 <sup>1</sup> | REV-X Plate  | REV-X PLATE  |             |

1. Questi programmi preset sono dedicati agli effetti Add-On. I numeri dei programmi di effetti che non hanno Add-On Effects installati sono "grigi" e non possono essere usati. Per ulteriori informazioni sugli effetti Add-On, fate riferimento agli "Add-On Effects" a pagina 162.

## **Gate Library**

La libreria Gate vi permette di memorizzare e richiamare le impostazioni *gate* del canale di input. La libreria contiene quattro memorie preset e 124 di tipo user (leggibili e scrivibili). Per usare la libreria seguite questi step.

**1 Premete il pulsante DISPLAY ACCESS [DYNAMICS], quindi premete [F2].** Appare la pagina Dynamics | Gate Lib.

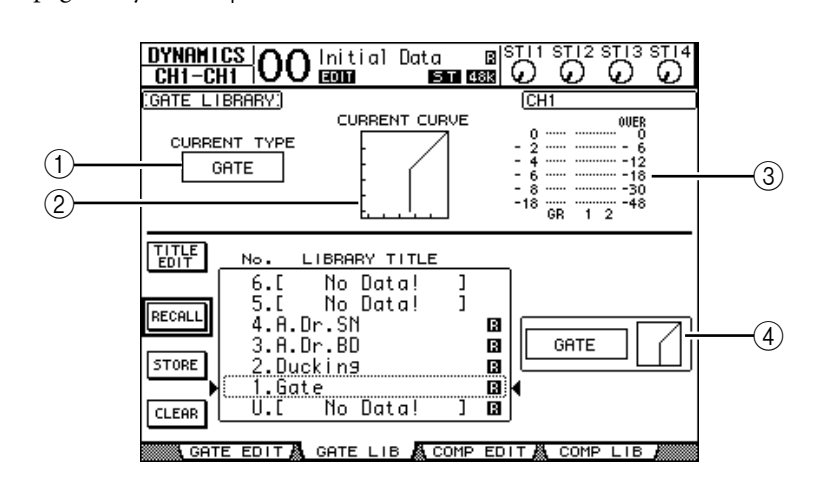

### **① CURRENT TYPE**

Mostra il tipo di gate del canale selezionato correntemente (Gate o Ducking).

### **2 CURRENT CURVE**

Questo grafico mostra la curva di gate del canale corrente.

### **③ Misuratori GR**

Indicano l'entità della riduzione di *gain* o guadagno applicata al gate, e i livelli post-gate del canale selezionato correntemente e del suo partner di coppia.

### **(4)** Sezione Type & Curve

Qui vengono mostrati il tipo (Gate o Ducking) e la curva della memoria selezionata correntemente.

**Suggerimento:**Se avete selezionatoun canale ST IN (1–4), o un Aux Out (1–8), Bus Out (1–8), oppure Stereo Out che non disponga di gate, lo 01V96 indica "XXX has no Gate!" (in cui XXX rappresenta un nome di canale).

# 2 Usate i pulsanti LAYER per selezionare i *layers*, quindi premete i pulsanti [SEL] per selezionare i canali.

Ora potete memorizzare le impostazioni gate del canale selezionato o richiamare nei canali le memorie della libreria gate. Per i dettagli su queste operazioni, vedere "Operazioni generali relative alla libreria" a pagina 175.

| N. | Nome Preset | Тіро    | Descrizione                                 |
|----|-------------|---------|---------------------------------------------|
| 1  | Gate        | GATE    | Template (maschera) di Gate                 |
| 2  | Ducking     | DUCKING | Template (maschera) di Ducking              |
| 3  | A. Dr. BD   | GATE    | Gate preset da usare con grancassa acustica |
| 4  | A. Dr. SN   | GATE    | Gate preset da usare con rullanti           |

La tabella seguente elenca le memorie preset nella libreria Gate:

## **Compressor Library**

La libreria Compressor vi permette di memorizzare e richiamare le impostazioni *compressor* sui canali di Input, Bus Outs 1–8, Aux Outs 1–8 e Stereo Out. La libreria contiene 36 memorie preset e 92 di tipo user (leggibili e scrivibili).

Per usare la libreria Compressor seguite questi step.

1 Premete il pulsante DISPLAY ACCESS [DYNAMICS], quindi premete [F4].

Appare la pagina Dynamics | Comp Lib.

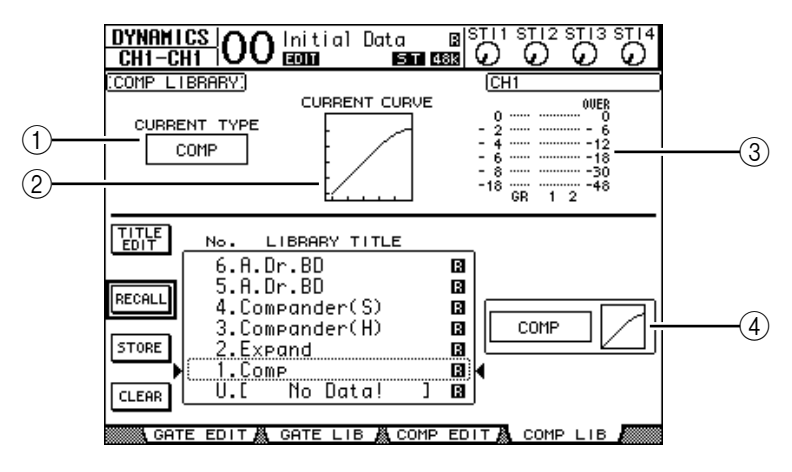

### **(1) CURRENT TYPE**

Mostra il tipo di comp del canale selezionato correntemente (Compressor, Expander, Compander Soft, Compander Hard).

### **2 CURRENT CURVE**

Questo grafico mostra la curva del compressor corrente.

3 Misuratori GR

Indicano l'entità della riduzione di *gain* o guadagno applicata dal compressor, e i livelli post-comp del canale selezionato correntemente e del suo partner di coppia.

### **(4)** Sezione Type & Curve

Qui vengono mostrati il tipo e la curva della memoria selezionata correntemente.

# 2 Usate i pulsanti LAYER per selezionare i *layers*, quindi premete i pulsanti [SEL] per selezionare i canali.

Ora potete memorizzare le impostazioni comp del canale selezionato e richiamare nei canali le memorie della libreria compressor. Per i dettagli su queste operazioni, vedere "Operazioni generali relative alla libreria" a pagina 175. Poiché i canali ST IN non dispongono di compressori, se selezionate un canale ST IN, sul display appare il messaggio "Stereo in has no Comp!".

| N. | Nome Preset    | Тіро      | Descrizione                                                                                                    |
|----|----------------|-----------|----------------------------------------------------------------------------------------------------|
| 1  | Comp           | СОМР      | Compressore per ridurre il livello di volume generale.<br>Usatelo per l'uscita stereo durante il mixdown, o con<br>canali di Input o Output accoppiati.                                                                                 |
| 2  | Expand         | EXPAND    | Template (maschera) di Expander.                                                                                                    |
| 3  | Compander (H)  | COMPAND-H | Template (maschera) di un compressor marcato.                                                                                                    |
| 4  | Compander (S)  | COMPAND-S | Template (maschera) di un compressor leggero.                                                                                                    |
| 5  | A. Dr. BD      | СОМР      | Compressor da usare con grancassa acustica.                                                                                                    |
| 6  | A. Dr. BD      | COMPAND-H | Compander marcato da usare con grancassa acustica.                                                                                                    |
| 7  | A. Dr. SN      | СОМР      | Compressor da usare con rullante acustico.                                                                                                    |
| 8  | A. Dr. SN      | EXPAND    | Expander da usare con rullante acustico.                                                                                                    |
| 9  | A. Dr. SN      | COMPAND-S | Compander soft da usare con rullante acustico.                                                                                                    |
| 10 | A. Dr. Tom     | EXPAND    | Expander da usare con tom tom acustici, per ridurne<br>automaticamente il volume quando non vengono<br>suonati, migliorando la separazione dei microfoni.                                                                               |
| 11 | A. Dr. OverTop | COMPAND-S | Compander soft per enfatizzare l'attacco e la presenza<br>dei piatti registrati con microfoni sopraelevati. Riduce<br>automaticamente il loro volume quando i piatti non ven-<br>gono suonati migliorando la separazione dei microfoni. |
| 12 | E. B. Finger   | СОМР      | Compressor per livellare l'attacco e il volume di un basso chitarra elettrico suonato con le dita.                                                                                                    |
| 13 | E. B. Slap     | СОМР      | Compressor per livellare l'attacco e il volume di un basso chitarra elettrico suonato con la tecnica dello <i>slap</i> .                                                                                                    |
| 14 | Syn. Bass      | СОМР      | Compressor per controllare o enfatizzare il livello di un basso synth.                                                                                                    |
| 15 | Piano1         | СОМР      | Compressor per schiarire il suono di un piano.                                                                                                    |
| 16 | Piano2         | СОМР      | Una variazione del preset 15, che usa una soglia pro-<br>fonda per variare l'attacco ed il livello generali.                                                                                                    |
| 17 | E. Guitar      | СОМР      | Compressor per "interventi" di chitarra elettrica o<br>accompagnamento stile arpeggio. Il colore tonale può<br>essere variato adottando differenti stili di esecuzione.                                                                 |
| 18 | A. Guitar      | СОМР      | Compressor per "pennate" di chitarra acustica o accompagnamento stile arpeggio.                                                                                                    |
| 19 | Strings1       | СОМР      | Compressor da usare con gli archi.                                                                                                    |
| 20 | Strings2       | СОМР      | Variazione del preset 19, adatta per viole o violoncelli.                                                                                                    |
| 21 | Strings3       | СОМР      | Variazione del preset 20, adatta per strumenti a corde<br>con un range molto basso, come i violoncelli o il con-<br>trabasso.                                                                                                    |
| 22 | BrassSection   | СОМР      | Compressor per suoni di ottoni con attacco forte e rapido.                                                                                                    |
| 23 | Syn. Pad       | СОМР      | Compressor per strumenti musicali dal suono delicato<br>che, secondo i toni, dovrebbero diffondersi, come i pad<br>synth. Previene la diffusione del suono.                                                                             |
| 24 | SamplingPerc   | COMPAND-S | Compressor per rendere una percussione campionata simile ad una acustica autentica.                                                                                                    |
| 25 | Sampling BD    | СОМР      | Variazione del preset 24, adatta per suoni di grancassa campionati.                                                                                                    |
| 26 | Sampling SN    | СОМР      | Variazione del preset 25, adatta per suoni di rullante campionati.                                                                                                    |
| 27 | Hip Comp       | COMPAND-S | Variazione del preset 26, adatta per loop e frasi campio-<br>nati.                                                                                                    |
| 28 | Solo Vocal1    | СОМР      | Compressor da usare per la voce principale.                                                                                                    |
| 29 | Solo Vocal2    | СОМР      | Variazione del preset 28.                                                                                                    |
| 30 | Chorus         | СОМР      | Variazione del preset 28, per chorus.                                                                                                    |
| 31 | Click Erase    | EXPAND    | Expander per eliminare una traccia del click che può<br>riversarsi dalle cuffie di un musicista.                                                                                                    |

La tabella seguente elenca le memorie preset della libreria Compressor:

| N. | Nome Preset | Тіро      | Descrizione                                                                                                    |
|----|-------------|-----------|----------------------------------------------------------------------------------------------------|
| 32 | Announcer   | COMPAND-H | Compander marcato per ridurre il livello della musica quando comincia a parlare un annunciatore.                                                       |
| 33 | Limiter1    | COMPAND-S | Un compander soft con un release lento.                                                                                                    |
| 34 | Limiter2    | СОМР      | Un compressore "peak-stop" (per bloccare i picchi).                                                                                                    |
| 35 | Total Comp1 | СОМР      | Compressor per ridurre il livello di volume generale.<br>Usatelo sull'output stereo durante il mixdown, o sulle<br>coppie di canali di Input o Output. |
| 36 | Total Comp2 | СОМР      | Una variazione del preset 35, ma con maggiore com-<br>pressione.                                                                                       |

## **EQ Library**

La libreria EQ vi permette di memorizzare e richiamare le impostazioni *EQ* sui canali di Input, Bus Outs 1–8, Aux Outs 1–8 e Stereo Out. La libreria contiene 40 memorie preset e 160 di tipo user (leggibili e scrivibili).

Per usare la libreria EQ seguite questi step.

### 1 Premete il pulsante DISPLAY ACCESS [EQ], quindi premete [F2].

Appare la pagina EQ EQ Library

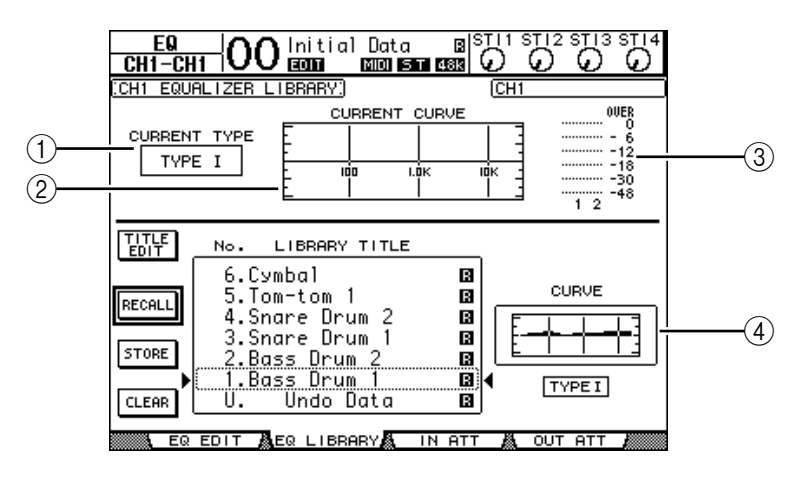

### **1 CURRENT TYPE**

Mostra il tipo di EQ del canale selezionato correntemente (TYPE I o II).

### **2 CURRENT CURVE**

Questo grafico mostra la curva EQ corrente.

### **③ Misuratori di livello**

Indicano i livelli post-EQ del canale selezionato correntemente e del suo partner di coppia.

### **(4)** Sezione Type & Curve

Qui vengono mostrati il tipo e la curva del programma EQ selezionato correntemente.

# 2 Usate i pulsanti LAYER per selezionare i *layers*, quindi premete i pulsanti [SEL] per selezionare i canali.

Ora potete memorizzare le impostazioni EQ del canale selezionato o richiamare nei canali le memorie della libreria EQ. Per i dettagli su queste operazioni, vedere "Operazioni generali relative alla libreria" a pagina 175.

| N. | Nome Preset    | Descrizione                                                                                                    |
|----|----------------|----------------------------------------------------------------------------------------------------|
| 1  | Bass Drum 1    | Enfatizza la gamma bassa di una grançassa e l'attacco creato dal pedale                                                              |
| 2  | Bass Drum 2    | Crea un picco intorno agli 80 Hz, che produce un suono netto e incisivo                                                              |
| 3  | Snare Drum 1   | Enfatizza i suoni "schioccanti" e i rimshot (colpo sul cerchio del rullante)                                                         |
| 4  | Snare Drum 2   | Enfatizza varie gamme per quel suono rock classico del rullante                                                                      |
| 5  | Tom-tom 1      | Enfatizza l'attacco dei tom-tom, e crea un lungo decadimento della "pelle"                                                           |
| 6  | Cymbal         | Enfatizza l'attacco dei piatti <i>crash</i> estendendo il decadimento della "pele".                                                  |
| 7  | High Hat       | Da usare su un charleston stretto, con enfasi sul range medio-alto                                                                   |
| 8  | Percussion     | Enfatizza l'attacco e aggiunge chiarezza alla gamma alta di strumenti come<br>shakers, cabasas, e congas.                            |
| 9  | E. Bass 1      | Produce un suono di basso elettrico incisivo mediante il taglio delle fre-<br>quenze molto basse.                                    |
| 10 | E. Bass 2      | A differenza del preset 9, questo preset enfatizza la gamma bassa di un basso elettrico.                                             |
| 11 | Syn. Bass 1    | Da usare su un basso synth con enfasi sul range basso.                                                                               |
| 12 | Syn. Bass 2    | Enfatizza l'attacco tipico del basso synth.                                                                                          |
| 13 | Piano 1        | Rende più brillanti i suoni del pianoforte.                                                                                          |
| 14 | Piano 2        | Usato con un compressore, questo preset enfatizza l'attacco e il range dei bassi di un pianoforte.                                   |
| 15 | E. G. Clean    | Da usare per la registrazione di livello linea di una chitarra elettrica o semia-<br>custica per ottenere un suono più <i>hard</i> . |
| 16 | E. G. Crunch 1 | Regola la qualità tonale del suono di una chitarra leggermente distorta.                                                             |
| 17 | E. G. Crunch 2 | Variazione del preset 16.                                                                                                    |
| 18 | E. G. Dist. 1  | Rende più chiaro il suono di una chitarra fortemente distorto.                                                                       |
| 19 | E. G. Dist. 2  | Variazione del preset 18.                                                                                                    |
| 20 | A. G. Stroke 1 | Enfatizza i toni brillanti delle chitarre acustiche.                                                                                 |
| 21 | A. G. Stroke 2 | Variazione del preset 20. Potete usarlo anche con una chitarra elettroaustica con corde di nylon.                                    |
| 22 | A. G. Arpeg. 1 | Ideale per eseguire l'arpeggio sulle chitarre acustiche.                                                                             |
| 23 | A. G. Arpeg. 2 | Variazione del preset 22.                                                                                                    |
| 24 | Brass Sec.     | Da usare con trombe, tromboni o sax. Se viene usato con un singolo stru-<br>mento, provate a regolare la frequenza HIGH o HIGH-MID.  |
| 25 | Male Vocal 1   | Una template (maschera) EQ per le voci maschili. Provate a regolare i<br>parametri HIGH o HIGH-MID secondo la qualità della voce.    |
| 26 | Male Vocal 2   | Variazione del preset 25.                                                                                                    |
| 27 | Female Vo. 1   | Una template (maschera) EQ per le voci femminili. Provate a regolare i<br>parametri HIGH o HIGH-MID secondo la qualità della voce.   |
| 28 | Female Vo. 2   | Variazione del preset 27.                                                                                                    |
| 29 | Chorus&Harmo   | Una template (maschera) EQ per chorus brillanti.                                                                                     |
| 30 | Total EQ 1     | Da usare in un mix stereo durante il mixdown. Suona ancora meglio se<br>usato con un compressore.                                    |
| 31 | Total EQ 2     | Variazione del preset 30.                                                                                                    |
| 32 | Total EQ 3     | Variazione del preset 30. Utilizzabile anche con coppie di canali Input o<br>Output.                                                 |
| 33 | Bass Drum 3    | Variazione del preset 1, con gamma <i>low</i> e <i>mid</i> (bassa e media) ridotta.                                                  |
| 34 | Snare Drum 3   | Variazione del preset 3, che crea un suono più corposo.                                                                              |
| 35 | Tom-tom 2      | Variazione del preset 5, che enfatizza le gamme <i>mid</i> e <i>high</i> (media e alta).                                             |
| 36 | Piano 3        | Variazione del preset 13.                                                                                                    |
| 37 | Piano Low      | Enfatizza la gamma dei bassi dei pianoforti registrati in stereo.                                                                    |
| 38 | Piano High     | Enfatizza la gamma degli alti dei pianoforti registrati in stereo.                                                                   |
| 39 | Fine-EQ Cass   | Aggiunge chiarezza quando si registra su o da cassetta.                                                                              |
| 40 | Narrator       | Ideale per registrare il commento verbale.                                                                                           |

La tabella seguente elenca le memorie preset nella libreria EQ:

# 17 Controllo a distanza

Questo capitolo descrive la funzione Remote, che vi permette di controllare dispositivi esterni direttamente dal pannello superiore dello 01V96.

# **Funzione Remote**

La funzione Remote dello 01V96 consente il controllo di stazioni DAW (Digital Audio Workstation) esterne, dispositivi MIDI, recorder ecc.

Vi sono due tipi di funzioni Remote (Remote e Machine Control):

### REMOTE (Remote Layer)

Per usare questi tipi di funzioni Remote, dovete collegare lo 01V96 a un dispositivo target via USB o una scheda MY8-mLAN installata nello slot, e azionare i fader e i pulsanti [ON] sul pannello superiore per controllare a distanza il dispositivo esterno.

Potete specificare un dispositivo target e i valori del parametro sulla pagina DIO/Setup | Remote. Questo layer è abilitato quando inserite il pulsante LAYER [REMOTE]. Durante l'operazione Remote, i controlli sul pannello superiore vi permettono di controllare il dispositivo esterno. (Non potete regolare i parametri dello 01V96 se non selezionate un layer differente.)

Potete assegnare le funzioni di un dispositivo target ai controlli sul pannello superiore dello 01V96 usando il layer Remote. Per il controllo a distanza sono disponibili i seguenti target:

- ProTool.....Potete controllare a distanza Digidesign Pro Tools.
- Nuendo ......Potete controllare a distanza Steinberg Nuendo.
- Cubase SX .....Potete controllare a distanza Steinberg Cubase SX.
- General DAW......Potete controllare a distanza il software DAW che supporta il protocollo usato da Pro Tools.
- User Defined ......Potete anche assegnare messaggi MIDI ai fader o ai pulsanti [ON] per controllare a distanza un dispositivo MIDI collegato, come un sintetizzatore.
- User Assignable Layer ...... Potete combinare i canali dello 01V96 per creare un custom layer. (Vedere pagina 233 per ulteriori informazioni su questa funzione.)

### Machine Control

Usando i comandi Machine Control MIDI e la pagina DIO/Setup | Machine, potete controllare una macchina per la registrazione esterna che sia collegata alla porta MIDI dello 01V96, alla porta USB, oppure alla scheda opzionale MY8-mLAN installata nello slot.

*Suggerimento:* Per controllare i dispositivi esterni dallo 01V96, potete anche usare i pulsanti User Defined. Per ulteriori informazioni vedere il capitolo 19 "Altre funzioni".

# Remote Layer di Pro Tools

Lo 01V96 dispone del target Remote Layer progettato appositamente per controllare Pro Tools.

## Collegamenti e configurazione di Pro Tools

Seguite le indicazioni qui riportate per collegare lo 01V96 al vostro computer mediante la porta USB in modo da poter controllare Pro Tools dallo 01V96.

*Note:* Non è possibile controllare Pro Tools via connessioni MIDI. Accertatevi di collegare il vostro computer via USB o una scheda opzionale MY8-mLAN installata nello slot dello 01V96.

### Configurazione di Computer Windows

1 Collegate la porta TO HOST USB dello 01V96 alla porta USB sul vostro PC utilizzando un cavo USB.

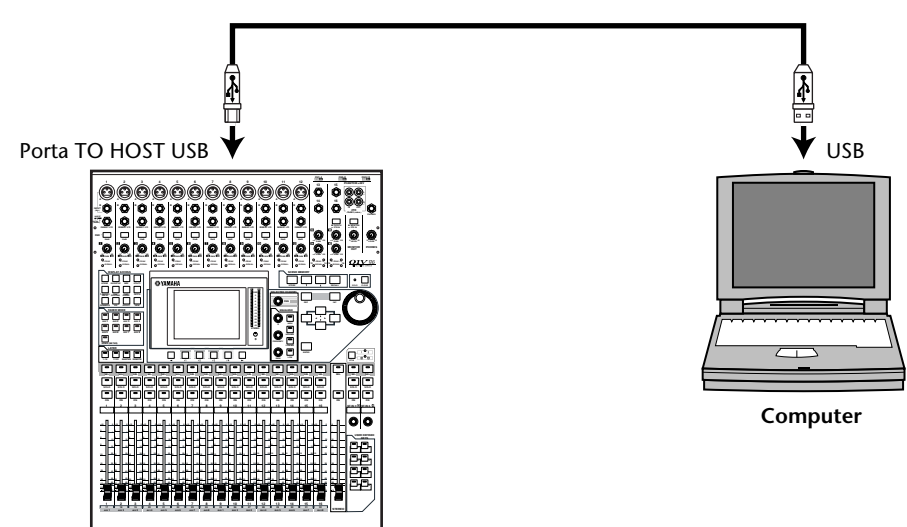

- **2** Installate i drivers USB necessari inclusi nel CD-ROM dello 01V96. Consultate la guida all'installazione dello Studio Manager per ulteriori informazioni sull'installazione dei driver.
- Configurazione dei Computer Macintosh
- 1 Collegate la porta TO HOST USB dello 01V96 alla porta USB sul vostro Mac utilizzando un cavo USB.
- 2 Installate il driver USB necessario incluso nel CD-ROM dello 01V96.

Consultate la guida all'installazione dello Studio Manager per ulteriori informazioni sulla installazione del driver.

- 3 Se state usando una versione di Mac OS dalla 8.6 alla 9.2.2, installate OMS. Lo 01V96 comunica con Pro Tools via software OMS (Open Music System). Se non avete ancora installato OMS sul vostro Mac, usate l'installer di OMS incluso sul CD-ROM del DM1000 per installare OMS.
- 4 Lanciate Pro Tools.

5 Se state usando una versione di Mac OS dalla 8.6 alla 9.2.2, scegliete OMS Studio Setup dal menù Setups, e configurate OMS come necessario.

Consultate la documentazione che viene fornita con l'OMS per ulteriori informazioni sulla configurazione del menù Studio Setup di OMS. L'OMS riconosce lo 01V96 come un'interfaccia USB MIDI che dispone di otto porte.

| 🗖 👘 🦻 🦻 🦻 🦻 🦻 🦻        | EE |
|------------------------|----|
| ID 0, Chs. 1-16        |    |
| Studio Patches pgm chg |    |
| XEI USB-MIDI 1         |    |
| 01₩96 Port 1           |    |
| 2 → 01V96 Port 2       |    |
|                        |    |
| 4 → RSG30 01V96 Port 4 |    |
| 5 - 11996 Port 5       |    |
| 6 - 01996 Port 6       |    |
| □ 7 → 01/96 Port 7     |    |
|                        |    |
| QuickTime Music        |    |
|                        | -  |

- 6 Scegliete Peripherals dal menù Setups per aprire la finestra Peripherals.
- 7 Fate un doppio click sul tab MIDI Controllers.
- 8 Fate riferimento alla videata sotto riportata per impostare i parametri Type, Receive From, Send To e del numero di canale o #Ch.

Lo 01V96 può emulare fino a due controller MIDI.

| Peripherals                                                                          | Peripherals                                                                       |
|--------------------------------------------------------------------------------------|-----------------------------------------------------------------------------------|
| Sunchronization (Machine Control MIDI Controllers) Ethernet Controllers              | Synchronization Machine Control MIDI Controllers Ethernet Controllers Mic Preamps |
| J Synchronization () Hacin he control () Hist controllers () Ether het controllers ( |                                                                                   |
|                                                                                      |                                                                                   |
|                                                                                      |                                                                                   |
| Tuna Basaiya Eram Sand Ta # Ch'r                                                     | Type Receive From Send To # Ch's                                                  |
| #1 HUI 01/96-1 01/96-1 8                                                             | #1 HUI 🛟 YAMAHAUS1 🛟 YAMAHAUS1 🛟 8 🛟                                              |
| #2 HUI 01V96-2 01V96-2 8                                                             | #2 HUI 🛟 YAMAHAUS2 🛟 YAMAHAUS2 🛟 8 🛟                                              |
| #3 none none none                                                                    | #3 none \$ none \$                                                                |
| **4 none none                                                                        | #4 none 1 none 1 1                                                                |
|                                                                                      |                                                                                   |
|                                                                                      |                                                                                   |
|                                                                                      |                                                                                   |
|                                                                                      |                                                                                   |
|                                                                                      |                                                                                   |
|                                                                                      |                                                                                   |
| Cancel OK                                                                            | Cancel OK                                                                         |
|                                                                                      |                                                                                   |

*Suggerimento:* Per controllare a distanza Pro Tools, avete bisogno di una sola porta ogni otto canali audio.

9 Quando avete finito l'impostazione dei parametri, chiudete la finestra.

## Configurazione dello 01V96

Per configurare lo 01V96 in modo da controllare a distanza Pro Tools da Remote Layer, seguite questi step.

1 Premete ripetutamente il pulsante DISPLAY ACCESS [DIO/SETUP] fino quando appare la pagina DIO/Setup | MIDI/Host.

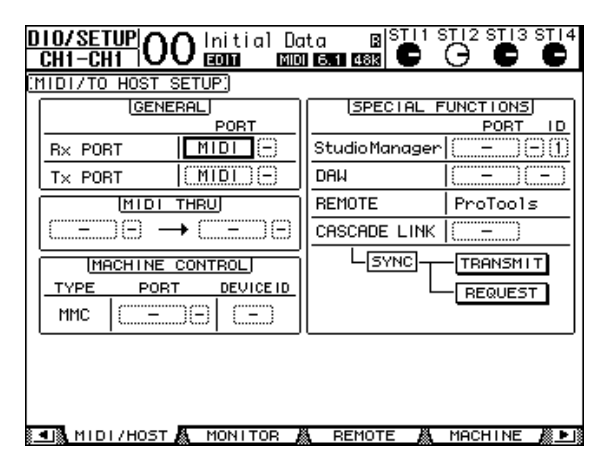

- 2 Spostate il cursore sulle primo box del parametro DAW nella sezione SPECIAL FUNCTIONS, poi ruotate la rotella Parameter per selezionare USB come porta.
- 3 Premete [ENTER] per confermare l'impostazione.
- 4 Spostate il cursore sul box del parametro adiacente (a destra), quindi agite sul controllo Parameter per specificare la porta ID.

|        | SPECIAL FUNCTIONS      |
|--------|------------------------|
|        | PORT ID                |
| $\sum$ | StudioManager (()      |
|        | DAM USB (1-2)          |
| ≒      | REMOTE ProTools        |
| I      | COCCORT I MAY 10000000 |

**Note:** Se selezionate una porta errata, non sarete in grado di usare la funzione Remote. Accertatevi di far corrispondere la porta ID con quella specificata nella finestra Peripherals di Pro Tools.

5 Premete ripetutamente il pulsante DISPLAY ACCESS [DIO/SETUP] fino a quando appare la pagina DIO/Setup | Remote.

| D | 10/SETUP<br>CH1-CH1 OO Econo Kalon Esa Case C C C                  |  |
|---|--------------------------------------------------------------------|--|
| F | EMOTE)                                                             |  |
|   | COUNTER SELECT ASSIGN<br>TIME CODE                                 |  |
|   |                                                                    |  |
|   |                                                                    |  |
|   |                                                                    |  |
|   | Press a channel strip's INSERT switch<br>to assign/edit an insert. |  |
|   |                                                                    |  |
|   |                                                                    |  |
|   |                                                                    |  |
| - | TWITTEL WITH THE WITH THE WITH THE WITH                            |  |

6 Selezionate ProTools (come dispositivo target) per il parametro Target (①) situato nell'angolo superiore destro della pagina.

Per default, il target di Remote layer è impostato su ProTools. Se è stato selezionato un altro target, ruotate la rotella Parameter per selezionare ProTools.

### 7 Premete il pulsante LAYER [REMOTE].

Ora Remote Layer è disponibile per il controllo, consentendovi di controllare a distanza Pro Tools.

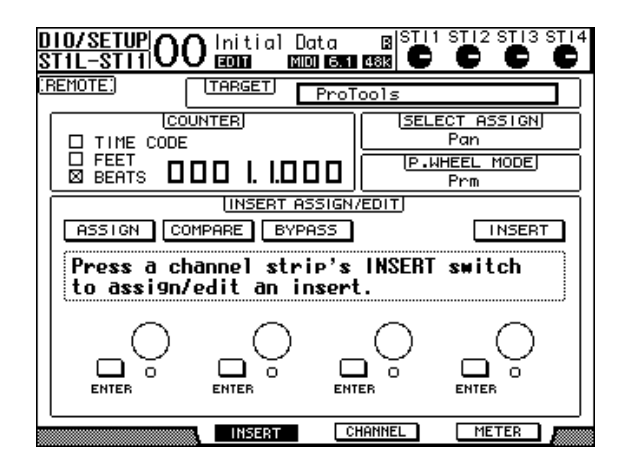

*Note:* Quando è selezionato Remote layer di Pro Tools, i fader del pannello superiore dello 01V96 e gli altri pulsanti di canale sono disponibili per il controllo a distanza. Per controllare lo 01V96, dovete selezionare un Layer del canale di input o il Master Layer.

## Display

Mentre è selezionato il layer Pro Tools, usate [F2]-[F4] oppure i pulsanti Tab Scroll sinistro e destro  $[\blacktriangleleft]/[\blacktriangleright]$  per selezionare i modi display. Usando questi pulsanti, potete selezionare i seguenti modi:

### ■ Modo Insert Display (pulsante [F2])

Premete [F2] per selezionare il modo Insert Display da cui assegnare ed editare i plug-in.

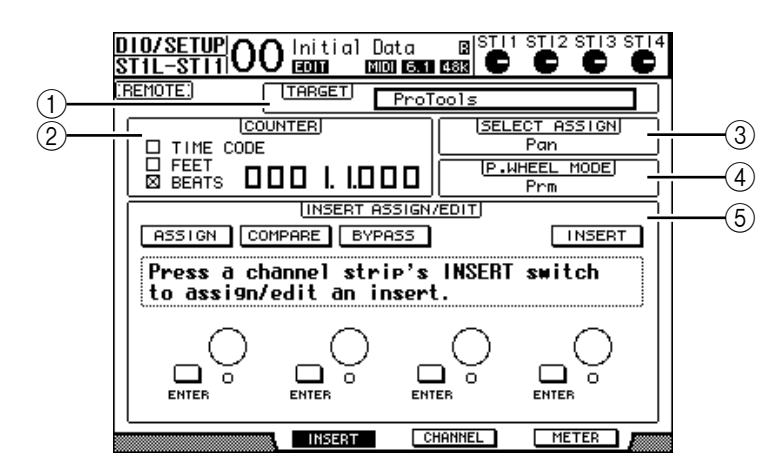

### 1 TARGET

Questo parametro vi permette di selezionare il dispositivo target del controllo remoto.

2 COUNTER

Indica la posizione corrente e funziona all'unisono con il contatore timecode su Pro Tools. Il formato del display del contatore è specificato in Pro Tools. Le tre caselle di spunta nella sezione COUNTER indicano il formato selezionato correntemente.

- TIME CODE: ...... Il formato timecode di Pro Tools è su "Time Code".
- **FEET:** ...... Il formato timecode di Pro Tools è su "Feet:Frames".

- BEATS:..... Il formato timecode di Pro Tools è impostato su "Bars:Beats".
- Se non vi sono caselle spuntate:......Il formato timecode di Pro Tools è impostato su "Minutes:Seconds" o "Samples"

### **③ SELECT ASSIGN**

Questo parametro indica quello corrente che può essere regolato con i controlli relativi su questa pagina. Per esempio: Pan, PanR, SndA, SndB, SndC, SndD, o SndE (vedere pagina 196).

### **(4) P.WHEEL MODE**

Questo parametro indica la funzione correntemente assegnata alla rotella Parameter (vedere pagina 197).

#### **(5)** Sezione INSERT ASSIGN/EDIT

Vi permette di inserire i plug-ins nei canali Pro Tools e regolare le impostazioni di un plug-in. Usate i pulsanti Tab Scroll sinistro e destro [ ◀ ]/[ ► ] per cambiare i parametri visualizzati in questa sezione.

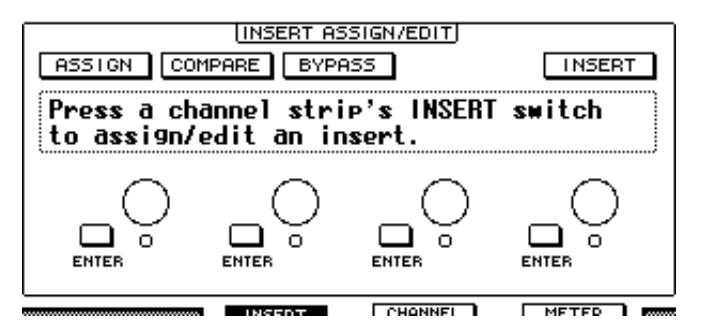

- ASSIGN ...... Attivate questo pulsante per inserire i plug-in nei canali di Pro Tools. (Se state usando il sistema TDM, potete anche assegnare processori di effetti esterni.)
- COMPARE ...... Potete confrontare i vostri cambiamenti con le impostazioni originali inserendo questo pulsante, che funziona all'unisono con il pulsante Compare nelle finestre Inserts e Sends di Pro Tools.
- BYPASS ...... Inserendo questo pulsante si bypassano i plug-in (vedere pagina 204).
- INSERT/PARAM....... Posizionando questo pulsante su INSERT potete assegnare i plug-in usando quattro controlli rotanti presenti sulla pagina. Mettendolo su PARAM potete regolare i parametri plug-in usando i quattro controlli rotanti (vedere pagina 203).
- **box informazioni** ....... Questo box mostra i nomi del parametro plug-in, i valori e i messaggi di allarme dal Pro Tools ecc.
- **Controlli rotanti 1–4**... Vi permettono di selezionare i plug-in o regolare i parametri del plug-in selezionato.

### ■ Modo Channel Display (pulsante [F3])

Premete [F3] per selezionare questo modo del display, in cui appaiono i controlli del parametro per le tracce 1–16.

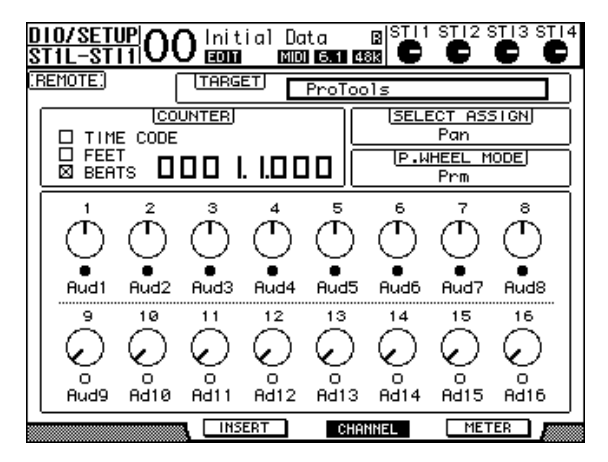

 Controlli del parametro 1–16...... Appaiono i controlli dei parametri del canale come i panpots del canale 1–16, i livelli di mandata di Send A–E ecc.

### ■ Modo Meter Display (pulsante [F4])

Aud9

Ad10

DIO/SETUP STIL-STIIOO com com com com STI1 STI2 STI3 STI4 B ø MIDI 6.1 48k TARGET REMOTEI ProTo ECT ASSIGN COUNTER TIME CODE Pan D FEET P.WHEEL MODE 000 |. 1.000 Aud1 Aud2 Aud3 Aud4 Aud5 Aud6 Aud7 Aud8

Ad13 Ad14

CHANNEL

Ad15

METER

Ad16

Premete [F4] per selezionare questo modo del display, in cui appaiono i misuratori di livello per le tracce 1–16.

• **Canali 1–16** ...... Vengono visualizzati i livelli del canale 1–16 o di Send.

Ad11 Ad12

INSERT

## Operazioni sulla superficie di controllo

Se è selezionato il layer Remote di Pro Tools, i controlli del pannello superiore dello 01V96 attivano le seguenti funzioni:

### Sezione Channel Strip

### Pulsanti [SEL]

Selezionano in Pro Tools i canali, gli inserts e il modo Automation.

### • Pulsanti [SOLO]

Isolano (solo) i canali Pro Tools. Gli indicatori dei pulsanti per i canali isolati si accendono.

### Pulsanti [ON]

Escludono (mute) i canali Pro Tools.

#### Fader

Impostano i livelli di canale Pro Tools, comprese le tracce audio, le tracce MIDI, master fader, Aux Ins ecc. Se in Pro Tools sono visualizzati 16 canali o meno, i fader vengono assegnati a partire dal canale all'estrema sinistra.

### Sezione FADER MODE

### Pulsanti [AUX 1]–[AUX 5]

Questi pulsanti selezionano Sends A–E in modo che voi possiate regolare il livello di send del canale Pro Tools corrispondente.

#### • Pulsante [AUX 6]

Premete questo pulsante tenendolo abbassato e premete il pulsante [SEL] desiderato per resettare il livello del fader del canale corrispondente.

Spostate il cursore sul controllo del parametro sul display, quindi premete questo pulsante tenendolo abbassato e premete il pulsante [SEL] desiderato per resettare sul centro (center) il livello del panpot del canale corrispondente. Mentre tenete premuto il pulsante [AUX 6], il parametro SELECT ASSIGN indica "DFLT".

#### • Pulsante [AUX 7]

Quando questo pulsante è inserito, potete regolare il panpot del canale selezionato usando il controllo SELECTED CHANNEL [PAN]. Se attivate questo pulsante mentre è selezionata una pagina del modo Channel Display, potete regolare il panpot di ogni canale usando i controlli di parametro 1–16.

Per regolare i panpot del canale stereo, premete ripetutamente questo pulsante per alternarvi fra L ed R.

### Pulsante [AUX 8]

Usate questo pulsante assieme al pulsante [SEL] desiderato per assegnare un plug-in al corrispondente canale di Pro Tools (vedere pagina 202).

#### Pulsante [HOME]

Questo pulsante attiva o disattiva il modo Flip (vedere pagina 201). Questo modo vi permette di regolare i parametri Aux Send usando i fader, i pulsanti [ON] e il controllo [PAN].

## Sezione DISPLAY ACCESS

### • Pulsante [PAIR/GROUP]

Premete questo pulsante mentre è selezionata una pagina del modo Channel Display o Meter Display per visualizzare un Group ID al quale appartiene ogni canale.

### • Pulsante [EFFECT]

Premete questo pulsante per visualizzare o nascondere la finestra Insert in Pro Tools.

## Sezione Display

### • Pulsante [F1]

Premete questo pulsante per resettare gli indicatori Clipping e Peak Hold sulle pagine Meter Display.

### • Pulsanti Tab Scroll ([◄]/[►])

Questi pulsanti cambiano le impostazioni del parametro INSERT ASSIGN/EDIT sulle pagine del modo Insert Display.

### ■ Sezione Data Entry

### • Pulsante [ENTER]

Questo pulsante cambia lo stato on/off dei pulsanti sul display.

Pulsanti cursore([ ◄ ]/[►]/[▲]/[♥])

Questi pulsanti spostano il cursore sul display.

### • Pulsanti [INC] & [DEC]

Il pulsante [INC] funziona come il tasto Enter della tastiera del vostro computer. Il pulsante [DEC] funziona come il tasto Esc della tastiera del vostro computer.

### • Rotella Parameter

La rotella Parameter vi permette di regolare il parametro selezionato correntemente o di eseguire le operazioni *shuttle* e *scrub*. Per default, regola il valore del parametro correntemente selezionato (Il parametro P.WHEEL MODE indica "Prm.").

## Sezione USER DEFINED KEYS

### Pulsanti [1]–[8]

Ad ognuno di questi pulsanti potete assegnare uno dei 194 parametri. In particolare, se assegnate ad essi uno dei 54 parametri Remote Control, potete azionare la sezione trasporto e selezionare i vari modi Pro Tools dal pannello superiore dello 01V96. Vedere a pagina 235 ulteriori informazioni sull'assegnazione dei parametri ai pulsanti.

| Parametro    | Funzione                                                                                                    |
|--------------|----------------------------------------------------------------------------------------------------|
| DAW REC      | Pone Pro Tools nel modo Record Enabled. L'indicatore del pulsante lampeggia mentre la sezione trasporto è ferma e si accende quando parte la registra-<br>zione.                                                                |
| DAW PLAY     | Inizia il playback dalla posizione occupata dal cursore.                                                                                                    |
| DAW STOP     | Arresta il playback e la registrazione.                                                                                                    |
| DAW FF       | Avanzamento veloce della posizione del cursore.                                                                                                    |
| DAW REW      | Riavvolgimento rapido della posizione del cursore.                                                                                                    |
| DAW SHUTTLE  | Commuta il modo Wheel su Shuttle.                                                                                                    |
| DAW SCRUB    | Commuta il modo Wheel su Scrub (Jog).                                                                                                    |
| DAW AUDITION | Potete controllare l'area pre-roll, post-roll, in-point o out-point tenendo pre-<br>muto il pulsante al quale è assegnata questa funzione e premendo un pulsante<br>al quale sia assegnato DAW PRE, DAW POST, DAW IN o DAW OUT. |

| Parametro         | Funzione                                                                                                    |  |  |  |  |
|-------------------|----------------------------------------------------------------------------------------------------|--|--|--|--|
| DAW PRE           | Esegue il playback dal punto di pre-roll fino all'inizio dell'area selezionata.                                                                                                    |  |  |  |  |
| DAW IN            | Esegue il playback dall'inizio dell'area selezionata per una durata specificata come il pre-roll.                                                                                                    |  |  |  |  |
| DAW OUT           | Esegue il playback alla fine dell'area selezionata per una durata specificata come il post-roll.                                                                                                    |  |  |  |  |
| DAW POST          | Esegue il playback dalla fine dell'area selezionata per una durata specificata come il post-roll.                                                                                                    |  |  |  |  |
| DAW RTZ           | Riporta il cursore del playback all'inizio della sessione.                                                                                                    |  |  |  |  |
| DAW END           | Sposta il cursore del playback alla fine della sessione.                                                                                                    |  |  |  |  |
| DAW ONLINE        | Commuta fra on-line e off-line.                                                                                                    |  |  |  |  |
| DAW LOOP          | Commuta fra Loop Playback on e off.                                                                                                    |  |  |  |  |
| DAW QUICKPUNCH    | Commuta fra QuickPunch on e off.                                                                                                    |  |  |  |  |
| DAW AUTO FADER    |                                                                                                    |  |  |  |  |
| DAW AUTO MUTE     |                                                                                                    |  |  |  |  |
| DAW AUTO PAN      |                                                                                                    |  |  |  |  |
| DAW AUTO SEND     | Corrispondono alle funzioni Automation Overwrite (Auto Enable).                                                                                                    |  |  |  |  |
| DAW AUTO PLUGIN   |                                                                                                    |  |  |  |  |
| DAW AUTO SENDMUTE |                                                                                                    |  |  |  |  |
| DAW AUTO READ     |                                                                                                    |  |  |  |  |
| DAW AUTO TOUCH    |                                                                                                    |  |  |  |  |
| DAW AUTO LATCH    | Selezionano i modi Automation.                                                                                                    |  |  |  |  |
| DAW AUTO WRITE    |                                                                                                    |  |  |  |  |
| DAW AUTO TRIM     |                                                                                                    |  |  |  |  |
| DAW AUTO OFF      |                                                                                                    |  |  |  |  |
| DAW AUTO SUSPEND  | Cancella la registrazione e il playback Automation per tutti i canali. Quando<br>Automation è interrotta, il LED lampeggia, e di controlli di <i>channel strip</i> (stri-<br>scia o sezione del canale) mantengono le impostazioni correnti.                                 |  |  |  |  |
| DAW AUTO STATUS   | Mostra il modo Automation del canale (Read, Tch, Ltch, Wrt o Off). L'imposta-<br>zione del modo appare nella parte inferiore di ciascun canale su una pagina<br>Channel o Meter Display quando premete e tenete premuto il pulsante al<br>quale è assegnata questa funzione. |  |  |  |  |
| DAW GROUP STATUS  | Mostra un Group ID (al quale appartiene ogni canale ) sotto al numero di cia-<br>scun canale in una pagina Channel o Meter Display (tutto in maiuscolo per un<br>gruppo principale e in lettere misuscole per un sottogruppo).                                               |  |  |  |  |
| DAW MONI STATUS   | Premendo il tasto (a cui è stata assegnata la funzione) potete vedere il modo<br>di monitoraggio corrente e il tipo di channel strip.                                                                                                    |  |  |  |  |
| DAW CREATE GROUP  | Premendo il tasto (a cui è stata assegnata la funzione) potete eseguire la fun-<br>zione specificata nel menù dell'elenco Pro Tools Group.                                                                                                    |  |  |  |  |
| DAW SUSPEND GROUP | Sospende temporaneamente tutti i <i>mix groups</i> . Premete nuovamente il pul-<br>sante per annullare la sospensione.                                                                                                    |  |  |  |  |
| DAW WIN TRANSPORT | Mostra o nasconde la finestra Transport.                                                                                                    |  |  |  |  |
| DAW WIN INSERT    | Mostra o nasconde la finestra Insert.                                                                                                    |  |  |  |  |
| DAW WIN MIX/EDIT  | Alterna la finestra Mix ed Edit. (Queste finestre non possono essere visualizzate contemporaneamente.)                                                                                                    |  |  |  |  |
| DAW WIN MEM-LOC   | Mostra o nasconde la finestra Memory Locations.                                                                                                    |  |  |  |  |
| DAW WIN STATUS    | Mostra o nasconde la finestra Status.                                                                                                    |  |  |  |  |
| DAW UNDO          | Esegue il comando Undo/Redo del menù Edit.                                                                                                    |  |  |  |  |
| DAW SAVE          | Esegue il comando Save del menù Edit.                                                                                                    |  |  |  |  |
| DAW EDIT MODE     | Premendo ripetutamente il pulsante (a cui è stata assegnata la funzione) ven-<br>gono selezionati nell'ordine i seguenti modi edit: Shuffle, Slip, Spot o Grid.                                                                                                    |  |  |  |  |
| DAW EDIT TOOL     | Premendo ripetutamente il pulsante (a cui è stata assegnata la funzione) ven-<br>gono selezionati nell'ordine i seguenti sette modi edit: Zoomer, Trimmer,<br>Selector, Grabber, Smart Tool, Scrubber e Pencil.                                                              |  |  |  |  |

| Parametro       | Funzione                                                                                                    |  |  |  |
|-----------------|----------------------------------------------------------------------------------------------------|--|--|--|
| DAW SHIFT/ADD   |                                                                                                    |  |  |  |
| DAW OPTION/ALL  | Funziona esattamente come i tasti dei Macintosh (Shift, Option, Control e                                                                                                    |  |  |  |
| DAW CTRL/CLUCH  | zioni) assieme con un altro pulsante si abilitano vari comandi.                                                                                                    |  |  |  |
| DAW ALT/FINE    |                                                                                                    |  |  |  |
| DAW BANK +      | Esegue l'operazione di Bank Swap. Premendo il pulsante (a cui sia stata asse-                                                                                                    |  |  |  |
| DAW BANK –      | gnata la funzione) si commuta l'intero bank di 16 canali.                                                                                                    |  |  |  |
| DAW Channel +   | Esegue l'operazione di Channel Scroll. Premendo uno dei pulsanti (a cui siano                                                                                                    |  |  |  |
| DAW Channel –   | state assegnate le funzioni) si può effettuare lo scrolling orizzontale dei canali                                                                                                    |  |  |  |
| DAW REC/RDY 1   |                                                                                                    |  |  |  |
| DAW REC/RDY 2   |                                                                                                    |  |  |  |
| DAW REC/RDY 3   |                                                                                                    |  |  |  |
| DAW REC/RDY 4   |                                                                                                    |  |  |  |
| DAW REC/RDY 5   |                                                                                                    |  |  |  |
| DAW REC/RDY 6   |                                                                                                    |  |  |  |
| DAW REC/RDY 7   | Premendo i nulsanti (ai quali siano state assegnate le funzioni) si nongono nel                                                                                                    |  |  |  |
| DAW REC/RDY 8   | modo Record Ready i corrispondenti <i>channel strips</i> . A questo punto, l'indica-                                                                                                    |  |  |  |
| DAW REC/RDY 9   | tore del pulsante premuto lampeggia. Si accende quando ha inizio la registra-                                                                                                    |  |  |  |
| DAW REC/RDY 10  | zione.                                                                                                    |  |  |  |
| DAW REC/RDY 11  |                                                                                                    |  |  |  |
| DAW REC/RDY 12  |                                                                                                    |  |  |  |
| DAW REC/RDY 13  |                                                                                                    |  |  |  |
| DAW REC/RDY 14  |                                                                                                    |  |  |  |
| DAW REC/RDY 15  |                                                                                                    |  |  |  |
| DAW REC/RDY 16  |                                                                                                    |  |  |  |
| DAW REC/RDY ALL | Se nessun <i>channel strip</i> si trova nel modo Record Enabled, premendo il pul-<br>sante (al quale sia stata assegnata la funzione) si pongono tutti i channel strip<br>nel modo Record Enabled. L'indicatore del pulsante lampeggia se un <i>channel</i><br><i>strip</i> di qualsiasi <i>bank</i> si trova nel modo Record Enabled. Premendo il pulsante<br>mentre il suo indicatore lampeggia si annulla il modo Record Enabled per tutti<br>i channel strips. |  |  |  |

## Selezione dei canali

Per selezionare un singolo canale Pro Tools, premete il pulsante [SEL] che corrisponde al canale desiderato.

Per selezionare simultaneamente più canali Pro Tools, tenendo premuto uno dei pulsanti [SEL], premete i pulsanti [SEL] degli altri canali che intendete aggiungere. Ripremete i pulsanti [SEL] per cancellare la selezione.

## Impostazione dei livelli di canale

# 1 Accertatevi che l'indicatore del pulsante FADER MODE [HOME] sia acceso continuamente.

Se l'indicatore lampeggia, premete il pulsante [HOME] per far sì che resti acceso.

### 2 Azionate i fader per impostare i livelli dei canali.

Premete e tenete premuto il pulsante [AUX 6] e premete il pulsante [SEL] desiderato per *resettare* il livello del fader di canale corrispondente.

## Muting o esclusione dei canali

Per escludere i canali Pro Tools, premete i pulsanti [ON]. Gli indicatori dei pulsanti [ON] dei canali esclusi si spengono. I canali facenti parte di un gruppo (*group*) vengono esclusi assieme.

Ripremete i pulsanti [ON] per reincludere i canali. Gli indicatori dei pulsanti [ON] dei canali reinseriti si accendono.

In Pro Tools sono previsti due modi: *Implicit mute* e *Explicit mute*. Potete controllare qual è impostato osservando gli indicatori dei pulsanti [ON].

- Implicit mute ......È un modo *mute* forzato in cui i canali sono esclusi perché gli altri canali sono isolati (*soloed*). In questo modo, gli indicatori dei pulsanti [ON] lampeggiano.
- Explicit mute...... In questo modo, i canali vengono esclusi manualmente e gli indicatori dei pulsanti [ON] si spengono.

## Applicazione del Panning ai canali

Potete regolare le impostazioni pan del canale Pro Tools.

1 Premete il pulsante FADER MODE [AUX 7].

L'indicatore del pulsante si accende.

2 Premete il pulsante [F3] per selezionare il modo Channel Display.

Su una pagina del modo Channel Display, i controlli dei parametri 1–16 indicano le impostazioni pan.

3 Premete il pulsante [SEL] del canale di cui volete regolare il pan.

Per regolare i panpot del canale stereo, premete il pulsante STEREO [SEL], quindi premete il pulsante [AUX 7] per selezionare il canale L o R. Premendo ripetutamente il pulsante [AUX 7] si alternano i canali sinistro (L) e destro (R). Quando è selezionato il canale sinistro, si accende l'indicatore del pulsante [AUX 7] ed il parametro SELECT ASSIGN sul display indica "Pan". Quando è selezionato il canale destro, l'indicatore del pulsante [AUX 7] lampeggia ed il parametro SELECT ASSIGN sul display indica "PanR"

*Note:* Prima di regolare i panpot di un canale mono, accertatevi prima che l'indicatore del pulsante [AUX 7] sia acceso stabilmente; infatti, se lampeggia, agendo sul controllo [PAN] non si ha alcun risultato.

- 4 Regolate il panpot del canale selezionato usando il controllo SELECTED CHANNEL [PAN].
- 5 Per resettare su *center* il panpot del canale corrispondente, spostate il cursore sul controllo del parametro sul display, poi premete e tenete abbassato il pulsante [AUX 6] e quindi premete [ENTER].

Potete resettare le impostazioni pan solo se l'indicatore di [AUX 7] è acceso stabilmente.

## Isolamento (Soloing) dei canali

Per isolare i canali Pro Tools, premete i pulsanti [SOLO] dei canali desiderati. I canali raggruppati vengono isolati assieme e gli altri canali vengono esclusi.

Ripremete i pulsanti [SOLO] per eliminare la condizione di isolamento dei canali.

## Configurare Sends A–E come Pre o Post

Potete configurare i canali Pro Tools per le mandate o Sends (A-E) come pre o post.

1 Premete il pulsante [F3] per selezionare il modo Channel Display.

- 2 Premete i pulsanti FADER MODE [AUX 1]–[AUX 5] per selezionare le Sends (A–E) desiderate.
- 3 Per alternare tra *pre* e *post*, spostate il cursore sul controllo del parametro sul display, quindi premete [ENTER].

Premendo ripetutamente [ENTER] si alternano pre e post.

## Impostazione dei livelli di Send

Potete regolare i livelli di mandata Send (A–E) Pro Tools con questa procedura:

- 1 Premete il pulsante [F3] per selezionare il modo Channel Display.
- 2 Premete i pulsanti AUX SELECT [AUX 1]–[AUX 5] per selezionare le Sends (A–E) desiderate.
- 3 Spostate il cursore sul controllo del parametro del canale di cui volete regolare il livello di Send, quindi agite sulla rotella Parameter.

Potete impostare i livelli di Send agendo sui fader se essi, i pulsanti [ON] ed il controllo [PAN] si trovano nel modo Flip. Vedere "Modo Flip" per ulteriori informazioni.

# Esclusione di Sends A-E

Potete escludere (mute ) le Sends premendo i pulsanti [ON] se i fader, i pulsanti [ON] ed il controllo [PAN] si trovano nel modo Flip. Vedere "Modo Flip" per ulteriori informazioni.

## Applicazione del Panning a Sends A-E

Potete applicare il pan ai segnali di canale inviati alle Aux Sends stereo ruotando il controllo SELECTED CHANNEL [PAN] se i fader, i pulsanti [ON] ed il controllo [PAN] si trovano nel modo Flip. Vedere la sezione successiva per ulteriori informazioni.

## **Modo Flip**

In questo modo, potete usare i fader, i pulsanti [ON] e il controllo [PAN] per regolare i livelli di send (mandata), le posizioni pre/post, e le impostazioni *mute* come riportato nella tabellina seguente.

| Controllo       | Modo Normal   | Modo Flip      |
|-----------------|---------------|----------------|
| Fader           | Channel level | AUX Send level |
| Pulsanti [ON]   | Channel mute  | AUX Send mute  |
| Controllo [PAN] | Channel pan   | AUX Send pan   |

1 Premete ripetutamente il pulsante FADER MODE [HOME] in modo che l'indicatore del pulsante lampeggi.

Sul display, il parametro SELECT ASSIGN indica "FLIP."

2 Premete i pulsanti FADER MODE [AUX 1]–[AUX 5] per selezionare le Aux Sends (A–E) desiderate.

L'indicatore del pulsante della mandata (send) selezionata si accende.

3 Con i fader, i pulsanti [ON] e il controllo [PAN] controllate l'Aux send selezionata correntemente.

Per i canali input stereo Aux, potete posizionare singolarmente i panpot sinistro e destro. Pertanto, premete ripetutamente il pulsante FADER MODE [AUX 7]. Quando l'indicatore del pulsante è acceso stabilmente, potete impostare il panpot sinistro (L). Se, invece, esso lampeggia, potete impostare quello destro (R).

## Assegnazione dei Plug-ins ai canali Pro Tools

Con la procedura seguente potete assegnare i plug-in ai cinque *inserts* disponibili per i *channel strips* di Pro Tools.

- 1 Premete il pulsante [F2] per selezionare il modo Insert Display.
- 2 Premete il pulsante FADER MODE [AUX 8].

L'indicatore del pulsante [AUX 8] lampeggia. Ora potete selezionare un canale nel quale volete inserire i plug-in.

3 Premete il pulsante [SEL] di ogni canale desiderato.

# 4 Accertatevi che sia selezionato il pulsante INSERT/PARAM (①) nella sezione INSERT ASSIGN/EDIT.

Se è selezionato il pulsante PARAM, spostate il cursore sul pulsante, quindi premete [ENTER] per selezionare INSERT.

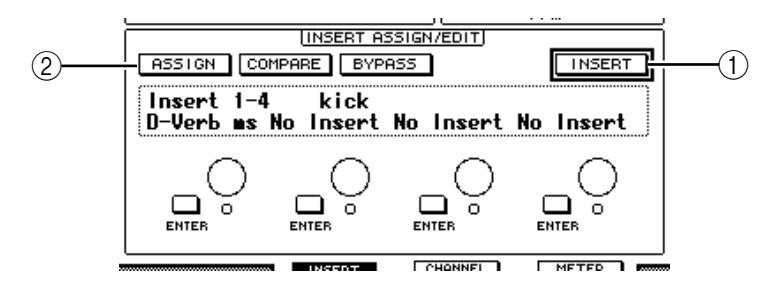

# 5 Spostate il cursore sul pulsante ASSIGN (2), quindi premete [ENTER] per attivarlo.

Ora potete selezionare i plug-in. Se premete il pulsante [SEL] di un altro canale dopo aver attivato il pulsante ASSIGN, il pulsante si spegne. Se volete assegnare i plug-in ad altri canali, dovete reinserire il pulsante ASSIGN.

6 Spostate il cursore su uno dei quattro controlli dei parametri, quindi agite sulla rotella Parameter per selezionare un plug-in.

Per default, i controlli dei parametri vi consentono di selezionare i plug-in da assegnare ai *channel inserts* #1–#4. Per assegnare un plug-in all'insert #5, premete il pulsante Tab Scroll [▶] per cambiare l'indicazione nella sezione INSERT ASSIGN/EDIT.

Se state usando un sistema TDM, potete anche assegnare effetti da processori esterni.

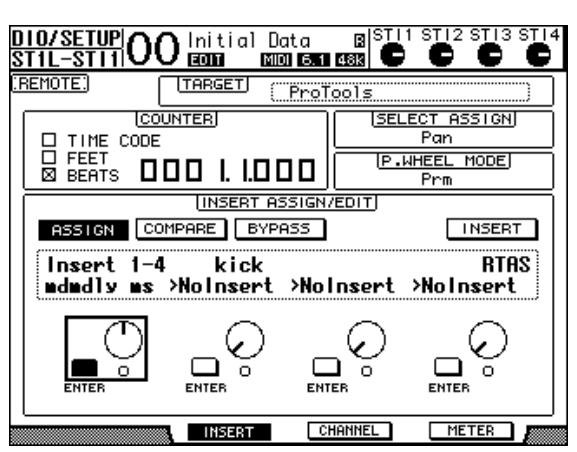

7 Premete [ENTER] per confermare l'assegnazione.

Ripetete gli Step 6 e 7 per assegnare i plug-in in altre posizioni di insert nel channel strip.

- 8 Allo stesso modo, assegnate i plug-in ad altri canali.
- **9** Quando finite l'assegnazione dei plug-in, premete il pulsante [AUX 8]. L'indicatore del pulsante si spegne.

## Editing dei Plug-in

Potete editare i plug-in inseriti nei channel strips, con questa procedura:

- 1 Premete il pulsante [F2] per selezionare il modo Insert Display.
- 2 Premete il corrispondente pulsante [SEL] per selezionare il canale che era assegnato al plug-in che volete editare.
- 3 Nella sezione INSERT ASSIGN/EDIT, spostate il cursore sul controllo del parametro (Insert 1–4) che era stato assegnato al parametro che volete editare.

*Note:* Per regolare un plug-in assegnato all'insert #5, premete il pulsante Tab Scroll [ ► ] per cambiare l'indicazione del parametro nella sezione INSERT ASSIGN/EDIT, quindi selezionate un controllo del parametro.

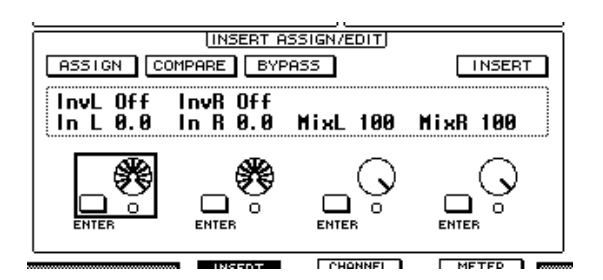

### 4 Premete [ENTER] per visualizzare i parametri.

Nella sezione INSERT ASSIGN/EDIT, viene selezionato automaticamente il pulsante PARAM e il box Information indica i parametri del plug-in selezionato.

Ora potete usare i controlli dei parametri 1-4 ed il pulsante [ENTER] per regolarli.

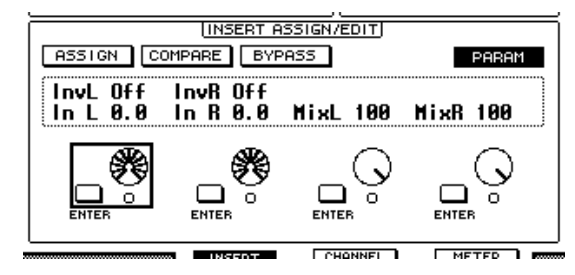

5 Usate i pulsanti Tab Scroll per visualizzare il valore del parametro che intendete cambiare.

La maggior parte dei plug-in dispone di cinque o più parametri. Per editare il quinto parametro o i successivi, usate i pulsanti Tab Scroll per visualizzare i parametri desiderati e i loro valori nella sezione INSERT ASSIGN/EDIT. Il numero della pagina corrente ed il nome del plug-in appaiono per qualche istante, subito dopo aver premuto i pulsanti Tab Scroll.

### 6 Spostate il cursore su un controllo di parametro, quindi agite sulla rotella Parameter o premete il pulsante [ENTER] per regolare il valore.

Ad un singolo controllo vengono assegnati uno o due parametri. Per inserire o disinserire l'impostazione del parametro, premete [ENTER]. Per modificare la variabile del parametro, ruotate la rotella Parameter.

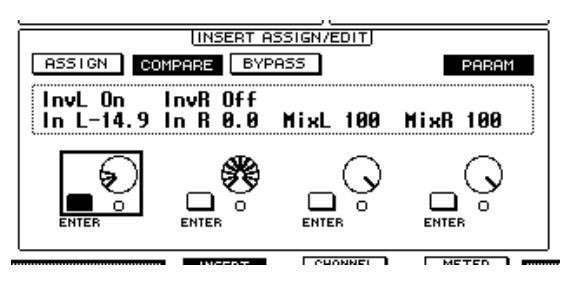

7 Quando avete finito di regolare i parametri, spostate il cursore sul pulsante INSERT/PARAM, quindi premete [ENTER] per metterlo su INSERT.

## Bypassare i Plug-in

Potete bypassare i plug-in assegnati ai canali Pro Tools.

Prima di *bypassare* i plug-in, dovete premere il pulsante [SEL] corrispondente per selezionare un canale al quale i plug-in sono stati assegnati, quindi premete il pulsante [F2] per selezionare il modo Insert Display.

Per *bypassare* i plug-in, visualizzate i parametri del plug-in che desiderate *bypassare* nella sezione INSERT ASSIGN/EDIT, quindi attivate il pulsante BYPASS.

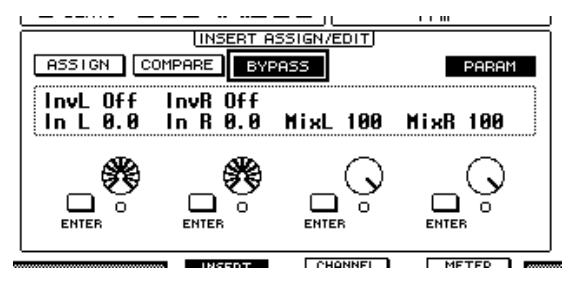

## Scrub & Shuttle

Assegnando il parametro **DAW SCRUB** ad uno dei pulsanti User Defined [1]–[8], potete *ripulire* le tracce Pro Tools agendo sulla rotella Parameter. Assegnando il parametro **DAW SHUTTLE** ad uno dei pulsanti User Defined [1]–[8], potete *traghettare* avanti e indietro le tracce agendo sulla rotella Parameter.

1 Assegnate il parametro DAW SCRUB o DAW SHUTTLE ad uno dei pulsanti User Defined [1]–[8].

Prima di assegnare i parametri a questi pulsanti, dovete commutare i *layers* per cancellare la funzione Remote. Vedere pagina 235 per ulteriori informazioni sull'assegnazione dei parametri ai pulsanti User Defined.

- 2 Premete il pulsante LAYER [REMOTE] per abilitare il controllo remoto di Pro Tools.
- 3 Accertatevi che Pro Tools sia fermo.
- 4 Premete il pulsante User Defined al quale avete assegnato il parametro DAW SCRUB o DAW SHUTTLE allo step 1.

A questo punto, potete usare la funzione Scrub o Shuttle.

### 5 Ruotate la rotella Parameter.

Ruotate in senso orario la rotella per applicare la funzione *scrub* o *shuttle* in avanti. Ruotatela in senso antiorario per applicarle all'indietro.

Il playback minimo di scrub varia secondo l'impostazione zoom nella finestra Pro Tools Edit.

### 6 Per cancellare la funzione Scrub o Shuttle, premete il pulsante User Defined o DAW SHUTTLE al quale avete assegnato il parametro DAW SCRUB allo step 1.

Alternativamente, potete cancellare la funzione Scrub o Shuttle premendo il pulsante User Defined al quale è assegnato il parametro DAW STOP. La funzione Scrub viene cancellata automaticamente se iniziate il playback o l'avanzamento veloce.

**Note:** L'operazione Scrub/Shuttle potrebbe essere interrotta inaspettatamente da Pro Tools. Perciò, ogni volta che usate la funzione Scrub o Shuttle, accertatevi che il parametro P.WHEEL MODE indichi "SCRUB" o "SHUTTLE". Potete controllare la funzione Scrub/Shuttle osservando l'indicatore del pulsante User Defined corrispondente.

## Automation

Se assegnate un parametro che controlla il modo Automation di Pro Tools (come DAW Auto Read, DAW Auto Touch ecc.) ad uno dei pulsanti User Defined, siete in grado di controllare le impostazioni di Automation per ogni canale usando quel pulsante User Defined. Vedere pagina 235per ulteriori informazioni sull'assegnazione dei parametri ai pulsanti User Defined.

Premete il pulsante [SEL] del canale STEREO OUT. L'indicatore del pulsante si accende, e per l'impostazione del modo Automation diventano disponibili i pulsanti [SEL] del canale 1–16.

Premete i pulsanti [SEL] del canale desiderato mentre premete il pulsante User Defined programmato per cambiare le impostazioni Automation del canale corrispondente.

Mentre per l'impostazione del modo Automation sono disponibili i pulsanti [SEL] del canale, premendo i pulsanti [SEL] si produrrà come effetto la trasmissione a Pro Tools del comando Fader Touch o Untouch. Ciò è utile per la registrazione punch in e out di Automation.

**Note:** Anche intervenendo su un fader si causa la trasmissione del comando Fader Touch. Inoltre, ogni volta che cambia il modo di trasporto (come Play e Stop), viene trasmesso il comando Fader Untouch.

Secondo il modo Automation selezionato, gli indicatori del pulsante [SEL] del canale funzionano come segue:

| Funzione<br>User Defined Keys | Modo<br>Pro Tools Automation | Indicatori dei pulsanti [SEL] |
|-------------------------------|------------------------------|-------------------------------|
| DAW AUTO WRITE                | Auto write                   | Lampeggianti in rosso         |
| DAW AUTO TOUTCH               | Auto touch                   | (Record Ready)                |
| DAW AUTO LATCH                | Auto latch                   | Rossi (registrazione)         |
| DAW AUTO READ                 | Auto read                    | Accesi stabilmente            |
| DAW AUTO OFF                  | Auto off                     | Off                           |

# Nuendo/Cubase SX Remote Layer

Potete controllare a distanza Nuendo e Cubase SX usando Remote Layer.

### Configurazione dei computer

1 Collegate lo 01V96 al vostro computer usando un cavo USB, ed installate il driver USB richiesto incluso sul CD-ROM dello 01V96.

Fate riferimento alla guida all'installazione dello Studio Manager per ulteriori informazioni sull'installazione del driver.

2 Lanciate Nuendo/Cubase SX, selezionate il menù Device Setup ed impostate Nuendo/Cubase SX in modo che lo 01V96 possa comunicare con il software.

Consultate il manuale di istruzioni di Nuendo/Cubase SX per ulteriori informazioni sulla messa a punto del software.

- 3 Configurazione dello 01V96
- 1 Vedere a pagina 192 per configurare la pagina DIO/Setup | MIDI/HOST.
- 2 Premete il pulsante LAYER [REMOTE] per impostare il parametro TARGET su Nuendo/Cubase SX.

Ora potete controllare a distanza Nuendo/Cubase SX usando il Remote Layer.

## Altri Remote Layer DAW

Potete controllare a distanza il software DAW che supporti il protocollo Pro Tools.

### Configurazione dei computer

1 Collegate lo 01V96 al vostro computer usando un cavo USB, ed installate il driver USB richiesto incluso sul CD-ROM dello 01V96.

Fate riferimento alla guida all'installazione dello Studio Manager per ulteriori informazioni sull'installazione del driver.

2 Lanciate e mettete a punto il software DAW in modo che lo 01V96 possa comunicare con il software.

Consultate il manuale di istruzioni del software DAW per ulteriori informazioni sulla messa a punto del software.

#### ■ Configurazione dello 01V96

- 1 Vedere a pagina 192 per configurare la pagina DIO/Setup | MIDI/HOST.
- 2 Premete il pulsante LAYER [REMOTE] per impostare il parametro TARGET su General DAW.

Ora potete controllare a distanza il software DAW usando il Remote Layer.

# **Remote Layer MIDI**

Se come target per il Remote Layer avete selezionato USER DEFINED, potete controllare in remoto i parametri di dispositivi esterni MIDI (come sintetizzatori e generatori di suono) agendo sui pulsanti [ON] di canale e sui fader per trasmettere i vari messaggi MIDI. (Questa viene definita funzione MIDI Remote.)

Potete memorizzare in quattro bank i messaggi MIDI assegnati ai controlli del canale. Quando lo 01V96 viene spedito dalla fabbrica, comprende le impostazioni MIDI in questi bank, che potete richiamare rapidamente per usare la funzione MIDI Remote.

Se necessario, potete anche assegnare altri messaggi MIDI ai fader o ai pulsanti [ON] per controllare in remoto i parametri di un dispositivo MIDI collegato.

## Impiego della funzione MIDI Remote

Questa sezione descrive le modalità di richiamo e di impiego delle impostazioni MIDI Remote presettate in fabbrica e memorizzate nei bank.

Per default, i quattro MIDI Remote bank (Bank 1–4) dello 01V96 contengono i seguenti messaggi MIDI.

| Bank   | Impiego                                            | Funzione del Controllo |             |  |
|--------|----------------------------------------------------|------------------------|-------------|--|
| Bullik | mpicgo                                             | Pulsanti [ON]          | Fader       |  |
| 1      | Impostazione Pan e del livello di suono GM         | —                      | Volume      |  |
| 2      | Impostazione livelli di mandata effetti GM         | —                      | Effect Send |  |
| 3      | Impostazione dei livelli di suono XG               | —                      | Volume      |  |
| 4      | Regolazione mute, e livelli per mixer serie Cubase | Mute                   | Volume      |  |

### 1 Collegate la porta MIDI OUT dello 01V96 alla MIDI IN del dispositivo MIDI.

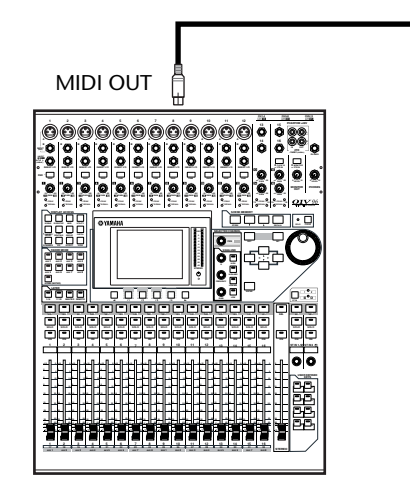

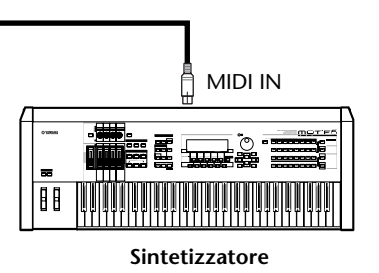

2 Premete ripetutamente il pulsante DISPLAY ACCESS [DIO/SETUP] fino a quando appare la pagina DIO/Setup | MIDI/Host.

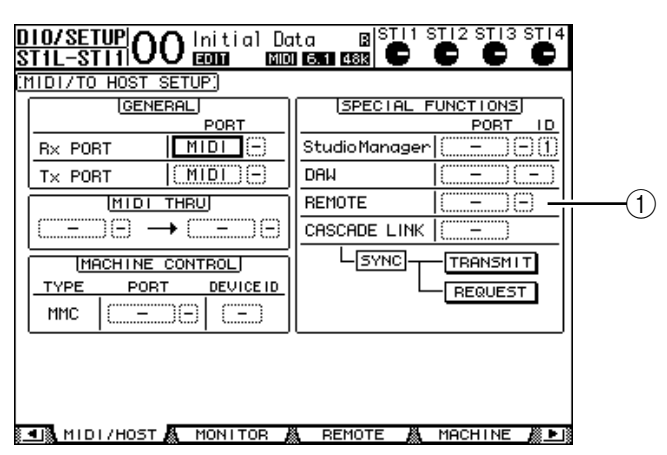

3 Spostate il cursore sul box del parametro REMOTE (1) nella sezione SPECIAL FUNCTIONS, ruotate la rotella Parameter per selezionare MIDI, quindi premete [ENTER].

Se è già in uso la porta MIDI, appare una finestra che chiede la conferma del cambio di assegnazione. Spostate il cursore sul pulsante YES, quindi premete [ENTER].

*Suggerimento:* Se il box del parametro REMOTE è grigio, procedete con gli Step 4 e 5 per impostare il parametro TARGET, quindi ritornate agli Step 2 e 3.

- 4 Premete ripetutamente il pulsante DISPLAY ACCESS [DIO/SETUP] fino a quando appare la pagina DIO/Setup | Remote.
- 5 Spostate il cursore sul box del parametro TARGET, ruotate la rotella Parameter per selezionare USER DEFINED, quindi premete [ENTER].

Appare una finestra che chiede la conferma del cambio di impostazione. Spostate il cursore sul pulsante YES, quindi premete [ENTER]. Il display cambia come segue:

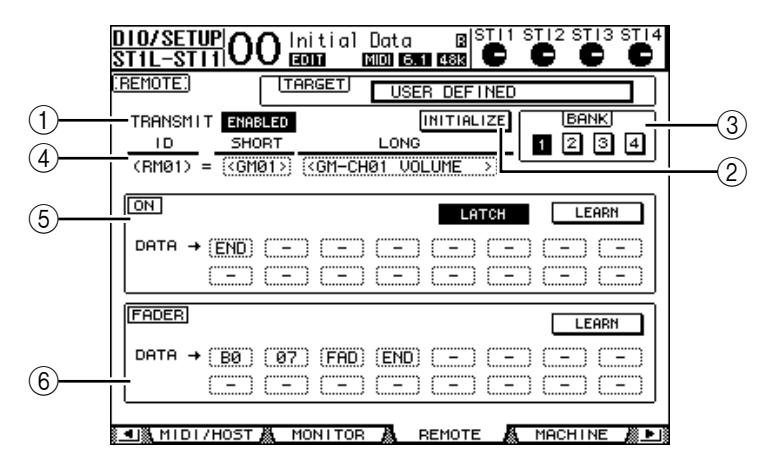

### **(1) TRANSMIT ENABLE/DISABLE**

Questo pulsante alterna la funzione MIDI Remote fra enable e disable.

2 INITIALIZE

Questo pulsante resetta le impostazioni memorizzate nel bank selezionato dal parametro BANK riportandole ai valori di default.

**3 BANK** 

Questo parametro vi permette di selezionare uno dei quattro bank.

### ④ ID, SHORT, LONG

Questi parametri mostrano i nomi dei canali. Il parametro ID mostra l'IDentificazione del canale (RM01–RM16) per il dispositivo MIDI controllato in quel momento.

### **(5)** Sezione ON

Mostra il tipo di messaggi MIDI (esadecimale o alfabetico) assegnato ai pulsanti [ON] per i canali (RM01–RM16) selezionati in quel momento.

- LATCH/UNLATCH......Questo pulsante alterna fra la condizione *Latch* e *Unlatch* per le operazioni con il pulsante [ON].
- LEARN......Quando attivate questo pulsante, i messaggi MIDI ricevuti alla porta MIDI IN vengono assegnati ai box del parametro DATA.
- Box parametro DATA ......Mostrano il tipo di messaggi MIDI (esadecimale o alfabetico) assegnato al pulsante [ON]).

### 6 Sezione FADER

Mostra il tipo di messaggi MIDI (esadecimale o alfabetico) assegnato ai fader per i canali (RM01–RM16) selezionati in quel momento.

- 6 Spostate il cursore sul pulsante del bank desiderato (pulsanti del parametro BANK 1–4), quindi premete [ENTER].
- **7 Premete il pulsante LAYER [REMOTE] per selezionare Remote layer.** Ora potete usare la funzione MIDI Remote.
- 8 Usate i fader e i pulsanti [ON] per controllare il dispositivo MIDI.

## Assegnazione dei messaggi MIDI al controlli di canale

Potete usare rapidamente la funzione MIDI Remote sfruttando i preset contenuti nei bank. Tuttavia, potete anche assegnare ai fader o ai pulsanti [ON] i messaggi MIDI desiderati. Qui viene descritta la modalità di assegnazione dei messaggi MIDI ai controlli del canale, usando l'esempio di assegnazione dei messaggi Hold On/Off (Control Change #64; Values 127 & 0) al pulsante [ON] del Canale 1.

1 Collegate la porta MIDI IN dello 01V96 alla MIDI OUT di una tastiera MIDI a cui sia collegato un interruttore a pedale controllabile del tipo Hold On/Off. Abilitate la funzione MIDI Remote sullo 01V96.

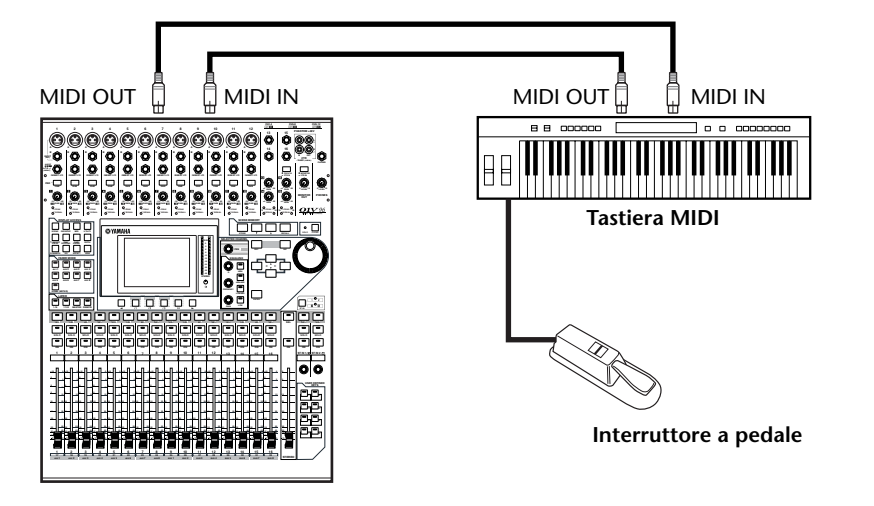

2 Premete ripetutamente il pulsante DISPLAY ACCESS [DIO/SETUP] fino a quando appare la pagina DIO/Setup | Remote, quindi impostate il parametro TARGET su USER DEFINED.

Ora potete usare la funzione MIDI Remote. Consultate la sezione precedente per ulteriori informazioni sulla funzione MIDI Remote.

- 3 Spostate il cursore sul pulsante bank desiderato (pulsanti del parametro BANK 1–4), quindi premete [ENTER].
- 4 Premete i pulsanti [SEL] per i canali desiderati.

I messaggi MIDI assegnati correntemente appaiono nelle sezioni ON e FADE.

*Suggerimento:* Potete scegliere i canali desiderati anche usando i parametri ID, SHORT e LONG.

5 Spostate il cursore sul pulsante LEARN nella sezione ON, quindi premete [ENTER].

I messaggi MIDI ricevuti alla porta MIDI IN dello 01V96 saranno assegnati ai box del parametro DATA nella sezione ON.

### 6 Premete e tenete premuto l'interruttore a pedale della tastiera MIDI.

Il messaggio MIDI Hold On viene assegnato nel box del parametro DATA.

|      |        | 91.D C | 911.911 | ¥.1   |     |     |     |     |
|------|--------|--------|---------|-------|-----|-----|-----|-----|
| ON   |        |        |         |       | LA  | ГСН | LE  | ARN |
| DATA | → (B0) | (40)   | (7F)    | (END) | (-) | (-) | (-) | ()  |
|      | ()     | (-)    | ()      | (-)   | (-) | ()  | (-) | ()  |

Qui vengono descritti i messaggi MIDI:

100.0017

- 00–7F ...... Messaggi MIDI espressi in esadecimale.
- END ...... Messaggio indicante la fine dei messaggi MIDI. Quelli successivi assegnati nel box del parametro DATA verranno ignorati.
- –..... Questo messaggio indica che ai box del parametro DATA non sono assegnati messaggi.

**Suggerimento:** Se cliccate sul pulsante LEARN per assegnare i messaggi MIDI, lo 01V96 riconosce automaticamente la fine dei messaggi ed assegna END e "–".

- 7 Continuando a tener premuto l'interruttore a pedale, disinserite il pulsante LEARN.
- 8 Spostate il cursore sul box del terzo parametro ("7F" in questo esempio), quindi agite sulla rotella Parameter per cambiare il valore su SW.

Constry Contister Volume

| ON            |      |             |             |       | LA       | гсн      | LE | ARN      |
|---------------|------|-------------|-------------|-------|----------|----------|----|----------|
| рата → (<br>( | BØ ) | (40)<br>(-) | SW<br>( - ) | (END) | ()<br>() | ()<br>() |    | ()<br>() |

"SW" è una variabile che cambia in base allo stato on/off del pulsante [ON]. Nei messaggi MIDI potete usare le seguenti variabili.

 SW......Questa variabile è selezionata solo nei box del parametro DATA della sezione ON. Quando i pulsanti [ON] sono inseriti, viene trasmesso "7F" (127 in decimale). Se i pulsanti [ON] sono disinseriti, viene trasmesso "00" (0 in decimale). • FAD ......Questa variabile è selezionabile solo nei box del parametro DATA della sezione FADER. Agendo sui fader, vengono trasmessi valori che cambiano continuamente nel range da 00 a 7F (0–127 in decimale).

*Suggerimento:* Se nei box del parametro DATA nella sezione ON non è assegnato "SW", vengono trasmessi i messaggi MIDI correnti.

**Note:** Accertatevi di impostare su "FAD" uno dei box del parametro DATA della sezione FADER. In assenza di questa impostazione, le operazioni sui fader vengono ignorate.

- 9 Spostate il cursore sul pulsante LATCH/UNLATCH, quindi premete [ENTER] per selezionare LATCH o UNLATCH secondo il vostro desiderio di far funzionare i pulsanti [ON].
  - LATCH......Premendo ripetutamente i pulsanti [ON] trasmette in alternanza messaggi On e Off.
  - UNLATCH ...... Premendo e tenendo premuti i pulsanti [ON] trasmette messaggi On, e rilasciandoli trasmette messaggi Off.

*Suggerimento:* Consultate i diagrammi sotto riportati per le informazioni sul comportamento dei pulsanti [ON] quando è selezionato Latch o Unlatch.

■ Se è assegnato "SW":

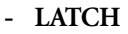

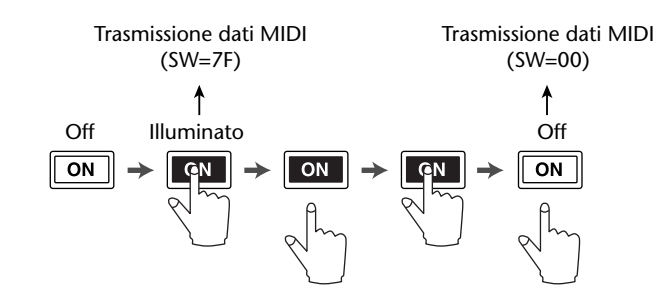

- UNLATCH

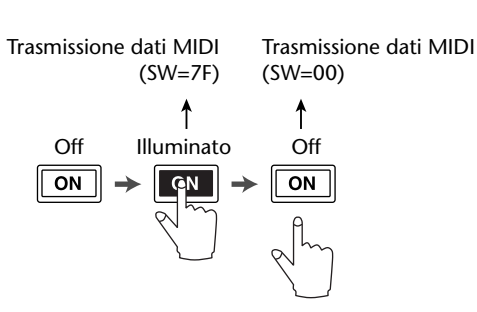

Se non è assegnato "SW":

- UNLATCH

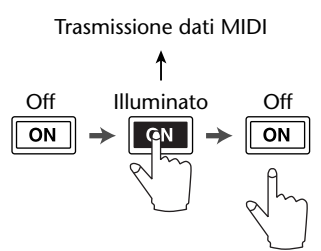

**Suggerimento:** Nella maggior parte delle situazioni, selezionate Unlatch se SW non è assegnato.

10 Per cambiare il nome del canale, spostate il cursore sul box del parametro ID LONG, quindi premete [ENTER] per visualizzare la finestra Title Edit.

Fate riferimento alla pagina 30 per ulteriori informazioni sull'editing dei nomi.

#### Suggerimento:

- Spostate il cursore sul pulsante INITIALIZE, quindi premete [ENTER]. Viene visualizzata una finestra che vi permette di resettare le impostazioni del parametro nel bank selezionato correntemente.
- Potete anche assegnare manualmente i messaggi MIDI ai box del parametro senza usare il pulsante LEARN.

## **Funzione Machine Control**

Lo 01V96 può controllare le funzioni di trasporto e selezionare le tracce sulle macchine di registrazione esterne che supportano l'MMC trasmettendo i comandi via porta MIDI OUT o USB.

**Note:** I parametri controllabili variano secondo i dispositivi collegati. Fate riferimento al manuale di istruzioni del dispositivo esterno per ulteriori informazioni sui parametri controllabili.

1 Fate riferimento al diagramma sotto riportato per informazioni sulla connessione dello 01V96 ad un dispositivo esterno.

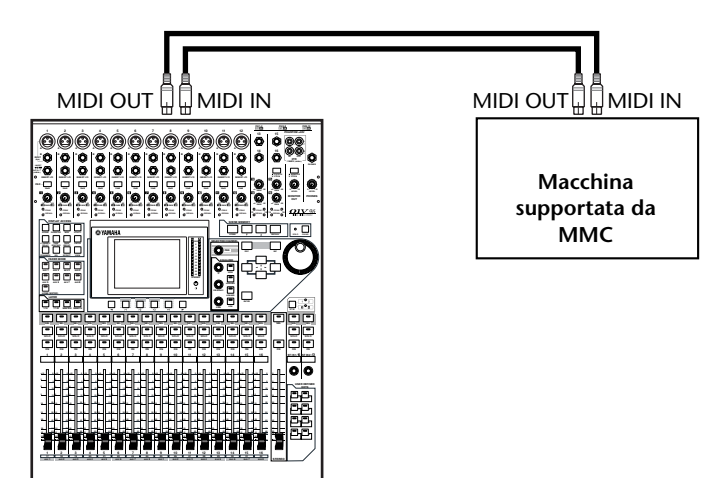

2 Premete ripetutamente il pulsante DISPLAY ACCESS [DIO/SETUP] fino a quando appare la pagina DIO/Setup | MIDI/Host.

|                      | DIO/SETUP<br>ST1L-ST1100 Initial Da                               | ita 🛛 🛛 I STI 1 STI 2 STI 3 STI 4<br>1 I I I I I I I I I I I I I I I I I I I |
|----------------------|-------------------------------------------------------------------|------------------------------------------------------------------------------|
| (MIDI/TO HOST SETUP) |                                                                   |                                                                              |
|                      | GENERAL                                                           | SPECIAL FUNCTIONS                                                            |
|                      | PORT                                                              | PORTID                                                                       |
|                      | R× PORT MIDI -                                                    | StudioManager () (-) (1)                                                     |
|                      | T× PORT (MIDI)(-)                                                 | DAM (                                                                        |
|                      | MIDI THRU                                                         | REMOTE (                                                                     |
|                      | $\square = \square \ominus \rightarrow \square = \square \ominus$ | CASCADE LINK                                                                 |
|                      | MACHINE CONTROL                                                   | SYNC TRANSMIT                                                                |
|                      | TYPE PORT DEVICEID                                                |                                                                              |
|                      | MMC (                                                             |                                                                              |
|                      |                                                                   |                                                                              |
|                      |                                                                   |                                                                              |
|                      |                                                                   |                                                                              |
|                      | MIDI/HOST K MONITOR                                               | REMOTE 🔏 MACHINE 🚛 🕨                                                         |

3 Spostate il cursore sul box del parametro PORT nella sezione MACHINE CON-TROL (①), quindi agite sulla rotella Parameter per selezionare la destinazione di MMC.

Come destinazione MMC sono disponibili le seguenti porte e slot.

- MIDI ......Porta MIDI
- USB .....Porta USB
- SLOT ......Slot con una card MY8-mLAN (card mLAN) installata

Se è selezionata USB o SLOT, spostate il cursore sul box del parametro adiacente (sulla destra), e selezionate una delle otto porte.

4 Spostate il cursore sul box del parametro DEVICE ID, quindi agite sulla rotella Parameter per impostare il Device ID MMC dello 01V96 sullo stesso numero di ID del dispositivo esterno.

I comandi MMC sono effettivi sui dispositivi che usano lo stesso Device ID. Perciò, il Device ID MMC dello 01V96 deve corrispondere all'ID dei dispositivi che volete controllare.

5 Per dare inizio al controllo remoto, premete ripetutamente il pulsante DISPLAY ACCESS [DIO/SETUP] fino a quando appare la pagina DIO/Setup | Machine.

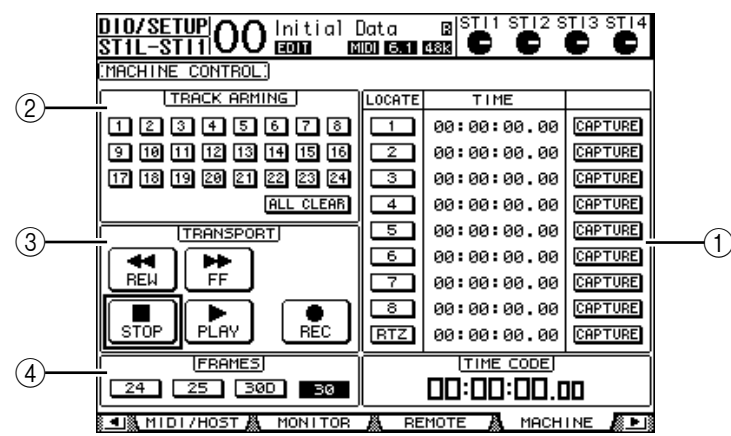

Questa pagina contiene i seguenti parametri:

### (1) Sezione LOCATE/TIME

Questa sezione vi permette di impostare i punti locate (localizzazione).

- LOCATE 1–8......Questi pulsanti localizzano le posizioni (specificate dai valori TIME ) sulle macchine esterne.
- **RTZ** ......Questo pulsante di Return To Zero (ritorno a zero) localizza la posizione timecode zero sulle macchine esterne.
- TIME......I punti di localizzazione sono specificati nel formato hour/minute/second/frame.

### **(2)** Sezione TRACK ARMING

Questa sezione controlla le tracce sulle macchine esterne.

- Pulsanti 1–24 ......Questi pulsanti inseriscono e disinseriscono le tracce 1–24, ed impostano o cancellano il loro modo Record Ready.
- ALL CLEAR......Attivando questo pulsante si attivano simultaneamente tutti i pulsanti (1–24).

### **③ Sezione TRANSPORT**

Questa sezione vi permette di controllare le funzioni di trasporto sulle macchine esterne.

- REW...... Questo pulsante inizia il rewind sulle macchine esterne.
- FF ...... Questo pulsante inizia il fast forward sulle macchine esterne.
- **STOP**...... Questo pulsante blocca le macchine esterne.
- PLAY ...... Questo pulsante inizia il playback sulle macchine esterne.
- **REC**...... Questo pulsante viene usato assieme al pulsante PLAY per dare inizio alla registrazione sulle macchine esterne.

### 4 FRAMES

Questo parametro seleziona il frame rate di timecode da 24, 25, 30D (drop frame) e 30.

- 6 Per controllare le funzioni di trasporto, spostate il cursore sul pulsante desiderato nella sezione TRANSPORT, quindi premete [ENTER].
- 7 Se volete, spostate il cursore sui pulsanti e sui parametri nella sezione LOCATE/TIME e TRACK ARMING, quindi premete il pulsante [ENTER] o ruotate la rotella Parameter per controllare le funzioni di trasporto sulle macchine esterne.

**Suggerimento:** Potete anche usare i pulsanti User Defined programmati per controllare le funzioni Machine Control. (Vedere pagina 235 per informazioni sull'assegnazione delle funzioni ai pulsanti User Defined.)

# 18 MIDI

Questo capitolo descrive le funzioni dello 01V96 correlate all'interfaccia MIDI.

# MIDI e lo 01V96

L'utilizzo di Control Changes, Program Changes e altri messaggi MIDI vi permette di richiamare le Scene ed editare i parametri sullo 01V96, ed immagazzinare i dati interni dello 01V96 su dispositivi MIDI esterni.

Lo 01V96 supporta i seguenti messaggi MIDI. Ognuno di questi messaggi MIDI può essere inserito e disinserito singolarmente per la trasmissione e la ricezione.

### • Program Changes

Se assegnate le scene dello 01V96 ai numeri di Program Change, lo 01V96 trasmette Program Changes quando richiama le Scene. Inoltre, lo 01V96 cambia le scene quando riceve i Program Changes.

### Control Changes

Se assegnate i parametri dello 01V96 ai numeri di Control Change, lo 01V96 trasmette i Control Changes assegnati quando cambiano i valori del parametro. Inoltre, lo 01V96 cambia alcuni valori dei parametri quando riceve i Control Changes corrispondenti.

### Messaggi System Exclusive

Lo 01V96 trasmette in tempo reale Parameter Changes System Exclusive quando cambiano i valori del parametro. Inoltre, lo 01V96 notifica alcuni valori di parametro quando riceve i Parameter Changes assegnati.

### • MMC (MIDI Machine Control)

MMC viene usato per il controllo di una macchina esterna.

### • MIDI Note On/Off

Questi messaggi sono usati per regolare l'effetto Freeze.

### Messaggi Bulk Dump

Questi messaggi vi permettono di memorizzare i dati interni dello 01V96 in un sequencer o in MIDI filer. Quando lo 01V96 li riceve, essi sovrascrivono sui dati dello 01V96.

Lo 01V96 dispone delle seguenti interfacce per trasmettere e ricevere i dati MIDI.

### Porte MIDI IN/THRU/OUT

Queste porte trasmettono e ricevono dati MIDI a/da dispositivi MIDI standard. Ogni porta è un'interfaccia a porta singola che trasmette e riceve i dati della singola porta (16 canali x 1 porta). La porta MIDI THRU trasmette inalterati i messaggi MIDI ricevuti alla porta MIDI IN.

### • Porta USB

Questa porta è usata per collegare un computer e trasferire messaggi MIDI. È un'interfaccia multiporta che trasmette e riceve i dati delle otto porte (16 canali x 8 porte). Se collegate un computer alla porta USB, dovete installare sul computer l'appropriato software per i driver. Vedere ulteriori informazioni circa l'installazione dei driver sulla guida all'installazione di Studio Manager.

**Note:** Se il computer è acceso, ma non è stata lanciata l'applicazione USB MIDI, la performance dello 01V96 potrebbe essere lenta. In questo caso, cancellate l'assegnazione della porta USB come porta di trasmissione dei messaggi MIDI.

### SLOT

Se nello slot è installata una card opzionale I/O"MY8-mLAN", il trasferimento di dati MIDI a/da un dispositivo MIDI esterno è disponibile via card MY8-mLAN. Le opzioni del parametro sono Port 1–8. Tuttavia, la card mLAN non supporta una configurazione multi-porta. Perciò, impostatelo su Port 1.

## Setup di porte MIDI

### Selezione di una porta per il trasferimento di messaggi MIDI

Per configurare le porte MIDI per il trasferimento dei messaggi MIDI, premete ripetutamente il pulsante DISPLAY ACCESS [DIO/SETUP] fino a quando appare la pagina DIO/Setup | MIDI/Host. Questa pagina vi permette di impostare l'input e l'output dei messaggi MIDI.

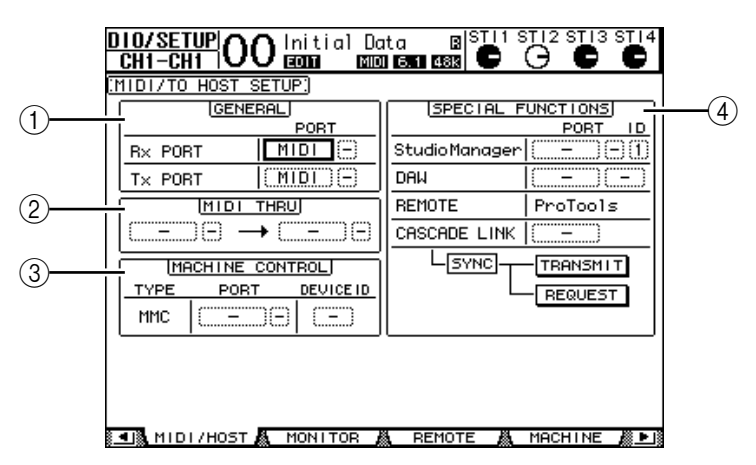

Su questa pagina sono disponibili i seguenti parametri:

### **(1)** Sezione GENERAL

Questa sezione vi fa selezionare le porte che trasmettono e ricevono i messaggi MIDI, come i Program Changes e i Control Changes.

- **Tx PORT** ...... Questo parametro specifica una porta per la trasmissione di dati MIDI in genere. Le porte disponibili sono le stesse del parametro Rx PORT.

### (2) Sezione MIDI THRU

Questi parametri vi permettono di convogliare inalterati i dati MIDI in arrivo, da una porta o dallo slot ad un altro. Selezionate una porta per la ricezione nel box del primo parametro, e selezionate una porta per la trasmissione nel box del parametro successivo (situato a destra della freccia). Se selezionate USB o SLOT, specificate il numero della porta nel box piccolo del parametro adiacente al box del parametro della porta.

#### **③ Sezione MACHINE CONTROL**

Questa sezione vi permette di selezionare un metodo e una porta di controllo remoto per dispositivi esterni che supportano l'MMC, come un hard disk recorder.

• **PORT**...... Selezionate MIDI, USB o SLOT per il trasferimento dei comandi MMC. Se selezionate USB o SLOT, specificate il numero della porta nel box del parametro di destra.
• **DEVICE ID** ......Specificate il Device ID di MMC per lo 01V96. I Device ID di MMC identificano i dispositivi collegati, consentendone il riconoscimento durante la trasmissione e la ricezione MMC.

#### **(4)** Sezione SPECIAL FUNCTIONS

•

٠

- È la sezione che vi permette di specificare le porte per le varie funzioni speciali.
- Studio Manager......Nel box del parametro di sinistra, selezionate MIDI, USB o SLOT come porta usata dal software Studio Manager incluso. Nei due piccoli box di parametro a destra, specificate un numero di porta (se avete selezionato USB), ed un numero ID.
- DAW......Selezionate USB o SLOT come porta da usare con una DAW. Specificate nel piccolo box di parametro a destra una coppia di porte (1–2, 3–4, 5–6, 7–8).
- REMOTE ......Questo parametro indica il target selezionato in quel momento per Remote Layer. Se il target è impostato su "USER DEFI-NED," potete selezionare una porta di destinazione per il messaggio MIDI.
  - CASCADE LINK ................Questo parametro determina se i messaggi MIDI vengono trasmessi fra due 01V96 collegati a cascata (*cascade*). Se selezionate MIDI, i messaggi MIDI saranno trasferiti fra le due unità a cascata. Se selezionate "–", non vi sarà trasferimento di messaggi MIDI. I pulsanti TRANSMIT e REQUEST servono a sincronizzare tutti i parametri collegati in cascata. Il pulsante TRANSMIT

tutti i parametri collegati in cascata. Il pulsante TRANSMIT sincronizza i parametri dello 01V96 collegato a quelli del vostro 01V96 primario. Il pulsante REQUEST sincronizza i parametri del vostro 01V96 a quelli dello 01V96 collegato.

#### Selezione dei messaggi MIDI per trasmissione e ricezione

Potete selezionare i messaggi MIDI da trasmettere o ricevere alla porta specificata.

A tale scopo, premete il pulsante DISPLAY ACCESS [MIDI], quindi premete il pulsante [F1] per visualizzare la pagina MIDI | Setup.

| E          | MI<br>CH1 |                       | Initial D | lata<br>DIST ( |        |      | STI4 |
|------------|-----------|-----------------------|-----------|----------------|--------|------|------|
| C          | MIDI      | SETUP]                |           |                |        |      |      |
|            | _         |                       | T×        | R×             | OMNI   | ECH0 | _    |
| 1 - 1      |           | CHANNEL               | 1         | (1)            | -      | -    |      |
| 2 1        |           | PROGRAM<br>CHANGE     | OFF       | ON             | OFF    | OFF  |      |
| 3 1        |           | CONTROL<br>CHANGE     | OFF       | OFF            | -      | OFF  |      |
| 4 <u> </u> |           | . PARAMETER<br>CHANGE | OFF       | ON             | -      | OFF  |      |
| 5          |           | BULK                  | -         | OFF            | -      | -    |      |
| 6          |           | OTHER<br>COMMANDS     | -         | -              | -      | OFF  |      |
| 7          |           | - Fader Res           | solution: | HIGH           | LOW    |      | -    |
|            |           | SETUP 👗               | PGM ASGN  | 👗 CTL          | ASGN 👗 | BULK |      |

Selezionate i canali MIDI per la trasmissione e la ricezione nella riga CHANNEL, e attivate o disattivate la trasmissione e la ricezione di ogni messaggio MIDI usando i pulsanti nelle righe dei parametri da PROGRAM CHANGE a OTHER COMMANDS.

#### **(1) CHANNEL**

Questa riga di parametri vi permette di specificare i canali MIDI per la trasmissione e la ricezione dei messaggi MIDI. In questa riga sono disponibili:

- Tx ...... Nel box è specificato un canale di trasmissione MIDI.
- Rx......Nel box è specificato un canale di ricezione MIDI.

#### 2 PROGRAM CHANGE

Questa riga di parametri abilita o disabilita la trasmissione e la ricezione dei Program Changes.

- Tx ON/OFF..... La trasmissione dei Program Change è abilitata o disabilitata.
- Rx ON/OFF..... La ricezione dei Program Change è abilitata o disabilitata.
- OMNI ON/OFF.....Se questo pulsante è on, vengono ricevuti i Program Changes su tutti i canali MIDI a prescindere dalle impostazioni della riga CHANNEL.
- ECHO ON/OFF ........... Questo pulsante determina se i messaggi di Program Change ricevuti alla porta MIDI IN vengono ripetuti attraverso la porta MIDI OUT.

#### **③ CONTROL CHANGE**

Questa riga di parametri abilita o disabilita la trasmissione e la ricezione dei Control Changes.

- Tx ON/OFF..... La trasmissione dei Control Change è abilitata o disabilitata
- Rx ON/OFF..... La ricezione dei Control Change è abilitata o disabilitata.
- ECHO ON/OFF ........... Questo pulsante determina se i messaggi di Control Change ricevuti alla porta MIDI IN vengono ripetuti attraverso la porta MIDI OUT.

#### **④ PARAMETER CHANGE**

Questa riga di parametri abilita o disabilita la trasmissione e la ricezione dei Parameter Changes.

- Tx ON/OFF.....La trasmissione dei messaggi di Parameter Change è abilitata o disabilitata.
- Rx ON/OFF.....La ricezione dei Parameter Change è abilitata o disabilitata.
- ECHO ON/OFF........... Questo pulsante determina se i messaggi di Parameter Change ricevuti alla porta MIDI IN vengono ripetuti attraverso la porta MIDI OUT.

#### (5) BULK

Questa riga di parametri abilita o disabilita la ricezione dei Bulk Dump data (o dati di riversamento a blocchi).

• Rx ON/OFF.....La ricezione dei dati Bulk Dump è abilitata o disabilitata.

#### **(6) OTHER COMMANDS**

• ECHO ON/OFF...... Determina se altri messaggi MIDI ricevuti alla porta MIDI IN vengono ritrasmessi attraverso la porta MIDI OUT.

#### **7** Fader Resolution

Questo parametro specifica la risoluzione del valore prodotto agendo sui fader dello 01V96. Per trasferire i dati del valore del fader fra due 01V96 a cascata, o per registrare l'operazione dello 01V96 in un sequencer o suonarlo da esso, selezionate il pulsante HIGH. Se viene selezionato LOW, la risoluzione del fader passa su 256 step.

# Assegnazione di Scene ai Program Changes per la funzione Remote Recall

Potete assegnare le scene dello 01V96 ai Program Changes MIDI per un richiamo remoto (*remote recall*). Se richiamate una scena sullo 01V96, l'unità trasmette il Program Change assegnato al dispositivo MIDI collegato. Quando lo 01V96 riceve un Program Change, viene richiamata la scena assegnata.

Inizialmente, le scene da 1 a 99 sono assegnate sequenzialmente ai Program Changes 1 – 99, e la Scena #0 è assegnata al Program Change #100, sebbene possiate cambiare tali assegnazioni.

*Suggerimento:* Potete memorizzare una tabella di assegnazioni Scene to Program Change in un dispositivo esterno con la funzione Bulk Dump MIDI o con lo Studio Manager incluso.

- 1 Premete ripetutamente il pulsante DISPLAY ACCESS [DIO/SETUP] fino a quando appare la pagina DIO/Setup | MIDI/Host, quindi specificate le porte per la trasmissione e la ricezione dei messaggi MIDI (vedere pagina 216).
- 2 Fate i collegamenti con le porte selezionate per avere il trasferimento MIDI al/dal dispositivo esterno.
- **3** Premete il pulsante DISPLAY ACCESS [MIDI], quindi il pulsante [F2]. Appare la pagina MIDI | Pgm Asgn.

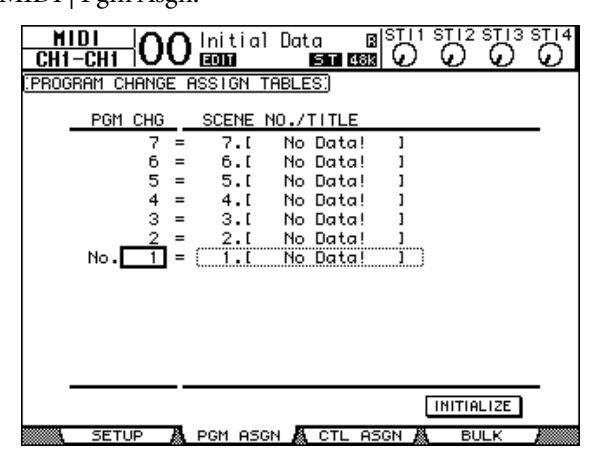

- 4 Spostate il cursore su un box di parametro nella colonna PGM CHG, e agite sulla rotella Parameter o premete i pulsanti [INC]/[DEC] per selezionare i numeri di Program Change a cui volete assegnare le scene.
- 5 Premete il pulsante cursore [▶] per spostare il cursore su un box di parametro nella colonna SCENE NO./TITLE, quindi agite sulla rotella Parameter o premete i pulsanti [INC]/[DEC] per selezionare le scene.

#### Suggerimento:

Se assegnate una scena a più Program Changes, diventerà operativo quello che ha il numero più basso.

• Potete inizializzare la scena sulla tabella di assegnazione Scene to Program Change spostando il cursore sul pulsante INITIALIZE, quindi premendo [ENTER].

- 6 Premete il pulsante DISPLAY ACCESS [MIDI], poi premete [F1] per far apparire la pagina MIDI | Setup, quindi specificate i canali di trasmissione e ricezione MIDI.
- 7 Attivate (on) i pulsanti PROGRAM CHANGE Tx ON/OFF e Rx ON/OFF.

Ora, quando lo 01V96 riceve i Program Changes sui canali MIDI specificati, vengono richiamate le scene corrispondenti. Inoltre, quando cambiate le scene sullo 01V96, esso trasmette i Program Changes sui canali MIDI specificati.

# Assegnazione dei parametri ai Control Changes per un controllo in tempo reale

Potete assegnare i parametri dello 01V96 ai Control Changes MIDI per un controllo in tempo reale. Quando lo 01V96 riceve un Control Change, viene impostato di conseguenza il parametro assegnato dello 01V96. Inoltre, quando regolate un parametro sullo 01V96, questo trasmette il messaggio Control Change assegnato.

**Suggerimento:** Potete memorizzare una tabella di assegnazione Parameter to Control Change su un dispositivo esterno, con la funzione MIDI Bulk Dump o il software Studio Manager incluso.

- 1 Premete ripetutamente il pulsante DISPLAY ACCESS [DIO/SETUP] fino a quando appare la pagina DIO/Setup | MIDI/Host, quindi specificate le porte per la trasmissione e la ricezione dei messaggi MIDI (vedere pagina 216).
- 2 Effettuate i collegamenti usando le porte selezionate allo Step 1 in modo che lo 01V96 possa trasferire i messaggi MIDI al/dal dispositivo esterno.
- 3 Premete il pulsante DISPLAY ACCESS [MIDI], quindi il pulsante [F3].

Appare la pagina MIDI | Ctl Asgn che vi permette di assegnare i parametri dello 01V96 ai Control Changes.

|               | 🔿 Initial Da  | nta BISTI  | 1 STI 2 STI 3 | STI4     |
|---------------|---------------|------------|---------------|----------|
| CH1-CH1 V     |               | I ST (B    | 20            | <u>.</u> |
| CONTROL CHANG | E ASSIGN TABL | ES MODE    | TABLE         |          |
| No.(CH)       | PARAMETER     |            |               |          |
| 6 (1) =       | FADER H       | CHANNEL    | INPUT 6       |          |
| 5 (1) =       | FADER H       | CHANNEL    | INPUT 5       |          |
| 4 (1) =       | FADER H       | CHANNEL    | INPUT 4       |          |
| 3 (1) =       | FADER H       | CHANNEL    | INPUT 3       |          |
| 2 (1) =       | FADER H       | CHANNEL    | INPUT 2       |          |
| 1 (1)=        | FADER H       | CHANNEL    | INPUT 1       |          |
| 0 (1) =       | NO ASSIGN     |            | [             |          |
|               |               |            |               |          |
|               |               |            |               |          |
|               |               |            |               |          |
|               |               |            |               |          |
|               |               |            |               |          |
|               |               |            |               |          |
|               |               |            |               | -        |
|               |               |            | INITIALIZE    |          |
| SETUP         | A PGM ASGN    | CTL ASGN . | & BULK        |          |
|               |               |            |               |          |

*Suggerimento:* Vedere pagina 290 per le informazioni sulle assegnazioni di default di Parameter to Control Change.

#### 4 Spostate il cursore sul pulsante TABLE del parametro MODE (1), quindi premete [ENTER].

Il parametro MODE determina quali messaggi MIDI sono trasmessi quando i parametri dello 01V96 vengono regolati. Per il parametro MODE sono disponibili le seguenti opzioni:

- TABLE.....I messaggi Control Change MIDI sono trasmessi secondo le assegnazioni di questa pagina.
- NRPN.....Le assegnazioni della pagina Ctl Asgn sono ignorate, e per il controllo remoto vengono trasmessi i numeri NRPN predefiniti (Non Registered Parameter Numbers).

*Suggerimento:* Gli NRPN sono messaggi MIDI speciali che combinano tre differenti Control Changes. Essi consentono il controllo di molti parametri su un singolo canale MIDI.

5 Se allo Step 4 avete attivato il pulsante TABLE, spostate il cursore su un box di parametro nella colonna No. (CH), quindi agite sulla rotella Parameter o premete i pulsanti [INC]/[DEC] per selezionare i canali MIDI e i Control Changes ai quali volete assegnare i parametri.

Potete assegnare parametri Control Changes fino a 16 canali sulla pagina Ctl Asgn, a prescindere dai canali MIDI selezionati per la trasmissione e la ricezione.

Saltate gli Step 5 e 6 se allo Step 4 avete messo su On il pulsante NRPN.

#### 6 Selezionate i parametri nei box relativi nelle tre colonne PARAMETER.

Selezionate un gruppo di parametri nel box del parametro nella prima colonna PARAME-TER e specificate i valori desiderati nei box della seconda e terza colonna PARAMETER.

| HIGH      | MID       | LOW                  |  |  |
|-----------|-----------|----------------------|--|--|
| NO ASSIGN | —         | _                    |  |  |
|           | CHANNEL   | INPUT1-32/ST IN1-4   |  |  |
|           | MASTER    | BUS1-8/AUX1-8/STEREO |  |  |
|           | AUX1 SEND |                      |  |  |
|           | AUX2 SEND |                      |  |  |
|           | AUX3 SEND |                      |  |  |
| FADER H   | AUX4 SEND |                      |  |  |
|           | AUX5 SEND |                      |  |  |
|           | AUX6 SEND |                      |  |  |
|           | AUX7 SEND |                      |  |  |
|           | AUX8 SEND |                      |  |  |
|           | BUS TO ST | BUS1-8               |  |  |
|           | CHANNEL   | INPUT1-32/ST IN1-4   |  |  |
|           | MASTER    | BUS1-8/AUX1-8/STEREO |  |  |
|           | AUX1 SEND |                      |  |  |
|           | AUX2 SEND |                      |  |  |
|           | AUX3 SEND |                      |  |  |
| FADER L   | AUX4 SEND |                      |  |  |
|           | AUX5 SEND |                      |  |  |
|           | AUX6 SEND |                      |  |  |
|           | AUX7 SEND |                      |  |  |
|           | AUX8 SEND |                      |  |  |
|           | BUS TO ST | BUS1-8               |  |  |

Sono disponibili i seguenti parametri e valori:

18 MI

| HIGH      | MID       | LOW                  |  |  |
|-----------|-----------|----------------------|--|--|
|           | CHANNEL   | INPUT1-32/ST IN1-4   |  |  |
|           | MASTER    | BUS1–8/AUX1–8/STEREO |  |  |
|           | AUX1 SEND |                      |  |  |
|           | AUX2 SEND |                      |  |  |
|           | AUX3 SEND |                      |  |  |
| ON        | AUX4 SEND |                      |  |  |
|           | AUX5 SEND |                      |  |  |
|           | AUX6 SEND | ]                    |  |  |
|           | AUX7 SEND |                      |  |  |
|           | AUX8 SEND |                      |  |  |
|           | BUS TO ST | BUS1-8               |  |  |
| PHASE     | CHANNEL   | INPUT1–32/ST IN1L–4R |  |  |
| INSERT ON | CHANNEL   | INPUT1-32            |  |  |
|           | MASTER    | BUS1-8/AUX1-8/STEREO |  |  |
|           | AUX1 SEND |                      |  |  |
|           | AUX2 SEND |                      |  |  |
|           | AUX3 SEND |                      |  |  |
|           | AUX4 SEND |                      |  |  |
|           | AUX5 SEND |                      |  |  |
|           | AUX6 SEND |                      |  |  |
|           | AUX7 SEND |                      |  |  |
|           | AUX8 SEND |                      |  |  |
|           | ON        |                      |  |  |
|           | TIME HIGH |                      |  |  |
|           | TIME MID  |                      |  |  |
| IN DELAY  | TIME LOW  |                      |  |  |
|           | MIX HIGH  |                      |  |  |
|           | MIX LOW   |                      |  |  |
|           | FB GAIN H |                      |  |  |
|           | FB GAIN L |                      |  |  |
|           | ON        |                      |  |  |
| OUT DELAY | TIME HIGH |                      |  |  |
|           | TIME MID  |                      |  |  |
|           | TIME LOW  |                      |  |  |

| HIGH    | MID        | LOW                                      |  |  |  |
|---------|------------|------------------------------------------|--|--|--|
|         | ON         |                                          |  |  |  |
|         | Q LOW      |                                          |  |  |  |
|         | F LOW      |                                          |  |  |  |
|         | G LOW H    |                                          |  |  |  |
|         | G LOW L    |                                          |  |  |  |
|         | Q LO-MID   |                                          |  |  |  |
|         | F LO-MID   |                                          |  |  |  |
|         | G LO-MID H |                                          |  |  |  |
|         | G LO-MID L |                                          |  |  |  |
|         | Q HI-MID   |                                          |  |  |  |
| EQ      | F HI-MID   | INPUT1-32/ST IN 1-4/BUS1-8/AUX1-8/STEREO |  |  |  |
|         | G HI-MID H | 1                                        |  |  |  |
|         | G HI-MID L |                                          |  |  |  |
|         | Q HIGH     |                                          |  |  |  |
|         | F HIGH     |                                          |  |  |  |
|         | G HIGH H   |                                          |  |  |  |
|         | G HIGH L   |                                          |  |  |  |
|         | ATT H      |                                          |  |  |  |
|         | ATT L      |                                          |  |  |  |
|         | HPF ON     |                                          |  |  |  |
|         | LPF ON     |                                          |  |  |  |
|         | ON         |                                          |  |  |  |
|         | ATTACK     |                                          |  |  |  |
|         | THRESH H   |                                          |  |  |  |
|         | THRESH L   |                                          |  |  |  |
| GATE    | RANGE      | INPUT1–32                                |  |  |  |
|         | HOLD H     | _                                        |  |  |  |
|         | HOLD L     |                                          |  |  |  |
|         | DECAY H    |                                          |  |  |  |
|         | DECAY L    |                                          |  |  |  |
|         | ON         |                                          |  |  |  |
|         | ATTACK     |                                          |  |  |  |
|         | THRESH H   |                                          |  |  |  |
|         | THRESH L   |                                          |  |  |  |
| СОМР    | RELEASE H  | INPLIT1_32/BUS1_8/AUX1_8/STEREO          |  |  |  |
|         | RELEASE L  |                                          |  |  |  |
|         | RATIO      |                                          |  |  |  |
|         | GAIN H     |                                          |  |  |  |
|         | GAIN L     |                                          |  |  |  |
|         | KNEE       |                                          |  |  |  |
|         | CHANNEL    |                                          |  |  |  |
|         | AUX1–2     |                                          |  |  |  |
| PAN     | AUX3-4     | INPUT1–32/ST IN1L–4R                     |  |  |  |
|         | AUX5–6     |                                          |  |  |  |
|         | AUX7–8     |                                          |  |  |  |
|         | BUS TO ST  | BUS1-8                                   |  |  |  |
| BALANCE | MASTER     | STEREO                                   |  |  |  |

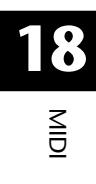

| HIGH     | MID       | LOW                    |
|----------|-----------|------------------------|
|          | LFE H     |                        |
|          | LFE L     |                        |
|          | DIV (F)   |                        |
|          | DIV R     |                        |
|          | LR        |                        |
| JUNNOUND | FR        | $\frac{100011-52}{51}$ |
|          | WIDTH     |                        |
|          | DEPTH     |                        |
|          | OFS LR    |                        |
|          | OFS FR    |                        |
|          | BYPASS    |                        |
|          | MIX       |                        |
|          | PARAM1 H  |                        |
| EFFECT   | PARAM1 L  | EFFECT1-4              |
|          | :         |                        |
|          | PARAM32 H |                        |
|          | PARAM32 L |                        |

I parametri che dispongono di un range di regolazione con più di 128 step (come i parametri Fader e Delay Time) richiedono due o più messaggi di Control Change per specificare i valori. Per esempio, per controllare i parametri Fader su alcuni canali usando i Control Changes, dovete assegnare lo stesso canale a due numeri di Control Change, e selezionare "FADER H" e "FADER L" per i Control Changes nei box dei parametri nella prima colonna PARAMETER

Se volete controllare i parametri Delay Time su alcuni canali utilizzando i Control Changes, dovete assegnare lo stesso parametro Delay del canale a tre numeri di Control Change, e selezionare "TIME LOW", "TIME MID" e "TIME HIGH" per i Control Changes nei box dei parametri della seconda colonna PARAMETER (centrale).

| 01 (  | <u></u> = NU HSSTU | IN            |            |
|-------|--------------------|---------------|------------|
| 60 (  | 2) = [ IN DELA     | Y) (TIME HIGH | (INPUT 1 ) |
| 59 (  | 2) = IN DELA       | Y TIME MID    | INPUT 1    |
| 58 (  | 2 = IN DELA        | Y TIME LOW    | INPUT 1    |
| -57 ( | 2) = N0.8SS16      | N             |            |

**Note:** I parametri che dispongono di un range di regolazione con più di 128 step richiedono un'appropriata combinazione di parametri per garantire un Control Change MIDI..

*Suggerimento:* Potete inizializzare la tabella di assegnazione Parameter to Control Change spostando il cursore sul pulsante INITIALIZE, quindi premendo [ENTER].

#### 7 Premete il pulsante DISPLAY ACCESS [MIDI], poi [F1] per vedere la pagina MIDI | Setup, quindi specificate i canali MIDI Transmit e Receive.

#### 8 Attivate (on) i pulsanti CONTROL CHANGE Tx ON/OFF e Rx ON/OFF.

Ora i parametri dello 01V96 vengono regolati di conseguenza quando lo 01V96 riceve i corrispondenti Control Changes. Inoltre, quando regolate i parametri sullo 01V96, esso trasmetterà i Control Changes corrispondenti.

**Note:** Prima di controllare i parametri con i Control Changes, accertatevi che entrambi i pulsanti Tx e Rx ON/OFF nella riga PARAMETER CHANGE sulla pagina MIDI | Setup siano su off.

## Controllo dei parametri mediante i Parameter Changes

Potete controllare i parametri dello 01V96 in tempo reale usando i messaggi Parameter Change che sono messaggi esclusivi di sistema, anziché quelli di Control Changes.

Vedere "Formato dei dati MIDI" alla fine di questo manuale per le informazioni dettagliate sui Parameter Changes disponibili.

- 1 Premete ripetutamete il pulsante DISPLAY ACCESS [DIO/SETUP] fino a quando appare la pagina DIO/Setup | MIDI/Host, quindi specificate le porte per la trasmissione e la ricezione dei messaggi MIDI (vedere pagina 216).
- 2 Effettuate le connessioni usando le porte selezionate allo Step 1 in modo che lo 01V96 possa trasmettere e ricevere messaggi MIDI al/dal dispositivo esterno.
- 3 Premete il pulsante DISPLAY ACCESS [MIDI], poi [F1] per ottenere la pagina MIDI | Setup, quindi mettete su off i pulsanti Tx e Rx ON/OFF nella riga PARA-METER CHANGE.

Lo 01V96 ora imposta alcuni valori di parametro quando riceve i relativi Parameter Changes. Inoltre, quando regolate certi parametri sullo 01V96, esso trasmette i Parameter Changes corrispondenti.

**Note:** Prima di controllare i parametri usando i Parameter Changes, accertatevi che entrambi i pulsanti Tx e Rx ON/OFF nella riga CONTROL CHANGE siano disattivati.

## Trasmissione delle impostazioni dei parametri via MIDI (Bulk Dump)

Potete effettuare il backup dei dati memorizzati nello 01V96, come librerie e scene, su un dispositivo MIDI esterno con la funzione MIDI Bulk Dump. In tal modo, potete ripristinare successivamente impostazioni precedenti dello 01V96 ritrasmettendogli questi dati MIDI.

**Note:** Alcuni dei dati trasmessi dallo 01V96 al software di sequence possono occasionalmente "andar fuori" durante la trasmissione Bulk Dump. Per evitare ciò, raccomandiamo di usare il software Studio Manager incluso per memorizzare i dati dello 01V96 in un dispositivo esterno.

- 1 Premete ripetutamente il pulsante DISPLAY ACCESS [DIO/SETUP] fino a quando appare la pagina DIO/Setup | MIDI/Host, quindi specificate le porte per la trasmissione e la ricezione dei messaggi MIDI (vedere pagina 216).
- 2 Effettuate le connessioni usando le porte selezionate allo Step 1 in modo che lo 01V96 possa trasmettere e ricevere messaggi MIDI al/dal dispositivo esterno.
- **3** Premete il pulsante DISPLAY ACCESS [MIDI], quindi il pulsante [F4]. Appare la pagina MIDI | Bulk.

| M<br>CH1<br>.BULK | 11DI OO Initial Data BISTI1 STI2 STI3 STI4<br>1-CH1 OO E0001 ESTE 1933 O O O O<br>K DUMP) |                |
|-------------------|-------------------------------------------------------------------------------------------|----------------|
|                   |                                                                                           | -2<br>-3<br>-4 |

La pagina comprende i seguenti parametri:

#### **1** Sezione CATEGORY

Questa sezione vi permette di selezionare i dati per la trasmissione e la ricezione.

#### **2 REQUEST**

Spostate il cursore su questo pulsante, quindi premete [ENTER] per trasmettere i messaggi dallo 01V96 che richiede un secondo 01V96 (collegato al primo) per trasmettere i dati specificati nella sezione CATEGORY. Questo pulsante è usato principalmente quando due 01V96 sono collegati a cascata.

#### **③ TRANSMIT**

Spostate il cursore su questo pulsante, quindi premete [ENTER] per trasmettere i dati specificati nella sezione CATEGORY ad un dispositivo MIDI esterno.

#### (4) INTERVAL

Questo parametro specifica l'intervallo intercorrente fra "pacchetti" di dati durante la trasmissione bulk in step di 50 millisecondi. Se il dispositivo esterno perde parte dei *bulk data*, aumentate il valore di questo parametro.

4 Nella sezione CATEGORY, spostate il cursore sul pulsante del tipo di dati che volete trasmettere, quindi premete [ENTER].

Sono disponibili le seguenti opzioni:

|   | 1         |                                                                                                    |
|---|-----------|----------------------------------------------------------------------------------------------------|
| • | ALL       | . Questo pulsante seleziona tutti i dati disponibili per il <i>bulk dump</i> . Quando questo pulsante è on, tutti gli altri di questa sezione sono off.                                                                                                    |
| • | SCENEMEM  | Questo pulsante seleziona le memorie di scena. Potete selezio-<br>nare le scene che volete trasmettere nel box del parametro di<br>fianco al pulsante.                                                                                                    |
| • | LIBRARY   | Questo pulsante seleziona le librerie. Dal box del parametro<br>TYPE (di fianco al pulsante), scegliete il tipo e quindi specifi-<br>cate il numero della libreria nel box del parametro a destra.                                                                                                    |
| • | BANK      | . Questo parametro vi permette di selezionare i bank User Defi-<br>ned Key (KEYS UDEF), User Defined Remote Layer (RMD<br>UDEF) o User Assignable Layer (USR LAYER) per il <i>bulk dump</i> .<br>Potete scegliere fra questi tre tipi nel box del parametro di<br>fianco al pulsante, e selezionare i bank nel box del parametro a<br>destra. |
| • | SETUPMEM  | . Pulsante di selezione dati di setup dello 01V96 (cioè le impostazioni di sistema).                                                                                                    |
| • | PGM TABLE | .Questo pulsante seleziona le impostazioni della pagina MIDI  <br>Pgm Asgn.                                                                                                    |
| • | CTL TABLE | .Questo pulsante seleziona le impostazioni della pagina MIDI  <br>Ctl Asgn.                                                                                                    |
| • | PLUG-IN   | .Questo pulsante seleziona le impostazioni di una card Y56K<br>opzionale installata nello slot. Selezionate i programmi della<br>card Y56K nel box del parametro di fianco al pulsante.                                                                                                    |
|   |           |                                                                                                    |

**Note:** I dati selezionati dal pulsante SETUPMEM includono le impostazioni di messaggio e della porta di trasmissione e ricezione MIDI. Dopo la memorizzazione dei dati bulk dump su un dispositivo esterno che abbia la sua ricezione disabilitata, se lo 01V96 poi inizia a ricevere dati particolari, si interrompe immediatamente la sua ricezione bulk dump, e lo 01V96 non sarà in grado di ricevere i dati successivi. Perciò, prima di memorizzare i dati selezionati dal pulsante SETUPMEM usando Bulk Dump, accertatevi di abilitare la trasmissione e la ricezione dei bulk data.

# 5 Se necessario, spostate il cursore sul box del parametro vicino al pulsante selezionato, quindi con la rotella Parameter o con i pulsanti [INC]/[DEC] selezionate i dati bulk dump desiderati.

*Suggerimento:* Se nel box del parametro avete selezionato [ALL], verranno trasmessi come dati bulk dump tutti quelli selezionati dal pulsante corrispondente.

# 6 Per iniziare la trasmissione dei *bulk data*, spostate il cursore sul pulsante TRANSMIT, quindi premete [ENTER].

Bulk Dump viene eseguita. Durante l'operazione, appare la finestra Bulk Dump per indicare lo stato corrente del bulk dump. Per non eseguire l'operazione, spostate il cursore sul pulsante CANCEL nella finestra e premete [ENTER].

**Suggerimento:** Per trasmettere i messaggi di una richiesta di bulk dump, spostate il cursore sul pulsante REQUEST e premete [ENTER]. Se impostate lo 01V96 in modo che trasmetta e riceva i messaggi MIDI a/da un altro 01V96, l'altro 01V96 risponderà alla richiesta di bulk dump e trasmetterà i dati allo 01V96 che state usando.

#### 7 Per ricevere i bulk data, ripremete il pulsante DISPLAY ACCESS [MIDI] per visualizzare la pagina MIDI | Setup, quindi mettete su on il pulsante Rx ON/OFF nella riga BULK.

Ora, quando lo 01V96 riceve i *bulk data*, vengono aggiornati i dati interni corrispondenti.

# **19 Altre funzioni**

Questo capitolo descrive le varie funzioni dello 01V96.

# Cambiare i nomi dei canali di Input e Output

Se volete, potete cambiare il nome assegnato per default ai canali di input (Input Channels 1–32, ST IN Channels 1–4) e output (Aux Outs 1–8, Bus Outs 1–8, Stereo Out).

### Cambiare i nomi del canale di Input

1 Premete ripetutamente il pulsante DISPLAY ACCESS [PATCH] fino a quando appare la pagina Patch| In Name.

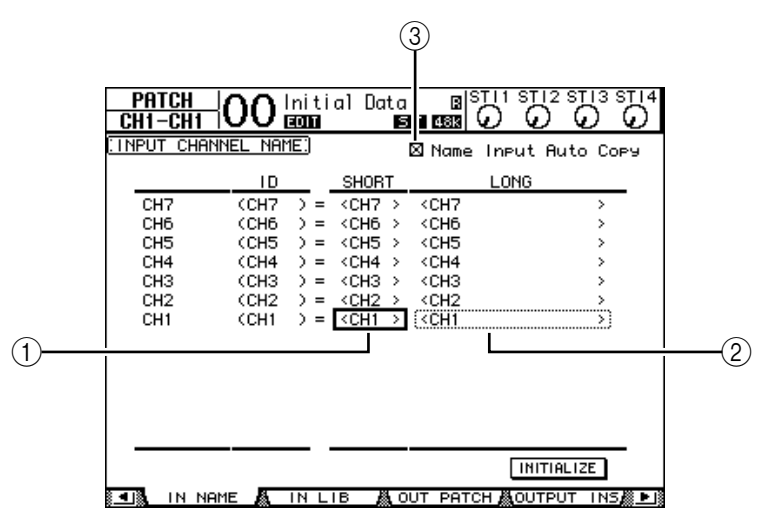

Da sinistra a destra sulla pagina sono elencati Channel IDs, nomi Short e Long. Potete specificare i nomi Short (abbreviati) nei box del parametro ((1)) nella colonna centrale, e i nomi Long (per esteso) nei box ((2)) della colonna di destra.

- 2 Portate il cursore sul box del parametro desiderato, quindi usate la rotella Parameter o i pulsanti [INC]/[DEC] per selezionare una porta di cui intendete cambiare il nome.
- 3 Premete [ENTER].

Appare la finestra Title Edit, che vi permette di editare il nome.

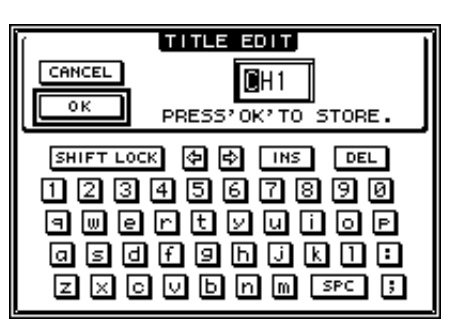

**4** Editate il nome, portate il cursore sul pulsante OK, quindi premete [ENTER]. Ora il nuovo nome diventa operativo.

*Suggerimento:* Il nome editato viene immagazzinato nella libreria Input Patch.

Quando il box o casella Name Input Auto Copy (3) è spuntato, vengono automaticamente copiati nel nome Short i primi quattro caratteri di un nome Long appena immesso. D'altra parte, all'inizio del nome Long, viene aggiunto un nome Short appena immesso.

Potete resettare tutti i nomi delle porte sui loro default spostando il cursore sul pulsante INITIALIZE, quindi premendo [ENTER].

#### Cambiare i nomi del canale di Output

Per cambiare i nomi del canale di output, premete ripetutamente il pulsante DISPLAY ACCESS [PATCH] fino a quando appare la pagina Patch| Out Name.

| PATCH<br>CH1-CH1 |             | al Data<br>MiDi S | B ST<br>1 4555 (                            |          |          |
|------------------|-------------|-------------------|---------------------------------------------|----------|----------|
| COUTPUT CH       | ANNEL NAME: |                   | 🛛 Name I                                    | Input Au | uto Copy |
|                  | ID          | SHORT             |                                             | LONG     |          |
| AUX7             | (AUX7 ) =   | <aux7></aux7>     | <aux7< th=""><th></th><th>&gt;</th></aux7<> |          | >        |
| AUX6             | (AUX6 ) =   | <aux6></aux6>     | <aux6< th=""><th></th><th>&gt;</th></aux6<> |          | >        |
| AUX5             | (AUX5 ) =   | <aux5></aux5>     | <aux5< th=""><th></th><th>&gt;</th></aux5<> |          | >        |
| AUX4             | (AUX4 ) =   | <aux4></aux4>     | <aux4< th=""><th></th><th>&gt;</th></aux4<> |          | >        |
| AUX3             | (AUX3 ) =   | <aux3></aux3>     | <aux3< th=""><th></th><th>&gt;</th></aux3<> |          | >        |
| AUX2             | (AUX2 ) =   | <aux2></aux2>     | <aux2< th=""><th></th><th>&gt;</th></aux2<> |          | >        |
| AUX1             | (AUX1 ) =   | <aux1></aux1>     | <aux1< th=""><th></th><th>~~~~</th></aux1<> |          | ~~~~     |
|                  |             |                   |                                             |          |          |
|                  |             |                   |                                             | INITIA   | LIZE     |
| 🔄 📲 🕅 DIRECT     | OUT 🖧 2TR 🛛 | ООТ 🧸 С           | DUT NAME                                    | 👗 OUT    | LIB 🖌    |

La procedura per l'editing dei nomi e l'impiego della casella Name Input Auto Copy e del pulsante INITIALIZE è la stessa della pagina in Name.

### Impostazione delle preferenze

Potete cambiare le impostazioni di default e dell'ambiente operativo dello 01V96 usando le pagine DIO/Setup | Prefer1 e Prefer2. Per localizzare la pagina Preferences, premete ripetu-tamente il pulsante DISPLAY ACCESS [DIO/SETUP].

#### Pagina Prefer1

Questa pagina vi consente di predisporre lo 01V96 in modo che, premendo un pulsante del pannello superiore, lo 01V96 mostri la pagina del display corrispondente, e mostri o nasconda i messaggi di conferma e di allarme.

| CH4-CH4 O5 EXTRA MIX      |                         |
|---------------------------|-------------------------|
| [PREFERENCES1]            |                         |
| 🛛 Auto PAN Diselay        | 🖾 MIDI Warning          |
| ⊠ Auto EQUALIZER Display  | 🗆 Initial Data Nominal  |
| 🗆 Auto SOLO Diselay       | 🗆 Scene MEM Auto Update |
| ☐ Auto WORD CLOCK Display | 🖾 Cascade COMM Link     |
| 🗆 Auto Channel Select     | 🗆 Auto Direct Out On    |
| 🛛 Store Confirmation      | 🗆 Routinອ ST Pair Link  |
| □ Recall Confirmation     |                         |
| Patch Confirmation        |                         |
| □ Pair Confirmation       |                         |
| 🗆 Nominal Pan             |                         |
| 🗆 Fast Meter Fall Time    |                         |
| 🖾 DIO Warning             |                         |
| WORD CLOCK                | PREFERI A PREFER2       |

Questa pagina contiene i seguenti parametri. (Questi parametri vengono spiegati nell'ordine dall'alto della colonna sinistra alla parte inferiore della colonna destra.)

#### Auto PAN Display

Se questa casella è spuntata, appaiono automaticamente le pagine Pan/Route quando attivate il controllo [PAN] nella sezione SELECTED CHANNEL. Nel modo Stereo Surround, agendo sul controllo [PAN] potete regolare le impostazioni Pan sinistra e destra. Altrimenti, vi permette di regolare le impostazioni Surround Pan.

#### • Auto EQUALIZER Display

Se questa casella è spuntata, appare automaticamente la pagina EQ | EQ Edit quando premete un pulsante relativo a EQ nella sezione SELECTED CHANNEL.

#### Auto SOLO Display

Se questa casella è spuntata, appare automaticamente la pagina DIO/Setup | Monitor quando isolate un canale di input.

#### Auto WORD CLOCK Display

Se questa casella è spuntata, appare automaticamente la pagina DIO/Setup | Word Clock se la sorgente wordclock correntemente selezionata viene a mancare.

#### • Auto Channel Select

Se questa casella è spuntata, potete selezionare un canale spostando il fader corrispondente, oppute attivando (on) il corrispondente canale [SOLO] o [ON].

#### • Store Confirmation

Se questa casella è spuntata, appare la finestra Title Edit per immettere il nome di una memoria di libreria o di scena quando le memorizzate.

#### • Recall Confirmation

Se questa casella è spuntata, appare una finestra di conferma quando richiamate una memoria di scena o una libreria.

#### • Patch Confirmation

Se questa casella è spuntata, appare una finestra di conferma quando editate gli Input e Output Patches.

#### • Pair Confirmation

Se questa casella è spuntata, appare una finestra di conferma quando create o cancellate una coppia.

#### Nominal Pan

Se questa casella è spuntata, e se i segnali dei canali di input sono posizionati all'estrema sinistra o all'estrema destra nell'immagine stereo del suono, i segnali sui canali sinistro/dispari (left/odd) e destro/pari (right/even) saranno al livello nominale. Se questa casella non è spuntata, il livello del segnale si alza di +3 dB. (Quando i segnali sono posizionati al centro, saranno al livello nominale. Nel modo Surround, accade lo stesso se un canale pan Surround è posizionato all'estrema sinistra o all'estrema destra.)

#### • Fast Meter Fall Time

Se questa casella è spuntata, i misuratori di livello cadono più rapidamente.

#### • DIO Warning

Se questa casella è spuntata, appare un messaggio di avvertimento quando vengono rilevati errori nei segnali audio digitali ricevuti agli Slot o agli input 2TR Digital.

#### MIDI Warning

Se questa casella è spuntata, appare un messaggio di avvertimento quando vengono rilevati errori nei messaggi MIDI in arrivo.

#### Initial Data Nominal

Se questa casella è spuntata, i fader dei canali di input e i controlli di livello dei canali ST IN sono impostati su nominal (0 dB) quando richiamate la Scena #0. (Se la casella non è spuntata, sono impostati su  $-\infty$ .)

#### Scene MEM Auto Update

Se questa casella è spuntata, potete usare la funzione Scene Memory Auto Update (vedere pagina 169).

#### • Cascade COMM Link

Se questa casella è spuntata, le varie funzioni e i vari parametri sono collegati fra gli 01V96 a cascata (vedere pagina 238 per ulteriori informazioni sulla connessione a cascata). Se la casella non è spuntata, è collegata solamente la funzione Solo.

#### Auto Direct Out On

Se questa casella è spuntata e cambiate la destinazione del canale Direct Out da "–" su qualsiasi altro output, viene abilitata automaticamente la Direct Out del canale. Se cambiate la destinazione di Direct Out del canale da un output in "–," la Direct Out del canale viene disabilitata automaticamente.

#### • Routing ST Pair Link

Se questa casella è spuntata, sarà collegato l'indirizzamento al Bus Stereo dei canali abbinati.

#### Pagina Prefer2

La pagina Prefer2 vi permette di dare un nome al canale indicato sul display, e regolare la brillantezza di quest'ultimo.

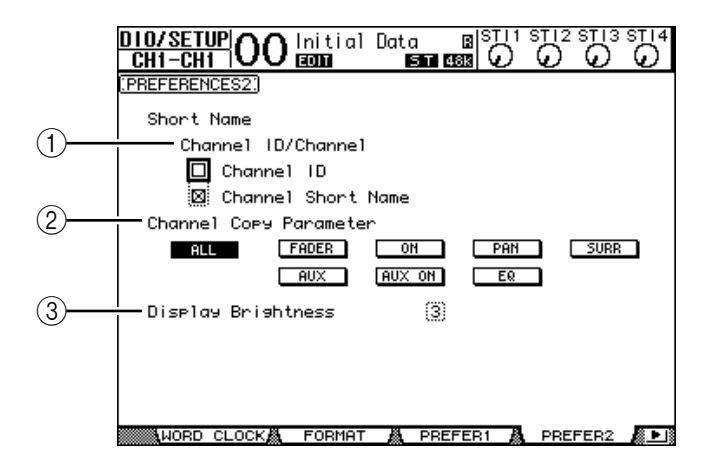

Questa pagina contiene i seguenti parametri:

#### **(1)** Channel ID/Channel

Questo parametro seleziona uno stile per il canale visualizzato. Se è selezionata la casella Channel ID, appare l'identificazione del canale (cioè CH1, CH16, AUX1). Se è spuntata la casella Channel Short Name, appare il nome abbreviato del canale (vedere pagina 229).

#### (2) Channel Copy Parameter

Seleziona i parametri di canale da copiare quando assegnate la funzione Channel Copy ad uno dei pulsanti User Defined (vedere pagina 235). Potete selezionare più opzioni.

- ALL ...... Questo pulsante seleziona tutti i parametri copiabili. Quando lo premete, vengono cancellate tutte le altre opzioni.
- FADER..... Copia i valori del fader.
- ON.....Copia lo stato on/off dei pulsanti [ON].

- PAN ......Copia le impostazioni pan.
- SURR ......Copia le impostazioni di surround pan.
- AUX.....Copia i livelli di Aux Send.
- AUX ON ......Copia lo stato on/off del canale sui segnali Aux.
- EQ.....Copia i valori del parametro EQ.

#### **③ Display Brightness**

Questo parametro imposta da 1 a 4 la brillantezza degli indicatori a LED.

# Creare un Custom Layer mediante la combinazione dei canali (User Assignable Layer)

Se impostate il target di Remote Layer su "USER ASSIGNABLE," potete creare un *custom layer* (personalizzato) combinando qualsiasi canale dello 01V96 (escluso Stereo Out). Questo custom layer viene chiamato "User Assignable layer."

- 1 Premete ripetutamente il pulsante DISPLAY ACCESS [DIO/SETUP] fino a quando appare la pagina DIO/Setup| Remote.
- **2** Impostate il parametro TARGET su USER ASSIGNABLE, quindi premete [ENTER]. Appare una finestra che chiede la vostra conferma.
- **3** Portate il cursore sul pulsante YES, quindi premete [ENTER]. Lo 01V96 visualizza la pagina mostrata sotto.

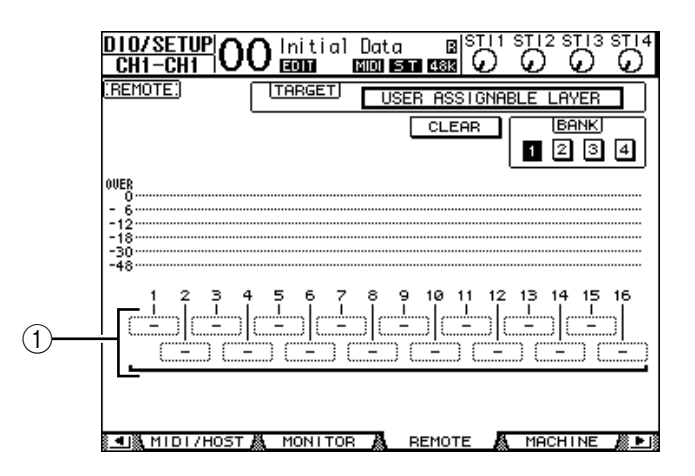

4 Selezionate i canali che desiderate assegnare all'*User Assignable layer* usando i box dei parametri 1–16 (1).

In quattro bank potete memorizzare fino a quattro setup di 16-canali cambiando i Banks 1–4 con i pulsanti BANK 1–4. Se premete [ENTER] prima di selezionare i canali da assegnare, sarete ancora in grado di selezionare i canali che desiderate assegnare nella finestra User CH Select.

*Suggerimento:* Potete ripristinare l'assegnazione di default spostando il cursore sul pulsante CLEAR e premendo [ENTER].

5 Usate il pulsante LAYER [REMOTE] per assegnare o richiamare l'User Assignable layer.

Potete usare i fader e i pulsanti [ON] per controllare i canali assegnati.

# Impiego di Oscillator

Lo 01V96 dispone di un oscillatore che potete usare per la verifica del suono. Per il suo impiego, seguite questi step:

1 Premete ripetutamente il pulsante DISPLAY ACCESS [UTILITY] fino a quando appare la pagina Utility | Oscillator.

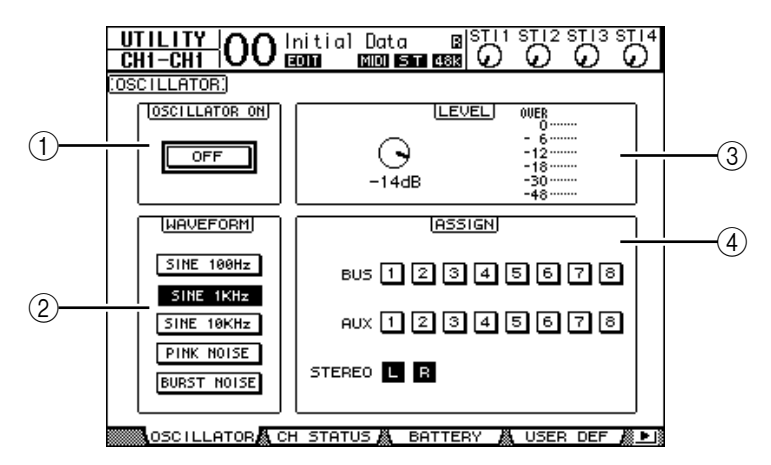

Questa pagina contiene i seguenti parametri:

#### **(1) OSCILLATOR ON**

Il pulsante di questo parametro inserisce o disinserisce l'oscillatore.

**2 WAVEFORM** 

I pulsanti di questo parametro selezionano le forme d'onda dell'oscillatore.

**③ Sezione LEVEL** 

Il controllo del parametro in questa sezione imposta il livello di uscita dell'oscillatore.

#### **(4)** Sezione ASSIGN

I pulsanti di questa sezione selezionano l'uscita dell'oscillatore.

- 2 Portate il cursore sul pulsante per il canale di uscita dell'oscillatore nella sezione ASSIGN, quindi premete [ENTER] (potete selezionare più canali).
- 3 Portate il cursore su uno dei pulsanti del parametro WAVEFORM, quindi premete [ENTER].

Potete selezionare le seguenti forme d'onda:

- SINE 100Hz ..... Onda sinusoidale 100 Hz
- SINE 1kHz ...... Onda sinusoidale 1 kHz
- SINE 10kHz ...... Onda sinusoidale 10 kHz
- PINK NOISE ...... Rumore rosa
- 4 Spostate il cursore sul controllo del parametro nella sezione LEVEL, quindi agite sulla rotella Parameter per impostare sul minimo il livello dell'oscillatore.

**Note:** Le onde sinusoidali e il rumore rosa creano una pressione di suono insolitamente alta. I livelli dell'oscillatore troppo alti possono danneggiare gli altoparlanti. Quando usate l'oscillatore, accertatevi di impostare al minimo il livello, quindi alzatelo gradualmente.

5 Spostate il cursore sul pulsante OSCILLATOR ON/OFF, poi premete [ENTER] o i pulsanti [INC]/[DEC] per inserire l'oscillatore.

Ora il segnale di Oscillator viene indirizzato ai canali selezionati nella sezione ASSIGN.

6 Spostate il cursore sul controllo del parametro nella sezione LEVEL, quindi agite sulla rotella Parameter per alzare il livello di Oscillator.

Potete visualizzare sul misuratore LEVEL il livello corrente di Oscillator.

# Impiego di User Defined Keys

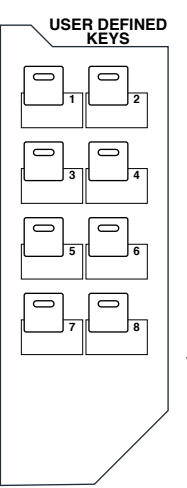

Ai pulsanti USER DEFINED KEYS [1]–[8] potete assegnare una delle oltre 160 funzioni.

Se assegnate una funzione che è solitamente eseguita sulle pagine del display ad uno dei pulsanti (o "keys = tasti") potete usare il pulsante assegnato come scorciatoia.

La assegnazioni "Function to User Defined Keys" sono raggruppate in bank, ognuno dei quali ospita un'assegnazione di tutti gli otto pulsanti. (Vedere a pagina 249 per ulteriori informazioni sulle impostazioni iniziali del bank.) Lo 01V96 dispone di otto bank (Bank A–H). Cambiando i bank cambiate rapidamente l'assegnazione.

Seguite gli step sotto riportati per assegnare le funzioni agli USER DEFINED KEYS.

1 Premete il pulsante USER ACCESS [UTILITY] per localizzare la pagina Utility | User Def.

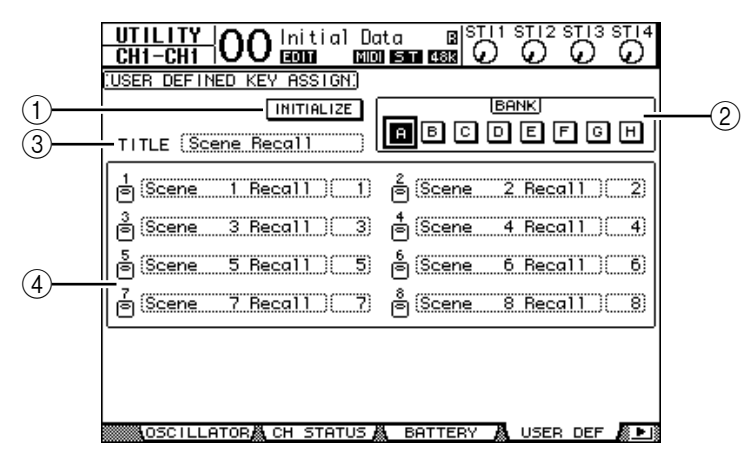

Questa pagina contiene i seguenti parametri:

#### 1 INITIALIZE

Questo pulsante resetta il contenuto di tutti i bank sulle impostazioni iniziali.

2 BANK

Questi pulsanti selezionano i bank desiderati.

#### **③ TITLE**

Questo parametro mostra il nome del bank selezionato dal pulsante del parametro BANK. Spostate il cursore sul box del parametro TITLE, quindi premete [ENTER]. Appare la finestra Title Edit, che vi permette di immettere un nome.

**④ 1–8** 

I box dei parametri vi consentono di assegnare le funzioni agli USER DEFINED KEYS [1]-[8].

#### 2 Spostate il cursore sul pulsante del parametro BANK desiderato, quindi premete [ENTER].

Viene selezionato il bank corrispondente, e le funzioni assegnate ai pulsanti User Defined di quel bank appaiono nei box dei parametri 1–12.

**Suggerimento:** Se selezionate una funzione da eseguire sulla base dei numeri specificati (ad esempio, una funzione che richiama una memoria di scena o di libreria specifica o trasmette messaggi MIDI), appare sulla destra un box di parametro extra, nel quale dovete specificare il numero.

**3** Portate il cursore su uno dei box di parametro 1–8, quindi premete [ENTER]. Lo 01V96 mostra la finestra User Define Select, che permette di assegnare le funzioni ai pulsanti selezionati.

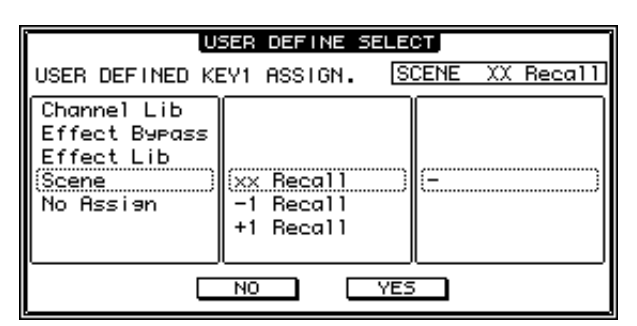

4 Spostate il cursore sulla colonna di sinistra, quindi agite sulla rotella Parameter o sui pulsanti [INC]/[DEC] per selezionare la funzione da assegnare.

Una funzione è selezionata quando appare nell'interno del box punteggiato. Vedere pagina 247 per l'elenco completo delle funzioni assegnabili.

5 Allo stesso modo, impostate le colonne centrale e destra.

Gli *items* (o voci) che appaiono nelle colonne centrale e destra variano secondo la funzione selezionata allo Step 4.

6 Per chiudere la finestra, spostate il cursore sul pulsante YES, quindi premete [ENTER].

Quando si chiude la finestra, la funzione specificata è assegnata al pulsante User Defined selezionato.

Per cancellare l'assegnazione, spostate il cursore sul pulsante CANCEL, quindi premete [ENTER].

7 Se avete assegnato funzioni che richiedono numeri (ad esempio per richiamare una memoria di scena o library), spostate il cursore sul box di parametro extra che appare a destra e specificate il numero.

#### Suggerimento:

- Potete immagazzinare i bank User Defined Keys nell'hard disk di un computer usando il software incluso Studio Manager. Accertatevi di fare il backup di dati importanti.
- Potete immagazzinare i dati di assegnazione anche in un dispositivo esterno, come un MIDI data filer, usando la funzione MIDI Bulk Dump (vedere pagina 226).

## Impiego di Operation Lock

Lo 01V96 ha una funzione Operation Lock che previene editing accidentali e limita l'accesso al pannello operativo con una *password*.

Per usare la funzione Operation Lock, premete ripetutamente il pulsante [UTILITY] per visualizzare la pagina Utility | Lock.

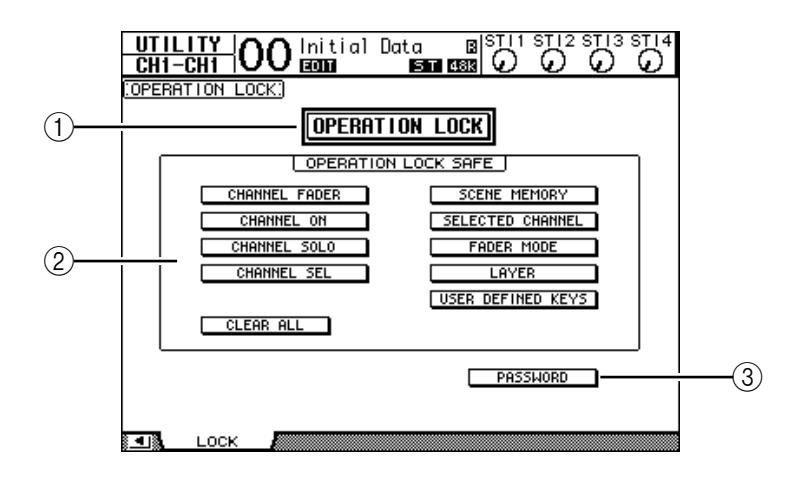

Questa pagina contiene i seguenti parametri:

#### **(1) OPERATION LOCK**

Questo pulsante abilita o disabilita la funzione Operation Lock. Quando è attivato, appare la finestra Password.

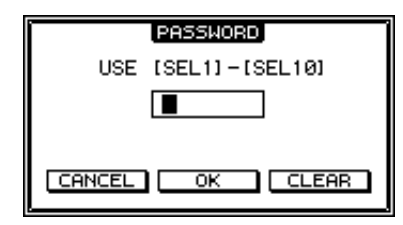

Inserite una password di quattro lettere usando i pulsanti [SEL] del canale 1–10 (il pulsante [SEL] del canale 10 inserisce "0"). (I caratteri della password sono visualizzati come asterischi.) Spostate il cursore sul pulsante OK, quindi premete [ENTER] per abilitare la funzione Operation Lock. La password di default della fabbrica è 1234.

Per annullare Operation Lock, premete [ENTER]. Riappare la finestra Password. Inserite la password e selezionate il pulsante OK. Operation Lock viene cancellata.

**Note:** Se dimenticate la password, non potete annullare Operation Lock. Ricordatevi di scriverla da qualche parte, dove sia possibile ritrovarla.

#### **2** Sezione OPERATION LOCK SAFE

Questa sezione vi permette di selezionare certi controlli sul pannello per escluderli dalla funzione Operation Lock. Per cancellare simultaneamente tutti i pulsanti "safe", spostate il cursore sul pulsante CLEAR ALL, quindi premete [ENTER].

#### **③ PASSWORD**

Questo pulsante vi permette di cambiare la password corrente. Spostate il cursore sul pulsante PASSWORD, quindi premete [ENTER]. Appare la finestra Set Password che vi permette di cambiare la password.

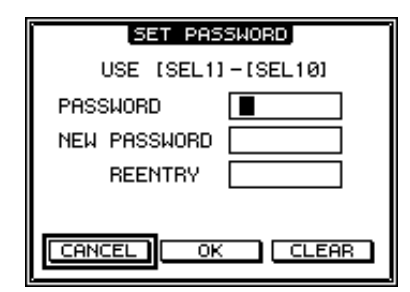

Inserite la password corrente nel campo PASSWORD, ed una nuova nel campo NEW PASSWORD. La password di default della fabbrica è 1234. Inserite nuovamente la nuova password nel campo REENTRY situato sotto al campo NEW PASSWORD. Spostate il cursore sul pulsante OK, quindi premete [ENTER] per cambiare la password.

**Suggerimento:** Per cancellare la password registrata, spostate il cursore sul pulsante CLEAR, quindi premete [ENTER]. Se dimenticate la password, dovete inizializzare l'impostazione della password (vedere pagina 243).

### Messa in cascata delle consolle

Lo 01V96 dispone di un Cascade Bus che permette il collegamento a cascata. Potete collegare in cascata due 01V96 utilizzando gli input ed output digitali, oppure i connettori OMNI IN e OMNI OUT.

In tal modo, due consolle funzionano come una consolle grande, integrando i Bus 1–8, Aux Sends 1–8, Stereo Bus e Solo Bus di ciascuna unità.

Le seguenti funzioni sono collegate fra due 01V96 a cascata via porte MIDI IN e OUT.

- Selezione pagina Display
- Selezione Aux
- Funzione Solo
- Modo Fader
- Posizione di misurazione
- Peak Hold On/Off
- Meter Fast Fall on/off
- Scene Store, Recall e Title Edi

#### Suggerimento:

- Per collegare funzioni e parametri (escludendo la funzione Solo), spuntate la casella Cascade COMM Link sulla pagina Setup | Prefer1 (vedere pagina 230).
- La funzione Solo è sempre collegata a prescindere dalla condizione della casella Cascade COMM Link.
- Il Modo Fader non verrà collegato se è selezionato il Master layer.

I paragrafi seguenti spiegano come effettuare un collegamento a cascata utilizzando due 01V96 e gli input e gli output della card I/O installata nello slot di ogni 01V96.

- 1 Installate le card digitali I/O nello slot di ognuno dei due 01V96.
- 2 Collegate due 01V96 come segue:
  - Collegate l'output della card I/O digitale sullo 01V96 trasmittente (slave) all'input della card I/O sullo 01V96 ricevente (master).
  - Collegate il connettore ADAT IN sull'unità *master* al connettore ADAT OUT sull'unità *slave*.
  - Collegate la porta MIDI IN sull'unità *master* alla porta MIDI OUT sull'unità *slave* mediante un cavo MIDI.
  - Collegate la porta MIDI OUT sull'unità *master* alla porta MIDI IN sull'unità *slave* mediante un cavo MIDI.

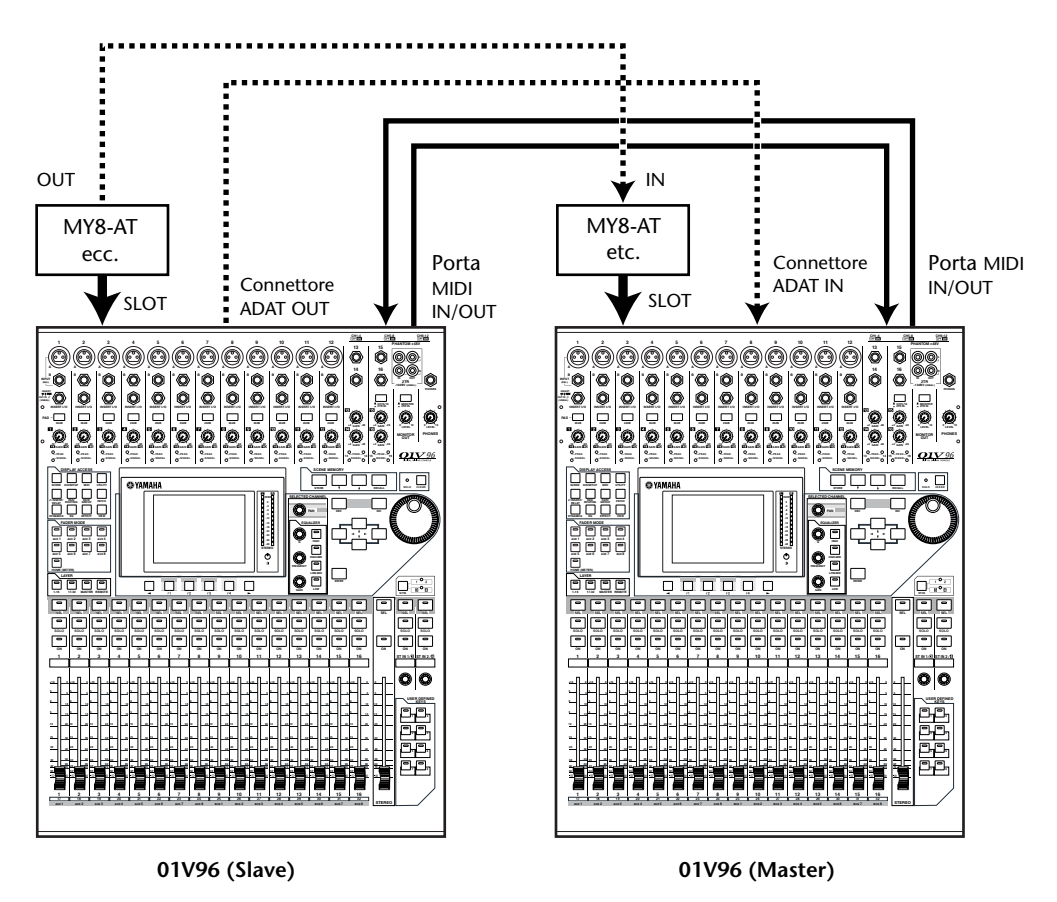

- 3 Sull'unità slave, premete ripetutamente il pulsante DISPLAY ACCESS [PATCH] fino a quando appare la pagina Patch | Out Patch.
- **4** Assegnate i segnali Bus ai canali che sono usati per il collegamento a cascata. Sono disponibili i seguenti segnali:

| Opzioni s          | Descrizione                   |
|--------------------|-------------------------------|
| CAS BUS1–BUS8      | Cascade Outs Bus 1–8 s        |
| CAS AUX1–AUX8      | Cascade Outs Aux Bus 1–8      |
| CAS ST-L, CAS ST-R | Cascade Outs Stereo Bus L & R |
| CASSOLOL, CASSOLOR | Cascade Outs Solo Bus L & R   |

|                 | O Initial Da    |              |                     |
|-----------------|-----------------|--------------|---------------------|
|                 |                 |              | $v \cdot v \cdot v$ |
| SLOT OUTPUT P   | ATCH:           | Ca           | s Out-BUS1          |
|                 |                 | от           |                     |
| CAS BUS1        | (CAS BUS2)      | (CAS BUS3)   | (CAS BUS4)          |
| 5<br>(CAS_BUS5) | 6<br>(CAS BUS6) | (CAS_BUS7)   | 8<br>(CAS BUS8)     |
| 9<br>(BUS1)     | 10<br>(BUS2)    | 11<br>(BUS3) | 12<br>(BUS4         |
| 13<br>(BUS5))   | 14<br>(BUS6)    | 15<br>(BUS7) | 16<br>(BUS8)        |
|                 |                 | өт ———       |                     |
| (CAS_AUX1)      | 2<br>(CAS_AUX2) | CAS AUX3     | CAS AUX4            |
| CAS ST-L)       | 6<br>(CAS_ST-R) | (CASSOLOL)   | 8<br>(CASSOLOR)     |
|                 | OM              | NI — _       |                     |
| (AUX1)          | AUX2            | AUX3         | AUX4                |
| IN NAME         | A IN LIB        | ОЛТ РАТСН 🔏  | OUTPUT INS          |

La seguente pagina di display è un esempio di integrazione dei segnali Bus 1–8, Aux Send 1–4, Stereo Bus e Solo Bus via connettori ADAT IN e OUT e due card I/O digitali a 8 canali (come la MY8-AT).

**Suggerimento:** Il Patching può variare in base al tipo ed al numero dei bus usati per il collegamento cascade.

**Note:** Poiché il numero dei canali disponibili sulla card I/O digitale è limitato, in questo esempio sono messe in cascata soltanto le Aux Sends 1–4. Usando una card I/O digitale a 16-canali (come l'MY16-AT) potrete mettere in cascata tutti i bus.

#### 5 Sull'unità master, premete ripetutamente il pulsante DISPLAY ACCESS [PATCH] fin quando appare la pagina Patch | Cascade In.

# 6 Selezionate i canali di Input sull'unità *master* alla quale vengono immessi i segnali Bus dall'unità Slave.

La seguente pagina di display è un esempio di ricezione dei segnali Bus 1–8, Aux Send 1–4, Stereo Bus e Solo Bus dell'unità *slave* via connettori ADAT IN e OUT e due card I/O digitali a 8-canali (come l'MY8-AT).

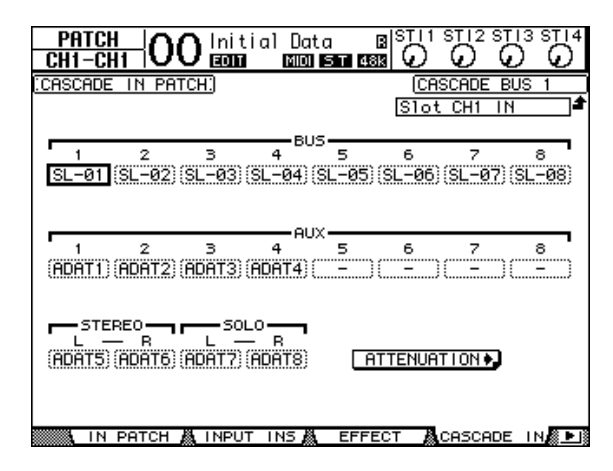

**Note:** Accertatevi di assegnare i segnali Bus slave agli stessi Bus sull'unità master. Un'assegnazione errata produrrà una connessione cascade non corretta.

7 Sull'unità master, premete ripetutamente il pulsante DISPLAY ACCESS [DIO/SETUP] fino a quando appare la pagina DIO/Setup | Cascade, quindi regolate gli attenuatori usando i controlli del parametro.

La pagina DIO/Setup | Cascade vi permette di regolare il livello dei segnali immessi nel Cascade Bus usando gli attenuatori dedicati. Potete anche inserire o disinserire i Cascade Bus usando i pulsanti sotto ai controlli del parametro.

| D10/SE<br>CH1-C        |                      | 0 Init             | ial Da<br>I MMM    | ta<br>  57 48      |                    | STI2 ST            |                    |
|------------------------|----------------------|--------------------|--------------------|--------------------|--------------------|--------------------|--------------------|
| CASCADE                | e in at              | TENUATI            | ON.                |                    |                    |                    |                    |
|                        | BUS2<br>OdB<br>OFF   | BUS3<br>OdB<br>OFF | BUS4<br>-12<br>OFF | BUSS<br>- 1<br>OFF | BUS6<br>OdB<br>OFF | BUS7<br>- 3<br>OFF | BUS8<br>- 5<br>OFF |
| AUX1<br>O<br>- 4<br>ON | AUX2<br>- 4<br>ON    | AUX3<br>Odb<br>OFF | AUX4<br>Odb<br>OFF | AUX5<br>Ødb<br>ON  | AUX6<br>Odb<br>ON  | AUX7<br>Odb<br>ON  | AUX8<br>Odb<br>ON  |
|                        | O SOLO<br>Odb<br>OFF |                    |                    |                    | CAS                | CADE IN            | PATCH              |

8 Premete ripetutamente il pulsante DISPLAY ACCESS [DIO/SETUP] per visualizzare la pagina DIO/Setup | MIDI/Host, quindi impostate su "MIDI" il parametro Cascade Link.

| _1 | stuaiorianager |           |
|----|----------------|-----------|
|    | DAM            |           |
| ٦  | REMOTE         | U.A.LAYER |
| Ð  | CASCADE LINK   | MIDI      |
| ۲  |                | TRANSMIT  |
| ▣  | L              | REQUEST   |
|    |                |           |

#### 9 Ripetete lo Step 8 per l'unità master.

Dopo gli Step 8 e 9, l'unità slave sarà in grado di trasmettere e ricevere i messaggi MIDI.

10 Per far corrispondere i parametri di entrambi gli 01V96, localizzate la pagina DIO/Setup | MIDI/Host sull'unità sorgente della copia (copy source). Spostate il cursore sul pulsante TRANSMIT per il parametro SYNC, quindi premete [ENTER]

I parametri per il collegamento "cascade" (pag. 238) verranno copiati nell'altro 01V96 via connettore REMOTE. Se selezionate il pulsante REQUEST anzi-

ché il pulsante TRANSMIT per il parametro SYNC, potete invertire la direzione della copia.

A questo punto, i Bus 1–8, Aux 1–4, e lo Stereo Bus su entrambi gli 01V96 sono integrati e i dati vengono emessi via Bus Outs 1–8, Aux Outs 1–4, e la Stereo Out sull'unità *master*. Se isolate i canali su uno degli 01V96, potete monitorare i segnali isolati via output Monitor.

## Controllo della batteria e versione del sistema

La pagina Utility | Battery vi permette di controllare la condizione della batteria di backup della memoria interna e il numero della versione del sistema. Per localizzare questa pagina, premete ripetutamente il pulsante DISPLAY ACCESS [UTILITY]

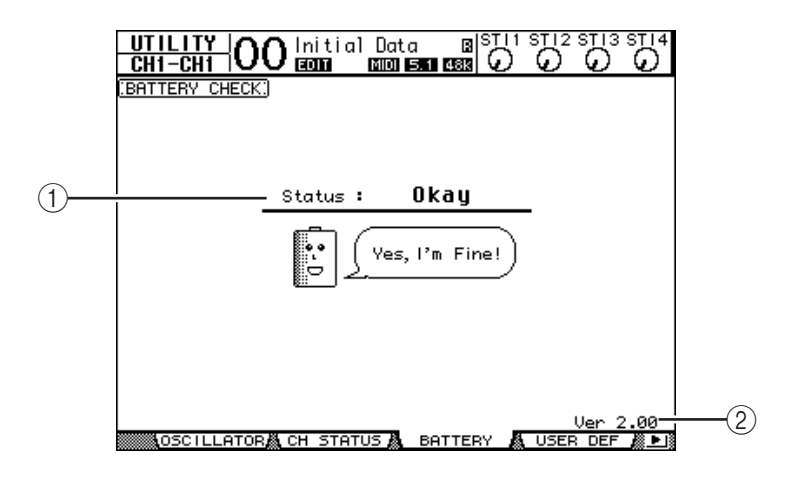

#### 1 Status

Se lo Status è "Okay", la batteria ha sufficiente tensione per funzionare. Se lo Status è "Voltage Low!", chiedete al vostro negoziante Yamaha o a un centro di assistenza Yamaha autorizzato di sostituire al più presto la batteria. Se non viene sostituita la batteria, si possono perdere i dati.

*Note:* Non tentate di sostituire personalmente la batteria, perché può verificarsi un malfunzionamento.

#### 2 Ver X.XX (X.XX rappresenta il numero della versione.)

Questo indicatore identifica il numero della versione di sistema. Controllate il numero della versione del sistema prima di aggiornare il software di sistema.

Visitate il seguente sito web per verificare qual è l'ultima versione di sistema disponibile: http://www.yamahaproaudio.com/

## Inizializzazione dello 01V96

Potete cancellare tutte le impostazioni registrate e ripristinare i valori presettati in fabbrica, e riportare la password di Operation Lock all'impostazione iniziale. Seguite gli step sotto riportati.

#### Note:

- Se inizializzate lo 01V96 sui valori presettati in fabbrica, tutti i dati di Scene, library e gli altri che avevate memorizzati precedentemente saranno cancellati. Procedete con prudenza.
- Se volete mantenere i dati correnti interni, accertatevi prima di fare il backup dei dati usando il software Studio Manager incluso.

#### Suggerimento:

Potete anche memorizzare i dati su un dispositivo MIDI esterno, come un MIDI data filer, usando la funzione MIDI Bulk Dump (vedere pagina 226).

- 1 Accertatevi che lo 01V96 sia spento.
- 2 Tenendo premuto il pulsante SCENE MEMORY [STORE], accendete lo 01V96 con l'interruttore POWER ON/OFF.

Dopo qualche istante, lo 01V96 mostra la seguente finestra di conferma.

| CONFIRMATION                  |
|-------------------------------|
| Initialize or Password Reset? |
| CANCEL (INITIALIZE (PASSWORD) |

3 Per riportare lo 01V96 alle impostazioni di default della fabbrica, spostate il cursore sul pulsante INITIALIZE, quindi premete [ENTER].

Per annullare l'operazione di inizializzazione, spostate il cursore sul pulsante CANCEL, quindi premete [ENTER].

Quando i dati interni sono stati completamente sovrascritti, lo 01V96 riparte usando le impostazioni della fabbrica.

4 Per riportare la password di Operation Lock all'impostazione iniziale, allo Step 2, spostate il cursore sul pulsante PASSWORD, quindi premete [ENTER].

La password viene resettata su "1234".

Se non intraprenderete alcuna azione dopo che è apparsa la finestra di conferma, questa si chiuderà automaticamente e lo 01V96 si riavvierà senza essere inizializzato.

## Calibratura dei fader

Le posizioni dei fader motorizzati si possono spostare nel tempo a causa dell'ambiente e delle condizioni operative. Potete correggere gli spostamenti usando la funzione Calibration.

- 1 Accertatevi che lo 01V96 sia spento.
- 2 Premete il pulsante [ENTER] e tenetelo premuto, quindi attivate l'interruttore POWER ON/OFF.

Dopo qualche istante, appare la seguente finestra di calibratura.

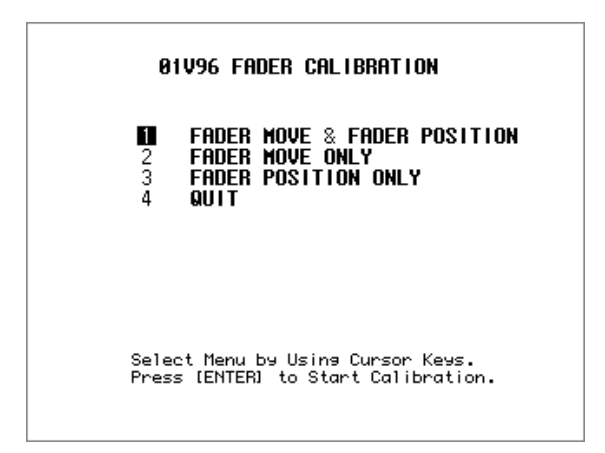

#### 3 Selezionate "1 FADER MOVE & FADER POSITION", poi premete [ENTER].

Per regolare solo il movimento dei fader motorizzati, usate i pulsanti cursore per selezionare "2 FADER MOVE ONLY," quindi premete [ENTER].

Per regolare solo la posizione del fader, usate i pulsanti cursore per selezionare "3 FADER POSITION ONLY," quindi premete [ENTER]. Procedete con lo Step 5.

Per cancellare l'operazione della calibratura, usate i pulsanti cursore per selezionare "4 QUIT," quindi premete [ENTER]. Lo 01V96 parte nel modo normale.

4 La calibratura ha inizio, regolando la corsa motorizzata dei fader, e lo 01V96 mostra un messaggio che indica che è in corso la calibratura.

La calibratura impiega circa due minuti. NON TOCCATE i faders durante l'operazione.

5 Completata la calibratura, lo 01V96 mostra una finestra in cui potete selezionare i fader per la regolazione della posizione.

Se allo Step avevate selezionato "2 FADER MOVE ONLY", la regolazione del fader è completa. Lo 01V96 parte nel modo normale.

|        | 01V96 FADER CALIBRATION |                      |  |  |  |
|--------|-------------------------|----------------------|--|--|--|
| s      | Gelect FADER            | by Using (SEL) Keys  |  |  |  |
| and Pr | ress [ENTER]            | to Start Calibratior |  |  |  |
|        |                         |                      |  |  |  |

6 Usate i pulsanti di canale [SEL] per selezionare i faders di cui intendete calibrare la posizione, quindi premete [ENTER].

Gli indicatori del pulsante [SEL] dei canali selezionati lampeggiano. (Quando premete [ENTER], restano accesi). Inizialmente lampeggiano tutti i pulsanti [SEL]. Tuttavia, se si verifica un errore e l'unità riprova la calibratura, lampeggia solo il pulsante [SEL] di un fader che ha un problema.

- 7 Seguite le istruzioni che appaiono sul display e abbassate tutti i fader su -∞, quindi premete [ENTER].
- 8 Impostate la posizione dei fader selezionati sul livello suggerito nella finestra, quindi premete [ENTER]. Impostate i fader 1-16 su –15, e lo Stereo fader su –30.
- 9 Impostate la posizione dei fader selezionati sul livello suggerito nella finestra, quindi premete [ENTER]. Impostate i fader 1-16 su 0, e lo Stereo fader su una posizione qualsiasi.
- 10 Impostate la posizione dei fader selezionati sul livello suggerito nella finestra, quindi premete [ENTER]. Impostate i fader 1-16 su + 10, e lo Stereo fader su 0.

Se non vi è alcun problema dopo la calibratura, l'operazione può ritenersi conclusa. Lo 01V96 riparte nel modo normale.

11 Se vi è qualche problema dopo la calibratura, lo 01V96 mostra la seguente finestra.

Inoltre, l'indicatore del pulsante [SEL] del canale relativo al fader che avesse problemi lampeggia.

| <b>81V96 FADER CALIBRATION</b><br>Calibration Data is Not Correct |                                                     |  |  |
|-------------------------------------------------------------------|-----------------------------------------------------|--|--|
| 2<br>3                                                            | CONTINUE<br>Start from the beginning<br>Quit Anymay |  |  |
|                                                                   |                                                     |  |  |
|                                                                   |                                                     |  |  |
|                                                                   | Press [ENTER] to Execute                            |  |  |

Usate i pulsanti cursore per selezionare una delle tre opzioni seguenti, quindi premete [ENTER].

| • | CONTINUE                 | Mentre lampeggia l'indicatore del pulsante [SEL]                                 |
|---|--------------------------|----------------------------------------------------------------------------------|
|   |                          | di un fader "problematico", il processo di cali-<br>bratura ritorna allo Step 5. |
| • | START FROM THE BEGINNING | Il processo di calibratura ritorna allo Step 2.                                  |
| • | QUIT ANYWAY              | Lo 01V96 cancella l'operazione di calibratura e                                  |
|   |                          | parte normalmente. L'impostazione standard                                       |
|   |                          | verrà applicata ai fader problematici.                                           |

Se, dopo aver tentato più volte il processo di calibratura, appare questa finestra , consultate il rivenditore Yamaha più vicino.

Se i dati della calibratura hanno qualche problema, all'avvìo lo 01V96 mostra la finestra seguente. In questo caso, calibrate la posizione dei faders specificati nella finestra.

| М                | ESSAGE                |        |
|------------------|-----------------------|--------|
| der calibr<br>Ch | ation data<br>annel 4 | error! |
|                  | ок                    |        |
|                  |                       |        |

# **Appendice A: Elenco Parametri**

# **USER DEFINED KEYS**

| #  | Funzione                        | Display          |
|----|---------------------------------|------------------|
| 0  | No Assign                       | No Assign        |
| 1  | Scene MEM. Recall +1            | Scene +1 Recall  |
| 2  | Scene MEM. Recall –1            | Scene –1 Recall  |
| 3  | Scene MEM. Recall No. XX        | Scene XX Recall  |
| 4  | Effect-1 Lib. Recall +1         | Fx1 Lib+1 Recall |
| 5  | Effect-1 Lib. Recall –1         | Fx1 Lib–1 Recall |
| 6  | Effect-1 Lib. Recall No.XX      | Fx1 LibXXX RCL.  |
| 7  | Effect-2 Lib. Recall +1         | Fx2 Lib+1 Recall |
| 8  | Effect-2 Lib. Recall –1         | Fx2 Lib–1 Recall |
| 9  | Effect-2 Lib. Recall No.XX      | Fx2 LibXXX RCL.  |
| 10 | Effect-3 Lib. Recall +1         | Fx3 Lib+1 Recall |
| 11 | Effect-3 Lib. Recall –1         | Fx3 Lib–1 Recall |
| 12 | Effect-3 Lib. Recall No.XX      | Fx3 LibXXX RCL   |
| 13 | Effect-4 Lib. Recall +1         | Fx4 Lib+1 Recall |
| 14 | Effect-4 Lib. Recall –1         | Fx4 Lib=1 Recall |
| 15 | Effect-4 Lib Recall No XX       | Fx4 LibXXX_RCI   |
| 16 | Effect-1 Bypass On/Off          | Fx1 Bypass       |
| 17 | Effect-2 Bypass On/Off          | Fx2 Bypass       |
| 18 | Effect-3 Bypass On/Off          | Fx3 Bypass       |
| 10 | Effect-4 Bypass On/Off          | Fx4 Bypass       |
| 20 | Channel Lib. Recall +1          | CH Lib+1 Recall  |
| 20 | Channel Lib. Recall 1           |                  |
| 21 | Channel Lib. Recall No. XX      |                  |
| 22 |                                 |                  |
| 23 |                                 | Cata Lib 1 PCL   |
| 24 |                                 | Gate Lib-1 RCL.  |
| 25 |                                 | Gale LIDAAA RCL. |
| 20 |                                 | Comp Lib+1 RCL.  |
| 27 |                                 | Comp Lib/YX DCI  |
| 20 |                                 |                  |
| 29 |                                 | EQ LID+1 Recall  |
| 30 | EQ LID. Recall –1               |                  |
| 31 | EQ LID. Recall NO. XX           | EQ LIDXXX Recall |
| 32 | Input Patch Lib. Recall +1      | IN Patch Lib+1   |
| 23 | Input Patch Lib. Recall – I     | IN Patch Libyy   |
| 34 | Input Patch Lib. Recall No. XX  |                  |
| 35 | Output Patch Lib. Recall +1     | Out Patch Lib+1  |
| 36 | Output Patch Lib. Recall – I    |                  |
| 3/ | Output Patch Lib. Recall No. XX |                  |
| 38 | Input Fader Group Enable A      | IN Fader Group A |
| 39 | Input Fader Group Enable B      | IN Fader Group B |
| 40 | Input Fader Group Enable C      | IN Fader Group C |
| 41 | Input Fader Group Enable D      | IN Fader Group D |
| 42 | Input Fader Group Enable E      | IN Fader Group E |
| 43 | Input Fader Group Enable F      | IN Fader Group F |
| 44 | Input Fader Group EnableG       | IN Fader Group G |
| 45 | Input Fader Group Enable H      | IN Fader Group H |
| 46 | Input MUTE Group Enable I       | IN Mute Group I  |
| 47 | Input MUTE Group Enable J       | IN Mute Group J  |
| 48 | Input MUTE Group Enable K       | IN Mute Group K  |
| 49 | Input MUTE Group Enable L       | IN Mute Group L  |
| 50 | Input MUTE Group Enable M       | IN Mute Group M  |
| 51 | Input MUTE Group Enable N       | IN Mute Group N  |

| #   | Funzione                          | Display           |
|-----|-----------------------------------|-------------------|
| 52  | Input MUTE Group Enable O         | IN Mute Group O   |
| 53  | Input MUTE Group Enable P         | IN Mute Group P   |
| 54  | Output Fader Group Enable Q       | OutFader Group Q  |
| 55  | Output Fader Group Enable R       | OutFader Group R  |
| 56  | Output Fader Group Enable S       | OutFader Group S  |
| 57  | Output Fader Group Enable T       | OutFader Group T  |
| 58  | Output MUTE Group Enable U        | Out Mute Group U  |
| 59  | Output MUTE Group Enable V        | Out Mute Group V  |
| 60  | Output MUTE Group Enable W        | Out Mute Group W  |
| 61  | Output MUTE Group Enable X        | Out Mute Group X  |
| 62  | Input Fader Group Assign X        | IN Fader Assign X |
| 63  | Input Mute Group Assign X         | IN Mute Assign X  |
| 64  | Input EQ Group Assign X           | IN EQ Assign x    |
| 65  | Input COMP Group Assign X         | IN COMP Assign x  |
| 66  | Output Fader Group Assign X       | OutFader Assign X |
| 67  | Output Mute Group Assign X        | Out Mute Assign X |
| 68  | Output EQ Group Assign X          | Out EQ Assign x   |
| 69  | Output COMP Group Assign X        | Out COMP Assign x |
| 70  | Input Mute Group Master X         | In Mute Master X  |
| 71  | Output MUTE Group Master X        | Out Mute Master X |
| 72  | PEAK HOLD On/Off                  | Peak Hold         |
| 73  | OSCILLATOR On/Off                 | OSC ON/OFF        |
| 74  | SOLO Enable                       | SOLO ENABLE       |
| 75  | FADER/SOLO RELEASE Mode<br>On/Off | FaderSolo RELEASE |
| 76  | Control Room Monitor MONO         | C-R MONO          |
| 77  | Pan / Surround Link               | PAN/SURR LINK     |
| 78  | Channel Name ID/Short             | CH ID/Short       |
| 79  | Channel Copy                      | Channel Copy      |
| 80  | Channel Paste                     | Channel Paste     |
| 81  | Display Back                      | Display Back      |
| 82  | Display Forward                   | Display Forward   |
| 83  | UDEF KEYS BANK +1                 | UDEF KEYS BANK+1  |
| 84  | UDEF KEYS BANK - I                | UDEF KEYS BANK-I  |
| 85  | UDEF KEYS BANK X                  | UDEF KEYS BANK X  |
| 86  |                                   | RMT UDEF BANK+T   |
| 8/  | REMOTE USER DEFINE BANK -1        | RMT UDEF BANK-T   |
| 88  |                                   |                   |
| 09  | REMOTE USER ASS LATER BANK +1     |                   |
| 90  | PEMOTE LISER ASS LAVER BANK Y     |                   |
| 02  |                                   |                   |
| 93  | MIDI Program change No XX         |                   |
| 94  | MIDI Control Change No XX         |                   |
| 95  | Machine REC                       | Machine RFC       |
| 96  | Machine PLAY                      | Machine PLAY      |
| 97  | Machine STOP                      | Machine STOP      |
| 98  | Machine FF                        | Machine FF        |
| 99  | Machine REW                       | Machine REW       |
| 100 | Machine SHUTTLE                   | Machine SHUTTLE   |
| 101 | Machine SCRUB                     | Machine SCRUB     |
| 102 | Machine LOCATE X                  | Machine LOCATE X  |
| 103 | Machine Set LOCATE X              | Machine Capture X |
| 104 | Machine RTZ                       | Machine RTZ       |
| 105 | Machine Set RTZ                   | Machine Set RTZ   |
|     | •                                 |                   |

| #   | Funzione               | Display           |
|-----|------------------------|-------------------|
| 106 | Track Arming 1         | Track Arming 1    |
| 107 | Track Arming 2         | Track Arming 2    |
| 108 | Track Arming 3         | Track Arming 3    |
| 109 | Track Arming 4         | Track Arming 4    |
| 110 | Track Arming 5         | Track Arming 5    |
| 111 | Track Arming 6         | Track Arming 6    |
| 112 | Track Arming 7         | Track Arming 7    |
| 113 | Track Arming 8         | Track Arming 8    |
| 114 | Track Arming 9         | Track Arming 9    |
| 115 | Track Arming 10        | Track Arming 10   |
| 116 | Track Arming 10        | Track Arming 11   |
| 117 | Track Arming 12        | Track Arming 12   |
| 112 | Track Arming 12        | Track Arming 12   |
| 110 | Track Arming 14        | Track Arming 14   |
| 119 | Track Arming 15        | Track Arming 15   |
| 120 | Track Arming 13        | Track Arming 15   |
| 121 |                        | Track Arming 16   |
| 122 | Track Arming 1/        | Track Arming 17   |
| 123 |                        | Track Arming 18   |
| 124 | Track Arming 19        | Irack Arming 19   |
| 125 | Track Arming 20        | Irack Arming 20   |
| 126 | Track Arming 21        | Track Arming 21   |
| 127 | Track Arming 22        | Track Arming 22   |
| 128 | Track Arming 23        | Track Arming 23   |
| 129 | Track Arming 24        | Track Arming 24   |
| 130 | Track Arming All Clear | Track Arming CLR  |
| 131 | DAW REC                | DAW REC           |
| 132 | DAW PLAY               | DAW PLAY          |
| 133 | DAW STOP               | DAW STOP          |
| 134 | DAW FF                 | DAW FF            |
| 135 | DAW REW                | DAW REW           |
| 136 | DAW SHUTTLE            | DAW SHUTTLE       |
| 137 | DAW SCRUB              | DAW SCRUB         |
| 138 | DAW AUDITION           | DAW AUDITION      |
| 139 | DAW PRE                | DAW PRE           |
| 140 | DAW IN                 | DAW IN            |
| 141 | DAW OUT                | DAW OUT           |
| 142 | DAW POST               | DAW POST          |
| 143 | DAW RTZ                | DAW RTZ           |
| 144 | DAW END                | DAW END           |
| 145 | DAW ONLINE             | DAW ONLINE        |
| 146 | DAW LOOP               | DAW LOOP          |
| 147 | DAW QUICKPUNCH         | DAW QUICKPUNCH    |
| 148 | DAW GROUP STATUS       | DAW GROUP STATUS  |
| 149 | DAW AUTO FADER         | DAW AUTO FADER    |
| 150 | DAW AUTO MUTE          | DAW AUTO MUTE     |
| 151 | DAW AUTO PAN           | DAW AUTO PAN      |
| 152 | DAW AUTO SEND          | DAW AUTO SEND     |
| 153 | DAW AUTO PLUGIN        | DAW AUTO PLUGIN   |
| 154 | DAW AUTO SEND MUTE     | DAW AUTO SENDMUTE |
| 155 | DAW AUTO READ          | DAW AUTO READ     |
| 156 | DAW AUTO TOUCH         | DAW AUTO TOUCH    |
| 157 | DAW AUTO LATCH         | DAW AUTO LATCH    |
| 158 | DAW AUTO WRITE         | DAW AUTO WRITE    |
| 159 | DAW AUTO TRIM          | DAW AUTO TRIM     |
| 160 | DAW AUTO OFF           | DAW AUTO OFF      |
| 161 | DAW AUTO SUSPEND       | DAW AUTO SUSPEND  |
| 162 | DAW AUTO STATUS        | DAW AUTO STATUS   |
| 163 | DAW MONITOR STATUS     | DAW MONI STATUS   |
| 164 | DAW CREATE GROUP       | DAW CREATE GROUP  |

| #   | Funzione                                          | Display           |
|-----|---------------------------------------------------|-------------------|
| 165 | DAW SUSPEND GROUP                                 | DAW SUSPEND GRP   |
| 166 | DAW WINDOW TRANSPORT                              | DAW WIN TRANSPORT |
| 167 | DAW WINDOW INSERT                                 | DAW WIN INSERT    |
| 168 | DAW WINDOW MIX/EDIT                               | DAW WIN MIX/EDIT  |
| 169 | DAW WINDOW MEM-LOC                                | DAW WIN MEM-LOC   |
| 170 | DAW WINDOW STATUS                                 | DAW WIN STATUS    |
| 171 | DAW Shortcut UNDO                                 | DAW UNDO          |
| 172 | DAW Shortcut SAVE                                 | DAW SAVE          |
| 173 | DAW Shortcut EDIT MODE                            | DAW EDIT MODE     |
| 174 | DAW Shortcut EDIT TOOL                            | DAW EDIT TOOL     |
| 175 | DAW Shortcut SHIFT/ADD                            | DAW SHIFT/ADD     |
| 176 | DAW Shortcut OPTION/ALL                           | DAW OPTION/ALL    |
| 177 | DAW Shortcut CTRL/CLUCH                           | DAW CTRL/CLUCH    |
| 178 | DAW Shortcut ALT/FINE                             | DAW ALT/FINE      |
| 179 | DAW BANK +                                        | DAW BANK +        |
| 180 | DAW BANK –                                        | DAW BANK –        |
| 181 | DAW Channel +                                     | DAW Channel +     |
| 182 | DAW Channel –                                     | DAW Channel –     |
| 183 | DAW REC/RDY X                                     | DAW REC/RDY X     |
| 184 | DAW REC/RDY ALL                                   | DAW REC/RDY ALL   |
| 185 | Studio Manager Window Control<br>Close            | SM CTRL Close     |
| 186 | Studio Manager Window Control<br>Close All        | SM CTRL Close All |
| 187 | Studio Manager Window Control<br>Selected Channel | SM CTRL Sel Ch    |
| 188 | Studio Manager Window Control<br>Library          | SM CTRL Library   |
| 189 | Studio Manager Window Control<br>Patch Editor     | SM CTRL Patch     |
| 190 | Studio Manager Window Control<br>Surround Editor  | SM CTRL Surround  |
| 191 | Studio Manager Window Control<br>Effect Editor    | SM CTRL Effect    |
| 192 | Studio Manager Window Control<br>Meter            | SM CTRL Meter     |
| 193 | Studio Manager Window Control<br>Layer            | SM CTRL Layer     |
| 194 | Studio Manager Window Control<br>Master           | SM CTRL Master    |

|       | BANK A         | BANK B              | BANK C              | BANK D            | BANK E             | BANK F            | BANK G              | BANK H               |
|-------|----------------|---------------------|---------------------|-------------------|--------------------|-------------------|---------------------|----------------------|
| TITLE | Scene Recall   | Group<br>Enable     | DAW 1               | DAW 2             | Machine<br>Control | Program<br>Change | Special<br>Function | Nessuna<br>Assegnaz. |
| 1     | Scene 1 Recall | IN Fader<br>Group A | UDEF BANK D         | udef bank c       | Machine<br>SHUTTLE | MIDI PGM 1        | Display Back        | Nessuna<br>Assegnaz. |
| 2     | Scene 2 Recall | IN Mute<br>Group I  | DAW WIN<br>MIX/EDIT | DAW<br>OPTION/ALL | Machine<br>SCRUB   | MIDI PGM 2        | Display<br>Forward  | Nessuna<br>Assegnaz. |
| 3     | Scene 3 Recall | IN Fader<br>Group B | DAW BANK –          | DAW AUTO<br>READ  | Machine RTZ        | MIDI PGM 3        | Channel<br>Copy     | Nessuna<br>Assegnaz. |
| 4     | Scene 4 Recall | IN Mute<br>Group J  | DAW BANK +          | DAW AUTO<br>TOUCH | Machine REC        | MIDI PGM 4        | Channel<br>Paste    | Nessuna<br>Assegnaz. |
| 5     | Scene 5 Recall | IN Fader<br>Group C | DAW<br>SHUTTLE      | DAW AUTO<br>LATCH | Machine<br>STOP    | MIDI PGM 5        | No Assign           | Nessuna<br>Assegnaz. |
| 6     | Scene 6 Recall | IN Mute<br>Group K  | DAW SCRUB           | DAW AUTO<br>WRITE | Machine<br>PLAY    | MIDI PGM 6        | No Assign           | Nessuna<br>Assegnaz. |
| 7     | Scene 7 Recall | IN Fader<br>Group D | DAW STOP            | DAW AUTO<br>TRIM  | Machine<br>REW     | MIDI PGM 7        | No Assign           | Nessuna<br>Assegnaz. |
| 8     | Scene 8 Recall | IN Mute<br>Group L  | DAW PLAY            | DAW AUTO<br>OFF   | Machine FF         | MIDI PGM 8        | No Assign           | Nessuna<br>Assegnaz. |

# **USER DEFINED KEYS: Assegnazioni iniziali**

# Parametri Input Patch

| INPUT   |             | INSERT IN |             | EFFECT IN |                | CASCADE |              |
|---------|-------------|-----------|-------------|-----------|----------------|---------|--------------|
| Port ID | Descrizione | Port ID   | Descrizione | Port ID   | Descrizione    | Port ID | Descrizione  |
| -       | Nessuno     | -         | Nessuno     | -         | Nessuno        | -       | Nessuno      |
| AD1     | AD IN 1     | AD1       | AD IN 1     | AUX1      | AUX1           | ADAT1   | ADAT1 IN     |
| AD2     | AD IN 2     | AD2       | AD IN 2     | AUX2      | AUX2           | ADAT2   | ADAT2 IN     |
| AD3     | AD IN 3     | AD3       | AD IN 3     | AUX3      | AUX3           | ADAT3   | ADAT3 IN     |
| AD4     | AD IN 4     | AD4       | AD IN 4     | AUX4      | AUX4           | ADAT4   | ADAT4 IN     |
| AD5     | AD IN 5     | AD5       | AD IN 5     | AUX5      | AUX5           | ADAT5   | ADAT5 IN     |
| AD6     | AD IN 6     | AD6       | AD IN 6     | AUX6      | AUX6           | ADAT6   | ADAT6 IN     |
| AD7     | AD IN 7     | AD7       | AD IN 7     | AUX7      | AUX7           | ADAT7   | ADAT7 IN     |
| AD8     | AD IN 8     | AD8       | AD IN 8     | AUX8      | AUX8           | ADAT8   | ADAT8 IN     |
| AD9     | AD IN 9     | AD9       | AD IN 9     | INS CH1   | InsertOut-CH1  | SL-01   | Slot CH1 IN  |
| AD10    | AD IN 10    | AD10      | AD IN 10    | INS CH2   | InsertOut-CH2  | SL-02   | Slot CH2 IN  |
| AD11    | AD IN 11    | AD11      | AD IN 11    | INS CH3   | InsertOut-CH3  | SL-03   | Slot CH3 IN  |
| AD12    | AD IN 12    | AD12      | AD IN 12    | INS CH4   | InsertOut-CH4  | SL-04   | Slot CH4 IN  |
| AD13    | AD IN 13    | AD13      | AD IN 13    | INS CH5   | InsertOut-CH5  | SL-05   | Slot CH5 IN  |
| AD14    | AD IN 14    | AD14      | AD IN 14    | INS CH6   | InsertOut-CH6  | SL-06   | Slot CH6 IN  |
| AD15    | AD IN 15    | AD15      | AD IN 15    | INS CH7   | InsertOut-CH7  | SL-07   | Slot CH7 IN  |
| AD16    | AD IN 16    | AD16      | AD IN 16    | INS CH8   | InsertOut-CH8  | SL-08   | Slot CH8 IN  |
| ADAT1   | ADAT1 IN    | ADAT1     | ADAT1 IN    | INS CH9   | InsertOut-CH9  | SL-09   | Slot CH9 IN  |
| ADAT2   | ADAT2 IN    | ADAT2     | ADAT2 IN    | INS CH10  | InsertOut-CH10 | SL-10   | Slot CH10 IN |
| ADAT3   | ADAT3 IN    | ADAT3     | ADAT3 IN    | INS CH11  | InsertOut-CH11 | SL-11   | Slot CH11 IN |
| ADAT4   | ADAT4 IN    | ADAT4     | ADAT4 IN    | INS CH12  | InsertOut-CH12 | SL-12   | Slot CH12 IN |
| ADAT5   | ADAT5 IN    | ADAT5     | ADAT5 IN    | INS CH13  | InsertOut-CH13 | SL-13   | Slot CH13 IN |
| ADAT6   | ADAT6 IN    | ADAT6     | ADAT6 IN    | INS CH14  | InsertOut-CH14 | SL-14   | Slot CH14 IN |
| ADAT7   | ADAT7 IN    | ADAT7     | ADAT7 IN    | INS CH15  | InsertOut-CH15 | SL-15   | Slot CH15 IN |
| ADAT8   | ADAT8 IN    | ADAT8     | ADAT8 IN    | INS CH16  | InsertOut-CH16 | SL-16   | Slot CH16 IN |
| SL-01   | Slot CH1 IN | SL-01     | Slot CH1 IN | INS CH17  | InsertOut-CH17 | AD1     | AD IN 1      |
| SL-02   | Slot CH2 IN | SL-02     | Slot CH2 IN | INS CH18  | InsertOut-CH18 | AD2     | AD IN 2      |
| SL-03   | Slot CH3 IN | SL-03     | Slot CH3 IN | INS CH19  | InsertOut-CH19 | AD3     | AD IN 3      |
| SL-04   | Slot CH4 IN | SL-04     | Slot CH4 IN | INS CH20  | InsertOut-CH20 | AD4     | AD IN 4      |
| SL-05   | Slot CH5 IN | SL-05     | Slot CH5 IN | INS CH21  | InsertOut-CH21 | AD5     | AD IN 5      |
| SL-06   | Slot CH6 IN | SL-06     | Slot CH6 IN | INS CH22  | InsertOut-CH22 | AD6     | AD IN 6      |

| INPUT               |               |         | NSERT IN      | EFFECT IN |                | CASCADE |               |
|---------------------|---------------|---------|---------------|-----------|----------------|---------|---------------|
| Port ID Descrizione |               | Port ID | Descrizione   | Port ID   | Descrizione    | Port ID | Descrizione   |
| SL-07               | Slot CH7 IN   | SL-07   | Slot CH7 IN   | INS CH23  | InsertOut-CH23 | AD7     | AD IN 7       |
| SL-08               | Slot CH8 IN   | SL-08   | Slot CH8 IN   | INS CH24  | InsertOut-CH24 | AD8     | AD IN 8       |
| SL-09               | Slot CH9 IN   | SL-09   | Slot CH9 IN   | INS CH25  | InsertOut-CH25 | AD9     | AD IN 9       |
| SL-10               | Slot CH10 IN  | SL-10   | Slot CH10 IN  | INS CH26  | InsertOut-CH26 | AD10    | AD IN 10      |
| SL-11               | Slot CH11 IN  | SL-11   | Slot CH11 IN  | INS CH27  | InsertOut-CH27 | AD11    | AD IN 11      |
| SL-12               | Slot CH12 IN  | SL-12   | Slot CH12 IN  | INS CH28  | InsertOut-CH28 | AD12    | AD IN 12      |
| SL-13               | Slot CH13 IN  | SL-13   | Slot CH13 IN  | INS CH29  | InsertOut-CH29 | AD13    | AD IN 13      |
| SL-14               | Slot CH14 IN  | SL-14   | Slot CH14 IN  | INS CH30  | InsertOut-CH30 | AD14    | AD IN 14      |
| SL-15               | Slot CH15 IN  | SL-15   | Slot CH15 IN  | INS CH31  | InsertOut-CH31 | AD15    | AD IN 15      |
| SL-16               | Slot CH16 IN  | SL-16   | Slot CH16 IN  | INS CH32  | InsertOut-CH32 | AD16    | AD IN 16      |
| FX1-1               | Effect1 OUT 1 | FX1-1   | Effect1 OUT 1 | INS BUS1  | InsertOut-BUS1 | 2TD-L   | 2TR IN Dig. L |
| FX1-2               | Effect1 OUT 2 | FX1-2   | Effect1 OUT 2 | INS BUS2  | InsertOut-BUS2 | 2TD-R   | 2TR IN Dig. R |
| FX2-1               | Effect2 OUT 1 | FX2-1   | Effect2 OUT 1 | INS BUS3  | InsertOut-BUS3 |         |               |
| FX2-2               | Effect2 OUT 2 | FX2-2   | Effect2 OUT 2 | INS BUS4  | InsertOut-BUS4 | 1       |               |
| FX3-1               | Effect3 OUT 1 | FX3-1   | Effect3 OUT 1 | INS BUS5  | InsertOut-BUS5 | Ī       |               |
| FX3-2               | Effect3 OUT 2 | FX3-2   | Effect3 OUT 2 | INS BUS6  | InsertOut-BUS6 | 1       |               |
| FX4-1               | Effect4 OUT 1 | FX4-1   | Effect4 OUT 1 | INS BUS7  | InsertOut-BUS7 | 1       |               |
| FX4-2               | Effect4 OUT 2 | FX4-2   | Effect4 OUT 2 | INS BUS8  | InsertOut-BUS8 | Ī       |               |
| 2TD-L               | 2TR IN Dig. L | 2TD-L   | 2TR IN Dig. L | INS AUX1  | InsertOut-AUX1 | 1       |               |
| 2TD-R               | 2TR IN Dig. R | 2TD-R   | 2TR IN Dig. R | INS AUX2  | InsertOut-AUX2 | 1       |               |
|                     | •             |         |               | INS AUX3  | InsertOut-AUX3 | Ī       |               |
|                     |               |         |               | INS AUX4  | InsertOut-AUX4 | 1       |               |
|                     |               |         |               | INS AUX5  | InsertOut-AUX5 | 1       |               |
|                     |               |         |               | INS AUX6  | InsertOut-AUX6 | Ī       |               |
|                     |               |         |               | INS AUX7  | InsertOut-AUX7 |         |               |
|                     |               |         |               | INS AUX8  | InsertOut-AUX8 |         |               |
|                     |               |         |               | INS ST-L  | InsertOut-ST-L |         |               |
|                     |               |         |               | INS ST-R  | InsertOut-ST-R | 1       |               |

# Impostazioni iniziali Input Patch

#### CHANNEL

| 1  | AD1   |
|----|-------|
| 2  | AD2   |
| 3  | AD3   |
| 4  | AD4   |
| 5  | AD5   |
| 6  | AD6   |
| 7  | AD7   |
| 8  | AD8   |
| 9  | AD9   |
| 10 | AD10  |
| 11 | AD11  |
| 12 | AD12  |
| 13 | AD13  |
| 14 | AD14  |
| 15 | AD15  |
| 16 | AD16  |
| 17 | ADAT1 |
| 18 | ADAT2 |
| 19 | ADAT3 |
| 20 | ADAT4 |
| 21 | ADAT5 |
| 22 | ADAT6 |
| 23 | ADAT7 |
| 24 | ADAT8 |
| 25 | S-1   |
| 26 | S-2   |
| 27 | S-3   |
| 28 | S-4   |
| 29 | S-5   |
| 30 | S-6   |
| 31 | S-7   |
| 32 | S-8   |
|    |       |

| STI1L | FX1-1 |
|-------|-------|
| STI1R | FX1-2 |
| STI2L | FX2-1 |
| STI2R | FX2-2 |
| STI3L | FX3-1 |
| STI3R | FX3-2 |
| STI4L | FX4-1 |
| STI4R | FX4-2 |

#### **EFFECT IN PATCH**

| 1-1 | AUX1    |
|-----|---------|
| 1-2 | Nessuno |
| 2-1 | AUX2    |
| 2-2 | Nessuno |
| 3-1 | AUX3    |
| 3-2 | Nessuno |
| 4-1 | AUX4    |
| 4-2 | Nessuno |

#### CASCADE IN PATCH

| BUS1   | Nessuno |
|--------|---------|
| BUS2   | Nessuno |
| BUS3   | Nessuno |
| BUS4   | Nessuno |
| BUS5   | Nessuno |
| BUS6   | Nessuno |
| BUS7   | Nessuno |
| BUS8   | Nessuno |
| AUX1   | Nessuno |
| AUX2   | Nessuno |
| AUX3   | Nessuno |
| AUX4   | Nessuno |
| AUX5   | Nessuno |
| AUX6   | Nessuno |
| AUX7   | Nessuno |
| AUX8   | Nessuno |
| ST L   | Nessuno |
| ST R   | Nessuno |
| SOLO L | Nessuno |
| SOLO R | Nessuno |
|        |         |

#### EFFECT TYPE

| EFFECT1 | REVERB HALL  |
|---------|--------------|
| EFFECT2 | REVERB ROOM  |
| EFFECT3 | REVERB STAGE |
| EFFECT4 | REVERB PLATE |

(mono input)

#### **CHANNEL NAME**

|        | CHANNEL ID | SHORT | LONG       |
|--------|------------|-------|------------|
| CH1    | CH1        | CH1   | CH1        |
| CH2    | CH2        | CH2   | CH2        |
| CH3    | CH3        | CH3   | CH3        |
| CH4    | CH4        | CH4   | CH4        |
| CH5    | CH5        | CH5   | CH5        |
| CH6    | CH6        | CH6   | CH6        |
| CH7    | CH7        | CH7   | CH7        |
| CH8    | CH8        | CH8   | CH8        |
| CH9    | CH9        | CH9   | CH9        |
| CH10   | CH10       | CH10  | CH10       |
| CH11   | CH11       | CH11  | CH11       |
| CH12   | CH12       | CH12  | CH12       |
| CH13   | CH13       | CH13  | CH13       |
| CH14   | CH14       | CH14  | CH14       |
| CH15   | CH15       | CH15  | CH15       |
| CH16   | CH16       | CH16  | CH16       |
| CH17   | CH17       | CH17  | CH17       |
| CH18   | CH18       | CH18  | CH18       |
| CH19   | CH19       | CH19  | CH19       |
| CH20   | CH20       | CH20  | CH20       |
| CH21   | CH21       | CH21  | CH21       |
| CH22   | CH22       | CH22  | CH22       |
| CH23   | CH23       | CH23  | CH23       |
| CH24   | CH24       | CH24  | CH24       |
| CH25   | CH25       | CH25  | CH25       |
| CH26   | CH26       | CH26  | CH26       |
| CH27   | CH27       | CH27  | CH27       |
| CH28   | CH28       | CH28  | CH28       |
| CH29   | CH29       | CH29  | CH29       |
| CH30   | CH30       | CH30  | CH30       |
| CH31   | CH31       | CH31  | CH31       |
| CH32   | CH32       | CH32  | CH32       |
|        |            |       |            |
| ST IN1 | STI1       | STI1  | STEREO IN1 |
| ST IN2 | STI2       | STI2  | STEREO IN2 |

| ST IN1 | STI1 | STI1 | STEREO IN1 |
|--------|------|------|------------|
| ST IN2 | STI2 | STI2 | STEREO IN2 |
| ST IN3 | STI3 | STI3 | STEREO IN3 |
| ST IN4 | STI4 | STI4 | STEREO IN4 |
| SLOT     | , ADAT, OMNI   |        | NSERT IN      | D      | IRECT OUT      | 2TR OUT Digital |                |  |  |  |
|----------|----------------|--------|---------------|--------|----------------|-----------------|----------------|--|--|--|
| Source   | Descrizione    | Source | Descrizione   | Source | Descrizione    | Source          | Descrizione    |  |  |  |
| -        | Nessuno        | -      | Nessuno       | -      | Nessuno        | -               | Nessuno        |  |  |  |
| BUS1     | BUS1           | AD1    | AD IN 1       | ADAT1  | ADAT1 OUT      | BUS1            | BUS1           |  |  |  |
| BUS2     | BUS2           | AD2    | AD IN 2       | ADAT2  | ADAT2 OUT      | BUS2            | BUS2           |  |  |  |
| BUS3     | BUS3           | AD3    | AD IN 3       | ADAT3  | ADAT3 OUT      | BUS3            | BUS3           |  |  |  |
| BUS4     | BUS4           | AD4    | AD IN 4       | ADAT4  | ADAT4 OUT      | BUS4            | BUS4           |  |  |  |
| BUS5     | BUS5           | AD5    | AD IN 5       | ADAT5  | ADAT5 OUT      | BUS5            | BUS5           |  |  |  |
| BUS6     | BUS6           | AD6    | AD IN 6       | ADAT6  | ADAT6 OUT      | BUS6            | BUS6           |  |  |  |
| BUS7     | BUS7           | AD7    | AD IN 7       | ADAT7  | ADAT7 OUT      | BUS7            | BUS7           |  |  |  |
| BUS8     | BUS8           | AD8    | AD IN 8       | ADAT8  | ADAT8 OUT      | BUS8            | BUS8           |  |  |  |
| AUX1     | AUX1           | AD9    | AD IN 9       | SL-01  | Slot CH1 IN    | AUX1            | AUX1           |  |  |  |
| AUX2     | AUX2           | AD10   | AD IN 10      | SL-02  | Slot CH2 IN    | AUX2            | AUX2           |  |  |  |
| AUX3     | AUX3           | AD11   | AD IN 11      | SL-03  | Slot CH3 IN    | AUX3            | AUX3           |  |  |  |
| AUX4     | AUX4           | AD12   | AD IN 12      | SL-04  | Slot CH4 IN    | AUX4            | AUX4           |  |  |  |
| AUX5     | AUX5           | AD13   | AD IN 13      | SL-05  | Slot CH5 IN    | AUX5            | AUX5           |  |  |  |
| AUX6     | AUX6           | AD14   | AD IN 14      | SL-06  | Slot CH6 IN    | AUX6            | AUX6           |  |  |  |
| AUX7     | AUX7           | AD15   | AD IN 15      | SL-07  | Slot CH7 IN    | AUX7            | AUX7           |  |  |  |
| AUX8     | AUX8           | AD16   | AD IN 16      | SL-08  | Slot CH8 IN    | AUX8            | AUX8           |  |  |  |
| ST L     | STEREO L       | ADAT1  | ADAT1 IN      | SL-09  | Slot CH9 IN    | ST L            | STEREO L       |  |  |  |
| ST R     | STEREO R       | ADAT2  | ADAT2 IN      | SL-10  | Slot CH10 IN   | ST R            | STEREO R       |  |  |  |
| INS CH1  | InsertOut-CH1  | ADAT3  | ADAT3 IN      | SL-11  | Slot CH11 IN   | INS CH1         | InsertOut-CH1  |  |  |  |
| INS CH2  | InsertOut-CH2  | ADAT4  | ADAT4 IN      | SL-12  | Slot CH12 IN   | INS CH2         | InsertOut-CH2  |  |  |  |
| INS CH3  | InsertOut-CH3  | ADAT5  | ADAT5 IN      | SL-13  | Slot CH13 IN   | INS CH3         | InsertOut-CH3  |  |  |  |
| INS CH4  | InsertOut-CH4  | ADAT6  | ADAT6 IN      | SL-14  | Slot CH14 IN   | INS CH4         | InsertOut-CH4  |  |  |  |
| INS CH5  | InsertOut-CH5  | ADAT7  | ADAT7 IN      | SL-15  | Slot CH15 IN   | INS CH5         | InsertOut-CH5  |  |  |  |
| INS CH6  | InsertOut-CH6  | ADAT8  | ADAT8 IN      | SL-16  | Slot CH16 IN   | INS CH6         | InsertOut-CH6  |  |  |  |
| INS CH7  | InsertOut-CH7  | SL-01  | Slot CH1 IN   | OMNI1  | OMNI OUT 1     | INS CH7         | InsertOut-CH7  |  |  |  |
| INS CH8  | InsertOut-CH8  | SL-02  | Slot CH2 IN   | OMNI2  | OMNI OUT 2     | INS CH8         | InsertOut-CH8  |  |  |  |
| INS CH9  | InsertOut-CH9  | SL-03  | Slot CH3 IN   | OMNI3  | OMNI OUT 3     | INS CH9         | InsertOut-CH9  |  |  |  |
| INS CH10 | InsertOut-CH10 | SL-04  | Slot CH4 IN   | OMNI4  | OMNI OUT 4     | INS CH10        | InsertOut-CH10 |  |  |  |
| INS CH11 | InsertOut-CH11 | SL-05  | Slot CH5 IN   | 2TD-L  | 2TR OUT Dig. L | INS CH11        | InsertOut-CH11 |  |  |  |
| INS CH12 | InsertOut-CH12 | SL-06  | Slot CH6 IN   | 2TD-R  | 2TR OUT Dig. R | INS CH12        | InsertOut-CH12 |  |  |  |
| INS CH13 | InsertOut-CH13 | SL-07  | Slot CH7 IN   | _      | _              | INS CH13        | InsertOut-CH13 |  |  |  |
| INS CH14 | InsertOut-CH14 | SL-08  | Slot CH8 IN   | _      | _              | INS CH14        | InsertOut-CH14 |  |  |  |
| INS CH15 | InsertOut-CH15 | SL-09  | Slot CH9 IN   | —      | _              | INS CH15        | InsertOut-CH15 |  |  |  |
| INS CH16 | InsertOut-CH16 | SL-10  | Slot CH10 IN  | _      | _              | INS CH16        | InsertOut-CH16 |  |  |  |
| INS CH17 | InsertOut-CH17 | SL-11  | Slot CH11 IN  | —      | —              | INS CH17        | InsertOut-CH17 |  |  |  |
| INS CH18 | InsertOut-CH18 | SL-12  | Slot CH12 IN  | —      | —              | INS CH18        | InsertOut-CH18 |  |  |  |
| INS CH19 | InsertOut-CH19 | SL-13  | Slot CH13 IN  | —      | _              | INS CH19        | InsertOut-CH19 |  |  |  |
| INS CH20 | InsertOut-CH20 | SL-14  | Slot CH14 IN  | —      | —              | INS CH20        | InsertOut-CH20 |  |  |  |
| INS CH21 | InsertOut-CH21 | SL-15  | Slot CH15 IN  | —      | —              | INS CH21        | InsertOut-CH21 |  |  |  |
| INS CH22 | InsertOut-CH22 | SL-16  | Slot CH16 IN  | —      | —              | INS CH22        | InsertOut-CH22 |  |  |  |
| INS CH23 | InsertOut-CH23 | FX1-1  | Effect1 OUT 1 | _      | _              | INS CH23        | InsertOut-CH23 |  |  |  |
| INS CH24 | InsertOut-CH24 | FX1-2  | Effect1 OUT 2 | —      | _              | INS CH24        | InsertOut-CH24 |  |  |  |
| INS CH25 | InsertOut-CH25 | FX2-1  | Effect2 OUT 1 | —      | _              | INS CH25        | InsertOut-CH25 |  |  |  |
| INS CH26 | InsertOut-CH26 | FX2-2  | Effect2 OUT 2 | —      | —              | INS CH26        | InsertOut-CH26 |  |  |  |
| INS CH27 | InsertOut-CH27 | FX3-1  | Effect3 OUT 1 | _      | _              | INS CH27        | InsertOut-CH27 |  |  |  |
| INS CH28 | InsertOut-CH28 | FX3-2  | Effect3 OUT 2 | —      | _              | INS CH28        | InsertOut-CH28 |  |  |  |
| INS CH29 | InsertOut-CH29 | FX4-1  | Effect4 OUT 1 | —      | —              | INS CH29        | InsertOut-CH29 |  |  |  |
| INS CH30 | InsertOut-CH30 | FX4-2  | Effect4 OUT 2 | —      | _              | INS CH30        | InsertOut-CH30 |  |  |  |
| INS CH31 | InsertOut-CH31 | 2TD-L  | 2TR IN Dig. L | —      | —              | INS CH31        | InsertOut-CH31 |  |  |  |
| INS CH32 | InsertOut-CH32 | 2TD-R  | 2TR IN Dig. R |        | —              | INS CH32        | InsertOut-CH32 |  |  |  |

## Parametri Output Patch

| SLOT     | , ADAT, OMNI     | I      | NSERT IN    | DI     | RECT OUT    | 2TR OUT Digital |                  |  |  |  |  |
|----------|------------------|--------|-------------|--------|-------------|-----------------|------------------|--|--|--|--|
| Source   | Descrizione      | Source | Descrizione | Source | Descrizione | Source          | Descrizione      |  |  |  |  |
| INS BUS1 | InsertOut-BUS1   | —      | _           | —      | _           | INS BUS1        | InsertOut-BUS1   |  |  |  |  |
| INS BUS2 | InsertOut-BUS2   | _      | _           | —      |             | INS BUS2        | InsertOut-BUS2   |  |  |  |  |
| INS BUS3 | InsertOut-BUS3   | _      | _           | —      | _           | INS BUS3        | InsertOut-BUS3   |  |  |  |  |
| INS BUS4 | InsertOut-BUS4   | _      | _           | —      | _           | INS BUS4        | InsertOut-BUS4   |  |  |  |  |
| INS BUS5 | InsertOut-BUS5   | _      | _           | —      | _           | INS BUS5        | InsertOut-BUS5   |  |  |  |  |
| INS BUS6 | InsertOut-BUS6   | —      | _           | —      | _           | INS BUS6        | InsertOut-BUS6   |  |  |  |  |
| INS BUS7 | InsertOut-BUS7   | —      | _           | —      | —           | INS BUS7        | InsertOut-BUS7   |  |  |  |  |
| INS BUS8 | InsertOut-BUS8   | —      | _           | —      | —           | INS BUS8        | InsertOut-BUS8   |  |  |  |  |
| INS AUX1 | InsertOut-AUX1   | —      | —           | —      | —           | INS AUX1        | InsertOut-AUX1   |  |  |  |  |
| INS AUX2 | InsertOut-AUX2   | —      | _           | —      | —           | INS AUX2        | InsertOut-AUX2   |  |  |  |  |
| INS AUX3 | InsertOut-AUX3   | —      | _           | —      | _           | INS AUX3        | InsertOut-AUX3   |  |  |  |  |
| INS AUX4 | InsertOut-AUX4   | _      | _           | —      | —           | INS AUX4        | InsertOut-AUX4   |  |  |  |  |
| INS AUX5 | InsertOut-AUX5   | —      | _           | —      | —           | INS AUX5        | InsertOut-AUX5   |  |  |  |  |
| INS AUX6 | InsertOut-AUX6   | _      | _           | —      | —           | INS AUX6        | InsertOut-AUX6   |  |  |  |  |
| INS AUX7 | InsertOut-AUX7   | _      | _           | —      | —           | INS AUX7        | InsertOut-AUX7   |  |  |  |  |
| INS AUX8 | InsertOut-AUX8   | —      | _           | —      | —           | INS AUX8        | InsertOut-AUX8   |  |  |  |  |
| INS ST-L | InsertOut-STL    | —      | _           | —      | _           | INS ST-L        | InsertOut-ST-L   |  |  |  |  |
| INS ST-R | InsertOut-STR    | —      | —           | —      | —           | INS ST-R        | InsertOut-ST-R   |  |  |  |  |
| CAS BUS1 | Cascade Out Bus1 | —      | _           | —      | —           | CAS BUS1        | Cascade Out Bus1 |  |  |  |  |
| CAS BUS2 | Cascade Out Bus2 | _      | _           | —      | —           | CAS BUS2        | Cascade Out Bus2 |  |  |  |  |
| CAS BUS3 | Cascade Out Bus3 | _      | _           | —      | —           | CAS BUS3        | Cascade Out Bus3 |  |  |  |  |
| CAS BUS4 | Cascade Out Bus4 | —      | _           | —      | —           | CAS BUS4        | Cascade Out Bus4 |  |  |  |  |
| CAS BUS5 | Cascade Out Bus5 | —      | _           | —      | _           | CAS BUS5        | Cascade Out Bus5 |  |  |  |  |
| CAS BUS6 | Cascade Out Bus6 | —      | _           | —      | —           | CAS BUS6        | Cascade Out Bus6 |  |  |  |  |
| CAS BUS7 | Cascade Out Bus7 | —      | _           | —      | —           | CAS BUS7        | Cascade Out Bus7 |  |  |  |  |
| CAS BUS8 | Cascade Out Bus8 | _      | _           | —      | —           | CAS BUS8        | Cascade Out Bus8 |  |  |  |  |
| CAS AUX1 | Cascade Out Aux1 | —      | _           | —      | —           | CAS AUX1        | Cascade Out Aux1 |  |  |  |  |
| CAS AUX2 | Cascade Out Aux2 | —      | —           | —      | —           | CAS AUX2        | Cascade Out Aux2 |  |  |  |  |
| CAS AUX3 | Cascade Out Aux3 | _      | _           | —      | —           | CAS AUX3        | Cascade Out Aux3 |  |  |  |  |
| CAS AUX4 | Cascade Out Aux4 | _      | _           | —      | —           | CAS AUX4        | Cascade Out Aux4 |  |  |  |  |
| CAS AUX5 | Cascade Out Aux5 | _      | _           | —      | _           | CAS AUX5        | Cascade Out Aux5 |  |  |  |  |
| CAS AUX6 | Cascade Out Aux6 | —      | _           | —      | _           | CAS AUX6        | Cascade Out Aux6 |  |  |  |  |
| CAS AUX7 | Cascade Out Aux7 | _      | _           | —      | _           | CAS AUX7        | Cascade Out Aux7 |  |  |  |  |
| CAS AUX8 | Cascade Out Aux8 | _      | _           | —      |             | CAS AUX8        | Cascade Out Aux8 |  |  |  |  |
| CAS ST-L | Cascade STEREO-L | _      | _           | —      |             | CAS ST-L        | Cascade STEREO-L |  |  |  |  |
| CAS ST-R | Cascade STEREO-R | —      | _           |        |             | CAS ST-R        | Cascade STEREO-R |  |  |  |  |
| CASSOLOL | Cascade SOLO L   | —      |             | —      |             | CASSOLOL        | Cascade SOLO L   |  |  |  |  |
| CASSOLOR | Cascade SOLO R   | —      |             | —      |             | CASSOLOR        | Cascade SOLO R   |  |  |  |  |

## Impostazioni iniziali Output Patch

#### SLOT

|          | -    |
|----------|------|
| SLOT1-1  | BUS1 |
| SLOT1-2  | BUS2 |
| SLOT1-3  | BUS3 |
| SLOT1-4  | BUS4 |
| SLOT1-5  | BUS5 |
| SLOT1-6  | BUS6 |
| SLOT1-7  | BUS7 |
| SLOT1-8  | BUS8 |
| SLOT1-9  | BUS1 |
| SLOT1-10 | BUS2 |
| SLOT1-11 | BUS3 |
| SLOT1-12 | BUS4 |
| SLOT1-13 | BUS5 |
| SLOT1-14 | BUS6 |
| SLOT1-15 | BUS7 |
| SLOT1-16 | BUS8 |

#### ADAT OUT

| 1 | BUS1 |
|---|------|
| 2 | BUS2 |
| 3 | BUS3 |
| 4 | BUS4 |
| 5 | BUS5 |
| 6 | BUS6 |
| 7 | BUS7 |
| 8 | BUS8 |

#### OMNI OUT

| 1 | AUX1 |
|---|------|
| 2 | AUX2 |
| 3 | AUX3 |
| 4 | AUX4 |

#### DIRECT OUT

| ADAT1  |
|--------|
| ADAT2  |
| ADAT3  |
| ADAT4  |
| ADAT5  |
| ADAT6  |
| ADAT7  |
| ADAT8  |
| SLOT-1 |
| SLOT-2 |
| SLOT-3 |
| SLOT-4 |
| SLOT-5 |
| SLOT-6 |
| SLOT-7 |
| SLOT-8 |
|        |

| 17 | Nessuna |
|----|---------|
| 18 | Nessuna |
| 19 | Nessuna |
| 20 | Nessuna |
| 21 | Nessuna |
| 22 | Nessuna |
| 23 | Nessuna |
| 24 | Nessuna |
| 25 | Nessuna |
| 26 | Nessuna |
| 27 | Nessuna |
| 28 | Nessuna |
| 29 | Nessuna |
| 30 | Nessuna |
| 31 | Nessuna |
| 32 | Nessuna |

### 2TR OUT Digital

1L 1R

| ST L |
|------|
| ST R |
|      |

#### CHANNEL NAME

|        | CHANNEL ID | SHORT | LONG   |
|--------|------------|-------|--------|
| AUX1   | AUX1       | AUX1  | AUX1   |
| AUX2   | AUX2       | AUX2  | AUX2   |
| AUX3   | AUX3       | AUX3  | AUX3   |
| AUX4   | AUX4       | AUX4  | AUX4   |
| AUX5   | AUX5       | AUX5  | AUX5   |
| AUX6   | AUX6       | AUX6  | AUX6   |
| AUX7   | AUX7       | AUX7  | AUX7   |
| AUX8   | AUX8       | AUX8  | AUX8   |
| BUS1   | BUS1       | BUS1  | BUS1   |
| BUS2   | BUS2       | BUS2  | BUS2   |
| BUS3   | BUS3       | BUS3  | BUS3   |
| BUS4   | BUS4       | BUS4  | BUS4   |
| BUS5   | BUS5       | BUS5  | BUS5   |
| BUS6   | BUS6       | BUS6  | BUS6   |
| BUS7   | BUS7       | BUS7  | BUS7   |
| BUS8   | BUS8       | BUS8  | BUS8   |
| STEREO | ST         | ST    | STEREO |

## Impostazioni iniziali User Defined Remote Layer

### Bank 1 (GM Vol & Pan)

|          |        | Nome                | Controllor |     |    |     |     |   |   | Fo | orma | to da | ti |    |    |    |    |          |    |
|----------|--------|---------------------|------------|-----|----|-----|-----|---|---|----|------|-------|----|----|----|----|----|----------|----|
|          | Short  | Long                | Controller | 1   | 2  | 3   | 4   | 5 | 6 | 7  | 8    | 9     | 10 | 11 | 12 | 13 | 14 | 15       | 16 |
| DN 401   | CN 401 |                     | ON         | END | -  | -   | -   | - | - | -  | -    | -     | -  | -  | -  | -  | -  | _        | _  |
| RIVIUT   | GIVIUT | GIVI-CHUT VOLAPAIN  | FADER      | BO  | 07 | FAD | END | - | - | -  | -    | -     | -  | -  | -  | -  | -  | _        | -  |
| DN 402   | CM02   |                     | ON         | END | -  | -   | -   | - | - | -  | -    | -     | Ι  | Ι  | -  | Ι  | -  | -        | -  |
| RIVIUZ   | GIVIUZ | GIVI-CHUZ VOLAPAN   | FADER      | B1  | 07 | FAD | END | - | - | -  | -    | -     | Ι  | Ι  | -  | Ι  | -  | -        | -  |
| PM03     | CM03   |                     | ON         | END | -  | -   | -   | - | - | -  | -    | -     | -  | -  | -  | -  | -  | -        | -  |
| INIVIO J |        |                     | FADER      | B2  | 07 | FAD | END | - | - | -  | -    | -     | -  | -  | -  | -  | -  | -        | -  |
| PN/04    | CM04   |                     | ON         | END | -  | -   | -   | - | - | -  | -    | -     | -  | -  | -  | -  | -  | _        | -  |
|          |        |                     | FADER      | B3  | 07 | FAD | END | - | - | -  | -    | -     | -  | -  | -  | -  | -  | _        | -  |
| RM05     | CM05   | CM-CH05 VOI & PAN   | ON         | END | -  | -   | -   | - | - | -  | -    | -     | -  | -  | -  | -  | -  | -        | -  |
|          | Givios |                     | FADER      | B4  | 07 | FAD | END | - | - | -  | -    | -     | -  | -  | -  | -  | -  | -        | -  |
| RM06     | GM06   | GM-CH06 VOI & PAN   | ON         | END | -  | -   | -   | - | - | -  | _    | -     | -  | -  | -  | -  | -  | -        | -  |
|          | Givioo |                     | FADER      | B5  | 07 | FAD | END | - | - | -  | -    | -     | -  | -  | -  | -  | -  | -        | -  |
| RM07     | GM07   | GM-CH07 VOI & PAN   | ON         | END | -  | -   | -   | - | - | -  | -    | -     | -  | -  | -  | -  | -  | -        | -  |
|          | Givio, |                     | FADER      | B6  | 07 | FAD | END | - | - | -  | _    | -     | -  | -  | -  | -  | -  | -        | -  |
| RM08     | GM08   | GM-CH08 VOI & PAN   | ON         | END | -  | -   | -   | - | - | -  | -    | -     | -  | -  | -  | -  | -  | -        | -  |
|          |        |                     | FADER      | B7  | 07 | FAD | END | - | - | -  | -    | -     | -  | -  | -  | -  | -  | -        | -  |
| RM09     | GM09   | I09 GM-CH09 VOL&PAN | ON         | END | -  | -   | -   | - | - | -  | -    | -     | -  | -  | -  | -  | -  | -        | -  |
|          | 0      |                     | FADER      | B8  | 07 | FAD | END | - | - | -  | -    | -     | -  | -  | -  | -  | -  | -        | -  |
| RM10     | GM10   | GM-CH10 VOI & PAN   | ON         | END | -  | -   | -   | - | - | -  | -    | -     | -  | -  | -  | -  | -  | -        | -  |
|          |        |                     | FADER      | B9  | 07 | FAD | END | - | - | -  | -    | -     | -  | -  | -  | -  | -  | -        | -  |
| RM11     | GM11   | GM-CH11 VOL&PAN     | ON         | END | -  | -   | -   | - | - | -  | -    | -     | -  | -  | -  | -  | -  | -        | -  |
|          |        |                     | FADER      | BA  | 07 | FAD | END | - | - | -  | -    | -     | -  | -  | -  | -  | -  | -        | -  |
| RM12     | GM12   | GM-CH12 VOL&PAN     | ON         | END | -  | -   | -   | - | - | -  | -    | -     | -  | -  | -  | -  | -  | -        | -  |
|          |        |                     | FADER      | BB  | 07 | FAD | END | - | - | -  | -    | -     | -  | -  | -  | -  | -  | -        | -  |
| RM13     | GM13   | GM-CH13 VOL&PAN     | ON         | END | -  | -   | -   | - | - | -  | _    | -     | -  | -  | -  | -  | -  | -        | -  |
|          |        |                     | FADER      | BC  | 07 | FAD | END | - | - | -  | _    | -     | -  | -  | -  | -  | -  |          | -  |
| RM14     | GM14   | GM-CH14 VOL&PAN     | ON         | END | -  | -   | -   | - | - | -  | -    | -     | -  | -  | -  | -  | -  | -        | -  |
|          |        |                     | FADER      | BD  | 07 | FAD | END | - | - | -  | _    | -     | -  | -  | -  | -  | -  | -        | -  |
| RM15     | GM15   | GM-CH15 VOL&PAN     | ON         | END | -  | -   | -   | - | - | -  | -    | -     | -  | -  | -  | -  | -  |          | -  |
| L        |        |                     | FADER      | BE  | 07 | FAD | END | - | - | -  | _    | -     | _  | -  | _  | -  | _  | <u> </u> | -  |
| RM16     | GM16   | GM-CH16 VOL&PAN     | ON         | END | -  | -   | -   | - | - | -  | _    | -     | _  | -  | _  | -  | _  |          | -  |
|          |        | GM-CH16 VOL&PAN     | FADER      | BF  | 07 | FAD | END | - | - | -  | -    | -     | -  | -  | -  | -  | -  | -        | -  |

|                |         | Nome             | <b>a</b>   |     |    |     |     |   |   | F | orma | to da | ti |    |    |    |    |    |    |
|----------------|---------|------------------|------------|-----|----|-----|-----|---|---|---|------|-------|----|----|----|----|----|----|----|
| ID             | Short   | Long             | Controller | 1   | 2  | 3   | 4   | 5 | 6 | 7 | 8    | 9     | 10 | 11 | 12 | 13 | 14 | 15 | 16 |
| D1 401         | C) 101  |                  | ON         | END | -  | -   | -   | - | - | - | -    | -     | -  | _  | _  | -  | _  | -  | -  |
| RIVIOI         | GM01    | GM-CHUI VOL&EFFI | FADER      | BO  | 07 | FAD | END | - | - | - | -    | -     | -  | -  | -  | -  | -  | -  | -  |
| DN 40.2        | CN 402  |                  | ON         | END | -  | -   | -   | - | - | - | -    | -     | -  | -  | -  | -  | _  | -  | -  |
| RIVIUZ         | GM02    |                  | FADER      | B1  | 07 | FAD | END | - | - | - | -    | -     | -  | -  | -  | -  | _  | -  | -  |
| DN 40.2        | CN 402  |                  | ON         | END | -  | -   | -   | - | - | - | -    | -     | -  | -  | -  | -  | -  | -  | -  |
| RIVIU3         | GM03    | GM-CH03 VOL&EFF1 | FADER      | B2  | 07 | FAD | END | - | - | - | -    | -     | -  | -  | -  | -  | -  | -  | -  |
|                | GM04    |                  | ON         | END | -  | -   | -   | - | - | - | -    | -     | -  | -  | -  | -  | -  | -  | -  |
| KIVIU4         |         |                  | FADER      | B3  | 07 | FAD | END | - | - | - | -    | _     | -  | _  | _  | -  | _  | -  | -  |
| D1 40 5        | C1 405  |                  | ON         | END | -  | -   | -   | - | - | - | -    | -     | -  | -  | -  | -  | -  | -  | -  |
| RIVIUS         | GM05    | GM-CH05 VOL&EFFT | FADER      | B4  | 07 | FAD | END | - | - | - | -    | -     | -  | -  | -  | -  | _  | -  | -  |
| D1 40 4        | C1 40 C |                  | ON         | END | -  | -   | -   | - | - | - | -    | -     | -  | _  | _  | -  | -  | -  | -  |
| RIVI06         | GM06    | GM-CH06 VOL&EFF1 | FADER      | B5  | 07 | FAD | END | - | - | - | -    | -     | -  | -  | -  | -  | -  | -  | -  |
| D1 40 7        | GM07    | GM-CH07 VOL&EFF1 | ON         | END | -  | -   | -   | - | - | - | -    | _     | -  | _  | _  | -  | _  | -  | -  |
| RM07           |         |                  | FADER      | B6  | 07 | FAD | END | - | - | - | -    | -     | -  | _  | _  | _  | -  | -  | -  |
| <b>D</b> 1 400 | GM08    |                  | ON         | END | -  | -   | -   | - | - | - | -    | -     | -  | -  | -  | -  | -  | -  | -  |
| RIVIU8         |         |                  | FADER      | B7  | 07 | FAD | END | - | - | - | -    | -     | -  | -  | -  | -  | _  | -  | -  |
| DN 400         | C1 400  | GM-CH09 VOL&EFF1 | ON         | END | -  | -   | -   | - | - | - | -    | _     | -  | -  | _  | -  | _  | -  | -  |
| RIVI09         | GM09    |                  | FADER      | B8  | 07 | FAD | END | - | - | - | -    | -     | -  | -  | -  | -  | -  | -  | -  |
| DN 410         | CN 410  |                  | ON         | END | -  | -   | -   | - | - | - | -    | -     | -  | -  | -  | -  | _  | -  | -  |
| RIVITO         | GMIU    | GM-CHIU VOL&EFFI | FADER      | B9  | 07 | FAD | END | - | - | - | -    | _     | -  | _  | _  | _  | _  | -  | -  |
| DI 41.1        | C) 411  |                  | ON         | END | -  | -   | -   | - | - | - | -    | -     | -  | -  | -  | -  | -  | -  | -  |
| RMIII          | GMTT    | GM-CHII VOL&EFFI | FADER      | BA  | 07 | FAD | END | - | - | - | -    | -     | -  | -  | -  | -  | _  | -  | -  |
| DI (1.2        | C1 41 2 |                  | ON         | END | -  | -   | _   | - | - | - | -    | _     | -  | _  | _  | _  | _  | -  | -  |
| KIVITZ         | GMTZ    | GM-CH12 VOL&EFF1 | FADER      | BB  | 07 | FAD | END | - | - | - | -    | -     | -  | -  | -  | -  | -  | -  | -  |
| DI 41 2        | CN 41 2 |                  | ON         | END | -  | -   | -   | - | - | - | -    | -     | -  | -  | -  | -  | _  | -  | -  |
| KIVI I 3       | GMT3    | GM-CH13 VOL&EFF1 | FADER      | BC  | 07 | FAD | END | - | - | - | -    | -     | -  | -  | -  | -  | _  | -  | -  |
| DI 41 4        | C1 41 4 |                  | ON         | END | -  | -   | -   | - | - | - | -    | -     | -  | -  | -  | -  | -  | -  | -  |
| KM14           | GM14    | GM-CH14 VOL&EFF1 | FADER      | BD  | 07 | FAD | END | - | - | - | -    | -     | -  | -  | -  | -  | _  | -  | -  |
| DI 41.5        | C1 41 5 |                  | ON         | END | -  | -   | -   | - | - | - | -    | _     | -  | _  | _  | _  | _  | -  | -  |
| KIVI15         | GM15    |                  | FADER      | BE  | 07 | FAD | END | - | - | - | -    | -     | -  | -  | -  | -  | -  | -  | -  |
| DN /1 /        | CM14    |                  | ON         | END | -  | -   | -   | - | - | - | -    | -     | -  | -  | -  | -  | -  | -  | -  |
| KIVI I 6       |         |                  | FADER      | BF  | 07 | FAD | END | - | - | - | -    | -     | -  | -  | -  | -  | -  | -  | -  |

### Bank 2 (GM Vol & Effect 1)

### Bank 3 (XG Vol & Pan)

| 10      |        | Nome                 |            |     |    |    |    |    |    | F  | orma | to Da | ati |    |    |    |    |    |    |
|---------|--------|----------------------|------------|-----|----|----|----|----|----|----|------|-------|-----|----|----|----|----|----|----|
|         | Short  | Long                 | Controller | 1   | 2  | 3  | 4  | 5  | 6  | 7  | 8    | 9     | 10  | 11 | 12 | 13 | 14 | 15 | 16 |
| DN 401  | VC01   |                      | ON         | END | -  | -  | -  | -  | -  | -  | -    | -     | -   | -  | -  | -  | -  | -  | -  |
| RIVIUI  | XG01   | XG-CHUT VOL&PAN      | FADER      | F0  | 43 | 10 | 4C | 08 | 00 | OB | FAD  | F7    | END | -  | -  | -  | -  | -  | -  |
| DN 40.2 | VC02   |                      | ON         | END | -  | -  | -  | -  | -  | -  | -    | -     | -   | -  | -  | -  | -  | -  | -  |
| RIVIUZ  | AG02   | AG-CHUZ VOLAPAN      | FADER      | F0  | 43 | 10 | 4C | 08 | 01 | OB | FAD  | F7    | END | -  | -  | -  | -  | -  | -  |
| DN 402  | V C 02 |                      | ON         | END | -  | -  | -  | -  | -  | -  | -    | -     | -   | Ι  | -  | -  | -  | Ι  | Ι  |
| RIVIUS  | V002   | AG-CHUS VOLAPAN      | FADER      | F0  | 43 | 10 | 4C | 08 | 02 | 0B | FAD  | F7    | END | Ι  | -  | Ι  | -  | Ι  | Ι  |
| DNA0A   | YC04   | XG-CH04 VOL&PAN      | ON         | END | -  | -  | -  | -  | -  | -  | -    | -     | -   | -  | -  | -  | -  | -  | -  |
| KIVI04  | 7004   |                      | FADER      | FO  | 43 | 10 | 4C | 08 | 03 | OB | FAD  | F7    | END | -  |    | -  | -  | -  | -  |
| DN 405  | Y C 05 |                      | ON         | END | -  | -  | -  | -  | -  | -  | -    | -     | -   | -  | -  | -  | -  | -  | -  |
|         | V003   | AG-CHUS VOLAPAN      | FADER      | F0  | 43 | 10 | 4C | 08 | 04 | OB | FAD  | F7    | END | -  | -  | -  | -  | -  | -  |
| PM06    | X C.06 |                      | ON         | END | -  | -  | -  | -  | -  | -  | -    | -     | -   | -  | -  | -  | -  | -  | -  |
| NIVIOO  | 7000   | AG-CHOO VOERTAIN     | FADER      | F0  | 43 | 10 | 4C | 08 | 05 | OB | FAD  | F7    | END | -  | -  | -  | -  | -  | -  |
| RM07    | XC07   | XG-CH07 VOL&PAN      | ON         | END | -  | -  | -  | -  | -  | -  | -    | -     | -   | -  | -  | -  | -  | -  | -  |
| 111107  | 7007   |                      | FADER      | F0  | 43 | 10 | 4C | 08 | 06 | OB | FAD  | F7    | END | -  | -  | -  | -  | -  | -  |
| DN 108  | VCOR   |                      | ON         | end | -  | -  | -  | -  | -  | -  | -    | -     | -   | -  | -  | -  | -  | -  | -  |
| NIVIOO  |        |                      | FADER      | F0  | 43 | 10 | 4C | 08 | 07 | OB | FAD  | F7    | END | -  | -  | -  | -  | -  | -  |
| RM09    | XC09   | XG-CH09 VOL&PAN      | ON         | END | -  | -  | -  | -  | -  | -  | -    | -     | -   | -  | -  | -  | -  | -  | -  |
| NIVIO 2 | /////  |                      | FADER      | F0  | 43 | 10 | 4C | 08 | 08 | OB | FAD  | F7    | END | -  | -  | -  | -  | -  | -  |
| RM10    | XC10   |                      | ON         | END | -  | -  | -  | -  | -  | -  | -    | -     | -   | -  | -  | -  | -  | -  | -  |
|         | XGIU   | Ad-citito volditativ | FADER      | F0  | 43 | 10 | 4C | 08 | 09 | OB | FAD  | F7    | END | -  | -  | -  | -  | -  | -  |
| RM11    | XC11   |                      | ON         | END | -  | -  | -  | -  | -  | -  | -    | -     | -   | -  | -  | -  | -  | -  | -  |
|         | XOII   |                      | FADER      | F0  | 43 | 10 | 4C | 08 | 0A | OB | FAD  | F7    | END | -  | -  | -  | -  | -  | -  |
| RM12    | XC12   | XC-CH12 VOL&PAN      | ON         | END | -  | -  | -  | -  | -  | -  | -    | -     | -   | -  | -  | -  | -  | -  | -  |
|         | 7012   | Ad-citiz voldi Aiv   | FADER      | F0  | 43 | 10 | 4C | 08 | OB | OB | FAD  | F7    | END | -  | -  | -  | -  | -  | -  |
| RM13    | XC13   | XC-CH13 VOL&PAN      | ON         | END | -  | -  | -  | -  | -  | -  | -    | -     | -   | -  | -  | -  | -  | -  | -  |
|         | XOIS   | Ad-entry voldiant    | FADER      | F0  | 43 | 10 | 4C | 08 | 0C | OB | FAD  | F7    | END | -  | -  | -  | -  | -  | -  |
| PN414   | XC14   |                      | ON         | END | -  | -  | -  | -  | -  | -  | -    | -     | -   | -  | -  | -  | -  | -  | -  |
|         |        |                      | FADER      | F0  | 43 | 10 | 4C | 08 | 0D | OB | FAD  | F7    | END | -  | -  | -  | -  | -  | -  |
| PN/15   | XC15   |                      | ON         | END | -  | -  | -  | -  | -  | -  | -    | -     | -   | -  | -  | -  | -  | -  | -  |
| NIVIT J | NOIS   | Ad-citity volditain  | FADER      | F0  | 43 | 10 | 4C | 08 | 0E | OB | FAD  | F7    | END | -  | -  | -  | -  | -  | -  |
| RM16    | XC16   |                      | ON         | END | -  | -  | -  |    | -  | -  | -    | -     | -   | -  | -  | -  | -  | -  | -  |
|         |        | 5 XG-CH16 VOL&PAN F. | FADER      | FO  | 43 | 10 | 4C | 08 | 0F | OB | FAD  | F7    | END | _  | _  | -  | -  | -  | _  |

|          | Nome                   |                | <u> </u>   | Formato dati |    |     |     |   |          |   |   |   |    |    |    |    |    |    |    |
|----------|------------------------|----------------|------------|--------------|----|-----|-----|---|----------|---|---|---|----|----|----|----|----|----|----|
| טו       | Short                  | Long           | Controller | 1            | 2  | 3   | 4   | 5 | 6        | 7 | 8 | 9 | 10 | 11 | 12 | 13 | 14 | 15 | 16 |
| DN 401   | CUI                    |                | ON         | BO           | 40 | SW  | END | - | -        | - | - | - | -  | -  | -  | _  | -  | -  | -  |
| RIVIUI   | СНІ                    | VST MIXER CHT  | FADER      | BO           | 07 | FAD | END | - | -        | - | - | - | -  | -  | -  | -  | -  | -  | -  |
| DN 40-2  | cup                    |                | ON         | B1           | 40 | SW  | END | - | -        | - | - | - | -  | -  | -  | -  | -  | -  | -  |
| RIVIUZ   | CHZ                    | VST MIXER CH2  | FADER      | B1           | 07 | FAD | END | - | -        | - | - | - | -  | -  | -  | -  | _  | -  | -  |
| D1 40 2  | CU 12                  |                | ON         | B2           | 40 | SW  | END | - | -        | - | - | - | -  | -  | -  | -  | -  | -  | -  |
| RIVI03   | СНЗ                    | VST MIXER CH3  | FADER      | B2           | 07 | FAD | END | - | -        | - | - | - | -  | -  | -  | -  | -  | -  | -  |
| DN 40 4  | CILLA                  |                | ON         | B3           | 40 | SW  | END | - | -        | - | - | - | -  | -  | -  | -  | _  | -  | -  |
| RM04     | CH4                    | VST MIXER CH4  | FADER      | B3           | 07 | FAD | END | - | -        | - | - | - | -  | -  | -  | -  | -  | -  | -  |
| D1 405   |                        |                | ON         | B4           | 40 | SW  | END | - | -        | - | - | - | -  | -  | -  | -  | -  | -  | -  |
| RM05     | СН5                    | VST MIXER CH5  | FADER      | B4           | 07 | FAD | END | - | -        | - | - | - | -  | -  | -  | _  | -  | -  | -  |
|          |                        |                | ON         | B5           | 40 | SW  | END | - | -        | - | - | - | -  | -  | -  | -  | -  | -  | -  |
| RM06     | CH6                    | VST MIXER CH6  | FADER      | B5           | 07 | FAD | END | - | -        | - | - | - | -  | -  | -  | -  | -  | -  | -  |
| DI 407   | CU 7                   |                | ON         | B6           | 40 | SW  | END | - | -        | - | - | - | -  | -  | -  | -  | -  | -  | -  |
|          | CH/                    | VST MIXER CH7  | FADER      | B6           | 07 | FAD | END | - | <u> </u> | - | - | - | -  | -  | -  | -  | -  | -  | -  |
|          |                        |                | ON         | B7           | 40 | SW  | END | - | -        | - | - | - | -  | -  | -  | -  | -  | -  | -  |
| RM08     | СН8                    | VST MIXER CH8  | FADER      | B7           | 07 | FAD | END | - | -        | - | - | - | -  | -  | -  | _  | -  | -  | -  |
| D1 400   | RM09 CH9 VST MIX       |                | ON         | B8           | 40 | SW  | END | - | -        | - | - | - | -  | -  | -  | _  | -  | -  | -  |
| RM09     |                        | VST MIXER CH9  | FADER      | B8           | 07 | FAD | END | - | -        | - | - | - | -  | -  | -  | -  | -  | -  | -  |
| DI 41.0  | CU10                   | VST MIXER CH10 | ON         | B9           | 40 | SW  | END | - | -        | - | - | - | -  | -  | -  | _  | -  | -  | -  |
| RMTU     | СНІО                   |                | FADER      | B9           | 07 | FAD | END | - | -        | - | - | - | -  | -  | -  | -  | -  | -  | -  |
|          |                        |                | ON         | BA           | 40 | SW  | END | - | -        | - | - | - | -  | -  | -  | -  | -  | -  | -  |
| RMTT     | СНТТ                   | VST MIXER CHTT | FADER      | BA           | 07 | FAD | END | - | -        | - | - | - | -  | -  | -  | _  | -  | -  | -  |
| DI 41 0  | CU1 2                  |                | ON         | BB           | 40 | SW  | END | - | -        | - | - | - | -  | -  | -  | _  | -  | -  | -  |
| RM12     | CH12                   | VST MIXER CH12 | FADER      | BB           | 07 | FAD | END | - | -        | - | - | - | -  | -  | -  | -  | -  | -  | -  |
| DI 41 2  | CU12                   |                | ON         | BC           | 40 | SW  | END | - | -        | - | - | - | -  | -  | -  | _  | -  | -  | -  |
| RIVI I 3 | CH13                   | VST MIXER CHT3 | FADER      | BC           | 07 | FAD | END | - | -        | - | - | - | -  | -  | -  | -  | -  | -  | -  |
|          |                        |                | ON         | BD           | 40 | SW  | END | - | -        | - | - | - | -  | -  | -  | -  | -  | -  | -  |
| RM14     | CH14                   | VST MIXER CH14 | FADER      | BD           | 07 | FAD | END | - | -        | - | - | - | -  | -  | -  | -  | -  | -  | -  |
|          |                        |                | ON         | BE           | 40 | SW  | END | - | -        | - | - | - | -  | -  | -  | -  | -  | -  | -  |
| KM15     | CHIS                   | VST MIXER CH15 | FADER      | BE           | 07 | FAD | END | - | -        | - | - | - | -  | -  | -  | _  | -  | -  | -  |
| D. 41 -  | CUL                    |                | ON         | BF           | 40 | SW  | END | - | -        | - | - | - | -  | -  | -  | -  | -  | -  | -  |
| KIVI 16  | MI6 CHI6 VST MIXER CHI | VST MIXER CH16 | FADER      | BF           | 07 | FAD | END | - | -        | - | - | - | -  | -  | -  | -  | -  | -  | -  |

### Bank 4 (Nuendo VST Mixer)

## Parametri degli Effetti

#### REVERB HALL, REVERB ROOM, REVERB STAGE, REVERB PLATE

Simulazioni di hall, room, stage e plate reverb ad 1 input, 2 output, tutti con "gates".

| Parametro | Range                     | Descrizione                                                                                                    |
|-----------|---------------------------|----------------------------------------------------------------------------------------------------|
| REV TIME  | 0.3–99.0 s                | Tempo di riverbero                                                                                                    |
| INI. DLY  | 0.0–500.0 ms              | Delay (ritardo) iniziale prima che il<br>riverbero abbia inizio                                                        |
| HI. RATIO | 0.1–1.0                   | Rapporto tempo di riverbero ad alta frequenza                                                                          |
| LO. RATIO | 0.1–2.4                   | Rapporto tempo di riverbero a bassa<br>frequenza                                                                       |
| DIFF.     | 0–10                      | Diffusione del riverbero (diffusione riverbero: sinistra-destra)                                                       |
| DENSITY   | 0–100%                    | Densità del riverbero                                                                                                  |
| E/R DLY   | 0.0–100.0 ms              | Delay fra le prime riflessioni ed il river-<br>bero                                                                    |
| E/R BAL.  | 0–100%                    | Bilanciamento fra le prime riflessioni<br>ed il riverbero<br>(0% = tutto riverbero, 100% = tutte<br>prime riflessioni) |
| HPF       | THRU,<br>21.2 Hz–8.00 kHz | Frequenza di taglio filtro passa-alto                                                                                  |
| LPF       | 50.0 Hz–16.0 kHz,<br>THRU | Frequenza di taglio filtro passa-basso                                                                                 |
| GATE LVL  | OFF,60 to 0 dB            | Livello al quale il gate si attiva                                                                                     |
| ATTACK    | 0–120 ms                  | Velocità di apertura del gate                                                                                          |
| HOLD      | 1                         | Tempo di apertura del gate                                                                                             |
| DECAY     | 2                         | Velocità di chiusura del gate                                                                                          |

1. 0.02 ms-2.13 s (fs=44.1 kHz), 0.02 ms-1.96 s (fs=48 kHz), 0.01 ms-1.06 s (fs=88.2 kHz), 0.01 ms-981 ms (fs=96 kHz)

6 ms-46.0 s (fs=44.1 kHz), 5 ms-42.3 s (fs=48 kHz), 3 ms-23.0 s (fs=88.2 kHz), 3 ms-21.1 s (fs=96 kHz)

#### EARLY REF.

Early reflections (prime riflessioni): 1 input, 2 output.

| Parametro | Range                                                 | Descrizione                                                                        |
|-----------|-------------------------------------------------------|------------------------------------------------------------------------------------|
| ТҮРЕ      | S-Hall, L-Hall, Ran-<br>dom, Revers, Plate,<br>Spring | Tipo di simulazione delle prime rifles-<br>sioni                                   |
| ROOMSIZE  | 0.1–20.0                                              | Spaziatura di riflessione                                                          |
| LIVENESS  | 0–10                                                  | Caratteristiche di decadimento delle<br>prime riflessioni<br>(0 = dead, 10 = live) |
| INI. DLY  | 0.0–500.0 ms                                          | Delay (ritardo) iniziale prima che il<br>riverbero abbia inizio                    |
| DIFF.     | 0–10                                                  | Diffusione del riverbero (sini-<br>stra-destra)                                    |
| DENSITY   | 0–100%                                                | Densità del riverbero                                                              |
| ER NUM.   | 1–19                                                  | Numero delle prime riflessioni                                                     |
| FB.GAIN   | da -99 a +99%                                         | Guadagno del feedback                                                              |
| HI. RATIO | 0.1–1.0                                               | Rapporto tempo di riverbero ad alta<br>frequenza                                   |
| HPF       | THRU,<br>21.2 Hz–8.00 kHz                             | Frequenza di taglio filtro passa-alto                                              |
| LPF       | 50.0 Hz–16.0 kHz,<br>THRU                             | Frequenza di taglio filtro passa-basso                                             |

#### GATE REVERB, REVERSE GATE

Prime riflessioni con gate e con reverse gate, ad 1 input, 2 output.

| Parametro | Range                     | Descrizione                                                                        |
|-----------|---------------------------|------------------------------------------------------------------------------------|
| ТҮРЕ      | Туре-А, Туре-В            | Tipo di simulazione delle prime rifles-<br>sioni                                   |
| ROOMSIZE  | 0.1–20.0                  | Spaziatura di riflessione                                                          |
| LIVENESS  | 0–10                      | Caratteristiche di decadimento delle<br>prime riflessioni<br>(0 = dead, 10 = live) |
| INI. DLY  | 0.0–500.0 ms              | Delay (ritardo) iniziale prima che il<br>riverbero abbia inizio                    |
| DIFF.     | 0–10                      | Diffusione delle riflessioni (sini-<br>stra-destra)                                |
| DENSITY   | 0–100%                    | Densità delle riflessioni                                                          |
| HI. RATIO | 0.1–1.0                   | Rapporto feedback ad alta frequenza                                                |
| ER NUM.   | 1–19                      | Numero delle prime riflessioni                                                     |
| FB.GAIN   | da -99 a +99%             | Guadagno del feedback                                                              |
| HPF       | THRU,<br>21.2 Hz–8.00 kHz | Frequenza di taglio filtro passa-alto                                              |
| LPF       | 50.0 Hz–16.0 kHz,<br>THRU | Frequenza di taglio filtro passa-basso                                             |

#### MONO DELAY

Delay con ripetizione base ad 1 input, 2 output.

| Parametro | Range                     | Descrizione                                                                                                    |
|-----------|---------------------------|----------------------------------------------------------------------------------------------------|
| DELAY     | 0.0–2730.0 ms             | Tempo di Delay o ritardo                                                                                            |
| FB. GAIN  | da –99 a +99%             | Guadagno di Feedback (Valori positivi<br>per feedback fase normale, valori<br>negativi per feedback fase invertita) |
| HI. RATIO | 0.1–1.0                   | Rapporto di feedback ad alta fre-<br>quenza                                                                         |
| HPF       | THRU,<br>21.2 Hz–8.00 kHz | Frequenza di taglio filtro passa-alto                                                                               |
| LPF       | 50.0 Hz–16.0 kHz,<br>THRU | Frequenza di taglio filtro passa-basso                                                                              |
| SYNC      | OFF, ON                   | Sincronizzazione on/off del parame-<br>tro Tempo                                                                    |
| NOTE      | 1                         | Usato assieme a TEMPO per determi-<br>nare il DELAY                                                                 |

1. — 冊3 冊3 於 冊3 氷 小 川3 か. 」 し し 。 。 (Il valore massimo dipende dalla regolazione del tempo)

#### **STEREO DELAY**

Delay stereo base a 2 input, 2 output.

| Parametro | Range                     | Descrizione                                                                                                    |
|-----------|---------------------------|----------------------------------------------------------------------------------------------------|
| DELAY L   | 0.0–1350.0 ms             | Tempo di Delay o ritardo del canale<br>sinistro                                                                           |
| DELAY R   | 0.0–1350.0 ms             | Tempo di Delay o ritardo del canale<br>destro                                                                             |
| FB. G L   | da –99 a +99%             | Feedback canale sinistro (Valori posi-<br>tivi per feedback fase normale, valori<br>negativi per feedback fase invertita) |
| FB. G R   | da –99 a +99%             | Feedback canale destro (Valori positivi<br>per feedback fase normale, valori<br>negativi per feedback fase invertita)     |
| HI. RATIO | 0.1–1.0                   | Rapporto di feedback ad alta fre-<br>quenza                                                                               |
| HPF       | THRU,<br>21.2 Hz–8.00 kHz | Frequenza di taglio filtro passa-alto                                                                                     |
| LPF       | 50.0 Hz–16.0 kHz,<br>THRU | Frequenza di taglio filtro passa-basso                                                                                    |
| SYNC      | OFF, ON                   | Sincronizzazione on/off del parame-<br>tro Tempo                                                                          |
| NOTE L    | 1                         | Usato con TEMPO per determinare il<br>DELAY del CH sinistro                                                               |
| NOTE R    | 1                         | Usato con TEMPO per determinare il<br>DELAY del CH destro                                                                 |

1. --- 研3 研3 チ 団3 ト ト 川J3 ト. J J. J J. 。 (Il valore massimo dipende dalla regolazione del tempo)

#### MOD. DELAY

Delay a ripetizione base con modulazione a 1 input, 2 output.

| Parametro | Range                     | Descrizione                                                                                                    |
|-----------|---------------------------|----------------------------------------------------------------------------------------------------|
| DELAY     | 0.0–2725.0 ms             | Tempo di delay                                                                                                    |
| FB. GAIN  | da –99 a +99%             | Guadagno di feedback (Valori positivi<br>per feedback fase normale, valori<br>negativi per feedback fase invertita) |
| HI. RATIO | 0.1–1.0                   | Rapporto di feedback ad alta fre-<br>quenza                                                                         |
| FREQ.     | 0.05–40.00 Hz             | Velocità di modulazione                                                                                             |
| DEPTH     | 0–100%                    | Profondità di modulazione                                                                                           |
| WAVE      | Sine, Tri                 | Forma d'onda della modulazione                                                                                      |
| HPF       | THRU,<br>21.2 Hz–8.00 kHz | Frequenza di taglio filtro passa-alto                                                                               |
| LPF       | 50.0 Hz–16.0 kHz,<br>THRU | Frequenza di taglio filtro passa-basso                                                                              |
| SYNC      | OFF, ON                   | Sincronizzazione on/off del parame-<br>tro Tempo                                                                    |
| DLY.NOTE  | 1                         | Usato assieme a TEMPO per determi-<br>nare il DELAY                                                                 |
| MOD.NOTE  | 2                         | Usato assieme a TEMPO per determi-<br>nare FREQ                                                                     |

1. — *m³ m³ k m³ k k lll³ k l l l l l l l s s* (Il valore massimo dipende dalla regolazione del tempo)

2. m3 km3 k. k 1113 k. J J. J J. o oo

#### **DELAY LCR**

Delay a 3-tap (ripetizioni) a 1 input, 2 output (left-sinistro, center-centro, right-destro).

| Parametro | Range                     | Descrizione                                                                                                    |
|-----------|---------------------------|----------------------------------------------------------------------------------------------------|
| DELAY L   | 0.0–2730.0 ms             | Tempo di Delay o ritardo del canale<br>sinistro                                                                     |
| DELAY C   | 0.0–2730.0 ms             | Tempo di Delay o ritardo del canale centrale                                                                        |
| DELAY R   | 0.0–2730.0 ms             | Tempo di Delay o ritardo del canale<br>destro                                                                       |
| FB. DLY   | 0.0–2730.0 ms             | Tempo di delay feedback                                                                                             |
| LEVEL L   | da -100 a +100%           | Livello del delay del canale sinistro                                                                               |
| LEVEL C   | da -100 a +100%           | Livello del delay del canale centrale                                                                               |
| LEVEL R   | da –100 a +100%           | Livello del delay del canale destro                                                                                 |
| FB. GAIN  | da –99 a +99%             | Guadagno di feedback (Valori positivi<br>per feedback fase normale, valori<br>negativi per feedback fase invertita) |
| HI. RATIO | 0.1–1.0                   | Rapporto di feedback ad alta fre-<br>quenza                                                                         |
| HPF       | THRU,<br>21.2 Hz–8.00 kHz | Frequenza di taglio filtro passa-alto                                                                               |
| LPF       | 50.0 Hz–16.0 kHz,<br>THRU | Frequenza di taglio filtro passa-basso                                                                              |
| SYNC      | OFF, ON                   | Sincronizzazione on/off del parame-<br>tro Tempo                                                                    |
| NOTE L    | 1                         | Usato con TEMPO per determinare il<br>DELAY L                                                                       |
| NOTE C    | 1                         | Usato con TEMPO per determinare il<br>DELAY C                                                                       |
| NOTE R    | 1                         | Usato con TEMPO per determinare<br>DELAY R                                                                          |
| NOTE FB   | 1                         | Usato con TEMPO per determinare FB.<br>DLY                                                                          |

#### **ECHO**

Stereo delay con loop del feedback crossed (incrociato) a 2 input, 2 output.

| Parametro | Range                     | Descrizione                                                                                                    |
|-----------|---------------------------|----------------------------------------------------------------------------------------------------|
| DELAY L   | 0.0–1350.0 ms             | Tempo di Delay o ritardo del canale<br>sinistro                                                                          |
| DELAY R   | 0.0–1350.0 ms             | Tempo di Delay o ritardo del canale destro                                                                               |
| FB.DLY L  | 0.0–1350.0 ms             | Tempo di Delay del feedback del<br>canale sinistro                                                                       |
| FB.DLY R  | 0.0–1350.0 ms             | Tempo di Delay del feedback del<br>canale destro                                                                         |
| FB. G L   | da –99 a +99%             | Guadagno di feedback per CH sinistro<br>(valori + per feedback a fase normale,<br>valori – per fase invertita)           |
| FB. G R   | da –99 a +99%             | Guadagno di feedback per CH destro<br>(valori + per feedback a fase normale,<br>valori – per fase invertita)             |
| L->R FBG  | da –99 a +99%             | Guadagno di feedback per CH sinistro<br>-> destro (valori + per feedback a fase<br>normale, valori – per fase invertita) |
| R->L FBG  | da –99 a +99%             | Guadagno di feedback per CH destro<br>-> sinistro (valori + per feedback a fase<br>normale, valori – per fase invertita) |
| HI. RATIO | 0.1–1.0                   | Rapporto di feedback ad alta fre-<br>quenza                                                                              |
| HPF       | THRU,<br>21.2 Hz–8.00 kHz | Frequenza di taglio filtro passa-alto                                                                                    |
| LPF       | 50.0 Hz–16.0 kHz,<br>THRU | Frequenza di taglio filtro passa-basso                                                                                   |
| SYNC      | OFF, ON                   | Sincronizzazione on/off del parame-<br>tro Tempo                                                                         |
| NOTE L    | 1                         | Usato con TEMPO per determinare<br>DELAY L                                                                               |
| NOTE R    | 1                         | Usato con TEMPO per determinare<br>DELAY R                                                                               |
| NOTE FBL  | 1                         | Usato con TEMPO per determinare FB.<br>D L                                                                               |
| NOTE FBR  | 1                         | Usato con TEMPO per determinare FB.<br>D R                                                                               |

1. --- 研3 研3 き m3 き か JJJ3 た J J し し し 。 (Il valore massimo dipende dalla regolazione del tempo))

#### CHORUS

| Parametro | Range               | Descrizione                                      |
|-----------|---------------------|--------------------------------------------------|
| FREQ.     | 0.05–40.00 Hz       | Velocità di modulazione                          |
| AM DEPTH  | 0–100%              | Profondità della modulazione<br>d'ampiezza       |
| PM DEPTH  | 0–100%              | Profondità della modulazione del Pitch           |
| MOD. DLY  | 0.0–500.0 ms        | Tempo di delay della modulazione                 |
| WAVE      | Sine, Tri           | Forma d'onda della modulazione                   |
| LSH F     | 21.2 Hz–8.00 kHz    | Frequenza del filtro "Low shelving"              |
| LSH G     | da –12.0 a +12.0 dB | Guadagno del filtro "Low shelving"               |
| EQ F      | 100 Hz-8.00 kHz     | Frequenza di EQ (tipo peaking)                   |
| EQ G      | da –12.0 a +12.0 dB | Guadagno di EQ (tipo peaking)                    |
| EQ Q      | 10.0–0.10           | Larghezza di banda di EQ (tipo<br>peaking)       |
| HSH F     | 50.0 Hz–16.0 kHz    | Frequenza del filtro "High shelving"             |
| HSH G     | da –12.0 a +12.0 dB | Guadagno del filtro "High shelving"              |
| SYNC      | OFF, ON             | Sincronizzazione on/off del parame-<br>tro Tempo |
| NOTE      | 1                   | Usato assieme a TEMPO per determi-<br>nare FREQ  |

1. 553 & 553 & & 5113 & . . . . . . . . . . . . .

#### FLANGE

Effetto Flange a 2 input, 2 output.

| Parametro | Range               | Descrizione                                                                                    |
|-----------|---------------------|------------------------------------------------------------------------------------------------|
| FREQ.     | 0.05–40.00 Hz       | Velocità della modulazione                                                                     |
| DEPTH     | 0–100%              | Profondità della modulazione                                                                   |
| MOD. DLY  | 0.0–500.0 ms        | Tempo di delay della modulazione                                                               |
| FB. GAIN  | da –99 a +99%       | Guadagno di feedback (valori + per<br>feedback a fase normale, valori – per<br>fase invertita) |
| WAVE      | Sine, Tri           | Forma d'onda della modulazione                                                                 |
| LSH F     | 21.2 Hz-8.00 kHz    | Frequenza del filtro "Low shelving"                                                            |
| LSH G     | da –12.0 a +12.0 dB | Guadagno del filtro "Low shelving"                                                             |
| EQ F      | 100 Hz–8.00 kHz     | Frequenza di EQ (tipo peaking)                                                                 |
| EQ G      | da –12.0 a +12.0 dB | Guadagno di EQ (tipo peaking)                                                                  |
| EQ Q      | 10.0–0.10           | Larghezza di banda di EQ (tipo<br>peaking)                                                     |
| HSH F     | 50.0 Hz–16.0 kHz    | Frequenza del filtro "High shelving"                                                           |
| HSH G     | da –12.0 a +12.0 dB | Guadagno del filtro "High shelving"                                                            |
| SYNC      | OFF, ON             | Sincronizzazione on/off del parame-<br>tro Tempo                                               |
| NOTE      | 1                   | Usato assieme a TEMPO per determi-<br>nare FREQ                                                |

1. **JTT**3 & JTT3 & A JJJ3 & A JJ. J J. J J. o oo

#### **SYMPHONIC**

Effetto Symphonic a 2 input, 2 output.

| Parametro | Range               | Descrizione                                      |
|-----------|---------------------|--------------------------------------------------|
| FREQ.     | 0.05–40.00 Hz       | Velocità della modulazione                       |
| DEPTH     | 0–100%              | Profondità della modulazione                     |
| MOD. DLY  | 0.0–500.0 ms        | Tempo di delay della modulazione                 |
| WAVE      | Sine, Tri           | Forma d'onda della modulazione                   |
| LSH F     | 21.2 Hz–8.00 kHz    | Frequenza del filtro "Low shelving"              |
| LSH G     | da –12.0 a +12.0 dB | Guadagno del filtro "Low shelving"               |
| EQ F      | 100 Hz–8.00 kHz     | Frequenza di EQ (tipo peaking)                   |
| EQ G      | da –12.0 a +12.0 dB | Guadagno di EQ (tipo peaking)                    |
| EQ Q      | 10.0–0.10           | Larghezza di banda di EQ (tipo<br>peaking)       |
| HSH F     | 50.0 Hz–16.0 kHz    | Frequenza del filtro "High shelving"             |
| HSH G     | da –12.0 a +12.0 dB | Guadagno del filtro "High shelving"              |
| SYNC      | OFF, ON             | Sincronizzazione on/off del parame-<br>tro Tempo |
| NOTE      | 1                   | Usato assieme a TEMPO per determi-<br>nare FREQ  |

1. m3 km3 k. k 1113 k. j j. j d. o oo

#### PHASER

Phaser a 16-stage: 2 input, 2 output.

| Parametro | Range                         | Descrizione                                                                                    |
|-----------|-------------------------------|------------------------------------------------------------------------------------------------|
| FREQ.     | 0.05–40.00 Hz                 | Velocità della modulazione                                                                     |
| DEPTH     | 0–100%                        | Profondità della modulazione                                                                   |
| FB. GAIN  | da –99 a +99%                 | Guadagno di feedback (valori + per<br>feedback a fase normale, valori – per<br>fase invertita) |
| OFFSET    | 0–100                         | Offset della frequenza phase-shifted<br>più bassa                                              |
| PHASE     | 0.00–354.38 gradi             | Bilanciamento fase modulazione destra e sinistra                                               |
| STAGE     | 2, 4, 6, 8, 10, 12,<br>14, 16 | Numero degli stadi di "phase shift"                                                            |
| LSH F     | 21.2 Hz-8.00 kHz              | Frequenza del filtro "Low shelving"                                                            |
| LSH G     | da –12.0 a +12.0 dB           | Guadagno del filtro "Low shelving"                                                             |
| HSH F     | 50.0 Hz–16.0 kHz              | Frequenza del filtro "High shelving"                                                           |
| HSH G     | da –12.0 a +12.0 dB           | Guadagno del filtro "High shelving"                                                            |
| SYNC      | OFF, ON                       | Sincronizzazione on/off del parame-<br>tro Tempo                                               |
| NOTE      | 1                             | Usato assieme a TEMPO per determi-<br>nare FREQ                                                |

1. 553 \$ 553 \$. \$ 1113 \$. \$ 1. d d. o oo

### AUTO PAN

Autopanner 2 input, 2 output.

| Parametro | Range               | Descrizione                                      |
|-----------|---------------------|--------------------------------------------------|
| FREQ.     | 0.05–40.00 Hz       | Velocità della modulazione                       |
| DEPTH     | 0–100%              | Profondità della modulazione                     |
| DIR.      | 1                   | Direzione del Panning                            |
| WAVE      | Sine, Tri, Square   | Forma d'onda della modulazione                   |
| LSH F     | 21.2 Hz–8.00 kHz    | Frequenza del filtro "Low shelving"              |
| LSH G     | da –12.0 a +12.0 dB | Guadagno del filtro "Low shelving"               |
| EQ F      | 100 Hz–8.00 kHz     | Frequenza di EQ (tipo peaking)                   |
| EQ G      | da –12.0 a +12.0 dB | Guadagno di EQ (tipo peaking)                    |
| EQ Q      | 10.0–0.10           | Larghezza di banda di EQ (tipo<br>peaking)       |
| HSH F     | 50.0 Hz–16.0 kHz    | Frequenza del filtro "High shelving"             |
| HSH G     | da –12.0 a +12.0 dB | Guadagno del filtro "High shelving"              |
| SYNC      | OFF, ON             | Sincronizzazione on/off del parame-<br>tro Tempo |
| NOTE      | 2                   | Usato assieme a TEMPO per determi-<br>nare FREQ. |

1. L<->R, L-->R, L<---R, Turn L, Turn R

#### TREMOLO

Effetto Tremolo a 2 input, 2 output.

| Parametro | Range               | Descrizione                                      |
|-----------|---------------------|--------------------------------------------------|
| FREQ.     | 0.05–40.00 Hz       | Velocità della modulazione                       |
| DEPTH     | 0–100%              | Profondità della modulazione                     |
| WAVE      | Sine, Tri, Square   | Forma d'onda della modulazione                   |
| LSH F     | 21.2 Hz-8.00 kHz    | Frequenza del filtro "Low shelving"              |
| LSH G     | da –12.0 a +12.0 dB | Guadagno del filtro "Low shelving"               |
| EQ F      | 100 Hz–8.00 kHz     | Frequenza di EQ (tipo peaking)                   |
| EQ G      | da –12.0 a +12.0 dB | Guadagno di EQ (tipo peaking)                    |
| EQ Q      | 10.0–0.10           | Larghezza di banda di EQ (tipo<br>peaking)       |
| HSH F     | 50.0 Hz–16.0 kHz    | Frequenza del filtro "High shelving"             |
| HSH G     | da –12.0 a +12.0 dB | Guadagno del filtro "High shelving"              |
| SYNC      | OFF, ON             | Sincronizzazione on/off del parame-<br>tro Tempo |
| NOTE      | 1                   | Usato assieme a TEMPO per determi-<br>nare FREQ  |

1. 用3 を用3 たたりり かしししょう いっ

#### HQ. PITCH

Pitch shifter di alta qualità a 1 input, 2 output. (Disponibile per gli effetti interni 1 e 2.)

| Parametro | Range                      | Descrizione                                                                                    |
|-----------|----------------------------|------------------------------------------------------------------------------------------------|
| РІТСН     | da –12 a +12 semi-<br>toni | Pitch shift                                                                                    |
| FINE      | da –50 a +50 cents         | Pitch shift fine                                                                               |
| DELAY     | 0.0–1000.0 ms              | Tempo di Delay                                                                                 |
| FB. GAIN  | da –99 a +99%              | Guadagno di feedback (valori + per<br>feedback a fase normale, valori – per<br>fase invertita) |
| MODE      | 1–10                       | Precisione del Pitch shift                                                                     |
| SYNC      | OFF, ON                    | Sincronizzazione on/off del parame-<br>tro Tempo                                               |
| NOTE      | 1                          | Usato assieme a TEMPO per determi-<br>nare DELAY                                               |

1. — 冊3 冊3 序 冊3 よ m3 よ よ 加3 よ し し し し 。 (Il valore massimo dipende dalla regolazione del tempo)

#### **DUAL PITCH**

Pitch shifter a 2 input, 2 output.

| Parametro | Range                      | Descrizione                                                                                                  |
|-----------|----------------------------|----------------------------------------------------------------------------------------------------|
| РІТСН 1   | da –24 a +24 semi-<br>toni | Pitch shift del canale #1                                                                                    |
| FINE 1    | da -50 a +50 cents         | Pitch shift fine del canale #1                                                                               |
| LEVEL 1   | da –100 a +100%            | Livello del canale #1 (valori + per la fase normale, valori – per la fase inver-<br>tita)                    |
| PAN 1     | da L63 a R63               | Pan del canale #1                                                                                            |
| DELAY 1   | 0.0–1000.0 ms              | Tempo di delay del canale #1                                                                                 |
| FB. G 1   | da –99 a +99%              | Guadagno di feedback del canale #1<br>(valori + per feedback a fase normale,<br>valori – per fase invertita) |
| PITCH 2   | da –24 a +24 semi-<br>toni | Pitch shift del canale #2                                                                                    |
| FINE 2    | da -50 a +50 cents         | Pitch shift fine del canale #2                                                                               |
| LEVEL 2   | da –100 a +100%            | Livello del canale #2 (valori + per la fase normale, valori – per la fase inver-<br>tita)                    |
| PAN 2     | da L63 a R63               | Pan del canale #2                                                                                            |
| DELAY 2   | 0.0–1000.0 ms              | Tempo di delay del canale #2                                                                                 |
| FB. G 2   | da –99 a +99%              | Guadagno di feedback del canale #2<br>(valori + per feedback a fase normale,<br>valori – per fase invertita) |
| MODE      | 1–10                       | Precisione del Pitch shift                                                                                   |
| SYNC      | OFF, ON                    | Sincronizzazione on/off del parame-<br>tro Tempo                                                             |
| NOTE 1    | 1                          | Usato assieme a TEMPO per determi-<br>nare il DELAY del CH # 1                                               |
| NOTE 2    | 1                          | Usato assieme a TEMPO per determi-<br>nare il DELAY del CH # 2                                               |

1. — ᡍ3 ᡍ3 於 Ⅲ3 ト. ト Ⅲ3 ト. J J. J J. 。 (Il valore massimo dipende dalla regolazione del tempo)

#### ROTARY

Simulatore di altoparlante rotante 1 input, 2 output.

| Parametro | Range         | Descrizione                                                  |
|-----------|---------------|--------------------------------------------------------------|
| ROTATE    | STOP, START   | Arresto, avvìo della rotazione                               |
| SPEED     | SLOW, FAST    | Velocità della rotazione (vedere para-<br>metri SLOW e FAST) |
| SLOW      | 0.05–10.00 Hz | Velocità di rotazione SLOW                                   |
| FAST      | 0.05–10.00 Hz | Velocità di rotazione FAST                                   |
| DRIVE     | 0–100         | Livello di Overdrive                                         |
| ACCEL     | 0–10          | Accelerazione ai cambi di velocità                           |
| LOW       | 0–100         | Filtro Low-frequency (bassa fre-<br>quenza)                  |
| HIGH      | 0–100         | Filtro High-frequency (alta frequenza)                       |

#### RING MOD.

Modulatore ad anello a 2 input, 2 output.

| Parametro | Range         | Descrizione                                                       |
|-----------|---------------|-------------------------------------------------------------------|
| SOURCE    | OSC, SELF     | Sorgente della modulazione: oscilla-<br>tore o segnale d'ingresso |
| OSC FREQ  | 0.0–5000.0 Hz | Frequenza dell'oscillatore                                        |
| FM FREQ.  | 0.05–40.00 Hz | Velocità di modulazione della fre-<br>quenza dell'oscillatore     |
| FM DEPTH  | 0–100%        | Profondità di modulazione della fre-<br>quenza dell'oscillatore   |
| SYNC      | OFF, ON       | Sincronizzazione on/off del parame-<br>tro Tempo                  |
| NOTE FM   | 1             | Usato assieme a TEMPO per determi-<br>nare FM FREQ                |

1. m3 km3 k. k 1113 k. l l. d d. o oo

#### **MOD. FILTER**

Filtro della modulazione a 2 input, 2 output.

| Parametro | Range             | Descrizione                                                                                |
|-----------|-------------------|--------------------------------------------------------------------------------------------|
| FREQ.     | 0.05–40.00 Hz     | Velocità di modulazione                                                                    |
| DEPTH     | 0–100%            | Profondità di modulazione                                                                  |
| PHASE     | 0.00–354.38 gradi | Differenza di fase fra la modulazione<br>del canale sinistro e quella del canale<br>destro |
| ТҮРЕ      | LPF, HPF, BPF     | Tipo di filtro: low pass, high pass,<br>band pass                                          |
| OFFSET    | 0–100             | Offset della frequenza del filtro                                                          |
| RESO.     | 0–20              | Risonanza del filtro                                                                       |
| LEVEL     | 0–100             | Livello di output (uscita)                                                                 |
| SYNC      | OFF, ON           | Sincronizzazione on/off del parame-<br>tro Tempo                                           |
| NOTE      | 1                 | Usato assieme a TEMPO per determi-<br>nare FREQ                                            |

1. m3 km3 k. k 1113 k. j J. J J. J J. o oo

#### DISTORTION

Effetto distorsione a 1 input, 2 output.

| Parametro | Range                                | Descrizione                                                 |
|-----------|--------------------------------------|-------------------------------------------------------------|
| DST TYPE  | DST1, DST2,<br>OVD1, OVD2,<br>CRUNCH | Tipo di distorsione (DST = distorsione,<br>OVD = overdrive) |
| DRIVE     | 0–100                                | Azionamento distorsione                                     |
| MASTER    | 0–100                                | Volume Master                                               |
| TONE      | da –10 a +10                         | Tono                                                        |
| N. GATE   | 0–20                                 | Riduzione rumore                                            |

#### AMP SIMULATE

Amp Simulator per chitarra: 1 input, 2 output.

| Parametro | Range                                | Descrizione                                                 |
|-----------|--------------------------------------|-------------------------------------------------------------|
| AMP TYPE  | 1                                    | Tipo di simulazione-amplificazione per chitarra             |
| DST TYPE  | DST1, DST2,<br>OVD1, OVD2,<br>CRUNCH | Tipo di distorsione (DST = distorsione,<br>OVD = overdrive) |
| DRIVE     | 0–100                                | Azionamento distorsione                                     |
| MASTER    | 0–100                                | Volume Master                                               |
| BASS      | 0–100                                | Controllo tono: Bassi                                       |
| MIDDLE    | 0–100                                | Controllo tono: Medi                                        |
| TREBLE    | 0–100                                | Controllo tono: Alti                                        |
| CAB DEP   | 0–100%                               | Profondità di simulazione struttura cassa altoparlante      |
| EQ F      | 100–8.00 kHz                         | Frequenza dell'equalizzatore parame-<br>trico               |
| EQ G      | da –12.0 a +12.0 dB                  | Guadagno dell'equalizzatore parame-<br>trico                |
| EQ Q      | 10.0-0.10                            | Larghezza della banda dell'equalizza-<br>tore parametrico   |
| N. GATE   | 0–20                                 | Riduzione rumore                                            |

1. STK-M1, STK-M2, THRASH, MIDBST, CMB-PG, CMB-VR, CMB-DX, CMB-TW, MINI, FLAT

#### **DYNA. FILTER**

Filtro controllato dinamicamente: 2 input, 2 output.

| Parametro | Range         | Descrizione                                                             |
|-----------|---------------|-------------------------------------------------------------------------|
| SOURCE    | INPUT, MIDI   | Sorgente di controllo: segnale<br>d'ingresso o Velocity di Note On MIDI |
| SENSE     | 0–100         | Sensibilità                                                             |
| DIR.      | UP, DOWN      | Cambiamenti di frequenza ascendenti<br>o discendenti                    |
| DECAY     | 1             | Velocità di decadimento del cambio di<br>frequenza del filtro           |
| ТҮРЕ      | LPF, HPF, BPF | Tipo di filtro                                                          |
| OFFSET    | 0–100         | Offset della frequenza del filtro                                       |
| RESO.     | 0–20          | Risonanza del filtro                                                    |
| LEVEL     | 0–100         | Livello di Output (Uscita)                                              |

1. 6 ms-46.0 s (fs=44.1 kHz), 5 ms-42.3 s (fs=48 kHz), 3 ms-23.0 s (fs=88.2 kHz), 3 ms-21.1 s (fs=96 kHz)

#### **DYNA. FLANGE**

Flanger controllato dinamicamente: 2 input, 2 output.

| Parametro | Range               | Descrizione                                                                                                    |
|-----------|---------------------|----------------------------------------------------------------------------------------------------|
| SOURCE    | INPUT, MIDI         | Sorgente di controllo: segnale<br>d'ingresso o Velocity di Note On MIDI                                             |
| SENSE     | 0–100               | Sensibilità                                                                                                    |
| DIR.      | UP, DOWN            | Cambiamenti di frequenza ascendenti<br>o discendenti                                                                |
| DECAY     | 1                   | Velocità di decadimento                                                                                             |
| OFFSET    | 0–100               | Offset del tempo di delay                                                                                           |
| FB.GAIN   | da –99 a +99%       | Guadagno di feedback (Valori positivi<br>per feedback fase normale, valori<br>negativi per feedback fase invertita) |
| LSH F     | 21.2 Hz-8.00 kHz    | Frequenza del filtro "Low shelving"                                                                                 |
| LSH G     | da –12.0 a +12.0 dB | Guadagno del filtro "Low shelving"                                                                                  |
| EQ F      | 100 Hz–8.00 kHz     | Frequenza di EQ (tipo peaking)                                                                                      |
| EQ G      | da –12.0 a +12.0 dB | Guadagno di EQ (tipo peaking)                                                                                       |
| EQ Q      | 10.0–0.10           | Larghezza di banda di EQ (tipo<br>peaking)                                                                          |
| HSH F     | 50.0 Hz–16.0 kHz    | Frequenza del filtro "High shelving"                                                                                |
| HSH G     | da –12.0 a +12.0 dB | Guadagno del filtro "High shelving"                                                                                 |

1. 6 ms-46.0 s (fs=44.1 kHz), 5 ms-42.3 s (fs=48 kHz), 3 ms-23.0 s (fs=88.2 kHz), 3 ms-21.1 s (fs=96 kHz)

#### **DYNA. PHASER**

Phaser controllato dinamicamente: 2 input, 2 output.

| Parametro | Range                         | Descrizione                                                                                                    |
|-----------|-------------------------------|----------------------------------------------------------------------------------------------------|
| SOURCE    | INPUT, MIDI                   | Sorgente di controllo: segnale<br>d'ingresso o Velocity di Note On MIDI                                             |
| SENSE     | 0–100                         | Sensibilità                                                                                                    |
| DIR.      | UP, DOWN                      | Cambiamenti di frequenza ascendenti<br>o discendenti                                                                |
| DECAY     | 1                             | Velocità di decadimento                                                                                             |
| OFFSET    | 0–100                         | Offset della frequenza phase-shifted più bassa                                                                      |
| FB.GAIN   | da –99 a +99%                 | Guadagno di feedback (Valori positivi<br>per feedback fase normale, valori<br>negativi per feedback fase invertita) |
| STAGE     | 2, 4, 6, 8, 10, 12,<br>14, 16 | Numero di stadi "phase shift"                                                                                       |
| LSH F     | 21.2 Hz–8.00 kHz              | Frequenza del filtro "Low shelving"                                                                                 |
| LSH G     | da –12.0 a +12.0<br>dB        | Guadagno del filtro "Low shelving"                                                                                  |
| HSH F     | 50.0 Hz–16.0 kHz              | Frequenza del filtro "High shelving"                                                                                |
| HSH G     | da –12.0 a +12.0<br>dB        | Guadagno del filtro "High shelving"                                                                                 |

1. 6 ms-46.0 s (fs=44.1 kHz), 5 ms-42.3 s (fs=48 kHz), 3 ms-23.0 s (fs=88.2 kHz), 3 ms-21.1 s (fs=96 kHz)

#### **REV+CHORUS**

Effetti Chorus e Reverb in parallelo: 1 input, 2 output.

| Parametro       | Range                     | Descrizione                                                                                   |
|-----------------|---------------------------|-----------------------------------------------------------------------------------------------|
| <b>REV TIME</b> | 0.3–99.0 s                | Tempo di riverbero                                                                            |
| INI. DLY        | 0.0–500.0 ms              | Delay iniziale prima che il riverbero<br>abbia inizio                                         |
| HI. RATIO       | 0.1–1.0                   | Rapporto tempo di riverbero ad alta frequenza                                                 |
| DIFF.           | 0–10                      | Diffusione                                                                                    |
| DENSITY         | 0–100%                    | Densità del riverbero                                                                         |
| HPF             | THRU,<br>21.2 Hz–8.00 kHz | Frequenza di taglio del filtro passa-alto                                                     |
| LPF             | 50.0 Hz–16.0 kHz,<br>THRU | Frequenza di taglio del filtro<br>passa-basso                                                 |
| REV/CHO         | 0–100%                    | Bilanciamento fra il riverbero ed il cho-<br>rus (0% = solo riverbero, 100% = solo<br>chorus) |
| FREQ.           | 0.05–40.00 Hz             | Velocità di modulazione                                                                       |
| AM DEPTH        | 0–100%                    | Profondità dell'ampiezza di modula-<br>zione                                                  |
| PM DEPTH        | 0–100%                    | Profondità dell'ampiezza del Pitch                                                            |
| MOD. DLY        | 0.0–500.0 ms              | Tempo di ritardo della modulazione                                                            |
| WAVE            | Sine, Tri                 | Forma d'onda della modulazione                                                                |
| SYNC            | OFF, ON                   | Sincronizzazione on/off del parame-<br>tro Tempo                                              |
| NOTE            | 1                         | Usato assieme a TEMPO per determi-<br>nare FREQ                                               |

1. m3 km3 k. k 1113 k. j j. d d. o oo

#### **REV->CHORUS**

Effetti Chorus e Reverb in serie: 1 input, 2 output.

| Parametro       | Range                     | Descrizione                                                                                                    |
|-----------------|---------------------------|----------------------------------------------------------------------------------------------------|
| <b>REV TIME</b> | 0.3–99.0 s                | Tempo di riverbero                                                                                                    |
| INI. DLY        | 0.0–500.0 ms              | Delay iniziale prima che il riverbero<br>abbia inizio                                                                                     |
| HI. RATIO       | 0.1–1.0                   | Rapporto tempo di riverbero ad alta<br>frequenza                                                                                          |
| DIFF.           | 0–10                      | Diffusione                                                                                                    |
| DENSITY         | 0–100%                    | Densità del riverbero                                                                                                    |
| HPF             | THRU,<br>21.2 Hz–8.00 kHz | Frequenza di taglio del filtro passa-alto                                                                                                 |
| LPF             | 50.0 Hz–16.0 kHz,<br>THRU | Frequenza di taglio del filtro<br>passa-basso                                                                                             |
| REV.BAL         | 0–100%                    | Bilanciamento fra il riverbero puro ed<br>il riverbero con chorus (0% = solo<br>riverbero " <i>chorusato</i> ", 100% = solo<br>riverbero) |
| FREQ.           | 0.05–40.00 Hz             | Velocità di modulazione                                                                                                    |
| AM DEPTH        | 0–100%                    | Profondità dell'ampiezza di modula-<br>zione                                                                                              |
| PM DEPTH        | 0–100%                    | Profondità dell'ampiezza del Pitch                                                                                                    |
| MOD. DLY        | 0.0-500.0 ms              | Tempo di ritardo della modulazione                                                                                                    |
| WAVE            | Sine, Tri                 | Forma d'onda della modulazione                                                                                                    |
| SYNC            | OFF, ON                   | Sincronizzazione on/off del parame-<br>tro Tempo                                                                                          |
| NOTE            | 1                         | Usato assieme a TEMPO per determi-<br>nare FREQ                                                                                           |

#### **REV+FLANGE**

Riverbero e Flanger in parallelo: 1 input, 2 output.

| Parametro       | Range                     | Descrizione                                                                                                    |
|-----------------|---------------------------|----------------------------------------------------------------------------------------------------|
| <b>REV TIME</b> | 0.3–99.0 s                | Tempo di riverbero                                                                                                  |
| INI. DLY        | 0.0–500.0 ms              | Delay iniziale prima che il riverbero<br>abbia inizio                                                               |
| HI. RATIO       | 0.1–1.0                   | Rapporto tempo di riverbero ad alta frequenza                                                                       |
| DIFF.           | 0–10                      | Diffusione                                                                                                    |
| DENSITY         | 0–100%                    | Densità del riverbero                                                                                               |
| HPF             | THRU,<br>21.2 Hz–8.00 kHz | Frequenza di taglio del filtro passa-alto                                                                           |
| LPF             | 50.0 Hz–16.0 kHz,<br>THRU | Frequenza di taglio del filtro<br>passa-basso                                                                       |
| REV/FLG         | 0–100%                    | Bilanciamento fra il riverbero ed il flan-<br>ger (0% = solo riverbero , 100% = solo<br>flanger)                    |
| FREQ.           | 0.05–40.00 Hz             | Velocità di modulazione                                                                                             |
| DEPTH           | 0–100%                    | Profondità dell'ampiezza di modula-<br>zione                                                                        |
| MOD. DLY        | 0.0–500.0 ms              | Tempo di ritardo della modulazione                                                                                  |
| FB. GAIN        | da –99 a +99%             | Guadagno di feedback (Valori positivi<br>per feedback fase normale, valori<br>negativi per feedback fase invertita) |
| WAVE            | Sine, Tri                 | Forma d'onda della modulazione                                                                                      |
| SYNC            | OFF, ON                   | Sincronizzazione on/off del parame-<br>tro Tempo                                                                    |
| NOTE            | 1                         | Usato assieme a TEMPO per determi-<br>nare FREQ                                                                     |

1. 553 \* 553 \* \* 113 \* 1 1. 1 1. 1 1. 0 00

#### **REV->FLANGE**

Riverbero e Flanger in serie: 1 input, 2 output.

| Parametro       | Range                     | Descrizione                                                                                                    |
|-----------------|---------------------------|----------------------------------------------------------------------------------------------------|
| <b>REV TIME</b> | 0.3–99.0 s                | Tempo di riverbero                                                                                                    |
| INI. DLY        | 0.0–500.0 ms              | Delay iniziale prima che il riverbero<br>abbia inizio                                                                   |
| HI. RATIO       | 0.1–1.0                   | Rapporto tempo di riverbero ad alta<br>frequenza                                                                        |
| DIFF.           | 0–10                      | Diffusione                                                                                                    |
| DENSITY         | 0–100%                    | Densità del riverbero                                                                                                   |
| HPF             | THRU,<br>21.2 Hz–8.00 kHz | Frequenza di taglio del filtro passa-alto                                                                               |
| LPF             | 50.0 Hz–16.0 kHz,<br>THRU | Frequenza di taglio del filtro<br>passa-basso                                                                           |
| REV.BAL         | 0–100%                    | Bilanciamento fra il riverbero ed il<br>riverbero flangiato (0% = solo river-<br>bero flangiato, 100% = solo riverbero) |
| FREQ.           | 0.05–40.00 Hz             | Velocità di modulazione                                                                                                 |
| DEPTH           | 0–100%                    | Profondità dell'ampiezza di modula-<br>zione                                                                            |
| MOD. DLY        | 0.0-500.0 ms              | Tempo di ritardo della modulazione                                                                                      |
| FB. GAIN        | da –99 a +99%             | Guadagno di feedback (Valori positivi<br>per feedback fase normale, valori<br>negativi per feedback fase invertita)     |
| WAVE            | Sine, Tri                 | Forma d'onda della modulazione                                                                                          |
| SYNC            | OFF, ON                   | Sincronizzazione on/off del parame-<br>tro Tempo                                                                        |
| NOTE            | 1                         | Usato assieme a TEMPO per determi-<br>nare FREQ                                                                         |

1. **333 \$ 333 \$. \$ 333 \$. \$ 1. \$** \$. \$ \$. \$

#### **REV+SYMPHO**.

Effetti Riverbero e Symphonic in parallelo: 1 input, 2 output.

| Parametro       | Range                     | Descrizione                                                                                        |
|-----------------|---------------------------|----------------------------------------------------------------------------------------------------|
| <b>REV TIME</b> | 0.3–99.0 s                | Tempo di riverbero                                                                                 |
| INI. DLY        | 0.0–500.0 ms              | Delay iniziale prima che il riverbero<br>abbia inizio                                              |
| HI. RATIO       | 0.1–1.0                   | Rapporto tempo di riverbero ad alta frequenza                                                      |
| DIFF.           | 0–10                      | Diffusione                                                                                         |
| DENSITY         | 0–100%                    | Densità del riverbero                                                                              |
| HPF             | THRU,<br>21.2 Hz–8.00 kHz | Frequenza di taglio del filtro passa-alto                                                          |
| LPF             | 50.0 Hz–16.0 kHz,<br>THRU | Frequenza di taglio del filtro<br>passa-basso                                                      |
| REV/SYM         | 0–100%                    | Bilanciamento fra il riverbero ed il<br>symphonic (0% = solo riverbero ,<br>100% = solo symphonic) |
| FREQ.           | 0.05–40.00 Hz             | Velocità di modulazione                                                                            |
| DEPTH           | 0–100%                    | Profondità dell'ampiezza di modula-<br>zione                                                       |
| MOD. DLY        | 0.0–500.0 ms              | Tempo di ritardo della modulazione                                                                 |
| WAVE            | Sine, Tri                 | Forma d'onda della modulazione                                                                     |
| SYNC            | OFF, ON                   | Sincronizzazione on/off del parame-<br>tro Tempo                                                   |
| NOTE            | 1                         | Usato assieme a TEMPO per determi-<br>nare FREQ                                                    |

1. m3 km3 k. k 1113 k. j J. d d. o oo

#### **REV->SYMPHO**.

Effetti Riverbero e Symphonic in serie: 1 input, 2 output.

| Parametro       | Range                     | Descrizione                                                                                                   |
|-----------------|---------------------------|----------------------------------------------------------------------------------------------------|
| <b>REV TIME</b> | 0.3–99.0 s                | Tempo di riverbero                                                                                            |
| INI. DLY        | 0.0–500.0 ms              | Delay iniziale prima che il riverbero<br>abbia inizio                                                         |
| HI. RATIO       | 0.1–1.0                   | Rapporto tempo di riverbero ad alta frequenza                                                                 |
| DIFF.           | 0–10                      | Diffusione                                                                                                    |
| DENSITY         | 0–100%                    | Densità del riverbero                                                                                         |
| HPF             | THRU,<br>21.2 Hz–8.00 kHz | Frequenza di taglio del filtro passa-alto                                                                     |
| LPF             | 50.0 Hz–16.0 kHz,<br>THRU | Frequenza di taglio del filtro<br>passa-basso                                                                 |
| REV.BAL         | 0–100%                    | Bilanciamento tra riverbero puro e<br>quello con symphonic (0% = tutto<br>reverb + symph, 100% = solo reverb) |
| FREQ.           | 0.05–40.00 Hz             | Velocità di modulazione                                                                                       |
| DEPTH           | 0–100%                    | Profondità dell'ampiezza di modula-<br>zione                                                                  |
| MOD. DLY        | 0.0–500.0 ms              | Tempo di ritardo della modulazione                                                                            |
| WAVE            | Sine, Tri                 | Forma d'onda della modulazione                                                                                |
| SYNC            | OFF, ON                   | Sincronizzazione on/off del parame-<br>tro Tempo                                                              |
| NOTE            | 1                         | Usato assieme a TEMPO per determi-<br>nare FREQ                                                               |

1. 553 \$ 553 \$. \$ 1113 \$. 1 1. d d. a aa

#### **REV->PAN**

Effetti Riverbero e Autopan in serie: 1 input, 2 output.

| Parametro       | Range                     | Descrizione                                                                                                    |
|-----------------|---------------------------|----------------------------------------------------------------------------------------------------|
| <b>REV TIME</b> | 0.3–99.0 s                | Tempo di riverbero                                                                                             |
| INI. DLY        | 0.0–500.0 ms              | Delay iniziale prima che il riverbero<br>abbia inizio                                                          |
| HI. RATIO       | 0.1–1.0                   | Rapporto tempo di riverbero ad alta frequenza                                                                  |
| DIFF.           | 0–10                      | Diffusione                                                                                                    |
| DENSITY         | 0–100%                    | Densità del riverbero                                                                                          |
| HPF             | THRU,<br>21.2 Hz–8.00 kHz | Frequenza di taglio del filtro passa-alto                                                                      |
| LPF             | 50.0 Hz–16.0 kHz,<br>THRU | Frequenza di taglio del filtro<br>passa-basso                                                                  |
| REV.BAL         | 0–100%                    | Bilanciamento tra riverbero puro e<br>riverbero "panned"<br>(0% = solo reverb "panned", 100% =<br>solo reverb) |
| FREQ.           | 0.05–40.00 Hz             | Velocità di modulazione                                                                                        |
| DEPTH           | 0–100%                    | Profondità dell'ampiezza di modula-<br>zione                                                                   |
| DIR.            | 1                         | Tempo di ritardo della modulazione                                                                             |
| WAVE            | Sine, Tri, Square         | Forma d'onda della modulazione                                                                                 |
| SYNC            | OFF, ON                   | Sincronizzazione on/off del parame-<br>tro Tempo                                                               |
| NOTE            | 2                         | Usato assieme a TEMPO per determi-<br>nare FREQ                                                                |

1. L<->R, L->R, L<-R, Turn L, Turn R

2. JJ3 & JJ3 & A JJJ3 A. J J. J J. J J. o oo

#### DELAY+ER.

Delay (ritardo) ed Early Reflections (prime riflessioni) in parallelo: 1 input, 2 output.

| Parametro | Range                                                 | Descrizione                                                                                                    |
|-----------|-------------------------------------------------------|----------------------------------------------------------------------------------------------------|
| DELAY L   | 0.0–1000.0 ms                                         | Tempo di delay del canale sinistro                                                                                                    |
| DELAY R   | 0.0–1000.0 ms                                         | Tempo di delay del canale destro                                                                                                    |
| FB. DLY   | 0.0–1000.0 ms                                         | Tempo di delay del Feedback                                                                                                    |
| FB. GAIN  | da –99 a +99%                                         | Guadagno di feedback (Valori positivi<br>per feedback fase normale, valori<br>negativi per feedback fase invertita)                    |
| HI. RATIO | 0.1–1.0                                               | Rapporto di feedback ad alta fre-<br>quenza                                                                                            |
| HPF       | THRU,<br>21.2 Hz–8.00 kHz                             | Frequenza di taglio del filtro passa-alto                                                                                              |
| LPF       | 50.0 Hz–16.0 kHz,<br>THRU                             | Frequenza di taglio del filtro<br>passa-basso                                                                                          |
| DLY/ER    | 0–100%                                                | Bilanciamento tra Delay (ritardo) ed<br>Early reflections (prime riflessioni) (0%<br>= solo delay, 100% = solo early reflec-<br>tions) |
| ТҮРЕ      | S-Hall, L-Hall, Ran-<br>dom, Revers, Plate,<br>Spring | Tipo di simulazione delle "early reflec-<br>tions"                                                                                     |
| ROOMSIZE  | 0.1–20.0                                              | Spaziatura della riflessione                                                                                                    |
| LIVENESS  | 0–10                                                  | Caratteristiche di decadimento delle<br>Early reflections (0 = dead, 10 = live)                                                        |
| INI. DLY  | 0.0–500.0 ms                                          | Ritardo iniziale prima che il riverbero<br>abbia inizio                                                                                |
| DIFF.     | 0–10                                                  | Diffusione                                                                                                    |
| DENSITY   | 0–100%                                                | Densità del riverbero                                                                                                    |
| ER NUM.   | 1–19                                                  | Numero delle "early reflections"                                                                                                    |
| SYNC      | OFF, ON                                               | Sincronizzazione on/off del parame-<br>tro Tempo                                                                                       |
| NOTE L    | 1                                                     | Usato con TEMPO per determinare il<br>DELAY L del CH sinistro                                                                          |
| NOTE R    | 1                                                     | Usato con TEMPO per determinare il<br>DELAY L del CH destro                                                                            |
| NOTE FB   | 1                                                     | Usato assieme a TEMPO per determi-<br>nare FB. DLY                                                                                     |

1. --- 狩³ 狩³ チ ガ³ ト カ リリ³ ト. J J. J J. c (Il valore massimo dipende dalla regolazione del tempo)

#### DELAY->ER.

| Parametro | Range                                                 | Descrizione                                                                                                    |
|-----------|-------------------------------------------------------|----------------------------------------------------------------------------------------------------|
| DELAY L   | 0.0–1000.0 ms                                         | Tempo di delay del canale sinistro                                                                                                 |
| DELAY R   | 0.0–1000.0 ms                                         | Tempo di delay del canale destro                                                                                                   |
| FB. DLY   | 0.0–1000.0 ms                                         | Tempo di delay del feedback                                                                                                    |
| FB. GAIN  | da –99 a +99%                                         | Guadagno di feedback (Valori positivi<br>per feedback fase normale, valori<br>negativi per feedback fase invertita)                |
| HI. RATIO | 0.1–1.0                                               | Rapporto di feedback ad alta fre-<br>quenza                                                                                        |
| HPF       | THRU,<br>21.2 Hz–8.00 kHz                             | Frequenza di taglio del filtro passa-alto                                                                                          |
| LPF       | 50.0 Hz–16.0 kHz,<br>THRU                             | Frequenza di taglio del filtro<br>passa-basso                                                                                      |
| DLY.BAL   | 0–100%                                                | Bilanciamento tra Delay puro e quello<br>con le Early reflections (0% = solo<br>delay con early reflections, 100% =<br>solo delay) |
| ТҮРЕ      | S-Hall, L-Hall, Ran-<br>dom, Revers, Plate,<br>Spring | Tipo di simulazione delle "early reflec-<br>tions"                                                                                 |
| ROOMSIZE  | 0.1–20.0                                              | Spaziatura della riflessione                                                                                                    |
| LIVENESS  | 0–10                                                  | Caratteristiche di decadimento delle<br>Early reflections<br>(0 = dead, 10 = live)                                                 |
| INI. DLY  | 0.0–500.0 ms                                          | Ritardo iniziale prima che il riverbero<br>abbia inizio                                                                            |
| DIFF.     | 0–10                                                  | Diffusione                                                                                                    |
| DENSITY   | 0–100%                                                | Densità del riverbero                                                                                                    |
| ER NUM.   | 1–19                                                  | Numero delle "early reflections"                                                                                                   |
| SYNC      | OFF, ON                                               | Sincronizzazione on/off del parame-<br>tro Tempo                                                                                   |
| NOTE L    | 1                                                     | Usato con TEMPO per determinare il<br>DELAY L del CH sinistro                                                                      |
| NOTE R    | 1                                                     | Usato con TEMPO per determinare il<br>DELAY R del CH destro                                                                        |
| NOTE FB   | 1                                                     | Usato assieme a TEMPO per determi-<br>nare FB. DLY                                                                                 |

1. --- 研3 研3 き m3 き か JJJ き し し し し し し (II valore massimo dipende dalla regolazione del tempo)

#### **DELAY+REV**

Delay e Reverb in parallelo: 1 input, 2 output.

| Parametro | Range                     | Descrizione                                                                                                    |
|-----------|---------------------------|----------------------------------------------------------------------------------------------------|
| DELAY L   | 0.0–1000.0 ms             | Tempo di delay del canale sinistro                                                                                  |
| DELAY R   | 0.0–1000.0 ms             | Tempo di delay del canale destro                                                                                    |
| FB. DLY   | 0.0–1000.0 ms             | Tempo di delay del feedback                                                                                         |
| FB. GAIN  | da –99 a +99%             | Guadagno di feedback (Valori positivi<br>per feedback fase normale, valori<br>negativi per feedback fase invertita) |
| DELAY HI  | 0.1–1.0                   | Rapporto di feedback delay ad alta frequenza                                                                        |
| HPF       | THRU,<br>21.2 Hz–8.00 kHz | Frequenza di taglio del filtro passa-alto                                                                           |
| LPF       | 50.0 Hz–16.0 kHz,<br>THRU | Frequenza di taglio del filtro<br>passa-basso                                                                       |
| DLY.BAL   | 0–100%                    | Bilanciamento fra Delay e Reverb (0%<br>= tutto delay, 100% = tutto riverbero)                                      |
| REV TIME  | 0.3–99.0 s                | Ritardo iniziale prima che il riverbero<br>abbia inizio                                                             |
| INI. DLY  | 0.0–500.0 ms              | Tempo di riverbero                                                                                                  |
| REV HI    | 0.1–1.0                   | Rapporto di feedback reverb ad alta frequenza                                                                       |
| DIFF.     | 0–10                      | Diffusione                                                                                                    |
| DENSITY   | 0–100%                    | Densità del riverbero                                                                                               |
| SYNC      | OFF, ON                   | Sincronizzazione on/off del parame-<br>tro Tempo                                                                    |
| NOTE L    | 1                         | Usato con TEMPO per determinare il<br>DELAY L del CH sinistro                                                       |
| NOTE R    | 1                         | Usato con TEMPO per determinare il<br>DELAY R del CH destro                                                         |
| NOTE FB   | 1                         | Usato assieme a TEMPO per determi-<br>nare FB. DLY                                                                  |

1. --- 研3 研3 き m3 き か JJJ3 た J J し し し 。 (Il valore massimo dipende dalla regolazione del tempo)

#### **DELAY->REV**

Delay e Reverb in serie: 1 input, 2 output.

| Parametro | Range                     | Descrizione                                                                                                    |  |
|-----------|---------------------------|----------------------------------------------------------------------------------------------------|--|
| DELAY L   | 0.0–1000.0 ms             | Tempo di delay del canale sinistro                                                                                  |  |
| DELAY R   | 0.0–1000.0 ms             | Tempo di delay del canale destro                                                                                    |  |
| FB. DLY   | 0.0–1000.0 ms             | Tempo di delay del feedback                                                                                         |  |
| FB. GAIN  | da –99 a +99%             | Guadagno di feedback (Valori positivi<br>per feedback fase normale, valori<br>negativi per feedback fase invertita) |  |
| DELAY HI  | 0.1–1.0                   | Rapporto di feedback delay ad alta fre-<br>quenza                                                                   |  |
| HPF       | THRU,<br>21.2 Hz–8.00 kHz | Frequenza di taglio del filtro passa-alto                                                                           |  |
| LPF       | 50.0 Hz–16.0 kHz,<br>THRU | Frequenza di taglio del filtro<br>passa-basso                                                                       |  |
| DLY.BAL   | 0–100%                    | Bilanciamento fra Delay e Reverb con<br>ritardo (0% = solo riverbero con<br>ritardo, 100% = solo delay)             |  |
| REV TIME  | 0.3–99.0 s                | Ritardo iniziale prima che il riverbero<br>abbia inizio                                                             |  |
| INI. DLY  | 0.0–500.0 ms              | Tempo di riverbero                                                                                                  |  |
| REV HI    | 0.1–1.0                   | Rapporto tempo di riverbero ad alta frequenza                                                                       |  |
| DIFF.     | 0–10                      | Diffusione                                                                                                    |  |
| DENSITY   | 0–100%                    | Densità del riverbero                                                                                               |  |
| SYNC      | OFF, ON                   | Sincronizzazione on/off del parame-<br>tro Tempo                                                                    |  |
| NOTE L    | 1                         | Usato con TEMPO per determinare il<br>DELAY L del CH sinistro                                                       |  |
| NOTE R    | *1                        | Usato con TEMPO per determinare il<br>DELAY R del CH destro                                                         |  |
| NOTE FB   | *1                        | Usato assieme a TEMPO per determi-<br>nare FB. DLY                                                                  |  |

1. — 冊3 冊3 片 冊3 よ … 」 … 」 」 」 」 」 」 」 。 (Il valore massimo dipende dalla regolazione del tempo)

#### DIST->DELAY

Effetti Distortion e Delay in serie: 1 input, 2 output.

| Parametro    | Range                                | Descrizione                                                                                                    |
|--------------|--------------------------------------|----------------------------------------------------------------------------------------------------|
| DST TYPE     | DST1, DST2,<br>OVD1, OVD2,<br>CRUNCH | Tipo di distorsione (DST = distorsione,<br>OVD = overdrive)                                                                    |
| DRIVE        | 0–100                                | Azionamento distorsione                                                                                                    |
| MASTER       | 0–100                                | Volume Master                                                                                                    |
| TONE         | da –10 a +10                         | Tono                                                                                                    |
| N. GATE      | 0–20                                 | Riduzione rumore                                                                                                    |
| DELAY        | 0.0–2725.0 ms                        | Tempo di Delay                                                                                                    |
| FB. GAIN     | da –99 a +99%                        | Guadagno di feedback (Valori positivi<br>per feedback fase normale, valori<br>negativi per feedback fase invertita)            |
| HI. RATIO    | 0.1–1.0                              | Rapporto di feedback ad alta fre-<br>quenza                                                                                    |
| FREQ.        | 0.05–40.00 Hz                        | Velocità di modulazione                                                                                                    |
| DEPTH        | 0–100%                               | Profondità di modulazione                                                                                                    |
| DLY.BAL      | 0–100%                               | Bilanciamento fra distorsione pura e<br>quella con ritardo (0% = solo distor-<br>sione, 100% =solo distorsione con<br>ritardo) |
| SYNC         | OFF, ON                              | Sincronizzazione on/off del parame-<br>tro Tempo                                                                               |
| DLY.NOTE     | 1                                    | Usato con TEMPO per determinare il<br>DELAY                                                                                    |
| MOD.NOT<br>E | 2                                    | Usato con TEMPO per determinare FREQ.                                                                                          |

### MULTI FILTER

Multifiltro a 3-bande (24 dB/octave): 2 input, 2 output.

| Parametro | Range            | Descrizione                                       |
|-----------|------------------|---------------------------------------------------|
| TYPE 1    | HPF, LPF, BPF    | Filtro 1 tipo : high pass, low pass,<br>band pass |
| TYPE 2    | HPF, LPF, BPF    | Filtro 2 tipo: high pass, low pass, band pass     |
| TYPE 3    | HPF, LPF, BPF    | Filtro 3 tipo: high pass, low pass, band pass     |
| FREQ. 1   | 28.0 Hz–16.0 kHz | Frequenza del filtro 1                            |
| FREQ. 2   | 28.0 Hz–16.0 kHz | Frequenza del filtro 2                            |
| FREQ. 3   | 28.0 Hz–16.0 kHz | Frequenza del filtro 3                            |
| LEVEL 1   | 0–100            | Livello del filtro 1                              |
| LEVEL 2   | 0–100            | Livello del filtro 2                              |
| LEVEL 3   | 0–100            | Livello del filtro 3                              |
| RESO. 1   | 0–20             | Risonanza del filtro 1                            |
| RESO. 2   | 0–20             | Risonanza del filtro 2                            |
| RESO. 3   | 0–20             | Risonanza del filtro 3                            |

#### FREEZE

Sampler (campionatore) base: 1 input, 1 output. (Disponibile per gli effetti interni 1 e 2.)

| Parametro         | Range                      | Descrizione                                                                                                    |
|-------------------|----------------------------|----------------------------------------------------------------------------------------------------|
| REC MODE          | MANUAL, INPUT              | Nel modo MANUAL, la registrazione si<br>avvìa premendo i pulsanti REC e PLAY.<br>Nel modo INPUT, il modo<br>Record-Ready viene attivato pre-<br>mendo il pulsante REC, e la registra-<br>zione effettiva viene attivata dal<br>segnale d'ingresso (input).                                                                                                    |
| REC DLY           | da –1000 a +1000<br>ms     | Ritardo di registrazione. Per valori<br>positivi, la registrazione inizia dopo<br>aver ricevuto il segnale di attivazione<br>(trigger). Per valori negativi, inizia<br>dopo la ricezione del trigger.                                                                                                    |
| TRG LVL           | da –60 a 0 dB              | Livello trigger input (cioè, il livello di<br>segnale occorrente per attivare la regi-<br>strazione o il playback)                                                                                                    |
| TRG MASK          | 0–1000 ms                  | Una volta attivato il playback, i trig-<br>gers successivi vengono ignorati per la<br>durata del tempo impostato per TRG<br>MASK.                                                                                                    |
| PLY MODE          | MOMENT,<br>CONTI., INPUT   | Nel modo MOMENT, il campione<br>suona solo nel momento in cui il pul-<br>sante PLAY viene premuto. Nel modo<br>CONT, il playback continua quando il<br>pulsante PLAY è stato premuto. Il<br>numero di volte per cui il campione<br>viene eseguito dipende dal parametro<br>impostato per LOOP NUM. Nel modo<br>INPUT, il playback viene attivato dal<br>segnale di input. |
| START             | 1                          | Punto di inizio del playback in millise-<br>condi                                                                                                    |
| END               | 1                          | Punto di fine del playback in millise-<br>condi                                                                                                    |
| LOOP              | 1                          | Punto di inizio del loop in millisecondi                                                                                                    |
| LOOP<br>NUM       | 0–100                      | Numero di volte per cui il campione viene eseguito                                                                                                    |
| START<br>[SAMPLE] | 2                          | Punto di inizio del playback in samples<br>(campioni)                                                                                                    |
| END<br>[SAMPLE]   | 2                          | Punto di fine del playback in samples<br>(campioni)                                                                                                    |
| LOOP<br>[SAMPLE]  | 2                          | Punto di inizio del loop in samples<br>(campioni)                                                                                                    |
| РІТСН             | da –12 a +12 semi-<br>toni | Pitch shift (Variazione di intonazione)<br>del playback                                                                                                    |
| FINE              | da -50 a +50 cents         | Pitch shift fine del playback                                                                                                    |
| MIDI TRG          | OFF, C1–C6, ALL            | Il pulsante PLAY può essere attivato<br>con i messaggi MIDI Note on/off.                                                                                                    |

1. 0.0~2970.5 ms (fs=44.1 kHz), 0.0~2729.2 ms (fs=48 kHz), 0.0~2970.5 ms (fs=88.2 kHz), 0.0~2729.2 ms (fs=96 kHz)

2. 0~131000 (fs=44.1 kHz, 48 kHz), 0~262000 (fs=88.2 kHz, 96 kHz)

#### **ST REVERB**

Riverbero stereo: 2 input, 2 output.

| Parametro       | Range                       | Descrizione                                                                                                    |
|-----------------|-----------------------------|----------------------------------------------------------------------------------------------------|
| <b>REV TIME</b> | 0.3–99.0 s                  | Tempo di riverbero                                                                                                    |
| REV TYPE        | Hall, Room, Stage,<br>Plate | Tipo di riverbero                                                                                                    |
| INI. DLY        | 0.0–100.0 ms                | Ritardo iniziale prima che il riverbero<br>abbia inizio                                                                     |
| HI. RATIO       | 0.1–1.0                     | Rapporto tempo di riverbero ad alta<br>frequenza                                                                            |
| LO. RATIO       | 0.1–2.4                     | Rapporto tempo di riverbero a bassa<br>frequenza                                                                            |
| DIFF.           | 0–10                        | Diffusione riverbero (diffusione sini-<br>stra–> destra)                                                                    |
| DENSITY         | 0–100%                      | Densità del riverbero                                                                                                    |
| E/R BAL.        | 0–100%                      | Bilanciamento fra early reflections<br>(prime riflessioni) e reverb<br>(0% = solo reverb, 100% = solo early<br>reflections) |
| HPF             | THRU,<br>21.2 Hz–8.00 kHz   | Frequenza di taglio del filtro passa-alto                                                                                   |

| Parametro | Range                     | Descrizione                                   |
|-----------|---------------------------|-----------------------------------------------|
| LPF       | 50.0 Hz–16.0 kHz,<br>THRU | Frequenza di taglio del filtro<br>passa-basso |

#### M.BAND DYNA.

Processore di dinamiche a 3-bande: 2 input, 2 output, con possibilità singola di applicazione della funzione solo e riduzione del guadagno per ciascuna banda.

| Parametro    | Range                    | Descrizione                                                                                                    |  |  |
|--------------|--------------------------|----------------------------------------------------------------------------------------------------|--|--|
| LOW GAIN     | da –96.0 a<br>+12.0 dB   | Livello banda Low (bassa)                                                                                                    |  |  |
| MID GAIN     | da –96.0 a<br>+12.0 dB   | Livello banda Mid (media)                                                                                                    |  |  |
| HI. GAIN     | da –96.0 a<br>+12.0 dB   | Livello banda High (alta)                                                                                                    |  |  |
| PRESENCE     | da –10 a +10             | Per valori positivi (+), la soglia della<br>banda high viene abbassata e quella<br>della banda bassa viene innalzata. Per<br>valori negativi (–) accade il contrario.<br>Se è su 0, tutte e tre le bande vengono<br>influenzate allo stesso modo. |  |  |
| CMP. THRE    | da 24.0 a 0.0 dB         | Treshold (soglia) Compressor                                                                                                    |  |  |
| CMP. RAT     | da 1:1 a 20:1            | Rapporto Compressor                                                                                                    |  |  |
| CMP. ATK     | 0–120 ms                 | Attacco Compressor                                                                                                    |  |  |
| CMP. REL     | 1                        | Tempo di Release Compressor                                                                                                    |  |  |
| CMP. KNEE    | 0–5                      | Knee Compressor                                                                                                    |  |  |
| LOOKUP       | 0.0–100.0 ms             | Lookup delay                                                                                                    |  |  |
| СМР. ВҮР     | OFF, ON                  | Compressor bypass                                                                                                    |  |  |
| L-M XOVR     | 21.2 Hz-8.00 kHz         | Frequenza di crossover low/mid                                                                                                    |  |  |
| M-H XOVR     | 21.2 Hz-8.00 kHz         | Frequenza di crossover mid/high                                                                                                    |  |  |
| SLOPE        | da6 a12 dB               | Pendenza del filtro                                                                                                    |  |  |
| CEILING      | da –6.0 a 0.0 dB,<br>OFF | Specifica il massimo livello di output<br>(uscita)                                                                                                    |  |  |
| EXP. THRE    | da –54.0 a –24.0<br>dB   | Expander threshold                                                                                                    |  |  |
| EXP. RAT     | da 1:1 a ∞:1             | Expander ratio                                                                                                    |  |  |
| EXP. REL     | 1                        | Expander release time                                                                                                    |  |  |
| EXP. BYP     | OFF, ON                  | Expander bypass                                                                                                    |  |  |
| LIM. THRE    | da –12.0 a 0.0 dB        | Treshold (soglia) Limiter                                                                                                    |  |  |
| LIM. ATK     | 0–120 ms                 | Attacco Limiter                                                                                                    |  |  |
| LIM. REL     | 1                        | Tempo di Release Limiter                                                                                                    |  |  |
| LIM. BYP     | OFF, ON                  | Bypass Limiter                                                                                                    |  |  |
| LIM. KNEE    | 0–5                      | Knee Limiter                                                                                                    |  |  |
| SOLO LOW     | OFF, ON                  | Se è on, viene emessa solo la banda<br>low-frequency .                                                                                                    |  |  |
| SOLO MID     | OFF, ON                  | Se è on, viene emessa solo la banda<br>mid-frequency .                                                                                                    |  |  |
| SOLO<br>HIGH | OFF, ON                  | Se è on, viene emessa solo la banda<br>high-frequency.                                                                                                    |  |  |

1. 6 ms-46.0 s (fs=44.1 kHz), 5 ms-42.3 s (fs=48 kHz), 3 ms-23.0 s (fs=88.2 kHz), 3 ms-21.1 s (fs=96 kHz)

Gli altri effetti preset (COMP276, COMP276S, COMP260, COMP260S, EQUALIZER601, OPEN-DECK, REV-X HALL, REV-X ROOM, REV-X PLATE) sono Add-On Effects opzionali. Per ulteriori informazioni su questi effetti, consultate il manuale di istruzioni fornito insieme ai pacchetti Add-On Effects.

### Effetti e sincronizzazione tempo

Alcuni effetti dello 01V96 possono essere sincronizzati con il tempo. Gli effetti sincronizzabili sono due: quelli del tipo delay e quelli del tipo modulation. Per i primi, il "delay time" cambia secondo il tempo. Per i secondi, la frequenza di modulazione del segnale cambia in base al tempo.

#### • Parametri correlati alla sincronizzazione del tempo

#### • Interrelazione fra i parametri

La sincronizzazione del tempo utilizza TEMPO e NOTE per calcolare un valore che sia la base per il tempo, e continua ad apportare regolazioni fino a quando la velocità di quest'ultimo sia esattamente lo stesso di DELAY (o FREQ.). Ciò vuol dire che quando TEMPO, NOTE, e DELAY (o FREQ.) sono sincronizzati, e cambiate uno di questi valori, gli altri parametri saranno resettati per mantenere il rapporto corretto. I parametri resettabili ed il metodo(\*a) di calcolo utilizzato sono i seguenti.

#### Se SYNC è on $\rightarrow$ verrà impostato NOTE

Se editate DELAY (o FREQ.) → verrà impostato NOTE

In questo caso, il valore di NOTE viene calcolato così:

NOTE = DELAY (o FREQ.)/ $(4 \times (60/TEMPO))$ 

#### Se editate NOTE $\rightarrow$ verrà impostato DELAY (o FREQ.)

In questo caso, il valore di DELAY (o FREQ.) viene calcolato così:

DELAY (o FREQ.) = NOTE x 4 x (60/TEMPO)

#### Se editate TEMPO $\rightarrow$ verrà impostato DELAY (o FREQ.)

In questo caso, il valore di DELAY (o FREQ.) viene calcolato così:

DELAY (o FREQ.) = DELAY (o FREQ.) originale x (TEMPO precedente/TEMPO nuovo)

Esempio 1: Se SYNC=ON, DELAY=250 ms, TEMPO=120, cambiate NOTE dal valore di un ottavo ad un quarto

DELAY= NOTE nuovox 4 x (60/TEMPO)

 $= (1/4) \ge 4 \ge (60/120)$ 

= 0.5 (sec)

= 500 ms

Pertanto, il DELAY cambia da 250 ms a 500 ms.

Esempio 2: Se SYNC=ON, DELAY=250 ms, NOTE=nota da un ottavo, cambiate TEMPO da 120 a 121

DELAY= DELAY originale x (TEMPO precedente/TEMPO nuovo)

= 250 x (120/121)

= 247.9 (ms)

Pertanto, il TEMPO cambia da 250 ms a 247.9 ms.

\*a Per il calcolo vengono usati valori arrotondati.

#### • Range dei valori di NOTE e TEMPO

I range dei valori di NOTE e TEMPO sono limitati da quelli dei valori di DELAY o FREQ. Per la sincronizzazione, non potete impostare valori di NOTE o TEMPO che causerebbero la fuoriuscita di DELAY o FREQ. dalla gamma di valori possibili. Questa limitazione è valida anche quando SYNC è OFF.

#### • Speciali caratteristiche del parametro TEMPO

Il parametro TEMPO mostra le seguenti diversità di caratteristiche rispetto ad altri parametri.

· Rappresenta un valore comune, condiviso da tutti gli effetti.

• Non è possibile memorizzarlo o richiamarlo dalla Libreria degli Effetti. (Ma ciò diventa possibile da una Scene.)

Questo significa che il valore TEMPO potrebbe non essere lo stesso, quando lo si richiama, rispetto a quello in vigore al momento della sua memorizzazione. Ecco un esempio:

Memorizzazione effetto: TEMPO=120 → Cambiamento TEMPO a 60 → Richiamo effetto: TEMPO=60

Di norma quando cambiate il TEMPO, verrà resettato di conseguenza DELAY (o FREQ.). Tuttavia, se fossero modificati DELAY (o FREQ.), l'effetto richiamato risulterebbe diverso rispetto a quello memorizzato. Per evitare la differenza fra il valore di *memorizzazione* e *richiamo*, il DM1000 non aggiorna il valore DELAY (o FREQ.) quando l'effetto viene richiamato, anche se TEMPO non è più lo stesso vigente al momemto della sua memorizzazione.

\* Il parametro NOTE si calcola in base ai seguenti valori.

| = 1/48 | <b>FT</b> = 1/24 | = 1/16 | <b>m</b> <sup>3</sup> = 1/12 | = 3/32 | = 1/8   | 1113 = 1/6 |
|--------|------------------|--------|------------------------------|--------|---------|------------|
| = 3/16 | = 1/4            | = 3/8  | = 1/2                        | = 3/4  | = = 1/1 | = 2/1      |

## Parametri Preset EQ

| #        | Titolo      | Parametro |         |          |          |          |
|----------|-------------|-----------|---------|----------|----------|----------|
| #        | TILOIO      |           | LOW     | L-MID    | H-MID    | HIGH     |
|          |             |           | PEAKING | PEAKING  | PEAKING  | H.SHELF  |
| 01       | Bass Drum   | G         | +3.5 dB | –3.5 dB  | 0.0 dB   | +4.0 dB  |
| 01       | 1           | F         | 100 Hz  | 265 Hz   | 1.06 kHz | 5.30 kHz |
|          |             | Q         | 1.2     | 10       | 0.9      | _        |
|          |             |           | PEAKING | PEAKING  | PEAKING  | LPF      |
| 0.2      | Bass Drum   | G         | +8.0 dB | –7.0 dB  | +6.0 dB  | ON       |
| 02       | 2           | F         | 80 Hz   | 400 Hz   | 2.50 kHz | 12.5 kHz |
|          |             |           | 1.4     | 4.5      | 2.2      | _        |
|          |             |           | PEAKING | PEAKING  | PEAKING  | H.SHELF  |
| 02       | Snare       | G         | –0.5 dB | 0.0 dB   | +3.0 dB  | +4.5 dB  |
| 03       | Drum 1      | F         | 132 Hz  | 1.00 kHz | 3.15 kHz | 5.00 kHz |
|          |             | Q         | 1.2     | 4.5      | 0.11     | _        |
|          |             |           | L.SHELF | PEAKING  | PEAKING  | PEAKING  |
| 04       | Snare       | G         | +1.5 dB | –8.5 dB  | +2.5 dB  | +4.0 dB  |
| 04       | Drum 2      | F         | 180 Hz  | 335 Hz   | 2.36 kHz | 4.00 kHz |
|          |             | Q         | —       | 10       | 0.7      | 0.1      |
|          |             |           | PEAKING | PEAKING  | PEAKING  | PEAKING  |
| 05       | Tom-tom 1   | G         | +2.0 dB | –7.5 dB  | +2.0 dB  | +1.0 dB  |
|          |             | F         | 212 Hz  | 670 Hz   | 4.50 kHz | 6.30 kHz |
|          |             | Q         | 1.4     | 10       | 1.2      | 0.28     |
|          |             |           | L.SHELF | PEAKING  | PEAKING  | H.SHELF  |
| 06       | Cymbal      | G         | –2.0 dB | 0.0 dB   | 0.0 dB   | +3.0 dB  |
|          | Cymbu       | F         | 106 Hz  | 425 Hz   | 1.06 kHz | 13.2 kHz |
|          |             | Q         | —       | 8        | 0.9      | —        |
|          |             |           | L.SHELF | PEAKING  | PEAKING  | H.SHELF  |
| 07       | High Hat    | G         | –4.0 dB | –2.5 dB  | +1.0 dB  | +0.5 dB  |
|          |             | F         | 95 Hz   | 425 Hz   | 2.80 kHz | 7.50 kHz |
|          |             | Q         | _       | 0.5      | 1        |          |
|          |             |           | L.SHELF | PEAKING  | PEAKING  | H.SHELF  |
| 08       | Percussion  | G         | _4.5 dB | 0.0 dB   | +2.0 dB  | 0.0 dB   |
|          |             | F         | 100 Hz  | 400 Hz   | 2.80 kHz | 17.0 kHz |
|          |             | Q         | —       | 4.5      | 0.56     | —        |
|          |             | _         | L.SHELF | PEAKING  | PEAKING  | H.SHELF  |
| 09       | E. Bass 1   | G         | -7.5 dB | +4.5 dB  | +2.5 dB  | 0.0 dB   |
|          |             | F         | 35.5 Hz | TT2 Hz   | 2.00 kHz | 4.00 kHz |
|          |             | Q         |         |          | 4.5      |          |
|          |             | C         |         |          |          |          |
| 10       | E. Bass 2   |           | +3.0 GB |          | +2.3 GB  | +0.2 GB  |
|          |             | Г<br>0    | 0.1     | 5        | 2.24 KHZ | 4.00 KHZ |
|          |             | <u>v</u>  |         |          |          |          |
|          |             | C.        | +3 5 dR |          |          |          |
| 11       | Syn. Bass 1 | F         | 85 H7   | 950 H7   | 4 00 kH- | 12.5 647 |
|          |             | 0         | 0.1     | 8        | 4 5      |          |
| <u> </u> |             | -         |         |          | PEAKING  | H.SHFI F |
|          |             | G         | +2.5 dB | 0.0 dB   | +1.5 dB  | 0.0 dB   |
| 12       | Syn. Bass 2 | F         | 125 Hz  | 180 Hz   | 1.12 kHz | 12.5 kHz |
|          |             | Q         | 1.6     | 8        | 2.2      |          |
|          |             |           | L.SHELF | PEAKING  | PEAKING  | H.SHELF  |
|          |             | G         | -6.0 dB | 0.0 dB   | +2.0 dB  | +4.0 dB  |
| 13       | Piano 1     | F         | 95 Hz   | 950 Hz   | 3.15 kHz | 7.50 kHz |
|          |             | Q         |         | 8        | 0.9      |          |
|          |             | -         |         |          |          |          |

| #TitoloILOWI-MIDH-MIDHICHIPEAKINGPEAKINGPEAKINGPEAKINGH.SHELFG+3.5 dB-8.5 dB+1.5 dB+3.0 dBF224 Hz600 Hz3.15 kHz5.30 kHzQ5.6100.7IPEAKINGPEAKINGPEAKINGH.SHELFQ5.6100.7IPEAKINGPEAKINGPEAKINGH.SHELFQ208-5.5 dB+0.5 dB+2.5 dBI265 Hz400 Hz1.32 kHz4.50 kHzQ0.180.0 dB+4.0 dB+2.0 dBF126 Hz100 kHz1.90 kHz5.60 kHzQ84.50.0 dB4.6 dBF125 Hz450 Hz3.35 kHz19.0 kHzQ6+2.5 dB4.15 dB4.5 dB0.0 dBF125 Hz450 Hz3.35 kHz19.0 kHzQ-910Q-910Q-910Q-910Q-910P4.5.0 B-5.6 kHz64.5.0 BF135 Hz950 Hz3.3 kHz19.0 kHzQ-910P4.5.0 B4.5 dBA104PQ-9<                                                                                                    |     |                   |          |         | Parame   | tro      |          |
|----------------------------------------------------------------------------------------------------|-----|-------------------|----------|---------|----------|----------|----------|
| Piano 2Image: piano 2Image: piano 2Perturb piano 2Perturb piano 2Perupublic piano 2Perupublic pian                                                                                                    | #   | Titolo            |          | LOW     | L-MID    | H-MID    | HIGH     |
| Piano 2G+3.5 dB+8.5 dB+1.5 dB+3.0 dBF224 Hz600 Hz3.15 kHz5.30 kHzQ5.6100.7F264 Hz600 Hz3.15 kHz5.30 kHzQ5.6100.7F265 Hz400 Hz1.32 kHz4.50 kHzQ0.18106.3PEAKINGPEAKINGPEAKINGPEAKINGPEAKINGPEAKINGPEAKINGPEAKINGPEAKINGPEAKINGQ0.181.00 kHz1.90 kHz5.60 kHzQ84.50.639PEAKINGPEAKINGPEAKINGPEAKINGQ84.50.639PEAKINGPEAKINGPEAKINGH.5HEIFQ80.40.163Q80.40.163PEAKINGPEAKINGPEAKINGPEAKINGPEAKINGPEAKINGPEAKINGH.5HEIFQ80.40.163PEAKINGPEAKINGPEAKINGH.5HEIFQ910PEAC. Dist 2G+5.0dB0.0dB+3.5 dBPEAPEAKINGPEAKINGPEAKINGPEAKINGQ910PEAPEAKINGPEAKINGPEAKINGPEAKINGPEAPEAKINGPEAKINGPEAKINGPEAKINGPEAPEAKINGPEAKINGPEAKING <t< th=""><th></th><th></th><th></th><th>PEAKING</th><th>PEAKING</th><th>PEAKING</th><th>H.SHELF</th></t<>                                                                                                    |     |                   |          | PEAKING | PEAKING  | PEAKING  | H.SHELF  |
| Piano 2F224 Hz600 Hz3.15 kHz5.30 kHzQ5.6100.7AF224 Hz600 Hz3.15 kHz5.30 kHzQ5.6100.7F265 Hz400 Hz1.32 kHz4.50 kHzQ0.18106.3Q0.18106.3F140 Hz1.00 kHz1.90 kHz5.60 kHzQ84.50.639PEAKINGPEAKINGPEAKINGPEAKINGQ80.40.16Q80.40.16Q80.40.16PEAKINGPEAKINGPEAKINGPEAKINGPEAKINGQ80.40.16PEAKINGPEAKINGPEAKINGPEAKINGQ-910PEAKINGPEAKINGPEAKINGPEAKINGQ-910PEAKINGPEAKINGPEAKINGPEAKINGQ-910PEAKINGPEAKINGPEAKINGPEAKINGPEAKINGPEAKINGPEAKINGPEAKINGPEAKINGPEAKINGPEAKINGPEAKINGPEAKINGPEAKINGPEAKINGPEAKINGPEAKINGPEAKINGPEAKINGPEAKINGPEAKINGPEAKINGPEAKINGPEAKINGPEAKINGPEAKINGPEAKINGPEAKINGPEAKING </th <th></th> <th></th> <th>G</th> <th>+3.5 dB</th> <th>–8.5 dB</th> <th>+1.5 dB</th> <th>+3.0 dB</th>                                                                                                    |     |                   | G        | +3.5 dB | –8.5 dB  | +1.5 dB  | +3.0 dB  |
| Q5.6100.715E. G. CleanPEAKINGPEAKINGPEAKINGPEAKINGPEAKINGPEAKINGQ0.18106.316E. G. CleanG+4.5 dB0.0 dB+4.0 dB+2.0 dB16F101.32 kHz4.50 kHz5.60 kHzQ0.180.0 dB+4.0 dB+2.0 dB17F100 kHz1.90 kHz5.60 kHzQ84.50.63917F125 HZ450 HZ3.35 kHz18F125 HZ450 HZ3.35 kHz19F125 HZ450 HZ3.35 kHz19F125 HZ90 HZ3.35 kHz19C. Dist. 1G+5.0 dB0.0 dB19F315 HZ90 HZ3.35 kHz19F315 HZ106 kHz4.25 kHz1091010F315 HZ106 kHz4.25 kHz11C+6.0 dB-8.5 dB+4.5 dB12K.G. Dist. 1FSinthZ106 kHz12Q10412Q101415G-2.0 dB0.0 dB16F10.0 kHz1.90 kHz17PEAKINGPEAKINGPEAKING18F10.0 kHz1.90 kHz19Q101910<                                                                                                    | 14  | Piano 2           | F        | 224 Hz  | 600 Hz   | 3.15 kHz | 5.30 kHz |
| Is<br>Is<br>Is<br>E.G. CleanImage: peaking space space s                                                                                                    |     |                   | Q        | 5.6     | 10       | 0.7      | _        |
| Fermi and transmission of transmission of tran                                                                                                    |     |                   |          | PEAKING | PEAKING  | PEAKING  | H.SHELF  |
| FE. C. CleanF265 Hz400 Hz1.32 kHz4.50 kHzQ0.18106.3PEAKINGPEAKINGPEAKINGPEAKINGPEAKINGBF. G.<br>Crunch 1G+4.5 dB0.0 dB+4.0 dB+2.0 dBF140 Hz1.00 kHz1.90 kHz5.60 KHzQ84.50.639PEAKINGPEAKINGPEAKINGPEAKINGH.SHELFQ84.50.639PEAKINGPEAKINGPEAKINGH.SHELFQ80.40.16QQ80.40.16QG+5.0 dB0.0 dB+3.5 dB0.0 dBF125 Hz450 Hz3.35 kHz12.5 kHzQ910Q910PC910PF315 Hz10.6 kHz4.25 kHz12.5 kHzQ910P6-6.0 dB-8.5 dB+4.0 dBF315 Hz10.0 kHz1.90 kHz5.30 kHzQ104P1004.5Q0.94.5Q0.94.53.5P100 kHz1.90 kHz5.30 kHzQ0.94.53.5P100 kHz1.90 kHz5.30 kHzQ                                                                                                    | 1.5 |                   | G        | +2.0 dB | –5.5 dB  | +0.5 dB  | +2.5 dB  |
| Q0.18106.316PEAKINGPEAKINGPEAKINGPEAKINGPEAKING17F140 Hz1.00 kHz1.90 kHz5.60 kHzQ84.50.63917F125 Hz450 Hz1.90 kHz5.60 kHzQ84.50.63918F125 Hz450 Hz3.35 kHz19.0 kHz18F125 Hz450 Hz3.35 kHz19.0 kHz18F5.50 HS0.0 dB+3.5 dB0.0 dB19F5.50 HS0.0 dB+3.5 dB0.0 dB10-910-10C90 HZ3.5 kHz12.5 kHz10C910-11G+5.0 dB-8.5 dB+4.5 dB12S.50 HZ95 HZ3.55 KHZ12.5 kHz10C-910-11G-910-12K.G.G+5.0 dB-8.5 dB+4.5 dB14Q-910-10Q-104-11Q-104-12K.G.G-0.0 dB+1.0 dB+4.0 dB1510.0 KHZ1.00 kHZ1.00 kHZ5.0 kHZ10Q-94.5-12A.G.G-3.5 dB-2.0 dB0.0 dB14Y- <th>15</th> <th>E. G. Clean</th> <th>F</th> <th>265 Hz</th> <th>400 Hz</th> <th>1.32 kHz</th> <th>4.50 kHz</th>                                                                                                    | 15  | E. G. Clean       | F        | 265 Hz  | 400 Hz   | 1.32 kHz | 4.50 kHz |
| 16PEAKINGPEAKINGPEAKINGPEAKING17F. G.<br>Crunch 1G+4.5 dB0.0 dB+4.0 dB+2.0 dB17F. 140 Hz1.00 kHz1.90 kHz5.60 kHz18F. G.<br>Crunch 2G+2.5 dB+1.5 dB+2.5 dB0.0 dB18F. 125 Hz450 Hz3.35 kHz19.0 kHz18F. G. Dist. 1G+2.5 dB0.0 dB+3.5 dB0.0 dB18F. G. Dist. 1G+5.0 dB0.0 dB+3.5 dB0.0 dB19F. G. Dist. 2G+5.0 dB0.0 dB+4.5 dB0.0 dB1091010C-91011G+5.0 dB-8.5 dB+4.5 dB+4.0 dB12Strick 112.5 kHz12.5 kHz12.5 kHz14Q-91015315 Hz10.6 kHz4.25 kHz12.5 kHz16+5.0 dB-8.5 dB+4.5 dB+4.0 dB16315 Hz10.6 kHz4.25 kHz12.5 kHz10Q10410Q10411G100KB+1.0 dB12M.A.G.<br>Stroke 1FEAKINGPEAKINGPEAKING12M.A.G.<br>Stroke 1G-3.5 dB-2.0 dB0.0 dB12M.A.G.<br>Stroke 1G-0.5 dB0.0 dB+2.0 dB14M.G.<br><th></th> <th></th> <th>Q</th> <th>0.18</th> <th>10</th> <th>6.3</th> <th>—</th>                                                                                                    |     |                   | Q        | 0.18    | 10       | 6.3      | —        |
| 6+4.5 dB0.0 dB+4.0 dB+2.0 dB776140 Hz1.00 kHz1.90 kHz5.60 kHz7879984.50.639786.6.<br>Crunch 27991.5 dB+2.5 dB0.0 dB9786+2.5 dB+1.5 dB+2.5 dB0.0 dB91.5 dB1.90 kHz1.00 kHz7125 Hz450 Hz3.35 kHz19.0 kHz19.0 kHz19.0 kHz19.0 kHz88. G. Dist. 16+5.0 dB0.0 dB+3.5 dB0.0 dB1.5 kHz96-5.0 dB0.0 dB+3.5 dB0.0 dB1.5 kHz106-5.0 dB0.0 dB+3.5 dB0.0 dB1.5 kHz910-910-116-5.0 dB0.0 dB+4.0 dB1.5 kHz1213 5 HZ950 HZ3.35 kHZ12.5 kHz1310.6 kHZ1.06 kHZ4.5 dB44.0 dB147315 HZ10.0 kHZ1.00 kHZ1.00 kHZ1510 CHZ100 kHZ1.00 kHZ1.00 kHZ1.00 kHZ167105 HZ1.00 kHZ1.00 kHZ1.00 kHZ1510 CHZ100 kHZ1.00 kHZ1.00 kHZ1.00 kHZ162.0 JB2.0 dB2.0 dB1.00 kHZ1.00 kHZ171810 CHZ100 kHZ100 kHZ1.00 kHZ1.00 kHZ1810 CHZ<                                                                                                    |     |                   |          | PEAKING | PEAKING  | PEAKING  | PEAKING  |
| Image: border border                                                                                                    | 14  | E. G.             | G        | +4.5 dB | 0.0 dB   | +4.0 dB  | +2.0 dB  |
| Q84.50.63917F.G.<br>Crunch 2GPEAKINGPEAKINGPEAKINGH.SHELFQ8-1.5 dB+2.5 dB0.0 dBQ80.40.16Q80.40.1618F. 125 Hz450 Hz3.35 kHz19.0 kHz19E.G. Dist. 1G+5.0 dB0.0 dB+3.5 dB0.0 dB19F. 355 Hz950 Hz3.35 kHz12.5 kHz1091010Q91010G+6.0 dB-8.5 dB+4.5 dB+4.0 dB11G+6.0 dB-8.5 dB+4.5 dB+4.0 dB12G+6.0 dB-8.5 dB+4.5 dB+4.0 dB14Q10410Q10410Q10410Q10411G-2.0 dB0.0 dB+1.0 dB+4.0 dB15106 Hz1.00 kHz1.90 kHz5.30 kHz11Q0.94.53.512A.G.G-3.5 dB-2.0 dB0.0 dB+2.0 dB12A.G.G-3.5 dB-2.0 dB0.0 dB+2.0 dB12A.G.G-3.5 dB-2.0 dB0.0 dB+2.0 dB14C-3.5 dB0.0 dB0.0 dB+                                                                                                    | 10  | Crunch 1          | F        | 140 Hz  | 1.00 kHz | 1.90 kHz | 5.60 kHz |
| Product Product ProbabilityImage: product ProbabilityImage: product ProbabilityImage: product ProbabilityImage: probabilityImage: product ProbabilityImage: product Probability11FProduct ProbabilityF125 Hz450 Hz3.35 kHz19.0 kHz13F125 Hz450 Hz3.35 kHz19.0 kHz14CS55 Hz950 Hz3.35 kHz12.5 kHz15G+5.0 dB0.0 dB+3.5 dB0.0 dB16F355 Hz950 Hz3.35 kHz12.5 kHz17G+6.0 dB-8.5 dB+4.5 dB+4.0 dB18F315 Hz1.06 kHz4.25 kHz12.5 kHz19P.A. G.G-2.0 dB0.0 dB+1.0 dB+4.0 dB19A. G.G-2.0 dB0.0 dB+1.0 dB+4.0 dB19K. G.G-2.0 dB0.0 dB+1.0 dB+4.0 dB10MAR1.90 kHz5.30 kHz1.90 kHz5.30 kHz10MAR1.90 kHz1.90 kHz5.30 kHz1.90 kHz10G-2.0 dB0.0 dB+1.0 dB+2.0 dB10MAR7.50 HZ2.00 kHz3.55 kHz-10MAR1.90 kHz5.00 kHz6.0 kHz6.0 kHz10MAR-2.0 dB0.0 dB0.0 dB+2.0 dB11MARMAR1.90 kHZ1.90 kHZ1.90 kHZ12MARG-0.5 dB0.0 dB1.0 kHz12<                                                                                                    |     |                   | Q        | 8       | 4.5      | 0.63     | 9        |
| GG+2.5 dB+1.5 dB+2.5 dB0.0 dBF125 Hz450 Hz3.35 kHz19.0 kHzQ80.40.16PE. G. Dist 1G+5.0 dB0.0 dB+3.5 dB0.0 dBF355 Hz950 Hz3.35 kHz12.5 kHzQ910PE. G. Dist 2G+6.0 dB-8.5 dB+4.5 dBF315 Hz106 kHz4.25 kHz12.5 kHzQ104PA. G.<br>Stroke 1CPEAKINGPEAKINGPEAKINGMC. 2.0 dB0.0 dB+1.0 dB+4.0 dBF315 Hz106 kHz4.25 kHz12.5 kHzQ104PA. G.<br>Stroke 1CPEAKINGPEAKINGPEAKINGMC. 3.5 dB-0.0 dB+1.0 dB+4.0 dBF106 Hz10.0 kHz1.90 kHz5.30 kHzQ0.94.53.5Q0.94.53.5Q0.94.53.5Q0.94.53.5Q0.94.53.5Q0.94.53.5Q0.94.53.5Q0.94.53.5Q0.94.53.5Q0.94.53.5Q0.9 </th <th></th> <th></th> <th></th> <th>PEAKING</th> <th>PEAKING</th> <th>PEAKING</th> <th>H.SHELF</th>                                                                                                    |     |                   |          | PEAKING | PEAKING  | PEAKING  | H.SHELF  |
| F125 Hz450 Hz3.35 kHz19.0 kHzQ80.40.16Q80.40.16BE. G. Dist. 1G45.0 dB0.0 dB+3.5 dB0.0 dBF355 Hz950 Hz3.35 kHz12.5 kHzQ910PE. G. Dist. 2G46.0 dB-8.5 dB44.0 dBF315 Hz1.06 kHz4.25 kHz12.5 kHzQ104PA. G.F106 Hz1.00 kHz1.90 kHzZ0A. G.F106 Hz1.00 kHz1.90 kHz5.30 kHzZ1A. G.F106 Hz1.00 kHz1.90 kHz5.30 kHzZ1A. G.F300 Hz750 Hz2.00 kHz3.55Z2A. G.F300 Hz750 Hz2.00 kHz3.55 HzZ2A. G.G-0.5 dB0.0 dB0.0 dB+2.0 dBF224 Hz100 kHz4.00 kHz6.70 kHzZ2A. G.G-0.5 dB0.0 dB0.0 dB+2.0 dBZ2A. G.G-0.5 dB0.0 dB4.00 kHz6.70 kHzZ3A. G.G-0.5 dB0.0 dB4.00 kHz6.70 kHzZ4A. G.G-0.5 dB0.0 dB+1.0 dB+4.0 dBF100 Hz355 HZ0.0 dB4.20 dB4.0 dBF20 Hz90 Hz850 HZ1.5 HEF                                                                                                    | 17  | E. G.             | G        | +2.5 dB | +1.5 dB  | +2.5 dB  | 0.0 dB   |
| Q80.40.16BCL.SHELFPEAKINGPEAKINGH.SHELFG+5.0 dB0.0 dB+3.5 dB0.0 dBF355 Hz950 Hz3.35 kHz12.5 kHzQ910P910P910P910P910P910P910P9104Q9104Q104PA.G.PEAKINGPEAKINGPEAKINGH.SHELFQ104PStroke 1G-2.0 dB0.0 dB+1.0 dB+4.0 dBF106 Hz1.00 kHz1.90 kHz5.30 kHz1.25 kHzQ0.94.53.5PA.G.C-2.0 dB0.0 dB+1.0 dB+2.0 dBF300Hz750 HZ2.00 kHz3.55 HZPA.G.C-2.5 dB0.0 dB0.0 dB+2.0 dBF300Hz750 HZ2.00 kHz3.5 HZPA.G.C-2.5 dB0.0 dB1.20 kHzPQ94.5PQ94.5                                                                                                    | 17  | Crunch 2          | F        | 125 Hz  | 450 Hz   | 3.35 kHz | 19.0 kHz |
| 18I.S.HELFPEAKINGPEAKINGH.S.HELFG+5.0 dB0.0 dB+3.5 dB0.0 dBP355 Hz950 Hz3.35 kHz12.5 kHzQ91010910-11StarbarPEAKINGPEAKINGH.S.HELFQ9104-Q104Q104Q0.94.53.5A.G.F106 Hz1.00 kHz1.90 kHz5.30 kHzQ0.94.53.520Stroke 1F106 Hz1.00 kHz1.90 kHz5.30 kHzQ0.94.53.521A.G.F300 Hz750 Hz2.00 kHz3.55 kHzQ94.522A.G.F300 Hz750 Hz2.00 kHz3.55 kHz23A.G.F300 HZ750 Hz2.00 kHz4.50 kHz24A.G.F224 Hz1.00 kHz4.00 kHz6.70 kHz23A.G.F180 Hz355 Hz4.00 kHz4.25 kHz24Mareg.F180 Hz355 Hz4.00 kHz4.25 kHz25Mareg.F180 Hz355 Hz4.00 kHz4.25 kHz24Mareg.F18                                                                                                    |     |                   | Q        | 8       | 0.4      | 0.16     | —        |
| 18E. G. Dist. 1G+5.0 dB0.0 dB+3.5 dB0.0 dB19E. G. Dist. 2G355 Hz950 Hz3.35 kHz12.5 kHz19E. G. Dist. 2G+6.0 dB-8.5 dB+4.5 dB+4.0 dB10-91010G+6.0 dB-8.5 dB+4.5 dB+4.0 dB11G+6.0 dB-8.5 dB+4.5 dB+4.0 dB12Q-104-20A. G.Q-100 kHz4.25 kHz12.5 kHz20A. G.F106 Hz1.00 kHz1.90 kHz5.30 kHz21A. G.F106 Hz1.00 kHz1.90 kHz5.30 kHz21A. G.F100 Hz1.00 kHz1.90 kHz5.30 kHz21A. G.F300 Hz750 Hz2.00 kHz3.55 kHz21A. G.F300 Hz750 Hz2.00 kHz3.55 kHz22A. G.F300 Hz750 Hz2.00 kHz3.55 kHz22A. G.F300 Hz750 Hz2.00 kHz6.70 kHz22A. G.F224 Hz1.00 kHz4.00 kHz6.70 kHz23A. G.F224 Hz1.00 kHz4.00 kHz4.20 kHz24MarenF224 Hz1.00 kHz4.00 kHz4.20 kHz24MarenF180 Hz355 Hz4.00 kHz4.25 kHz24MarenF180 Hz                                                                                                    |     |                   |          | L.SHELF | PEAKING  | PEAKING  | H.SHELF  |
| Image: book in the image: book in the image: book in t                                                                                                    | 18  | F G Dist 1        | G        | +5.0 dB | 0.0 dB   | +3.5 dB  | 0.0 dB   |
| Q91019E. G. Dist. 2CL.SHELFPEAKINGPEAKINGH.SHELFG+6.0 dB-8.5 dB+4.5 dB+4.0 dBF315 Hz1.06 kHz4.25 kHz12.5 kHzQ10420A. G.PEAKINGPEAKINGPEAKINGStroke 1F106 Hz1.00 kHz1.90 kHz5.30 kHzQ0.94.53.521A. G.G-3.5 dB-2.0 dB0.0 dB+2.0 dBF300 Hz750 Hz2.00 kHz3.55 kHzQQ94.521A. G.G-3.5 dB-2.0 dB0.0 dB+2.0 dBF300 Hz750 Hz2.00 kHz3.55 kHzQ94.522A. G.G-0.5 dB0.0 dB0.0 dB+2.0 dBF224 Hz1.00 kHz4.00 kHz6.70 kHzQ4.54.50.12Q4.54.50.1223A. G.F180 Hz355 Hz4.00 kHz4.20 kHzG0.0 dB-5.5 dB0.0 dB+4.0 dBFF180 Hz355 Hz4.00 kHz4.25 kHz4.50 kHz24Mares Sec.G-2.0 dB-1.0 dB+1.5 dB+3.0 dBF90 Hz850 Hz2.12 kHz4.50 kHz6.70 kHz <th>10</th> <th>L. G. DISt. 1</th> <th>F</th> <td>355 Hz</td> <td>950 Hz</td> <td>3.35 kHz</td> <td>12.5 kHz</td>                                                                                                    | 10  | L. G. DISt. 1     | F        | 355 Hz  | 950 Hz   | 3.35 kHz | 12.5 kHz |
| P<br>P<br>P<                                                                                                    |     |                   | Q        | _       | 9        | 10       | —        |
| P<br>P<br>P<                                                                                                    |     |                   |          | L.SHELF | PEAKING  | PEAKING  | H.SHELF  |
| F315 Hz1.06 kHz4.25 kHz12.5 kHzQ104Q104A. G.<br>Stroke 1G-2.0 dB0.0 dB+1.0 dB+4.0 dBF106 Hz1.00 kHz1.90 kHz5.30 kHzQ0.94.53.521A. G.<br>Stroke 2G-3.5 dB-2.0 dB0.0 dB+2.0 dBF300 Hz750 Hz2.00 kHz3.55 kHzQ94.522A. G.<br>Arpeg. 1G-0.5 dB0.0 dB0.0 dB+2.0 dBF300 Hz750 Hz2.00 kHz3.55 kHzQ94.5Q94.524A. G.<br>Arpeg. 2G-0.5 dB0.0 dB0.0 dB+2.0 dBF1224 Hz1.00 kHz4.00 kHz6.70 kHzQ94.50.1223A. G.<br>Arpeg. 2G0.0 dB-5.5 dB0.0 dB+4.0 dBF180 Hz355 Hz4.00 kHz4.25 kHzQ74.5Q74.5Q74.5Q74.5Q74.5Q74.5Q74.5Q<                                                                                                    | 19  | F. G. Dist. 2     | G        | +6.0 dB | –8.5 dB  | +4.5 dB  | +4.0 dB  |
| Q—104—A. G.<br>Stroke 1PEAKINGPEAKINGPEAKINGPEAKINGH.SHELFG-2.0 dB0.0 dB+1.0 dB+4.0 dBF106 Hz1.00 kHz1.90 kHz5.30 kHzQ0.94.53.5—A. G.<br>Stroke 2G-3.5 dB-2.0 dB0.0 dB+2.0 dBF300 Hz750 Hz2.00 kHz3.55 kHzQ—94.5—Q—94.5—Q—94.5—Q—94.5—Q—94.5—Q—94.5—Q—94.5—Q—94.5—Q—94.5—Q—94.5—Q—94.5—Q—94.5—Q—94.5—Q—94.5—Q—94.5—Q—94.5—Q—94.5—Q—94.5—Q—94.5—Q—94.5—Q—94.5—Q—94.5—Q—94.5—Q—9<                                                                                                    |     | 2. 0. 0.5. 2      | F        | 315 Hz  | 1.06 kHz | 4.25 kHz | 12.5 kHz |
| 20A.G.<br>Stroke 1PEAKINGPEAKINGPEAKINGPEAKINGH.SHELFG-2.0 dB0.0 dB+1.0 dB+4.0 dBF106 Hz1.00 kHz1.90 kHz5.30 kHzQ0.94.53.521A.G.<br>Stroke 2C-3.5 dB-2.0 dB0.0 dB+2.0 dBF300 Hz750 Hz2.00 kHz3.55 kHzQ94.522A.G.<br>Arpeg. 1C5 dB0.0 dB0.0 dB+2.0 dBF300 Hz750 Hz2.00 kHz3.55 kHzQ94.524A.G.<br>Arpeg. 2C-0.5 dB0.0 dB0.0 dB+2.0 dBF224 Hz1.00 kHz4.00 kHz6.70 kHzQ4.50.120.114.00 kHz6.70 kHz23A.G.<br>Arpeg. 2C0.0 dB-5.5 dB0.0 dB+4.0 dBF180 Hz355 Hz4.00 kHz4.25 kHzQ74.524PEAKINGPEAKINGPEAKINGPEAKINGQ74.524PEAKINGPEAKINGPEAKINGPEAKINGQ74.525Male VocalG-2.0 dB-1.0 dB+1.5 dBF90 Hz850 Hz2.12 kHz4.50 kHzQ-2.820.7726-2.0 dB-1.0 dB <th></th> <th></th> <th>Q</th> <th>_</th> <th>10</th> <th>4</th> <th>_</th>                                                                                                    |     |                   | Q        | _       | 10       | 4        | _        |
| A. G.<br>Stroke 1G-2.0 dB0.0 dB+1.0 dB+4.0 dBF106 Hz1.00 kHz1.90 kHz5.30 kHzQ0.94.53.5A. G.<br>Stroke 2G-3.5 dB-2.0 dB0.0 dB+2.0 dBF300 Hz750 Hz2.00 kHz3.55 kHzQ94.53.5A. G.<br>Stroke 2G-3.5 dB-2.0 dB0.0 dB+2.0 dBF300 Hz750 Hz2.00 kHz3.55 kHzQ94.5A. G.<br>Arpeg. 1G-0.5 dB0.0 dB0.0 dB+2.0 dBF224 Hz1.00 kHz4.00 kHz6.70 kHzQ94.5Q94.5Za<br>A. G.<br>Arpeg. 1CL.SHELFPEAKINGPEAKINGG-0.0 dB-5.5 dB0.0 dB+4.0 dBF180 Hz355 Hz4.00 kHz4.25 kHzQ74.5Za<br>Arpeg. 2PEAKINGPEAKINGPEAKINGPEAKINGQ74.5Za<br>Arpeg. 2C74.5G-2.0 dB-1.0 dB+1.5 dB+3.0 dBF90 Hz850 Hz2.12 kHz4.50 kHzQ-2.0 dB-1.0 dB+2.0 dB+3.5 dBF90 Hz850 Hz2.00 kHz6.70 kHzQ0.11PEAKINGPEAKIN                                                                                                    |     |                   |          | PEAKING | PEAKING  | PEAKING  | H.SHELF  |
| Stroke IF106 Hz1.00 kHz1.90 kHz5.30 kHzQ0.94.53.5A. G.<br>Stroke 2G-3.5 dB-2.0 dB0.0 dB+2.0 dBF300 Hz750 Hz2.00 kHz3.55 kHzQ94.522A. G.<br>Arpeg. 1G-0.5 dB0.0 dB0.0 dB+2.0 dBF204 Hz1.00 kHz750 Hz2.00 kHz3.55 kHzQ94.523A. G.<br>Arpeg. 2G-0.5 dB0.0 dB0.0 dB+2.0 dBF224 Hz1.00 kHz4.00 kHz6.70 kHzQ4.54.50.12Q4.54.50.12Q74.50.12Q74.50.12Q74.50.12Q74.50.12Q74.50.12Q74.5Q74.5Q74.5Q74.5Q74.5Q74.5Q74.5Q74.5Q74.5Q74.5Q2.0 dB-1.0 d                                                                                                    | 20  | A. G.             | G        | –2.0 dB | 0.0 dB   | +1.0 dB  | +4.0 dB  |
| Q0.94.53.521A. G.<br>Stroke 2L.SHELFPEAKINGPEAKINGH.SHELFG-3.5 dB-2.0 dB0.0 dB+2.0 dBP3.00 Hz750 Hz2.00 kHz3.55 kHzQ94.522A. G.<br>Arpeg. 1G-0.5 dB0.0 dB0.0 dB+2.0 dBF224 Hz1.00 kHz4.00 kHz6.70 kHzQ4.54.50.12Q4.54.50.12Q4.54.50.12Q74.54.0 dBF180 Hz355 Hz4.00 kHz4.25 kHzQ74.524PEAKINGPEAKINGPEAKINGPEAKINGPEAKINGPEAKINGPEAKINGPEAKINGPEAKINGQ74.524PEAKINGPEAKINGPEAKINGPEAKINGPEAKINGPEAKINGPEAKINGPEAKINGPEAKINGQ2.820.7725Male VocalG-0.5 dB0.0 dB+2.0 dBF190 Hz1.00 kHz2.00 kHz6.70 kHzQ0.114.50.560.11Q0.114.50.560.11Q0.114.50.561.1Q0.111005.6                                                                                                    |     | Stroke I          | F        | 106 Hz  | 1.00 kHz | 1.90 kHz | 5.30 kHz |
| 21A. G.<br>Stroke 2CL.SHELFPEAKINGPEAKINGH.SHELFG-3.5 dB-2.0 dB0.0 dB+2.0 dBF300 Hz750 Hz2.00 kHz3.55 kHzQ94.522A. G.<br>Arpeg. 1C-0.5 dB0.0 dB0.0 dB+2.0 dBF224 Hz1.00 kHz4.00 kHz6.70 kHzQ4.54.50.12Q4.54.50.12Q4.54.50.12Q4.54.50.12Q4.54.50.12Q5.5 dB0.0 dB+4.0 dBF180 Hz355 Hz4.00 kHz4.25 kHzQ74.524Arges.2F180 Hz355 Hz4.00 kHzF90 Hz355 Hz4.00 kHz4.50 kHzQ74.524F90 Hz850 Hz2.12 kHz4.50 kHzQ2.820.7725Male VocalG-0.5 dB0.0 dB+2.0 dBF190 Hz1.00 kHz2.00 kHz6.70 kHzQ0.114.550.560.1126-2.5 dB-0.5 dB0.0 dB+2.5 dB27Male VocalF190 Hz1.00 kHz2.05 kHz28Male VocalQ0.114.50.560.11<                                                                                                    |     |                   | Q        | 0.9     | 4.5      | 3.5      | —        |
| 21<br>Stroke 2A. G.<br>Stroke 2C-3.5 dB-2.0 dB0.0 dB+2.0 dBPStroke 2F300 Hz750 Hz2.00 kHz3.55 kHzQ—94.5—22<br>Arpeg. 1A. G.<br>FCL.SHELFPEAKINGPEAKINGPEAKINGQ—4.54.0 dB.0.0 dB.0.0 dB.2.0 dB23<br>A. G.<br>Arpeg. 2A. G.<br>FC0.0 dB.0.0 dB.2.0 dBBA. G.<br>Arpeg. 2CC.0.5 dB0.0 dB0.0 dB+2.0 dBQ—4.54.50.12Q—4.54.50.12Q—4.54.50.12Q—9EAKINGPEAKINGPEAKINGQ—74.5.Q—74.5.Q—74.5.Q—74.5.Q—74.5.Q—74.5.Q—74.5.Q-74.5.Q2.0 dB.1.0 dB+1.5 dB+3.0 dBF90 Hz850 Hz2.12 kHz4.50 kHzQ2.820.7725Male VocalG-0.5 dB0.0 dB+2.0 dBQ0.111.00 kHz2.00 kHz6.70 kHzQ0.112.00 kHz6.70 kHzQ<                                                                                                    |     |                   |          | L.SHELF | PEAKING  | PEAKING  | H.SHELF  |
| Male Vocal         F         300 HZ         750 HZ         2.00 KHZ         3.55 KHZ           Q          9         4.5            Q          9         4.5            A. G.<br>Arpeg. 1         G         -0.5 dB         0.0 dB         0.0 dB         +2.0 dB           F         224 HZ         1.00 kHZ         4.00 kHZ         6.70 kHZ           Q          4.5         4.5         0.12           Q          4.5         4.5         0.12           Q          4.5         4.5         0.12           Q          4.5         4.5         0.12           Q          4.5         4.5         0.12           Q          4.5         4.5         0.12           Q          7         4.5            Q          7         4.5            Q          7         4.5            Q          7         4.5            Q          7         4.5                                                                                                    | 21  | A. G.<br>Stroke 2 | G<br>r   | -3.5 dB | -2.0 dB  | 0.0 dB   | +2.0 dB  |
| $ \begin{array}{ c c c c c c } \hline \begin{tabular}{ c c c c } \hline \begin{tabular}{ c c c c } \hline \begin{tabular}{ c c c } \hline \begin{tabular}{ c c c c } \hline \begin{tabular}{ c c c c } \hline \begin{tabular}{ c c c } \hline \begin{tabular}{ c c c } \hline \begin{tabular}{ c c } \hline \begin{tabular}{ c c } \hline \beltic  \hline \hline \begin{tabular}{ c c } \hline \hline tabul$                                                                                                    |     | Stroke 2          | F        | 300 HZ  | 750 HZ   | 2.00 KHZ | 3.35 KHZ |
| 22A. G.<br>Arpeg. 1G-0.5 dB0.0 dB0.0 dB+2.0 dBF224 Hz1.00 kHz4.00 kHz6.70 kHzQ4.54.50.12Q4.54.50.12Q4.54.50.12A. G.<br>Arpeg. 2G0.0 dB-5.5 dB0.0 dB+4.0 dBF180 Hz355 Hz4.00 kHz4.25 kHzQ74.5Q74.5Q74.5Q2.0 dB-1.0 dB+1.5 dB+3.0 dBF90 Hz850 Hz2.12 kHz4.50 kHzQ2.820.77Q0.114.550.560.11Q0.114.550.560.11Q0.114.550.5644.0 dBF190 Hz1.00 kHz2.00 kHz6.70 kHzQ0.114.550.560.11Q0.114.550.561.11Q0.11105.6                                                                                                    |     |                   | Q        |         |          |          |          |
| 22         A. G.<br>Arpeg. 1         G         -0.3 dB         0.0 dB         0.0 dB         +2.0 dB           F         224 Hz         1.00 kHz         4.00 kHz         6.70 kHz           Q          4.5         4.5         0.12           Parses         C         L.SHELF         PEAKING         PEAKING         H.SHELF           Z3         A. G.<br>Arpeg. 2         C         0.0 dB         -5.5 dB         0.0 dB         +4.0 dB           F         180 Hz         355 Hz         4.00 kHz         4.25 kHz           Q          7         4.5            Q         -         7         4.5            Q         -         7         4.5            Q         -         7         4.5            Q         -         7         4.5            Q         2.8         2         0.7         7           Q         2.8         2         0.7         7           Q         0.11         1.00 kHz         2.00 kHz         6.70 kHz           Q         0.11         4.5         0.56         0.11 <td< th=""><th></th><th></th><th><u> </u></th><th></th><th></th><th></th><th></th></td<>                                                                                                    |     |                   | <u> </u> |         |          |          |          |
| Image of the point of the point of                                                                                                    | 22  | A. G.<br>Arpea. 1 | C C      | -0.5 UB |          | 0.0 UB   | +2.0 UB  |
| $ \begin{array}{ c c c c c c c } \hline \mathbf{R} & \mathbf{R} &$ |     | 1.2               |          | 224112  | 1.00 KHZ | 4.00 KHZ | 0.70 KHZ |
| 23         A. G.<br>Arpeg. 2         G         0.0 dB         -5.5 dB         0.0 dB         +4.0 dB           F         180 Hz         355 Hz         4.00 kHz         4.25 kHz           Q         —         7         4.5         —           24         Brass Sec.         G         -2.0 dB         -1.0 dB         +1.5 dB         +3.0 dB           G         -2.0 dB         -1.0 dB         +1.5 dB         +3.0 dB         +3.0 dB           F         90 Hz         850 Hz         2.12 kHz         4.50 kHz           Q         2.8         2         0.7         7           Q         2.8         2         0.7         7           PEAKING         PEAKING         PEAKING         PEAKING         PEAKING           Q         2.8         2         0.7         7           Z6         Male Vocal         G         -0.5 dB         0.0 dB         +2.0 dB         +3.5 dB           F         190 Hz         1.00 kHz         2.00 kHz         6.70 kHz           Q         0.11         4.5         0.56         0.11           Q         0.11         4.5         44.0 dB         HSHEF           Q <td< th=""><th></th><th></th><th><u> </u></th><th>I SHFIF</th><th>PEAKING</th><th>PFAKING</th><th>H SHFLF</th></td<>                                                                                                    |     |                   | <u> </u> | I SHFIF | PEAKING  | PFAKING  | H SHFLF  |
| 23         A. G.<br>Arpeg. 2         F         180 Hz         3.5 Hz         4.00 kHz         4.25 kHz           Q         —         7         4.5         —           24         Brass Sec.         G         -2.0 dB         -1.0 dB         +1.5 dB         +3.0 dB           Q         —         7         4.5         —           Q         —         7         4.5         —           Q         —         7         4.5         —           Q         —         7         4.5         —           Q         —         7         4.5         —           Q         —         PEAKING         PEAKING         PEAKING         PEAKING           Q         2.8         2         0.7         7           Q         2.8         2         0.7         7           PEAKING         PEAKING         PEAKING         PEAKING         PEAKING           Q         0.11         4.0         0.6         0.11           Q         0.11         4.5         0.56         0.11           Q         0.11         4.5         2.65 kHz         6.70 kHz           Q         0.11                                                                                                    |     | A.C.              | G        | 0.0 dB  | -5.5 dB  | 0.0 dB   | +4.0 dB  |
| Q         -         7         4.5         -           Q         -         7         4.5         -           Q         -         7         4.5         -           Brass Sec.         E         PEAKING         PEAKING         PEAKING         PEAKING           Q         -         0.0 dB         +1.5 dB         +3.0 dB         +3.0 dB           F         90 Hz         850 Hz         2.12 kHz         4.50 kHz         Q           Q         2.8         2         0.7         7           Q         2.8         2         0.7         7           PEAKING         PEAKING         PEAKING         PEAKING         PEAKING           Q         0.11         4.5         0.0 kHz         6.70 kHz           Q         0.11         4.5         0.56         0.11           Q         0.11         4.5         0.56         0.11           Q         0.11         4.5         0.56         1.50 kHz           Q         0.11         236 Hz         2.65 kHz         6.70 kHz           Q         0.11         10         5.6                                                                                                    | 23  | Arpeg. 2          | F        | 180 Hz  | 355 Hz   | 4.00 kHz | 4.25 kHz |
| 24         Brass Sec.         Image: Constraint of the section of the section of the                                                                                                    |     |                   | 0        |         | 7        | 4.5      |          |
| G         -2.0 dB         -1.0 dB         +1.5 dB         +3.0 dB           F         90 Hz         850 Hz         2.12 kHz         4.50 kHz           Q         2.8         2         0.7         7           PEAKING         PEAKING         PEAKING         PEAKING         PEAKING           Amate         -0.5 dB         0.0 dB         +2.0 dB         +3.5 dB           F         190 Hz         1.00 kHz         2.00 kHz         6.70 kHz           Q         0.11         4.5         0.56         0.11           Q         0.11         4.5         0.56         0.11           Q         1.01         4.5         0.56         0.11           Q         0.11         4.5         0.56         0.11           Q         0.11         4.5         0.56         1.10           Q         0.11         10         5.6         -                                                                                                    |     |                   | È        | PEAKING | PEAKING  | PEAKING  | PEAKING  |
| Parass Sec.         F         90 Hz         850 Hz         2.12 kHz         4.50 kHz           Q         2.8         2         0.7         7           Q         2.8         2         0.7         7           PEAKING         PEAKING         PEAKING         PEAKING         PEAKING           Male Vocal         G         -0.5 dB         0.0 dB         +2.0 dB         +3.5 dB           F         190 Hz         1.00 kHz         2.00 kHz         6.70 kHz           Q         0.11         4.5         0.56         0.11           Q         0.11         4.5         0.56         0.11           PEAKING         PEAKING         PEAKING         PEAKING         H.SHELF           Q         0.11         236 Hz         2.65 kHz         6.70 kHz           26         +2.0 dB         -5.0 dB         -2.5 dB         +4.0 dB           F         170 Hz         236 Hz         2.65 kHz         6.70 kHz           Q         0.11         10         5.6                                                                                                    |     |                   | G        | -2.0 dB | –1.0 dB  | +1.5 dB  | +3.0 dB  |
| Q         2.8         2         0.7         7           25         Male Vocal<br>1         PEAKING         PEAKING         PEAKING         PEAKING         PEAKING           26         Male Vocal<br>1         F         190 Hz         1.00 kHz         2.00 kHz         6.70 kHz           20         0.11         4.5         0.56         0.11           26         PEAKING         PEAKING         PEAKING         PEAKING           26         0.11         4.5         0.56         0.11           27         Male Vocal<br>2         C         +2.0 dB         -5.0 dB         -2.5 dB         +4.0 dB           26         F         170 Hz         236 Hz         2.65 kHz         6.70 kHz           2         0.11         10         5.6                                                                                                    | 24  | Brass Sec.        | F        | 90 Hz   | 850 Hz   | 2.12 kHz | 4.50 kHz |
| 25         Male Vocal<br>2         I         PEAKING         PEAKING         PEAK                                                                                                    |     |                   | Q        | 2.8     | 2        | 0.7      | 7        |
| G         -0.5 dB         0.0 dB         +2.0 dB         +3.5 dB           F         190 Hz         1.00 kHz         2.00 kHz         6.70 kHz           Q         0.11         4.5         0.56         0.11           Agate Vocal         F         PEAKING         PEAKING         PEAKING         Heater Vocal           Agate Vocal         G         +2.0 dB         -5.0 dB         -2.5 dB         +4.0 dB           Agate Vocal         F         170 Hz         236 Hz         2.65 kHz         6.70 kHz                                                                                                    |     |                   |          | PEAKING | PEAKING  | PEAKING  | PEAKING  |
| Image: Probability of the state interview         F         190 Hz         1.00 kHz         2.00 kHz         6.70 kHz           Q         0.11         4.5         0.56         0.11           Q         0.11         4.5         0.56         0.11           Bale Vocal 2         PEAKING         PEAKING         PEAKING         Head of the state interview           F         170 Hz         236 Hz         2.65 kHz         6.70 kHz           Q         0.11         10         5.6         —                                                                                                    | 25  | Male Vocal        | G        | –0.5 dB | 0.0 dB   | +2.0 dB  | +3.5 dB  |
| Q         0.11         4.5         0.56         0.11           26         PEAKING         PEAKING         PEAKING         PEAKING         H.SHELF           C         +2.0 dB         -5.0 dB         -2.5 dB         +4.0 dB           F         170 Hz         236 Hz         2.65 kHz         6.70 kHz           Q         0.11         10         5.6         —                                                                                                    | 25  | 1                 | F        | 190 Hz  | 1.00 kHz | 2.00 kHz | 6.70 kHz |
| Male Vocal         C         PEAKING         PEAKING         PEAKING         H.SHELF           G         +2.0 dB         -5.0 dB         -2.5 dB         +4.0 dB           F         170 Hz         236 Hz         2.65 kHz         6.70 kHz           Q         0.11         10         5.6         —                                                                                                    |     |                   | Q        | 0.11    | 4.5      | 0.56     | 0.11     |
| 26         Male Vocal         G         +2.0 dB         -5.0 dB         -2.5 dB         +4.0 dB           F         170 Hz         236 Hz         2.65 kHz         6.70 kHz           Q         0.11         10         5.6                                                                                                    |     |                   |          | PEAKING | PEAKING  | PEAKING  | H.SHELF  |
| ZO         F         170 Hz         236 Hz         2.65 kHz         6.70 kHz           Q         0.11         10         5.6         —                                                                                                    | 24  | Male Vocal        | G        | +2.0 dB | -5.0 dB  | –2.5 dB  | +4.0 dB  |
| <b>Q</b> 0.11 10 5.6 —                                                                                                    | 20  | 2                 | F        | 170 Hz  | 236 Hz   | 2.65 kHz | 6.70 kHz |
|                                                                                                    |     | Q                 | 0.11     | 10      | 5.6      | _        |          |

| L                                      | Titolo                                                                                            |                                                                                                    |                                                                                                    |                                                                                                    |                                                                                                    |                                                                                                    |
|----------------------------------------|---------------------------------------------------------------------------------------------------|----------------------------------------------------------------------------------------------------|----------------------------------------------------------------------------------------------------|----------------------------------------------------------------------------------------------------|----------------------------------------------------------------------------------------------------|----------------------------------------------------------------------------------------------------|
| #                                      | litolo                                                                                            |                                                                                                    | LOW                                                                                                    | L-MID                                                                                                    | H-MID                                                                                                    | HIGH                                                                                                    |
|                                        |                                                                                                   |                                                                                                    | PEAKING                                                                                                    | PEAKING                                                                                                    | PEAKING                                                                                                    | PEAKING                                                                                                    |
|                                        | Female Vo.                                                                                        | G                                                                                                    | –1.0 dB                                                                                                    | +1.0 dB                                                                                                    | +1.5 dB                                                                                                    | +2.0 dB                                                                                                    |
| 21                                     | 1                                                                                                 | F                                                                                                    | 118 Hz                                                                                                    | 400 Hz                                                                                                    | 2.65 kHz                                                                                                    | 6.00 kHz                                                                                                    |
|                                        |                                                                                                   | Q                                                                                                    | 0.18                                                                                                    | 0.45                                                                                                    | 0.56                                                                                                    | 0.14                                                                                                    |
|                                        |                                                                                                   |                                                                                                    | L.SHELF                                                                                                    | PEAKING                                                                                                    | PEAKING                                                                                                    | H.SHELF                                                                                                    |
|                                        | Female Vo.                                                                                        | G                                                                                                    | –7.0 dB                                                                                                    | +1.5 dB                                                                                                    | +1.5 dB                                                                                                    | +2.5 dB                                                                                                    |
| 28                                     | 2                                                                                                 | F                                                                                                    | 112 Hz                                                                                                    | 335 Hz                                                                                                    | 2.00 kHz                                                                                                    | 6.70 kHz                                                                                                    |
|                                        |                                                                                                   | Q                                                                                                    | _                                                                                                    | 0.16                                                                                                    | 0.2                                                                                                    | _                                                                                                    |
|                                        |                                                                                                   |                                                                                                    | PEAKING                                                                                                    | PEAKING                                                                                                    | PEAKING                                                                                                    | PEAKING                                                                                                    |
| 20                                     | Chorus &                                                                                          | G                                                                                                    | –2.0 dB                                                                                                    | –1.0 dB                                                                                                    | +1.5 dB                                                                                                    | +3.0 dB                                                                                                    |
| 29                                     | Harmo                                                                                             | F                                                                                                    | 90 Hz                                                                                                    | 850 Hz                                                                                                    | 2.12 kHz                                                                                                    | 4.50 kHz                                                                                                    |
|                                        |                                                                                                   | Q                                                                                                    | 2.8                                                                                                    | 2                                                                                                    | 0.7                                                                                                    | 7                                                                                                    |
|                                        |                                                                                                   |                                                                                                    | PEAKING                                                                                                    | PEAKING                                                                                                    | PEAKING                                                                                                    | H.SHELF                                                                                                    |
| 20                                     |                                                                                                   | G                                                                                                    | –0.5 dB                                                                                                    | 0.0 dB                                                                                                    | +3.0 dB                                                                                                    | +6.5 dB                                                                                                    |
| 30                                     | Total EQ 1                                                                                        | F                                                                                                    | 95 Hz                                                                                                    | 950 Hz                                                                                                    | 2.12 kHz                                                                                                    | 16.0 kHz                                                                                                    |
|                                        |                                                                                                   | Q                                                                                                    | 7                                                                                                    | 2.2                                                                                                    | 5.6                                                                                                    | _                                                                                                    |
|                                        |                                                                                                   |                                                                                                    | PEAKING                                                                                                    | PEAKING                                                                                                    | PEAKING                                                                                                    | H.SHELF                                                                                                    |
|                                        |                                                                                                   | G                                                                                                    | +4.0 dB                                                                                                    | +1.5 dB                                                                                                    | +2.0 dB                                                                                                    | +6.0 dB                                                                                                    |
| 31                                     | Total EQ 2                                                                                        | F                                                                                                    | 95 Hz                                                                                                    | 750 Hz                                                                                                    | 1.80 kHz                                                                                                    | 18.0 kHz                                                                                                    |
|                                        |                                                                                                   | Q                                                                                                    | 7                                                                                                    | 2.8                                                                                                    | 5.6                                                                                                    |                                                                                                    |
|                                        |                                                                                                   |                                                                                                    | L.SHELF                                                                                                    | PEAKING                                                                                                    | PEAKING                                                                                                    | H.SHELF                                                                                                    |
|                                        |                                                                                                   | G                                                                                                    | +1.5 dB                                                                                                    | +0.5 dB                                                                                                    | +2.0 dB                                                                                                    | +4.0 dB                                                                                                    |
| 32                                     | Total EQ 3                                                                                        | F                                                                                                    | 67 Hz                                                                                                    | 850 Hz                                                                                                    | 1.90 kHz                                                                                                    | 15.0 kHz                                                                                                    |
|                                        |                                                                                                   | Q                                                                                                    | _                                                                                                    | 0.28                                                                                                    | 0.7                                                                                                    | _                                                                                                    |
|                                        |                                                                                                   |                                                                                                    | PEAKING                                                                                                    | PEAKING                                                                                                    | PEAKING                                                                                                    | PEAKING                                                                                                    |
|                                        | Bass Drum                                                                                         | G                                                                                                    | +3.5 dB                                                                                                    | –10.0 dB                                                                                                    | +3.5 dB                                                                                                    | 0.0 dB                                                                                                    |
| 33                                     | 3                                                                                                 | F                                                                                                    | 118 Hz                                                                                                    | 315 Hz                                                                                                    | 4.25 kHz                                                                                                    | 20.0 kHz                                                                                                    |
|                                        | -                                                                                                 |                                                                                                    |                                                                                                    |                                                                                                    |                                                                                                    |                                                                                                    |
|                                        |                                                                                                   | Q                                                                                                    | 2                                                                                                    | 10                                                                                                    | 0.4                                                                                                    | 0.4                                                                                                    |
|                                        |                                                                                                   | Q                                                                                                    | 2<br>L.SHELF                                                                                                    | 10<br>PEAKING                                                                                                    | 0.4<br>PEAKING                                                                                                    | 0.4<br>PEAKING                                                                                                    |
|                                        | Snare                                                                                             | Q<br>G                                                                                                    | 2<br>L.SHELF<br>0.0 dB                                                                                                    | 10<br>PEAKING<br>+2.0 dB                                                                                                    | 0.4<br>PEAKING<br>+3.5 dB                                                                                                    | 0.4<br>PEAKING<br>0.0 dB                                                                                                    |
| 34                                     | Snare<br>Drum 3                                                                                   | Q<br>G<br>F                                                                                                    | 2<br>L.SHELF<br>0.0 dB<br>224 Hz                                                                                                    | 10<br>PEAKING<br>+2.0 dB<br>560 Hz                                                                                                    | 0.4<br>PEAKING<br>+3.5 dB<br>4.25 kHz                                                                                                    | 0.4<br>PEAKING<br>0.0 dB<br>4.00 kHz                                                                                                    |
| 34                                     | Snare<br>Drum 3                                                                                   | Q<br>G<br>F<br>Q                                                                                                    | 2<br>L.SHELF<br>0.0 dB<br>224 Hz                                                                                                    | 10<br>PEAKING<br>+2.0 dB<br>560 Hz<br>4.5                                                                                                    | 0.4<br>PEAKING<br>+3.5 dB<br>4.25 kHz<br>2.8                                                                                                    | 0.4<br>PEAKING<br>0.0 dB<br>4.00 kHz<br>0.1                                                                                                    |
| 34                                     | Snare<br>Drum 3                                                                                   | Q<br>G<br>F<br>Q                                                                                                    | 2<br>L.SHELF<br>0.0 dB<br>224 Hz<br><br>L.SHELF                                                                                                    | 10<br>PEAKING<br>+2.0 dB<br>560 Hz<br>4.5<br>PEAKING                                                                                                    | 0.4<br>PEAKING<br>+3.5 dB<br>4.25 kHz<br>2.8<br>PEAKING                                                                                                    | 0.4<br>PEAKING<br>0.0 dB<br>4.00 kHz<br>0.1<br>H.SHELF                                                                                                    |
| 34                                     | Snare<br>Drum 3                                                                                   | Q<br>G<br>F<br>Q<br>G                                                                                                    | 2<br>L.SHELF<br>0.0 dB<br>224 Hz<br><br>L.SHELF<br>-9.0 dB                                                                                                    | 10<br>PEAKING<br>+2.0 dB<br>560 Hz<br>4.5<br>PEAKING<br>+1.5 dB                                                                                                    | 0.4<br>PEAKING<br>+3.5 dB<br>4.25 kHz<br>2.8<br>PEAKING<br>+2.0 dB                                                                                                    | 0.4<br>PEAKING<br>0.0 dB<br>4.00 kHz<br>0.1<br>H.SHELF<br>0.0 dB                                                                                                    |
| 34<br>35                               | Snare<br>Drum 3<br>Tom-tom 2                                                                      | Q<br>G<br>F<br>Q<br>G<br>F                                                                                                    | 2<br>L.SHELF<br>0.0 dB<br>224 Hz<br>L.SHELF<br>-9.0 dB<br>90 Hz                                                                                                    | 10<br>PEAKING<br>+2.0 dB<br>560 Hz<br>4.5<br>PEAKING<br>+1.5 dB<br>212 Hz                                                                                                    | 0.4<br>PEAKING<br>+3.5 dB<br>4.25 kHz<br>2.8<br>PEAKING<br>+2.0 dB<br>5.30 kHz                                                                                                    | 0.4<br>PEAKING<br>0.0 dB<br>4.00 kHz<br>0.1<br>H.SHELF<br>0.0 dB<br>17.0 kHz                                                                                                    |
| 34<br>35                               | Snare<br>Drum 3<br>Tom-tom 2                                                                      | Q<br>G<br>F<br>Q<br>G<br>F<br>Q                                                                                                    | 2<br>L.SHELF<br>0.0 dB<br>224 Hz<br>                                                                                                    | 10<br>PEAKING<br>+2.0 dB<br>560 Hz<br>4.5<br>PEAKING<br>+1.5 dB<br>212 Hz<br>4.5                                                                                                    | 0.4<br>PEAKING<br>+3.5 dB<br>4.25 kHz<br>2.8<br>PEAKING<br>+2.0 dB<br>5.30 kHz<br>1.2                                                                                                    | 0.4<br>PEAKING<br>0.0 dB<br>4.00 kHz<br>0.1<br>H.SHELF<br>0.0 dB<br>17.0 kHz<br>                                                                                                    |
| 34<br>35                               | Snare<br>Drum 3<br>Tom-tom 2                                                                      | Q<br>G<br>F<br>Q<br>G<br>F<br>Q                                                                                                    | 2<br>L.SHELF<br>0.0 dB<br>224 Hz<br>                                                                                                    | 10<br>PEAKING<br>+2.0 dB<br>560 Hz<br>4.5<br>PEAKING<br>+1.5 dB<br>212 Hz<br>4.5<br>PEAKING                                                                                                    | 0.4<br>PEAKING<br>+3.5 dB<br>4.25 kHz<br>2.8<br>PEAKING<br>+2.0 dB<br>5.30 kHz<br>1.2<br>PEAKING                                                                                                    | 0.4<br>PEAKING<br>0.0 dB<br>4.00 kHz<br>0.1<br>H.SHELF<br>0.0 dB<br>17.0 kHz<br>—<br>H.SHELF                                                                                                    |
| 34                                     | Snare<br>Drum 3<br>Tom-tom 2                                                                      | Q<br>G<br>F<br>Q<br>G<br>F<br>Q<br>G                                                                                                    | 2<br>L.SHELF<br>0.0 dB<br>224 Hz<br>L.SHELF<br>-9.0 dB<br>90 Hz<br><br>PEAKING<br>+4.5 dB                                                                                          | 10<br>PEAKING<br>+2.0 dB<br>560 Hz<br>4.5<br>PEAKING<br>+1.5 dB<br>212 Hz<br>4.5<br>PEAKING<br>-13.0 dB                                                                                                    | 0.4<br>PEAKING<br>+3.5 dB<br>4.25 kHz<br>2.8<br>PEAKING<br>+2.0 dB<br>5.30 kHz<br>1.2<br>PEAKING<br>+4.5 dB                                                                                                    | 0.4<br>PEAKING<br>0.0 dB<br>4.00 kHz<br>0.1<br>H.SHELF<br>0.0 dB<br>17.0 kHz<br>—<br>H.SHELF<br>+2.5 dB                                                                                                    |
| 34<br>35<br>36                         | Snare<br>Drum 3<br>Tom-tom 2<br>Piano 3                                                           | Q<br>G<br>F<br>Q<br>G<br>F<br>Q<br>G<br>F                                                                                                    | 2<br>L.SHELF<br>0.0 dB<br>224 Hz<br><br>L.SHELF<br>-9.0 dB<br>90 Hz<br><br>PEAKING<br>+4.5 dB<br>100 Hz                                                                            | 10<br>PEAKING<br>+2.0 dB<br>560 Hz<br>4.5<br>PEAKING<br>+1.5 dB<br>212 Hz<br>4.5<br>PEAKING<br>-13.0 dB<br>475 Hz                                                                                                    | 0.4<br>PEAKING<br>+3.5 dB<br>4.25 kHz<br>2.8<br>PEAKING<br>+2.0 dB<br>5.30 kHz<br>1.2<br>PEAKING<br>+4.5 dB<br>2.36 kHz                                                                                                    | 0.4<br>PEAKING<br>0.0 dB<br>4.00 kHz<br>0.1<br>H.SHELF<br>0.0 dB<br>17.0 kHz<br>H.SHELF<br>+2.5 dB<br>10.0 kHz                                                                                                    |
| 34<br>35<br>36                         | Snare<br>Drum 3<br>Tom-tom 2<br>Piano 3                                                           | Q<br>G<br>F<br>Q<br>G<br>F<br>Q<br>G<br>F<br>Q                                                                                                    | 2<br>L.SHELF<br>0.0 dB<br>224 Hz<br>                                                                                                    | 10<br>PEAKING<br>+2.0 dB<br>560 Hz<br>4.5<br>PEAKING<br>+1.5 dB<br>212 Hz<br>4.5<br>PEAKING<br>-13.0 dB<br>475 Hz<br>10                                                                                                    | 0.4<br>PEAKING<br>+3.5 dB<br>4.25 kHz<br>2.8<br>PEAKING<br>+2.0 dB<br>5.30 kHz<br>1.2<br>PEAKING<br>+4.5 dB<br>2.36 kHz<br>9                                                                                                    | 0.4<br>PEAKING<br>0.0 dB<br>4.00 kHz<br>0.1<br>H.SHELF<br>0.0 dB<br>17.0 kHz<br>H.SHELF<br>+2.5 dB<br>10.0 kHz<br>                                                                                                    |
| 34<br>35<br>36                         | Snare<br>Drum 3<br>Tom-tom 2<br>Piano 3                                                           | Q<br>G<br>F<br>Q<br>G<br>F<br>Q<br>C<br>F<br>Q                                                                                                    | 2<br>L.SHELF<br>0.0 dB<br>224 Hz<br>                                                                                                    | 10<br>PEAKING<br>+2.0 dB<br>560 Hz<br>4.5<br>PEAKING<br>+1.5 dB<br>212 Hz<br>4.5<br>PEAKING<br>-13.0 dB<br>475 Hz<br>10<br>PEAKING                                                                                                    | 0.4<br>PEAKING<br>+3.5 dB<br>4.25 kHz<br>2.8<br>PEAKING<br>+2.0 dB<br>5.30 kHz<br>1.2<br>PEAKING<br>+4.5 dB<br>2.36 kHz<br>9<br>PEAKING                                                                                                    | 0.4<br>PEAKING<br>0.0 dB<br>4.00 kHz<br>0.1<br>H.SHELF<br>0.0 dB<br>17.0 kHz<br>                                                                                                    |
| 34<br>35<br>36                         | Snare<br>Drum 3<br>Tom-tom 2<br>Piano 3                                                           | Q<br>G<br>F<br>Q<br>G<br>F<br>Q<br>G<br>G<br>F<br>Q<br>G<br>G                                                                                                    | 2<br>L.SHELF<br>0.0 dB<br>224 Hz<br>L.SHELF<br>-9.0 dB<br>90 Hz<br>                                                                                                    | 10<br>PEAKING<br>+2.0 dB<br>560 Hz<br>4.5<br>PEAKING<br>+1.5 dB<br>212 Hz<br>4.5<br>PEAKING<br>-13.0 dB<br>475 Hz<br>10<br>PEAKING<br>+1.5 dB                                                                                                    | 0.4<br>PEAKING<br>+3.5 dB<br>4.25 kHz<br>2.8<br>PEAKING<br>+2.0 dB<br>5.30 kHz<br>1.2<br>PEAKING<br>+4.5 dB<br>2.36 kHz<br>9<br>PEAKING<br>+6.0 dB                                                                                                    | 0.4<br>PEAKING<br>0.0 dB<br>4.00 kHz<br>0.1<br>H.SHELF<br>0.0 dB<br>17.0 kHz<br>                                                                                                    |
| 34<br>35<br>36<br>37                   | Snare<br>Drum 3<br>Tom-tom 2<br>Piano 3<br>Piano Low                                              | Q<br>G<br>F<br>Q<br>G<br>F<br>Q<br>G<br>F<br>C<br>G<br>F<br>C<br>G<br>F                                                                                                    | 2<br>L.SHELF<br>0.0 dB<br>224 Hz<br>L.SHELF<br>-9.0 dB<br>90 Hz<br><br>PEAKING<br>+4.5 dB<br>100 Hz<br>8<br>PEAKING<br>-5.5 dB<br>190 Hz                                           | 10<br>PEAKING<br>+2.0 dB<br>560 Hz<br>4.5<br>PEAKING<br>212 Hz<br>4.5<br>PEAKING<br>-13.0 dB<br>475 Hz<br>10<br>PEAKING<br>+1.5 dB<br>400 Hz                                                                                                    | 0.4<br>PEAKING<br>+3.5 dB<br>4.25 kHz<br>2.8<br>PEAKING<br>+2.0 dB<br>5.30 kHz<br>1.2<br>PEAKING<br>+4.5 dB<br>2.36 kHz<br>9<br>PEAKING<br>+6.0 dB<br>6.70 kHz                                                                                                    | 0.4<br>PEAKING<br>0.0 dB<br>4.00 kHz<br>0.1<br>H.SHELF<br>0.0 dB<br>17.0 kHz<br>                                                                                                    |
| 34<br>35<br>36<br>37                   | Snare<br>Drum 3<br>Tom-tom 2<br>Piano 3<br>Piano Low                                              | Q<br>G<br>F<br>Q<br>G<br>F<br>Q<br>G<br>F<br>Q<br>C<br>F<br>Q<br>Q                                                                                                    | 2<br>L.SHELF<br>0.0 dB<br>224 Hz<br>                                                                                                    | 10<br>PEAKING<br>+2.0 dB<br>560 Hz<br>4.5<br>PEAKING<br>+1.5 dB<br>212 Hz<br>4.5<br>PEAKING<br>-13.0 dB<br>475 Hz<br>10<br>PEAKING<br>+1.5 dB<br>400 Hz<br>6.3                                                                                           | 0.4<br>PEAKING<br>4.25 kHz<br>2.8<br>PEAKING<br>+2.0 dB<br>5.30 kHz<br>1.2<br>PEAKING<br>4.4.5 dB<br>2.36 kHz<br>9<br>PEAKING<br>+6.0 dB<br>6.70 kHz<br>2.2                                                                                                    | 0.4<br>PEAKING<br>0.0 dB<br>4.00 kHz<br>0.1<br>H.SHELF<br>0.0 dB<br>17.0 kHz<br>H.SHELF<br>+2.5 dB<br>10.0 kHz<br>H.SHELF<br>0.0 dB<br>12.5 kHz<br>                                                                                                    |
| 34<br>35<br>36<br>37                   | Snare<br>Drum 3<br>Tom-tom 2<br>Piano 3<br>Piano Low                                              | Q<br>G<br>F<br>Q<br>G<br>F<br>Q<br>G<br>F<br>Q<br>G<br>F<br>Q                                                                                                    | 2<br>L.SHELF<br>0.0 dB<br>224 Hz<br>                                                                                                    | 10<br>PEAKING<br>+2.0 dB<br>560 Hz<br>4.5<br>PEAKING<br>+1.5 dB<br>212 Hz<br>4.5<br>PEAKING<br>-13.0 dB<br>475 Hz<br>10<br>PEAKING<br>+1.5 dB<br>400 Hz<br>6.3<br>PEAKING                                                                                | 0.4<br>PEAKING<br>+3.5 dB<br>4.25 kHz<br>2.8<br>PEAKING<br>+2.0 dB<br>5.30 kHz<br>1.2<br>PEAKING<br>+4.5 dB<br>2.36 kHz<br>9<br>PEAKING<br>+6.0 dB<br>6.70 kHz<br>2.2<br>PEAKING                                                                                                    | 0.4<br>PEAKING<br>0.0 dB<br>4.00 kHz<br>0.1<br>H.SHELF<br>0.0 dB<br>17.0 kHz<br>H.SHELF<br>+2.5 dB<br>10.0 kHz<br>                                                                                                    |
| 34<br>35<br>36<br>37                   | Snare<br>Drum 3<br>Tom-tom 2<br>Piano 3<br>Piano Low                                              | Q<br>G<br>F<br>Q<br>G<br>G<br>F<br>Q<br>Q<br>G<br>F<br>Q<br>Q<br>G<br>G<br>G                                                                                                    | 2<br>L.SHELF<br>0.0 dB<br>224 Hz<br>L.SHELF<br>-9.0 dB<br>90 Hz<br>-9.0 dB<br>90 Hz<br>-9.0 dB<br>90 Hz<br>100 Hz<br>8<br>PEAKING<br>-5.5 dB<br>190 Hz<br>10<br>PEAKING<br>-5.5 dB | 10<br>PEAKING<br>+2.0 dB<br>560 Hz<br>4.5<br>PEAKING<br>+1.5 dB<br>212 Hz<br>4.5<br>PEAKING<br>-13.0 dB<br>475 Hz<br>10<br>PEAKING<br>+1.5 dB<br>400 Hz<br>6.3<br>PEAKING<br>+1.5 dB                                                                     | 0.4<br>PEAKING<br>+3.5 dB<br>4.25 kHz<br>2.8<br>PEAKING<br>+2.0 dB<br>5.30 kHz<br>1.2<br>PEAKING<br>+4.5 dB<br>6.70 kHz<br>2.2<br>PEAKING<br>+6.0 dB<br>6.70 kHz<br>2.2                                                                                                    | 0.4<br>PEAKING<br>0.0 dB<br>4.00 kHz<br>0.1<br>H.SHELF<br>0.0 dB<br>17.0 kHz<br>H.SHELF<br>+2.5 dB<br>10.0 kHz<br>                                                                                                    |
| 34<br>35<br>36<br>37<br>38             | Snare<br>Drum 3<br>Tom-tom 2<br>Piano 3<br>Piano Low<br>Piano High                                | Q<br>G<br>F<br>Q<br>G<br>G<br>F<br>Q<br>Q<br>G<br>G<br>F<br>Q<br>Q<br>G<br>G<br>F                                                                                                    | 2<br>L.SHELF<br>0.0 dB<br>224 Hz<br>L.SHELF<br>-9.0 dB<br>90 Hz<br>-90 Hz<br>PEAKING<br>+4.5 dB<br>100 Hz<br>8<br>PEAKING<br>-5.5 dB<br>190 Hz<br>10<br>PEAKING<br>-5.5 dB         | 10<br>PEAKING<br>+2.0 dB<br>560 Hz<br>4.5<br>PEAKING<br>+1.5 dB<br>212 Hz<br>4.5<br>PEAKING<br>-13.0 dB<br>475 Hz<br>10<br>PEAKING<br>+1.5 dB<br>400 Hz<br>6.3<br>PEAKING<br>+1.5 dB                                                                     | 0.4<br>PEAKING<br>+3.5 dB<br>4.25 kHz<br>2.8<br>PEAKING<br>+2.0 dB<br>5.30 kHz<br>1.2<br>PEAKING<br>+4.5 dB<br>2.36 kHz<br>9<br>PEAKING<br>+6.0 dB<br>6.70 kHz<br>2.2<br>PEAKING<br>+5.0 dB                                                                                         | 0.4<br>PEAKING<br>0.0 dB<br>4.00 kHz<br>0.1<br>H.SHELF<br>0.0 dB<br>17.0 kHz<br>                                                                                                    |
| 34<br>35<br>36<br>37<br>38             | Snare<br>Drum 3<br>Tom-tom 2<br>Piano 3<br>Piano Low<br>Piano High                                | Q<br>G<br>F<br>Q<br>G<br>F<br>Q<br>G<br>F<br>Q<br>G<br>F<br>Q<br>G<br>F<br>Q<br>G<br>F<br>Q<br>G<br>F<br>Q                                                                                                    | 2<br>L.SHELF<br>0.0 dB<br>224 Hz<br>                                                                                                    | 10<br>PEAKING<br>+2.0 dB<br>560 Hz<br>4.5<br>PEAKING<br>11.5 dB<br>212 Hz<br>4.5<br>PEAKING<br>-13.0 dB<br>475 Hz<br>10<br>PEAKING<br>+1.5 dB<br>400 Hz<br>6.3<br>PEAKING<br>400 Hz                                                                      | 0.4<br>PEAKING<br>+3.5 dB<br>4.25 kHz<br>2.8<br>PEAKING<br>+2.0 dB<br>5.30 kHz<br>1.2<br>PEAKING<br>+4.5 dB<br>2.36 kHz<br>9<br>PEAKING<br>+6.0 dB<br>6.70 kHz<br>2.2<br>PEAKING<br>+5.0 dB<br>6.70 kHz                                                                             | 0.4<br>PEAKING<br>0.0 dB<br>4.00 kHz<br>0.1<br>H.SHELF<br>0.0 dB<br>17.0 kHz<br>                                                                                                    |
| 34<br>35<br>36<br>37<br>38             | Snare<br>Drum 3<br>Tom-tom 2<br>Piano 3<br>Piano Low<br>Piano High                                | Q<br>G<br>F<br>Q<br>G<br>G<br>F<br>Q<br>G<br>G<br>F<br>Q<br>Q<br>G<br>G<br>F<br>Q<br>Q                                                                                                    | 2<br>L.SHELF<br>0.0 dB<br>224 Hz<br>                                                                                                    | 10<br>PEAKING<br>+2.0 dB<br>560 Hz<br>4.5<br>PEAKING<br>+1.5 dB<br>212 Hz<br>4.5<br>PEAKING<br>-13.0 dB<br>475 Hz<br>10<br>PEAKING<br>+1.5 dB<br>400 Hz<br>6.3<br>PEAKING<br>+1.5 dB<br>400 Hz<br>6.3                                                    | 0.4<br>PEAKING<br>+3.5 dB<br>4.25 kHz<br>2.8<br>PEAKING<br>+2.0 dB<br>5.30 kHz<br>1.2<br>PEAKING<br>+4.5 dB<br>2.36 kHz<br>2.36 kHz<br>9<br>PEAKING<br>+6.0 dB<br>6.70 kHz<br>2.2<br>PEAKING<br>6.70 kHz<br>2.2<br>PEAKING                                                          | 0.4<br>PEAKING<br>0.0 dB<br>4.00 kHz<br>0.1<br>H.SHELF<br>0.0 dB<br>17.0 kHz<br>                                                                                                    |
| 34<br>35<br>36<br>37<br>38             | Snare<br>Drum 3<br>Tom-tom 2<br>Piano 3<br>Piano Low<br>Piano High<br>Fine-EQ                     | Q<br>G<br>F<br>Q<br>G<br>F<br>Q<br>G<br>F<br>Q<br>G<br>F<br>Q<br>G<br>G<br>F<br>Q<br>G<br>G<br>G<br>G<br>G<br>G<br>G<br>G<br>G<br>G<br>G<br>G<br>G                                                                                                    | 2<br>L.SHELF<br>0.0 dB<br>224 Hz<br>                                                                                                    | 10<br>PEAKING<br>+2.0 dB<br>560 Hz<br>4.5<br>PEAKING<br>212 Hz<br>4.5<br>PEAKING<br>-13.0 dB<br>475 Hz<br>10<br>PEAKING<br>+1.5 dB<br>400 Hz<br>6.3<br>PEAKING<br>41.5 dB<br>400 Hz<br>6.3<br>PEAKING<br>0.0 dB                                          | 0.4<br>PEAKING<br>+3.5 dB<br>4.25 kHz<br>2.8<br>PEAKING<br>+2.0 dB<br>5.30 kHz<br>1.2<br>PEAKING<br>+4.5 dB<br>2.36 kHz<br>2.36 kHz<br>9<br>PEAKING<br>+6.0 dB<br>6.70 kHz<br>2.2<br>PEAKING<br>4.5.0 dB<br>6.70 kHz<br>2.2<br>PEAKING<br>4.5.0 dB<br>6.70 kHz<br>2.2<br>PEAKING    | 0.4<br>PEAKING<br>0.0 dB<br>4.00 kHz<br>0.1<br>H.SHELF<br>0.0 dB<br>17.0 kHz<br>                                                                                                    |
| 34<br>35<br>36<br>37<br>38<br>39       | Snare<br>Drum 3<br>Tom-tom 2<br>Piano 3<br>Piano Low<br>Piano High<br>Fine-EQ<br>Cass             | Q<br>G<br>F<br>Q<br>G<br>F<br>Q<br>G<br>F<br>Q<br>G<br>F<br>Q<br>G<br>F<br>Q<br>G<br>F<br>F<br>Q<br>G<br>F<br>F<br>Q<br>G<br>F<br>F<br>Q<br>G<br>F<br>F<br>Q<br>G<br>F<br>F<br>Q<br>G<br>F<br>F<br>Q<br>G<br>F<br>F<br>P<br>C<br>F<br>F<br>P<br>C<br>C<br>F<br>F<br>P<br>C<br>C<br>F<br>F<br>P<br>C<br>C<br>F<br>F<br>P<br>C<br>C<br>F<br>F<br>P<br>C<br>C<br>F<br>F<br>P<br>C<br>C<br>F<br>F<br>C<br>C<br>F<br>C<br>F<br>C<br>C<br>F<br>C<br>C<br>F<br>C<br>C<br>F<br>C<br>C<br>F<br>C<br>C<br>F<br>C<br>C<br>C<br>C<br>F<br>C<br>C<br>C<br>C<br>F<br>C<br>C<br>C<br>C<br>C<br>C<br>C<br>C<br>C<br>C<br>C<br>C<br>C                                                                                                    | 2<br>L.SHELF<br>0.0 dB<br>224 Hz<br>                                                                                                    | 10<br>PEAKING<br>+2.0 dB<br>560 Hz<br>4.5<br>PEAKING<br>+1.5 dB<br>212 Hz<br>4.5<br>PEAKING<br>-13.0 dB<br>475 Hz<br>10<br>PEAKING<br>+1.5 dB<br>400 Hz<br>6.3<br>PEAKING<br>+1.5 dB<br>400 Hz<br>6.3<br>PEAKING<br>0.0 dB                               | 0.4<br>PEAKING<br>4.25 kHz<br>2.8<br>PEAKING<br>+2.0 dB<br>5.30 kHz<br>1.2<br>PEAKING<br>44.5 dB<br>2.36 kHz<br>2.36 kHz<br>2.36 kHz<br>4.5 dB<br>6.70 kHz<br>2.2<br>PEAKING<br>4.5.0 dB<br>6.70 kHz<br>2.2<br>PEAKING<br>4.10 dB                                                   | 0.4<br>PEAKING<br>0.0 dB<br>4.00 kHz<br>0.1<br>H.SHELF<br>0.0 dB<br>17.0 kHz<br>H.SHELF<br>+2.5 dB<br>10.0 kHz<br>10.0 kHz<br>0.0 dB<br>12.5 kHz<br>PEAKING<br>+3.0 dB<br>5.60 kHz<br>0.1<br>H.SHELF<br>+3.0 dB<br>12.5 kHz                              |
| 34<br>35<br>36<br>37<br>38<br>39       | Snare<br>Drum 3<br>Tom-tom 2<br>Piano 3<br>Piano Low<br>Piano High<br>Fine-EQ<br>Cass             | Q<br>G<br>F<br>Q<br>G<br>F<br>Q<br>G<br>G<br>F<br>Q<br>G<br>G<br>F<br>Q<br>G<br>G<br>F<br>Q<br>G<br>G<br>F<br>Q<br>G<br>G<br>G<br>F<br>Q<br>G<br>G<br>G<br>F<br>Q<br>G<br>G<br>G<br>G<br>G<br>G<br>G<br>G<br>G<br>G<br>G<br>G<br>G                                                                                                    | 2<br>L.SHELF<br>0.0 dB<br>224 Hz<br>                                                                                                    | 10<br>PEAKING<br>+2.0 dB<br>560 Hz<br>4.5<br>PEAKING<br>+1.5 dB<br>212 Hz<br>4.5<br>PEAKING<br>-13.0 dB<br>475 Hz<br>10<br>PEAKING<br>+1.5 dB<br>400 Hz<br>6.3<br>PEAKING<br>+1.5 dB<br>400 Hz<br>6.3<br>PEAKING<br>1.5 dB<br>400 Hz<br>6.3              | 0.4<br>PEAKING<br>+3.5 dB<br>4.25 kHz<br>2.8<br>PEAKING<br>+2.0 dB<br>5.30 kHz<br>1.2<br>PEAKING<br>+4.5 dB<br>6.70 kHz<br>2.2<br>PEAKING<br>+5.0 dB<br>6.70 kHz<br>2.2<br>PEAKING<br>+5.0 dB<br>6.70 kHz<br>2.2<br>PEAKING<br>+1.0 dB<br>4.00 kHz<br>1.8                           | 0.4<br>PEAKING<br>0.0 dB<br>4.00 kHz<br>0.1<br>H.SHELF<br>0.0 dB<br>17.0 kHz<br>H.SHELF<br>+2.5 dB<br>10.0 kHz<br>0.0 dB<br>12.5 kHz<br><br>PEAKING<br>+3.0 dB<br>5.60 kHz<br>0.1<br>H.SHELF<br>+3.0 dB<br>12.5 kHz                                      |
| 34<br>35<br>36<br>37<br>38<br>39       | Snare<br>Drum 3<br>Tom-tom 2<br>Piano 3<br>Piano Low<br>Piano High<br>Fine-EQ<br>Cass             | Q<br>G<br>F<br>Q<br>G<br>F<br>Q<br>G<br>F<br>Q<br>G<br>F<br>Q<br>G<br>F<br>Q<br>G<br>F<br>Q<br>G<br>F<br>Q<br>G<br>F<br>Q                                                                                                    | 2<br>L.SHELF<br>0.0 dB<br>224 Hz<br>                                                                                                    | 10<br>PEAKING<br>+2.0 dB<br>560 Hz<br>4.5<br>PEAKING<br>+1.5 dB<br>212 Hz<br>4.5<br>PEAKING<br>-13.0 dB<br>475 Hz<br>10<br>PEAKING<br>+1.5 dB<br>400 Hz<br>6.3<br>PEAKING<br>+1.5 dB<br>400 Hz<br>6.3<br>PEAKING<br>1.00 KHz<br>4.5<br>PEAKING           | 0.4<br>PEAKING<br>+3.5 dB<br>4.25 kHz<br>2.8<br>PEAKING<br>+2.0 dB<br>5.30 kHz<br>1.2<br>PEAKING<br>+4.5 dB<br>6.70 kHz<br>2.3<br>PEAKING<br>+6.0 dB<br>6.70 kHz<br>2.2<br>PEAKING<br>+5.0 dB<br>6.70 kHz<br>2.2<br>PEAKING<br>+1.0 dB<br>4.00 kHz<br>1.8                           | 0.4<br>PEAKING<br>0.0 dB<br>4.00 kHz<br>0.1<br>H.SHELF<br>0.0 dB<br>17.0 kHz<br>H.SHELF<br>+2.5 dB<br>10.0 kHz<br>10.0 kHz<br>0.0 dB<br>12.5 kHz<br>0.0 dB<br>12.5 kHz<br>5.60 kHz<br>0.1<br>H.SHELF<br>+3.0 dB<br>5.60 kHz<br>0.1<br>H.SHELF<br>+3.0 dB |
| 34<br>35<br>36<br>37<br>38<br>39       | Snare<br>Drum 3<br>Tom-tom 2<br>Piano 3<br>Piano Low<br>Piano High<br>Fine-EQ<br>Cass             | Q<br>G<br>F<br>Q<br>G<br>F<br>Q<br>G<br>F<br>Q<br>G<br>F<br>Q<br>G<br>F<br>Q<br>G<br>F<br>Q<br>G<br>G<br>F<br>Q<br>G<br>G<br>G<br>G<br>G<br>G<br>G<br>G<br>G<br>G<br>G<br>G<br>G                                                                                                    | 2<br>L.SHELF<br>0.0 dB<br>224 Hz<br>                                                                                                    | 10<br>PEAKING<br>+2.0 dB<br>560 Hz<br>4.5<br>PEAKING<br>+1.5 dB<br>212 Hz<br>4.5<br>PEAKING<br>-13.0 dB<br>475 Hz<br>10<br>PEAKING<br>400 Hz<br>6.3<br>PEAKING<br>400 Hz<br>6.3<br>PEAKING<br>0.0 dB<br>1.00 kHz<br>4.5<br>PEAKING<br>0.0 dB             | 0.4<br>PEAKING<br>+3.5 dB<br>4.25 kHz<br>2.8<br>PEAKING<br>+2.0 dB<br>5.30 kHz<br>1.2<br>PEAKING<br>+4.5 dB<br>2.36 kHz<br>9<br>PEAKING<br>+6.0 dB<br>6.70 kHz<br>2.2<br>PEAKING<br>+5.0 dB<br>6.70 kHz<br>2.2<br>PEAKING<br>+1.0 dB<br>4.00 kHz<br>1.8<br>PEAKING<br>+2.0 dB       | 0.4<br>PEAKING<br>0.0 dB<br>4.00 kHz<br>0.1<br>H.SHELF<br>0.0 dB<br>17.0 kHz<br>                                                                                                    |
| 34<br>35<br>36<br>37<br>38<br>39<br>40 | Snare<br>Drum 3<br>Tom-tom 2<br>Piano 3<br>Piano Low<br>Piano High<br>Fine-EQ<br>Cass<br>Narrator | Q<br>G<br>F<br>Q<br>G<br>F<br>Q<br>G<br>F<br>Q<br>G<br>F<br>Q<br>G<br>F<br>Q<br>G<br>F<br>Q<br>G<br>F<br>Q<br>G<br>F<br>Q<br>G<br>F<br>Q<br>G<br>F<br>Q<br>G<br>F<br>Q<br>G<br>F<br>F<br>Q<br>G<br>F<br>G<br>F<br>Q<br>G<br>F<br>F<br>Q<br>G<br>F<br>C<br>G<br>F<br>Q<br>G<br>F<br>C<br>G<br>F<br>C<br>G<br>F<br>Q<br>G<br>F<br>Q<br>G<br>F<br>C<br>G<br>F<br>Q<br>G<br>F<br>Q<br>G<br>F<br>Q<br>G<br>F<br>Q<br>G<br>F<br>Q<br>G<br>F<br>Q<br>G<br>F<br>Q<br>G<br>F<br>Q<br>G<br>F<br>C<br>G<br>F<br>Q<br>G<br>F<br>C<br>G<br>F<br>Q<br>G<br>F<br>C<br>G<br>F<br>Q<br>G<br>F<br>C<br>G<br>F<br>C<br>G<br>F<br>C<br>G<br>F<br>C<br>C<br>C<br>C<br>C<br>C<br>C<br>C<br>C<br>C<br>C<br>C<br>C | 2<br>L.SHELF<br>0.0 dB<br>224 Hz<br>                                                                                                    | 10<br>PEAKING<br>+2.0 dB<br>560 Hz<br>4.5<br>PEAKING<br>11.5 dB<br>212 Hz<br>4.5<br>PEAKING<br>-13.0 dB<br>475 Hz<br>10<br>PEAKING<br>+1.5 dB<br>400 Hz<br>6.3<br>PEAKING<br>400 Hz<br>6.3<br>PEAKING<br>0.0 dB<br>1.00 kHz<br>4.5<br>PEAKING<br>-1.0 dB | 0.4<br>PEAKING<br>+3.5 dB<br>4.25 kHz<br>2.8<br>PEAKING<br>+2.0 dB<br>5.30 kHz<br>1.2<br>PEAKING<br>+4.5 dB<br>2.36 kHz<br>2.36 kHz<br>7<br>9<br>PEAKING<br>+6.0 dB<br>6.70 kHz<br>2.2<br>PEAKING<br>4.00 kHz<br>2.2<br>PEAKING<br>+1.0 dB<br>4.00 kHz<br>1.8<br>PEAKING<br>+2.0 dB | 0.4<br>PEAKING<br>0.0 dB<br>4.00 kHz<br>0.1<br>H.SHELF<br>0.0 dB<br>17.0 kHz<br>                                                                                                    |

## Parametri Preset Gate

### (fs = 44.1 kHz)

| # | Titolo    | Tipo    | Parametro      | Valore |
|---|-----------|---------|----------------|--------|
|   |           |         | Threshold (dB) | -26    |
|   |           |         | Range (dB)     | -56    |
| 1 | Gate      | GATE    | Attack (ms)    | 0      |
|   |           |         | Hold (ms)      | 2.56   |
|   |           |         | Decay (ms)     | 331    |
|   |           |         | Threshold (dB) | -19    |
|   |           |         | Range (dB)     | -22    |
| 2 | Ducking   | DUCKING | Attack (ms)    | 93     |
|   |           |         | Hold (ms)      | 1.20 S |
|   |           |         | Decay (ms)     | 6.32 S |
| 3 | A. Dr. BD | GATE    | Threshold (dB) | -11    |
|   |           |         | Range (dB)     | -53    |
|   |           |         | Attack (ms)    | 0      |
|   |           |         | Hold (ms)      | 1.93   |
|   |           |         | Decay (ms)     | 400    |
|   |           | GATE    | Threshold (dB) | -8     |
|   |           |         | Range (dB)     | -23    |
| 4 | A. Dr. SN |         | Attack (ms)    | 1      |
|   |           |         | Hold (ms)      | 0.63   |
|   |           |         | Decay (ms)     | 238    |

## Parametri Preset Compressor (fs = 44.1 kHz)

| #           | Titolo      | Tipo           | Parametro      | Valore | ]  | #         | Titolo       | Tipo           | Parametro      | Valore |
|-------------|-------------|----------------|----------------|--------|----|-----------|--------------|----------------|----------------|--------|
|             |             |                | Threshold (dB) | -8     | 1  |           |              |                | Threshold (dB) | -24    |
|             |             |                | Ratio (:1)     | 2.5    | 1  | 11        |              |                | Ratio ( :1)    | 2      |
|             | 1 Comp      |                | Attack (ms)    | 60     | 1  |           | A. Dr.       |                | Attack (ms)    | 38     |
| 1           |             | COMP           | Out gain (dB)  | 0.0    | -  |           | OverTop      | COMPAND-S      | Out gain (dB)  | -3.5   |
|             |             |                | Knee           | 2      | 1  |           |              |                | Width (dB)     | 54     |
|             |             |                | Release (ms)   | 250    |    |           |              |                | Release (ms)   | 842    |
|             |             |                | Threshold (dB) | -23    |    |           |              |                | Threshold (dB) | -12    |
|             |             |                | Ratio (:1)     | 1.7    | 1  |           |              |                | Ratio ( :1)    | 2      |
|             |             |                | Attack (ms)    | 1      |    | 12        | r p rivere   | COM            | Attack (ms)    | 15     |
| 2           | Expand      | EXPAND         | Out gain (dB)  | 3.5    | -  | 12        | E. B. Finger | COMP           | Out gain (dB)  | 4.5    |
|             |             |                | Knee           | 2      | 1  |           |              |                | Knee           | 2      |
|             |             |                | Release (ms)   | 70     |    |           |              |                | Release (ms)   | 470    |
|             |             |                | Threshold (dB) | -10    |    |           |              |                | Threshold (dB) | -12    |
|             |             |                | Ratio (:1)     | 3.5    | 1  | 12        | E. B. Slap   |                | Ratio ( :1)    | 1.7    |
|             | Compander   |                | Attack (ms)    | 1      | 1  |           |              | 60145          | Attack (ms)    | 6      |
| 3           | (H)         | COMPAND-H      | Out gain (dB)  | 0.0    | 1  | 15        |              | COMP           | Out gain (dB)  | 4.0    |
|             |             |                | Width (dB)     | 6      | 1  |           |              |                | Knee           | hard   |
|             |             |                | Release (ms)   | 250    | 1  |           |              |                | Release (ms)   | 133    |
|             |             |                | Threshold (dB) | -8     |    |           |              |                | Threshold (dB) | -10    |
|             |             |                | Ratio ( :1)    | 4      | 1  |           |              |                | Ratio ( :1)    | 3.5    |
|             | Compander   |                | Attack (ms)    | 25     | 1  | 14        | Sum Devi     | COMP           | Attack (ms)    | 9      |
| 4           | (S)         | COMPAND-S      | Out gain (dB)  | 0.0    | 1  | 14        | syn. ваss    |                | Out gain (dB)  | 3.0    |
|             |             |                | Width (dB)     | 24     | 1  |           |              |                | Knee           | hard   |
|             |             |                | Release (ms)   | 180    | 1  |           |              |                | Release (ms)   | 250    |
|             |             |                | Threshold (dB) | -24    | 1  |           |              |                | Threshold (dB) | -9     |
|             |             | СОМР           | Ratio (:1)     | 3      | 1  |           |              |                | Ratio ( :1)    | 2.5    |
|             |             |                | Attack (ms)    | 9      | 15 | Dia       |              | Attack (ms)    | 17             |        |
| 5 A. Dr. BD | A. Dr. BD   |                | Out gain (dB)  | 5.5    | 1  | 15        | Plano I      | COMP           | Out gain (dB)  | 1.0    |
|             |             |                | Knee           | 2      | 1  |           |              |                | Knee           | hard   |
|             |             |                | Release (ms)   | 58     | 1  |           |              |                | Release (ms)   | 238    |
|             |             | Threshold (dB) | -11            | 1      |    |           |              | Threshold (dB) | -18            |        |
|             | 6 A. Dr. BD | COMPAND-H      | Ratio (:1)     | 3.5    |    |           |              | СОМР           | Ratio ( :1)    | 3.5    |
|             |             |                | Attack (ms)    | 1      | 1  | 16        | Diama 2      |                | Attack (ms)    | 7      |
| 6           |             |                | Out gain (dB)  | -1.5   | 1  | 10        | Planoz       |                | Out gain (dB)  | 6.0    |
|             |             |                | Width (dB)     | 7      |    |           |              |                | Knee           | 2      |
|             |             |                | Release (ms)   | 192    | 1  |           |              |                | Release (ms)   | 174    |
|             |             |                | Threshold (dB) | -17    | 1  |           | / E Guitar   | COMP           | Threshold (dB) | -8     |
|             |             |                | Ratio (:1)     | 2.5    | 1  |           |              |                | Ratio ( :1)    | 3.5    |
| _           |             | Dr. SN COMP    | Attack (ms)    | 8      | 17 | 17        |              |                | Attack (ms)    | 7      |
| /           | A. Dr. SN   |                | Out gain (dB)  | 3.5    |    | E. Guitar | COMP         | Out gain (dB)  | 2.5            |        |
|             |             |                | Knee           | 2      |    |           |              |                | Knee           | 4      |
|             |             |                | Release (ms)   | 12     | 1  |           |              |                | Release (ms)   | 261    |
|             |             |                | Threshold (dB) | -23    | 1  |           |              |                | Threshold (dB) | -10    |
|             |             |                | Ratio (:1)     | 2      | 1  |           |              |                | Ratio ( :1)    | 2.5    |
|             |             |                | Attack (ms)    | 0      | 1  | 18        | A. Guitar    | COMP           | Attack (ms)    | 5      |
| 8           | A. Dr. SN   | EXPAND         | Out gain (dB)  | 0.5    | 1  | 10        |              |                | Out gain (dB)  | 1.5    |
|             |             |                | Knee           | 2      | 1  |           |              |                | Knee           | 2      |
|             |             |                | Release (ms)   | 151    | 1  |           |              |                | Release (ms)   | 238    |
|             |             |                | Threshold (dB) | -8     | 1  |           |              |                | Threshold (dB) | -11    |
| 9 A. Dr. SN |             |                | Ratio (:1)     | 1.7    | 1  |           |              |                | Ratio (:1)     | 2      |
|             |             |                | Attack (ms)    | 11     | 1  | 10        | Strings1     | COMP           | Attack (ms)    | 33     |
|             | A. Dr. SN   | COMPAND-S      | Out gain (dB)  | 0.0    | 1  | 17        | Sungsi       |                | Out gain (dB)  | 1.5    |
|             |             |                | Width (dB)     | 10     | 1  |           |              |                | Knee           | 2      |
|             |             |                | Release (ms)   | 128    | 1  |           |              |                | Release (ms)   | 749    |
|             |             | 1              | Threshold (dB) | -20    | 1  |           |              |                | Threshold (dB) | -12    |
|             |             |                | Ratio ( :1)    | 2      | 1  |           |              |                | Ratio ( :1)    | 1.5    |
|             |             |                | Attack (ms)    | 2      | 1  | 20        | Starin are 2 | СОМР           | Attack (ms)    | 93     |
| 10          | A. Dr. Tom  | EXPAND         | Out gain (dB)  | 5.0    | 1  | 20        | 0 Strings2   |                | Out gain (dB)  | 1.5    |
|             |             |                | Knee           | 2      | 1  |           |              |                | Knee           | 4      |
|             |             |                | Release (ms)   | 749    | 1  |           |              |                | Release (ms)   | 1.35 S |
|             |             |                |                |        | 1  |           |              |                |                |        |

| #        | Titolo                  | Tipo      | Parametro      | Valore |
|----------|-------------------------|-----------|----------------|--------|
|          |                         |           | Threshold (dB) | -17    |
| 21       | Strings3                |           | Ratio ( :1)    | 1.5    |
|          |                         | CO. 10    | Attack (ms)    | 76     |
|          |                         | COMP      | Out gain (dB)  | 2.5    |
|          |                         |           | Knee           | 2      |
|          |                         |           | Release (ms)   | 186    |
|          |                         |           | Threshold (dB) | -18    |
|          |                         |           | Ratio (:1)     | 1.7    |
|          |                         |           | Attack (ms)    | 18     |
| <u> </u> | BrassSection            | СОМР      | Out gain (dB)  | 4.0    |
|          |                         |           | Knee           | 1      |
|          |                         |           | Release (ms)   | 226    |
|          |                         |           | Threshold (dB) | -13    |
|          |                         |           | Ratio (:1)     | 2      |
|          |                         |           | Attack (ms)    | 58     |
| 23       | Syn. Pad                | COMP      | Out gain (dB)  | 2.0    |
|          |                         |           | Knee           | 1      |
|          |                         |           | Release (ms)   | 238    |
|          |                         |           | Threshold (dB) | -18    |
|          |                         |           | Ratio (:1)     | 1.7    |
|          |                         |           | Attack (ms)    | 8      |
| 24       | SamplingPerc            | COMPAND-S | Out gain (dB)  | -2.5   |
|          |                         |           | Width (dB)     | 18     |
|          |                         |           | Release (ms)   | 238    |
|          |                         |           | Threshold (dB) | _14    |
|          | Sampling BD             |           | Ratio (:1)     | 2      |
|          |                         |           | Attack (ms)    | 2      |
| 25       |                         | СОМР      | Out gain (dB)  | 3.5    |
|          |                         |           | Knee           | 4      |
|          |                         |           | Release (ms)   | 35     |
|          |                         | СОМР      | Threshold (dB) | -18    |
|          |                         |           | Ratio (:1)     | 4      |
|          |                         |           | Attack (ms)    | 8      |
| 26       | Sampling SN             |           | Out gain (dB)  | 8.0    |
|          |                         |           | Knee           | hard   |
|          |                         |           | Release (ms)   | 354    |
|          |                         |           | Threshold (dB) | -23    |
|          | Hip Comp<br>Solo Vocal1 | COMPAND-S | Ratio (:1)     | 20     |
|          |                         |           | Attack (ms)    | 15     |
| 27       |                         |           | Out gain (dB)  | 0.0    |
|          |                         |           | Width (dB)     | 15     |
|          |                         |           | Release (ms)   | 163    |
|          |                         |           | Threshold (dB) | -20    |
|          |                         |           | Ratio (:1)     | 2.5    |
|          |                         |           | Attack (ms)    | 31     |
| 28       |                         | COMP      | Out gain (dB)  | 2.0    |
|          |                         |           | Knee           | 1      |
|          |                         |           | Release (ms)   | 342    |
|          |                         |           | Threshold (dB) | -8     |
| 29       |                         |           | Ratio (:1)     | 2.5    |
|          | <b></b>                 |           | Attack (ms)    | 26     |
|          | Solo Vocal2             | COMP      | Out gain (dB)  | 1.5    |
|          |                         |           | Knee           | 3      |
|          |                         |           | Release (ms)   | 331    |
|          |                         |           | Threshold (dB) | -9     |
|          |                         |           | Ratio (:1)     | 1.7    |
| 30       | Chorus                  | СОМР      | Attack (ms)    | 39     |
|          |                         |           | Out gain (dB)  | 2.5    |
|          |                         |           | Knee           | 2      |
|          |                         |           | Release (ms)   | 226    |
|          | 1                       | 1         |                |        |

| #  | Titolo      | Tipo      | Parametro      | Valore |
|----|-------------|-----------|----------------|--------|
|    |             |           | Threshold (dB) | -33    |
|    |             |           | Ratio ( :1)    | 2      |
| 21 | Click Fraco |           | Attack (ms)    | 1      |
| 51 | Click Erase | EAPAIND   | Out gain (dB)  | 2.0    |
|    |             |           | Knee           | 2      |
|    |             |           | Release (ms)   | 284    |
|    |             |           | Threshold (dB) | -14    |
|    |             |           | Ratio ( :1)    | 2.5    |
| 32 | Appouncor   |           | Attack (ms)    | 1      |
| 52 | Announcer   | CONPAND-H | Out gain (dB)  | -2.5   |
|    |             |           | Width (dB)     | 18     |
|    |             |           | Release (ms)   | 180    |
|    |             |           | Threshold (dB) | -9     |
|    |             |           | Ratio ( :1)    | 3      |
| 22 | Limiter1    | COMPAND-S | Attack (ms)    | 20     |
| 55 |             |           | Out gain (dB)  | -3.0   |
|    |             |           | Width (dB)     | 90     |
|    |             |           | Release (ms)   | 3.90 s |
|    | Limiter2    | СОМР      | Threshold (dB) | 0      |
|    |             |           | Ratio ( :1)    | ∞      |
| 34 |             |           | Attack (ms)    | 0      |
| 54 |             |           | Out gain (dB)  | 0.0    |
|    |             |           | Knee           | hard   |
|    |             |           | Release (ms)   | 319    |
|    | Total Comp1 |           | Threshold (dB) | -18    |
|    |             |           | Ratio ( :1)    | 3.5    |
| 35 |             | COMP      | Attack (ms)    | 94     |
|    | Total Compt | CON       | Out gain (dB)  | 2.5    |
|    |             |           | Knee           | hard   |
|    |             |           | Release (ms)   | 447    |
| 36 |             |           | Threshold (dB) | -16    |
|    |             |           | Ratio ( :1)    | 6      |
|    | Total Comp2 | СОМР      | Attack (ms)    | 11     |
|    |             |           | Out gain (dB)  | 6.0    |
|    |             |           | Knee           | 1      |
|    |             |           | Release (ms)   | 180    |

### Parametri di Dynamics

Gli effetti *dinamici* comprendono per ciascuno strip di canale una sezione Gate (solo per i canali di Input) ed una sezione Comp. La prima include i tipi Gate e Ducking. La sezione Comp include i seguenti tipi: Compressor, Expander, Compander Hard (COMP. (H)), e Compander Soft (COMP. (S)).

### Sezione GATE (solo per i canali di input)

#### GATE

Un gate attenua in misura determinata da (RANGE) i segnali al disotto di un valore di THRESHOLD preimpostato.

| Parametro                               | Range                                                                                                    | Descrizione                                                                                                    |
|-----------------------------------------|----------------------------------------------------------------------------------------------------|----------------------------------------------------------------------------------------------------|
| THRESHOLD (dB)                          | da –54.0 a 0.0 (541 punti)                                                                                                    | Determina il livello al quale l'effetto gate viene applicato.                                                                                                    |
| <b>RANGE (dB)</b> da –70 a 0 (71 punti) |                                                                                                    | Determina il grado di attenuazione quando il gate si chiude.                                                                                                    |
| ATTACK (ms)                             | 0–120 (121 punti)                                                                                                    | Determina la velocità di apertura del gate quando<br>il segnale supera il livello di threshold (soglia).                                                              |
| HOLD (ms)                               | 44.1kHz: 0.02 ms – 2.13 sec<br>48kHz: 0.02 ms – 1.96 sec<br>88.2kHz: 0.01 ms – 1.06 sec<br>96kHz: 0.01 ms – 981 ms<br>(160 punti) | Determina la durata di apertura del gate dopo che<br>il segnale trigger è sceso sotto al valore di thre-<br>shold.                                                    |
| DECAY (ms)                              | 44.1kHz: 6 ms – 46.0 sec<br>48kHz: 5 ms – 42.3 sec<br>88.2kHz: 3 ms – 23.0 sec<br>96kHz: 3 ms – 21.1 sec<br>(160 punti)           | Determina la rapidità di chiusura del gate, una<br>volta trascorso <i>hold time</i> . Il valore è espresso come<br>durata necessaria perchè il livello cambi di 6 dB. |

#### Caratteristiche I/O

#### Analisi Serie Tempo

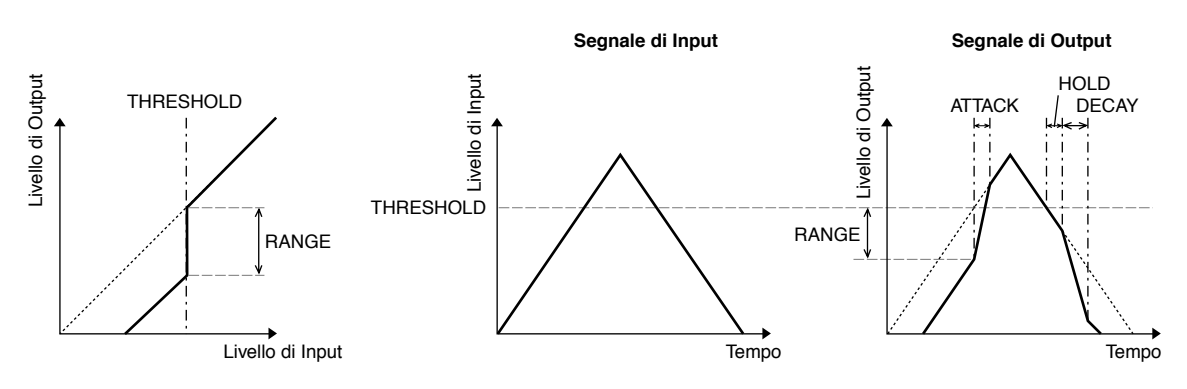

#### DUCKING

Il Ducking viene comunemente usato per sovrapporre la voce nelle applicazioni in cui il livello del sottofondo musicale viene ridotto automaticamente non appena interviene la voce del commentatore. Quando il livello del segnale source o sorgente KEY IN supera il THRESHOLD specificato, quello di uscita viene attenuato di un valore specificato (RANGE).

| Parametro      | Range                                                                                                    | Descrizione                                                                                                    |
|----------------|----------------------------------------------------------------------------------------------------|----------------------------------------------------------------------------------------------------|
| THRESHOLD (dB) | da –54.0 a 0.0 (541 punti)                                                                                                    | Determina il livello del segnale trigger (KEY IN)<br>necessario per attivare il "ducking".                                                                                                    |
| RANGE (dB)     | da –70 a 0 (71 punti)                                                                                                    | Determina il grado di attenuazione quando il ducking è attivato.                                                                                                    |
| ATTACK (ms)    | 0–120 (121 punti)                                                                                                    | Determina l'immediatezza con cui il segnale viene "abbassato" una volta attivato il " <i>ducker</i> ".                                                                                                    |
| HOLD (ms)      | 44.1kHz: 0.02 ms – 2.13 sec<br>48kHz: 0.02 ms – 1.96 sec<br>88.2kHz: 0.01 ms – 1.06 sec<br>96kHz: 0.01 ms – 981 ms<br>(160 punti) | Determina la durata del "ducking" dopo che il<br>livello del segnale trigger è sceso sotto al livello di<br>THRESHOLD.                                                                                                    |
| DECAY (ms)     | 44.1kHz: 6 ms – 46.0 sec<br>48kHz: 5 ms – 42.3 sec<br>88.2kHz: 3 ms – 23.0 sec<br>96kHz: 3 ms – 21.1 sec<br>(160 punti)           | Determina la velocità di ritorno del ducker al suo<br>guadagno normale dopo che il livello del trigger è<br>sceso sotto al valore di threshold. Il valore è<br>espresso come durata necessaria perchè il livello<br>cambi di 6 dB. |

#### Caratteristiche I/O

Analisi Serie Tempo

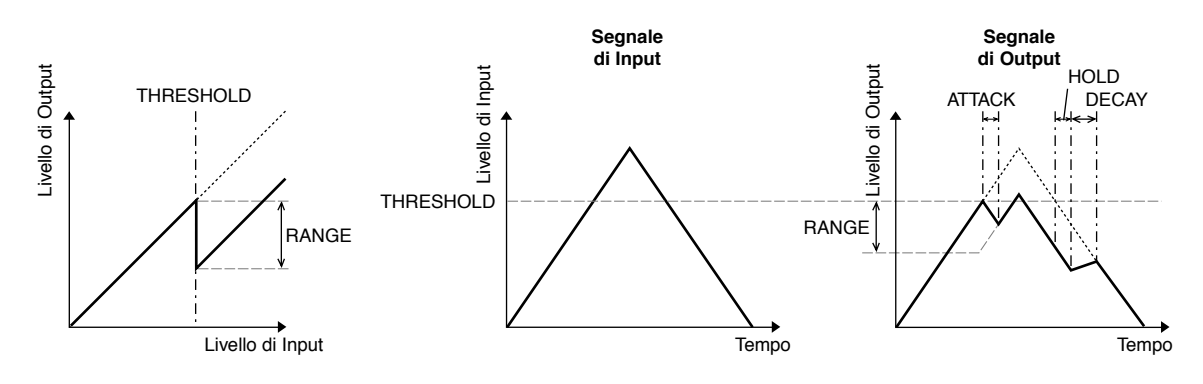

#### Sezione COMP

#### COMP

Il processore COMP attenua di un RATIO specificato i segnali al di sopra del valore di THRESHOLD (soglia). Il processore COMP può essere usato anche come limiter che, con un RATIO di ∞:1, riduce il valore a quello di threshold. Ciò vuole dire che il livello di uscita del limiter output in pratica non supera mai quello di threshold.

| Parametro      | Range                                                                                                    | Descrizione                                                                                                    |
|----------------|----------------------------------------------------------------------------------------------------|----------------------------------------------------------------------------------------------------|
| THRESHOLD (dB) | da –54.0 a 0.0 (541 punti)                                                                                                    | Determina il livello del segnale di input necessario per attivare il compressore.                                                                                                    |
| RATIO          | 1.0:1, 1.1:1, 1.3:1, 1.5:1,<br>1.7:1, 2.0:1, 2.5:1, 3.0:1,<br>3.5:1, 4.0:1, 5.0:1, 6.0:1,<br>8.0:1, 10:1, 20:1, ∞:1<br>(16 punti) | Determina l'entità della compressione, cioè la varia-<br>zione del livello del segnale di output (uscita) in<br>relazione a quella del livello del segnale di input.                                                                                                    |
| ATTACK (ms)    | 0–120 (121 punti)                                                                                                    | Determina la velocità di compressione del segnale,<br>dopo l'attivazione del compressore.                                                                                                    |
| RELEASE (ms)   | 44.1kHz: 6 ms – 46.0 sec<br>48kHz: 5 ms – 42.3 sec<br>88.2kHz: 3 ms – 23.0 sec<br>96kHz: 3 ms – 21.1 sec<br>(160 punti)           | Determina la velocità con cui il compressore ritorna<br>al suo guadagno normale una volta che il livello del<br>segnale scende al di sotto di threshold.Il valore è<br>espresso come durata necessaria perchè il livello<br>cambi di 6 dB.                              |
| OUT GAIN (dB)  | da 0.0 a +18.0 (180 punti)                                                                                                    | Imposta il livello del segnale di uscita del compressore.                                                                                                    |
| KNEE           | Hard, 1–5 (6 punti)                                                                                                    | Determina in che modo la compressione viene appli-<br>cata nel threshold. Per impostazioni di knee più ele-<br>vate, la compressione viene applicata gradualmente<br>non appena il segnale supera il valore di threshold<br>specificato, creando un suono più naturale. |

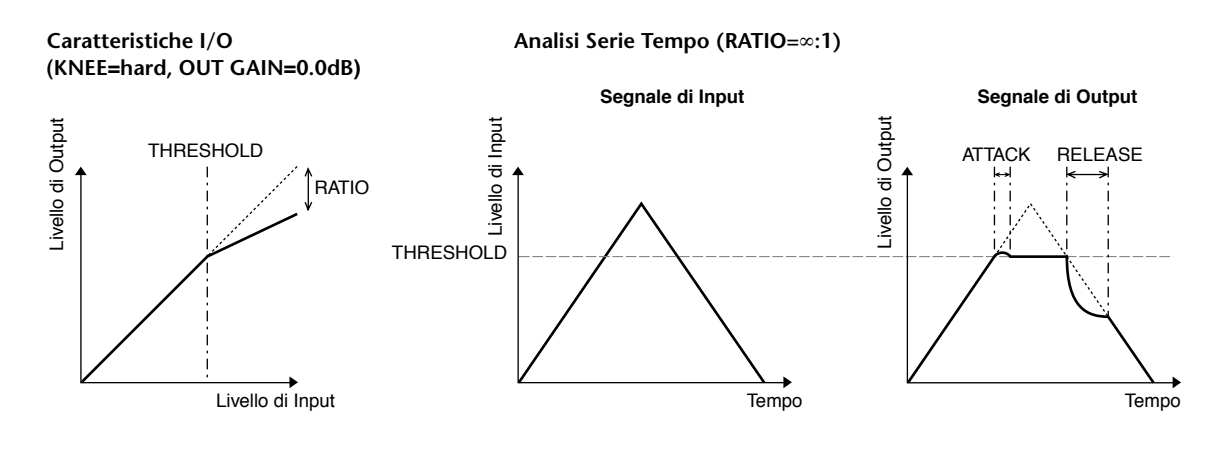

#### EXPAND

Un expander attenua con un valore di RATIO specificato i segnali al disotto del THRESH-OLD preimpostato.

| Parametro      | Range                                                                                                    | Descrizione                                                                                                    |
|----------------|----------------------------------------------------------------------------------------------------|----------------------------------------------------------------------------------------------------|
| THRESHOLD (dB) | da –54.0 a 0.0 (541 punti)                                                                                                    | Determina il livello del segnale di input necessario per attivare l'expander.                                                                                                    |
| RATIO          | 1.0:1, 1.1:1, 1.3:1, 1.5:1,<br>1.7:1, 2.0:1, 2.5:1, 3.0:1,<br>3.5:1, 4.0:1, 5.0:1, 6.0:1,<br>8.0:1, 10:1, 20:1, ∞:1<br>(16 punti) | Determina l'entità dell'espansione.                                                                                                    |
| ATTACK (ms)    | 0–120 (121 punti)                                                                                                    | Determina la velocità con cui l'expander ritorna al<br>suo guadagno normale una volta che il livello del<br>segnale supera il threshold.                                                                                                    |
| RELEASE (ms)   | 44.1kHz: 6 ms – 46.0 sec<br>48kHz: 5 ms – 42.3 sec<br>88.2kHz: 3 ms – 23.0 sec<br>96kHz: 3 ms – 21.1 sec<br>(160 punti)           | Determina la velocità di espansione del segnale,<br>dopo che il livello del segnale scende sotto al thre-<br>shold. Il valore è espresso come durata necessaria<br>perchè il livello cambi di 6 dB.                                                                              |
| OUT GAIN (dB)  | da 0.0 a +18.0 (180 punti)                                                                                                    | Imposta il livello del segnale di output dell'expan-<br>der.                                                                                                    |
| KNEE           | Hard, 1–5 (6 punti)                                                                                                    | Determina come l'espansione viene applicata nel<br>punto di threshold. Per impostazioni di knee più<br>elevate, ll'espansione viene applicata gradualmente<br>non appena il segnale scende al di sotto del valore<br>di threshold specificato, creando un suono più<br>naturale. |

#### Caratteristiche I/O (KNEE=hard, OUT GAIN=0.0dB)

Analisi Serie Tempo (RATIO=∞:1)

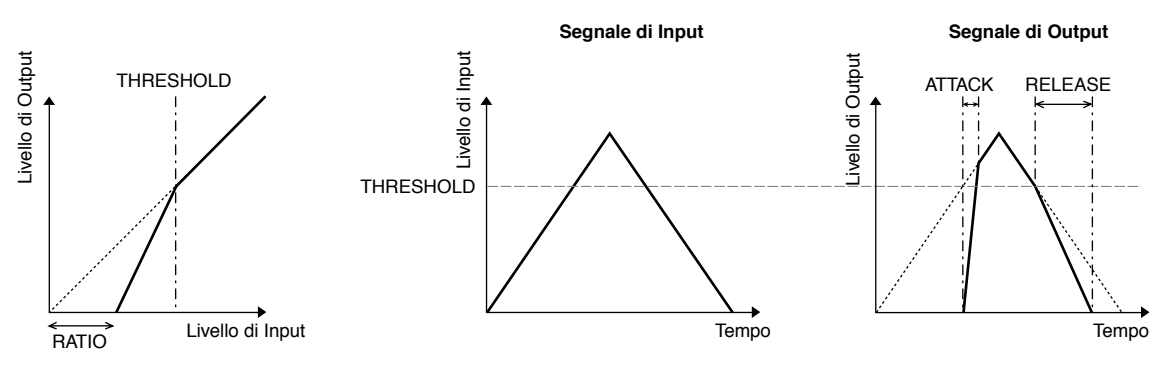

#### COMPANDER HARD (H) COMPANDER SOFT (S)

I compander hard e soft combinano l'effetto compressor, expander e limiter.

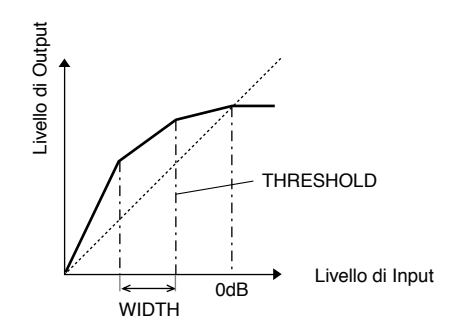

I compander si comportano in modo diverso in base ai livelli seguenti:

① 0 dB e oltre ..... Funzionano come un limiter.

(2) Superato il valore di threshold ...... Funzionano come un compressor.

③ Sotto il valore di threshold e width..... Funzionano come un expander.

L' hard compander ha un rapporto (ratio) di espansione di 5:1, mentre il soft compander ne ha uno di 1.5:1. L'expander viene praticamente escluso quando width è impostata al massimo. Il compressore ha un'impostazione di knee fissa su 2.

- \* Il guadagno (gain) viene regolato automaticamente secondo i valori di ratio e threshold, e può essere aumentato fino a 18 dB.
- \* Il parametro OUT GAIN permette di compensare il cambiamento di livello generale causato dai processi di compressione ed espansione.

| Parametro      | Range                                                                                                    | Descrizione                                                                                                    |
|----------------|----------------------------------------------------------------------------------------------------|----------------------------------------------------------------------------------------------------|
| THRESHOLD (dB) | da –54.0 a 0.0 (541 punti)                                                                                                 | Determina il livello a cui viene applicata la com-<br>pressione.                                                                                                    |
| RATIO          | 1.0:1, 1.1:1, 1.3:1, 1.5:1,<br>1.7:1, 2.0:1, 2.5:1, 3.0:1,<br>3.5:1, 4.0:1, 5.0:1, 6.0:1,<br>8.0:1, 10:1, 20:1, (15 punti) | Determina l'entità della compressione.                                                                                                    |
| ATTACK (ms)    | 0–120 (121 punti)                                                                                                    | Determina la velocità con cui il segnale viene<br>compresso o espanso una volta che il compander<br>è stato attivato.                                                                                                    |
| RELEASE (ms)   | 44.1kHz: 6 ms – 46.0 sec<br>48kHz: 5 ms – 42.3 sec<br>88.2kHz: 3 ms – 23.0 sec<br>96kHz: 3 ms – 21.1 sec<br>(160 punti)    | Determina la velocità con cui il compressore o<br>l'expander ritornano al guadagno normale una<br>volta che il livello del segnale scende al di sotto di<br>threshold o lo supera.Il valore è espresso come<br>durata necessaria perchè il livello cambi di 6 dB. |
| OUT GAIN (dB)  | da –18.0 a 0.0 (180 punti)                                                                                                 | Imposta il livello di output del compander.                                                                                                    |
| WIDTH (dB)     | 0–90 (91 punti)                                                                                                    | Determina di quanto al di sotto del valore di<br>threshold verrà applicata l'espansione. L'expan-<br>der si attiva quando il livello scende sotto ai valori<br>di threshold e width.                                                                              |

# **Appendice B: Specifiche tecniche**

## Specifiche generali

| Numero di memorie di scena               |                                                 | 99                                                                                                    |  |
|------------------------------------------|-------------------------------------------------|----------------------------------------------------------------------------------------------------|--|
| F                                        | Interna                                         | 44.1 kHz, 48 kHz, 88.2 kHz, 96 kHz                                                                               |  |
| requenza di campionamento                | Ectorna                                         | Velocità normale: da 44.1 kHz–10% a 48 kHz+6%                                                                    |  |
|                                          | Esterna                                         | Velocità doppia: da 88.2 kHz–10% a 96 kHz+6%                                                                     |  |
| Dolay (ritardo) dol sognalo              | fs=48 kHz                                       | < 1.6 ms CH INPUT -> STEREO OUT                                                                                  |  |
| Delay (maruo) del segnale                | fs=96 kHz                                       | < 0.8 ms CH INPUT -> STEREO OUT                                                                                  |  |
| Fader                                    |                                                 | motorizzati con corsa da 100 mm × 17                                                                             |  |
| Picoluziono fador                        |                                                 | Input faders: da +10 a −138, –∞ dB                                                                               |  |
| Risoluzione lauer                        |                                                 | Master faders, stereo fader: da 0 a −138, −∞ dB                                                                  |  |
| Distorsione armonica totale <sup>1</sup> | fs=48 kHz                                       | $<$ 0.05% 20 Hz–20 kHz @ +14 dB in 600 $\Omega$ $<$ 0.01% 1 kHz @ +24 dB in 600 $\Omega$                         |  |
| (Input Gain=Min.)                        | fs=96 kHz                                       | < 0.05% 20 Hz–40 kHz @ +14 dB in 600 Ω<br>< 0.01% 1 kHz @ +24 dB in 600 Ω                                        |  |
| Risposta in frequenza                    | fs=48 kHz                                       | 20 Hz–20 kHz, 0.5, –1.5 dB @ +4 dB in 600 Ω                                                                      |  |
| (da CH INPUT a STEREO OUT)               | fs=96 kHz                                       | 20 Hz–40 kHz, 0.5, –1.5 dB @ +4 dB in 600 Ω                                                                      |  |
| - • ·                                    | 1                                               | 110 dB val. tipico. DA Converter (STEREO OUT)                                                                    |  |
| Gamma dinamica                           | vise (rumoro))                                  | 105 dB val. tipico. AD+DA (-> STEREO OUT) @ fs=48 kHz                                                            |  |
|                                          | ise (runiore))                                  | 105 dB val. tipico. AD+DA (-> STEREO OUT) @ fs=96 kHz                                                            |  |
|                                          |                                                 | –128 dB rumore equivalente di input                                                                              |  |
| Hum & Noise                              |                                                 | -86 dB rumore residuo di output. STEREO OUT (STEREO OUT off)                                                     |  |
| (Ronzio e Rumore) <sup>2</sup>           | Input Gain=Max.                                 | -86 dB (90 dB S/N) STEREO OUT                                                                                    |  |
| (20 Hz–20 kHz)                           | Input Pad =0 dB                                 | (STEREO fader al livello nominale e tutti i fader CH INPUT al livello minimo)                                    |  |
| Rs=150 Ω                                 | Input Pad =0 dB<br>Input Sensitivity<br>=–60 dB | -64 dB (68 dB S/N) STEREO OUT<br>(STEREO fader al livello nominale e un solo fader CH INPUT al livello nominale) |  |
|                                          | ļ                                               | 74 dB CH INPUT (CH1–12) -> STEREO OUT/OMNI (BUS) OUT                                                             |  |
| Maximum Voltage Cain                     |                                                 | 40 dB CH INPUT (CH13–16) -> STEREO OUT                                                                           |  |
| Maximum voltage Gam                      |                                                 | 74 dB CH INPUT (CH1–12) -> OMNI (AUX) OUT (via fader pre input)                                                  |  |
|                                          |                                                 | 74 dB CH INPUT (CH1–12) -> MONITOR OUT (via STEREO BUS)                                                          |  |
| Crosstalk                                |                                                 | 80 dB canali di input adiacenti (CH1–12)                                                                         |  |
| (@1 kHz)                                 |                                                 | 80 dB canali di input adiacenti (CH13–16)                                                                        |  |
| Input Gain=Min.                          |                                                 | 80 dB input -> output                                                                                            |  |
|                                          | Interr. Phantom                                 | +48 V DC (ogni 4ch)                                                                                              |  |
|                                          | Interr. Pad                                     | 0/20 dB attenuazione                                                                                             |  |
|                                          | Controllo Gain                                  | 44 dB (da –60 a –16), con dentellatura                                                                           |  |
| Input AD (1–12)                          | Indicatore Peak                                 | LED (rosso) si accende se il livello post HA raggiunge 3 dB sotto la satura-<br>zione in dominio digitale        |  |
|                                          | Indicatore segnale                              | LED (verde) si accende se il livello post HA raggiunge 20 dB sotto il valore nominale in dominio digitale        |  |
|                                          | Convertitore AD                                 | Lineare 24-bit, oversampling 128 volte (fs=44.1, 48 kHz), oversampling 64 volte (fs=88.2, 96 kHz)                |  |
|                                          | Controllo Gain                                  | 30 dB (da –26 a +4), con dentellatura                                                                            |  |
|                                          | Indicatore Peak                                 | LED (rosso) si accende se il livello post HA raggiunge 3 dB sotto la satura-<br>zione in dominio digitale        |  |
| Input AD (13–16)                         | Indicatore segnale                              | LED (verde) si accende se il livello post HA raggiunge 20 dB sotto il valore<br>nominale in dominio digitale     |  |
|                                          | Convertitore AD                                 | Lineare 24-bit, oversampling 128 volte (fs=44.1, 48 kHz), oversampling 64 volte (fs=88.2, 96 kHz)                |  |
|                                          | Selettore Input                                 | CH15/16/2TR IN per CH15/16                                                                                       |  |

| Input opzionali (SLOT) Card disponibili Card opzionali d'interfaccia digitale (serie MY16, MY8, MY4 )  Input patch Phase Normal/reverse On/off Tipo di Card <sup>3</sup> On/off Key in: 12 ch Group (1-12, 13-24, 25-32)/AUX1-8 On/off Eq. 0n/off EQ. 0n/off Delay 0-43400 campioni On/off Delay 0-43400 campioni On/off Pet Q a bande (TYPE1) <sup>5</sup> On/off Aux send On/off Aux send On/off Pre fader/post fader Aux 1-8; pre fader/post fader Pan 127 posizioni (Left o sinistra = 1-63, Center, Right o destra = 1-63) Surround pan (127 posizioni (Left C sinistra = 1-63, Center, Right o destra = 1-63)) Livello LFE                                                                                                    |
|----------------------------------------------------------------------------------------------------|
| Input patch            Phase         Normal/reverse           Tipo di Gate <sup>3</sup> On/off           Key in: 12 ch Group (1-12, 13-24, 25-32)/AUX1-8           On/off            Tipo di Comp <sup>4</sup> Key in: self /Stereo Link           Pre EQ/pre fader/post fader            Attenuatore         Da -96.0 a +12.0 dB (0.1 dB step)           EQ         PEQ a 4 bande (TYPE1) <sup>5</sup> On/off            Pader         (INPUT/AUX1-8) motorizzati: corsa da100 mm           Aux send         On/off           Aux send         On/off           Pan         127 posizioni (Left o sinistra = 1-63, Center, Right o destra = 1-63)           Surround pan         127 v 127 posizioni           ILette L= -3, Center, Right= 1-63, Center, Rear= 1-63])         Livello LFE                Routing         STEREO, BUS1-8, DIRECT OUT           Direct out         Pre EQ/pre fader/post fader           Misurazione         Visualizzat sull'LCD           Peak hold on/off            Phase (L/R)            Phase (L/R)            Phase (L/R)            Phase (L/R)                                                                                                    |
| Phase         Normal/reverse           Tipo di Gate <sup>3</sup> On/off           Key in: 12 ch Group (1-12, 13-24, 25-32)/AUX1-8         On/off           Tipo di Comp <sup>4</sup> Key in: 12 ch Group (1-12, 13-24, 25-32)/AUX1-8           Attenuatore         Da-96.0 a +12.0 dB (0.1 dB step)           Pa         PE Q./pre fader/post fader           Attenuatore         Da-96.0 a +12.0 dB (0.1 dB step)           PQ         PE Q a 4 bande (TYPE1) <sup>5</sup> On/off         On/off           Delay         0-43400 campioni           On/off         On/off           Aux send         On/off           Aux 1-8; pre fader/post fader         Aux1-8; pre fader/post fader           Solo         On/off           Pan         127 vsizioni ((left o sinistra = 1-63, Center, Right o destra = 1-63)           Surround pan         127 v 127 posizioni           (left = 1-63, center, Right = 1-63] x [Front= 1-63, Center, Rear= 1-63])           Livello LFE         -x, da -96 dB a +10 dB (256 step)           Routing         STEREO, BUS1-8, DIRECT OUT           Direct out         Pre EQ/pre fader/post fader           Misurazione         Yisulizzata sull'(LCD           Paek (L/R)         -           Phage (L/R)         Normal/reverse           <                                                                                                    |
| Tipo di Gate <sup>3</sup> On/off<br>Key in: 12 ch Group (1–12, 13–24, 25–32)/AUX1–8           On/off         On/off           Tipo di Comp <sup>4</sup> Key in: self /Stereo Link<br>Pre EQ/pre fader/post fader           Attenuatore         Da –96.0 a +12.0 dB (0.1 dB step)           EQ         PEQ a 4 bande (TVPE1) <sup>5</sup><br>On/off           Delay         0-43400 campioni           On/off         -           Fader         (INPUT/AUX1–8) motorizzati: corsa da100 mm           On/off         -           Fader         (INPUT/AUX1–8) motorizzati: corsa da100 mm           On/off         -           Fre fader/after pan         On/off           Pan         127 posizioni (Left o sinistra = 1–63, Center, Right o destra = 1–63)           Surround pan         127 × 127 posizioni<br>(ILeft = 1–63, center, Right = 1–63] x [Front= 1–63, Center, Rear= 1–63])           Livello LFE         -∞, da –96 dB a +12.0 dB (256 step)           Routing         STEREO, BUS1–8, DIRECT OUT           Direct out         Pre EQ/pre fader/post fader           Misurazione         Visualizzata sull'LCD           Pahase (L/R)         Normal/reverse           Attenuatore<br>(L/R)         da –96.0 a +12.0 dB (0.1 dB step)           Equalizer         PEQ (TYPE1) <sup>5</sup> a 4 bande           On/off         - <t< th=""></t<>                                                                                                    |
| Canali di Input CH1-32<br>Fipo di Gate <sup>3</sup> Key in: 12 ch Group (1-12, 13-24, 25-32)/AUX1-8<br>On/off Group Attenuatore Da -96.0 a +12.0 dB (0.1 dB step) EQ PEQ a 4 bande (TVPE1) <sup>5</sup> On/off Delay 0-43400 campioni On/off Aux send On/off Aux send On/off AuX1-8; pre fader/post fader AuX1-8; pre fader/post fader AuX1-8; pre fader/post fader Pre fader/fost fader On/off Pre fader/fost fader Pre fader/fost fader Pre fader/fost fader Pre fader/fost fader Pre fader/fost fader AuX1-8; pre fader/post fader Pre fader/fost fader Pre fader/fost fader Pre fader (L/R) Pre fader/fost fader Pre fader/fost fader Pre fader/fost fader Pre fader/fost fader Pre fader/fost fader Pre fader/fost fader Pre fader/fost fader Pre fader/fost fader Pre fader (L/R) Pre fader (L/R) Pre fader/fost fader Pre fader (L/R) Pre fader (L/R) Pre fader (L/R) Pre fader (L/R) Pre fader (L/R) Pre fader (L/R) Pre fader (L/R) Pre fader (L/R) Pre fader (L/R) Pre fader Pre fader (L/R) Pre fader Pre fader Pre f                                                                                                    |
| Canali di Input CH1-32 Tipo di Comp <sup>4</sup> Tipo di Comp <sup>4</sup> Tipo di Comp <sup>4</sup> Tipo di Comp <sup>4</sup> Tipo di Comp <sup>4</sup> Tipo di Comp <sup>4</sup> Tipo di Comp <sup>4</sup> Tipo di Comp <sup>4</sup> Tipo di Comp <sup>4</sup> Tipo di Comp <sup>4</sup> Tipo fader/post fader Attenuatore Da -96.0 a +12.0 dB (0.1 dB step) EQ PEQ a 4 bande (TYFE1) <sup>5</sup> On/off Delay 0-43400 campioni On/off Fader (INPUT/AUX1-8) motorizzati: corsa da100 mm Aux send On/off On/off Pire fader/post fader On/off Pire fader/post fader On/off Pire fader/post fader On/off Pire fader/post fader On/off Pire fader/post fader Solo On/off Pire fader/post fader On/off Pire fader/post fader Solo On/off Pire fader/post fader Solo On/off Pire fader/post fader Nisurazione Tipot pire fader/post fader Nisurazione Input patch (L/R) Pie EQ/pire fader/post fader Nisurazione Phase (L/R) Normal/reverse Attenuatore (L/R) Normal/reverse Attenuatore (L/R) Pie Q (TYPE1) <sup>5</sup> a 4 bande On/off Pie Q (TYPE1) <sup>5</sup> a 4 bande On/off Niput fader Nisurazi: corsa da100 mm On/off Pie fader On/off Pie Q (TYPE1) <sup>5</sup> a 4 bande On/off Pie fader On/off Pie Q (TYPE1) <sup>5</sup> a 4 bande On/off Pie fader Nisura circle (circle (circle |
| Fib         Tipo di Comp <sup>4</sup> Key in: self /Stereo Link<br>Pre EQ/pre fader/post fader           Attenuatore         Da -96.0 a +12.0 dB (0.1 dB step)           EQ         PEQ a 4 bande (TYPE1) <sup>5</sup> On/off         —           Dalay         043400 campioni           On/off         —           Fader         (INPUT/AUX1-8) motorizzati: corsa da100 mm           Aux send         On/off           Aux send         On/off           Pa         127 posizioni (Left o sinistra = 1-63, Center, Right o destra = 1-63)           Surround pan         127 x 127 posizioni<br>([Left = 1-63, Center, Right = 1-63] x [Front = 1-63, Center, Reare = 1-63])           Livello LFE         —x, da -96 dB a +10 dB (256 step)           Routing         STEREO, BUS1-8, DIRECT OUT           Direct out         Pre EQ/pre fader/post fader           Misurazione         Visualizzata sull/LCD           Pake L(/R)         —           Phase (L/R)         Autenuatore<br>(L(R)           Attenuatore<br>(L(R)         Qa-96.0 a +12.0 dB (0.1 dB step)           Equalizer         PEQ (TYPE1) <sup>5</sup> a 4 bande           On/off         —           Fader         Motorizzati: corsa da100 mm           Fader         On/off                                                                                                    |
| Pre EQ/pre fader/post fader           Attenuatore         Da -96.0 a +12.0 dB (0.1 dB step)           EQ         PEQ a 4 bande (TVPE1) <sup>5</sup><br>On/off           Delay         0-43400 campioni           On/off            Fader         (INPUT/AUX1-8) motorizzati: corsa da100 mm           Aux send         On/off           Aux send         On/off           Pre fader/after pan         On/off           Pan         127 posizioni<br>(Left = 1-63, Center, Right = 0 destra = 1-63)           Surround pan         127 x 127 posizioni<br>(Left = 1-63, Center, Right = 1-63] x [Front = 1-63, Center, Reare = 1-63])           Livello LFE         -∞, da -96 dB a +10 dB (256 step)           Routing         STEREO, BUS1-8, DIRECT OUT           Direct out         Pre EQ/pre fader/post fader           Misurazione         Visualizzata sull'LCD           Peak hold on/off         Peak hold on/off           Panse (L/R)         Normal/reverse           Attenuatore<br>(L/R)         da -96.0 a +12.0 dB (0.1 dB step)           Peage         Peage (TYPE1) <sup>5</sup> a 4 bande           On/off         Peage (TYPE1) <sup>5</sup> a 4 bande                                                                                                    |
| AttenuatoreDa -96.0 a +12.0 dB (0.1 dB step)EQ $PEQ$ a 4 bande (TYPE1)^5On/offOn/offDelay0-43400 campioniOn/off-Fader(INPUT/AUX1-8) motorizzati: corsa da100 mmAux sendOn/offAux sendOn/offPan127 posizioni (Left o sinistra = 1-63, Center, Right o destra = 1-63)Surround pan $127 \times 127$ posizioni (Left o sinistra = 1-63, Center, Right o destra = 1-63)]Livello LFEx, da -96 dB a +10 dB (256 step)RoutingSTEREO, BUS1-8, DIRECT OUTDirect outPre EQ/pre fader/post faderMisurazioneVisualizzata sull'LCDPeak hold on/offPeak hold on/offAuttenuatoreda -96.0 a +12.0 dB (0.1 dB step)EqualizerPEQ (TYPE1) <sup>5</sup> a 4 bandeOn/offFaderInvotrizzati: corsa da100 mmFaderMotorizzati: corsa da100 mmFaderMotorizzati: corsa da100 mm                                                                                                    |
| Canali di Input CH1-32                                                                                                    |
| Canali di Input CH1-32<br>$ \begin{array}{c c c c c c c } \hline Canali di Input CH1-32                                     $                                                                                                    |
| Delay         0-43400 campioni           On/off            Fader         (INPUT/AUX1-8) motorizzati: corsa da100 mm           Aux send         On/off           Aux send         On/off           Solo         On/off           Pre fader/after pan         Pre fader/after pan           Pan         127 posizioni (Left o sinistra = 1-63, Center, Right o destra = 1-63)           Surround pan         127 x 127 posizioni (Left o sinistra = 1-63, Center, Right o destra = 1-63)           Livello LFE         -∞, da -96 dB a +10 dB (256 step)           Routing         STEREO, BUS1-8, DIRECT OUT           Direct out         Pre EQ/pre fader/post fader           Misurazione         Visualizzata sull*LCD           Pase (L/R)         Normal/reverse           Aux freuder         da -96.0 a +12.0 dB (0.1 dB step)           Equalizer         PEQ (TYPE1) <sup>5</sup> a 4 bande           On/off            Hader         INPUT/AUX1-8 send           On/off                                                                                                    |
| Canali di Input CH1-32<br>Pader<br>Fader<br>Aux send<br>Aux send<br>Aux send<br>Aux send<br>Aux send<br>Aux 1-8; pre fader/post fader<br>Aux 1-8; pre fader/post fader<br>On/off<br>Pre fader/after pan<br>Pan<br>127 posizioni (Left o sinistra = 1-63, Center, Right o destra = 1-63)<br>Surround pan<br>127 x 127 posizioni<br>(Left = 1-63, Center, Right = 1-63] x [Front= 1-63, Center, Rear= 1-63])<br>Livello LFE<br>Au-96 dB a +10 dB (256 step)<br>Routing<br>STERC0, BUS1-8, DIRECT OUT<br>Direct out<br>Pre EQ/pre fader/post fader<br>Visualizzata sull'LCD<br>Peak hold on/off<br>Input patch (L/R)<br>Autenuatore<br>(L/R)<br>Fader<br>Aux send<br>Aux send<br>Pation (CYPE1) <sup>5</sup> a 4 bande<br>On/off<br>                                                                                                    |
| Canali di Input CH1-32       Fader       (INPUT/AUX1-8) motorizzati: corsa da100 mm         Aux send       On/off         Aux send       On/off         Solo       On/off         Pan       127 posizioni (Left o sinistra = 1-63, Center, Right o destra = 1-63)         Surround pan       127 x 127 posizioni (Left o sinistra = 1-63, Center, Right o destra = 1-63)         Livello LFE       -∞, da -96 dB a +10 dB (256 step)         Routing       STEREO, BUS1-8, DIRECT OUT         Direct out       Pre EQ/pre fader/post fader         Misurazione       Visualizzata sull'LCD         Pase (L/R)       Normal/reverse         Attenuatore       da -96.0 a +12.0 dB (0.1 dB step)         Equalizer       PEQ (TYPE1) <sup>5</sup> a 4 bande         On/off          Fader       motorizzati: corsa da100 mm         INPUT/AUX1-8 send       On/off                                                                                                    |
| Aux send       On/off         AUX1-8; pre fader/post fader         Solo       On/off         Pre fader/after pan         Pan       127 posizioni (Left o sinistra = 1-63, Center, Right o destra = 1-63)         Surround pan $127 \times 127$ posizioni<br>(Left = 1-63, Center, Right = 1-63] x [Front= 1-63, Center, Rear= 1-63])         Livello LFE $-\infty$ , da -96 dB a +10 dB (256 step)         Routing       STEREO, BUS1-8, DIRECT OUT         Direct out       Pre EQ/pre fader/post fader         Misurazione       Visualizzata sull'LCD         Peak hold on/off       Peak hold on/off         Input patch (L/R)       —         Phase (L/R)       Normal/reverse         Attenuatore<br>(L/R)       da -96.0 a +12.0 dB (0.1 dB step)         Equalizer       PEQ (TYPE1) <sup>5</sup> a 4 bande         On/off       —         Fader       motorizzati: corsa da100 mm         INPUT/AUX1-8 send       On/off                                                                                                    |
| AUX1-8; pre fader/post fader         Solo       On/off         Pan       127 posizioni (Left o sinistra = 1-63, Center, Right o destra = 1-63)         Surround pan       127 x 127 posizioni (Left o sinistra = 1-63] x [Front= 1-63, Center, Rear= 1-63])         Livello LFE       -∞, da -96 dB a +10 dB (256 step)         Routing       STEREO, BUS1-8, DIRECT OUT         Direct out       Pre EQ/pre fader/post fader         Misurazione       Visualizzata sull'LCD         Peak hold on/off       Peak hold on/off         Input patch (L/R)       -         Phase (L/R)       Normal/reverse         Attenuatore (L/R)       PEQ (TYPE1) <sup>5</sup> a 4 bande         On/off       -         Fader       motorizzati: corsa da100 mm         INPUT/AUX1-8 send       On/off                                                                                                    |
| Solo       On/off         Pre fader/after pan       Pan       127 posizioni (Left o sinistra = 1-63, Center, Right o destra = 1-63)         Surround pan $127 \times 127$ posizioni ((Left = 1-63, Center, Right = 1-63) x [Front= 1-63, Center, Rear= 1-63])         Livello LFE $-\infty$ , da -96 dB a +10 dB (256 step)         Routing       STEREO, BUS1-8, DIRECT OUT         Direct out       Pre EQ/pre fader/post fader         Misurazione       Visualizzata sull'LCD         Peak hold on/off       Pase (L/R)         Attenuatore       (L/R)         Equalizer       PEQ (TYPE1) <sup>5</sup> a 4 bande         On/off       -         Fader       motorizzati: corsa da100 mm         INPUT/AUX1-8 send       On/off                                                                                                    |
| Pre fader/after pan       Pre fader/after pan         Pan       127 posizioni (Left o sinistra = 1-63, Center, Right o destra = 1-63)         Surround pan       127 × 127 posizioni ((Left = 1-63, Center, Right = 1-63) × [Front= 1-63, Center, Rear= 1-63])         Livello LFE       -∞, da -96 dB a +10 dB (256 step)         Routing       STEREO, BUS1-8, DIRECT OUT         Direct out       Pre EQ/pre fader/post fader         Misurazione       Visualizzata sull'LCD         Peak hold on/off       Pan         Attenuatore       (L/R)         Attenuatore       da -96.0 a +12.0 dB (0.1 dB step)         Equalizer       PEQ (TYPE1) <sup>5</sup> a 4 bande         On/off       -         Fader       motorizzati: corsa da100 mm         INPUT/AUX1-8 send       On/off                                                                                                    |
| Pan       127 posizioni (Left o sinistra = 1-63, Center, Right o destra = 1-63)         Surround pan $127 \times 127$ posizioni ([Left = 1-63] x [Front= 1-63, Center, Rear= 1-63])         Livello LFE $-\infty$ , da -96 dB a +10 dB (256 step)         Routing       STEREO, BUS1-8, DIRECT OUT         Direct out       Pre EQ/pre fader/post fader         Misurazione       Visualizzata sull'LCD         Peak hold on/off       Peak hold on/off         Phase (L/R)       Normal/reverse         Attenuatore (L/R)       da -96.0 a +12.0 dB (0.1 dB step)         Equalizer       PEQ (TYPE1) <sup>5</sup> a 4 bande         On/off                                                                                                    |
| Surround pan       127 × 127 posizioni<br>([Left= 1-63, Center, Right= 1-63] x [Front= 1-63, Center, Rear= 1-63])         Livello LFE       -∞, da -96 dB a +10 dB (256 step)         Routing       STEREO, BUS1-8, DIRECT OUT         Direct out       Pre EQ/pre fader/post fader         Misurazione       Visualizzata sull'LCD         Peak hold on/off       Peak hold on/off         Input patch (L/R)       -         Phase (L/R)       Normal/reverse         Attenuatore<br>(L/R)       da -96.0 a +12.0 dB (0.1 dB step)         Equalizer       PEQ (TYPE1) <sup>5</sup> a 4 bande         On/off       -         Fader       motorizzati: corsa da100 mm         INPUT/AUX1-8 send       On/off                                                                                                    |
| Livello LFE       -∞, da -96 dB a +10 dB (256 step)         Routing       STEREO, BUS1-8, DIRECT OUT         Direct out       Pre EQ/pre fader/post fader         Misurazione       Visualizzata sull'LCD         Peak hold on/off       Peak hold on/off         Phase (L/R)       Normal/reverse         Attenuatore<br>(L/R)       da -96.0 a +12.0 dB (0.1 dB step)         Equalizer       PEQ (TYPE1) <sup>5</sup> a 4 bande         On/off          Fader       motorizzati: corsa da100 mm         INPUT/AUX1-8 send       On/off                                                                                                    |
| Financial Constraint       Exercise and exercise of the distribution (200 step)         Routing       STEREO, BUS1-8, DIRECT OUT         Direct out       Pre EQ/pre fader/post fader         Misurazione       Visualizzata sull'LCD         Peak hold on/off       Peak hold on/off         Phase (L/R)       Normal/reverse         Attenuatore<br>(L/R)       da -96.0 a +12.0 dB (0.1 dB step)         Equalizer       PEQ (TYPE1) <sup>5</sup> a 4 bande         On/off       —         Fader       motorizzati: corsa da100 mm         INPUT/AUX1-8 send       On/off                                                                                                    |
| Instanting       STELLED, BOST=0, DIRECT OOT         Direct out       Pre EQ/pre fader/post fader         Misurazione       Visualizzata sull'LCD         Peak hold on/off       Peak hold on/off         Input patch (L/R)       —         Phase (L/R)       Normal/reverse         Attenuatore<br>(L/R)       da –96.0 a +12.0 dB (0.1 dB step)         Equalizer       PEQ (TYPE1) <sup>5</sup> a 4 bande         On/off       —         Fader       motorizzati: corsa da100 mm         INPUT/AUX1–8 send       On/off         Aux send       On/off                                                                                                    |
| Direct out       Pre EQ/pre Tabler/post Tabler         Misurazione       Visualizzata sull'LCD         Peak hold on/off       Peak hold on/off         Input patch (L/R)       —         Phase (L/R)       Normal/reverse         Attenuatore<br>(L/R)       da –96.0 a +12.0 dB (0.1 dB step)         Equalizer       PEQ (TYPE1) <sup>5</sup> a 4 bande         On/off       —         Fader       motorizzati: corsa da100 mm         INPUT/AUX1–8 send       On/off         Aux send       On/off                                                                                                    |
| Misurazione       Visualizzata sui LCD         Peak hold on/off         Input patch (L/R)       —         Phase (L/R)       Normal/reverse         Attenuatore<br>(L/R)       da –96.0 a +12.0 dB (0.1 dB step)         Equalizer       PEQ (TYPE1) <sup>5</sup> a 4 bande         On/off       —         Fader       motorizzati: corsa da100 mm         INPUT/AUX1–8 send       On/off         Aux send       On/off                                                                                                    |
| Input patch (L/R)       —         Phase (L/R)       Normal/reverse         Attenuatore (L/R)       da –96.0 a +12.0 dB (0.1 dB step)         Equalizer       PEQ (TYPE1) <sup>5</sup> a 4 bande         On/off       —         Fader       motorizzati: corsa da100 mm         INPUT/AUX1–8 send       On/off         Aux send       On/off                                                                                                    |
| Phase (L/R)       Normal/reverse         Attenuatore<br>(L/R)       da -96.0 a +12.0 dB (0.1 dB step)         Equalizer       PEQ (TYPE1) <sup>5</sup> a 4 bande         On/off       —         Fader       motorizzati: corsa da100 mm         INPUT/AUX1-8 send       On/off         Aux send       On/off                                                                                                    |
| Attenuatore<br>(L/R)       International<br>da -96.0 a +12.0 dB (0.1 dB step)         Equalizer       PEQ (TYPE1) <sup>5</sup> a 4 bande         On/off       —         Fader       motorizzati: corsa da100 mm         INPUT/AUX1-8 send       On/off         Aux send       On/off                                                                                                    |
| (L/R)       da -96.0 a +12.0 dB (0.1 dB step)         Equalizer       PEQ (TYPE1) <sup>5</sup> a 4 bande         On/off          Fader       motorizzati: corsa da100 mm         INPUT/AUX1-8 send          Aux send       On/off                                                                                                    |
| Equalizer     PEQ (TYPE1) <sup>5</sup> a 4 bande       On/off        Fader     motorizzati: corsa da100 mm       INPUT/AUX1-8 send       Aux send     On/off       Aux send     On/off                                                                                                    |
| On/off     —       Fader     motorizzati: corsa da100 mm       INPUT/AUX1-8 send       On/off       Aux send     On/off                                                                                                    |
| Fader     motorizzati: corsa da100 mm       INPUT/AUX1-8 send     INPUT/AUX1-8 send       Aux send     On/off                                                                                                    |
| Canali di Input stereo CH1.4 Aux send On/off Aux 1 2                                                                                                    |
| Canali di Input stereo CH1_4 Aux send                                                                                                    |
|                                                                                                    |
| AUX1-8; pre lader/post lader                                                                                                    |
| Solo                                                                                                    |
| Pan (L/R) 127 posizioni (Left o sinistra = 1–63. Center, Right o destra = 1–63)                                                                                                    |
| Surround pan 127 x 127 posizioni                                                                                                    |
| (L/R) $([Left = 1-63, Center, Right = 1-63] \times [Front = 1-63, Center, Rear = 1-63])$                                                                                                    |
| Livello LFE (L/R)∞, da -96 dB a +10 dB (256 step)                                                                                                    |
| Routing STEREO, BUS1–8, DIRECT OUT                                                                                                    |
| Visualizzata sull'LCD                                                                                                    |
| Peak hold on/off                                                                                                    |
| Livello da 0 a –96 dB (1 dB step)                                                                                                    |
| OSCILLATORE On/off                                                                                                    |
| Forma d'onda         Sinusoidali: 100 Hz, 1 kHz, 10 kHz; rumore rosa e burst                                                                                                    |
| Routing BUS1–8, AUX1–8, STEREO L/R                                                                                                    |

| STEREO OUT              | Convertitore DA         | 24-bit lineari, oversampling 128-volte (@fs=44.1, 48 kHz), oversampling 64-volte (@fs=88.2, 96 kHz)                                                                                                    |
|-------------------------|-------------------------|----------------------------------------------------------------------------------------------------|
| MONITOR OUT             | Convertitore DA         | 24-bit lineari, oversampling 128-volte (@fs=44.1, 48 kHz), oversampling 64-volte (@fs=88.2, 96 kHz)                                                                                                    |
| OMNI OUT 1-4            | Output patch            | STEREO, BUS1–8, AUX1–8, DIRECT OUT 1–32, INSERT OUT (CH1–32,<br>BUS1–8, AUX1–8, STEREO), CASCADE OUT (BUS1–8, AUX 1–8, STEREO,<br>SOLO)                                                                                                    |
|                         | Convertitore DA         | 24-bit lineari, oversampling 128-volte (@fs=44.1, 48 kHz), oversampling 64-volte (@fs=88.2, 96 kHz)                                                                                                    |
|                         | Dither                  | On/off                                                                                                    |
| 2TR OUT DIGITAL         | Output patch            | STEREO, BUS1–8, AUX 1–8, DIRECT OUT 1–32, INSERT OUT (CH 1–32,<br>BUS 1–8, AUX 1–8, STEREO), CASCADE OUT (BUS 1–8, AUX 1–8, STEREO,<br>SOLO)                                                                                                    |
|                         | Dither                  | On/off                                                                                                    |
| Output ADAT             | Output patch            | STEREO, BUS1–8, AUX 1–8, DIRECT OUT 1–32, INSERT OUT (CH 1–32, BUS 1–8, AUX 1–8, STEREO), CASCADE OUT (BUS 1–8, AUX 1–8, STEREO, SOLO)                                                                                                    |
|                         | Card disponibile        | Scheda d'interfaccia digitale opzionale (serie MY16, MY8, MY4)                                                                                                    |
|                         | Dither                  | On/off                                                                                                    |
| Output opzionale (SLOT) |                         | Lunghezza parola o Word length 16/20/24-bit                                                                                                    |
|                         | Output patch            | BUS 1–8, AUX 1–8, STEREO), CASCADE OUT (BUS 1–8, AUX 1–8, STEREO, SOLO)                                                                                                    |
|                         | Tipo Comp- <sup>4</sup> | On/off Pre EQ/pre fader/post fader                                                                                                    |
|                         | Attenuatore             | da –96.0 a +12.0 dB (0.1 dB step)                                                                                                    |
|                         | 50                      | PEQ <sup>5</sup> a 4-bande                                                                                                    |
|                         |                         | On/off                                                                                                    |
| STEREO                  | On/off                  | _                                                                                                    |
|                         | Fader                   | motorizzati con corsa da 100 mm                                                                                                    |
|                         | Balance                 | 127 posizioni (Left=1–63, Center, Right=1–63)                                                                                                    |
|                         | Delay                   | 0–29100 campioni                                                                                                    |
|                         |                         | Visualizzate sull'LCD                                                                                                    |
|                         | Misurazioni             | Peak hold on/off                                                                                                    |
|                         |                         | 12-elementi x2 misuratori a LED                                                                                                    |
|                         | Tipo Comp <sup>4</sup>  | On/off                                                                                                    |
|                         | Attenuatore             | $da = 96.0 a \pm 12.0 dB (0.1 dB step)$                                                                                                    |
|                         |                         | $D_{1} = \frac{1}{2} \frac{1}{2} \frac{1}$ |
|                         | EQ                      | PEQ <sup>+</sup> a 4-bande                                                                                                    |
|                         | On/off                  |                                                                                                    |
| BUS1–8                  | Fader                   | motorizzati con corsa da 100 mm                                                                                                    |
|                         | Delay                   | 0-29100 campioni                                                                                                    |
|                         | Bus to stereo           | Level $(-\infty, -138 \text{ dB}-0 \text{ dB})$                                                                                                    |
|                         |                         | On/off                                                                                                    |
|                         |                         | Pan: 127 posizioni (Left=1–63, Center, Right=1–63)                                                                                                    |
|                         | Misurazioni             | Visualizzate sull'LCD                                                                                                    |
|                         |                         | Peak hold on/off                                                                                                    |

|                                       | Time Comm4             | On/off                                                                                                    |  |  |
|---------------------------------------|------------------------|----------------------------------------------------------------------------------------------------|--|--|
|                                       |                        | Pre EQ/pre fader/post fader                                                                                                  |  |  |
|                                       | Attenuatore            | da –96.0 a +12.0 dB (0.1 dB step)                                                                                            |  |  |
|                                       | FO                     | PEQ <sup>5</sup> a 4-bande                                                                                                   |  |  |
|                                       | - 4                    | On/off                                                                                                    |  |  |
| AUX 1-0                               | On/off                 | _                                                                                                    |  |  |
|                                       | Fader                  | motorizzati con corsa da 100 mm                                                                                              |  |  |
|                                       | Delay                  | 0–29100 campioni                                                                                                    |  |  |
|                                       | Misurazioni            | Visualizzate su LCD                                                                                                    |  |  |
|                                       | WIISUI UZIOITI         | Peak hold on/off                                                                                                    |  |  |
|                                       | Numero effetti         | 4@44.1kHz, 48kHz                                                                                                    |  |  |
|                                       | Numero enetti          | 2@88.2kHz, 96kHz                                                                                                    |  |  |
| EFFETTI INTERNI                       | Bypass                 | On/off                                                                                                    |  |  |
| (EFFECT 1–4)                          | In/out                 | 2-in, 2-out                                                                                                    |  |  |
|                                       | Effect-in da           | AUX1-8/INSERT OUT                                                                                                    |  |  |
|                                       | Effect-out a           | Input patch                                                                                                    |  |  |
| Potenza richiesta                     | U.S./Canada            | 120 V, 60 Hz 90 W                                                                                                    |  |  |
| rotenza nemesta                       | Altri Paesi            | 220–240 V, 50/60 Hz 90 W                                                                                                    |  |  |
| Dimensioni                            | (Alt. x Prof. x Larg.) | 150 x 548 x 436 mm                                                                                                    |  |  |
| Peso netto                            |                        | 15 kg                                                                                                    |  |  |
| Range temper. di funzioname           | ento all'aria libera   | 10–35°C                                                                                                    |  |  |
| Range temperatura di immagazzinamento |                        | -20-60°C                                                                                                    |  |  |
| Accessori forniti                     |                        | Cavo per alimentazione a CA<br>CD-ROM (Studio Manager)<br>Manuale di istruzioni<br>Guida all'installazione di Studio Manager |  |  |
| Opzioni                               |                        | Scheda o Card d'interfaccia digitale (serie MY16, MY8, MY4)<br>RACK MOUNT KIT: RK1                                           |  |  |

1. La distorsione armonica totale è misurata con un filtro da 6 dB/ottava @ 80 kHz.

2. Hum & Noise (Ronzìo e Rumore) sono misurati con un filtro da 6 dB/ottava @ 12.7 kHz; equivalente ad un filtro da 20 kHz con attenuazione di infiniti dB/ottava.

- 3. Vedere "Parametri Gate" a pagina 284.
- 4. Vedere "Parametri Comp" a pagina 284.
- 5. Vedere "Parametri EQ" a pagina 283.

#### Parametri EQ

|   | LOW/HPF                                       | L-MID                            | H-MID                                          | HIGH /LPF                              |  |  |  |
|---|-----------------------------------------------|----------------------------------|------------------------------------------------|----------------------------------------|--|--|--|
| Q | 0.1–10.0<br>(41 punti)<br>low shelving<br>HPF | 0.1–<br>(41 p                    | 0.1–10.0<br>(41 punti)<br>high shelving<br>LPF |                                        |  |  |  |
| F |                                               | 21.2 Hz–20.0 kHz (1/12 ott step) |                                                |                                        |  |  |  |
| G | ±18 dB<br>(0.1 dB step)<br>HPF: on/off        | ±18 dB<br>(0.1 dB step)          |                                                | ±18 dB<br>(0.1 dB step)<br>LPF: on/off |  |  |  |

#### Parametri Gate

|         | Threshold | -54 dB-0 dB (0.1 dB step)             |  |  |  |
|---------|-----------|---------------------------------------|--|--|--|
|         | Range     | -70 dB-0 dB (1 dB step)               |  |  |  |
|         | Attack    | 0 ms-120 ms (1 ms step)               |  |  |  |
|         |           | 0.02 ms–1.96 s (216 punti) @ 48 kHz   |  |  |  |
| •       | Hold      | 0.02 ms–2.13 s (216 punti) @ 44.1 kHz |  |  |  |
| Gate    |           | 0.01 ms-981 ms (216 punti) @ 96 kHz   |  |  |  |
|         |           | 0.01 ms–1.06 s (216 punti) @ 88.2 kHz |  |  |  |
|         |           | 5 ms–42.3 s (160 punti) @ 48 kHz      |  |  |  |
|         | Decay     | 6 ms-46.0 s (160 punti) @ 44.1 kHz    |  |  |  |
|         | Decay     | 3 ms–21.1 s (160 punti) @ 96 kHz      |  |  |  |
|         |           | 3 ms–23.0 s (160 punti) @ 88.2 kHz    |  |  |  |
|         | Threshold | -54 dB-0 dB (0.1 dB step)             |  |  |  |
|         | Range     | -70 dB-0 dB (1 dB step)               |  |  |  |
|         | Attack    | 0 ms-120 ms (1 ms step)               |  |  |  |
|         |           | 0.02 ms-1.96 s (216 punti) @ 48 kHz   |  |  |  |
|         | Hold      | 0.02 ms–2.13 s (216 punti) @ 44.1 kHz |  |  |  |
| Ducking |           | 0.01 ms-981 ms (216 punti) @ 96 kHz   |  |  |  |
|         |           | 0.01 ms–1.06 s (216 punti) @ 88.2 kHz |  |  |  |
|         |           | 5 ms–42.3 s (160 punti) @ 48 kHz      |  |  |  |
|         | Decay     | 6 ms–46.0 s (160 punti) @ 44.1 kHz    |  |  |  |
|         |           | 3 ms–21.1 s (160 punti) @ 96 kHz      |  |  |  |
|         |           | 3 ms–23.0 s (160 punti) @ 88.2 kHz    |  |  |  |

### Parametri Comp

|            | Threshold    | -54 dB-0 dB (0.1 dB step)                                                 |
|------------|--------------|---------------------------------------------------------------------------|
|            | Ratio (x :1) | x=1, 1.1, 1.3, 1.5, 1.7, 2, 2.5, 3, 3.5, 4, 5, 6, 8, 10, 20, ∞ (16 punti) |
|            | Out gain     | da 0 dB a +18 dB (0.1 dB step)                                            |
|            | Knee         | Hard, 1, 2, 3, 4, 5 (6 step)                                              |
| Compressor | Attack       | 0 ms-120 ms (1 ms step)                                                   |
|            |              | 5 ms-42.3 s (160 punti) @ 48 kHz                                          |
|            | Release      | 6 ms-46.0 s (160 punti) @ 44.1 kHz                                        |
|            | Kelease      | 3 ms-21.1 s (160 punti) @ 96 kHz                                          |
|            |              | 3 ms–23.0 s (160 punti) @ 88.2 kHz                                        |
|            | Threshold    | da -54 dB a 0 dB (0.1 dB step)                                            |
|            | Ratio (x :1) | x=1, 1.1, 1.3, 1.5, 1.7, 2, 2.5, 3, 3.5, 4, 5, 6, 8, 10, 20, ∞ (16 punti) |
|            | Out gain     | da 0 dB a +18 dB (0.1 dB step)                                            |
|            | Knee         | Hard, 1, 2, 3, 4, 5 (6 punti)                                             |
| Expander   | Attack       | 0 ms-120 ms (1 ms step)                                                   |
|            |              | 5 ms-42.3 s (160 punti) @ 48 kHz                                          |
|            | Release      | 6 ms-46.0 s (160 punti) @ 44.1 kHz                                        |
|            | Release      | 3 ms–21.1 s (160 punti) @ 96 kHz                                          |
|            |              | 3 ms-23.0 s (160 punti) @ 88.2 kHz                                        |

| Threshold    | da –54 dB a 0 dB (0.1 dB step)                                                                                                    |  |  |
|--------------|----------------------------------------------------------------------------------------------------|--|--|
| Ratio (x :1) | x=1, 1.1, 1.3, 1.5, 1.7, 2, 2.5, 3, 3.5, 4, 5, 6, 8, 10, 20 (15 punti)                                                                     |  |  |
| Out gain     | da –18 dB a 0 dB (0.1 dB step)                                                                                                    |  |  |
| Width        | 1 dB-90 dB (1 dB step)                                                                                                    |  |  |
| Attack       | 0 ms-120 ms (1 ms step)                                                                                                    |  |  |
|              | 5 ms-42.3 s (160 punti) @ 48 kHz                                                                                                    |  |  |
| Release      | 6 ms-46.0 s (160 punti) @ 44.1 kHz                                                                                                    |  |  |
| Release      | 3 ms–21.1 s (160 punti) @ 96 kHz                                                                                                    |  |  |
|              | 3 ms–23.0 s (160 punti) @ 88.2 kHz                                                                                                    |  |  |
| Threshold    | da –54 dB a 0 dB (0.1 dB step)                                                                                                    |  |  |
| Ratio (x :1) | x=1, 1.1, 1.3, 1.5, 1.7, 2, 2.5, 3, 3.5, 4, 5, 6, 8, 10, 20 (15 punti)                                                                     |  |  |
| Out gain     | da –18 dB a 0 dB (0.1 dB step)                                                                                                    |  |  |
| Width        | 1 dB-90 dB (1 dB step)                                                                                                    |  |  |
| Attack       | 0 ms-120 ms (1 ms step)                                                                                                    |  |  |
|              | 5 ms-42.3 s (160 punti) @ 48 kHz                                                                                                    |  |  |
| Poloaco      | 6 ms-46.0 s (160 punti) @ 44.1 kHz                                                                                                    |  |  |
| hereuse      | 3 ms-21.1 s (160 punti) @ 96 kHz                                                                                                    |  |  |
|              | 3 ms–23.0 s (160 punti) @ 88.2 kHz                                                                                                    |  |  |
|              | Threshold<br>Ratio (x :1)<br>Out gain<br>Width<br>Attack<br>Release<br>Threshold<br>Ratio (x :1)<br>Out gain<br>Width<br>Attack<br>Release |  |  |

## Librerie

| Effect library (EEEECT 1_4) | Presets       | 53  |
|-----------------------------|---------------|-----|
|                             | User memories | 75  |
| Compressor library          | Presets       | 36  |
|                             | User memories | 92  |
| Cate library                | Presets       | 4   |
|                             | User memories | 124 |
| FO library                  | Presets       | 40  |
|                             | User memories | 160 |
| Channel library             | Presets       | 2   |
|                             | User memories | 127 |
| Input patch library         | Presets       | 1   |
|                             | User memories | 32  |
| Output patch library        | Presets       | 1   |
|                             | User memories | 32  |

|                      |     |        | Impodonzo              | Da usara con                        | L                        | ivello di Inpu       | ıt                                 |                                                   |
|----------------------|-----|--------|------------------------|-------------------------------------|--------------------------|----------------------|------------------------------------|---------------------------------------------------|
| Input                | PAD | GAIN   | di carico<br>effettivo | valore<br>nominale                  | Sensitivity <sup>1</sup> | Nominale             | Max. prima<br>della<br>saturazione | Connettore                                        |
|                      |     | –60 dB |                        | 50 (00 0                            | –70 dB<br>(0.245 mV)     | –60 dB<br>(0.775 mV) | –40 dB<br>(7.75 mV)                | A: Tipo XLR-3-31                                  |
| INPUT A/B<br>1–12    |     | 16 dP  | 3k Ω                   | 50–600 Ω<br>Mics & 600 Ω<br>Linee - | –26 dB<br>(38.8 mV)      | –16 dB<br>(123 mV)   | +4 dB<br>(1.23 V)                  | (bilanciato) <sup>2</sup><br>B: Jack Phone        |
|                      | 20  | -10 06 |                        |                                     | –6 dB<br>(338 mV)        | +4 dB<br>(1.23 V)    | +24 dB<br>(12.28 V)                | (TRS)(bilanciato) <sup>3</sup>                    |
| INPLIT 13_16         |     | –26 dB | 10k Ω                  |                                     | -36 dB<br>(12.3 mV)      | –26 dB<br>(38.8 mV)  | –6 dB<br>(388 mV)                  | Jack Phone (TRS)                                  |
|                      |     | +4 dB  |                        |                                     | –6 dB<br>(388 mV)        | +4 dB<br>(1.23 V)    | +24 dB<br>(12.28 V)                | (bilanciato) <sup>3</sup>                         |
| CH INSERT IN<br>1–12 |     | _      | 10k Ω                  | 600 Ω Linee                         | –12 dB<br>(195 mV)       | –2 dB<br>(616 mV)    | +18 dB<br>(6.16 V)                 | Jack Phone (TRS)<br>(non bilanciato) <sup>4</sup> |
| 2TR IN [L, R]        |     | _      | 10k Ω                  | 600 Ω Linee                         | –10 dBV<br>(316 mV)      | –10 dBV<br>(316 mV)  | +10 dBV<br>(3.16 V)                | Jack pin RCA<br>(non bilanciato)                  |

### Specifiche Input analogici

 Sensitivity (sensibilità) è il livello più basso che produce un output o uscita di +4 dB (1.23 V) o il livello di uscita nominale quando l'unità è impostata sul guadagno massimo. (Tutti i faders e i controlli di livello sono sulla posizione massima.)

2. I connettori tipo XLR-3-31 sono bilanciati (1 = GND o terra, 2 = HOT o polo caldo, 3 = COLD o polo freddo).

3. I jack phone sono bilanciati (Puntale = HOT o polo caldo, Anello = COLD o polo freddo, Bussola = GND o terra).

4. I jack phone di CH INSERT IN/OUT non sono bilanciati. (Puntale=OUTPUT, Anello=INPUT, Bussola=GND).

In queste specifiche, quando dB rappresenta una tensione specifica, 0 dB è riferito a 0.775 Vrms. Per i livelli di 2TR IN, 0 dBV è riferito a 1.00 Vrms.

Tutti i convertitori AD di input (CH INPUT 1–16) sono lineari a 24-bit, con oversampling 128 volte.(@fs=44.1, 48 kHz) Ai connettori tipo XLR dei CH INPUT (1–12) viene fornita alimentazione phantom +48 V DC.

Tre interruttori PHANTOM +48V danno l'alimentazione +48 V a CH1-4, 5-8, 9-12 rispettivamente per gli input 1-4, 5-8, 9-12.

## Specifiche Output analogici

|                    | Impodonza                            | Da usaro con | Livello d           | i Output                           |                                                          |
|--------------------|--------------------------------------|--------------|---------------------|------------------------------------|----------------------------------------------------------|
| Output             | di carico valore<br>effettivo nomina |              | Nominale            | Max. prima<br>della<br>saturazione | Connettore                                               |
| STEREO OUT [L, R]  | 150 Ω                                | 600 Ω Linee  | +4 dB<br>(1.23 V)   | +24 dB<br>(12.28 V)                | Tipo XLR-3-32 (bilanciato) <sup>1</sup>                  |
| OMNI OUT 1–4       | 150 Ω                                | 10k Ω Linee  | +4 dB<br>(1.23 V)   | +24 dB<br>(12.28 V)                | Jack phone (TRS) (bilanciato) <sup>2</sup>               |
| MONITOR OUT [L, R] | 150 Ω                                | 10k Ω Linee  | +4 dB<br>(1.23 V)   | +24 dB<br>(12.28 V)                | Jack phone (TRS) (bilanciato) <sup>2</sup>               |
| CH INSERT OUT 1–12 | 600 Ω                                | 10k Ω Linee  | –2 dB<br>(616 mV)   | +18 dB<br>(6.16 V)                 | Jack phone (TRS) (non bilan-<br>ciato) <sup>3</sup>      |
| 2TR OUT [L, R]     | 600 Ω                                | 10k Ω Linee  | –10 dBV<br>(316 mV) | +10 dBV<br>(3.16 V)                | Jack pin RCA (non bilanciato)                            |
| PHONES             | 100 Ω                                | 8 Ω Phone    | 4 mW                | 25 mW                              | Jack phone Stereo (TRS)<br>(non bilanciato) <sup>4</sup> |

1. I connettori tipo XLR-3-32 sono bilanciati (1 = GND o terra, 2 = HOT o polo caldo, 3 = COLD o polo freddo).

2. I jack phone sono bilanciati (Puntale=HOT o polo caldo, Anello=COLD o polo freddo, Bussola=GND o terra)

3. I jack stereo phone CH INSERT IN/OUT non sono bilanciati. (Puntale=OUTPUT, Anello=INPUT, Bussola=GND).

4. I jack stereo phone PHONES non sono bilanciati (Puntale = LEFT o sinistra, Anello = RIGHT o destra, Bussola=GND)

In queste specifiche, quando dB rappresenta una tensione specifica, 0 dB è riferito a 0.775 Vrms. Per i livelli 2TR OUT [L, R], 0 dBV è riferito a 1.00 Vrms.

Tutti i convertitori DA di output sono a 24-bit, con oversampling 128 volte (@fs=44.1, 48 kHz)

## Specifiche Input digitali

| Input          | Formato           | Lungh. dati | Livello      | Connettore   |
|----------------|-------------------|-------------|--------------|--------------|
| 2TR IN DIGITAL | IEC-60958         | 24-bit      | 0.5 Vpp/75 Ω | Jack pin RCA |
| ADAT IN        | ADAT <sup>1</sup> | 24-bit      | —            | OPTICAL      |

1. Formato proprietario ALESIS - interfaccia digitale ottica multicanale

## Specifiche Output digitali

| Output                                                                       | Formato                                | Lungh. dati         | Livello      | Connettore   |
|------------------------------------------------------------------------------|----------------------------------------|---------------------|--------------|--------------|
| 2TR OUT DIGITAL                                                              | IEC-60958 <sup>1</sup><br>Consumer use | 24-bit <sup>3</sup> | 0.5V pp/75 Ω | Jack pin RCA |
| ADAT OUT                                                                     | ADAT <sup>2</sup>                      | 24-bit <sup>3</sup> | —            | OPTICAL      |
| <ol> <li>Channel status</li> <li>Tipo:</li> <li>Codice categoria:</li> </ol> | dizione canale) o<br>mixer             | di 2TR OUT DIGI     | TAL          |              |

Tipo:PCM IneareCodice categoria:Digital signal mixerDivieto Copia:NOEmphasis:NOPrecisione Clock:Level II (1000 ppm)Velocità di campionamento:dipende dalla configurazione interna

- 2. Formato proprietario ALESIS interfaccia digitale ottica multicanale
- 3. Dither: Lunghezza parola o Word length 16/20/24 bit

## Specifiche SLOT I/O

Ogni SLOT I/O accetta una scheda o card d'interfaccia digitale. SLOT #1 ha un'interfaccia seriale.

| Prod.  | Modello   | Funzione              | INPUT | OUTPUT              | Formato   | Risoluzione                                            | Frequenza           | Numero<br>schede<br>disponibili | Note                 |
|--------|-----------|-----------------------|-------|---------------------|-----------|--------------------------------------------------------|---------------------|---------------------------------|----------------------|
|        | MY8-AT    |                       | 8     | 8                   |           |                                                        |                     |                                 |                      |
|        | MY16-AT   |                       | 16    | 16                  | ADAI      |                                                        |                     |                                 | Può destire          |
|        | MY8-TD    |                       | 8     | 8                   | 8 TASCANA | 44 1/48 kuz                                            |                     | 24 bit/96 kHz con il            |                      |
|        | MY16-TD   |                       | 16    | 16                  | TASCAIVI  | 44.                                                    | 44.1/40 KHZ         |                                 | modo a doppio        |
|        | MY8-AE    | Digital I/O           | 8     | 8                   |           | 24 bit                                                 |                     |                                 | Canale               |
|        | MY16-AE   |                       | 16    | 16                  | 1         |                                                        |                     |                                 |                      |
| Yamaha | MY8-AE96S | 1Y8-AE96S 8 8 AES/EBU |       | 44.1/48/88.2/96 kHz |           | Convertitore velocità<br>di campionamento<br>per input |                     |                                 |                      |
|        | MY8-AE96  |                       |       |                     |           |                                                        |                     | 1                               |                      |
|        | MY4-AD    |                       | 4     |                     |           | 24 bit                                                 |                     |                                 |                      |
|        | MY8-AD    |                       |       | _                   |           | 20 bit                                                 | 44.1/48 kHz         |                                 |                      |
|        | MY8-AD24  |                       | 8     |                     |           | 24 hit                                                 |                     |                                 |                      |
|        | MY8-AD96  |                       |       |                     |           | 24 DIL                                                 | 44.1/48/88.2/96 kHz |                                 |                      |
|        | MY4-DA    |                       |       | 4                   |           | 20 bit                                                 | 44.1/48 kHz         |                                 |                      |
|        | MY8-DA96  | ANALOG OUT            | _     | 8                   |           | 24 bit                                                 | 44.1/48/88.2/96 kHz |                                 |                      |
|        | MY-mLAN   | mLAN Interface        | 8     | 8                   | IEEE1394  | 24 bit                                                 | 44.1/48 kHz         |                                 | Max. 5 nodi          |
| Waves  | Y56K      | Effect & I/O          | 8     | 8                   | ADAT      | 24 bit                                                 | 44.1/48 kHz         |                                 |                      |
| Anoger | AP8AD     | ANALOG IN             | 8     |                     |           | 24 hit                                                 | 44 1/49/99 2/06 11- |                                 | 1ch @fc_99 2 0( 111- |
| Apogee | AP8DA     | ANALOG OUT            | —     | 8                   |           | Z4 DIL                                                 | 44.1/40/08.2/96 KHZ |                                 | 401 @13=06.2, 96 KHZ |

1. Selezionabile da STEREO/BUS/AUX/DIRECT OUT/INSERT OUT/CASCADE OUT (STEREO, BUS1-8, AUX1-8, SOLO). I dettagli dipendono da ogni scheda d'interfaccia.

### **CONTROL I/O Spec**

| Porta I/O   |                 | Formato | Livello   | Connettore in Consolle |
|-------------|-----------------|---------|-----------|------------------------|
| TO HOST USB |                 | USB     | 0 V–3.3 V | Connettore USB tipo B  |
|             | IN <sup>1</sup> | MIDI    | —         | Connettore DIN 5P      |
| MIDI        | OUT             | MIDI    | _         | Connettore DIN 5P      |
|             | THRU            | MIDI    | —         | Connettore DIN 5P      |
|             | IN              | —       | TTL/75 Ω  | Connettore BNC         |
| WORD CLOCK  | OUT             | _       | TTL/75 Ω  | Connettore BNC         |

1. MIDI IN si può usare come TIME CODE IN MTC.

### Dimensioni

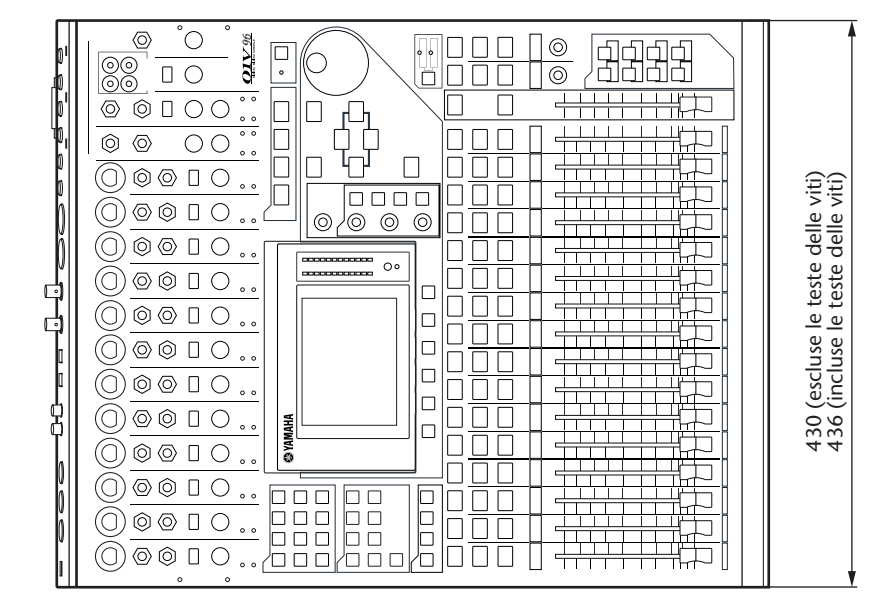

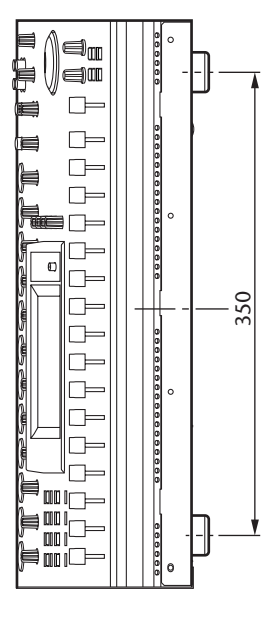

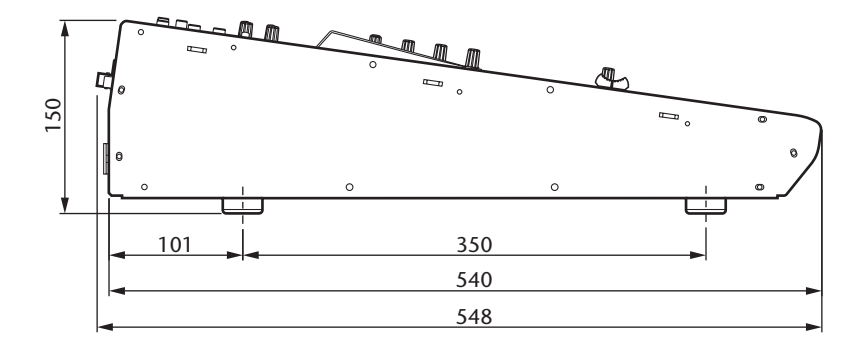

Unità: mm

Le specifiche tecniche e le descrizioni in questo manuale di istruzioni hanno esclusivamente scopo informativo. La Yamaha Corp. si riserva il diritto di cambiare o modificare i prodotti o le specifiche tecniche in qualsiasi momento, senza preavviso. Poiché le specifiche, le attrezzature o le opzioni potrebbero non essere le stesse per le varie aree di commercializzazione, vi raccomandiamo di controllare preventivamente con il vostro negoziante Yamaha.

Per il modello europeo

Informazioni Acquirente/Utente specificate in EN55103-1 e EN55103-2. Inrush Current: 20 A Ambiente conforme: E1, E2, E3 and E4
# **Appendice C: MIDI**

# **Tabella Scene Memory to Program Change**

| Program<br>Change # | Scena<br>Iniziale # | Scena<br>User # |
|---------------------|---------------------|-----------------|
| 1                   | 01                  |                 |
| 2                   | 02                  |                 |
| 3                   | 03                  |                 |
| 4                   | 04                  |                 |
| 5                   | 05                  |                 |
| 6                   | 06                  |                 |
| 7                   | 07                  |                 |
| 8                   | 08                  |                 |
| 9                   | 09                  |                 |
| 10                  | 10                  |                 |
| 11                  | 11                  |                 |
| 12                  | 12                  |                 |
| 13                  | 13                  |                 |
| 14                  | 14                  |                 |
| 15                  | 15                  |                 |
| 16                  | 16                  |                 |
| 17                  | 17                  |                 |
| 18                  | 18                  |                 |
| 19                  | 19                  |                 |
| 20                  | 20                  |                 |
| 21                  | 21                  |                 |
| 22                  | 22                  |                 |
| 23                  | 23                  |                 |
| 24                  | 24                  |                 |
| 25                  | 25                  |                 |
| 26                  | 26                  |                 |
| 27                  | 27                  |                 |
| 28                  | 28                  |                 |
| 29                  | 29                  |                 |
| 30                  | 30                  |                 |
| 31                  | 31                  |                 |
| 32                  | 32                  |                 |
| 33                  | 33                  |                 |
| 34                  | 34                  |                 |
| 35                  | 35                  |                 |
| 36                  | 36                  |                 |
| 37                  | 37                  |                 |
| 38                  | 38                  |                 |
| 39                  | 39                  |                 |
| 40                  | 40                  |                 |
| 41                  | 41                  |                 |
| 42                  | 42                  |                 |
| 43                  | 43                  |                 |

| Program<br>Change # | Scena<br>Iniziale # | Scena<br>User # |
|---------------------|---------------------|-----------------|
| 44                  | 44                  |                 |
| 45                  | 45                  |                 |
| 46                  | 46                  |                 |
| 47                  | 47                  |                 |
| 48                  | 48                  |                 |
| 49                  | 49                  |                 |
| 50                  | 50                  |                 |
| 51                  | 51                  |                 |
| 52                  | 52                  |                 |
| 53                  | 53                  |                 |
| 54                  | 54                  |                 |
| 55                  | 55                  |                 |
| 56                  | 56                  |                 |
| 57                  | 57                  |                 |
| 58                  | 58                  |                 |
| 59                  | 59                  |                 |
| 60                  | 60                  |                 |
| 61                  | 61                  |                 |
| 62                  | 62                  |                 |
| 63                  | 63                  |                 |
| 64                  | 64                  |                 |
| 65                  | 65                  |                 |
| 66                  | 66                  |                 |
| 67                  | 67                  |                 |
| 68                  | 68                  |                 |
| 69                  | 69                  |                 |
| 70                  | 70                  |                 |
| 71                  | 71                  |                 |
| 72                  | 72                  |                 |
| 73                  | 73                  |                 |
| 74                  | 74                  |                 |
| 75                  | 75                  |                 |
| 76                  | 76                  |                 |
| 77                  | 77                  |                 |
| 78                  | 78                  |                 |
| 79                  | 79                  |                 |
| 80                  | 80                  |                 |
| 81                  | 81                  |                 |
| 82                  | 82                  |                 |
| 83                  | 83                  |                 |
| 84                  | 84                  |                 |
| 85                  | 85                  |                 |
| 86                  | 86                  |                 |

| Program<br>Change# | Scena<br>Iniziale # | Scena<br>User # |
|--------------------|---------------------|-----------------|
| 87                 | 87                  |                 |
| 88                 | 88                  |                 |
| 89                 | 89                  |                 |
| 90                 | 90                  |                 |
| 91                 | 91                  |                 |
| 92                 | 92                  |                 |
| 93                 | 93                  |                 |
| 94                 | 94                  |                 |
| 95                 | 95                  |                 |
| 96                 | 96                  |                 |
| 97                 | 97                  |                 |
| 98                 | 98                  |                 |
| 99                 | 99                  |                 |
| 100                | 00                  |                 |
| 101                | _                   |                 |
| 102                | _                   |                 |
| 103                | _                   |                 |
| 104                | _                   |                 |
| 105                | _                   |                 |
| 106                | —                   |                 |
| 107                | —                   |                 |
| 108                | _                   |                 |
| 109                | _                   |                 |
| 110                | _                   |                 |
| 111                | _                   |                 |
| 112                | —                   |                 |
| 113                | —                   |                 |
| 114                | —                   |                 |
| 115                | _                   |                 |
| 116                | —                   |                 |
| 117                | _                   |                 |
| 118                | —                   |                 |
| 119                | —                   |                 |
| 120                | —                   |                 |
| 121                | _                   |                 |
| 122                | _                   |                 |
| 123                |                     |                 |
| 124                | _                   |                 |
| 125                |                     |                 |
| 126                |                     |                 |
| 127                |                     |                 |
| 128                |                     |                 |

# **Tabella Initial Parameter to Control Change**

### CHANNEL1

| 0NO ASSIGN1FADER HCHANNELINPUT12FADER HCHANNELINPUT33FADER HCHANNELINPUT45FADER HCHANNELINPUT45FADER HCHANNELINPUT67FADER HCHANNELINPUT78FADER HCHANNELINPUT79FADER HCHANNELINPUT910FADER HCHANNELINPUT1011FADER HCHANNELINPUT1213FADER HCHANNELINPUT1314FADER HCHANNELINPUT1415FADER HCHANNELINPUT1617FADER HCHANNELINPUT1617FADER HCHANNELINPUT1617FADER HCHANNELINPUT1718FADER HCHANNELINPUT1819FADER HCHANNELINPUT2021FADER HCHANNELINPUT2122FADER HCHANNELINPUT2223FADER HCHANNELINPUT2224FADER HCHANNELINPUT2225NO ASSIGNInput2426NO ASSIGNInput2427NO ASSIGNInput336FADER LCHANNELINPUT2435FADER LCHANNELINPUT336FADER LCHANNELINPUT336FADER LCHANNELINPUT336FADER LCHANNELINPUT336FADER                                                                                                    | #  | High      | Mid     | Low      |
|----------------------------------------------------------------------------------------------------|----|-----------|---------|----------|
| 1FADER HCHANNELINPUT12FADER HCHANNELINPUT33FADER HCHANNELINPUT45FADER HCHANNELINPUT56FADER HCHANNELINPUT67FADER HCHANNELINPUT68FADER HCHANNELINPUT78FADER HCHANNELINPUT910FADER HCHANNELINPUT1011FADER HCHANNELINPUT1112FADER HCHANNELINPUT1213FADER HCHANNELINPUT1314FADER HCHANNELINPUT1415FADER HCHANNELINPUT1516FADER HCHANNELINPUT1617FADER HCHANNELINPUT1718FADER HCHANNELINPUT1920FADER HCHANNELINPUT2021FADER HCHANNELINPUT2122FADER HCHANNELINPUT2223FADER HCHANNELINPUT2224FADER HCHANNELINPUT2324FADER HCHANNELINPUT2425NO ASSIGNINO ASSIGN26NO ASSIGNINO ASSIGN32NO ASSIGNINPUT336FADER LCHANNELINPUT336FADER LCHANNELINPUT336FADER LCHANNELINPUT336FADER LCHANNELINPUT337FADER LCHANNELINPU                                                                                                    | 0  | NO ASSIGN |         |          |
| 2FADER HCHANNELINPUT23FADER HCHANNELINPUT34FADER HCHANNELINPUT45FADER HCHANNELINPUT66FADER HCHANNELINPUT78FADER HCHANNELINPUT79FADER HCHANNELINPUT710FADER HCHANNELINPUT1011FADER HCHANNELINPUT1112FADER HCHANNELINPUT1213FADER HCHANNELINPUT1314FADER HCHANNELINPUT1415FADER HCHANNELINPUT1516FADER HCHANNELINPUT1617FADER HCHANNELINPUT1718FADER HCHANNELINPUT1819FADER HCHANNELINPUT2021FADER HCHANNELINPUT2122FADER HCHANNELINPUT2223FADER HCHANNELINPUT2224FADER HCHANNELINPUT2225NO ASSIGN                                                                                                    | 1  | FADER H   | CHANNEL | INPUT1   |
| 3     FADER H     CHANNEL     INPUT3       4     FADER H     CHANNEL     INPUT4       5     FADER H     CHANNEL     INPUT5       6     FADER H     CHANNEL     INPUT6       7     FADER H     CHANNEL     INPUT7       8     FADER H     CHANNEL     INPUT9       10     FADER H     CHANNEL     INPUT9       10     FADER H     CHANNEL     INPUT10       11     FADER H     CHANNEL     INPUT11       12     FADER H     CHANNEL     INPUT12       13     FADER H     CHANNEL     INPUT13       14     FADER H     CHANNEL     INPUT14       15     FADER H     CHANNEL     INPUT15       16     FADER H     CHANNEL     INPUT16       17     FADER H     CHANNEL     INPUT12       20     FADER H     CHANNEL     INPUT20       21     FADER H     CHANNEL     INPUT22       23     FADER H     CHANNEL     INPUT22  < | 2  | FADER H   | CHANNEL | INPUT2   |
| 4FADER HCHANNELINPUT45FADER HCHANNELINPUT56FADER HCHANNELINPUT67FADER HCHANNELINPUT78FADER HCHANNELINPUT910FADER HCHANNELINPUT1011FADER HCHANNELINPUT1112FADER HCHANNELINPUT1213FADER HCHANNELINPUT1314FADER HCHANNELINPUT1415FADER HCHANNELINPUT1516FADER HCHANNELINPUT1617FADER HCHANNELINPUT1718FADER HCHANNELINPUT1920FADER HCHANNELINPUT12021FADER HCHANNELINPUT2021FADER HCHANNELINPUT2122FADER HCHANNELINPUT2223FADER HCHANNELINPUT2324FADER HCHANNELINPUT2425NO ASSIGNINO26NO ASSIGNINO27NO ASSIGNINO30FADER LCHANNELINPUT235FADER LCHANNELINPUT336FADER LCHANNELINPUT336FADER LCHANNELINPUT337FADER LCHANNELINPUT338FADER LCHANNELINPUT339FADER LCHANNELINPUT336FADER LCHANNELINPUT3<                                                                                                    | 3  | FADER H   | CHANNEL | INPUT3   |
| 5FADER HCHANNELINPUT56FADER HCHANNELINPUT67FADER HCHANNELINPUT78FADER HCHANNELINPUT910FADER HCHANNELINPUT1011FADER HCHANNELINPUT1112FADER HCHANNELINPUT1213FADER HCHANNELINPUT1314FADER HCHANNELINPUT1415FADER HCHANNELINPUT1516FADER HCHANNELINPUT1617FADER HCHANNELINPUT1718FADER HCHANNELINPUT1819FADER HCHANNELINPUT1920FADER HCHANNELINPUT2021FADER HCHANNELINPUT2122FADER HCHANNELINPUT2324FADER HCHANNELINPUT2325NO ASSIGNINO26NO ASSIGNINO27NO ASSIGNINO28NO ASSIGNINO30FADER HCHANNELINPUT235FADER LCHANNELINPUT136FADER LCHANNELINPUT336FADER LCHANNELINPUT337FADER LCHANNELINPUT338FADER LCHANNELINPUT339FADER LCHANNELINPUT336FADER LCHANNELINPUT337FADER LCHANNELINPUT338                                                                                                    | 4  | FADER H   | CHANNEL | INPUT4   |
| StructureIntervent6FADER HCHANNELINPUT37FADER HCHANNELINPUT78FADER HCHANNELINPUT39FADER HCHANNELINPUT1011FADER HCHANNELINPUT1112FADER HCHANNELINPUT1213FADER HCHANNELINPUT1314FADER HCHANNELINPUT1415FADER HCHANNELINPUT1516FADER HCHANNELINPUT1617FADER HCHANNELINPUT1718FADER HCHANNELINPUT1819FADER HCHANNELINPUT2021FADER HCHANNELINPUT2122FADER HCHANNELINPUT2223FADER HCHANNELINPUT2324FADER HCHANNELINPUT2324FADER HCHANNELINPUT2425NO ASSIGNInput2426NO ASSIGNInput2427NO ASSIGNInput1138FADER LCHANNELINPUT339FADER LCHANNELINPUT336FADER LCHANNELINPUT336FADER LCHANNELINPUT337FADER LCHANNELINPUT338FADER LCHANNELINPUT339FADER LCHANNELINPUT336FADER LCHANNELINPUT337FADER LCHANNELINPUT338<                                                                                                    | 5  | FADER H   | CHANNEL | INPUT5   |
| OINDERINDER7FADER HCHANNELINPUT78FADER HCHANNELINPUT39FADER HCHANNELINPUT1011FADER HCHANNELINPUT1112FADER HCHANNELINPUT1213FADER HCHANNELINPUT1314FADER HCHANNELINPUT1415FADER HCHANNELINPUT1516FADER HCHANNELINPUT1617FADER HCHANNELINPUT1718FADER HCHANNELINPUT1718FADER HCHANNELINPUT1819FADER HCHANNELINPUT2021FADER HCHANNELINPUT2122FADER HCHANNELINPUT2223FADER HCHANNELINPUT2324FADER HCHANNELINPUT2425NO ASSIGNINO26NO ASSIGNINO27NO ASSIGNINO28NO ASSIGNINO30FADER HCHANNELINPUT235FADER LCHANNELINPUT336FADER LCHANNELINPUT336FADER LCHANNELINPUT336FADER LCHANNELINPUT337FADER LCHANNELINPUT338FADER LCHANNELINPUT339FADER LCHANNELINPUT336FADER LCHANNELINPUT337FADER LCH                                                                                                    | 6  |           | CHANNEL |          |
| 7FADER HCHANNELINFUT78FADER HCHANNELINPUT89FADER HCHANNELINPUT1011FADER HCHANNELINPUT1112FADER HCHANNELINPUT1213FADER HCHANNELINPUT1314FADER HCHANNELINPUT1415FADER HCHANNELINPUT1617FADER HCHANNELINPUT1718FADER HCHANNELINPUT1719FADER HCHANNELINPUT1920FADER HCHANNELINPUT2021FADER HCHANNELINPUT2122FADER HCHANNELINPUT2324FADER HCHANNELINPUT2425NO ASSIGN26NO ASSIGN27NO ASSIGN30FADER HCHANNELINPUT2435FADER HCHANNELINPUT336FADER LCHANNELINPUT337FADER LCHANNELINPUT338FADER LCHANNELINPUT339FADER LCHANNELINPUT336FADER LCHANNELINPUT337FADER LCHANNELINPUT338FADER LCHANNELINPUT339FADER LCHANNELINPUT336FADER LCHANNELINPUT337FADER LCHANNELINPUT338FADER LCHANNEL <td< td=""><td>7</td><td></td><td></td><td></td></td<>                                                                                     | 7  |           |         |          |
| 8FADER HCHANNELINPUTI39FADER HCHANNELINPUT1010FADER HCHANNELINPUT1111FADER HCHANNELINPUT1213FADER HCHANNELINPUT1314FADER HCHANNELINPUT1415FADER HCHANNELINPUT1516FADER HCHANNELINPUT1617FADER HCHANNELINPUT1718FADER HCHANNELINPUT1718FADER HCHANNELINPUT1920FADER HCHANNELINPUT2021FADER HCHANNELINPUT2223FADER HCHANNELINPUT2324FADER HCHANNELINPUT2425NO ASSIGNINO26NO ASSIGNINO27NO ASSIGNINO28NO ASSIGNINO29NO ASSIGNINO30FADER HMASTER31NO ASSIGNINPUT233FADER LCHANNELINPUT336FADER LCHANNELINPUT336FADER LCHANNELINPUT336FADER LCHANNELINPUT336FADER LCHANNELINPUT337FADER LCHANNELINPUT338FADER LCHANNELINPUT339FADER LCHANNELINPUT334FADER LCHANNELINPUT335FADER LCHANNELINPUT3<                                                                                                    | 0  |           |         |          |
| JINPUTIO10FADER HCHANNELINPUTIO11FADER HCHANNELINPUT1112FADER HCHANNELINPUT1213FADER HCHANNELINPUT1314FADER HCHANNELINPUT1415FADER HCHANNELINPUT1416FADER HCHANNELINPUT1516FADER HCHANNELINPUT1617FADER HCHANNELINPUT1718FADER HCHANNELINPUT1819FADER HCHANNELINPUT2021FADER HCHANNELINPUT2122FADER HCHANNELINPUT2223FADER HCHANNELINPUT2324FADER HCHANNELINPUT2425NO ASSIGNINO26NO ASSIGNINO27NO ASSIGNINO28NO ASSIGNINO29NO ASSIGNINO30FADER HCHANNELINPUT134FADER LCHANNELINPUT336FADER LCHANNELINPUT336FADER LCHANNELINPUT336FADER LCHANNELINPUT437FADER LCHANNELINPUT338FADER LCHANNELINPUT339FADER LCHANNELINPUT336FADER LCHANNELINPUT337FADER LCHANNELINPUT1437FADER LCHANNELINPUT14 <td>0</td> <td></td> <td></td> <td></td>                                                                                      | 0  |           |         |          |
| 10FADER HCHANNELINPUT1011FADER HCHANNELINPUT1112FADER HCHANNELINPUT1213FADER HCHANNELINPUT1314FADER HCHANNELINPUT1415FADER HCHANNELINPUT1617FADER HCHANNELINPUT1718FADER HCHANNELINPUT1718FADER HCHANNELINPUT1819FADER HCHANNELINPUT2021FADER HCHANNELINPUT2122FADER HCHANNELINPUT2223FADER HCHANNELINPUT2324FADER HCHANNELINPUT2325NO ASSIGNINPUT2426NO ASSIGNINPUT2427NO ASSIGNINPUT2428NO ASSIGNINPUT230FADER HMASTER31NO ASSIGNINPUT332NO ASSIGNINPUT333FADER LCHANNELINPUT334FADER LCHANNELINPUT335FADER LCHANNELINPUT336FADER LCHANNELINPUT337FADER LCHANNELINPUT338FADER LCHANNELINPUT339FADER LCHANNELINPUT336FADER LCHANNELINPUT337FADER LCHANNELINPUT1444FADER LCHANNELINPUT345FADER LCHANNEL<                                                                                                    | 9  |           |         |          |
| 11FADER HCHANNELINPUT1112FADER HCHANNELINPUT1213FADER HCHANNELINPUT1314FADER HCHANNELINPUT1415FADER HCHANNELINPUT1617FADER HCHANNELINPUT1718FADER HCHANNELINPUT1718FADER HCHANNELINPUT1718FADER HCHANNELINPUT1920FADER HCHANNELINPUT2021FADER HCHANNELINPUT2122FADER HCHANNELINPUT2324FADER HCHANNELINPUT2324FADER HCHANNELINPUT2425NO ASSIGN26NO ASSIGN27NO ASSIGN28NO ASSIGN30FADER HMASTERSTEREO31NO ASSIGN32NO ASSIGN33FADER LCHANNELINPUT134FADER LCHANNELINPUT336FADER LCHANNELINPUT336FADER LCHANNELINPUT337FADER LCHANNELINPUT338FADER LCHANNELINPUT339FADER LCHANNELINPUT336FADER LCHANNELINPUT337FADER LCHANNELINPUT1444FADER LCHANNELINPUT1445FA                                                                                                    | 10 |           |         |          |
| 12     FADER H     CHANNEL     INPUT12       13     FADER H     CHANNEL     INPUT13       14     FADER H     CHANNEL     INPUT14       15     FADER H     CHANNEL     INPUT15       16     FADER H     CHANNEL     INPUT16       17     FADER H     CHANNEL     INPUT17       18     FADER H     CHANNEL     INPUT17       19     FADER H     CHANNEL     INPUT120       21     FADER H     CHANNEL     INPUT21       22     FADER H     CHANNEL     INPUT22       23     FADER H     CHANNEL     INPUT23       24     FADER H     CHANNEL     INPUT24       25     NO ASSIGN                                                                                                    | 12 |           |         |          |
| 13FADER HCHANNELINPUT1314FADER HCHANNELINPUT1415FADER HCHANNELINPUT1516FADER HCHANNELINPUT1617FADER HCHANNELINPUT1718FADER HCHANNELINPUT1920FADER HCHANNELINPUT2021FADER HCHANNELINPUT2122FADER HCHANNELINPUT2223FADER HCHANNELINPUT2324FADER HCHANNELINPUT2425NO ASSIGN                                                                                                    | 12 |           | CHANNEL |          |
| 14     FADER H     CHANNEL     INPUT14       15     FADER H     CHANNEL     INPUT15       16     FADER H     CHANNEL     INPUT16       17     FADER H     CHANNEL     INPUT17       18     FADER H     CHANNEL     INPUT17       20     FADER H     CHANNEL     INPUT19       20     FADER H     CHANNEL     INPUT20       21     FADER H     CHANNEL     INPUT21       22     FADER H     CHANNEL     INPUT22       23     FADER H     CHANNEL     INPUT23       24     FADER H     CHANNEL     INPUT23       25     NO ASSIGN                                                                                                    | 13 | FADER H   | CHANNEL |          |
| 15FADER HCHANNELINPUT1516FADER HCHANNELINPUT1617FADER HCHANNELINPUT1718FADER HCHANNELINPUT1920FADER HCHANNELINPUT2021FADER HCHANNELINPUT2122FADER HCHANNELINPUT2123FADER HCHANNELINPUT2223FADER HCHANNELINPUT2324FADER HCHANNELINPUT2425NO ASSIGN                                                                                                    | 14 | FADER H   | CHANNEL | INPUT 14 |
| 16FADER HCHANNELINPUT1617FADER HCHANNELINPUT1718FADER HCHANNELINPUT1819FADER HCHANNELINPUT2021FADER HCHANNELINPUT2122FADER HCHANNELINPUT2223FADER HCHANNELINPUT2223FADER HCHANNELINPUT2324FADER HCHANNELINPUT2425NO ASSIGN                                                                                                    | 15 | FADER H   | CHANNEL | INPUTTS  |
| 17FADER HCHANNELINPUT1718FADER HCHANNELINPUT1819FADER HCHANNELINPUT2020FADER HCHANNELINPUT2122FADER HCHANNELINPUT2122FADER HCHANNELINPUT2223FADER HCHANNELINPUT2324FADER HCHANNELINPUT2425NO ASSIGN26NO ASSIGN27NO ASSIGN28NO ASSIGN29NO ASSIGN30FADER HMASTER31NO ASSIGN32NO ASSIGN33FADER LCHANNELINPUT134FADER LCHANNELINPUT235FADER LCHANNELINPUT336FADER LCHANNELINPUT437FADER LCHANNELINPUT538FADER LCHANNELINPUT740FADER LCHANNELINPUT942FADER LCHANNELINPUT1043FADER LCHANNELINPUT1245FADER LCHANNELINPUT1447FADER LCHANNELINPUT1346FADER LCHANNELINPUT1649FADER LCHANNELINPUT1649FADER LCHANNELINPUT1750FADER LCHANNELINPUT2255FADER LCHANNELINPUT2254FADER                                                                                                    | 16 | FADER H   | CHANNEL | INPUT16  |
| 18FADER HCHANNELINPUT1819FADER HCHANNELINPUT1920FADER HCHANNELINPUT2021FADER HCHANNELINPUT2122FADER HCHANNELINPUT2223FADER HCHANNELINPUT2324FADER HCHANNELINPUT2425NO ASSIGN26NO ASSIGN27NO ASSIGN28NO ASSIGN29NO ASSIGN30FADER HMASTERSTEREO31NO ASSIGN32NO ASSIGN33FADER LCHANNELINPUT134FADER LCHANNELINPUT235FADER LCHANNELINPUT336FADER LCHANNELINPUT437FADER LCHANNELINPUT538FADER LCHANNELINPUT740FADER LCHANNELINPUT942FADER LCHANNELINPUT1043FADER LCHANNELINPUT1245FADER LCHANNELINPUT1447FADER LCHANNELINPUT1346FADER LCHANNELINPUT1649FADER LCHANNELINPUT1750FADER LCHANNELINPUT1952FADER LCHANNELINPUT2253FADER LCHANNELINPUT2254FADE                                                                                                    | 17 | FADER H   | CHANNEL | INPUT17  |
| 19FADER HCHANNELINPUT1920FADER HCHANNELINPUT2021FADER HCHANNELINPUT2122FADER HCHANNELINPUT2324FADER HCHANNELINPUT2425NO ASSIGN26NO ASSIGN27NO ASSIGN28NO ASSIGN29NO ASSIGN30FADER HMASTERSTEREO31NO ASSIGN32NO ASSIGN33FADER LCHANNELINPUT134FADER LCHANNELINPUT235FADER LCHANNELINPUT336FADER LCHANNELINPUT437FADER LCHANNELINPUT538FADER LCHANNELINPUT639FADER LCHANNELINPUT740FADER LCHANNELINPUT942FADER LCHANNELINPUT1043FADER LCHANNELINPUT1245FADER LCHANNELINPUT1346FADER LCHANNELINPUT1447FADER LCHANNELINPUT1648FADER LCHANNELINPUT1750FADER LCHANNELINPUT1750FADER LCHANNELINPUT1952FADER LCHANNELINPUT2255FADER LCHANNELINPUT2356FADER L <t< td=""><td>18</td><td>FADER H</td><td>CHANNEL</td><td>INPUT18</td></t<>                                                                                           | 18 | FADER H   | CHANNEL | INPUT18  |
| 20FADER HCHANNELINPUT2021FADER HCHANNELINPUT2122FADER HCHANNELINPUT2324FADER HCHANNELINPUT2425NO ASSIGNINPUT2426NO ASSIGNINPUT2427NO ASSIGNINPUT2428NO ASSIGNINPUT2429NO ASSIGNINPUT2430FADER HMASTER30FADER HMASTER31NO ASSIGNINPUT133FADER LCHANNEL34FADER LCHANNEL35FADER LCHANNEL36FADER LCHANNEL37FADER LCHANNEL38FADER LCHANNEL39FADER LCHANNEL39FADER LCHANNEL40FADER LCHANNEL41FADER LCHANNEL42FADER LCHANNEL43FADER LCHANNEL44FADER LCHANNEL45FADER LCHANNEL46FADER LCHANNEL47FADER LCHANNEL48FADER LCHANNEL49FADER LCHANNEL44FADER LCHANNEL45FADER LCHANNEL46FADER LCHANNEL47FADER LCHANNEL48FADER LCHANNEL49FADER LCHANNEL44FADER LCHANNEL45FADER LCHANNE                                                                                                    | 19 | FADER H   | CHANNEL | INPUT19  |
| 21FADER HCHANNELINPUT2122FADER HCHANNELINPUT2223FADER HCHANNELINPUT2324FADER HCHANNELINPUT2425NO ASSIGNImput2426NO ASSIGNImput2427NO ASSIGNImput2428NO ASSIGNImput2429NO ASSIGNImput2430FADER HMASTER31NO ASSIGNImput2432NO ASSIGNImput233FADER LCHANNEL34FADER LCHANNEL35FADER LCHANNEL36FADER LCHANNEL37FADER LCHANNEL38FADER LCHANNEL39FADER LCHANNEL39FADER LCHANNEL41FADER LCHANNEL41FADER LCHANNEL42FADER LCHANNEL43FADER LCHANNEL44FADER LCHANNEL45FADER LCHANNEL46FADER LCHANNEL47FADER LCHANNEL48FADER LCHANNEL49FADER LCHANNEL40FADER LCHANNEL41FADER LCHANNEL44FADER LCHANNEL45FADER LCHANNEL46FADER LCHANNEL47FADER LCHANNEL48FADER LCHANNEL49FADER LCHA                                                                                                    | 20 | FADER H   | CHANNEL | INPUT20  |
| 22FADER HCHANNELINPUT2223FADER HCHANNELINPUT2324FADER HCHANNELINPUT2425NO ASSIGN                                                                                                    | 21 | FADER H   | CHANNEL | INPUT21  |
| 23FADER HCHANNELINPUT2324FADER HCHANNELINPUT2425NO ASSIGN                                                                                                    | 22 | FADER H   | CHANNEL | INPUT22  |
| 24FADER HCHANNELINPUT2425NO ASSIGN                                                                                                    | 23 | FADER H   | CHANNEL | INPUT23  |
| 25NO ASSIGN26NO ASSIGN27NO ASSIGN28NO ASSIGN29NO ASSIGN30FADER H31NO ASSIGN32NO ASSIGN33FADER LCHANNELINPUT134FADER LCHANNELINPUT235FADER LCHANNELINPUT336FADER LCHANNELINPUT437FADER LCHANNELINPUT538FADER LCHANNELINPUT639FADER LCHANNELINPUT740FADER LCHANNELINPUT942FADER LCHANNELINPUT942FADER LCHANNELINPUT1043FADER LCHANNELINPUT1245FADER LCHANNELINPUT1346FADER LCHANNELINPUT1447FADER LCHANNELINPUT1548FADER LCHANNELINPUT1649FADER LCHANNELINPUT1851FADER LCHANNELINPUT1952FADER LCHANNELINPUT2053FADER LCHANNELINPUT2154FADER LCHANNELINPUT2356FADER LCHANNELINPUT23                                                                                                    | 24 | FADER H   | CHANNEL | INPUT24  |
| 26NO ASSIGN27NO ASSIGN28NO ASSIGN29NO ASSIGN30FADER H31NO ASSIGN32NO ASSIGN33FADER LCHANNELINPUT134FADER LCHANNELINPUT235FADER LCHANNELINPUT336FADER LCHANNELINPUT437FADER LCHANNELINPUT538FADER LCHANNELINPUT639FADER LCHANNELINPUT740FADER LCHANNELINPUT740FADER LCHANNELINPUT942FADER LCHANNELINPUT1043FADER LCHANNELINPUT1044FADER LCHANNELINPUT1146FADER LCHANNELINPUT1346FADER LCHANNELINPUT1447FADER LCHANNELINPUT1548FADER LCHANNELINPUT1649FADER LCHANNELINPUT1750FADER LCHANNELINPUT1952FADER LCHANNELINPUT2053FADER LCHANNELINPUT2154FADER LCHANNELINPUT2356FADER LCHANNELINPUT23                                                                                                    | 25 | NO ASSIGN |         |          |
| 27NO ASSIGN28NO ASSIGN29NO ASSIGN30FADER H30FADER H31NO ASSIGN32NO ASSIGN33FADER LCHANNELINPUT134FADER LCHANNELINPUT235FADER LCHANNELINPUT336FADER LCHANNELINPUT437FADER LCHANNELINPUT538FADER LCHANNELINPUT639FADER LCHANNELINPUT740FADER LCHANNELINPUT740FADER LCHANNELINPUT942FADER LCHANNELINPUT1043FADER LCHANNELINPUT1044FADER LCHANNELINPUT1245FADER LCHANNELINPUT1346FADER LCHANNELINPUT1447FADER LCHANNELINPUT1548FADER LCHANNELINPUT1649FADER LCHANNELINPUT1750FADER LCHANNELINPUT1952FADER LCHANNELINPUT2053FADER LCHANNELINPUT2154FADER LCHANNELINPUT2356FADER LCHANNELINPUT23                                                                                                    | 26 | NO ASSIGN |         |          |
| 28NO ASSIGN29NO ASSIGN30FADER H31NO ASSIGN32NO ASSIGN33FADER L34FADER LCHANNELINPUT134FADER LCHANNELINPUT235FADER LCHANNELINPUT336FADER LCHANNELINPUT437FADER LCHANNELINPUT538FADER LCHANNELINPUT639FADER LCHANNELINPUT740FADER LCHANNELINPUT740FADER LCHANNELINPUT942FADER LCHANNELINPUT1043FADER LCHANNELINPUT1043FADER LCHANNELINPUT1144FADER LCHANNELINPUT1245FADER LCHANNELINPUT1346FADER LCHANNELINPUT1447FADER LCHANNELINPUT1548FADER LCHANNELINPUT1649FADER LCHANNELINPUT1851FADER LCHANNELINPUT2053FADER LCHANNELINPUT2154FADER LCHANNELINPUT2356FADER LCHANNELINPUT23                                                                                                    | 27 | NO ASSIGN |         |          |
| 29NO ASSIGN30FADER HMASTERSTEREO31NO ASSIGN                                                                                                    | 28 | NO ASSIGN |         |          |
| 30FADER HMASTERSTEREO31NO ASSIGN                                                                                                    | 29 | NO ASSIGN |         |          |
| 31NO ASSIGN32NO ASSIGN33FADER LCHANNEL34FADER LCHANNEL35FADER LCHANNEL36FADER LCHANNEL37FADER LCHANNEL38FADER LCHANNEL39FADER LCHANNEL39FADER LCHANNEL40FADER LCHANNEL41FADER LCHANNEL41FADER LCHANNEL42FADER LCHANNEL43FADER LCHANNEL44FADER LCHANNEL45FADER LCHANNEL46FADER LCHANNEL47FADER LCHANNEL48FADER LCHANNEL49FADER LCHANNEL49FADER LCHANNEL51FADER LCHANNEL51FADER LCHANNEL51FADER LCHANNEL52FADER LCHANNEL54FADER LCHANNEL55FADER LCHANNEL56FADER LCHANNEL56FADER LCHANNEL56FADER LCHANNEL56FADER LCHANNEL56FADER LCHANNEL56FADER LCHANNEL56FADER LCHANNEL56FADER LCHANNEL57FADER LCHANNEL56FADER LCHANNEL57FADER LCHANNEL56FADER LCHA                                                                                                    | 30 | FADER H   | MASTER  | STEREO   |
| 32NO ASSIGN33FADER LCHANNELINPUT134FADER LCHANNELINPUT235FADER LCHANNELINPUT336FADER LCHANNELINPUT437FADER LCHANNELINPUT538FADER LCHANNELINPUT639FADER LCHANNELINPUT740FADER LCHANNELINPUT740FADER LCHANNELINPUT841FADER LCHANNELINPUT942FADER LCHANNELINPUT1043FADER LCHANNELINPUT1144FADER LCHANNELINPUT1245FADER LCHANNELINPUT1346FADER LCHANNELINPUT1447FADER LCHANNELINPUT1548FADER LCHANNELINPUT1649FADER LCHANNELINPUT1750FADER LCHANNELINPUT1851FADER LCHANNELINPUT2053FADER LCHANNELINPUT2154FADER LCHANNELINPUT2356FADER LCHANNELINPUT2356FADER LCHANNELINPUT24                                                                                                    | 31 | NO ASSIGN |         |          |
| 33FADER LCHANNELINPUT134FADER LCHANNELINPUT235FADER LCHANNELINPUT336FADER LCHANNELINPUT437FADER LCHANNELINPUT538FADER LCHANNELINPUT639FADER LCHANNELINPUT740FADER LCHANNELINPUT740FADER LCHANNELINPUT841FADER LCHANNELINPUT942FADER LCHANNELINPUT1043FADER LCHANNELINPUT1144FADER LCHANNELINPUT1245FADER LCHANNELINPUT1346FADER LCHANNELINPUT1447FADER LCHANNELINPUT1548FADER LCHANNELINPUT1649FADER LCHANNELINPUT1750FADER LCHANNELINPUT1851FADER LCHANNELINPUT2053FADER LCHANNELINPUT2154FADER LCHANNELINPUT2255FADER LCHANNELINPUT2356FADER LCHANNELINPUT24                                                                                                    | 32 | NO ASSIGN |         |          |
| 34FADER LCHANNELINPUT235FADER LCHANNELINPUT336FADER LCHANNELINPUT437FADER LCHANNELINPUT538FADER LCHANNELINPUT639FADER LCHANNELINPUT740FADER LCHANNELINPUT741FADER LCHANNELINPUT942FADER LCHANNELINPUT1043FADER LCHANNELINPUT1044FADER LCHANNELINPUT1245FADER LCHANNELINPUT1346FADER LCHANNELINPUT1447FADER LCHANNELINPUT1548FADER LCHANNELINPUT1649FADER LCHANNELINPUT1750FADER LCHANNELINPUT1851FADER LCHANNELINPUT1952FADER LCHANNELINPUT2053FADER LCHANNELINPUT2154FADER LCHANNELINPUT2356FADER LCHANNELINPUT24                                                                                                    | 33 | FADER L   | CHANNEL | INPUT1   |
| 35FADER LCHANNELINPUT336FADER LCHANNELINPUT437FADER LCHANNELINPUT538FADER LCHANNELINPUT639FADER LCHANNELINPUT740FADER LCHANNELINPUT740FADER LCHANNELINPUT841FADER LCHANNELINPUT942FADER LCHANNELINPUT1043FADER LCHANNELINPUT1144FADER LCHANNELINPUT1245FADER LCHANNELINPUT1346FADER LCHANNELINPUT1346FADER LCHANNELINPUT1447FADER LCHANNELINPUT1548FADER LCHANNELINPUT1649FADER LCHANNELINPUT1750FADER LCHANNELINPUT1951FADER LCHANNELINPUT2053FADER LCHANNELINPUT2154FADER LCHANNELINPUT2356FADER LCHANNELINPUT24                                                                                                    | 34 | FADER L   | CHANNEL | INPUT2   |
| 36FADER LCHANNELINPUT437FADER LCHANNELINPUT538FADER LCHANNELINPUT639FADER LCHANNELINPUT740FADER LCHANNELINPUT740FADER LCHANNELINPUT841FADER LCHANNELINPUT942FADER LCHANNELINPUT1043FADER LCHANNELINPUT1144FADER LCHANNELINPUT1245FADER LCHANNELINPUT1346FADER LCHANNELINPUT1447FADER LCHANNELINPUT1548FADER LCHANNELINPUT1649FADER LCHANNELINPUT1750FADER LCHANNELINPUT1851FADER LCHANNELINPUT2053FADER LCHANNELINPUT2154FADER LCHANNELINPUT2356FADER LCHANNELINPUT24                                                                                                    | 35 | FADER L   | CHANNEL | INPUT3   |
| 37FADER LCHANNELINPUT538FADER LCHANNELINPUT639FADER LCHANNELINPUT740FADER LCHANNELINPUT841FADER LCHANNELINPUT942FADER LCHANNELINPUT1043FADER LCHANNELINPUT1144FADER LCHANNELINPUT1245FADER LCHANNELINPUT1346FADER LCHANNELINPUT1447FADER LCHANNELINPUT1548FADER LCHANNELINPUT1649FADER LCHANNELINPUT1750FADER LCHANNELINPUT1851FADER LCHANNELINPUT1952FADER LCHANNELINPUT2053FADER LCHANNELINPUT2154FADER LCHANNELINPUT2356FADER LCHANNELINPUT24                                                                                                    | 36 | FADER L   | CHANNEL | INPUT4   |
| 38FADER LCHANNELINPUT639FADER LCHANNELINPUT740FADER LCHANNELINPUT841FADER LCHANNELINPUT942FADER LCHANNELINPUT1043FADER LCHANNELINPUT1144FADER LCHANNELINPUT1245FADER LCHANNELINPUT1246FADER LCHANNELINPUT1346FADER LCHANNELINPUT1447FADER LCHANNELINPUT1548FADER LCHANNELINPUT1649FADER LCHANNELINPUT1750FADER LCHANNELINPUT1851FADER LCHANNELINPUT2052FADER LCHANNELINPUT2154FADER LCHANNELINPUT2255FADER LCHANNELINPUT2356FADER LCHANNELINPUT24                                                                                                    | 37 | FADER L   | CHANNEL | INPUT5   |
| 39FADER LCHANNELINPUT740FADER LCHANNELINPUT841FADER LCHANNELINPUT942FADER LCHANNELINPUT1043FADER LCHANNELINPUT1144FADER LCHANNELINPUT1245FADER LCHANNELINPUT1346FADER LCHANNELINPUT1447FADER LCHANNELINPUT1548FADER LCHANNELINPUT1649FADER LCHANNELINPUT1750FADER LCHANNELINPUT1851FADER LCHANNELINPUT1952FADER LCHANNELINPUT2053FADER LCHANNELINPUT2154FADER LCHANNELINPUT2255FADER LCHANNELINPUT2356FADER LCHANNELINPUT24                                                                                                    | 38 | FADER L   | CHANNEL | INPUT6   |
| 40FADER LCHANNELINPUT841FADER LCHANNELINPUT942FADER LCHANNELINPUT1043FADER LCHANNELINPUT1144FADER LCHANNELINPUT1245FADER LCHANNELINPUT1346FADER LCHANNELINPUT1346FADER LCHANNELINPUT1447FADER LCHANNELINPUT1548FADER LCHANNELINPUT1649FADER LCHANNELINPUT1750FADER LCHANNELINPUT1851FADER LCHANNELINPUT1952FADER LCHANNELINPUT2053FADER LCHANNELINPUT2154FADER LCHANNELINPUT2255FADER LCHANNELINPUT2356FADER LCHANNELINPUT24                                                                                                    | 39 | FADER L   | CHANNEL | INPUT7   |
| 41FADER LCHANNELINPUT942FADER LCHANNELINPUT1043FADER LCHANNELINPUT1144FADER LCHANNELINPUT1245FADER LCHANNELINPUT1346FADER LCHANNELINPUT1447FADER LCHANNELINPUT1548FADER LCHANNELINPUT1649FADER LCHANNELINPUT1750FADER LCHANNELINPUT1851FADER LCHANNELINPUT1952FADER LCHANNELINPUT2053FADER LCHANNELINPUT2154FADER LCHANNELINPUT2356FADER LCHANNELINPUT24                                                                                                    | 40 | FADER L   | CHANNEL | INPUT8   |
| 42FADER LCHANNELINPUT1043FADER LCHANNELINPUT1144FADER LCHANNELINPUT1245FADER LCHANNELINPUT1346FADER LCHANNELINPUT1447FADER LCHANNELINPUT1548FADER LCHANNELINPUT1649FADER LCHANNELINPUT1750FADER LCHANNELINPUT1851FADER LCHANNELINPUT1952FADER LCHANNELINPUT2053FADER LCHANNELINPUT2154FADER LCHANNELINPUT2356FADER LCHANNELINPUT24                                                                                                    | 41 | FADER L   | CHANNEL | INPUT9   |
| 43FADER LCHANNELINPUT1144FADER LCHANNELINPUT1245FADER LCHANNELINPUT1346FADER LCHANNELINPUT1447FADER LCHANNELINPUT1548FADER LCHANNELINPUT1649FADER LCHANNELINPUT1750FADER LCHANNELINPUT1851FADER LCHANNELINPUT1952FADER LCHANNELINPUT2053FADER LCHANNELINPUT2154FADER LCHANNELINPUT2255FADER LCHANNELINPUT2356FADER LCHANNELINPUT24                                                                                                    | 42 | FADER L   | CHANNEL | INPUT10  |
| 44FADER LCHANNELINPUT1245FADER LCHANNELINPUT1346FADER LCHANNELINPUT1447FADER LCHANNELINPUT1548FADER LCHANNELINPUT1649FADER LCHANNELINPUT1750FADER LCHANNELINPUT1851FADER LCHANNELINPUT1952FADER LCHANNELINPUT2053FADER LCHANNELINPUT2154FADER LCHANNELINPUT2255FADER LCHANNELINPUT2356FADER LCHANNELINPUT24                                                                                                    | 43 | FADER L   | CHANNEL | INPUT11  |
| 45FADER LCHANNELINPUT1346FADER LCHANNELINPUT1447FADER LCHANNELINPUT1548FADER LCHANNELINPUT1649FADER LCHANNELINPUT1750FADER LCHANNELINPUT1851FADER LCHANNELINPUT1952FADER LCHANNELINPUT2053FADER LCHANNELINPUT2154FADER LCHANNELINPUT2255FADER LCHANNELINPUT2356FADER LCHANNELINPUT24                                                                                                    | 44 | FADER L   | CHANNEL | INPUT12  |
| 46FADER LCHANNELINPUT1447FADER LCHANNELINPUT1548FADER LCHANNELINPUT1649FADER LCHANNELINPUT1750FADER LCHANNELINPUT1751FADER LCHANNELINPUT1851FADER LCHANNELINPUT1952FADER LCHANNELINPUT2053FADER LCHANNELINPUT2154FADER LCHANNELINPUT2255FADER LCHANNELINPUT2356FADER LCHANNELINPUT24                                                                                                    | 45 | FADER L   | CHANNEL | INPUT13  |
| 47FADER LCHANNELINPUT1548FADER LCHANNELINPUT1649FADER LCHANNELINPUT1750FADER LCHANNELINPUT1751FADER LCHANNELINPUT1851FADER LCHANNELINPUT1952FADER LCHANNELINPUT2053FADER LCHANNELINPUT2154FADER LCHANNELINPUT2255FADER LCHANNELINPUT2356FADER LCHANNELINPUT24                                                                                                    | 46 | FADER L   | CHANNEL | INPUT14  |
| 48FADER LCHANNELINPUT1649FADER LCHANNELINPUT1750FADER LCHANNELINPUT1851FADER LCHANNELINPUT1952FADER LCHANNELINPUT2053FADER LCHANNELINPUT2154FADER LCHANNELINPUT2255FADER LCHANNELINPUT2356FADER LCHANNELINPUT24                                                                                                    | 47 | FADER L   | CHANNEL | INPUT15  |
| 49FADER LCHANNELINPUT1750FADER LCHANNELINPUT1851FADER LCHANNELINPUT1952FADER LCHANNELINPUT2053FADER LCHANNELINPUT2154FADER LCHANNELINPUT2255FADER LCHANNELINPUT2356FADER LCHANNELINPUT24                                                                                                    | 48 | FADER L   | CHANNEL | INPUT16  |
| 50FADER LCHANNELINPUT1851FADER LCHANNELINPUT1952FADER LCHANNELINPUT2053FADER LCHANNELINPUT2154FADER LCHANNELINPUT2255FADER LCHANNELINPUT2356FADER LCHANNELINPUT24                                                                                                    | 49 | FADER L   | CHANNEL | INPUT17  |
| 51FADER LCHANNELINPUT1952FADER LCHANNELINPUT2053FADER LCHANNELINPUT2154FADER LCHANNELINPUT2255FADER LCHANNELINPUT2356FADER LCHANNELINPUT24                                                                                                    | 50 | FADER L   | CHANNEL | INPUT18  |
| 52 FADER L CHANNEL INPUT20   53 FADER L CHANNEL INPUT21   54 FADER L CHANNEL INPUT22   55 FADER L CHANNEL INPUT23   56 FADER L CHANNEL INPUT24                                                                                                    | 51 | FADER L   | CHANNEL | INPUT19  |
| 53     FADER L     CHANNEL     INPUT21       54     FADER L     CHANNEL     INPUT22       55     FADER L     CHANNEL     INPUT23       56     FADER L     CHANNEI     INPUT24                                                                                                    | 52 | FADER L   | CHANNEL | INPUT20  |
| 54     FADER L     CHANNEL     INPUT22       55     FADER L     CHANNEL     INPUT23       56     FADER L     CHANNEI     INPUT24                                                                                                    | 53 | FADER L   | CHANNEL | INPUT21  |
| 55     FADER L     CHANNEL     INPUT23       56     FADER L     CHANNEL     INPUT24                                                                                                    | 54 | FADER L   | CHANNEL | INPUT22  |
| 56 FADER L CHANNEI INPLIT24                                                                                                    | 55 | FADER L   | CHANNEL | INPUT23  |
|                                                                                                    | 56 | FADER L   | CHANNEL | INPUT24  |

| #   | High      | Mid     | Low     |
|-----|-----------|---------|---------|
| 57  | NO ASSIGN |         |         |
| 58  | NO ASSIGN |         |         |
| 59  | NO ASSIGN |         |         |
| 60  | NO ASSIGN |         |         |
| 61  | NO ASSIGN |         |         |
| 62  | FADER L   | MASTER  | STEREO  |
| 63  | NO ASSIGN |         |         |
| 64  | ON        | CHANNEL | INPUT1  |
| 65  | ON        | CHANNEL | INPUT2  |
| 66  | ON        | CHANNEL | INPUT3  |
| 67  | ON        | CHANNEL | INPUT4  |
| 68  | ON        | CHANNEL | INPUT5  |
| 69  | ON        | CHANNEL | INPUT6  |
| 70  | ON        | CHANNEL | INPUT7  |
| 71  | ON        | CHANNEL | INPUT8  |
| 72  | ON        | CHANNEL | INPUT9  |
| 73  | ON        | CHANNEL | INPUT10 |
| 74  | ON        | CHANNEL | INPUT11 |
| 75  | ON        | CHANNEL | INPUT12 |
| 76  | ON        | CHANNEL | INPUT13 |
| 77  | ON        | CHANNEL | INPUT14 |
| 78  | ON        | CHANNEL | INPUT15 |
| 79  | ON        | CHANNEL | INPUT16 |
| 80  | ON        | CHANNEL | INPUT17 |
| 81  | ON        | CHANNEL | INPUT18 |
| 82  | ON        | CHANNEL | INPUT19 |
| 83  | ON        | CHANNEL | INPUT20 |
| 84  | ON        | CHANNEL | INPUT21 |
| 85  | ON        | CHANNEL | INPUT22 |
| 86  | ON        | CHANNEL | INPUT23 |
| 87  | ON        | CHANNEL | INPUT24 |
| 88  | NO ASSIGN |         |         |
| 89  | PAN       | CHANNEL | INPUT1  |
| 90  | PAN       | CHANNEL | INPUT2  |
| 91  | PAN       | CHANNEL | INPUT3  |
| 92  | PAN       | CHANNEL | INPUT4  |
| 93  | PAN       | CHANNEL | INPUT5  |
| 94  | PAN       | CHANNEL | INPUT6  |
| 95  | PAN       | CHANNEL | INPUT7  |
| 102 | PAN       | CHANNEL | INPUT8  |
| 103 | PAN       | CHANNEL | INPUT9  |
| 104 | PAN       | CHANNEL | INPUT10 |
| 105 | PAN       | CHANNEL | INPUT11 |
| 106 | PAN       | CHANNEL | INPUT12 |
| 107 | PAN       | CHANNEL | INPUT13 |
| 108 | PAN       | CHANNEL | INPUT14 |
| 109 | PAN       | CHANNEL | INPUT15 |
| 110 | PAN       | CHANNEL | INPUT16 |
| 111 | PAN       | CHANNEL | INPUT17 |
| 112 | PAN       | CHANNEL | INPUT18 |
| 113 | PAN       | CHANNEL | INPUT19 |
| 114 | PAN       | CHANNEL | INPUT20 |
| 115 | PAN       | CHANNEL | INPUT21 |
| 116 | PAN       | CHANNEL | INPUT22 |
| 117 | PAN       | CHANNEL | INPUT23 |
| 118 | PAN       | CHANNEL | INPUT24 |
| 119 | NO ASSIGN |         |         |

| #  | High      | Mid                                   | Low          |
|----|-----------|---------------------------------------|--------------|
| 0  | NO ASSIGN |                                       |              |
| 1  | FADER H   | CHANNEL                               | INPUT25      |
| 2  | FADER H   | CHANNEL                               | INPUT26      |
| 3  | FADER H   | CHANNEL                               | INPUT27      |
| 4  | FADER H   | CHANNEL                               | INPLIT28     |
| 5  | FADER H   | CHANNEL                               |              |
| 6  | FADER H   | CHANNEL                               |              |
| 7  |           | CHANNEL                               |              |
| 8  |           | CHANNEL                               |              |
| 9  |           | CHANNEL                               | ST-INI1      |
| 10 |           | CHANNEL                               |              |
| 11 |           | CHANNEL                               | ST-IN2       |
| 12 |           | CHANNEL                               | ST-INI4      |
| 12 |           | MASTER                                | BUS1         |
| 14 |           | MASTER                                | BUS2         |
| 15 |           | MASTER                                | BUSS         |
| 16 |           | MASTER                                | BUSA         |
| 17 |           | MASTER                                | BUSS         |
| 10 |           |                                       | BUSS         |
| 10 |           | MASTER                                | BUSC<br>BUST |
| 20 |           | MASTED                                | BUS          |
| 20 |           |                                       |              |
| 21 |           | MASTER                                |              |
| 22 |           | MASTER                                |              |
| 23 |           | MASTER                                |              |
| 24 |           | MASTER                                | AUX4         |
| 25 |           | MASTER                                | AUNS         |
| 20 |           | MASTER                                |              |
| 2/ |           | NASTER                                |              |
| 20 |           | IVIASTER                              | AUAO         |
| 29 |           | MASTED                                | STEREO       |
| 30 |           | IVIASTER                              | STEREO       |
| 37 |           |                                       |              |
| 32 |           |                                       |              |
| 3/ |           | CHANNEL                               |              |
| 35 |           | CHANNEL                               |              |
| 36 |           | CHANNEL                               |              |
| 37 |           | CHANNEL                               |              |
| 38 |           | CHANNEL                               |              |
| 30 |           | CHANNEL                               |              |
| 40 |           | CHANNEL                               |              |
| 41 |           | CHANNEL                               | ST-IN1       |
| 42 |           | CHANNEL                               | ST-IN2       |
| 43 | FADER     | CHANNEL                               | ST-IN3       |
| 44 | FADER I   | CHANNFI                               | ST-IN4       |
| 45 | FADER I   | MASTER                                | BUS1         |
| 46 | FADER I   | MASTER                                | BUS2         |
| 47 | FADER I   | MASTER                                | BUS3         |
| 48 | FADER I   | MASTER                                | BUS4         |
| 49 | FADER I   | MASTER                                | BUS5         |
| 50 | FADER     | MASTER                                | BUS6         |
| 51 | FADERL    | MASTER                                | BUS7         |
| 52 | FADERL    | MASTER                                | BUS8         |
| 53 | FADERL    | MASTER                                | AUX1         |
| 54 | FADER L   | MASTER                                | AUX2         |
| 55 | FADERL    | MASTER                                | AUX3         |
| 56 | FADER L   | MASTER                                | AUX4         |
| 57 | FADER L   | MASTER                                | AUX5         |
| 58 | FADER L   | MASTER                                | AUX6         |
|    |           | · · · · · · · · · · · · · · · · · · · | · ·          |

| #   | High      | Mid       | Low     |
|-----|-----------|-----------|---------|
| 59  | FADER L   | MASTER    | AUX7    |
| 60  | FADER L   | MASTER    | AUX8    |
| 61  | NO ASSIGN |           |         |
| 62  | BALANCE   | MASTER    | STEREO  |
| 63  | NO ASSIGN |           |         |
| 64  | ON        | CHANNEL   | INPUT25 |
| 65  | ON        | CHANNEL   | INPUT26 |
| 66  | ON        | CHANNEL   | INPUT27 |
| 67  | ON        | CHANNEL   | INPUT28 |
| 68  | ON        | CHANNEL   | INPUT29 |
| 69  | ON        | CHANNEL   | INPUT30 |
| 70  | ON        | CHANNEL   | INPUT31 |
| 71  | ON        | CHANNEL   | INPUT32 |
| 72  | ON        | CHANNEL   | ST-IN1  |
| 73  | ON        | CHANNEL   | ST-IN2  |
| 74  | ON        | CHANNEL   | ST-IN3  |
| 75  | ON        | CHANNEL   | ST-IN4  |
| 76  | ON        | MASTER    | BUS1    |
| 77  | ON        | MASTER    | BUS2    |
| 78  | ON        | MASTER    | BUS3    |
| 79  | ON        | MASTER    | BUS4    |
| 80  | ON        | MASTER    | BUS5    |
| 81  | ON        | MASTER    | BUS6    |
| 82  | ON        | MASTER    | BUS7    |
| 83  | ON        | MASTER    | BUS8    |
| 84  | NO ASSIGN |           |         |
| 85  | NO ASSIGN |           |         |
| 86  | NO ASSIGN |           |         |
| 8/  | NO ASSIGN |           |         |
| 88  | NO ASSIGN |           |         |
| 89  | PAN       | CHAININEL |         |
| 90  | PAN       |           |         |
| 91  |           |           |         |
| 92  |           |           |         |
| 93  | PAIN      |           |         |
| 95  |           |           |         |
| 102 | ΡΔΝΙ      | CHANNEL   |         |
| 102 | PAN       | CHANNEL   | ST-IN11 |
| 104 | PAN       | CHANNEL   | ST-IN1R |
| 105 | PAN       | CHANNEL   | ST-IN2L |
| 106 | PAN       | CHANNEL   | ST-IN2R |
| 107 | PAN       | CHANNEL   | ST-IN3L |
| 108 | PAN       | CHANNEL   | ST-IN3R |
| 109 | PAN       | CHANNEL   | ST-IN4L |
| 110 | PAN       | CHANNEL   | ST-IN4R |
| 111 | ON        | MASTER    | AUX1    |
| 112 | ON        | MASTER    | AUX2    |
| 113 | ON        | MASTER    | AUX3    |
| 114 | ON        | MASTER    | AUX4    |
| 115 | ON        | MASTER    | AUX5    |
| 116 | ON        | MASTER    | AUX6    |
| 117 | ON        | MASTER    | AUX7    |
| 118 | ON        | MASTER    | AUX8    |
| 119 | NO ASSIGN |           |         |

| #  | High      | Mid     | Low      |
|----|-----------|---------|----------|
| 0  | NO ASSIGN |         |          |
| 1  | EQ        | G LOW H | INPUT1   |
| 2  | EO        | G LOW H | INPUT2   |
| 3  | EO        | G LOW H | INPUT3   |
| 4  | EO        | G LOW H | INPUT4   |
| 5  | FO        | GLOWH   | INPUT5   |
| 6  | FO        | GLOWH   | INPUT6   |
| 7  | FO        | GLOW H  |          |
| 8  | FO        | GLOW H  |          |
| 0  | EQ        | GLOW H  |          |
| 10 | EQ        | GLOW H  |          |
| 11 | EQ        | GLOW H  |          |
| 12 | EQ        | GLOW H  |          |
| 12 | EQ        |         |          |
| 13 | EQ        |         |          |
| 14 | EQ        |         |          |
| 15 | EQ        | GLOW H  |          |
| 10 |           |         |          |
| 1/ |           | G LOW H |          |
| 18 |           |         |          |
| 19 | EQ        | G LOW H | INPUT 19 |
| 20 | EQ        | G LOW H |          |
| 21 | EQ        | G LOW H | INPUT21  |
| 22 | EQ        | G LOW H | INPUT22  |
| 23 | EQ        | G LOW H | INPUT23  |
| 24 | EQ        | G LOW H | INPUT24  |
| 25 | NO ASSIGN |         |          |
| 26 | NO ASSIGN |         |          |
| 27 | NO ASSIGN |         |          |
| 28 | NO ASSIGN |         |          |
| 29 | NO ASSIGN |         |          |
| 30 | NO ASSIGN |         |          |
| 31 | NO ASSIGN |         |          |
| 32 | NO ASSIGN |         |          |
| 33 | EQ        | G LOW L | INPUT1   |
| 34 | EQ        | G LOW L | INPUT2   |
| 35 | EQ        | G LOW L | INPUT3   |
| 36 | EQ        | G LOW L | INPUT4   |
| 37 | EQ        | G LOW L | INPUT5   |
| 38 | EQ        | G LOW L | INPUT6   |
| 39 | EQ        | G LOW L | INPUT7   |
| 40 | EQ        | G LOW L | INPUT8   |
| 41 | EQ        | G LOW L | INPUT9   |
| 42 | EQ        | G LOW L | INPUT10  |
| 43 | EQ        | G LOW L | INPUT11  |
| 44 | EQ        | G LOW L | INPUT12  |
| 45 | EQ        | G LOW L | INPUT13  |
| 46 | EQ        | G LOW L | INPUT14  |
| 47 | EQ        | G LOW L | INPUT15  |
| 48 | EQ        | G LOW L | INPUT16  |
| 49 | EQ        | G LOW L | INPUT17  |
| 50 | EQ        | G LOW L | INPUT18  |
| 51 | EQ        | G LOW L | INPUT19  |
| 52 | EQ        | G LOW L | INPUT20  |
| 53 | EQ        | G LOW L | INPUT21  |
| 54 | EQ        | G LOW L | INPUT22  |
| 55 | EO        | G LOW L | INPUT23  |
| 56 | FO        | GLOWI   | INPUT24  |
| 57 |           |         |          |
| 58 |           |         |          |
|    |           |         |          |

| #   | High      | Mid   | Low     |
|-----|-----------|-------|---------|
| 59  | NO ASSIGN |       |         |
| 60  | NO ASSIGN |       |         |
| 61  | NO ASSIGN |       |         |
| 62  |           |       |         |
| 63  |           |       |         |
| 64  | FO        | FLOW  | INPLIT1 |
| 65  | FO        | FLOW  |         |
| 66  | FO        | FLOW  |         |
| 67  | FO        | FLOW  |         |
| 68  | FO        | FLOW  |         |
| 69  | FO        | FLOW  |         |
| 70  | FO        | FLOW  |         |
| 71  | FO        | FLOW  | INPLIT8 |
| 72  | FO        | FLOW  | INPLIT9 |
| 73  | FO        | FLOW  |         |
| 74  | FO        | FLOW  |         |
| 75  | EQ        | FLOW  |         |
| 76  | EQ        | FLOW/ |         |
| 70  | FO        | FLOW  |         |
| 78  | FO        | FLOW  | INPUT15 |
| 79  | FO        | FLOW  | INPUT16 |
| 80  | FO        | FLOW  | INPUT17 |
| 81  | FO        | FLOW  | INPUT18 |
| 82  | FO        | FLOW  | INPUT19 |
| 83  | FO        | FLOW  | INPUT20 |
| 84  | FO        | FLOW  | INPUT21 |
| 85  | EO        | FLOW  | INPUT22 |
| 86  | EO        | FLOW  | INPUT23 |
| 87  | EO        | F LOW | INPUT24 |
| 88  | NO ASSIGN |       |         |
| 89  | EQ        | Q LOW | INPUT1  |
| 90  | EQ        | Q LOW | INPUT2  |
| 91  | EQ        | Q LOW | INPUT3  |
| 92  | EQ        | Q LOW | INPUT4  |
| 93  | EQ        | Q LOW | INPUT5  |
| 94  | EQ        | Q LOW | INPUT6  |
| 95  | EQ        | Q LOW | INPUT7  |
| 102 | EQ        | Q LOW | INPUT8  |
| 103 | EQ        | Q LOW | INPUT9  |
| 104 | EQ        | Q LOW | INPUT10 |
| 105 | EQ        | Q LOW | INPUT11 |
| 106 | EQ        | Q LOW | INPUT12 |
| 107 | EQ        | Q LOW | INPUT13 |
| 108 | EQ        | Q LOW | INPUT14 |
| 109 | EQ        | Q LOW | INPUT15 |
| 110 | EQ        | Q LOW | INPUT16 |
| 111 | EQ        | Q LOW | INPUT17 |
| 112 | EQ        | Q LOW | INPUT18 |
| 113 | EQ        | Q LOW | INPUT19 |
| 114 | EQ        | Q LOW | INPUT20 |
| 115 | EQ        | Q LOW | INPUT21 |
| 116 | EQ        | Q LOW | INPUT22 |
| 117 | EQ        | Q LOW | INPUT23 |
| 118 | EQ        | Q LOW | INPUT24 |
| 119 | NO ASSIGN |       |         |

| #        | High      | Mid     | Low                 |
|----------|-----------|---------|---------------------|
| 0        | NO ASSIGN |         |                     |
| 1        | EO        | G LOW H | INPUT25             |
| 2        | EO        | G LOW H | INPUT26             |
| 3        | EO        | G LOW H | INPUT27             |
| 4        | FO        | GLOWH   | INPUT28             |
| 5        | FO        | GLOWH   | INPUT29             |
| 6        | FO        | GLOW H  | INPUT30             |
| 7        | FO        | GLOW H  | INPLIT31            |
| 8        | FO        | GLOW H  |                     |
| 9        | FO        | GLOW H  | ST-IN1              |
| 10       | FO        | GLOW H  | ST-INI2             |
| 11       | FO        | GLOW H  | ST-IN2              |
| 12       | FO        | GLOW H  | ST-INI4             |
| 13       |           | GLOWII  | 51-114-             |
| 14       |           |         |                     |
| 15       |           |         |                     |
| 16       |           |         |                     |
| 17       |           |         |                     |
| 10       |           |         |                     |
| 10       |           |         |                     |
| 20       |           |         |                     |
| 20       |           |         |                     |
| 21       |           |         |                     |
| 22       |           |         |                     |
| 23       |           |         |                     |
| 24       |           |         |                     |
| 25       |           |         |                     |
| 20       |           |         |                     |
| 2/       |           |         |                     |
| 20       |           |         |                     |
| 29       |           |         |                     |
| 21       |           |         |                     |
| 22       |           |         |                     |
| 22       |           |         |                     |
| 24       | EQ        |         |                     |
| 25       | EQ        |         |                     |
| 26       |           |         |                     |
| 27       | EQ        | GLOWL   |                     |
| 20       | EQ        | GLOWL   |                     |
| 20       | EQ        |         |                     |
| 10       | EQ        |         |                     |
| 40       | EQ        |         |                     |
| 41       | EQ        |         |                     |
| 42       | EQ 60     |         |                     |
| 45       | FO        |         |                     |
| 44<br>15 |           |         | 31-IIN <del>4</del> |
| 45       |           |         |                     |
| 40       |           |         |                     |
| 10       |           |         |                     |
| 10       |           |         |                     |
| 50       |           |         |                     |
| 51       |           |         |                     |
| 57       |           |         |                     |
| 52       |           |         |                     |
| 55       |           |         |                     |
| 54       |           |         |                     |
| 56       |           |         |                     |
| 57       |           |         |                     |
| 50       |           |         |                     |
| 20       | ND ROSION |         |                     |

| #   | High      | Mid   | Low      |
|-----|-----------|-------|----------|
| 59  | NO ASSIGN |       |          |
| 60  | NO ASSIGN |       |          |
| 61  | NO ASSIGN |       |          |
| 62  | NO ASSIGN |       |          |
| 63  | NO ASSIGN |       |          |
| 64  | EQ        | F LOW | INPUT25  |
| 65  | EQ        | F LOW | INPUT26  |
| 66  | EQ        | F LOW | INPUT27  |
| 67  | EQ        | F LOW | INPUT28  |
| 68  | EQ        | F LOW | INPUT29  |
| 69  | EQ        | F LOW | INPUT30  |
| 70  | EQ        | F LOW | INPUT31  |
| 71  | EQ        | F LOW | INPUT32  |
| 72  | EQ        | F LOW | ST-IN1   |
| 73  | EQ        | F LOW | ST-IN2   |
| /4  | EQ        | FLOW  | SI-IN3   |
| 75  | EQ        | F LOW | SI-IN4   |
| 76  | NO ASSIGN |       |          |
| 77  | NO ASSIGN |       |          |
| /8  | NO ASSIGN |       |          |
| /9  | NO ASSIGN |       |          |
| 80  | NO ASSIGN |       |          |
| 81  | NO ASSIGN |       |          |
| 82  | NO ASSIGN |       |          |
| 83  | NO ASSIGN |       |          |
| 84  | NO ASSIGN |       |          |
| 85  |           |       |          |
| 00  |           |       |          |
| 0/  |           |       |          |
| 80  | FO        |       |          |
| 90  | EQ        |       |          |
| 91  | FO        |       |          |
| 92  | FO        |       |          |
| 93  | FO        |       |          |
| 94  | FO        |       | INPLIT30 |
| 95  | FO        |       | INPUT31  |
| 102 | EO        | O LOW | INPUT32  |
| 103 | EQ        | QLOW  | ST-IN1   |
| 104 | EQ        | QLOW  | ST-IN2   |
| 105 | EQ        | QLOW  | ST-IN3   |
| 106 | EQ        | QLOW  | ST-IN4   |
| 107 | NO ASSIGN |       |          |
| 108 | NO ASSIGN |       |          |
| 109 | NO ASSIGN |       |          |
| 110 | NO ASSIGN |       |          |
| 111 | NO ASSIGN |       |          |
| 112 | NO ASSIGN |       |          |
| 113 | NO ASSIGN |       |          |
| 114 | NO ASSIGN |       |          |
| 115 | NO ASSIGN |       |          |
| 116 | NO ASSIGN |       |          |
| 117 | NO ASSIGN |       |          |
| 118 | NO ASSIGN |       |          |
| 119 | NO ASSIGN |       |          |

| #  | High      | Mid        | Low      |
|----|-----------|------------|----------|
| 0  | NO ASSIGN |            |          |
| 1  | EQ        | G LO-MID H | INPUT1   |
| 2  | EQ        | G LO-MID H | INPUT2   |
| 3  | EQ        | G LO-MID H | INPUT3   |
| 4  | EO        | G LO-MID H | INPUT4   |
| 5  | FO        | GLO-MID H  | INPUT5   |
| 6  | FO        |            | INPLIT6  |
| 7  | FO        |            |          |
| 8  | FO        |            |          |
| 0  | FO        |            |          |
| 10 | 50        |            |          |
| 10 | LQ        |            |          |
| 12 | 50        |            |          |
| 12 |           |            |          |
| 13 | EQ        |            |          |
| 14 | EQ        |            | INPUT 14 |
| 15 | EQ        | G LO-MID H |          |
| 16 |           |            |          |
| 17 | EQ        | G LO-MID H |          |
| 18 | EQ        | G LO-MID H | INPUT18  |
| 19 | EQ        | G LO-MID H | INPUT19  |
| 20 | EQ        | G LO-MID H | INPUT20  |
| 21 | EQ        | G LO-MID H | INPUT21  |
| 22 | EQ        | G LO-MID H | INPUT22  |
| 23 | EQ        | G LO-MID H | INPUT23  |
| 24 | EQ        | G LO-MID H | INPUT24  |
| 25 | NO ASSIGN |            |          |
| 26 | NO ASSIGN |            |          |
| 27 | NO ASSIGN |            |          |
| 28 | NO ASSIGN |            |          |
| 29 | NO ASSIGN |            |          |
| 30 | NO ASSIGN |            |          |
| 31 | NO ASSIGN |            |          |
| 32 | NO ASSIGN |            |          |
| 33 | EQ        | G LO-MID L | INPUT1   |
| 34 | EQ        | G LO-MID L | INPUT2   |
| 35 | EQ        | G LO-MID L | INPUT3   |
| 36 | EQ        | G LO-MID L | INPUT4   |
| 37 | EQ        | G LO-MID L | INPUT5   |
| 38 | EO        | G LO-MID L | INPUT6   |
| 39 | EQ        | G LO-MID L | INPUT7   |
| 40 | EO        | G LO-MID I | INPUT8   |
| 41 | EO        | G LO-MID I | INPUT9   |
| 42 | FO        | GLO-MIDL   | INPUT10  |
| 43 | EO        | G LO-MID I | INPUT11  |
| 44 | FO        | GLO-MIDL   | INPUT12  |
| 45 | FO        |            |          |
| 46 | FO        |            |          |
| 17 | FO        |            |          |
| 10 | FO        |            |          |
| 40 | 50        |            |          |
| 49 | EQ        |            |          |
| 50 | EQ        |            |          |
| 51 |           |            |          |
| 52 |           |            |          |
| 53 |           |            |          |
| 54 | EQ        | G LO-MID L | INPUT22  |
| 55 | EQ        | G LO-MID L | INPUT23  |
| 56 | EQ        | G LO-MID L | INPUT24  |
| 57 | NO ASSIGN |            |          |
| 58 | NO ASSIGN |            |          |

| #   | High      | Mid      | Low     |
|-----|-----------|----------|---------|
| 59  | NO ASSIGN |          |         |
| 60  | NO ASSIGN |          |         |
| 61  | NO ASSIGN |          |         |
| 62  | NO ASSIGN |          |         |
| 63  | NO ASSIGN |          |         |
| 64  | EO        | F LO-MID | INPUT1  |
| 65  | EO        | F LO-MID | INPUT2  |
| 66  | EQ        | F LO-MID | INPUT3  |
| 67  | EQ        | F LO-MID | INPUT4  |
| 68  | EQ        | F LO-MID | INPUT5  |
| 69  | EQ        | F LO-MID | INPUT6  |
| 70  | EQ        | F LO-MID | INPUT7  |
| 71  | EQ        | F LO-MID | INPUT8  |
| 72  | EQ        | F LO-MID | INPUT9  |
| 73  | EQ        | F LO-MID | INPUT10 |
| 74  | EQ        | F LO-MID | INPUT11 |
| 75  | EQ        | F LO-MID | INPUT12 |
| 76  | EQ        | F LO-MID | INPUT13 |
| 77  | EQ        | F LO-MID | INPUT14 |
| 78  | EQ        | F LO-MID | INPUT15 |
| 79  | EQ        | F LO-MID | INPUT16 |
| 80  | EQ        | F LO-MID | INPUT17 |
| 81  | EQ        | F LO-MID | INPUT18 |
| 82  | EO        | F LO-MID | INPUT19 |
| 83  | EO        | F LO-MID | INPUT20 |
| 84  | EO        | F LO-MID | INPUT21 |
| 85  | EO        | F LO-MID | INPUT22 |
| 86  | EO        | F LO-MID | INPUT23 |
| 87  | EO        | F LO-MID | INPUT24 |
| 88  | NO ASSIGN |          |         |
| 89  | EQ        | Q LO-MID | INPUT1  |
| 90  | EQ        | Q LO-MID | INPUT2  |
| 91  | EQ        | Q LO-MID | INPUT3  |
| 92  | EQ        | Q LO-MID | INPUT4  |
| 93  | EQ        | Q LO-MID | INPUT5  |
| 94  | EQ        | Q LO-MID | INPUT6  |
| 95  | EQ        | Q LO-MID | INPUT7  |
| 102 | EQ        | Q LO-MID | INPUT8  |
| 103 | EQ        | Q LO-MID | INPUT9  |
| 104 | EQ        | Q LO-MID | INPUT10 |
| 105 | EQ        | Q LO-MID | INPUT11 |
| 106 | EQ        | Q LO-MID | INPUT12 |
| 107 | EQ        | Q LO-MID | INPUT13 |
| 108 | EQ        | Q LO-MID | INPUT14 |
| 109 | EQ        | Q LO-MID | INPUT15 |
| 110 | EQ        | Q LO-MID | INPUT16 |
| 111 | EQ        | Q LO-MID | INPUT17 |
| 112 | EQ        | Q LO-MID | INPUT18 |
| 113 | EQ        | Q LO-MID | INPUT19 |
| 114 | EQ        | Q LO-MID | INPUT20 |
| 115 | EQ        | Q LO-MID | INPUT21 |
| 116 | EQ        | Q LO-MID | INPUT22 |
| 117 | EQ        | Q LO-MID | INPUT23 |
| 118 | EQ        | Q LO-MID | INPUT24 |
| 119 | NO ASSIGN |          |         |

| #  | High      | Mid        | Low     |
|----|-----------|------------|---------|
| 0  | NO ASSIGN |            |         |
| 1  | EO        | G LO-MID H | INPUT25 |
| 2  | EO        | G LO-MID H | INPUT26 |
| 3  | EO        | G LO-MID H | INPUT27 |
| 4  | EO        | G LO-MID H | INPUT28 |
| 5  | EO        | G LO-MID H | INPUT29 |
| 6  | FO        | GLO-MID H  | INPUT30 |
| 7  | FO        | GLO-MID H  | INPUT31 |
| 8  | FO        | GLO-MID H  | INPUT32 |
| 9  | FO        |            | ST-IN1  |
| 10 | FO        |            | ST-IN2  |
| 11 | FO        | G LO-MID H | ST-IN3  |
| 12 | FO        | GLO-MID H  | ST-IN4  |
| 13 |           |            | 51 111  |
| 14 |           |            |         |
| 15 |           |            |         |
| 16 |           |            |         |
| 17 |           |            |         |
| 18 |           |            |         |
| 19 |           |            |         |
| 20 |           |            |         |
| 20 |           |            |         |
| 21 |           |            |         |
| 22 |           |            |         |
| 23 |           |            |         |
| 24 |           |            |         |
| 25 |           |            |         |
| 20 |           |            |         |
| 27 |           |            |         |
| 20 |           |            |         |
| 30 |           |            |         |
| 31 |           |            |         |
| 32 |           |            |         |
| 33 | FO        | GLO-MIDL   | INPUT25 |
| 34 | FO        |            |         |
| 35 | FO        | GLO-MIDL   | INPUT27 |
| 36 | FO        | GLO-MIDL   | INPUT28 |
| 37 | FO        | GLO-MIDL   | INPUT29 |
| 38 | FO        | GLO-MIDL   | INPUT30 |
| 39 | FO        | GLO-MIDL   | INPUT31 |
| 40 | EO        | G LO-MID I | INPUT32 |
| 41 | EO        | G LO-MID L | ST-IN1  |
| 42 | EO        | G LO-MID I | ST-IN2  |
| 43 | EQ        | G LO-MID L | ST-IN3  |
| 44 | EQ        | G LO-MID L | ST-IN4  |
| 45 | NO ASSIGN |            |         |
| 46 | NO ASSIGN |            |         |
| 47 | NO ASSIGN |            |         |
| 48 | NO ASSIGN |            |         |
| 49 | NO ASSIGN |            |         |
| 50 | NO ASSIGN |            |         |
| 51 | NO ASSIGN |            |         |
| 52 | NO ASSIGN |            |         |
| 53 | NO ASSIGN |            |         |
| 54 | NO ASSIGN |            |         |
| 55 | NO ASSIGN |            |         |
| 56 | NO ASSIGN |            |         |
| 57 | NO ASSIGN |            |         |
|    |           |            |         |

| #   | High       | Mid      | Low     |
|-----|------------|----------|---------|
| 59  | NO ASSIGN  |          |         |
| 60  | NO ASSIGN  |          |         |
| 61  | NO ASSIGN  |          |         |
| 62  | NO ASSIGN  |          |         |
| 63  | NO ASSIGN  |          |         |
| 64  | EQ         | F LO-MID | INPUT25 |
| 65  | EQ         | F LO-MID | INPUT26 |
| 66  | EQ         | F LO-MID | INPUT27 |
| 67  | EQ         | F LO-MID | INPUT28 |
| 68  | EQ         | F LO-MID | INPUT29 |
| 69  | EQ         | F LO-MID | INPUT30 |
| 70  | EQ         | F LO-MID | INPUT31 |
| 71  | EQ         | F LO-MID | INPUT32 |
| 72  | EQ         | F LO-MID | ST-IN1  |
| 73  | EQ         | F LO-MID | ST-IN2  |
| 74  | EQ         | F LO-MID | ST-IN3  |
| 75  | EQ         | F LO-MID | ST-IN4  |
| 76  | NO ASSIGN  |          |         |
| 77  | NO ASSIGN  |          |         |
| 78  | NO ASSIGN  |          |         |
| 79  | NO ASSIGN  |          |         |
| 80  | NO ASSIGN  |          |         |
| 81  | NO ASSIGN  |          |         |
| 82  | NO ASSIGN  |          |         |
| 83  | NO ASSIGN  |          |         |
| 84  | NO ASSIGN  |          |         |
| 85  | NO ASSIGN  |          |         |
| 86  | NO ASSIGN  |          |         |
| 8/  | NO ASSIGN  |          |         |
| 88  | INU ASSIGN |          |         |
| 09  | EQ         |          |         |
| 90  | EQ         |          |         |
| 91  |            |          |         |
| 92  | EQ         |          |         |
| 93  | EQ         |          |         |
| 05  | LQ         |          |         |
| 102 | FO         |          |         |
| 102 | FO         |          | ST_INI1 |
| 104 | FO         |          | ST-INI2 |
| 105 | FO         |          | ST-INI3 |
| 105 | FO         |          | ST-IN4  |
| 107 |            |          | 5       |
| 108 | NO ASSIGN  |          |         |
| 109 | NO ASSIGN  |          |         |
| 110 | NO ASSIGN  |          |         |
| 111 | NO ASSIGN  |          |         |
| 112 | NO ASSIGN  |          |         |
| 113 | NO ASSIGN  |          |         |
| 114 | NO ASSIGN  |          |         |
| 115 | NO ASSIGN  |          |         |
| 116 | NO ASSIGN  |          |         |
| 117 | NO ASSIGN  |          |         |
| 118 | NO ASSIGN  |          |         |
| 119 | NO ASSIGN  |          |         |

| #  | High      | Mid        | Low     |
|----|-----------|------------|---------|
| 0  | NO ASSIGN |            |         |
| 1  | EQ        | G HI-MID H | INPUT1  |
| 2  | EQ        | G HI-MID H | INPUT2  |
| 3  | EQ        | G HI-MID H | INPUT3  |
| 4  | EO        | G HI-MID H | INPUT4  |
| 5  | EO        | G HI-MID H | INPUT5  |
| 6  | FO        | G HI-MID H | INPUT6  |
| 7  | FO        | G HI-MID H |         |
| 8  | FO        | G HI-MID H | INPUT8  |
| 9  | FO        | G HI-MID H |         |
| 10 | FO        | G HI-MID H |         |
| 11 | FO        | G HI-MID H |         |
| 12 | FO        |            |         |
| 13 | FO        |            |         |
| 14 | FO        |            |         |
| 14 | LQ        |            |         |
| 12 | LQ        |            |         |
| 10 | 50        |            |         |
| 1/ | EQ        |            |         |
| 10 |           |            |         |
| 19 |           |            |         |
| 20 |           |            |         |
| 21 |           |            |         |
| 22 | EQ        | G HI-MID H |         |
| 23 | EQ        | G HI-MID H | INPUT23 |
| 24 | EQ        | G HI-MID H | INPUT24 |
| 25 | NO ASSIGN |            |         |
| 26 | NO ASSIGN |            |         |
| 27 | NO ASSIGN |            |         |
| 28 | NO ASSIGN |            |         |
| 29 | NO ASSIGN |            |         |
| 30 | NO ASSIGN |            |         |
| 31 | NO ASSIGN |            |         |
| 32 | NO ASSIGN |            |         |
| 33 | EQ        | G HI-MID L | INPUT1  |
| 34 | EQ        | G HI-MID L | INPUT2  |
| 35 | EQ        | G HI-MID L | INPUT3  |
| 36 | EQ        | G HI-MID L | INPUT4  |
| 37 | EQ        | G HI-MID L | INPUT5  |
| 38 | EQ        | G HI-MID L | INPUT6  |
| 39 | EQ        | G HI-MID L | INPUT7  |
| 40 | EQ        | G HI-MID L | INPUT8  |
| 41 | EQ        | G HI-MID L | INPUT9  |
| 42 | EQ        | G HI-MID L | INPUT10 |
| 43 | EQ        | G HI-MID L | INPUT11 |
| 44 | EQ        | G HI-MID L | INPUT12 |
| 45 | EQ        | G HI-MID L | INPUT13 |
| 46 | EQ        | G HI-MID L | INPUT14 |
| 47 | EQ        | G HI-MID L | INPUT15 |
| 48 | EQ        | G HI-MID L | INPUT16 |
| 49 | EQ        | G HI-MID L | INPUT17 |
| 50 | EQ        | G HI-MID L | INPUT18 |
| 51 | EQ        | G HI-MID L | INPUT19 |
| 52 | EQ        | G HI-MID L | INPUT20 |
| 53 | EQ        | G HI-MID L | INPUT21 |
| 54 | EQ        | G HI-MID L | INPUT22 |
| 55 | EQ        | G HI-MID L | INPUT23 |
| 56 | EQ        | G HI-MID L | INPUT24 |
| 57 | NO ASSIGN |            |         |
| 58 | NO ASSIGN |            |         |
| L  |           |            | 1       |

| #   | High      | Mid      | Low     |
|-----|-----------|----------|---------|
| 59  |           |          |         |
| 60  |           |          |         |
| 61  |           |          |         |
| 62  | NO ASSIGN |          |         |
| 63  | NO ASSIGN |          |         |
| 64  | EO        | F HI-MID | INPUT1  |
| 65  | EO        | F HI-MID | INPUT2  |
| 66  | EO        | F HI-MID | INPUT3  |
| 67  | EO        | F HI-MID | INPUT4  |
| 68  | EO        | F HI-MID | INPUT5  |
| 69  | EO        | F HI-MID | INPUT6  |
| 70  | EQ        | F HI-MID | INPUT7  |
| 71  | EQ        | F HI-MID | INPUT8  |
| 72  | EQ        | F HI-MID | INPUT9  |
| 73  | EQ        | F HI-MID | INPUT10 |
| 74  | EQ        | F HI-MID | INPUT11 |
| 75  | EQ        | F HI-MID | INPUT12 |
| 76  | EQ        | F HI-MID | INPUT13 |
| 77  | EQ        | F HI-MID | INPUT14 |
| 78  | EQ        | F HI-MID | INPUT15 |
| 79  | EQ        | F HI-MID | INPUT16 |
| 80  | EQ        | F HI-MID | INPUT17 |
| 81  | EQ        | F HI-MID | INPUT18 |
| 82  | EQ        | F HI-MID | INPUT19 |
| 83  | EQ        | F HI-MID | INPUT20 |
| 84  | EQ        | F HI-MID | INPUT21 |
| 85  | EQ        | F HI-MID | INPUT22 |
| 86  | EQ        | F HI-MID | INPUT23 |
| 87  | EQ        | F HI-MID | INPUT24 |
| 88  | NO ASSIGN |          |         |
| 89  | EQ        | Q HI-MID | INPUT1  |
| 90  | EQ        | Q HI-MID | INPUT2  |
| 91  | EQ        | Q HI-MID | INPUT3  |
| 92  | EQ        | Q HI-MID | INPUT4  |
| 93  | EQ        | Q HI-MID | INPUT5  |
| 94  | EQ        | Q HI-MID | INPUT6  |
| 95  | EQ        | Q HI-MID | INPUT7  |
| 102 | EQ        | Q HI-MID | INPUT8  |
| 103 | EQ        | Q HI-MID | INPUT9  |
| 104 | EQ        | Q HI-MID | INPUT10 |
| 105 | EQ        | Q HI-MID | INPUT11 |
| 106 | EQ        | Q HI-MID | INPUT12 |
| 107 | EQ        | Q HI-MID | INPUT13 |
| 108 | EQ        | Q HI-MID |         |
| 109 | EQ        | Q HI-MID | INPUT15 |
| 110 | EQ        | Q HI-MID |         |
|     |           |          |         |
| 112 | EQ        | Q HI-MID |         |
| 113 | EQ        |          |         |
| 114 | EQ        |          |         |
| 115 |           |          |         |
| 110 |           |          |         |
| 11/ |           |          |         |
| 110 |           |          | INPUT24 |
| 119 | NDISCA ON |          | 1       |

| #  | High       | Mid         | Low                 |
|----|------------|-------------|---------------------|
| 0  | NO ASSIGN  |             |                     |
| 1  | FO         | G HI-MID H  | INPUT25             |
| 2  | FO         | G HI-MID H  | INPUT26             |
| 3  | FO         | G HI-MID H  | INPUT27             |
| 4  | FO         | G HI-MID H  | INPLIT28            |
| 5  | FO         |             |                     |
| 6  | EQ         |             |                     |
| 7  | 50         |             |                     |
| 0  | LQ         |             |                     |
| 0  | LQ         |             |                     |
| 10 | LQ         |             |                     |
| 10 | EQ         |             |                     |
| 12 | EQ         |             |                     |
| 12 |            | С пі-імію п | 31-IIN <del>4</del> |
| 13 | NO ASSIGN  |             |                     |
| 14 | NO ASSIGN  |             |                     |
| 15 | NO ASSIGN  |             |                     |
| 16 | INU ASSIGN |             |                     |
| 17 | NO ASSIGN  |             |                     |
| 18 | NO ASSIGN  |             |                     |
| 19 | NO ASSIGN  |             |                     |
| 20 | NO ASSIGN  |             |                     |
| 21 | NO ASSIGN  |             |                     |
| 22 | NO ASSIGN  |             |                     |
| 23 | NO ASSIGN  |             |                     |
| 24 | NO ASSIGN  |             |                     |
| 25 | NO ASSIGN  |             |                     |
| 26 | NO ASSIGN  |             |                     |
| 27 | NO ASSIGN  |             |                     |
| 28 | NO ASSIGN  |             |                     |
| 29 | NO ASSIGN  |             |                     |
| 30 | NO ASSIGN  |             |                     |
| 31 | NO ASSIGN  |             |                     |
| 32 | NO ASSIGN  |             |                     |
| 33 | EQ         | G HI-MID L  | INPUT25             |
| 34 | EQ         | G HI-MID L  | INPUT26             |
| 35 | EQ         | G HI-MID L  | INPUT27             |
| 36 | EQ         | G HI-MID L  | INPUT28             |
| 37 | EQ         | G HI-MID L  | INPUT29             |
| 38 | EQ         | G HI-MID L  | INPUT30             |
| 39 | EQ         | G HI-MID L  | INPUT31             |
| 40 | EQ         | G HI-MID L  | INPUT32             |
| 41 | EQ         | G HI-MID L  | ST-IN1              |
| 42 | EQ         | G HI-MID L  | ST-IN2              |
| 43 | EQ         | G HI-MID L  | ST-IN3              |
| 44 | EQ         | G HI-MID L  | ST-IN4              |
| 45 | NO ASSIGN  |             |                     |
| 46 | NO ASSIGN  |             |                     |
| 47 | NO ASSIGN  |             |                     |
| 48 | NO ASSIGN  |             |                     |
| 49 | NO ASSIGN  |             |                     |
| 50 | NO ASSIGN  |             |                     |
| 51 | NO ASSIGN  |             |                     |
| 52 | NO ASSIGN  |             |                     |
| 53 | NO ASSIGN  |             |                     |
| 54 | NO ASSIGN  |             |                     |
| 55 | NO ASSIGN  |             |                     |
| 56 | NO ASSIGN  |             |                     |
| 57 | NO ASSIGN  |             |                     |
| 58 | NO ASSIGN  |             |                     |

| #   | High      | Mid        | Low     |
|-----|-----------|------------|---------|
| 59  | NO ASSIGN |            |         |
| 60  | NO ASSIGN |            |         |
| 61  | NO ASSIGN |            |         |
| 62  | NO ASSIGN |            |         |
| 63  | NO ASSIGN |            |         |
| 64  | EQ        | F HI-MID   | INPUT25 |
| 65  | EQ        | F HI-MID   | INPUT26 |
| 66  | EQ        | F HI-MID   | INPUT27 |
| 67  | EQ        | F HI-MID   | INPUT28 |
| 68  | EQ        | F HI-MID   | INPUT29 |
| 69  | EQ        | F HI-MID   | INPUT30 |
| 70  | EQ        | F HI-MID   | INPUT31 |
| 71  | EQ        | F HI-MID   | INPUT32 |
| 72  | EQ        | F HI-MID   | ST-IN1  |
| 73  | EQ        | F HI-MID   | ST-IN2  |
| 74  | EQ        | F HI-MID   | ST-IN3  |
| 75  | EQ        | F HI-MID   | ST-IN4  |
| 76  | NO ASSIGN |            |         |
| 77  | NO ASSIGN |            |         |
| 78  | NO ASSIGN |            |         |
| 79  | NO ASSIGN |            |         |
| 80  | NO ASSIGN |            |         |
| 81  | NO ASSIGN |            |         |
| 82  | NO ASSIGN |            |         |
| 83  | NO ASSIGN |            |         |
| 84  | NO ASSIGN |            |         |
| 85  | NO ASSIGN |            |         |
| 86  | NO ASSIGN |            |         |
| 8/  | NO ASSIGN |            |         |
| 88  | NO ASSIGN | 0.111.1415 |         |
| 89  | EQ        | Q HI-MID   | INPUT25 |
| 90  | EQ        |            |         |
| 91  | EQ        |            |         |
| 92  | EQ        |            |         |
| 93  | EQ        |            |         |
| 94  | 1Q<br>10  |            |         |
| 73  | EQ        |            |         |
| 102 | EQ E0     |            |         |
| 103 | FO        |            |         |
| 104 | FO        |            |         |
| 105 | FO        |            |         |
| 100 |           |            | 51-1114 |
| 107 |           |            |         |
| 100 |           |            |         |
| 110 |           |            |         |
| 111 |           |            |         |
| 112 |           |            |         |
| 113 |           |            |         |
| 114 |           |            |         |
| 115 |           |            |         |
| 116 | NO ASSIGN |            |         |
| 117 |           |            |         |
| 118 |           |            |         |
| 119 |           |            |         |
|     |           |            |         |

| #  | High      | Mid      | Low     |
|----|-----------|----------|---------|
| 0  | NO ASSIGN |          |         |
| 1  | EQ        | G HIGH H | INPUT1  |
| 2  | EQ        | G HIGH H | INPUT2  |
| 3  | EQ        | G HIGH H | INPUT3  |
| 4  | EQ        | G HIGH H | INPUT4  |
| 5  | EO        | G HIGH H | INPUT5  |
| 6  | FO        | G HIGH H | INPUT6  |
| 7  | FO        | G HIGH H | INPUT7  |
| 8  | FO        | G HIGH H | INPUT8  |
| 9  | FO        | с нісн н |         |
| 10 | FO        | с нісн н |         |
| 11 | EQ        | СНСНН    |         |
| 12 | EQ        | СНСНН    |         |
| 13 | EQ        | СНСНН    |         |
| 14 | EQ        |          |         |
| 14 | LQ        |          |         |
| 12 | LQ        |          |         |
| 10 | 50        |          |         |
| 1/ | 50        |          |         |
| 10 |           |          |         |
| 19 | EQ        |          |         |
| 20 |           |          |         |
| 21 | EQ        | G HIGH H |         |
| 22 | EQ        | G HIGH H | INPUT22 |
| 23 | EQ        | G HIGH H | INPUT23 |
| 24 | EQ        | G HIGH H | INPUT24 |
| 25 | NO ASSIGN |          |         |
| 26 | NO ASSIGN |          |         |
| 27 | NO ASSIGN |          |         |
| 28 | NO ASSIGN |          |         |
| 29 | NO ASSIGN |          |         |
| 30 | NO ASSIGN |          |         |
| 31 | NO ASSIGN |          |         |
| 32 | NO ASSIGN |          |         |
| 33 | EQ        | G HIGH L | INPUT1  |
| 34 | EQ        | G HIGH L | INPUT2  |
| 35 | EQ        | G HIGH L | INPUT3  |
| 36 | EQ        | G HIGH L | INPUT4  |
| 37 | EQ        | G HIGH L | INPUT5  |
| 38 | EQ        | G HIGH L | INPUT6  |
| 39 | EQ        | G HIGH L | INPUT7  |
| 40 | EQ        | G HIGH L | INPUT8  |
| 41 | EQ        | G HIGH L | INPUT9  |
| 42 | EQ        | G HIGH L | INPUT10 |
| 43 | EQ        | G HIGH L | INPUT11 |
| 44 | EQ        | G HIGH L | INPUT12 |
| 45 | EQ        | G HIGH L | INPUT13 |
| 46 | EQ        | G HIGH L | INPUT14 |
| 47 | EQ        | G HIGH L | INPUT15 |
| 48 | EQ        | G HIGH L | INPUT16 |
| 49 | EQ        | G HIGH L | INPUT17 |
| 50 | EQ        | G HIGH L | INPUT18 |
| 51 | EQ        | G HIGH L | INPUT19 |
| 52 | EQ        | G HIGH L | INPUT20 |
| 53 | EQ        | G HIGH L | INPUT21 |
| 54 | EQ        | G HIGH L | INPUT22 |
| 55 | EQ        | G HIGH L | INPUT23 |
| 56 | EQ        | G HIGH L | INPUT24 |
| 57 | NO ASSIGN |          |         |
| 58 | NO ASSIGN |          |         |
| ·  |           |          |         |

| #   | High      | Mid    | Low      |
|-----|-----------|--------|----------|
| 59  |           |        |          |
| 60  |           |        |          |
| 61  |           |        |          |
| 62  |           |        |          |
| 63  |           |        |          |
| 64  | FO        | ЕНІСН  |          |
| 65  | 50        |        |          |
| 66  | LQ        |        |          |
| 67  | LQ        |        |          |
| 07  |           |        |          |
| 00  | EQ        |        |          |
| 70  | EQ        |        |          |
| 70  | EQ        |        |          |
| 71  | EQ        | FHIGH  |          |
| 72  | EQ        | FHIGH  |          |
| /3  | EQ        | FHIGH  | INPUTTO  |
| 74  | EQ        | F HIGH | INPUT11  |
| 75  | EQ        | F HIGH | INPUT12  |
| 76  | EQ        | F HIGH | INPUT13  |
| 77  | EQ        | F HIGH | INPUT14  |
| 78  | EQ        | F HIGH | INPUT15  |
| 79  | EQ        | F HIGH | INPUT16  |
| 80  | EQ        | F HIGH | INPUT17  |
| 81  | EQ        | F HIGH | INPUT18  |
| 82  | EQ        | F HIGH | INPUT19  |
| 83  | EQ        | F HIGH | INPUT20  |
| 84  | EQ        | F HIGH | INPUT21  |
| 85  | EQ        | F HIGH | INPUT22  |
| 86  | EQ        | F HIGH | INPUT23  |
| 87  | EQ        | F HIGH | INPUT24  |
| 88  | NO ASSIGN |        |          |
| 89  | EQ        | Q HIGH | INPUT1   |
| 90  | EQ        | Q HIGH | INPUT2   |
| 91  | EQ        | Q HIGH | INPUT3   |
| 92  | EQ        | Q HIGH | INPUT4   |
| 93  | EQ        | Q HIGH | INPUT5   |
| 94  | EQ        | Q HIGH | INPUT6   |
| 95  | EQ        | Q HIGH | INPUT7   |
| 102 | EQ        | Q HIGH | INPUT8   |
| 103 | EQ        | Q HIGH | INPUT9   |
| 104 | EQ        | Q HIGH | INPUT10  |
| 105 | EQ        | Q HIGH | INPUT11  |
| 106 | EQ        | Q HIGH | INPUT12  |
| 107 | EQ        | Q HIGH | INPUT13  |
| 108 | EQ        | Q HIGH | INPUT14  |
| 109 | EQ        | Q HIGH | INPUT15  |
| 110 | EQ        | Q HIGH | INPUT16  |
| 111 | EQ        | Q HIGH | INPUT17  |
| 112 | EQ        | Q HIGH | INPUT18  |
| 113 | EO        | O HIGH | INPUT19  |
| 114 | EO        | O HIGH | INPUT20  |
| 115 | FO        |        | INPUT21  |
| 116 | FO        |        | INPUT22  |
| 117 | FO        |        | INPUT23  |
| 118 | FO        |        | INPLIT24 |
| 110 |           |        | 1.10124  |
| רוו |           | I      | 1        |

| #  | High       | Mid      | Low      |
|----|------------|----------|----------|
| 0  | NO ASSIGN  |          |          |
| 1  | EO         | G HIGH H | INPUT25  |
| 2  | FO         | с нісн н | INPUT26  |
| 3  | FO         | с нісн н | INPLIT27 |
| 4  | FO         | G HIGH H | INPUT28  |
| 5  | FO         | с нісн н |          |
| 6  | 50         |          |          |
| 7  | LQ         |          |          |
| 0  | LQ         |          |          |
| 0  |            |          |          |
| 9  | EQ         |          |          |
| 10 | EQ         |          | ST-INZ   |
| 11 | EQ         |          | ST-IN3   |
| 12 | EQ         | G HIGH H | ST-IN4   |
| 13 | NO ASSIGN  |          |          |
| 14 | NO ASSIGN  |          |          |
| 15 | NO ASSIGN  |          |          |
| 16 | NO ASSIGN  |          |          |
| 17 | NO ASSIGN  |          |          |
| 18 | NO ASSIGN  |          |          |
| 19 | NO ASSIGN  |          |          |
| 20 | NO ASSIGN  |          |          |
| 21 | NO ASSIGN  |          |          |
| 22 | NO ASSIGN  |          |          |
| 23 | NO ASSIGN  |          |          |
| 24 | NO ASSIGN  |          |          |
| 25 | NO ASSIGN  |          |          |
| 26 | NO ASSIGN  |          |          |
| 27 | NO ASSIGN  |          |          |
| 28 | NO ASSIGN  |          |          |
| 29 | NO ASSIGN  |          |          |
| 30 | NO ASSIGN  |          |          |
| 31 | NO ASSIGN  |          |          |
| 32 |            |          |          |
| 33 | FO         | G HIGH I | INPLIT25 |
| 34 | FO         |          | INPLIT26 |
| 35 | FO         | G HIGH I |          |
| 36 | FO         |          | INPLIT28 |
| 37 | EQ         |          |          |
| 20 | FO         |          |          |
| 20 | FO         |          |          |
| 40 |            |          |          |
| 40 |            |          |          |
| 41 |            |          |          |
| 42 |            |          |          |
| 43 |            |          |          |
| 44 |            |          | 3 I-IIN4 |
| 45 | INU ASSIGN |          |          |
| 46 | NO ASSIGN  |          |          |
| 47 | NO ASSIGN  |          |          |
| 48 | NO ASSIGN  |          |          |
| 49 | NO ASSIGN  |          |          |
| 50 | NO ASSIGN  |          |          |
| 51 | NO ASSIGN  |          |          |
| 52 | NO ASSIGN  |          |          |
| 53 | NO ASSIGN  |          |          |
| 54 | NO ASSIGN  |          |          |
| 55 | NO ASSIGN  |          |          |
| 56 | NO ASSIGN  |          |          |
| 57 | NO ASSIGN  |          |          |
| 58 | NO ASSIGN  |          |          |

| #   | High      | Mid    | Low     |
|-----|-----------|--------|---------|
| 59  | NO ASSIGN |        |         |
| 60  | NO ASSIGN |        |         |
| 61  | NO ASSIGN |        |         |
| 62  | NO ASSIGN |        |         |
| 63  | NO ASSIGN |        |         |
| 64  | EQ        | F HIGH | INPUT25 |
| 65  | EQ        | F HIGH | INPUT26 |
| 66  | EQ        | F HIGH | INPUT27 |
| 67  | EQ        | F HIGH | INPUT28 |
| 68  | EQ        | F HIGH | INPUT29 |
| 69  | EQ        | F HIGH | INPUT30 |
| 70  | EQ        | F HIGH | INPUT31 |
| 71  | EQ        | F HIGH | INPUT32 |
| 72  | EQ        | F HIGH | ST-IN1  |
| 73  | EQ        | F HIGH | ST-IN2  |
| 74  | EQ        | F HIGH | ST-IN3  |
| 75  | EQ        | F HIGH | ST-IN4  |
| 76  | NO ASSIGN |        |         |
| 77  | NO ASSIGN |        |         |
| 78  | NO ASSIGN |        |         |
| 79  | NO ASSIGN |        |         |
| 80  | NO ASSIGN |        |         |
| 81  | NO ASSIGN |        |         |
| 82  | NO ASSIGN |        |         |
| 83  | NO ASSIGN |        |         |
| 84  | NO ASSIGN |        |         |
| 85  | NO ASSIGN |        |         |
| 86  | NO ASSIGN |        |         |
| 8/  | NO ASSIGN |        |         |
| 88  | NO ASSIGN |        |         |
| 89  | EQ        | QHIGH  |         |
| 90  | EQ        |        |         |
| 91  | EQ        |        |         |
| 92  | EQ        |        |         |
| 93  | EQ        |        |         |
| 05  | FO        |        |         |
| 102 | FO        |        |         |
| 102 | FO        |        | ST_INI1 |
| 103 | FO        |        | ST-IN2  |
| 105 | FO        |        | ST-IN3  |
| 106 | FO        |        | ST-IN4  |
| 107 |           | 2      |         |
| 108 | NO ASSIGN |        |         |
| 109 | NO ASSIGN |        |         |
| 110 | NO ASSIGN |        |         |
| 111 | NO ASSIGN |        |         |
| 112 | NO ASSIGN |        |         |
| 113 | NO ASSIGN |        |         |
| 114 | NO ASSIGN |        |         |
| 115 | NO ASSIGN |        |         |
| 116 | NO ASSIGN |        |         |
| 117 | NO ASSIGN |        |         |
| 118 | NO ASSIGN |        |         |
| 119 | NO ASSIGN |        |         |
|     |           |        | 1       |

| #       | High      | Mid   | Low      |
|---------|-----------|-------|----------|
| 0       | NO ASSIGN |       |          |
| 1       | EQ        | ATT H | INPUT1   |
| 2       | EO        | ATT H | INPUT2   |
| 3       | EO        | ATT H | INPUT3   |
| 4       | EO        | ATT H | INPUT4   |
| 5       | FO        | АТТ Н | INPUT5   |
| 6       | FO        | ΔΤΤ Η | INPLIT6  |
| 7       | EQ        |       |          |
| 8       | EQ        |       |          |
| 0       | EQ        |       |          |
| 10      | EQ        |       |          |
| 10      | EQ        |       |          |
| 12      | EQ        |       |          |
| 12      | FO        |       |          |
| 14      | EQ        |       |          |
| 15      | EQ        |       |          |
| 16      | 50        |       |          |
| 17      | FO        |       |          |
| 19      | FO        |       |          |
| 10      | FO        |       |          |
| 20      | FO        |       |          |
| 20      | LQ        |       |          |
| 21      | EQ        |       |          |
| 22      | LQ        |       |          |
| 23      | EQ        |       |          |
| 24      |           | АПП   | INPUT24  |
| 25      |           |       |          |
| 20      |           |       |          |
| 27      |           |       |          |
| 20      |           |       |          |
| 29      |           |       |          |
| 21      |           |       |          |
| 37      |           |       |          |
| 22      |           |       |          |
| 24      | LQ        |       |          |
| 34      | EQ        |       |          |
| 36      | EQ        |       |          |
| 37      | EQ        |       |          |
| 20      | EQ        |       |          |
| 30      | EQ        |       |          |
| 40      | 50        |       |          |
| <u></u> | FO        | ΔΤΤΙ  |          |
| 42      | FO        |       |          |
| 42      | FO        |       |          |
| 44      | FO        |       |          |
| 45      | FO        |       |          |
| 45      | FO        |       |          |
| 47      | FO        |       |          |
| 48      | FO        |       |          |
| 40      | FO        |       |          |
| 50      | FO        |       |          |
| 51      | FO        | ATTI  | INPLIT19 |
| 52      | FO        |       |          |
| 52      | FO        |       | INPLIT21 |
| 50      | FO        |       |          |
| 54      | FO        |       |          |
| 56      | FO        | ΔΤΤΙ  |          |
| 57      |           |       | 11110124 |
| 50      |           |       |          |
| 50      |           |       |          |

| #   | High      | Mid    | Low      |
|-----|-----------|--------|----------|
| 59  | NO ASSIGN |        |          |
| 60  | NO ASSIGN |        |          |
| 61  | NO ASSIGN |        |          |
| 62  | NO ASSIGN |        |          |
| 63  | NO ASSIGN |        |          |
| 64  | EQ        | HPF ON | INPUT1   |
| 65  | EQ        | HPF ON | INPUT2   |
| 66  | EQ        | HPF ON | INPUT3   |
| 67  | EQ        | HPF ON | INPUT4   |
| 68  | EQ        | HPF ON | INPUT5   |
| 69  | EQ        | HPF ON | INPUT6   |
| 70  | EQ        | HPF ON | INPUT7   |
| 71  | EQ        | HPF ON | INPUT8   |
| 72  | EQ        | HPF ON | INPUT9   |
| 73  | EQ        | HPF ON | INPUT10  |
| 74  | EQ        | HPF ON | INPUT11  |
| 75  | EQ        | HPF ON | INPUT12  |
| 76  | EQ        | HPF ON | INPUT13  |
| 77  | EQ        | HPF ON | INPUT14  |
| 78  | EQ        | HPF ON | INPUT15  |
| 79  | EQ        | HPF ON | INPUT16  |
| 80  | EQ        | HPF ON | INPUT17  |
| 81  | EQ        | HPF ON | INPUT18  |
| 82  | EQ        | HPF ON | INPUT19  |
| 83  | EQ        | HPF ON | INPUT20  |
| 84  | EQ        | HPF ON | INPUT21  |
| 85  | EQ        | HPF ON | INPUT22  |
| 86  | EQ        | HPF ON | INPUT23  |
| 87  | EQ        | HPF ON | INPUT24  |
| 88  | NO ASSIGN |        |          |
| 89  | EQ        | LPF ON | INPUT1   |
| 90  | EQ        | LPF ON | INPUT2   |
| 91  | EQ        | LPF ON | INPUT3   |
| 92  | EQ        | LPF ON | INPUT4   |
| 93  | EQ        | LPF ON | INPUT5   |
| 94  | EQ        | LPF ON | INPUT6   |
| 95  | EQ        | LPF ON | INPUT7   |
| 102 | EQ        | LPF ON |          |
| 103 |           |        |          |
| 104 | EQ        |        |          |
| 105 |           |        |          |
| 106 | EQ        |        |          |
| 10/ | EQ        |        |          |
| 100 | EQ        |        |          |
| 109 | LQ        |        |          |
| 111 | FO        |        |          |
| 112 | 50        |        |          |
| 112 | FO        |        |          |
| 111 | FO        |        |          |
| 114 | FO        |        |          |
| 114 | FO        |        |          |
| 117 | FO        |        |          |
| 110 | FO        |        |          |
| 119 |           |        | 11110124 |
|     |           | 1      | 1        |

| #  | High      | Mid   | Low     |
|----|-----------|-------|---------|
| 0  | NO ASSIGN |       |         |
| 1  | EO        | ATT H | INPUT25 |
| 2  | FO        | ATT H | INPUT26 |
| 3  | FO        |       | INPUT27 |
| 4  | FO        | ATT H | INPUT28 |
| 5  | FO        |       |         |
| 6  | EQ        |       |         |
| 7  | 50        |       |         |
| 0  | LQ        |       |         |
| 0  | LQ        |       |         |
| 10 | LQ        |       |         |
| 10 | EQ        |       |         |
| 12 | EQ        |       |         |
| 12 | EQ        |       |         |
| 13 | EQ        |       |         |
| 14 | EQ        |       | ST-IN3K |
| 15 | EQ        |       | ST-IN4L |
| 16 | EQ        | ALLH  | ST-IN4K |
| 17 | NO ASSIGN |       |         |
| 18 | NO ASSIGN |       |         |
| 19 | NO ASSIGN |       |         |
| 20 | NO ASSIGN |       |         |
| 21 | NO ASSIGN |       |         |
| 22 | NO ASSIGN |       |         |
| 23 | NO ASSIGN |       |         |
| 24 | NO ASSIGN |       |         |
| 25 | NO ASSIGN |       |         |
| 26 | NO ASSIGN |       |         |
| 27 | NO ASSIGN |       |         |
| 28 | NO ASSIGN |       |         |
| 29 | NO ASSIGN |       |         |
| 30 | NO ASSIGN |       |         |
| 31 | NO ASSIGN |       |         |
| 32 | NO ASSIGN |       |         |
| 33 | EQ        | ATT L | INPUT25 |
| 34 | EQ        | ATT L | INPUT26 |
| 35 | EQ        | ATT L | INPUT27 |
| 36 | EQ        | ATT L | INPUT28 |
| 37 | EQ        | ATT L | INPUT29 |
| 38 | EQ        | ATT L | INPUT30 |
| 39 | EQ        | ATT L | INPUT31 |
| 40 | EQ        | ATT L | INPUT32 |
| 41 | EQ        | ATT L | ST-IN1L |
| 42 | EQ        | ATT L | ST-IN1R |
| 43 | EQ        | ATT L | ST-IN2L |
| 44 | EQ        | ATT L | ST-IN2R |
| 45 | EQ        | ATT L | ST-IN3L |
| 46 | EQ        | ATT L | ST-IN3R |
| 47 | EQ        | ATT L | ST-IN4L |
| 48 | EQ        | ATT L | ST-IN4R |
| 49 | NO ASSIGN |       |         |
| 50 | NO ASSIGN |       |         |
| 51 | NO ASSIGN |       |         |
| 52 | NO ASSIGN |       |         |
| 53 | NO ASSIGN |       |         |
| 54 | NO ASSIGN |       |         |
| 55 | NO ASSIGN |       |         |
| 56 | NO ASSIGN |       |         |
| 57 | NO ASSIGN |       |         |
| 58 | NO ASSIGN |       |         |

| #   | High      | Mid    | Low      |
|-----|-----------|--------|----------|
| 59  | NO ASSIGN |        |          |
| 60  | NO ASSIGN |        |          |
| 61  | NO ASSIGN |        |          |
| 62  | NO ASSIGN |        |          |
| 63  | NO ASSIGN |        |          |
| 64  | EQ        | HPF ON | INPUT25  |
| 65  | EQ        | HPF ON | INPUT26  |
| 66  | EQ        | HPF ON | INPUT27  |
| 67  | EQ        | HPF ON | INPUT28  |
| 68  | EQ        | HPF ON | INPUT29  |
| 69  | EQ        | HPF ON | INPUT30  |
| 70  | EQ        | HPF ON | INPUT31  |
| 71  | EQ        | HPF ON | INPUT32  |
| 72  | EQ        | HPF ON | ST-IN1   |
| 73  | EQ        | HPF ON | ST-IN2   |
| 74  | EQ        | HPF ON | ST-IN3   |
| 75  | EQ        | HPF ON | ST-IN4   |
| 76  | NO ASSIGN |        |          |
| 77  | NO ASSIGN |        |          |
| 78  | NO ASSIGN |        |          |
| 79  | NO ASSIGN |        |          |
| 80  | NO ASSIGN |        |          |
| 81  | NO ASSIGN |        |          |
| 82  | NO ASSIGN |        |          |
| 83  | NO ASSIGN |        |          |
| 84  | NO ASSIGN |        |          |
| 85  | NO ASSIGN |        |          |
| 00  |           |        |          |
| 0/  |           |        |          |
| 80  |           |        |          |
| 09  | EQ        |        |          |
| 01  | EQ        |        |          |
| 92  | EQ        |        |          |
| 93  | FO        |        |          |
| 94  | FO        | LPF ON |          |
| 95  | FO        | LPF ON | INPLIT31 |
| 102 | EO        | LPF ON | INPUT32  |
| 103 | EQ        | LPF ON | ST-IN1   |
| 104 | EQ        | LPF ON | ST-IN2   |
| 105 | EQ        | LPF ON | ST-IN3   |
| 106 | EQ        | LPF ON | ST-IN4   |
| 107 | NO ASSIGN |        |          |
| 108 | NO ASSIGN |        |          |
| 109 | NO ASSIGN |        |          |
| 110 | NO ASSIGN |        |          |
| 111 | NO ASSIGN |        |          |
| 112 | NO ASSIGN |        |          |
| 113 | NO ASSIGN |        |          |
| 114 | NO ASSIGN |        |          |
| 115 | NO ASSIGN |        |          |
| 116 | NO ASSIGN |        |          |
| 117 | NO ASSIGN |        |          |
| 118 | NO ASSIGN |        |          |
| 119 | NO ASSIGN |        |          |

| #  | High       | Mid    | Low     |
|----|------------|--------|---------|
| 0  | NO ASSIGN  |        |         |
| 1  | SURROUND   | LFE H  | INPUT1  |
| 2  | SURROUND   | LFE H  | INPUT2  |
| 3  | SURROUND   | LFE H  | INPUT3  |
| 4  | SURROUND   | I FF H | INPUT4  |
| 5  |            |        |         |
| 6  |            |        |         |
| 7  |            |        |         |
| 0  |            |        |         |
| 0  |            |        |         |
| 10 |            |        |         |
| 10 |            |        |         |
| 12 |            |        |         |
| 12 |            |        |         |
| 13 | SURROUND   |        |         |
| 14 | SURROUND   |        |         |
| 15 | SURROUND   |        |         |
| 16 | SUKKOUND   |        |         |
| 1/ | SURROUND   |        |         |
| 18 | SURROUND   | LFE H  |         |
| 19 | SURROUND   | LFE H  | INPUT19 |
| 20 | SURROUND   | LFE H  | INPUT20 |
| 21 | SURROUND   | LFE H  | INPUT21 |
| 22 | SURROUND   | LFE H  | INPUT22 |
| 23 | SURROUND   | LFE H  | INPUT23 |
| 24 | SURROUND   | LFE H  | INPUT24 |
| 25 | NO ASSIGN  |        |         |
| 26 | NO ASSIGN  |        |         |
| 27 | NO ASSIGN  |        |         |
| 28 | NO ASSIGN  |        |         |
| 29 | NO ASSIGN  |        |         |
| 30 | NO ASSIGN  |        |         |
| 31 | NO ASSIGN  |        |         |
| 32 | NO ASSIGN  |        |         |
| 33 | SURROUND   | LFE L  | INPUT1  |
| 34 | SURROUND   | LFE L  | INPUT2  |
| 35 | SURROUND   | LFE L  | INPUT3  |
| 36 | SURROUND   | LFE L  | INPUT4  |
| 37 | SURROUND   | LFE L  | INPUT5  |
| 38 | SURROUND   | LFE L  | INPUT6  |
| 39 | SURROUND   | LFE L  | INPUT7  |
| 40 | SURROUND   | LFE L  | INPUT8  |
| 41 | SURROUND   | LFE L  | INPUT9  |
| 42 | SURROUND   | LFE L  | INPUT10 |
| 43 | SURROUND   | LFE L  | INPUT11 |
| 44 | SURROUND   | LFE L  | INPUT12 |
| 45 | SURROUND   | LFE L  | INPUT13 |
| 46 | SURROUND   | LFE L  | INPUT14 |
| 47 | SURROUND   | LFE L  | INPUT15 |
| 48 | SURROUND   | LFEL   | INPUT16 |
| 49 | SURROUND   |        | INPUT17 |
| 50 | SURROUND   |        | INPUT18 |
| 51 | SURROUND   | 1 FF 1 | INPUT19 |
| 52 |            |        |         |
| 52 |            |        |         |
| 51 |            |        |         |
| 54 |            |        |         |
| 55 |            |        |         |
| 50 |            | LFL L  |         |
| 5/ |            |        |         |
| 58 | IND ASSIGN |        |         |

| #     | High      | Mid   | Low     |
|-------|-----------|-------|---------|
| 59    | NO ASSIGN |       |         |
| 60    | NO ASSIGN |       |         |
| 61    | NO ASSIGN |       |         |
| 62    | NO ASSIGN |       |         |
| 63    | NO ASSIGN |       |         |
| 64    | SURROUND  | DIV F | INPUT1  |
| 65    | SURROUND  | DIV F | INPUT2  |
| 66    | SURROUND  | DIV F | INPUT3  |
| 67    | SURROUND  | DIV F | INPUT4  |
| 68    | SURROUND  | DIV F | INPUT5  |
| 69    | SURROUND  | DIV F | INPUT6  |
| 70    | SURROUND  | DIV F | INPUT7  |
| 71    | SURROUND  | DIV F | INPUT8  |
| 72    | SURROUND  | DIV F | INPUT9  |
| 73    | SURROUND  | DIV F | INPUT10 |
| 74    | SURROUND  | DIV F | INPUT11 |
| 75    | SURROUND  | DIV F | INPUT12 |
| 76    | SURROUND  |       | INPUT13 |
| 77    | SURROUND  |       | INPUT14 |
| 78    | SURROUND  | DIV F | INPUT15 |
| 79    | SURROUND  | DIV F | INPUT16 |
| 80    | SURROUND  | DIV F | INPUT17 |
| 81    | SURROUND  | DIV F | INPUT18 |
| 82    | SURROUND  | DIV F | INPUT19 |
| 83    |           | DIV F |         |
| 84    |           |       |         |
| 85    |           |       |         |
| 86    | SURROUND  | DIV F | INPUT23 |
| 87    | SURROUND  | DIV F | INPUT24 |
| 88    |           |       |         |
| 89    | FO        | ON    | INPUT1  |
| 90    | FO        | ON    | INPUT2  |
| 91    | FO        | ON    | INPLIT3 |
| 92    | FO        | ON    | INPUT4  |
| 93    | FO        | ON    | INPUT5  |
| 94    | FO        | ON    | INPUT6  |
| 95    | FO        | ON    |         |
| 102   | FO        | ON    | INPUT8  |
| 102   | FO        | ON    | INPUT9  |
| 104   | FO        | ON    | INPUT10 |
| 105   | FO        | ON    | INPUT11 |
| 106   | FO        | ON    | INPUT12 |
| 107   | FO        | ON    | INPUT13 |
| 108   | FO        | ON    | INPUT14 |
| 109   | FO        | ON    | INPUT15 |
| 110   | FO        | ON    | INPUT16 |
| 111   | EO        | ON    | INPUT17 |
| 112   | FO        | ON    | INPUT18 |
| 113   | FO        | ON    | INPUT19 |
| 114   | FO        | ON    | INPUT20 |
| 115   | FO        | ON    |         |
| 116   | FO        | ON    |         |
| 117   | FO        | ON    |         |
| 118   | FO        | ON    |         |
| 110   |           |       |         |
| 2 1 2 |           | 1     | 1       |

| #  | High      | Mid   | Low      |
|----|-----------|-------|----------|
| 0  | NO ASSIGN |       |          |
| 1  | SURROUND  | LFE H | INPUT25  |
| 2  | SURROUND  | LFE H | INPUT26  |
| 3  | SURROUND  | LFE H | INPUT27  |
| 4  | SURROUND  | LFE H | INPUT28  |
| 5  | SURROUND  | LFE H | INPUT29  |
| 6  | SURROUND  | LFE H | INPUT30  |
| 7  | SURROUND  | LFE H | INPUT31  |
| 8  | SURROUND  | LFE H | INPUT32  |
| 9  | SURROUND  | LFE H | ST-IN1L  |
| 10 | SURROUND  | LFE H | ST-IN1R  |
| 11 | SURROUND  | LFE H | ST-IN2L  |
| 12 | SURROUND  | LFE H | ST-IN2R  |
| 13 | SURROUND  | LFE H | ST-IN3L  |
| 14 | SURROUND  | LFE H | ST-IN3R  |
| 15 | SURROUND  | LFE H | ST-IN4L  |
| 16 | SURROUND  | LFE H | ST-IN4R  |
| 17 | NO ASSIGN |       |          |
| 18 | NO ASSIGN |       |          |
| 19 | NO ASSIGN |       |          |
| 20 | NO ASSIGN |       |          |
| 21 | NO ASSIGN |       |          |
| 22 | NO ASSIGN |       |          |
| 23 | NO ASSIGN |       |          |
| 24 | NO ASSIGN |       |          |
| 25 | NO ASSIGN |       |          |
| 26 | NO ASSIGN |       |          |
| 2/ |           |       |          |
| 20 |           |       |          |
| 29 |           |       |          |
| 21 |           |       |          |
| 22 |           |       |          |
| 32 |           |       | INPLIT25 |
| 34 | SURROUND  | LFEL  | INPUT26  |
| 35 | SURROUND  |       | INPUT27  |
| 36 | SURROUND  |       | INPUT28  |
| 37 | SURROUND  | LFE L | INPUT29  |
| 38 | SURROUND  | LFE L | INPUT30  |
| 39 | SURROUND  | LFE L | INPUT31  |
| 40 | SURROUND  | LFE L | INPUT32  |
| 41 | SURROUND  | LFE L | ST-IN1L  |
| 42 | SURROUND  | LFE L | ST-IN1R  |
| 43 | SURROUND  | LFE L | ST-IN2L  |
| 44 | SURROUND  | LFE L | ST-IN2R  |
| 45 | SURROUND  | LFE L | ST-IN3L  |
| 46 | SURROUND  | LFE L | ST-IN3R  |
| 47 | SURROUND  | LFE L | ST-IN4L  |
| 48 | SURROUND  | LFE L | ST-IN4R  |
| 49 | NO ASSIGN |       |          |
| 50 | NO ASSIGN |       |          |
| 51 | NO ASSIGN |       |          |
| 52 | NO ASSIGN |       |          |
| 53 | NO ASSIGN |       |          |
| 54 | NO ASSIGN |       |          |
| 55 | NO ASSIGN |       |          |
| 56 | NO ASSIGN |       |          |
| 57 | NO ASSIGN |       |          |
| 58 | NO ASSIGN |       |          |

| #   | High      | Mid   | Low      |
|-----|-----------|-------|----------|
| 59  | NO ASSIGN |       |          |
| 60  | NO ASSIGN |       |          |
| 61  | NO ASSIGN |       |          |
| 62  | NO ASSIGN |       |          |
| 63  | NO ASSIGN |       |          |
| 64  | SURROUND  | DIV F | INPUT25  |
| 65  | SURROUND  | DIV F | INPUT26  |
| 66  | SURROUND  | DIV F | INPUT27  |
| 67  | SURROUND  | DIV F | INPUT28  |
| 68  | SURROUND  | DIV F | INPUT29  |
| 69  | SURROUND  | DIV F | INPUT30  |
| 70  | SURROUND  | DIV F | INPUT31  |
| 71  | SURROUND  | DIV F | INPUT32  |
| 72  | SURROUND  | DIV F | ST-IN1L  |
| 73  | SURROUND  | DIV F | ST-IN1R  |
| 74  | SURROUND  | DIV F | ST-IN2L  |
| 75  | SURROUND  | DIV F | ST-IN2R  |
| 76  | SURROUND  | DIV F | ST-IN3L  |
| 77  | SURROUND  | DIV F | ST-IN3R  |
| 78  | SURROUND  | DIV F | ST-IN4L  |
| 79  | SURROUND  | DIV F | ST-IN4R  |
| 80  | NO ASSIGN |       |          |
| 81  | NO ASSIGN |       |          |
| 82  | NO ASSIGN |       |          |
| 83  | NO ASSIGN |       |          |
| 84  | NO ASSIGN |       |          |
| 85  | NO ASSIGN |       |          |
| 86  | NO ASSIGN |       |          |
| 8/  | NO ASSIGN |       |          |
| 00  |           |       |          |
| 09  | EQ        |       |          |
| 01  | EQ        |       |          |
| 02  | EQ        |       |          |
| 92  | EQ        |       |          |
| 94  | FO        | ON    |          |
| 95  | FO        | ON    |          |
| 102 | FO        | ON    | INPLIT32 |
| 103 | EO        | ON    | ST-IN1   |
| 104 | EQ        | ON    | ST-IN2   |
| 105 | EQ        | ON    | ST-IN3   |
| 106 | EQ        | ON    | ST-IN4   |
| 107 | NO ASSIGN |       |          |
| 108 | NO ASSIGN |       |          |
| 109 | NO ASSIGN |       |          |
| 110 | NO ASSIGN |       |          |
| 111 | NO ASSIGN |       |          |
| 112 | NO ASSIGN |       |          |
| 113 | NO ASSIGN |       |          |
| 114 | NO ASSIGN |       |          |
| 115 | NO ASSIGN |       |          |
| 116 | NO ASSIGN |       |          |
| 117 | NO ASSIGN |       |          |
| 118 | NO ASSIGN |       |          |
| 119 | NO ASSIGN |       |          |

| #  | High      | Mid   | Low     |
|----|-----------|-------|---------|
| 0  | NO ASSIGN |       |         |
| 1  | SURROUND  | LR    | INPUT1  |
| 2  | SURROUND  | LR    | INPUT2  |
| 3  | SURROUND  | LR    | INPUT3  |
| 4  | SURROUND  | LR    | INPUT4  |
| 5  | SURROUND  | LR    | INPUT5  |
| 6  | SURROUND  | LR    | INPUT6  |
| 7  | SURROUND  | IR    | INPUT7  |
| 8  | SURROUND  | LR IR | INPUT8  |
| 9  | SURROUND  | IR    | INPLIT9 |
| 10 |           | LR IR |         |
| 11 | SURROUND  | IR    | INPUT11 |
| 12 | SURROUND  | LR IR | INPUT12 |
| 13 | SURROUND  | IR    | INPUT13 |
| 14 | SURROUND  | LR IR |         |
| 15 |           |       |         |
| 16 |           |       |         |
| 17 |           |       |         |
| 10 |           |       |         |
| 10 |           |       |         |
| 20 |           |       |         |
| 20 |           |       |         |
| 21 |           |       |         |
| 22 | SURROUND  |       |         |
| 23 | SURROUND  |       |         |
| 24 |           | LK    | INPUT24 |
| 25 | NO ASSIGN |       |         |
| 20 |           |       |         |
| 2/ | NO ASSIGN |       |         |
| 28 | NO ASSIGN |       |         |
| 29 | NO ASSIGN |       |         |
| 30 | NO ASSIGN |       |         |
| 31 | NO ASSIGN |       |         |
| 32 | NU ASSIGN | 50    |         |
| 33 | SURROUND  | FK    |         |
| 34 | SURROUND  | FK    |         |
| 35 | SURROUND  | FK    |         |
| 30 | SURROUND  | FK    |         |
| 3/ | SURROUND  | FK    |         |
| 38 | SURROUND  | FK    |         |
| 39 | SURROUND  | FR    |         |
| 40 |           | FK    |         |
| 41 |           | FK    |         |
| 42 |           | FK    |         |
| 43 |           | FK    |         |
| 44 |           | FK    |         |
| 45 |           | FK    |         |
| 46 | SURROUND  | FK    |         |
| 47 |           | FK    | INPUT15 |
| 48 |           | FR    | INPUT16 |
| 49 | SURROUND  | FK    |         |
| 50 |           | FK    | INPUT18 |
| 51 |           | FK    | INPUTT9 |
| 52 | SURROUND  | FK    | INPUT20 |
| 53 | SURROUND  | FK    | INPUT21 |
| 54 | SURROUND  | FR    | INPUT22 |
| 55 | SURROUND  | FR    | INPUT23 |
| 56 | SURROUND  | FR    | INPUT24 |
| 57 | NO ASSIGN |       |         |
| 58 | NO ASSIGN |       |         |

| #   | High      | Mid   | Low     |
|-----|-----------|-------|---------|
| 59  |           |       |         |
| 60  | NO ASSIGN |       |         |
| 61  | NO ASSIGN |       |         |
| 62  | NO ASSIGN |       |         |
| 63  | NO ASSIGN |       |         |
| 64  | SURROUND  | WIDTH | INPUT1  |
| 65  | SURROUND  | WIDTH | INPUT2  |
| 66  | SURROUND  | WIDTH | INPUT3  |
| 67  | SURROUND  | WIDTH | INPUT4  |
| 68  | SURROUND  | WIDTH | INPUT5  |
| 69  | SURROUND  | WIDTH | INPUT6  |
| 70  | SURROUND  | WIDTH | INPUT7  |
| 71  | SURROUND  | WIDTH | INPUT8  |
| 72  | SURROUND  | WIDTH | INPUT9  |
| 73  | SURROUND  | WIDTH | INPUT10 |
| 74  | SURROUND  | WIDTH | INPUT11 |
| 75  | SURROUND  | WIDTH | INPUT12 |
| 76  | SURROUND  | WIDTH | INPUT13 |
| 77  | SURROUND  | WIDTH | INPUT14 |
| 78  | SURROUND  | WIDTH | INPUT15 |
| 79  | SURROUND  | WIDTH | INPUT16 |
| 80  | SURROUND  | WIDTH | INPUT17 |
| 81  | SURROUND  | WIDTH | INPUT18 |
| 82  | SURROUND  | WIDTH | INPUT19 |
| 83  | SURROUND  | WIDTH | INPUT20 |
| 84  | SURROUND  | WIDTH | INPUT21 |
| 85  | SURROUND  | WIDTH | INPUT22 |
| 86  | SURROUND  | WIDTH | INPUT23 |
| 87  | SURROUND  | WIDTH | INPUT24 |
| 88  | NO ASSIGN |       |         |
| 89  | SURROUND  | DEPTH | INPUT1  |
| 90  | SURROUND  | DEPTH | INPUT2  |
| 91  | SURROUND  | DEPTH | INPUT3  |
| 92  | SURROUND  | DEPTH | INPUT4  |
| 93  | SURROUND  | DEPTH | INPUT5  |
| 94  | SURROUND  | DEPTH | INPUT6  |
| 95  | SURROUND  | DEPTH | INPUT7  |
| 102 | SURROUND  | DEPTH | INPUT8  |
| 103 | SURROUND  | DEPTH | INPUT9  |
| 104 | SURROUND  | DEPTH | INPUT10 |
| 105 | SURROUND  | DEPTH | INPUT11 |
| 106 | SURROUND  | DEPTH | INPUT12 |
| 107 | SURROUND  | DEPTH | INPUT13 |
| 108 | SURROUND  | DEPTH | INPUT14 |
| 109 | SURROUND  | DEPTH | INPUT15 |
| 110 | SURROUND  | DEPTH | INPUT16 |
| 111 | SURROUND  | DEPTH | INPUT17 |
| 112 | SURROUND  | DEPTH | INPUT18 |
| 113 | SURROUND  | DEPTH | INPUT19 |
| 114 | SURROUND  | DEPTH | INPUT20 |
| 115 | SURROUND  | DEPTH | INPUT21 |
| 116 | SURROUND  | DEPTH | INPUT22 |
| 117 | SURROUND  | DEPTH | INPUT23 |
| 118 | SURROUND  | DEPTH | INPUT24 |
| 119 | NO ASSIGN |       |         |

| #  | High      | Mid | Low      |
|----|-----------|-----|----------|
| 0  | NO ASSIGN |     |          |
| 1  | SURROUND  | LR  | INPUT25  |
| 2  | SURROUND  | LR  | INPUT26  |
| 3  | SURROUND  | LR  | INPUT27  |
| 4  | SURROUND  | LR  | INPUT28  |
| 5  | SURROUND  | LR  | INPUT29  |
| 6  | SURROUND  | LR  | INPUT30  |
| 7  | SURROUND  | LR  | INPUT31  |
| 8  | SURROUND  | LR  | INPUT32  |
| 9  | SURROUND  | LR  | ST-IN1L  |
| 10 | SURROUND  | LR  | ST-IN1R  |
| 11 | SURROUND  | LR  | ST-IN2L  |
| 12 | SURROUND  | LR  | ST-IN2R  |
| 13 | SURROUND  | LR  | ST-IN3L  |
| 14 | SURROUND  | LR  | ST-IN3R  |
| 15 | SURROUND  | LR  | ST-IN4L  |
| 16 | SURROUND  | LR  | ST-IN4R  |
| 17 | NO ASSIGN |     |          |
| 18 | NO ASSIGN |     |          |
| 19 | NO ASSIGN |     |          |
| 20 | NO ASSIGN |     |          |
| 21 | NO ASSIGN |     |          |
| 22 | NO ASSIGN |     |          |
| 23 | NO ASSIGN |     |          |
| 24 | NO ASSIGN |     |          |
| 25 | NO ASSIGN |     |          |
| 26 | NO ASSIGN |     |          |
| 2/ | NO ASSIGN |     |          |
| 28 |           |     |          |
| 29 |           |     |          |
| 21 |           |     |          |
| 22 |           |     |          |
| 22 |           | FR  |          |
| 21 |           | FR  | INPLIT26 |
| 35 | SURROUND  | FR  | INPLIT27 |
| 36 | SURROUND  | FR  | INPUT28  |
| 37 | SURROUND  | FR  | INPUT29  |
| 38 | SURROUND  | FR  | INPUT30  |
| 39 | SURROUND  | FR  | INPUT31  |
| 40 | SURROUND  | FR  | INPUT32  |
| 41 | SURROUND  | FR  | ST-IN1L  |
| 42 | SURROUND  | FR  | ST-IN1R  |
| 43 | SURROUND  | FR  | ST-IN2L  |
| 44 | SURROUND  | FR  | ST-IN2R  |
| 45 | SURROUND  | FR  | ST-IN3L  |
| 46 | SURROUND  | FR  | ST-IN3R  |
| 47 | SURROUND  | FR  | ST-IN4L  |
| 48 | SURROUND  | FR  | ST-IN4R  |
| 49 | NO ASSIGN |     |          |
| 50 | NO ASSIGN |     |          |
| 51 | NO ASSIGN |     |          |
| 52 | NO ASSIGN |     |          |
| 53 | NO ASSIGN |     |          |
| 54 | NO ASSIGN |     |          |
| 55 | NO ASSIGN |     |          |
| 56 | NO ASSIGN |     |          |
| 57 | NO ASSIGN |     |          |
| 58 | NO ASSIGN |     |          |

| #   | High      | Mid   | Low      |
|-----|-----------|-------|----------|
| 59  | NO ASSIGN |       |          |
| 60  | NO ASSIGN |       |          |
| 61  | NO ASSIGN |       |          |
| 62  | NO ASSIGN |       |          |
| 63  | NO ASSIGN |       |          |
| 64  | SURROUND  | WIDTH | INPUT25  |
| 65  | SURROUND  | WIDTH | INPUT26  |
| 66  | SURROUND  | WIDTH | INPUT27  |
| 67  | SURROUND  | WIDTH | INPUT28  |
| 68  | SURROUND  | WIDTH | INPUT29  |
| 69  | SURROUND  | WIDTH | INPUT30  |
| 70  | SURROUND  | WIDTH | INPUT31  |
| 71  | SURROUND  | WIDTH | INPUT32  |
| 72  | SURROUND  | WIDTH | ST-IN1L  |
| 73  | SURROUND  | WIDTH | ST-IN1R  |
| 74  | SURROUND  | WIDTH | ST-IN2L  |
| 75  | SURROUND  | WIDTH | ST-IN2R  |
| 76  | SURROUND  | WIDTH | ST-IN3L  |
| 77  | SURROUND  | WIDTH | ST-IN3R  |
| /8  | SURROUND  | WIDTH | SI-IN4L  |
| /9  | SUKROUND  | WIDTH | SI-IN4K  |
| 80  | NO ASSIGN |       |          |
| 81  | NO ASSIGN |       |          |
| 82  | NO ASSIGN |       |          |
| 83  | NO ASSIGN |       |          |
| 84  | NO ASSIGN |       |          |
| 86  |           |       |          |
| 87  |           |       |          |
| 88  |           |       |          |
| 89  |           | ПЕРТН | INPLIT25 |
| 90  |           | DEPTH | INPLIT26 |
| 91  | SURROUND  | DEPTH | INPUT27  |
| 92  | SURROUND  | DEPTH | INPUT28  |
| 93  | SURROUND  | DEPTH | INPUT29  |
| 94  | SURROUND  | DEPTH | INPUT30  |
| 95  | SURROUND  | DEPTH | INPUT31  |
| 102 | SURROUND  | DEPTH | INPUT32  |
| 103 | SURROUND  | DEPTH | ST-IN1L  |
| 104 | SURROUND  | DEPTH | ST-IN1R  |
| 105 | SURROUND  | DEPTH | ST-IN2L  |
| 106 | SURROUND  | DEPTH | ST-IN2R  |
| 107 | SURROUND  | DEPTH | ST-IN3L  |
| 108 | SURROUND  | DEPTH | ST-IN3R  |
| 109 | SURROUND  | DEPTH | ST-IN4L  |
| 110 | SURROUND  | DEPTH | ST-IN4R  |
| 111 | NO ASSIGN |       |          |
| 112 | NO ASSIGN |       |          |
| 113 | NO ASSIGN |       |          |
| 114 | NO ASSIGN |       |          |
| 115 | NO ASSIGN |       |          |
| 116 | NO ASSIGN |       |          |
| 117 | NO ASSIGN |       |          |
| 118 | NO ASSIGN |       |          |
| 119 | NO ASSIGN |       |          |

# Formato Dati MIDI

### 1. DATA FORMAT

#### 1.1 FORMATO DEI DATI

| Comando           | rx/tx | funzione                      |
|-------------------|-------|-------------------------------|
| 8n NOTE OFF       | rx    | Controlla gli effetti interni |
| 9n NOTE ON        | rx    | Controlla gli effetti interni |
| Bn CONTROL CHANGE | rx/tx | Controlla i parametri         |
| Cn PROGRAM CHANGE | rx/tx | Cambia le memorie di scena    |

### **1.2 SYSTEM COMMON MESSAGE**

| Comando                            | rx/tx | funzione |
|------------------------------------|-------|----------|
| F1 MIDI TIME CODE QUARTER<br>FRAME | rx    | MTC      |

### **1.3 SYSTEM REALTIME MESSAGE**

| Comando           | rx/tx | funzione                                |
|-------------------|-------|-----------------------------------------|
| F8 TIMING CLOCK   | rx    | Clock MIDI                              |
| FE ACTIVE SENSING | rx    | Controllo collegamenti del<br>cavo MIDI |
| FF RESET          | rx    | Cancella lo stato operativo             |

### **1.4 EXCLUSIVE MESSAGE**

#### 1.4.1 Real Time System Exclusive

| Comando                       | rx/tx | funzione            |
|-------------------------------|-------|---------------------|
| F0 7F dd 06 F7 MMC            | tx    | comando MMC         |
| COMMAND                       |       |                     |
| F0 7F dd 07 F7 MMC RESPONSE   | rx    | risposta MMC        |
| F0 7F dd 01 F7 MIDI TIME CODE | rx    | pieno messaggio MTC |

#### 1.4.2 System Exclusive Message

### 1.4.2.1 Bulk Dump

| Comando                             | rx/tx | funzione          |
|-------------------------------------|-------|-------------------|
| F0 43 On 7E F7 BULK DUMP<br>DATA    | rx/tx | BULK DUMP DATA    |
| F0 43 2n 7E F7 BULK DUMP<br>REQUEST | rx/tx | BULK DUMP REQUEST |

I seguenti tipi di dati bulk dump vengono usati sullo 01V96.

| Nome dati | tx/rx | funzione                                   |
|-----------|-------|--------------------------------------------|
| 'm'       | tx/rx | Scene Memory & Request<br>(dati compressi) |
| 'S'       | tx/rx | Setup Memory & Request                     |
| 'Ľ'       | tx/rx | User defined MIDI remote &<br>Request      |
| 'V'       | tx/rx | User defined keys & Request                |
| 'U'       | tx/rx | User assignable layer & Request            |
| 'C'       | tx/rx | Control change table & Request             |
| 'P'       | tx/rx | Program change table & Request             |
| 'Q'       | tx/rx | Equalizer library & Request                |
| Ύ′        | tx/rx | Compressor library & Request               |
| 'G'       | tx/rx | Gate library & Request                     |
| 'E'       | tx/rx | Effect library & Request                   |
| 'H'       | tx/rx | Channel library & Request                  |
| 'R'       | tx/rx | Input patch library & Request              |
| 'O'       | tx/rx | Output patch library & Request             |
| 'N'       | tx/rx | Plug-in Effect Card Data & Request         |

#### **1.4.2.2 PARAMETER CHANGE**

| Comando                                | rx/tx | funzione                                       |
|----------------------------------------|-------|------------------------------------------------|
| F0 43 1n 3E 0D F7 RARAMETER<br>CHANGE  | rx/tx | parameter change specifici x 01V96             |
| F0 43 3n 3E 0D F7 PARAMETER<br>REQUEST | rx/tx | parameter change specifici x 01V96             |
| F0 43 1n 3E 7F F7 PARAMETER<br>CHANGE  | rx/tx | parameter change generici x mixer<br>digitali  |
| F0 43 3n 3E 7F F7 PARAMETER<br>REQUEST | rx/tx | parameter request generici x mixer<br>digitali |

I seguenti tipi di dati parameter change vengono usati sullo 01V96.

| Tipo (HEX) | tx/rx | funzione                              |
|------------|-------|---------------------------------------|
| 1 (01)     | tx/rx | Buffer di edit                        |
| 2 (02)     | tx/rx | Dati Patch                            |
| 3 (03)     | tx/rx | Dati di Setup                         |
| 4 (04)     | tx/rx | Dati Backup                           |
| 16 (10)    | tx/rx | Funzione (recall, store, title, pair) |
| 17 (11)    | rx    | Funzione (pair, copy)                 |
| 18 (12)    | rx    | Funzione (effect)                     |
| 19 (13)    | tx/rx | Tabella Sort                          |
| 20 (14)    | tx/rx | Funzione (attribute, link)            |
| 32 (20)    | rx    | Key remoto                            |
| 33 (21)    | tx/rx | Misuratore remoto                     |
| 34 (22)    | tx/rx | Contatore remoto                      |

\* 'tx' indica che i dati possono essere trasmessi dallo 01V96, e 'rx' indica che essi possono essere ricevuti dallo 01V96.

### 2. Dettagli sul Formato

#### 2.1 NOTE OFF

Ricezione

(8n)

(9n)

(Bn)

Se [OTHER ECHO] è ON, questi messaggi vengono replicati dalla porta MIDI OUT.Se [Rx CH] corrisponde, vengono ricevuti ed usati per controllare gli effetti.

| STATUS | 1000nnnn | 8n | Messaggio di Note off |
|--------|----------|----|-----------------------|
| DATA   | 0nnnnnn  | nn | Numero di Nota        |
|        | 0vvvvvvv | vv | Velocity(ignorata)    |

# 2.2 NOTE ON

### Ricezione

Se [OTHER ECHO] è ON, questi messaggi vengono replicati dalla porta MIDI OUT.Se [Rx CH] corrisponde, vengono ricevuti ed usati per controllare gli effetti.

| STATUS | 1001nnnn | 9n | Messaggio di Note on      |
|--------|----------|----|---------------------------|
| DATA   | 0nnnnnn  | nn | Numero di Nota            |
|        | 0vvvvvvv | vv | Velocity(1-127:on, 0:off) |

#### 2.3 CONTROL CHANGE

#### Ricezione

Se [Control Change ECHO] è ON, questi messaggi vengono replicati dalla porta MIDI OUT. Se è selezionato [TABLE], questi messaggi saranno ricevuti se [Control Change Rx] è ON, e verranno controllati secondo le impostazioni di [Control assign Table]. I parametri impostabili sono definiti nella Control Change Assign Parameter List.

Se è selezionato [NRPN], questi messaggi vengono ricevuti se [Control Change Rx] è ON e [Rx CH] corrisponde, e controlleranno il parametro specificato dai quattro messaggi: i numeri di controllo NRPN (62h, 63h) e i numeri di controllo DATA ENTRY (06h, 26h). Le impostazioni del parametro vengono definite nella Control Chamge Assign Parameter List.

#### Trasmissione

Se è selezionato [TABLE], agendo sui parametri specificati nella [Control assign Table] verranno trasmessi questi messaggi se [Control Change TX] è ON. I parametri specificabili sono definiti nella Control Change Assign Parameter List. Se è selezionato[NRPN], agendo sui parametri specificati verranno trasmessi questi messaggi sul [Tx CH] se [Control Change TX] è ON, usando quattro messaggi: i numeri di controllo NRPN (62h, 63h) e i numeri di controllo DATA ENTRY (06h, 26h). Le impostazioni del parametro vengono definite nella Control Change Assign Parameter List.

Questi dati non possono essere trasmessi via control change allo Studio Manager perché non vi è alcuna garanzia di corrispondenza dei contenuti delle tabelle. (Saranno usati sempre i messaggi Parameter Change.)

#### Se è selezionata [TABLE]

| STATUS | 1011nnnn | Bn | Control change                 |
|--------|----------|----|--------------------------------|
| DATA   | 0nnnnnn  | nn | Control number (0-95, 102-119) |
|        | 0vvvvvvv | vv | Control Value (0-127)          |

#### Se è selezionato [NRPN]

| STATUS | 1011nnnn  | Bn | Control change              |
|--------|-----------|----|-----------------------------|
| DATA   | 01100010  | 62 | NRPN LSB                    |
|        | 0vvvvvvv  | vv | LSB del numero di parametro |
| STATUS | 1011nnnn  | Bn | Control change *1           |
| DATA   | 01100011  | 63 | NRPN MSB                    |
|        | 0vvvvvvv  | vv | MSB del numero di parametro |
| STATUS | 1011nnnn  | Bn | Control change *1           |
| DATA   | 00000110  | 06 | MSB di immissione dati      |
|        | 0vvvvvvv  | vv | MSB dei dati di parametro   |
| STATUS | 1011nnnn  | Bn | Control change *1           |
| DATA   | 00100110  | 26 | LSB di immissione dati      |
|        | 000000000 | ww | LSB dei dati di parametro   |

\*1) Durante la trasmissione non è necessario aggiungere il secondo STA-TUS e il successivo. La ricezione deve essere implementata in modo che si verifichi a prescindere dalla presenza di STATUS.

#### 2.4 PROGRAM CHANGE

#### Ricezione

(Cn)

Se [Program Change ECHO] è ON, questi messaggi vengono replicati dalla porta MIDI OUT. Se [Program Change RX] è ON e [Rx CH] corrisponde, questi messaggi vengono ricevuti. Tuttavia se[OMNI] è ON, viene ricevuto a prescindere dal canale. Quando un messaggio è ricevuto, verrà richiamata una scene memory secondo l'impostazione di [Program Change Table].

#### Trasmissione

Se [Program Change TX] è ON, questo messaggio viene trasmesso secondo l'impostazione di [Program Change Table] sul canale [Tx CH] quando viene richiamata una memoria di scena o scene memory.

Se la scena richiamata è assegnata a più di un numero di programma, sarà trasmesso quello con il numero inferiore. In assenza di garanzia di corrispondenza di dati, non verrà eseguita la trasmissione a Studio Manager con i messaggi Program Ch (verranno sempre usati i Parameter Change

| STATUS | 1100nnnn | Cn | Program change         |
|--------|----------|----|------------------------|
| DATA   | 0nnnnnn  | nn | Program number (0-127) |

#### 2.5 TIMING CLOCK (F8)

Ricezione

Viene usato per controllare gli effetti. Viene trasmesso 24 volte per nota da un quarto ..

STATUS 11111000 F8 Timing clock

#### 2.6 ACTIVE SENSING (FE)

#### Ricezione

Una volta ricevuto questo messaggio, se non si riceve un messaggio entro 400 ms la trasmissione MIDI si reinizializza, annullando lo stato operativo (Running Status).

STATUS 11111110 FE Active sensing

#### 2.7 SYSTEM RESET (FF)

#### Ricezione

Quando questo messaggio viene ricevuto, le comunicazioni MIDI vengono cancellate, annullando lo stato operativo (Running Status).

STATUS 11111111 FF System reset

#### 2.8 SYSTEM EXCLUSIVE MESSAGE (F0)

2.8.1 MIDI MACHINE CONTROL (MMC)

Questi messaggi vengono trasmessi quando viene azionata la sezione Machine Control dello 01V96. Per i dettagli, consultare le specifiche MMC.

#### 2.8.2 BULK DUMP

Questo messaggio invia o riceve i contenuti delle varie memorie presenti nello 01V96. Il formato base è il seguente.

#### Per DUMP DATA

F0 43 On 7E cc cc <Model ID> tt mm mm [Data ...] cs F7 Per DUMP REOUEST

F0 43 2n 7E <Model ID> tt mm mm F7

| n  |    |    |    |    |    |    |    | Device Number o Numero di dispositivo                                         |
|----|----|----|----|----|----|----|----|-------------------------------------------------------------------------------|
| CC | CC |    |    |    |    |    |    | DATA COUNT (il numero di bytes che lo segue, e che termina prima di checksum) |
| 4C | 4D | 20 | 20 | 38 | 43 | 39 | 33 | Model ID                                                                      |
| tt |    |    |    |    |    |    |    | DATA TYPE                                                                     |
| mm | mm |    |    |    |    |    |    | DATA NUMBER                                                                   |
| cs |    |    |    |    |    |    |    | CHECK SUM                                                                     |
|    |    |    |    |    |    |    |    |                                                                               |

Per determinare se il dispositivo (device) usato è uno 01V96 si usa un'intestazione esclusiva o header (Model ID).

La CHECK SUM si ottiene sommando i bytes che seguono BYTE COUNT (LOW) e finiscono prima di CHECK SUM, prendendo il complemento binario di questa somma e quindi impostando il bit 7 a 0.

CHECK SUM =  $(-sum) \& 0 \times 7F$ 

#### Ricezione

Questo messaggio viene ricevuto se [Bulk RX] è ON e [Rx CH] corrisponde al device number incluso nel SUB STATUS.

Se viene ricevuto un bulk dump, viene scritto immediatamente nella memoria specificata. Se viene ricevuta una richiesta bulk dump, viene trasmesso immediatamente un bulk dump.

#### Trasmissione

Questo messaggio viene trasmesso sul [Tx CH]mediante le operazioni con i tasti nella videata [MIDI]-[BULK DUMP]. Viene trasmesso un bulk dump sul [Rx CH] in risposta ad una richiesta bulk dump. L'area dei dati viene gestita convertendo sette parole di dati a 8-bit in otto parole di dati a 7-bit.

#### Conversione da dati effettivi in dati bulk

d[0~6]: dati effettivi b[0~7]: dati bulk b[0] = 0;for( I=0; I<7; I++){ se (  $d[I]\&0x80){$ b[0] = 1 << (6-I);b[I+1] = d[I]&0x7F;

}

#### Riconversione da dati bulk in dati effettivi d[0~6]: dati effettivi

b[0~7]: bulk data per ( I=0; I<7; I++){

 $b[0] \ll 1;$ d[I] = b[I+1]+(0x80&b[0]);

#### o)

| }                                      |             |              |                                                                  |
|----------------------------------------|-------------|--------------|------------------------------------------------------------------|
| <b>2.8.2.1 Form</b><br>Lo 01V96 può tr | nato bulk d | lum<br>cevei | p di Scene memory (compresse<br>re memorie di scena "compresse". |
| STATUS                                 | 11110000    | ٣O           | System exclusive message                                         |
| ID NO                                  | 01000011    | 43           | Numero ID di produzione (YAMAHA)                                 |
| SUB STATUS                             | 000000000   | 0n           | n=0-15 (Device number=MIDI Channel)                              |
| FORMAT NO                              | 01111110    | 7E           | Universal bulk dump                                              |
| COUNT HIGH                             | 000000000   | ch           | data count = ch * $128 + cl$                                     |
| COUNT LOW                              | Occccccc    | cl           |                                                                  |
| COONT HOW                              | 01001100    | 4C           | 'l'                                                              |
|                                        | 01001101    | 4D           | -<br>'M'                                                         |
|                                        | 00100000    | 20           | ···                                                              |
|                                        | 00100000    | 20           | · · ·                                                            |
|                                        | 00111000    | 20           | <b>'</b> 8'                                                      |
|                                        | 01000011    | 12           | ۰<br>۲<br>۲                                                      |
|                                        | 00111001    | 20           | · · · · · · · · · · · · · · · · · · ·                            |
|                                        | 00110011    | 22           | '3'                                                              |
|                                        | 01101101    | 55<br>6D     | 'm'                                                              |
| DAIA NAME                              | Ommmmmmm    | mh           | m=0-99, 256, 8192(Scene0-99, EDIT                                |
|                                        |             | -            | BUFFER, UNDO)                                                    |
|                                        | Ommmmmmm    | m⊥           | Ricezione effettiva 1-99, 256, 8192                              |
| BLOCK INFO.                            | Otttttt     | tt           | Numero blocchi totale (il minimo e 0)                            |
|                                        | 0bbbbbbb    | bb           | Numero corrente blocchi (0-totale)                               |
|                                        |             |              |                                                                  |
|                                        |             |              |                                                                  |
|                                        |             |              |                                                                  |

| DATA               | 0ddddddd d          | ls      | Scene data of block[bb]                           |                   | 00110011        | 33           | '3'                                          |
|--------------------|---------------------|---------|---------------------------------------------------|-------------------|-----------------|--------------|----------------------------------------------|
|                    | : :                 |         |                                                   | DATA NAME         | 01010011        | 53           | 'S'                                          |
|                    | 0dddddd d           | le      |                                                   |                   | 00000010        | 02           |                                              |
| CHECK SUM          | 0eeeeeee e          | e       | ee=(Invert('L'++de)+1)&0x7F                       |                   | 00000000        | 00           | No.256 = Current                             |
| EOX                | 11110111 F          | '7      | End of exclusive                                  | EOX               | 11110111        | F7           | End of exclusive                             |
| 2.8.2.2 Forr       | nato richiesta      | a k     | oulk dump di Scene memory                         | 2.8.2.5 Form      | nato bulk d     | lum          | p di User Defined MIDI Remote                |
| (compresso         | )                   |         |                                                   | Il secondo e terz | o byte di DAT   | 'A N         | AME indicano il numero di bank.              |
| Il secondo e ter   | zo byte di DATA     | N       | AME indicano il numero di scena richiesta.        | Sappiate che la c | ondizione del   | la de        | stinazione di trasmissione (in qualche caso) |
| Se è 256, i dati e | li edit buffer verr | ran     | no riversati a blocco. Se è 8192, verranno        | cambia se viene   | usato lo stesso | o ban        | к.                                           |
| riversati a blocc  | o i dati di Undo l  | Bu      | ffer.                                             | STATUS            | 11110000        | F0           | System exclusive message                     |
| STATUS             | 11110000 F          | 0'      | System exclusive message                          | ID No.            | 01000011        | 43           | Numero ID di produzione (YAMAHA)             |
| TD No.             | 01000011 4          | 3       | Numero ID di produzione (YAMAHA)                  | SUB STATUS        | 0000nnnn        | 0n           | n=0-15 (Device number=MIDI Channel)          |
| SUB STATUS         | 0010nnnn 2          | 'n      | n=0-15 (Device number=MIDI Channel)               | FORMAT No.        | 01111110        | 7E           | Universal bulk dump                          |
| FORMAT NO          | 01111110 7          | Ē       | Universal bulk dump                               | COUNT HIGH        | 0ccccccc        | ch           | data count = ch * 128 + cl                   |
| rolumi no.         | 01001100 4          | C       | ······································            | COUNT LOW         | 0ccccccc        | cl           |                                              |
|                    | 01001100 4          |         | <u>с</u><br>′м′                                   |                   | 01001100        | 4C           | <b>Ί</b>                                     |
|                    | 001000101 4         | .D      | · · ·                                             |                   | 01001101        | 4D           | 'M'                                          |
|                    | 00100000 2          | .0      |                                                   |                   | 00100000        | 20           |                                              |
|                    | 00100000 2          | 0       | 101                                               |                   | 00100000        | 20           |                                              |
|                    | 00111000 3          | 8       | 8                                                 |                   | 00111000        | 38           | '8'                                          |
|                    | 01000011 4          | :3      |                                                   |                   | 01000011        | 43           | 'C'                                          |
|                    | 00111001 3          | 9       |                                                   |                   | 00111001        | 39           | ʻ9ʻ                                          |
|                    | 00110011 3          | 3       |                                                   |                   | 00110011        | 22           | ·3′                                          |
| DATA NAME          | 01101101 6          | D       | 'm:                                               | DATA NAME         | 01001100        | 10           | 4 <i>′</i>                                   |
|                    | Ommmmmmm m          | ιh      | m=0-99, 256, 8192(Scene0-99, EDIT<br>BUFFFR UNDO) |                   | 000000000       | 0.0          |                                              |
|                    | Ommmmmm m           | 1       |                                                   |                   | 0bbbbbbb        | bb           | h=0.3(hank no.1.4)                           |
| EOX                | 11110111 F          | י7      | End of exclusive                                  | DIOCK INFO        | 0+++++++        | ++           | Numero blocchi totale (il minimo è 0)        |
| Lon                | 11110111 1          | '       |                                                   | BLOCK INFO.       | 066666666       | LL<br>hh     | Numero corrente blocchi (0 totale)           |
| 2.8.2.3 Forr       | nato di bulk d      | du      | imp per Setup memory                              | D 3 11 3          | 00000000        | aa           | User define laver data of block[bb]          |
| Della setup mer    | norv dello 01V96    | 5. a    | uesto riversa dati a blocco diversi da User       | DATA              | uaaaaaaa        | as           | User define layer data of block[bb]          |
| Define MIDI R      | emote, User Defi    | neo     | d Kevs, User Assignable Laver, Control            |                   | :               | :            |                                              |
| Change Table,      | e Program Chang     | ge T    | Fable.                                            | aunay any         | Vaaaaaaa        | ae           | (I                                           |
| CTATIC             | 11110000 E          | 20      | System exclusive message                          | CHECK SUM         | veeeeeee        | ee           | ee=(Invert(L++de)+1)&0x7F                    |
| JD No              | 11110000 F          | 0       | Numero ID di produzione (VAMAHA)                  | EOX               | 11110111        | F/           | End of exclusive                             |
| ID NO.             | 01000011 4          | 3       | n-0.15 (Device number-MIDI Channel)               | 2826 Earm         | ato richio      | ta I         | aulk dump di Usar Dafinad MIDI               |
| SUB STATUS         | 0000nnnn 0          | 'n      |                                                   | 2.0.2.0 FUIII     |                 | sta i        | baik dump di Oser Denned MiDi                |
| FORMAI NO.         | 01111110 /          | Е<br>1. | data count – ch * 128 $\pm$ cl                    | The second second | . I             | <b>T A N</b> | TANKE in diama il normana di banda           |
| COUNT HIGH         | 00000000 0          | n.      | data count = $cn = 128 + cl$                      | Il secondo e terz | o bytes di DA   | IAN          | AME indicano il numero di bank.              |
| COUNT LOW          | Ucccccc c           | :1      |                                                   | STATUS            | 11110000        | FO           | System exclusive message                     |
|                    | 01001100 4          | -C      |                                                   | ID No.            | 01000011        | 43           | Numero ID di produzione (YAMAHA)             |
|                    | 01001101 4          | D       | ·M:                                               | SUB STATUS        | 0010nnnn        | 2n           | n=0-15 (Device number=MIDI Channel)          |
|                    | 00100000 2          | 0       |                                                   | FORMAT No.        | 01111110        | 7E           | Universal bulk dump                          |
|                    | 00100000 2          | 0       |                                                   |                   | 01001100        | 4C           | ′L′                                          |
|                    | 00111000 3          | 8       | '8'                                               |                   | 01001101        | 4D           | 'M'                                          |
|                    | 01000011 4          | 3       | Ϋ́C'                                              |                   | 00100000        | 20           |                                              |
|                    | 00111001 3          | 9       | '9'                                               |                   | 00100000        | 20           | · ·                                          |
|                    | 00110011 3          | 3       | '3'                                               |                   | 00111000        | 38           | '8'                                          |
| DATA NAME          | 01010011 5          | 3       | 'S'                                               |                   | 01000011        | 43           | 'C'                                          |
|                    | 00000010 0          | 2       |                                                   |                   | 00111001        | 39           | '9'                                          |
|                    | 00000000 0          | 0       | No.256 = Current                                  |                   | 00110011        | 33           | '3'                                          |
| BLOCK INFO         | . Otttttt t         | t       | Numero blocchi totale (il minimo è 0)             | DATA NAME         | 01001100        | 4C           | ΊĽ                                           |
|                    | 0bbbbbbb b          | b       | Numero corrente blocchi (0-totale)                |                   | 00000000        | 00           |                                              |
| DATA               | 0dddddd d           | ls      | Setup data of block[bb]                           |                   | 0bbbbbbb        | bb           | b=0-3(bank no.1-4)                           |
|                    | : :                 |         |                                                   | FOY               | 11110111        | 57           | End of exclusive                             |

11110111 F7 End of exclusive EOX

### 2.8.2.7 Formato bulk dump di User Defined Keys

Il secondo e terzo byte di DATA NAME indicano il numero di bank. Sappiate che la condizione della destinazione di trasmissione (in qualche caso) cambia se viene usato lo stesso bank.

| 11110000 | FO | System exclusive message            | STATUS     | 11110000 | FO | System exclusive message            |
|----------|----|-------------------------------------|------------|----------|----|-------------------------------------|
| 01000011 | 43 | Numero ID di produzione (YAMAHA)    | ID No.     | 01000011 | 43 | Numero ID di produzione (YAMAHA)    |
| 0010nnnn | 2n | n=0-15 (Device number=MIDI Channel) | SUB STATUS | 0000nnnn | 0n | n=0-15 (Device number=MIDI Channel) |
| 01111110 | 7E | Universal bulk dump                 | FORMAT No. | 01111110 | 7E | Universal bulk dump                 |
| 01001100 | 4C | 'Ľ'                                 | COUNT HIGH | 0ccccccc | ch | data count = ch * 128 + cl          |
| 01001101 | 4D | 'M'                                 | COUNT LOW  | 0ccccccc | cl |                                     |
| 00100000 | 20 | · ·                                 |            | 01001100 | 4C | ΊĽ                                  |
| 00100000 | 20 | · ·                                 |            | 01001101 | 4D | 'M'                                 |
| 00111000 | 38 | '8'                                 |            | 00100000 | 20 | //                                  |
| 01000011 | 43 | 'C'                                 |            | 00100000 | 20 | //                                  |
| 00111001 | 39 | '9'                                 |            | 00111000 | 38 | '8'                                 |
|          |    |                                     |            |          |    |                                     |

0ddddddd de

CHECK SUM

EOX

STATUS ID No. SUB STATUS FORMAT No. 0eeeeeee ee ee=(Invert('L'+...+de)+1)&0x7F

11110111 F7 End of exclusive

2.8.2.4 Formato richiesta bulk dump di Setup memory

|                    | 01000011             | 43       | 'C'                                             | 2.8.2.10 Forr     | mato richie   | sta ł    | oulk dump di User Assignable Layer     |
|--------------------|----------------------|----------|-------------------------------------------------|-------------------|---------------|----------|----------------------------------------|
|                    | 00111001             | 39       | ʻ9ʻ                                             | Il secondo e terz | o byte di DAT | 'A N     | AME indicano il numero di bank.        |
|                    | 00110011             | 33       | '3'                                             | STATUS            | 11110000      | FO       | System exclusive message               |
| DATA NAME          | 01010110             | 56       | 'V'                                             | ID No             | 01000011      | 43       | Numero ID di produzione (YAMAHA)       |
|                    | 00000000             | 00       |                                                 | SIIB STATUS       | 001000011     | 2n       | n=0-15 (Device number=MIDI Channel)    |
|                    | 0bbbbbbb             | bb       | b=0-7(bank no.A-H)                              | FORMAT NO         | 01111110      | 75       | Universal bulk dump                    |
| BLOCK INFO.        | 0tttttt              | tt       | Numero blocchi totale (il minimo è 0)           | FORMAI NO.        | 011111110     | 10       |                                        |
|                    | 0bbbbbbb             | hh       | Numero corrente blocchi (0-totale)              |                   | 01001100      | 4C       |                                        |
| מידמת              | 0444444              | de       | User define key data of block[bb]               |                   | 01001101      | 4D       | M                                      |
| Dilli              | ·                    |          |                                                 |                   | 00100000      | 20       |                                        |
|                    | •                    | •        |                                                 |                   | 00100000      | 20       |                                        |
| au                 | 000000000            | ae       |                                                 |                   | 00111000      | 38       | '8'                                    |
| CHECK SUM          | 0eeeeeee             | ee       | ee=(Invert('L'++de)+1)&0x7F                     |                   | 01000011      | 43       | ′C′                                    |
| EOX                | 11110111             | F7       | End of exclusive                                |                   | 00111001      | 39       | ʻ9ʻ                                    |
| 2 8 2 8 Form       | ato richie           | ta k     | ulk dump di User Defined Kevs                   |                   | 00110011      | 33       | '3'                                    |
| Il secondo a terra | o buto di DAT        | A NL     | ME indicano il numero di bank                   | DATA NAME         | 01010101      | 55       | 'U'                                    |
| Il secolido e terz | o byte ui DAI        | AIN      | Avie indicato il futileto di balik              |                   | 00000000      | 00       |                                        |
| STATUS             | 11110000             | FO       | System exclusive message                        |                   | 0bbbbbbb      | bb       | b=0-3(bank no.1-4)                     |
| ID No.             | 01000011             | 43       | Numero ID di produzione (YAMAHA)                | EOX               | 11110111      | F7       | End of exclusive                       |
| SUB STATUS         | 0010nnnn             | 2n       | n=0-15 (Device number=MIDI Channel)             |                   |               |          |                                        |
| FORMAT No.         | 01111110             | 7E       | Universal bulk dump                             | 2.8.2.11 For      | mato bulk d   | lum      | p di Control change table              |
|                    | 01001100             | 4C       | 'L'                                             |                   |               |          | · · · · · · · · · · · · · · · · · · ·  |
|                    | 01001101             | 4 D      | 'M'                                             | STATUS            | 11110000      | FO       | System exclusive message               |
|                    | 00100000             | 20       | <i>( )</i>                                      | ID No.            | 01000011      | 43       | Numero ID di produzione (YAMAHA)       |
|                    | 00100000             | 20       |                                                 | SUB STATUS        | 0000nnnn      | 0n       | n=0-15 (Device number=MIDI Channel)    |
|                    | 00100000             | 20       | 101                                             | FORMAT No.        | 01111110      | 7E       | Universal bulk dump                    |
|                    | 00111000             | 38       | 8<br>101                                        | COUNT HIGH        | 0ccccccc      | ch       | data count = ch * 128 + cl             |
|                    | 01000011             | 43       |                                                 | COUNT LOW         | 0ccccccc      | cl       |                                        |
|                    | 00111001             | 39       | '9'                                             |                   | 01001100      | 4C       | Ψ'                                     |
|                    | 00110011             | 33       | '3'                                             |                   | 01001101      | 4D       | 'M'                                    |
| DATA NAME          | 01010110             | 56       | 'V'                                             |                   | 00100000      | 20       |                                        |
|                    | 00000000             | 00       |                                                 |                   | 00100000      | 20       | · ·                                    |
|                    | 0bbbbbbb             | bb       | b=0-7(bank no.A-H)                              |                   | 00100000      | 20       | '8'                                    |
| EOX                | 11110111             | F7       | End of exclusive                                |                   | 00111000      | 20       |                                        |
|                    |                      |          |                                                 |                   | 01000011      | 43       |                                        |
| 2.8.2.9 Form       | ato bulk d           | um       | p di User Assignable Layer                      |                   | 00111001      | 39       | 9                                      |
| Il secondo e terz  | o byte di DAT        | 'A NA    | AME indicano il numero di bank.                 |                   | 00110011      | 33       | 3                                      |
| Sappiate che la c  | ondizione del        | la des   | stinazione di trasmissione (in qualche caso)    | DATA NAME         | 01000011      | 43       |                                        |
| cambia se viene    | usato lo stesso      | ban      | k                                               |                   | 00000010      | 02       |                                        |
| CTATIC             | 11110000             | ٣O       | System exclusive message                        |                   | 00000000      | 00       | No.256 = Current                       |
| JIAIUS             | 01000011             | 40       | Numoro ID di produziono (VAMAHA)                | BLOCK INFO.       | Otttttt       | tt       | Numero blocchi totale (il minimo è 0)  |
| ID NO.             | 01000011             | 43       |                                                 |                   | 0bbbbbbb      | bb       | Numero corrente blocchi (0-totale)     |
| SUB STATUS         | 0000nnnn             | 0n       | h=0-15 (Device humber=iviiDi Channel)           | DATA              | 0dddddd       | ds       | Control change table data of block[bb] |
| FORMAT NO.         | 01111110             | 7E       | Universal buik dump                             |                   | :             | :        |                                        |
| COUNT HIGH         | 0ccccccc             | ch       | data count = ch * 128 + cl                      |                   | 0ddddddd      | de       |                                        |
| COUNT LOW          | 0ccccccc             | cl       |                                                 | CHECK SUM         | 0eeeeeee      | ee       | ee=(Invert('L'++de)+1)&0x7F            |
|                    | 01001100             | 4C       | 'L'                                             | EOX               | 11110111      | F7       | End of exclusive                       |
|                    | 01001101             | 4D       | 'M'                                             | 2011              |               |          |                                        |
|                    | 00100000             | 20       | 11                                              | 2.8.2.12 For      | mato richie   | sta I    | bulk dump di Control change table      |
|                    | 00100000             | 20       | · ·                                             |                   |               |          |                                        |
|                    | 00111000             | 38       | '8'                                             | STATUS            | 11110000      | FO       | System exclusive message               |
|                    | 01000011             | 43       | 'C'                                             | ID No.            | 01000011      | 43       | Numero ID di produzione (YAMAHA)       |
|                    | 00111001             | 39       | '9'                                             | SUB STATUS        | 0010nnnn      | 2n       | n=0-15 (Device number=MIDI Channel)    |
|                    | 00110011             | 22       | '3'                                             | FORMAT No.        | 01111110      | 7E       | Universal bulk dump                    |
| שמא השגרו          | 01010011             | 55       | 11/<br>/ 11/                                    |                   | 01001100      | 4C       | 'L'                                    |
| DATA NAME          | 000000000            | 55       | 5                                               |                   | 01001101      | 4D       | 'M'                                    |
|                    | 00000000             | 00       | h 0.3(hank ng 1.4)                              |                   | 00100000      | 20       | · ·                                    |
|                    | ddddaau              | da       |                                                 |                   | 00100000      | 20       |                                        |
| BLOCK INFO.        | Otttttt              | tt       | Numero blocchi totale (il minimo è 0)           |                   | 00111000      | 38       | '8'                                    |
|                    | 0bbbbbbbb            | bb       | Numero corrente blocchi (0-totale)              |                   | 01000011      | 43       | 'C'                                    |
| DATA               | 0ddddddd             | ds       | User assignable layer data of block[bb]         |                   | 00111001      | 39       | '9'                                    |
|                    | :                    | :        |                                                 |                   | 00110011      | 33       | '3'                                    |
|                    | 0ddddddd             | de       |                                                 | DATA NAME         | 01000011      | 43       | 'C'                                    |
|                    |                      |          |                                                 |                   |               |          |                                        |
| CHECK SUM          | 0eeeeee              | ee       | ee=(Invert('L'++de)+1)&0x7F                     |                   | 00000010      | 02       |                                        |
| CHECK SUM<br>EOX   | 0eeeeeee<br>11110111 | ee<br>F7 | ee=(Invert('L'++de)+1)&0x7F<br>End of exclusive |                   | 00000010      | 02<br>00 | No.256 = Current                       |

#### 2.8.2.13 Formato bulk dump di Program change table

| 2.8.2.13 For | nato bulk o | lum | p di Program change table              |                   | 0bbbbbbb       | bb   | Numero corrente blocchi (0- blocchi totali) |
|--------------|-------------|-----|----------------------------------------|-------------------|----------------|------|---------------------------------------------|
| STATUS       | 11110000    | FO  | System exclusive message               | DATA              | 0dddddd        | ds   | Dati blocco EQ Library [bb]                 |
| ID No.       | 01000011    | 43  | Numero ID di produzione (YAMAHA)       |                   | :              | :    |                                             |
| SUB STATUS   | 0000nnnn    | 0n  | n=0-15 (Device number=MIDI Channel)    |                   | 0ddddddd       | de   |                                             |
| FORMAT No.   | 01111110    | 7E  | Universal bulk dump                    | CHECK SUM         | 0eeeeee        | ee   | ee=(Invert('L'++de)+1)&0x7F                 |
| COUNT HIGH   | 0ccccccc    | ch  | data count = ch * 128 + cl             | EOX               | 11110111       | F7   | End of exclusive                            |
| COUNT LOW    | 0ccccccc    | cl  |                                        | 28216 Ear         | mata richi     | octo | hulk dump di Equalizor library              |
|              | 01001100    | 4C  | 'L'                                    |                   | a huta di DAT  |      | ME in disense il numero di bank (V sonne )  |
|              | 01001101    | 4D  | 'M'                                    | Il secondo e terz | o byte di DA i | AIN  | IME indicano il numero di bank. (V. sopra   |
|              | 00100000    | 20  | · ·                                    | STATUS            | 11110000       | FO   | System exclusive message                    |
|              | 00100000    | 20  |                                        | ID No.            | 01000011       | 43   | Numero ID di produzione (YAMAHA)            |
|              | 00111000    | 38  | '8'                                    | SUB STATUS        | 0010nnnn       | 2n   | n=0-15 (Device number=MIDI Channel)         |
|              | 01000011    | 43  | 'C'                                    | FORMAT No.        | 01111110       | 7E   | Universal bulk dump                         |
|              | 00111001    | 39  | ʻ9'                                    |                   | 01001100       | 4C   | 44                                          |
|              | 00110011    | 33  | '3'                                    |                   | 01001101       | 4D   | 'M'                                         |
| DATA NAME    | 01010000    | 50  | 'P'                                    |                   | 00100000       | 20   | · ·                                         |
|              | 0000010     | 02  |                                        |                   | 00100000       | 20   | · ·                                         |
|              | 00000000    | 00  | No.256 = Current                       |                   | 00111000       | 38   | '8'                                         |
| BLOCK INFO.  | 0tttttt     | tt  | Numero blocchi totale (il minimo è 0)  |                   | 01000011       | 43   | 'C'                                         |
|              | 0bbbbbbb    | bb  | Numero corrente blocchi (0-totale)     |                   | 00111001       | 39   | ʻ9ʻ                                         |
| DATA         | 0dddddd     | ds  | Program change table data of block[bb] |                   | 00110011       | 33   | '3'                                         |
|              | :           | :   |                                        | DATA NAME         | 01010001       | 51   | 'Q'                                         |
|              | 0dddddd     | de  |                                        |                   | Ommmmmmm       | mh   | 0-199(EQ Library no.1-200),                 |
| CHECK SUM    | 0eeeeee     | ee  | ee=(Invert('L'++de)+1)&0x7F            |                   | Ommmmmmm       | ml   | 256-(Channel current data)                  |
| EOX          | 11110111    | F7  | End of exclusive                       | EOX               | 11110111       | F7   | End of exclusive                            |

#### 2.8.2.14 Formato richiesta bulk dump di Program change table

| STATUS     | 11110000 | FO | System exclusive message            |
|------------|----------|----|-------------------------------------|
| ID No.     | 01000011 | 43 | Numero ID di produzione (YAMAHA)    |
| SUB STATUS | 0010nnnn | 2n | n=0-15 (Device number=MIDI Channel) |
| FORMAT No. | 01111110 | 7E | Universal bulk dump                 |
|            | 01001100 | 4C | 'Ľ'                                 |
|            | 01001101 | 4D | 'M'                                 |
|            | 00100000 | 20 | 11                                  |
|            | 00100000 | 20 | 11                                  |
|            | 00111000 | 38 | '8'                                 |
|            | 01000011 | 43 | 'C'                                 |
|            | 00111001 | 39 | '9'                                 |
|            | 00110011 | 33 | '3'                                 |
| DATA NAME  | 01010000 | 50 | 'P'                                 |
|            | 0000010  | 02 |                                     |
|            | 00000000 | 00 | No.256 = Current                    |
| EOX        | 11110111 | F7 | End of exclusive                    |
|            |          |    |                                     |

### 2.8.2.15 Formato bulk dump di Equalizer library

Il secondo e terzo byte di DATA NAME indicano il numero di bank. 0:Library no.1 – 199:Library no.200,

256:CH1 - 287:CH32, 288:STEREO 1L - 295:STEREO 4R, 384:BUS1 -391:BUS8, 512:AUX1 – 519:AUX8, 768:STEREO, 8192:UNDO 256 e seguenti sono dati per il canale corrispondente del buffer di edit. Per la ricezione con lo 01V96, è valida solo l'area user. (40-199, 256-)

| STATUS      | 11110000 | FO | System exclusive message              |
|-------------|----------|----|---------------------------------------|
| ID No.      | 01000011 | 43 | Numero ID di produzione (YAMAHA)      |
| SUB STATUS  | 0000nnnn | 0n | n=0-15 (Device number=MIDI Channel)   |
| FORMAT No.  | 01111110 | 7E | Universal bulk dump                   |
| COUNT HIGH  | 0ccccccc | ch | data count = ch * 128 + cl            |
| COUNT LOW   | 0ccccccc | cl |                                       |
|             | 01001100 | 4C | 'L'                                   |
|             | 01001101 | 4D | 'M'                                   |
|             | 00100000 | 20 | 11                                    |
|             | 00100000 | 20 | 11                                    |
|             | 00111000 | 38 | '8'                                   |
|             | 01000011 | 43 | 'C'                                   |
|             | 00111001 | 39 | '9'                                   |
|             | 00110011 | 33 | '3'                                   |
| DATA NAME   | 01010001 | 51 | 'Q'                                   |
|             | Ommmmmmm | mh | 0-199(EQ Library no.1-200),           |
|             | Ommmmmmm | ml | 256-(Channel current data)            |
| BLOCK INFO. | Otttttt  | tt | Numero blocchi totale (il minimo è 0) |
|             |          |    |                                       |

#### 2.8.2.17 Formato bulk dump di Compressor library

Il secondo e terzo byte di DATA NAME indicano il numero di bank. 0:Library no.1 - 127:Library no.128, 256:CH1-287:CH32, 384:BUS1-391:BUS8, 512:AUX1-519:AUX8, 768:STE-REO, 8192:UNDO

256 e seguenti sono dati per il canale corrispondente del buffer di edit. Per la ricezione con lo 01V96, è valida solo l'area user. (36-127, 256-)

| STATUS      | 11110000  | F0 | System exclusive message              |
|-------------|-----------|----|---------------------------------------|
| ID No.      | 01000011  | 43 | Numero ID di produzione (YAMAHA)      |
| SUB STATUS  | 0000nnnn  | 0n | n=0-15 (Device number=MIDI Channel)   |
| FORMAT No.  | 01111110  | 7E | Universal bulk dump                   |
| COUNT HIGH  | 0ccccccc  | ch | data count = ch * 128 + cl            |
| COUNT LOW   | 0ccccccc  | cl |                                       |
|             | 01001100  | 4C | ΊĽ                                    |
|             | 01001101  | 4D | 'M'                                   |
|             | 00100000  | 20 | · ·                                   |
|             | 00100000  | 20 | · ·                                   |
|             | 00111000  | 38 | '8'                                   |
|             | 01000011  | 43 | 'C'                                   |
|             | 00111001  | 39 | '9'                                   |
|             | 00110011  | 33 | '3'                                   |
| DATA NAME   | 01011001  | 59 | 'Y'                                   |
|             | Ommmmmmm  | mh | 0-127(COMP Library no.1-128),         |
|             | Ommmmmmm  | ml | 256-(Channel current data)            |
| BLOCK INFO. | Otttttt   | tt | Numero blocchi totale (il minimo è 0) |
|             | 0bbbbbbbb | bb | Numero corrente blocchi (0-totale)    |
| DATA        | 0ddddddd  | ds | COMP Library data of block[bb]        |
|             | :         | :  |                                       |
|             | 0ddddddd  | de |                                       |
| CHECK SUM   | 0eeeeee   | ee | ee=(Invert('L'++de)+1)&0x7F           |
| EOX         | 11110111  | F7 | End of exclusive                      |

#### 2.8.2.18 Formato richiesta bulk dump di Compressor library

Il secondo e terzo byte di DATA NAME indicano il numero di bank. (V. sopra)

| STATUS     | 11110000  | FO | System exclusive message            |
|------------|-----------|----|-------------------------------------|
| ID No.     | 01000011  | 43 | Numero ID di produzione (YAMAHA)    |
| SUB STATUS | 0010nnnn  | 2n | n=0-15 (Device number=MIDI Channel) |
| FORMAT No. | 01111110  | 7E | Universal bulk dump                 |
|            | 01001100  | 4C | ′L′                                 |
|            | 01001101  | 4D | 'M'                                 |
|            | 00100000  | 20 | · ·                                 |
|            | 00100000  | 20 | · ·                                 |
|            | 00111000  | 38 | '8'                                 |
|            | 01000011  | 43 | 'C'                                 |
|            | 00111001  | 39 | '9'                                 |
|            | 00110011  | 33 | '3'                                 |
| DATA NAME  | 01011001  | 59 | Ύ                                   |
|            | 0mmmmmmm  | mh | 0-127(COMP Library no.1-128),       |
|            | 0 mmmmmmm | ml | 256-(Channel current data)          |
| EOX        | 11110111  | F7 | End of exclusive                    |

#### 2.8.2.19 Formato bulk dump di Gate library

Il secondo e terzo byte di DATA NAME indicano il numero di bank. 0:Library no.1 – 127:Library no.128, 256:CH1 – 287:CH32, 8192:UNDO 256 e seguenti sono dati per il canale corrispondente del buffer di edit. Per la ricezione con lo 01V96, è valida solo l'area user. (4-127, 256-)

| STATUS      | 11110000  | FO | System exclusive message              |
|-------------|-----------|----|---------------------------------------|
| ID No.      | 01000011  | 43 | Numero ID di produzione (YAMAHA))     |
| SUB STATUS  | 0000nnnn  | 0n | n=0-15 (Device number=MIDI Channel)   |
| FORMAT No.  | 01111110  | 7E | Universal bulk dump                   |
| COUNT HIGH  | 0cccccc   | ch | data count = ch * 128 + cl            |
| COUNT LOW   | 0cccccc   | cl |                                       |
|             | 01001100  | 4C | <b>Ί</b>                              |
|             | 01001101  | 4D | 'M'                                   |
|             | 00100000  | 20 | 11                                    |
|             | 00100000  | 20 |                                       |
|             | 00111000  | 38 | '8'                                   |
|             | 01000011  | 43 | 'C'                                   |
|             | 00111001  | 39 | '9'                                   |
|             | 00110011  | 33 | '3'                                   |
| DATA NAME   | 01000111  | 47 | 'G'                                   |
|             | 0 mmmmmmm | mh | 0-127(GATE Library no.1-128),         |
|             | 0 mmmmmmm | ml | 256-351(Channel current data)         |
| BLOCK INFO. | Otttttt   | tt | Numero blocchi totale (il minimo è 0) |
|             | 0bbbbbbbb | bb | Numero corrente blocchi (0-totale)    |
| DATA        | 0dddddd   | ds | GATE Library data of block[bb]        |
|             | :         | :  |                                       |
|             | 0dddddd   | de |                                       |
| CHECK SUM   | 0eeeeee   | ee | ee=(Invert('L'++de)+1)&0x7F           |
| EOX         | 11110111  | F7 | End of exclusive                      |
|             |           |    |                                       |

#### 2.8.2.20 Formato richiesta bulk dump di Gate library

| Il secondo e terz | o byte di DAT | 'A NA | ME indicano il numero di bank. (V. sopra) |
|-------------------|---------------|-------|-------------------------------------------|
| STATUS            | 11110000      | FO    | System exclusive message                  |
| ID No.            | 01000011      | 43    | Numero ID di produzione (YAMAHA)          |
| SUB STATUS        | 0010nnnn      | 2n    | n=0-15 (Device number=MIDI Channel)       |
| FORMAT No.        | 01111110      | 7E    | Universal bulk dump                       |
|                   | 01001100      | 4C    | 'L'                                       |
|                   | 01001101      | 4D    | 'M'                                       |
|                   | 00100000      | 20    |                                           |
|                   | 00100000      | 20    |                                           |
|                   | 00111000      | 38    | '8'                                       |
|                   | 01000011      | 43    | 'C'                                       |
|                   | 00111001      | 39    | '9'                                       |
|                   | 00110011      | 33    | '3'                                       |
| DATA NAME         | 01000111      | 47    | 'G'                                       |
|                   | 0mmmmmmm      | mh    | 0-127(GATE Library no.1-128),             |
|                   | 0 mmmmmmm     | ml    | 256-351(Channel current data)             |
| EOX               | 11110111      | F7    | End of exclusive                          |
|                   |               |       |                                           |

#### 2.8.2.21 Formato bulk dump di Effect library

Il secondo e terzo byte di DATA NAME indicano il numero di bank. 0:Library no.1 – 127:Library no.128, 256:EFFECT1 – 259:EFFECT4, 8192:UN-DO

256-259 sono dati per l'area corrsipondente di edit buffer. Per la ricezione da parte dello 01V96, è valida soltanto l'area user. (xx-127, 256-259, 8192) (xx varia in base alla versione del software di sistema.)

| STATUS      | 11110000 | F0 | System exclusive message              |
|-------------|----------|----|---------------------------------------|
| ID No.      | 01000011 | 43 | Numero ID di produzione (YAMAHA)      |
| SUB STATUS  | 0000nnnn | 0n | n=0-15 (Device number=MIDI Channel)   |
| FORMAT No.  | 01111110 | 7E | Universal bulk dump                   |
| COUNT HIGH  | 0ccccccc | ch | data count = ch * 128 + cl            |
| COUNT LOW   | 0cccccc  | cl |                                       |
|             | 01001100 | 4C | ′L′                                   |
|             | 01001101 | 4D | 'M'                                   |
|             | 00100000 | 20 | · ·                                   |
|             | 00100000 | 20 | · ·                                   |
|             | 00111000 | 38 | '8'                                   |
|             | 01000011 | 43 | 'C'                                   |
|             | 00111001 | 39 | ʻ9'                                   |
|             | 00110011 | 33 | '3'                                   |
| DATA NAME   | 01000101 | 45 | 'E'                                   |
|             | Ommmmmmm | mh | 0-127(Effect Library no.1-128),       |
|             | Ommmmmmm | ml | 256-259(Effect1-4 current)            |
| BLOCK INFO. | Otttttt  | tt | Numero blocchi totale (il minimo è 0) |
|             | 0bbbbbbb | bb | Numero corrente blocchi (0-totale)    |
| DATA        | 0ddddddd | ds | Effect Library data of block[bb]      |
|             | :        | :  |                                       |
|             | 0ddddddd | de |                                       |
| CHECK SUM   | 0eeeeee  | ee | ee=(Invert('L'++de)+1)&0x7F           |
| EOX         | 11110111 | F7 | End of exclusive                      |
|             |          |    |                                       |

### 2.8.2.22 Formato richiesta bulk dump di Effect library

Il secondo e terzo byte di DATA NAME indicano il numero di bank. (V. sopra)

| STATUS     | 11110000 | FO | System exclusive message            |
|------------|----------|----|-------------------------------------|
| ID No.     | 01000011 | 43 | Numero ID di produzione (YAMAHA)    |
| SUB STATUS | 0010nnnn | 2n | n=0-15 (Device number=MIDI Channel) |
| FORMAT No. | 01111110 | 7E | Universal bulk dump                 |
|            | 01001100 | 4C | ′L′                                 |
|            | 01001101 | 4D | 'M'                                 |
|            | 00100000 | 20 | · ·                                 |
|            | 00100000 | 20 | · ·                                 |
|            | 00111000 | 38 | '8'                                 |
|            | 01000011 | 43 | 'C'                                 |
|            | 00111001 | 39 | '9'                                 |
|            | 00110011 | 33 | '3'                                 |
| DATA NAME  | 01000101 | 45 | 'E'                                 |
|            | Ommmmmmm | mh | 0-127(Effect Library no.1-128),     |
|            | Ommmmmmm | ml | 256-259(Effect1-4 current)          |
| EOX        | 11110111 | F7 | End of exclusive                    |
|            |          |    |                                     |

### 2.8.2.23 Formato bulk dump di Channel library

Il secondo e terzo byte di DATA NAME indicano il numero di bank. 0:Library no.0 – 128:Library no.128, 256:CH1 – 287:CH32, 288:STEREO 1L – 295:STEREO 4R, 384:BUS1 – 391:BUS8, 512:AUX1 – 519:AUX8, 768:STEREO, 8192:UNDO 256 e seguenti sono dati per il canale corrispondente del buffer di edit. Per la ricezione con lo 01V96, è valida solo l'area user. (2-128, 256-)

| STATUS     | 11110000 | FO | System exclusive message            |
|------------|----------|----|-------------------------------------|
| ID No.     | 01000011 | 43 | Numero ID di produzione (YAMAHA)    |
| SUB STATUS | 0000nnnn | 0n | n=0-15 (Device number=MIDI Channel) |
| FORMAT No. | 01111110 | 7E | Universal bulk dump                 |
| COUNT HIGH | 0ccccccc | ch | data count = ch * 128 + cl          |
| COUNT LOW  | 0ccccccc | cl |                                     |
|            | 01001100 | 4C | 'L'                                 |
|            | 01001101 | 4D | Ϋ́Μ΄                                |
|            | 00100000 | 20 | · ·                                 |
|            | 00100000 | 20 | 11                                  |
|            | 00111000 | 38 | '8'                                 |
|            | 01000011 | 43 | 'C'                                 |

|             | 00111001  | 39 | '9'                                   |
|-------------|-----------|----|---------------------------------------|
|             | 00110011  | 33 | '3'                                   |
| DATA NAME   | 01001000  | 48 | 'H'                                   |
|             | Ommmmmmm  | mh | 0-128(Channel Library no.0-128),      |
|             | Ommmmmmm  | ml | 256-(Current data)                    |
| BLOCK INFO. | Otttttt   | tt | Numero blocchi totale (il minimo è 0) |
|             | 0bbbbbbbb | bb | Numero corrente blocchi (0-totale)    |
| DATA        | 0ddddddd  | ds | Channel Library data of block[bb]     |
|             | :         | :  |                                       |
|             | 0ddddddd  | de |                                       |
| CHECK SUM   | 0eeeeee   | ee | ee=(Invert('L'++de)+1)&0x7F           |
| EOX         | 11110111  | F7 | End of exclusive                      |

#### 2.8.2.24 Formato richiesta bulk dump di Channel library

Il secondo e terzo byte di DATA NAME indicano il numero di bank. (V. sopra)

| STATUS     | 11110000 | FO | System exclusive message            |
|------------|----------|----|-------------------------------------|
| ID No.     | 01000011 | 43 | Numero ID di produzione (YAMAHA)    |
| SUB STATUS | 0010nnnn | 2n | n=0-15 (Device number=MIDI Channel) |
| FORMAT No. | 01111110 | 7E | Universal bulk dump                 |
|            | 01001100 | 4C | ʻL'                                 |
|            | 01001101 | 4D | 'M'                                 |
|            | 00100000 | 20 | //                                  |
|            | 00100000 | 20 | //                                  |
|            | 00111000 | 38 | '8'                                 |
|            | 01000011 | 43 | 'C'                                 |
|            | 00111001 | 39 | '9'                                 |
|            | 00110011 | 33 | '3'                                 |
| DATA NAME  | 01001000 | 48 | 'H'                                 |
|            | Ommmmmmm | mh | 0-128(Channel Library no.0-128),    |
|            | Ommmmmmm | ml | 256-(Current data)                  |
| EOX        | 11110111 | F7 | End of exclusive                    |

#### 2.8.2.25 Formato bulk dump di Input patch library

Il secondo e terzo byte di DATA NAME indicano il numero di bank. 0:Library no.0 – 32:Library no.32, 256:dati correnti di input patch , 8192:UNDO Per la ricezione con lo 01V96, è valida solo l'area user. (1-32, 256, 8192)

| STATUS      | 11110000 | FO | System exclusive message              |
|-------------|----------|----|---------------------------------------|
| ID No.      | 01000011 | 43 | Numero ID di produzione (YAMAHA)      |
| SUB STATUS  | 0000nnnn | 0n | n=0-15 (Device number=MIDI Channel)   |
| FORMAT No.  | 01111110 | 7E | Universal bulk dump                   |
| COUNT HIGH  | 0ccccccc | ch | data count = ch * 128 + cl            |
| COUNT LOW   | 0ccccccc | cl |                                       |
|             | 01001100 | 4C | 'L'                                   |
|             | 01001101 | 4D | 'M'                                   |
|             | 00100000 | 20 | 11                                    |
|             | 00100000 | 20 | 11                                    |
|             | 00111000 | 38 | '8'                                   |
|             | 01000011 | 43 | 'C'                                   |
|             | 00111001 | 39 | '9'                                   |
|             | 00110011 | 33 | '3'                                   |
| DATA NAME   | 01010010 | 52 | 'R'                                   |
|             | Ommmmmmm | mh | 0-32(Input patch Library no.0-32),    |
|             | Ommmmmmm | ml | 256(Current data)                     |
| BLOCK INFO. | Otttttt  | tt | Numero blocchi totale (il minimo è 0) |
|             | 0bbbbbbb | bb | Numero corrente blocchi (0-totale)    |
| DATA        | 0ddddddd | ds | Input patch Library data of block[bb] |
|             | :        | :  |                                       |
|             | 0dddddd  | de |                                       |
| CHECK SUM   | 0eeeeee  | ee | ee=(Invert('L'++de)+1)&0x7F           |
| EOX         | 11110111 | F7 | End of exclusive                      |

### 2.8.2.26 Formato richiesta bulk dump di Input patch library

Il secondo e terzo byte di DATA NAME indicano il numero di bank. (V. sopra)

| STATUS     | 11110000 | FO | System exclusive message            |
|------------|----------|----|-------------------------------------|
| ID No.     | 01000011 | 43 | Numero ID di produzione (YAMAHA)    |
| SUB STATUS | 0010nnnn | 2n | n=0-15 (Device number=MIDI Channel) |
| FORMAT No. | 01111110 | 7E | Universal bulk dump                 |
|            | 01001100 | 4C | ʻL'                                 |
|            | 01001101 | 4D | 'M'                                 |
|            | 00100000 | 20 | · ·                                 |
|            | 00100000 | 20 | · ·                                 |
|            | 00111000 | 38 | '8'                                 |
|            | 01000011 | 43 | 'C'                                 |
|            | 00111001 | 39 | '9'                                 |
|            | 00110011 | 33 | '3'                                 |
| DATA NAME  | 01010010 | 52 | 'R'                                 |
|            | Ommmmmmm | mh | 0-32(Input patch Library no.0-32),  |
|            | Ommmmmmm | ml | 256(Current data)                   |
| EOX        | 11110111 | F7 | End of exclusive                    |
|            |          |    |                                     |
|            |          |    |                                     |

#### 2.8.2.27 Formato bulk dump di Output patch library

ll secondo e terzo byte di DATA NAME indicano il numero di bank. 0:Library no.0 – 32:Library no.32, 256:dati correnti di output patch, 8192:UN-DO. Per la ricezione con lo 01V96, è valida solo l'area user. (1-32, 256)

| STATUS      | 11110000  | FO            | System exclusive message               |
|-------------|-----------|---------------|----------------------------------------|
| ID No.      | 01000011  | 43            | Numero ID di produzione (YAMAHA)       |
| SUB STATUS  | 0000nnnn  | 0n            | n=0-15 (Device number=MIDI Channel)    |
| FORMAT No.  | 01111110  | 7E            | Universal bulk dump                    |
| COUNT HIGH  | 0ccccccc  | ch            | data count = ch * 128 + cl             |
| COUNT LOW   | 0ccccccc  | cl            |                                        |
|             | 01001100  | 4C            | 'L'                                    |
|             | 01001101  | 4D            | 'M'                                    |
|             | 00100000  | 20            | //                                     |
|             | 00100000  | 20            | 11                                     |
|             | 00111000  | 38            | '8'                                    |
|             | 01000011  | 43            | 'C'                                    |
|             | 00111001  | 39            | '9'                                    |
|             | 00110011  | 33            | '3'                                    |
| DATA NAME   | 01001111  | $4\mathrm{F}$ | ʻOʻ                                    |
|             | Ommmmmmm  | mh            | 0-32(Output patch Library no.0-32),    |
|             | Ommmmmmm  | ml            | 256(Current data)                      |
| BLOCK INFO. | Otttttt   | tt            | Numero blocchi totale (il minimo è 0)  |
|             | 0bbbbbbbb | bb            | Numero corrente blocchi (0-totale)     |
| DATA        | 0ddddddd  | ds            | Output patch Library data of block[bb] |
|             | :         | :             |                                        |
|             | 0ddddddd  | de            |                                        |
| CHECK SUM   | 0eeeeee   | ee            | ee=(Invert('L'++de)+1)&0x7F            |
| EOX         | 11110111  | F7            | End of exclusive                       |

# 2.8.2.28 Formato richiesta bulk dump di Output patch library

Il secondo e terzo byte di DATA NAME indicano il numero di bank (Vedi sopra)

| 11110000 | FO                                                                                                    | System exclusive message                                                                                                    |
|----------|----------------------------------------------------------------------------------------------------|----------------------------------------------------------------------------------------------------|
| 01000011 | 43                                                                                                    | Numero ID di produzione (YAMAHA)                                                                                                    |
| 0010nnnn | 2n                                                                                                    | n=0-15 (Device number=MIDI Channel)                                                                                                    |
| 01111110 | 7E                                                                                                    | Universal bulk dump                                                                                                    |
| 01001100 | 4C                                                                                                    | <u>́</u> ц′                                                                                                    |
| 01001101 | 4D                                                                                                    | 'M'                                                                                                    |
| 00100000 | 20                                                                                                    |                                                                                                    |
| 00100000 | 20                                                                                                    | , ,                                                                                                    |
| 00111000 | 38                                                                                                    | '8'                                                                                                    |
| 01000011 | 43                                                                                                    | ′C′                                                                                                    |
| 00111001 | 39                                                                                                    | ʻ9'                                                                                                    |
| 00110011 | 33                                                                                                    | '3'                                                                                                    |
| 01001111 | $4\mathrm{F}$                                                                                                    | 'O'                                                                                                    |
| Ommmmmmm | mh                                                                                                    | 0-32(Output patch Library no.0-32),                                                                                                    |
| Ommmmmmm | ml                                                                                                    | 256(Current data)                                                                                                    |
| 11110111 | F7                                                                                                    | End of exclusive                                                                                                    |
|          | 11110000<br>01000011<br>0010nnnn<br>0111110<br>01001100<br>0100100<br>00100000<br>00110000<br>00110001<br>00110011<br>01001111<br>0mmmmmm<br>0mmmmmm | 11110000     F0       01000011     43       0010nnnn     2n       01001100     4C       01001100     4D       00100000     20       00100000     20       0011000     38       01000111     43       0011001     39       00100111     4F       0mmmmmm     mL       0111011     F7 |

#### 2.8.2.29 Formato bulk dump della Plug-in effect card

Il secondo byte di DATA NAME indica il numero di slot. 0:SLOT 1

I dati non vengono ricevuti se Developer ID e Product ID differiscono da quelli della card installata nello slot.

I dati non vengono trasmessi se manca dallo slot una plug-in effect card valida.

| STATUS                           | 11110000                                                                                                    | FO                                                                        | System exclusive message                                                                                                    |
|----------------------------------|----------------------------------------------------------------------------------------------------|---------------------------------------------------------------------------|----------------------------------------------------------------------------------------------------|
| ID No.                           | 01000011                                                                                                    | 43                                                                        | Numero ID di produzione (YAMAHA)                                                                                                    |
| SUB STATUS                       | 0000nnnn                                                                                                    | 0n                                                                        | n=0-15 (Device number=MIDI Channel)                                                                                                    |
| FORMAT No.                       | 01111110                                                                                                    | 7E                                                                        | Universal bulk dump                                                                                                    |
| COUNT HIGH                       | 0ccccccc                                                                                                    | ch                                                                        | data count = ch * 128 + cl                                                                                                    |
| COUNT LOW                        | 0ccccccc                                                                                                    | cl                                                                        |                                                                                                    |
|                                  | 01001100                                                                                                    | 4C                                                                        | 'L'                                                                                                    |
|                                  | 01001101                                                                                                    | 4D                                                                        | 'M'                                                                                                    |
|                                  | 00100000                                                                                                    | 20                                                                        | , ,                                                                                                    |
|                                  | 00100000                                                                                                    | 20                                                                        | , ,                                                                                                    |
|                                  | 00111000                                                                                                    | 38                                                                        | '8'                                                                                                    |
|                                  | 01000011                                                                                                    | 43                                                                        | 'C'                                                                                                    |
|                                  | 00111001                                                                                                    | 39                                                                        | '9'                                                                                                    |
|                                  | 00110011                                                                                                    | 33                                                                        | '3'                                                                                                    |
| DATA NAME                        | 01001110                                                                                                    | 4E                                                                        | 'N'                                                                                                    |
|                                  |                                                                                                    |                                                                           |                                                                                                    |
|                                  | 0 mmmmmmm                                                                                                    | mh                                                                        | m=0(SLOT 1)                                                                                                    |
|                                  | 0 mmmmmmm<br>0 mmmmmmm                                                                                                 | mh<br>ml                                                                  | m=0(SLOT 1)                                                                                                    |
| BLOCK INFO.                      | 0mmmmmmm<br>0mmmmmmm<br>0bbbbbbb                                                                                       | mh<br>ml<br>bh                                                            | m=0(SLOT 1)<br>Numero corrente blocchi (0-totale)                                                                                                    |
| BLOCK INFO.                      | 0mmmmmm<br>0mmmmmm<br>0bbbbbb<br>0bbbbbb                                                                               | mh<br>ml<br>bh<br>bl                                                      | m=0(SLOT 1)<br>Numero corrente blocchi (0-totale)                                                                                                    |
| BLOCK INFO.                      | 0mmmmmm<br>0mmmmmmm<br>0bbbbbbb<br>0bbbbbbb<br>0tttttt                                                                 | mh<br>ml<br>bh<br>bl<br>th                                                | m=0(SLOT 1)<br>Numero corrente blocchi (0-totale)<br>Numero blocchi totale (il minimo è 0)                                                                                                    |
| BLOCK INFO.                      | 0mmmmmmm<br>0mmmmmmm<br>0bbbbbbb<br>0bbbbbbb<br>0tttttt<br>0tttttt                                                     | mh<br>ml<br>bh<br>bl<br>th                                                | m=0(SLOT 1)<br>Numero corrente blocchi (0-totale)<br>Numero blocchi totale (il minimo è 0)                                                                                                    |
| BLOCK INFO.                      | Ommmmmmm<br>Ommmmmmm<br>Obbbbbbb<br>Obbbbbbb<br>Ottttttt<br>Ottttttt                                                   | mh<br>ml<br>bh<br>bl<br>th<br>tl                                          | m=0(SLOT 1)<br>Numero corrente blocchi (0-totale)<br>Numero blocchi totale (il minimo è 0)<br>Developer id (High)                                                                                                    |
| BLOCK INFO.                      | Ommmmmm<br>Ommmmmm<br>Obbbbbbb<br>Obbbbbbb<br>Otttttt<br>Otttttt<br>O000iiii                                           | mh<br>ml<br>bh<br>bl<br>th<br>tl<br>0i                                    | m=0(SLOT 1)<br>Numero corrente blocchi (0-totale)<br>Numero blocchi totale (il minimo è 0)<br>Developer id (High)<br>Developer id (Low)                                                                                                    |
| BLOCK INFO.                      | 0mmmmmmm<br>0bbbbbbb<br>0bbbbbbb<br>0tttttt<br>0tttttt<br>0000iiii<br>0000iiii                                         | mh<br>ml<br>bh<br>th<br>tl<br>Oi<br>Oj                                    | m=0(SLOT 1)<br>Numero corrente blocchi (0-totale)<br>Numero blocchi totale (il minimo è 0)<br>Developer id (High)<br>Developer id (Low)<br>Product id (High)                                                                                                    |
| BLOCK INFO.                      | Ommunnumm<br>Ommunnumm<br>Obbbbbbb<br>Obbbbbbb<br>Otttttt<br>Otttttt<br>O000iiii<br>O000ijij<br>O000jjjj               | mh<br>ml<br>bh<br>bl<br>th<br>tl<br>Oi<br>Oj<br>Oj                        | m=0(SLOT 1)<br>Numero corrente blocchi (0-totale)<br>Numero blocchi totale (il minimo è 0)<br>Developer id (High)<br>Developer id (Low)<br>Product id (High)<br>Product id (Low)                                                                                 |
| BLOCK INFO.<br>DATA              | Ommunnmmm<br>Obbbbbbb<br>Obbbbbbb<br>Otttttt<br>Otttttt<br>O000iiii<br>O000jjjj<br>O000jjjj                            | mh<br>ml<br>bh<br>th<br>tl<br>Oi<br>Oj<br>Oj<br>ds                        | m=0(SLOT 1)<br>Numero corrente blocchi (0-totale)<br>Numero blocchi totale (il minimo è 0)<br>Developer id (High)<br>Developer id (Low)<br>Product id (High)<br>Product id (Low)<br>Plug-in Effect card memory data of block [bb]                                |
| BLOCK INFO.<br>DATA              | Ommunnmmm<br>Obbbbbbb<br>Obbbbbbb<br>Otttttt<br>Otttttt<br>O000iiii<br>O000jjjj<br>Odddddd<br>:                        | mh<br>bh<br>bl<br>th<br>tl<br>0i<br>0j<br>0j<br>ds<br>:                   | m=0(SLOT 1)<br>Numero corrente blocchi (0-totale)<br>Numero blocchi totale (il minimo è 0)<br>Developer id (High)<br>Developer id (Low)<br>Product id (High)<br>Product id (Low)<br>Plug-in Effect card memory data of block [bb]                                |
| BLOCK INFO.<br>DATA              | Ommunmumm<br>Obbbbbbb<br>Obbbbbbb<br>Otttttt<br>Otttttt<br>O000iiii<br>O000jjjj<br>Odddddd<br>:<br>Oddddddd            | mh<br>ml<br>bh<br>th<br>tl<br>0i<br>0j<br>ds<br>:<br>de                   | m=0(SLOT 1)<br>Numero corrente blocchi (0-totale)<br>Numero blocchi totale (il minimo è 0)<br>Developer id (High)<br>Developer id (Low)<br>Product id (High)<br>Product id (Low)<br>Plug-in Effect card memory data of block [bb]                                |
| block info.<br>data<br>check sum | Ommunmumm<br>Obbbbbbb<br>Obbbbbbb<br>Otttttt<br>Otttttt<br>O000iiii<br>O000jjjj<br>Odddddd<br>:<br>Oddddddd<br>Oeeeeee | mh<br>ml<br>bh<br>bl<br>th<br>tl<br>0i<br>0j<br>0j<br>ds<br>:<br>de<br>ee | m=0(SLOT 1)<br>Numero corrente blocchi (0-totale)<br>Numero blocchi totale (il minimo è 0)<br>Developer id (High)<br>Developer id (Low)<br>Product id (High)<br>Product id (Low)<br>Plug-in Effect card memory data of block [bb]<br>ee=(Invert('L'++de)+1)&0x7F |

#### 2.8.2.30 Formato richiesta bulk dump di Plug-in effect card

Il secondo e terzo bytes di DATA NAME indicano il numero di slot. (Vedere sopra)

| STATUS     | 11110000  | FO | System exclusive message            |
|------------|-----------|----|-------------------------------------|
| ID No.     | 01000011  | 43 | Numero ID di produzione (YAMAHA)    |
| SUB STATUS | 0010nnnn  | 2n | n=0-15 (Device number=MIDI Channel) |
| FORMAT No. | 01111110  | 7E | Universal bulk dump                 |
|            | 01001100  | 4C | ʻL'                                 |
|            | 01001101  | 4D | 'M'                                 |
|            | 00100000  | 20 | · ·                                 |
|            | 00100000  | 20 | //                                  |
|            | 00111000  | 38 | '8'                                 |
|            | 01000011  | 43 | 'C'                                 |
|            | 00111001  | 39 | '9'                                 |
|            | 00110011  | 33 | '3'                                 |
| DATA NAME  | 01001110  | 4E | 'N'                                 |
|            | 0 mmmmmmm | mh | m=0(SLOT 1)                         |
|            | 0mmmmmmm  | ml |                                     |
| EOX        | 11110111  | F7 | End of exclusive                    |
|            |           |    |                                     |

#### 2.8.3 PARAMETER CHANGE

#### 2.8.3.1 Comportamento base

#### Ricezione

Se [Parameter change ECHO] è ON, questi messaggi vengono ritrasmessi. Se [Parameter change RX] è ON e [Rx CH] corrisponde al Device Number incluso nel SUB STATUS, questi messaggi vengono ricevuti. Quando viene ricevuto un Parameter Change viene controllato un parametro specifico. Quando viene ricevuta una Parameter Request, il valore corrente del parametro specificato sarà trasmesso come un Parameter Change con il Device Number impostato su [Rx CH].

#### Trasmissione

Se [Parameter change TX] è ON e agite su un parametro per il quale non è abilitata la trasmissione di Control Change, verrà trasmesso un parameter change con [Tx CH] come Device Number.

In risposta ad una Parameter Request, viene trasmesso un parameter change con [Rx CH] come Device Number.

### 2.8.3.1.1 Formato base di Parameter change

| STATUS     | 11110000 | FO  | System exclusive message                                 |
|------------|----------|-----|----------------------------------------------------------|
| ID No.     | 01000011 | 43  | Numero ID di produzione (YAMAHA)                         |
| SUB STATUS | 0001nnnn | 1n  | n=0-15 (Device number=MIDI Channel)                      |
| GROUP ID   | 00111110 | 3 E | MODEL ID (digital mixer)                                 |
| MODEL ID   | 00001101 | 0D  | 01V96                                                    |
| ADDRESS    | Otttttt  | tt  | Data type                                                |
|            | 0eeeeee  | ee  | Element no.<br>(Se 'ee' è 0, 'ee' è espanso a due bytes) |
|            | 0ppppppp | pp  | Parameter no.                                            |
|            | 0ccccccc | CC  | Channel no.                                              |
| DATA *)    | 0dddddd  | dd  | data                                                     |
|            | :        | :   |                                                          |
| EOX        | 11110111 | F7  | End of exclusive                                         |

\*) Per parametri con dimensione dati di 2 o più, saranno trasmessi i dati di quella dimensione.

# 2.8.3.1.2 Formato base di Parameter Change (Universal format)

| STATUS     | 11110000 | FO | System exclusive message                                 |
|------------|----------|----|----------------------------------------------------------|
| ID No.     | 01000011 | 43 | Numero ID di produzione (YAMAHA)                         |
| SUB STATUS | 0001nnnn | 1n | n=0-15 (Device number=MIDI Channel)                      |
| GROUP ID   | 00111110 | 3E | MODEL ID (digital mixer)                                 |
| MODEL ID   | 01111111 | 7F | Universal                                                |
| ADDRESS    | Otttttt  | tt | Data type                                                |
|            | 0eeeeee  | ee | Element no.<br>(Se 'ee' è 0, 'ee' è espanso a due bytes) |
|            | 0ppppppp | pp | Parameter no.                                            |
|            | 0ccccccc | CC | Channel no.                                              |
| DATA *)    | 0dddddd  | dd | data                                                     |
|            | :        | :  |                                                          |
| EOX        | 11110111 | F7 | End of exclusive                                         |
|            |          |    |                                                          |

\*) Per parametri con dimensione dati di 2 o più, saranno trasmessi i dati di quella dimensione.

#### 2.8.3.1.3 Formato base di Parameter request

| STATUS     | 11110000 | FO | System exclusive message                                 |
|------------|----------|----|----------------------------------------------------------|
| ID No.     | 01000011 | 43 | Numero ID di produzione (YAMAHA))                        |
| SUB STATUS | 0011nnnn | 3n | n=0-15 (Device number=MIDI Channel)                      |
| GROUP ID   | 00111110 | 3E | MODEL ID (digital mixer)                                 |
| MODEL ID   | 00001101 | 0D | 01V96                                                    |
| ADDRESS    | Otttttt  | tt | Data type                                                |
|            | 0eeeeee  | ee | Element no.<br>(Se 'ee' è 0, 'ee' è espanso a due bytes) |
|            | 0ppppppp | pp | Parameter no.                                            |
|            | 0ccccccc | CC | Channel no.                                              |
| EOX        | 11110111 | F7 | End of exclusive                                         |

# 2.8.3.1.4 Formato base di Parameter request (Universal format)

| STATUS     | 11110000 | FO  | System exclusive message                                 |
|------------|----------|-----|----------------------------------------------------------|
| ID No.     | 01000011 | 43  | Numero ID di produzione (YAMAHA)                         |
| SUB STATUS | 0011nnnn | 3n  | n=0-15 (Device number=MIDI Channel)                      |
| GROUP ID   | 00111110 | 3 E | MODEL ID (digital mixer)                                 |
| MODEL ID   | 01111111 | 7F  | Universal                                                |
| ADDRESS    | Otttttt  | tt  | Data type                                                |
|            | 0eeeeeee | ee  | Element no.<br>(Se 'ee' è 0, 'ee' è espanso a due bytes) |
|            | 0ppppppp | pp  | Parameter no.                                            |
|            | 0ccccccc | CC  | Channel no.                                              |
| EOX        | 11110111 | F7  | End of exclusive                                         |

### 2.8.3.1.5 Parameter Address

| Consultate il vostro fornitore per i det |                                         | per i     | dettagli.                                                | EOX 11110111 F7           |                       | F7        | End of exclusive                                         |  |
|------------------------------------------|-----------------------------------------|-----------|----------------------------------------------------------|---------------------------|-----------------------|-----------|----------------------------------------------------------|--|
| 2.8.3.2 Parameter change                 |                                         | nge       | (Edit buffer)                                            | 2.8.3.7 Parameter request |                       |           | (Setup memory)                                           |  |
| STATUS                                   | 11110000                                | FO        | System exclusive message                                 | STATUS                    | 11110000              | FO        | System exclusive message                                 |  |
| ID No.                                   | 01000011                                | 43        | Numero ID di produzione (YAMAHA)                         | ID No.                    | 01000011              | 43        | Numero ID di produzione (YAMAHA)                         |  |
| SUB STATUS                               | 0001nnnn                                | 1n        | n=0-15 (Device number=MIDI Channel)                      | SUB STATUS                | 0011nnnn              | 3n        | n=0-15 (Device number=MIDI Channel)                      |  |
| GROUP ID                                 | 00111110                                | 3E        | MODEL ID (digital mixer)                                 | GROUP ID                  | 00111110              | 3E        | MODEL ID (digital mixer)                                 |  |
| MODEL ID                                 | 01111111                                | 7F        | Universal                                                | MODEL ID                  | 00001101              | 0D        | 01V96                                                    |  |
| ADDRESS                                  | 00000001                                | 01        | Edit Buffer                                              | ADDRESS                   | 00000011              | 03        | Setup data                                               |  |
|                                          | 0eeeeeee                                | ee        | Element no.<br>(Se 'ee' è 0, 'ee' è espanso a due bytes) |                           | 0eeeeeee              | ee        | Element no.<br>(Se 'ee' è 0, 'ee' è espanso a due bytes) |  |
|                                          | 0ppppppp<br>0ccccccc                    | pp<br>cc  | Parameter no.<br>Channel no.                             |                           | 0pppppppp<br>0ccccccc | pp<br>cc  | Parameter no.<br>Channel no.                             |  |
| DATA                                     | 0dddddd                                 | dd        | data                                                     | EOX                       | 11110111              | F7        | End of exclusive                                         |  |
| EOX                                      | :<br>11110111                           | :<br>F7   | End of exclusive                                         | 2.8.3.8 Para              | meter char            | nge       | (Backup memory)                                          |  |
| 2.8.3.3 Para                             | meter reau                              | iest      | (Edit buffer)                                            | STATUS                    | 11110000              | FO        | System exclusive message                                 |  |
|                                          | 11110000                                | E0        | System exclusive message                                 | ID NO.                    | 01000011              | 43<br>1 m | Numero ID di produzione (YAMAHA)                         |  |
| STATUS                                   | 01000011                                | F0        | Numoro ID di produziono (VAMAHA)                         | SUB SIAIUS                | 000111110             | 211       | MODEL ID (digital mixer)                                 |  |
| ID NO.                                   | 01000011                                | 43        |                                                          | GROUP ID                  | 00111110              | 3 E       |                                                          |  |
| SUB STATUS                               | 0011nnnn                                | 3n        | n=0-15 (Device number=MIDI Channel)                      | MODEL ID                  | 00001101              | 0D        | 01096                                                    |  |
| GROUP ID                                 | 00111110                                | 3E        | MODEL ID (digital mixer)                                 | ADDRESS                   | 00000100              | 04        | Backup data                                              |  |
| MODEL ID                                 | 01111111                                | 7F        | Universal                                                |                           | 0eeeeee               | ee        | Element no.<br>(Se 'ee' à 0'ee' à espanso a due bytes)   |  |
| ADDRESS                                  | 00000001                                | 01        | Edit Buffer                                              |                           | aaaaaaa               | nn        | Parameter no                                             |  |
|                                          | 0eeeeee                                 | ee        | Element no.                                              |                           | 0222222               | PP        | Channel no                                               |  |
|                                          | 0                                       | -         | (se ee e o, ee e espanso a due bytes)                    | גיייער                    | oddddddd              | 44        | data                                                     |  |
|                                          | 000000000000000000000000000000000000000 | pp        | Channel no.                                              | DATA                      | Jaaaaaaa              | uu        | uata                                                     |  |
|                                          | UCCCCCCCC                               | cc        | Charmer no.                                              |                           | :                     | :         | Find of evolution                                        |  |
| EOX                                      | 11110111                                | F'7       | End of exclusive                                         | EOX                       | 11110111              | F7        | End of exclusive                                         |  |
| 2.8.3.4 Para                             | meter cha                               | nge       | (Patch data)                                             | 2.8.3.9 Para              | meter requ            | iest      | (Backup memory)                                          |  |
| STATUS                                   | 11110000                                | FO        | System exclusive message                                 | STATUS                    | 11110000              | FO        | System exclusive message                                 |  |
| ID No.                                   | 01000011                                | 43        | Numero ID di produzione (YAMAHA)                         | ID No.                    | 01000011              | 43        | Numero ID di produzione (YAMAHA)                         |  |
| SUB STATUS                               | 0001nnnn                                | 1n        | n=0-15 (Device number=MIDI Channel)                      | SUB STATUS                | 0011nnnn              | 3n        | n=0-15 (Device number=MIDI Channel)                      |  |
| GROUP ID                                 | 00111110                                | ЗE        | MODEL ID (digital mixer)                                 | GROUP ID                  | 00111110              | 3 E       | MODEL ID (digital mixer)                                 |  |
| MODEL ID                                 | 00001101                                | 0D        | 01V96                                                    | MODEL ID                  | 00001101              | 0D        | 01V96                                                    |  |
| ADDRESS                                  | 00000010                                | 02        | Patch data                                               | ADDRESS                   | 00000100              | 04        | Backup data                                              |  |
|                                          | 0eeeeee                                 | ee        | Element no.<br>(Se 'ee' è 0, 'ee' è espanso a due bytes) |                           | 0eeeeeee              | ee        | Element no.<br>(Se 'ee' è 0, 'ee' è espanso a due bytes) |  |
|                                          | 0ppppppp                                | pp        | Parameter no.                                            |                           | 0ppppppp              | pp        | Parameter no.                                            |  |
|                                          | 0ccccccc                                | CC        | Channel no.                                              |                           | 0ccccccc              | CC        | Channel no.                                              |  |
| DATA                                     | 0dddddd                                 | dd        | data                                                     | EOX                       | 11110111              | F7        | End of exclusive                                         |  |
|                                          | :                                       | :         |                                                          | 2 Q 2 10 Day              |                       |           | · (Function calls Library store /                        |  |
| EOX                                      | 11110111                                | F7        | End of exclusive                                         | recall)                   | ameter cha            | ang       | e (Function call: Library store /                        |  |
| 2.8.3.5 Para                             | meter requ                              | Jest      | (Patch data)                                             | Ricezione                 |                       |           |                                                          |  |
| STATUS                                   | 11110000                                | FO        | System exclusive message                                 | Quando viene ri           | cevuto, la mei        | nory      | /library specificata sarà immagazzinata/ri-              |  |
| ID No.                                   | 01000011                                | 43        | Numero ID di produzione (YAMAHA)                         | chiamata. Se è ri         | cevuto da Stu         | dio N     | /anager o Cascade Link, l'operazione verrà               |  |
| SUB STATUS                               | 0011nnnn                                | 3n        | n=0-15 (Device number=MIDI Channel)                      | eseguita, e il risu       | iltato dell'esec      | uzioi     | ne verrà trasmesso come Parameter Re-                    |  |
| GROUP ID                                 | 00111110                                | 3E        | MODEL ID (digital mixer)                                 | sponse.                   |                       |           |                                                          |  |
| MODEL ID                                 | 00001101                                | 0D        | 01V96                                                    | Trasmissione              |                       |           |                                                          |  |
| ADDRESS                                  | 00000010                                | 02        | Patch data                                               | Se [Parameter cl          | hange Tx] è O         | N, e :    | memorizzate o richiamate una memory/li-                  |  |
|                                          | 0                                       |           | Element no.                                              | brary per cui noi         | n è valida la tra     | smis      | sione di Program Change, questo messaggio                |  |
|                                          | 00000000                                | 00        | (Se 'ee' è 0, 'ee' è espanso a due bytes)                | viene trasmesso           | come Device           | Num       | ber impostato sul [Tx CH].                               |  |
|                                          | 0ppppppp                                | pp        | Parameter no.                                            | STATUS                    | 11110000              | FO        | System exclusive message                                 |  |
|                                          | 0ccccccc                                | CC        | Channel no.                                              | ID No.                    | 01000011              | 43        | Numero ID di produzione (YAMAHA)                         |  |
| EOX                                      | 11110111                                | F7        | End of exclusive                                         | SUB STATUS                | 0001nnnn              | <br>1n    | n=0-15 (Device number=MIDI Channel)                      |  |
|                                          |                                         |           |                                                          | CPOUR ID                  | 00111110              | 3 1       | MODEL ID (digital mixer)                                 |  |
| 2.8.3.6 Para                             | meter chai                              | nge       | (Setup memory)                                           | MODEL ID                  | 01111111              | 75        | Universal                                                |  |
| STATUS                                   | 11110000                                | FO        | System exclusive message                                 | MODEL ID                  | 00010000              | 10        |                                                          |  |
| ID No                                    | 01000011                                | 12        | Numero ID di produzione (YAMAHA)                         | ADDRESS                   | 00010000              | 10        | function                                                 |  |
| TID CUNMIC                               | 0001                                    | ±⊃<br>1∽  | n=0-15 (Device number=MIDI Channel)                      |                           | OULIIII               | Τİ.       | number High                                              |  |
| CEOLE TE                                 | 00111110                                | 711<br>TU | MODEL ID (digital mixer)                                 |                           | ommmmmmm              | mh        |                                                          |  |
| GROUP ID                                 | 00001100                                | 3E        |                                                          |                           | Ummmmmmm              | ml        |                                                          |  |
| MODEL ID                                 | 00001101                                | UD        |                                                          | DATA                      | 0ccccccc              | ch        | channel High                                             |  |
| ADDRESS                                  | 00000011                                | 03        | setup data                                               |                           | 0ccccccc              | cl        | channel Low                                              |  |
|                                          | 0eeeeee                                 | ee        | Element no.<br>(Se 'ee' è 0, 'ee' è espanso a due bytes) | EOX                       | 11110111              | F7        | End of exclusive                                         |  |
|                                          | 000000000                               | nn        | Parameter no.                                            |                           |                       |           |                                                          |  |
|                                          | 00000000000000000000000000000000000000  | 55        | Channel no                                               |                           |                       |           |                                                          |  |
| ለምል                                      | 00000000                                | CC<br>جہ  | data                                                     |                           |                       |           |                                                          |  |
| DATA                                     | Juuuuuuu                                | uu        | uuu                                                      |                           |                       |           |                                                          |  |

: :

| funzione            |      | numero      | canale*1)    | tx/rx |
|---------------------|------|-------------|--------------|-------|
| SCENE RECALL        | 0x00 | 0-99, 8192  | 256          | tx/rx |
| EQ LIB RECALL       | 0x01 | 1-200, 8192 | 0-513        | tx/rx |
| GATE LIB RECALL     | 0x02 | 1-128, 8192 | 0-95         | tx/rx |
| COMP LIB RECALL     | 0x03 | 1-128, 8192 | 0-513        | tx/rx |
| EFF LIB RECALL      | 0x04 | 1-128, 8192 | 0-3          | tx/rx |
| CHANNEL LIB RECALL  | 0x06 | 0-128, 8192 | 0-513        | tx/rx |
| INPATCH LIB RECALL  | 0x07 | 0-32, 8192  | 256          | tx/rx |
| OUTPATCH LIB RECALL | 0x08 | 0-32, 8192  | 256          | tx/rx |
|                     |      |             |              |       |
| SCENE STORE         | 0x20 | 1-99        | 256, 16383   | tx/rx |
| EQ LIB STORE        | 0x21 | 41-200      | 0-513, 16383 | tx/rx |
| GATE LIB STORE      | 0x22 | 5-128       | 0-31, 16383  | tx/rx |
| COMP LIB STORE      | 0x23 | 37-128      | 0-513, 16383 | tx/rx |
| EFF LIB STORE       | 0x24 | xx(*2)-128  | 0-3, 16383   | tx/rx |
| CHANNEL LIB STORE   | 0x26 | 1-128       | 0-513, 16383 | tx/rx |
| INPATCH LIB STORE   | 0x27 | 1-32        | 256, 16383   | tx/rx |
| OUTPATCH LIB STORE  | 0x28 | 1-32        | 256, 16383   | tx/rx |
|                     |      |             |              |       |

\*1) 0:CH1 - 31:CH32, 32:ST-IN1L - 39:ST-IN4R, 128:BUS1 - 135:BUS8, 256:AUX1 - 263:AUX8, 512:STEREO Usate 256 se la destinazione di recall o la store source è un singolo

item di dati.

Effect è 0:Effect 1-3:Effect 4

Se store destination è 16383 (0x3FFF), ciò indica che i dati library sono stati cambiati da una causa esterna (come una ricezione bulk) (trasmesso solo dallo 01V96)

\*2) Varia secondo la versione del software di sistema.

#### 2.8.3.11 Parameter change

#### Ricezione

### (Function call: title)

(Function call: title)

Quando viene ricevuto, il titolo della memory/library specificata sarà cambiato. Se è ricevuto da Studio Manager o Cascade Link, l'operazione verrà eseguita, e il risultato dell'esecuzione verrà trasmesso come Parameter Response.

#### Trasmissione

In risposta ad una richiesta, viene trasmesso con il Device Number impostato sul [Tx CH].

Se il titolo (title ) viene modificato sullo 01V96 questo messaggio viene trasmesso come Device Number impostato sul [Tx CH].

| STATUS     | 11110000             | FO       | System exclusive message            |
|------------|----------------------|----------|-------------------------------------|
| ID No.     | 01000011             | 43       | Numero ID di produzione (YAMAHA)    |
| SUB STATUS | 0001nnnn             | 1n       | n=0-15 (Device number=MIDI Channel) |
| GROUP ID   | 00111110             | 3E       | MODEL ID (digital mixer)            |
| MODEL ID   | 01111111             | 7F       | Universal                           |
| ADDRESS    | 00010000             | 10       | Function call                       |
|            | 0100ffff             | 4f       | title                               |
|            | 0 mmmmmmm            | mh       | number High                         |
|            | 0 mmmmmmm            | ml       | number Low                          |
| DATA       | 0dddddd              | dd       | title 1                             |
|            | :                    | :        | :                                   |
|            | 0dddddd              | dd       | title x(dipende dalla library)      |
| EOX        | 11110111             | F7       | End of exclusive                    |
| EOX        | 0ddddddd<br>11110111 | aa<br>F7 | End of exclusive                    |

| funzione           |      | numero                        | size |  |
|--------------------|------|-------------------------------|------|--|
| SCENE LIB TITLE    | 0x40 | 0-99,256(0:solo response)     | 16   |  |
| EQ LIB TITLE       | 0x41 | 1-200(1-40:solo response)     | 16   |  |
| GATE LIB TITLE     | 0x42 | 1-128(1-4:solo response)      | 16   |  |
| COMP LIB TITLE     | 0x43 | 1-128(1-36:solo response)     | 16   |  |
| EFF LIB TITLE      | 0x44 | 1-128(1-xx(*1):solo response) | 16   |  |
| CHANNEL LIB TITLE  | 0x46 | 0-128(0:solo response)        | 16   |  |
| INPATCH LIB TITLE  | 0x47 | 0-32(0:solo response)         | 16   |  |
| OUTPATCH LIB TITLE | 0x48 | 0-32(0:solo response)         | 16   |  |

#### \*2) Varia secondo la versione del software di sistema.

#### 2.8.3.12 Parameter request

#### Ricezione

Quando viene ricevuto, sarà trasmesso un parameter change con il device number impostato sul [Rx CH].

Consultate la tabella precedente per le funzioni ed i numeri.

| STATUS     | 11110000 | FO | System exclusive message            |
|------------|----------|----|-------------------------------------|
| ID No.     | 01000011 | 43 | Numero ID di produzione (YAMAHA)    |
| SUB STATUS | 0011nnnn | 3n | n=0-15 (Device number=MIDI Channel) |
| GROUP ID   | 00111110 | 3E | MODEL ID (digital mixer)            |
| MODEL ID   | 01111111 | 7F | Universal                           |
| ADDRESS    | 00010000 | 10 | Function call                       |
|            |          |    |                                     |

| 0100ffff | 4f | title            |
|----------|----|------------------|
| Ommmmmmm | mh | number High      |
| 0mmmmmmm | ml | number Low       |
| 11110111 | F7 | End of exclusive |

#### 2.8.3.13 Parameter change (Function call: Scene/Library Clear)

#### Ricezione

EOX

Quando viene ricevuto, sarà cancellata la memoria/library specificata. Se viene ricevuto da Studio Manager o Cascade Link, l'operazione verrà eseguita e il risultato dell'esecuzione sarà trasmesso come Parameter Response.

#### Trasmissione

Quando sullo 01V96 viene cancellata una memoria o una library , questo messaggio verrà trasmesso con il device number impostato su [Tx CH].

| SCENIE LIB CLEA | P 0      | N×60 | 1.00                             |
|-----------------|----------|------|----------------------------------|
| funzio          | ne       |      | numero                           |
| EOX             | 11110111 | F7   | End of exclusive                 |
|                 | Ommmmmmm | ml   | number Low                       |
|                 | Ommmmmmm | mh   | number High                      |
|                 | 0110ffff | 6f   | clear function                   |
| ADDRESS         | 00010000 | 10   | Function call                    |
| MODEL ID        | 01111111 | 7F   | Universal                        |
| GROUP ID        | 00111110 | ЗE   | MODEL ID (digital mixer)         |
| SUB STATUS      | 0001nnnn | 1n   | n=0-15 (Device number=MIDI Chann |
| ID No.          | 01000011 | 43   | Numero ID di produzione (YAMAHA) |
| STATUS          | 11110000 | FO   | System exclusive message         |
|                 |          |      |                                  |

| SCENE LIB CLEAR    | 0x60 | 1-99        |
|--------------------|------|-------------|
| EQ LIB CLEAR       | 0x61 | 41-200      |
| GATE LIB CLEAR     | 0x62 | 5-128       |
| COMP LIB CLEAR     | 0x63 | 37-128      |
| EFF LIB CLEAR      | 0x64 | xx-128 (*1) |
| CHANNEL LIB CLEAR  | 0x66 | 1-128       |
| INPATCH LIB CLEAR  | 0x67 | 1-32        |
| OUTPATCH LIB CLEAR | 0x68 | 1-32        |
|                    |      | 1           |

\*2) Varia secondo la versione del software di sistema.

#### 2.8.3.14 Parameter change (Function call: attribute)

#### Ricezione

Viene ricevuto se [Parameter change RX] è ON e [Rx CH] corrisponde al device number incluso in SUB STATUS.Viene ritrasmesso se [Parameter change ECHO] è ON

Quando viene ricevuto, l'attributo della memory/library specificata sarà cambiato.

#### Trasmissione

A seguito di una richiesta, sul [Rx CH] sarà trasmesso un messaggio Parameter Change.

Se [Parameter change ECHO] è ON, questo messaggio verrà ritrasmesso inalterato.

| funzione |            |          |    | numero                                  |
|----------|------------|----------|----|-----------------------------------------|
|          | EOX        | 11110111 | F7 | End of exclusive                        |
|          |            | Otttttt  | tt |                                         |
|          | DATA       | Otttttt  | tt | attribute(protect:0x0001, normal:0x0000 |
|          |            | Ommmmmmm | ml | number Low                              |
|          |            | Ommmmmmm | mh | number High                             |
|          |            | 0000ffff | 0f | attribute                               |
|          | ADDRESS    | 00010100 | 14 | Function call                           |
|          | MODEL ID   | 01111111 | 7F | Universal                               |
|          | GROUP ID   | 00111110 | 3E | MODEL ID (digital mixer)                |
|          | SUB STATUS | 0001nnnn | 1n | n=0-15 (Device number=MIDI Channel)     |
|          | ID No.     | 01000011 | 43 | Numero ID di produzione (YAMAHA)        |
|          | STATUS     | 11110000 | FO | System exclusive message                |
|          |            |          |    |                                         |

|   | ranzione            | mainero |                       |
|---|---------------------|---------|-----------------------|
| 5 | SCENE LIB ATTRIBUTE | 0x00    | 0-99(0:solo response) |

### 2.8.3.15 Parameter request (Function call: attribute)

#### Ricezione

Viene ricevuto se [Parameter change RX] è ON e [Rx CH] corrisponde al device number incluso in SUB STATUS. Viene ritrasmesso se [Parameter change ECHO] è ON.

Quando viene ricevuto, un messaggio di Parameter Change sarà trasmesso sul [Rx CH].

Consultate la tabella precedente per le funzioni ed i numeri.

| STATUS     | 11110000 | FO | System exclusive message            |
|------------|----------|----|-------------------------------------|
| ID No.     | 01000011 | 43 | Numero ID di produzione (YAMAHA)    |
| SUB STATUS | 0011nnnn | 3n | n=0-15 (Device number=MIDI Channel) |
| GROUP ID   | 00111110 | 3E | MODEL ID (digital mixer)            |
| MODEL ID   | 01111111 | 7F | Universal                           |
| ADDRESS    | 00010100 | 14 | Function call                       |
|            | 0000ffff | 0f | attribute                           |
|            | Ommmmmmm | mh | number High                         |
|            | Ommmmmmm | ml | number Low                          |
| EOX        | 11110111 | F7 | End of exclusive                    |
|            |          |    |                                     |

| 2.8.3.16 Parameter change (Fu | inction c | all: link) |
|-------------------------------|-----------|------------|
|-------------------------------|-----------|------------|

#### Ricezione

Viene ricevuto se [Parameter change RX] è ON e [Rx CH] corrisponde al device number incluso in SUB STATUS. Viene ritrasmesso se [Parameter change ECHO] è ON.

Se ricevuto, i link data del patch della scena specificata sono modificati.

#### Trasmissione

A seguito di una richiesta, sul [Rx CH] sarà trasmesso un messaggio Parameter Change.

Se [Parameter change ECHO] è ON, questo messaggio verrà ritrasmesso inalterato.

| STATUS         | 11110000 | FO  | System exclusive message            |
|----------------|----------|-----|-------------------------------------|
| ID No.         | 01000011 | 43  | Numero ID di produzione (YAMAHA)    |
| SUB STATUS     | 0001nnnn | 1n  | n=0-15 (Device number=MIDI Channel) |
| GROUP ID       | 00111110 | 3E  | MODEL ID (digital mixer)            |
| MODEL ID       | 01111111 | 7F  | Universal                           |
| ADDRESS        | 00010100 | 14  | Function call                       |
|                | 0010ffff | 2f  | link                                |
|                | Ommmmmmm | mh  | number High                         |
|                | Ommmmmmm | ml  | number Low                          |
| DATA           | Oiiiiiii | ih  | inpatch                             |
|                | Oiiiiiii | il  |                                     |
|                | 00000000 | oh  | outpatch                            |
|                | 00000000 | ol  |                                     |
| EOX            | 11110111 | F7  | End of exclusive                    |
| funzior        | ne       |     | numero                              |
| SCENE LIB LINK | 0        | x20 | 0-99(0:solo response)               |
|                |          |     |                                     |

#### 2.8.3.17 Parameter request

(Function call: link)

#### Ricezione

Viene ricevuto se [Parameter change RX] è ON e [Rx CH] corrisponde al device number incluso in SUB STATUS. Viene ritrasmesso se [Parameter change ECHO] è ON.

Quando viene ricevuto, un messaggio di Parameter Change sarà trasmesso sul [Rx CH].

Consultate la tabella precedente per le funzioni ed i numeri.

| STATUS     | 11110000 | FO | System exclusive message            |
|------------|----------|----|-------------------------------------|
| ID No.     | 01000011 | 43 | Numero ID di produzione (YAMAHA)    |
| SUB STATUS | 0011nnnn | 3n | n=0-15 (Device number=MIDI Channel) |
| GROUP ID   | 00111110 | 3E | MODEL ID (digital mixer)            |
| MODEL ID   | 01111111 | 7F | Universal                           |
| ADDRESS    | 00010100 | 14 | Function call                       |
|            | 0010ffff | 2f | link                                |
|            | Ommmmmmm | mh | number High                         |
|            | Ommmmmmm | ml | number Low                          |
| EOX        | 11110111 | F7 | End of exclusive                    |

#### 2.8.3.18 Parameter change (Function call: pair, copy)

#### Ricezione

Viene ricevuto se [Parameter change RX] è ON e [Rx CH] corrisponde al device number incluso in SUB STATUS. Viene ritrasmesso se [Parameter change ECHO] è ON.

Se ricevuto, l'abbinamento (*pairing*) per il canale specificato sarà abilitato/disabilitato.

| STATUS     | 11110000 | FO | System exclusive message            |
|------------|----------|----|-------------------------------------|
| ID No.     | 01000011 | 43 | Numero ID di produzione (YAMAHA)    |
| SUB STATUS | 0001nnnn | 1n | n=0-15 (Device number=MIDI Channel) |

| GROUP ID          | 00111110 | 3 E | MODEL ID (c   | ligital mixer) |       |
|-------------------|----------|-----|---------------|----------------|-------|
| MODEL ID          | 01111111 | 7F  | Universal     |                |       |
| ADDRESS           | 00010001 | 11  | Function call | Pair           |       |
|                   | 0000ffff | 0f  | function      |                |       |
|                   | 0sssssss | sh  | Source chann  | nel H          |       |
|                   | 0sssssss | sl  | Source chann  | nel L          |       |
| DATA              | 0dddddd  | dh  | Destination c | hannel H       |       |
|                   | 0dddddd  | dl  | Destination c | hannel L       |       |
| EOX               | 11110111 | F7  | End of exclus | ive            |       |
| funzione          |          |     |               | ca             | anale |
| PAIR ON with COPY |          |     | 0x00          | *1)            |       |

| PAIR ON with COPY       | 0x00 | *1) |
|-------------------------|------|-----|
| PAIR ON with RESET BOTH | 0x01 | *1) |
| PAIR OFF                | 0x02 | *1) |

\*1) 0:CH1 – 31:CH32, 128:BUS1 – 135:BUS8, 256:AUX1 – 263:AUX8, 512:STEREO

Effect è 0:Effect 1–3:Effect 4

- Nel caso di PAIR, dovete specificare i canali per cui è possibile l'abbinamento.
- In caso di PAIR ON con COPY, dovete specificare Source Channel come sorgente della copia e Destination Channel come destinazione della copia.

### 2.8.3.19 Parameter change (Function call Event: Effect )

Viene ricevuto se [Parameter change RX] è ON e [Rx CH] corrisponde al device number incluso in SUB STATUS.

Viene ritrasmesso se [Parameter change ECHO] è ON.

Ricezione

Quando viene ricevuto, si attiva la funzione dell'effetto corrispondente (secondo il tipo di effetto).

| STATUS                  | 11110000 | FO              | System exclusive message              |  |
|-------------------------|----------|-----------------|---------------------------------------|--|
| ID No.                  | 01000011 | 43              | Numero ID di produzione (YAMAHA)      |  |
| SUB STATUS              | 0001nnnn | 1n              | n=0-15 (Device number=MIDI Channel)   |  |
| GROUP ID                | 00111110 | 3E              | MODEL ID (digital mixer)              |  |
| MODEL ID                | 01111111 | $7  \mathrm{F}$ | Universal                             |  |
| ADDRESS                 | 00010010 | 12              | Function call Effect Event            |  |
|                         | 0000ffff | 0f              | function                              |  |
|                         | 00000000 | 00              |                                       |  |
|                         | 0ppppppp | pp              | Release:0, Press:1                    |  |
| DATA                    | 00000000 | 00              |                                       |  |
|                         | 0eeeeee  | ee              | Effect number (0:Effect1 - 3:Effect4) |  |
| EOX                     | 11110111 | F7              | End of exclusive                      |  |
| funzio                  | ne       |                 | canale                                |  |
| Freeze Play button 0x00 |          |                 | 0:Effect1-3:Effect4                   |  |

| Freeze Play button   | 0x00 | 0:Effect1-3:Effect4 |
|----------------------|------|---------------------|
| Freeze Record button | 0x01 | 0:Effect1-3:Effect4 |

• Non si attiva se il tipo di effetto è differente.

#### 2.8.3.20 Parameter change (Sort Table)

Se l'ordinamento (sort) di scene memory viene eseguito sullo 01V96, la sua tabella verrà trasmessa allo Studio Manager.

Studio Manager ordinerà le memorie secondo questi dati.

Se Studio Manager effettua un ordinamento di scene memory, trasmette questi dati allo 01V96.

| STATUS     | 11110000 | FO | System exclusive message            |
|------------|----------|----|-------------------------------------|
| ID No.     | 01000011 | 43 | Numero ID di produzione (YAMAHA)    |
| SUB STATUS | 0001nnnn | 1n | n=0-15 (Device number=MIDI Channel) |
| GROUP ID   | 00111110 | 3E | MODEL ID (digital mixer)            |
| MODEL ID   | 00001101 | 0D | 01V96                               |
| ADDRESS    | 00010011 | 13 | Library sort table                  |
|            | 0000ffff | 0f | Library type                        |
| DATA       | 0ddddddd | ds | Data                                |
|            | :        | :  |                                     |
|            | 0ddddddd | de | Data                                |
| EOX        | 11110111 | F7 | End of exclusive                    |

La conversione 8-7 viene eseguita sull'area dei dati come accade per i bulk.

#### 2.8.3.21 Parameter request (Sort Table)

Quando lo 01V96 riceve questi dati, trasmette i Sort Table Data.

| STATUS     | 11110000 | FO | System exclusive message            |
|------------|----------|----|-------------------------------------|
| ID No.     | 01000011 | 43 | Numero ID di produzione (YAMAHA)    |
| SUB STATUS | 0011nnnn | 3n | n=0-15 (Device number=MIDI Channel) |
| GROUP ID   | 00111110 | 3E | MODEL ID (digital mixer)            |
| MODEL ID   | 00001101 | 0D | 01V96                               |
| ADDRESS    | 00010011 | 13 | Library sort table                  |
|            | 0000ffff | 0f | Library type                        |
| EOX        | 11110111 | F7 | End of exclusive                    |

#### (Key remote) 2.8.3.22 Parameter change

#### Ricezione

Viene ricevuto se [Parameter change RX] è ON e [Rx CH] corrisponde al device number incluso in SUB STATUS.

Viene ritrasmesso se [Parameter change ECHO] è ON.

Quando viene ricevuto, viene eseguita la stessa elaborazione adottata quando si preme (si rilascia) il tasto specificato da Address.

#### Trasmissione

Se [Parameter Change ECHO] è ON, questo messaggio viene ritrasmesso invariato.

| STATUS     | 11110000 | FO | System exclusive message            |
|------------|----------|----|-------------------------------------|
| ID No.     | 01000011 | 43 | Numero ID di produzione (YAMAHA)    |
| SUB STATUS | 0001nnnn | 1n | n=0-15 (Device number=MIDI Channel) |
| GROUP ID   | 00111110 | 3E | MODEL ID (digital mixer)            |
| MODEL ID   | 00001101 | 0D | 01V96                               |
| ADDRESS    | 00100000 | 20 | Key remote                          |
|            | 0kkkkkk  | kk | Key address H                       |
|            | 0kkkkkk  | kk | Key address M                       |
|            | 0kkkkkkk | kk | Key address L                       |
| DATA       | 0ppppppp | pp | Release:0, Press:1                  |
| EOX        | 11110111 | F7 | End of exclusive                    |

#### 2.8.3.23 Parameter change

(Remote Meter)

Se la trasmissione è abilitata dalla ricezione di una Request di Remote meter, le informazioni relative a quest'ultimo saranno trasmesse ad intervalli di 50 msec per una durata di 10 secondi. Se volete trasmetterle continuamente, deve essere trasmessa una Request ogni 10 secondi.

#### Ricezione

Viene ripetuto se [Parameter change ECHO] è ON.

#### Trasmissione

Se la trasmissione è abilitata dalla ricezione di una Request, il parametro specificato dall'Address sarà trasmesso sul canale [Rx CH] ad intervalli di 50 msec per una durata di 10 secondi.

La trasmissione viene disattivata se si spegne lo strumento e si riaccende, oppure se viene modificata l'impostazione PORT

Se [Parameter Change ECHO] è ON, questo messaggio viene ritrasmesso inalterato.

| STATUS     | 11110000  | FO | System exclusive message            |
|------------|-----------|----|-------------------------------------|
| ID No.     | 01000011  | 43 | Numero ID di produzione (YAMAHA)    |
| SUB STATUS | 0001nnnn  | 1n | n=0-15 (Device number=MIDI Channel) |
| GROUP ID   | 00111110  | 3E | MODEL ID (digital mixer)            |
| MODEL ID   | 00001101  | 0D | 01V96                               |
| ADDRESS    | 00100001  | 21 | Remote meter                        |
|            | 0 mmmmmmm | mm | ADDRESS UL                          |
|            | 0 mmmmmmm | mm | ADDRESS LU                          |
|            | 0 mmmmmmm | mm | ADDRESS LL                          |
| DATA       | 0ddddddd  | dd | Data1 H                             |
|            | 0ddddddd  | dd | Data1 L                             |
|            | :         | :  |                                     |
| EOX        | 11110111  | F7 | End of exclusive                    |

\* I dati di Meter utilizzano un valore non modificato di DECAY del DSP. L'interpretazione di tale valore dipende dal parametro.

#### 2.8.3.24 Parameter request (Remote Meter)

#### Ricezione

Viene ricevuto se [Parameter change RX] è ON e [Rx CH] corrisponde al device number incluso in SUB STATUS. Viene ripetuto se [Parameter change ECHO] è ON

Quando viene ricevuto, i dati dell'Address specificato vengono trasmessi sul [Rx

CH] ad intervalli di 50 msec per una durata di 10 secondi (sebbene questo possa non essere il caso se la porta viene usata da altra comunicazione). Se viene ricevuto Address UL= 0x7F, si arresta immediatamente la trasmissione dei dati di tutti i misuratori. (disable).

#### Trasmissione

Se [Parameter change ECHO] è ON, questo messaggio verrà ritrasmesso inalterato.

| STATUS     | 11110000 | FO | System exclusive message            |
|------------|----------|----|-------------------------------------|
| ID No.     | 01000011 | 43 | Numero ID di produzione (YAMAHA)    |
| SUB STATUS | 0011nnnn | 3n | n=0-15 (Device number=MIDI Channel) |
| GROUP ID   | 00111110 | 3E | MODEL ID (digital mixer)            |
| MODEL ID   | 00001101 | 0D | 01V96                               |
| ADDRESS    | 00100001 | 21 | Remote meter                        |
|            | Ommmmmmm | mm | ADDRESS UL                          |
|            | Ommmmmmm | mm | ADDRESS LU                          |
|            | Ommmmmmm | mm | ADDRESS LL                          |
|            | 0ccccccc | ch | Count H                             |
|            | 0ccccccc | cl | Count L                             |
| EOX        | 11110111 | F7 | End of exclusive                    |

#### 2.8.3.25 Parameter change (Remote Time Counter)

Se la trasmissione viene abilitata mediante una richiesta di Remote Time Counter, i dati Time Counter vengono trasmessi ogni 50 msec per 10 secondi. Se volete che queste informazioni vengano trasmesse continuamente, è necessario che venga trasmessa una Request ogni 10 secondi.

#### Ricezione

Viene ritrasmesso se [Parameter change ECHO] è ON.

#### Trasmissione

Se la trasmissione viene abilitata mediante una richiesta (Request) di Time Counter, le informazioni relative vengono trasmesse sul canale[RxCH] ogni 50 msec per 10 secondi.

La trasmissione sarà disabilitata se si spegne e si riaccende, o se si cambia l'impostazione PORT.

Se [Parameter change ECHO] è ON, questo messaggio verrà ritrasmesso inalterato

| STATUS     | 11110000 | FO | System exclusive message            |
|------------|----------|----|-------------------------------------|
| ID No.     | 01000011 | 43 | Numero ID di produzione (YAMAHA)    |
| SUB STATUS | 0001nnnn | 1n | n=0-15 (Device number=MIDI Channel) |
| GROUP ID   | 00111110 | 3E | MODEL ID (digital mixer)            |
| MODEL ID   | 00001101 | 0D | 01V96                               |
| ADDRESS    | 00100010 | 22 | Remote Time counter                 |
|            | 0000tttt | 0t | 0:Time code, 1:Measure.Beat.Clock   |
|            | 0ddddddd | dd | Hour / Measure H                    |
|            | 0dddddd  | dd | Minute / Measure L                  |
| DATA       | 0ddddddd | dd | Second / Beat                       |
|            | 0ddddddd | dd | Frame / Clock                       |
| EOX        | 11110111 | F7 | End of exclusive                    |

#### 2.8.3.26 Parameter request (Remote Time Counter)

#### Ricezione

Viene ricevuto se [Parameter change RX] è ON e [Rx CH] corrisponde al device number incluso in SUB STATUS. Viene ripetuto se [Parameter change ECHO] è ON.

Quando viene ricevuto, le informazioni di Time Counter vengono trasmesse sul [Rx CH] ad intervalli di 50 msec per una durata di 10 secondi.

Se viene ricevuto il secondo byte di Address su 0x7F, si arresta immediatamente la trasmissione dei dati. (disable)

#### Trasmissione

Se [Parameter change ECHO] è ON, questo messaggio verrà ritrasmesso inalterato.

| STATUS     | 11110000 | FO  | System exclusive message                                  |
|------------|----------|-----|-----------------------------------------------------------|
| ID No.     | 01000011 | 43  | Numero ID di produzione (YAMAHA)                          |
| SUB STATUS | 0011nnnn | 3n  | n=0-15 (Device number=MIDI Channel)                       |
| GROUP ID   | 00111110 | 3 E | MODEL ID (digital mixer)                                  |
| MODEL ID   | 00001101 | 0D  | 01V96                                                     |
| ADDRESS    | 00100010 | 22  | Remote Time counter                                       |
|            | 0ddddddd | dd  | 0:Transmission request,<br>0x7F:Transmission stop request |
| EOX        | 11110111 | F7  | End of exclusive                                          |
|            |          |     |                                                           |

Appendice

# **Appendice D: Opzioni**

# Montaggio a rack dello 01V96 mediante il kit RK1

Si può effettuare il montaggio a rack dello 01V96 utilizzando il kit opzionale RK1.

- 1 Tenete una delle staffe contro la fiancata dello 01V96 in modo che un suo lembo sporga, ed allineate i tre fori ricavati sulla staffa con quelli esistenti sulla fiancata dello 01V96, come mostra l'illustrazione sottostante.
- 2 Fissate la staffa usando le tre viti incluse nella confezione dell'RK1.
- 3 Attaccate l'altra staffa alla fiancata opposta dello 01V96 con la stessa tecnica.

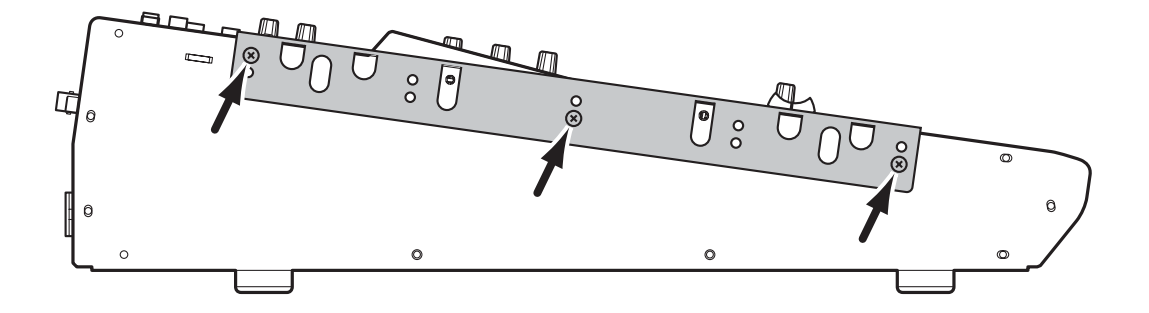

# Indice

# Simboli

| ø/INS/DLY   DLY 1-16, pagina8     | 30 |
|-----------------------------------|----|
| ø/INS/DLY   DLY 17-32, pagina8    | 30 |
| ø/INS/DLY   Insert, pagina127, 16 | 50 |
| ø/INS/DLY   Out Dly, pagina99, 12 | 10 |
| ø/INS/DLY   Phase, pagina         | 79 |
| ø/INSERT/DELAY, pulsante          | 18 |
| +48V ON/OFF, interruttori         | 23 |

# Numerici

| 1-16/17-32, pulsanti        | 19     |
|-----------------------------|--------|
| 1–8, pulsanti               | 21     |
| 2TR IN, connettori          | .15,70 |
| 2TR IN DIGITAL COAXIAL      | 24     |
| 2TR IN DIGITAL, connettore  | 71     |
| 2TRD                        | 42     |
| 2TR OUT, connettori         | .15,70 |
| 2TR OUT DIGITAL COAXIAL     | 24     |
| 2TR OUT DIGITAL, connettore | 71     |
| 2TRD                        | 42     |
|                             |        |

# Α

| AC IN, connettore25                                                                                   |
|----------------------------------------------------------------------------------------------------|
| AD input14                                                                                            |
| AD output, sezione23                                                                                  |
| AD15/16, selettore                                                                                    |
| adat                                                                                                  |
| ADAT I/O, card72                                                                                      |
| ADAT IN/OUT, connettore24, 71                                                                         |
| AES/EBU I/O, card71                                                                                   |
| Altre funzioni                                                                                        |
| Preferenze230                                                                                         |
| AMP SIMULATE                                                                                          |
| Assegnazione                                                                                          |
| Control changes                                                                                       |
| Messaggi MIDI209                                                                                      |
| Program changes219                                                                                    |
| Remote Layer189                                                                                       |
| USER DEFINED KEYS197                                                                                  |
| Assegnazione di un nome94, 107                                                                        |
| Attenuator 83, 99, 110                                                                                |
| Output, segnali di106                                                                                 |
| Auto Channel Select, preferenze231                                                                    |
| Auto Direct Out On, preferenze232                                                                     |
| Auto EQUALIZER Display, preferenze                                                                    |
|                                                                                                    |
| AUTO PAN                                                                                              |
| Auto PAN Display, preferenze231                                                                       |
| Auto SOLO Display, preferenze231                                                                      |
| Auto update, funzione169                                                                              |
| Auto WORD CLOCK Display,                                                                              |
| preferenze231                                                                                         |
| AUX 1-AUX 8, pulsanti17                                                                               |
|                                                                                                    |
| Aux outs109                                                                                           |
| Aux outs 109<br>Aux send, modo                                                                        |
| Aux outs     109       Aux send, modo     114, 118       Aux sends     113                            |
| Aux outs     109       Aux send, modo     114, 118       Aux sends     113       Attenuazione     110 |

# В

| Batteria                         |
|----------------------------------|
| Benvenuti 11                     |
| Bilanciamento 104                |
| Bulk dump 226                    |
| Messaggi 215                     |
| Bus out                          |
| Assegnazione di un nome 107      |
| Attenuazione99                   |
| Compressione 100                 |
| Delay, applicazione del          |
| EQ, applicazione di 100          |
| EQualizzare e bilanciare 104     |
| Pairing (accoppiamento) 105      |
| Routing dei segnali a            |
| stereo bus 101                   |
| Impostazione dalla superficie di |
| controllo104                     |
| Impostazione via display99       |
| Impostazione dei livelli 104     |
| Visualizzare le impostazioni 102 |
| BUS1–BUS8                        |
|                                  |

# С

| Cambiare i nomi               | 229 |
|-------------------------------|-----|
| Caratteristiche               | 11  |
| Configurazioni di canale      | 12  |
| Effetti                       | 12  |
| Hardware                      | 11  |
| Inputs e Outputs              | 11  |
| MIDI                          | 12  |
| Remote control                | 12  |
| Scene memory                  | 12  |
| Specifiche sonore             | 11  |
| Suono Surround                | 12  |
| Card I/O                      | 71  |
| Installazione                 | 26  |
| Card opzionale                | 26  |
| Installazione                 | 26  |
| Cascade COMM Link, preferenze | 232 |
| CATEGORY                      | 73  |
| CH1-4 ON/OFF, interruttore    | 23  |
| CH5-8 ON/OFF, interruttore    | 23  |
| CH9–12 ON/OFF, interruttore   | 23  |
|                               |     |

Channel Copy Parameter, preferenze

| Channel ID/Channel, preferenze232 |
|-----------------------------------|
| Channel library177                |
| Channel strip, sezione16          |
| CHORUS262                         |
| CLEAR, pulsante22                 |
| Compressor library184             |
| Preset185                         |
| Compressori 82, 100, 111          |
| Collegamento154                   |
| Compressor link149                |
| Tabella parametri284              |
| Conferma, messaggi di30           |
| Collegamenti                      |
| Configurare un sistema di         |
| registrazione che utilizzi        |
| una stazione DAW                  |
| Configurare un sistema di         |
| registrazione con un              |
| hard disk recorder                |
| Configurare un sistema di         |
| mixaggio analogico                |
| a 24 canali37                     |
| Confezione, contenuto della6      |
| Consolle, messa in cascata238     |
| Cascade, pagina240                |
| SYNC, parametro241                |
| Contrast, controllo19             |
| Control changes 215, 220          |
| Controlli rotanti & faders        |
| СОРУ74                            |
| Cursore, pulsanti22               |

# D

| Daisy chain, distribuzione40      |
|-----------------------------------|
| Data entry, sezione               |
| DAW                               |
| Altri206                          |
| Nuendo206                         |
| Pro tools190                      |
| Remote                            |
| Sistema di registrazione39        |
| DEC & INC, pulsanti22             |
| DEL, pulsante                     |
| Delay                             |
| DELAY SCALE80                     |
| FB.GAIN80                         |
| DELAY LCR261                      |
| DELAY SCALE80                     |
| DELAY+ER267                       |
| DELAY+REV268                      |
| DELAY->ER                         |
| DELAY->REV268                     |
| Digital I/O, sezione24            |
| Dimensioni                        |
| DIO Warning, preferenze231        |
| DIO/Setup   Cascade, pagina241    |
| DIO/Setup   Format, pagina 74, 75 |
| DIO/Setup   Insert, pagina193     |
| DIO/Setup   Machine, pagina213    |
| DIO/Setup   Meter, pagina195      |
|                                   |

| DIO/Setup            | MIDI/Host, pagina         |
|----------------------|---------------------------|
|                      |                           |
| DIO/Setup            | Monitor, pagina 132       |
| DIO/Setup            | Output Att, pagina 106    |
| DIO/Setup            | Prefer1, pagina 230       |
| DIO/Setup            | Prefer2, pagina 230       |
| DIO/Setup            | Remote, pagina 192, 208,  |
| 233                  |                           |
| DIO/Setup            | Surr Bus, pagina 139      |
| DIO/Setup            | Word Clock, pagina 41, 72 |
| DIO/SETU             | P, pulsante18             |
| Direct outs          |                           |
| Display              |                           |
| Display, sez         | ione19                    |
| DISPLAY A            | CCESS, sezione18          |
| Display Brig         | ghtness, preferenze 233   |
| Display, sez         | ione19                    |
| DIST->DEI            | LAY                       |
| DISTORTI             | ON                        |
| Dithering            |                           |
| DIV                  |                           |
| DOUBLE C             | HANNEL 75                 |
| DOUBLE S             | PEED75                    |
| DUAL PITO            | CH                        |
| DYNA. FIL            | TER                       |
| DYNA. FLA            | NGE                       |
| DYNA. PH.            | ASER                      |
| Dynamics             | Comp Edit, pagina         |
|                      |                           |
| Dynamics             | Comp Lib, pagina 184      |
| Dynamics             | Gate Edit, pagina 81      |
| Dynamics             | Gate Lib, pagina183       |
| DYNAMICS, pulsante18 |                           |

# Ε

| EARLY   | Y REF 260                |
|---------|--------------------------|
| ECHO    |                          |
| EDIT,   | indicatore27             |
| Effect  | FX1 Edit, pagina161      |
| Effect  | FX1 Lib, pagina 179      |
| Effect  | FX2 Edit, pagina 161     |
| Effect  | FX2 Lib, pagina 179      |
| Effect  | FX3 Edit, pagina 161     |
| Effect  | FX3 Lib, pagina 179      |
| Effect  | FX4 Edit, pagina 161     |
| Effect  | FX4 Lib, pagina 179      |
| Effect  | P-In Edit, pagina163     |
| EFFEC   | CT, pulsante18           |
| Effects | library 179              |
| Pr      | eset                     |
| pr      | ogrammi 181              |
| Effetti |                          |
| By      | pass 161                 |
| Eff     | fetti interni157         |
| Plu     | ug-ins 163               |
| Та      | belle dei parametri 260  |
| Effetti | interni                  |
| Au      | 158 x sends              |
| Ed      | liting 161               |
| Ins     | serimento nei canali 160 |
| Mi      | isuratori 162            |
| M       | IX BALANCE 161           |
| TF      | EMPO 162                 |

| EMPHASIS73                   |
|------------------------------|
| ENTER, pulsante22            |
| EQ84, 100, 104, 111, 113     |
| frequency84                  |
| gain84                       |
| Q84                          |
| EQ   EQ Edit, pagina         |
| EQ   EQ Library, pagina186   |
| EQ   Out Att, pagina 99, 110 |
| EQ, pulsante                 |
| EQ library186                |
| Preset                       |
| EQ link149                   |

# F

| F/R143                              |
|-------------------------------------|
| F1–F4, pulsanti19                   |
| Fader, gruppi 149, 150              |
| Fader di canale16                   |
| FADER MODE, sezione17               |
| Fading170                           |
| ALL CLEAR170                        |
| AUX1-8171                           |
| BUS1-8171                           |
| Global fade time170                 |
| INPUT CH1-32170                     |
| ST IN 1–4170                        |
| STEREO171                           |
| FAST142                             |
| Fast Meter Fall Time, preferenze231 |
| FB.GAIN                             |
| Finestra                            |
| Cambiare il modo surround138        |
| Channel Pairing92                   |
| Copy, operazione120                 |
| Password237                         |
| Password, impostare la238           |
| User Define Select236               |
| Fixed, modo 114, 118                |
| FLANGE                              |
| FREQUENCY, controllo20              |
| FS73                                |

# G

| GAIN, controlli               | 15, 20, 70 |
|-------------------------------|------------|
| Gain o guadagno della card AD | 37         |
| GANG                          | 85         |
| Gate library                  |            |
| GATE REVERB                   |            |
| Gates                         | 81         |
| KEYIN SOURCE                  | 81         |
| Tabella dei parametri         |            |
| Global Paste                  | 173        |
| Group                         | 149        |
| Fader groups                  | 150        |
| Mute groups                   | 150        |

# Н

| Hard disk                |    |
|--------------------------|----|
| Sistema di registrazione | 38 |
| HIGH, pulsante           | 20 |
| Higher sampling rates    | 75 |
| HIGH-MID, pulsante       | 20 |
|                          |    |

| HOME, pulsante            | 17, 34 |
|---------------------------|--------|
| HOME, indicatore pulsante |        |
| HORIZONTAL                |        |
| HQ. PITCH                 |        |

# I

| IEEE139472                            |
|---------------------------------------|
| Immissione dei titoli                 |
| Title edit, finestra30                |
| Impostazione dei livelli113           |
| INDIVIDUAL85                          |
| INIT                                  |
| Initial Data Nominal, preferenze232   |
| Inizializzazione dello 01V96243       |
| Input, canali di77                    |
| Assegnazione di un nome94             |
| Attenuazione83                        |
| Cambiare la fase del segnale79        |
| Compressione82                        |
| EQ91                                  |
| EQ, applicazione di84                 |
| Gate, applicazione di81               |
| Impostazione dalla superficie di      |
| controllo90                           |
| Impostazione via display79            |
| Livelli90                             |
| Pairing (accoppiamento)92             |
| Pan, applicazione di85, 90            |
| Ritardo (delay)80                     |
| Routing86                             |
| Visualizzare le impostazioni87        |
| INPUT, connettori14, 69               |
| Input & Output analogici69            |
| Inputs & outputs digitali71           |
| Input patch121                        |
| Impostazioni iniziali251              |
| Parametri249                          |
| Input patch library178                |
| Input, sezione69                      |
| Input sensitivity                     |
| GAIN, controlli15                     |
| INS, pulsante                         |
| INSERT I/O, connettori14, 69          |
| Insert in129                          |
| Insert patching127                    |
| Installazione di una card26           |
| INT 44.1k, INT 48k, INT 88.2, INT 96k |
|                                       |
| Internet, sito web yamaha72           |
| INV GANG85                            |
|                                       |

# Κ

KEYIN SOURCE .....81

# L

| LAST SOLO132                     |
|----------------------------------|
| LATCH                            |
| LAYER, sezione19                 |
| Layers                           |
| Impostazioni iniziali di Bank256 |
| LEARN, pulsante210               |
| Level, controlli17               |
| Livelli104, 113                  |
|                                  |

| LFE143                  |
|-------------------------|
| Librerie                |
| Channel library177      |
| Compressor library184   |
| Effects library179      |
| EQ library186           |
| Gate library183         |
| Operazioni generali175  |
| Input patch library178  |
| Output patch library179 |
| specifiche tecniche285  |
| Link (collegamento)149  |
| Compressor154           |
| EQ154                   |
| LOW, pulsante 20        |
| LOW-MID, pulsante20     |

# Μ

| M.BAN           | ND DYNA                        |                                         |
|-----------------|--------------------------------|-----------------------------------------|
| Machin          | ne control                     |                                         |
| MAST            | ER, pulsante                   |                                         |
| MAST            | ER MODE                        |                                         |
| Memo            | rizzazione e richiamo          |                                         |
| Meter           | CH1-32, pagina                 |                                         |
| Meter           | Effect, pagina                 |                                         |
| Meter           | Master, pagina                 |                                         |
| Meter           | Position, pagina               |                                         |
| Meter           | ST IN, pagina                  |                                         |
| Meter           | Stereo, pagina                 |                                         |
| Misura          | zione                          |                                         |
| Misura          | ıtori                          |                                         |
| Mi              | suratori Stereo                |                                         |
| MIDI .          |                                | 191, 215                                |
| Bu              | lk dump                        |                                         |
| Bu              | lk dump, messaggi              |                                         |
| Co              | nfigurazione                   |                                         |
| Co              | ntrol changes                  |                                         |
| FA              | DER H/L                        | 224                                     |
| For             | rmato dei dati                 | 306                                     |
| MI              | DI IN/THRU/OUT, port           | 'е                                      |
|                 |                                | .25, 215                                |
| MI              | DI, indicatore                 |                                         |
| MI              | DI note on/off                 |                                         |
| Pa              | rameter changes                |                                         |
| Pa              | rametri                        |                                         |
| Pro             | ogram changes                  | 219                                     |
| SL              | OT                             | 216                                     |
| Svs             | stem exclusive, messaggi       | 215                                     |
| Tal             | hella Initial parameter        |                                         |
| 14              | to control change              | 290                                     |
| Tal             | hella Scene memory             |                                         |
| 14              | to program change              | 289                                     |
| Tr              | smissione e ricezione          | 215                                     |
| US              | B porta                        | 213                                     |
| MIDI            | Bulk pagina                    |                                         |
| MIDI            | Ctl Ason pagina                |                                         |
| MIDI            | Pom Ason pagina                | 219                                     |
| MIDI            | Setup pagina                   | 219<br>218                              |
| MIDI            | nulsante                       | 210<br>18                               |
| MIDI,           | N/THRU/OUT norte               | 10<br>25                                |
|                 |                                | · • • • • • • • • • • • • • • • • • • • |
| MIDI            | interfaccia                    | 101                                     |
| MIDI,           | interfaccia                    |                                         |
| MIDI,<br>MIDI 1 | interfaccia<br>nachine control |                                         |

| Banks                                 |
|---------------------------------------|
| LATCH 211                             |
| LEARN, pulsante 210                   |
| MIDI, messaggi 209                    |
| TARGET, parametro                     |
| UNLATCH 211                           |
| MIDI Warning, preferenze              |
| MIDI/Control, sezione                 |
| mini-YGDAI I/O, card71                |
| MIX SOLO                              |
| MIXDOWN 132                           |
| Mixdown                               |
| mLAN I/O, card72                      |
| MMC                                   |
| MOD. DELAY                            |
| MOD. FILTER                           |
| MONITOR LEVEL, controllo15            |
| Monitor out & Headphones, sezione     |
|                                       |
| MONITOR OUT, connettori 23, 70        |
| Monitor Source, selettore15           |
| Monitoraggio 131                      |
| LAST SOLO 132                         |
| MIX SOLO 132                          |
| MIXDOWN 132                           |
| MONO 133                              |
| RECORDING132                          |
| Solo, funzione134                     |
| Solo safe, funzione 133               |
| Solo setup 132                        |
| Stato del canale di input digitale 73 |
| MONO                                  |
| MONO DELAY                            |
| MULTI FILTER                          |
| Mute groups149, 150                   |
|                                       |
| Muting o esclusione dei canali 200    |

# Ν

| Nominal Pan, preferenze 2 | 31 |
|---------------------------|----|
| Nuendo1                   | 89 |
| Nuendo/Cubase SX          | 06 |

| 0                                    |
|--------------------------------------|
| OMNI OUT, connettori24, 44, 70       |
| OMS                                  |
| ON, pulsanti16, 17                   |
| Operazioni base27                    |
| Area della pagina28                  |
| AUX1–AUX8, indicatori pulsante.33    |
| Box dei parametri 29                 |
| Controlli rotanti & fader            |
| HOME, indicatore pulsante 33         |
| Informazioni sul display27           |
| Messaggi di conferma 30              |
| Misurazione34                        |
| Nome del canale28                    |
| Pulsanti29                           |
| Sampling rate, indicatore            |
| Selezione dei canali32               |
| Selezione delle pagine di display 28 |
| Selezione dei modi Fader33           |
| Selezione dei layers                 |
| Tab di pagina28                      |
|                                      |

| Tab scroll, frecce       | 28             |
|--------------------------|----------------|
| Titolo della pagina      | 28             |
| Title edit, finestra     | 30             |
| OPERATION LOCK           | 237            |
| Operation lock, funzione | 237            |
| Opzioni                  | 6 <b>,</b> 318 |
| card I/O                 | 71             |
| RK1                      |                |
| Oscillator               | 234            |
| Output, patching di      | 123            |
| Impostazioni iniziali    | 255            |
| Parametri                | 253            |
| Output patch library     | 179            |
| Output, sezione          | 70             |
| ÷                        |                |

# Ρ

| PAD, interi   | ruttori15, 69          |
|---------------|------------------------|
| Pair Confir   | mation, preferenze231  |
| PAIR/GRO      | UP, pulsante18         |
| Pair/Grup     | In Comp, pagina155     |
| Pair/Grup     | In EQ, pagina154       |
| Pair/Grup     | In Fader, pagina150    |
| Pair/Grup     | In Mute, pagina150     |
| Pair/Grup     | Input, pagina93        |
| Pair/Grup     | Out Comp, pagina155    |
| Pair/Grup     | Out EQ, pagina154      |
| Pair/Grup     | Out Fader, pagina150   |
| Pair/Grup     | Out Mute, pagina150    |
| Pair/Grup     | Output, pagina105      |
| Pairing o al  | obinamento             |
| HORIZ         | ZONTAL                 |
| Via disi      | play93                 |
| Via pul       | santi SEL              |
| VERTI         | CAL                    |
| PAN, contr    | 20                     |
| Pan/Route     | Bus To St. pagina      |
| Pan/Route     | Ch Edit, pagina 142    |
| Pan/Route     | Pan, pagina            |
| Pan/Route     | ROUT1-16, pagina       |
| Pan/Route     | ROUT17-ST1 pagina 86   |
| Pan/Route     | Surr ST IN, pagina     |
| Pan/Route     | Surr1-16, pagina       |
| Pan/Route     | Surr17-32, pagina      |
| PAN/ROU       | TING, pulsante         |
| Pan/Surr   S  | Surr Mode, pagina      |
| PAN/SURE      | R LINK 137             |
| Pannello po   | osteriore              |
| PHAN          | TOM +48V               |
| Pannello no   | osteriore 23           |
| AD out        | put sezione 23         |
| Digital       | I/O sezione 24         |
| MIDI/(        | Control sezione 25     |
| Power         | sezione 25             |
| SLOT          | sezione 25             |
| Panning ar    | policazione del 85 119 |
| F S           | 105                    |
| FOLLC         | W PAN 89               |
| GANG          | 85                     |
|               | IDIIAI 85              |
| INV G         | ANG 85                 |
| DAN 5         | ulcanti QC             |
| Parametri 1   | boy dei 20             |
| Daramatar     | changes 225            |
| i araineter ( | ananges225             |

| Parametri, elenco dei 247         |
|-----------------------------------|
| Parameter, rotella                |
| Patch   2TR Out, pagina 125       |
| Patch   Cascade In, pagina 240    |
| Patch   Direct Out, pagina 125    |
| Patch   Effect, pagina            |
| Patch   IN LIB, pagina 178        |
| Patch   IN Name, pagina           |
| Patch   In Name, pagina           |
| Patch   In Patch, pagina          |
| Patch   Insert In. pagina         |
| Patch   Out LIB, pagina 179       |
| Patch   Out Name pagina 107 230   |
| Patch Out Patch pagina 44 124 239 |
| PATCH pulcante 18 122             |
| Patch Confirmation preferenze 231 |
| Patching 121                      |
| Patching 121                      |
|                                   |
| ADA1 UU1, connettore 124          |
| Direct outs 125                   |
| Input e Output                    |
| Input, canali di 43               |
| Input, patching di 121, 122       |
| Insert in 129                     |
| Insert, patching di 127           |
| OMNI OUT, connettore 124          |
| Omni outs 44                      |
| Output, patching di 123           |
| PATCH, pulsante                   |
| PEAK, indicatori                  |
| Peak level                        |
| PHANTOM +48V 23                   |
| Phantom, alimentazione            |
| CH1-4 ON/OFE interruttore 23      |
| CH5_8 ON/OFF interruttore 23      |
| CH9-12 ON/OFF interruttore 23     |
| Dhase 70                          |
| PHASED 262                        |
| PHASER                            |
| PHONES, Jack 15, 151              |
| PHONES LEVEL, controllo           |
| PLUG-IN                           |
| Plug-ins                          |
| Ү56К 163                          |
| POWER ON/OFF, interruttore 25     |
| Power, sezione                    |
| Prefer1, pagina                   |
| Prefer2, pagina                   |
| Preferenze                        |
| Pro tools                         |
| Automation                        |
| Channel display, modo 195         |
| Explicit mute                     |
| Flip, modo                        |
| Implicit mute 200                 |
| Insert display, modo              |
| Livelli di canale                 |
| Meter display, modo 195           |
| MIDI 101                          |
| Mute o esclusione 201             |
| OMS 101                           |
| Operazioni con la superficie di   |
| controllo 104                     |
| Danning annliggions del 200 201   |
| ramme, applicatione del 200, 201  |

| Plug-ins2              | 02 |
|------------------------|----|
| Pre o Post20           | 00 |
| Scrub & Shuttle20      | 04 |
| Selezione1             | 99 |
| Send, livelli di20     | 01 |
| Soloing o isolamento20 | 00 |
| Program changes 215, 2 | 19 |
| PROTECT, pulsante1     | 68 |
| Pulsanti               | 29 |
|                        |    |

# Q

| Q, controllo | 20 |
|--------------|----|
| Q, EQ        | 84 |

# R

| RECALL, pulsante21                  |
|-------------------------------------|
| Recall Confirmation, preferenze231  |
| Recall safe, funzione172            |
| RECORDING132                        |
| Registrazione iniziale su traccia49 |
| Registrazione multitraccia47        |
| Remote                              |
| FRAMES214                           |
| Insert display, modo193             |
| LOCATE/TIME, sezione213             |
| Machine control 189, 212            |
| MACHINE CONTROL, sezione            |
|                                     |
| MIDI, messaggi209                   |
| MIDI remote                         |
| Nuendo189                           |
| ProTools189                         |
| REMOTE189                           |
| Target, parametro192                |
| TRACK ARMING, sezione213            |
| TRANSPORT, sezione214               |
| REMOTE, pulsante 19, 189            |
| Remote Layer                        |
| Nuendo/Cubase SX206                 |
| Pro tools190                        |
| RESET BOTH93                        |
| REV+CHORUS265                       |
| REV+FLANGE                          |
| REV+SYMPHO266                       |
| REV->CHORUS                         |
| REV->FLANGE                         |
| REV->PAN                            |
| REV->SYMPHO                         |
| REVERB HALL                         |
| REVERB PLATE                        |
| REVERB ROOM                         |
| REVERB STAGE260                     |
| REVERSE GATE260                     |
| RING MOD                            |
| RK1, kit per montaggio a rack       |
| ROTARY                              |
| Routing86                           |
| Routing ST Pair Link, preferenze232 |

# S

| Scene | In Fade, pagina1  | 70 |
|-------|-------------------|----|
| Scene | Out Fade, pagina1 | 71 |
| Scene | Rcl Safe, pagina1 | 72 |

| Scene         | Scene, pagina168                 |
|---------------|----------------------------------|
| Scene         | Sort, pagina173                  |
| SCEN          | E, pulsante18                    |
| Scene         | MEM Auto Update, preferenze      |
|               | 232                              |
| Scena,        | memorie di165                    |
| Au            | to update, funzione169           |
| Ch            | ne cosa viene immagazzinato 165  |
| Di            | ssolvenza170                     |
| Ed            | it, indicatori166                |
| M             | emorizzazione e richiamo167      |
| Nı            | umeri di scena166                |
| Or            | dinamento173                     |
| PF            | ROTECT, pulsante168              |
| Re            | call safe, funzione              |
| Sh            | adow memory169                   |
| Us            | ando la pagina Scene Memory 168  |
| Scene         | memory #00166                    |
| Scene         | memory #Ud166                    |
| SCEN          | E MEMORY, sezione21              |
| Scene,        | numeri di166                     |
| Scene         | up/down, pulsanti21              |
| SEL, p        | ulsanti                          |
| SELEC         | CTED CHANNEL, sezione 20         |
| Selezic       | one dei canali32                 |
| Selezic       | one delle pagine di display      |
| Selezic       | one dei modi Fader               |
| Setup         | 37                               |
| Shado         | w. memoria                       |
| SHIFT         | LOCK pulsante 30                 |
| SIGNA         | I indicatori 15.70               |
| SING          | F 76                             |
| SLOT          | 25 42 71 216                     |
| SLOT          | sezione 25, 12, 71, 210          |
| Solo          | 132                              |
| J A           | ST SOLO 132                      |
| L I           | STEN 132                         |
| M             | $\frac{132}{132}$                |
| M             | IXDOWN 132                       |
| RE            | SCORDING 132                     |
| SC            | 132                              |
| So            | lo funzione 134                  |
| 50<br>SC      | 10,  full zione                  |
| SC            | lo sofo funziono 123             |
| 50<br>SC      | 105  sale, fullizione 133        |
| SOLO          | pulsanti 16 17                   |
| SOLO          | indicatora                       |
| SOLO          | sezione 22                       |
| Specifi       | che tecniche 220                 |
| specini       | crie technicite                  |
| SIC, S        | pulsanta 17                      |
| CT IN         | puisante                         |
| ST IIN,       | distribuzione a 40               |
| STEDI         | FO DELAY 241                     |
| CTEDI         | EO DELAT                         |
| Storac        | misuratori 10                    |
| Storag        | out                              |
| Stereo<br>A - | sognaziona di un noma            |
| AS            | tenuazione di un nonne           |
| At            | mprosiono 100                    |
|               | applicazione del 00              |
| De            | applicazione dei                 |
| EC            | z, applicazione di               |
| EC            | zuanzzazione e bilanciamento 104 |

| Impostazione dalla superficie di                                                                                                    |                                                                                                    |                                                                                                    |                                                                                                    |
|----------------------------------------------------------------------------------------------------|----------------------------------------------------------------------------------------------------|----------------------------------------------------------------------------------------------------|----------------------------------------------------------------------------------------------------|
| controllo104                                                                                                    |                                                                                                    |                                                                                                    |                                                                                                    |
| Impostazione via display99                                                                                                    |                                                                                                    |                                                                                                    |                                                                                                    |
| Impostazione dei livelli104                                                                                                    |                                                                                                    |                                                                                                    |                                                                                                    |
| Pairing (accoppiamento)105                                                                                                    |                                                                                                    |                                                                                                    |                                                                                                    |
| Visualizzare le impostazioni 102                                                                                                    |                                                                                                    |                                                                                                    |                                                                                                    |
| STEREO OUT, connettori24, 70                                                                                                    |                                                                                                    |                                                                                                    |                                                                                                    |
| STEREO, sezione16                                                                                                    |                                                                                                    |                                                                                                    |                                                                                                    |
| STORE, pulsante21                                                                                                    |                                                                                                    |                                                                                                    |                                                                                                    |
| Store Confirmation, preferenze231                                                                                                    |                                                                                                    |                                                                                                    |                                                                                                    |
| Superficie di controllo                                                                                                    |                                                                                                    |                                                                                                    |                                                                                                    |
| AD input, sezione                                                                                                    |                                                                                                    |                                                                                                    |                                                                                                    |
| Channel strip, sezione                                                                                                    |                                                                                                    |                                                                                                    |                                                                                                    |
| Data entry, sezione                                                                                                    |                                                                                                    |                                                                                                    |                                                                                                    |
| DISPLAY ACCESS sezione 18                                                                                                    |                                                                                                    |                                                                                                    |                                                                                                    |
| Display sezione                                                                                                    |                                                                                                    |                                                                                                    |                                                                                                    |
| EADER MODE sezione                                                                                                    |                                                                                                    |                                                                                                    |                                                                                                    |
| I AVED aggiona 10                                                                                                    |                                                                                                    |                                                                                                    |                                                                                                    |
| LATER, sezione                                                                                                    |                                                                                                    |                                                                                                    |                                                                                                    |
| Monitor out & readphones,                                                                                                    |                                                                                                    |                                                                                                    |                                                                                                    |
| sezione                                                                                                    |                                                                                                    |                                                                                                    |                                                                                                    |
| SCENE MEMORY, sezione                                                                                                    |                                                                                                    |                                                                                                    |                                                                                                    |
| SELECTED CHANNEL, sezione 20                                                                                                    |                                                                                                    |                                                                                                    |                                                                                                    |
| SOLO, sezione                                                                                                    |                                                                                                    |                                                                                                    |                                                                                                    |
| ST IN, sezione17                                                                                                    |                                                                                                    |                                                                                                    |                                                                                                    |
| STEREO, sezione16                                                                                                    |                                                                                                    |                                                                                                    |                                                                                                    |
| USER DEFINED KEYS, sezione 21                                                                                                    |                                                                                                    |                                                                                                    |                                                                                                    |
|                                                                                                    |                                                                                                    |                                                                                                    |                                                                                                    |
| Surround135                                                                                                    |                                                                                                    |                                                                                                    |                                                                                                    |
| Surround135<br>BUS1–BUS8139                                                                                                    |                                                                                                    |                                                                                                    |                                                                                                    |
| Surround                                                                                                    |                                                                                                    |                                                                                                    |                                                                                                    |
| Surround                                                                                                    |                                                                                                    |                                                                                                    |                                                                                                    |
| Surround     135       BUS1–BUS8     139       DIV     143       F.S     105       F/R     143                                                                                                    |                                                                                                    |                                                                                                    |                                                                                                    |
| Surround     135       BUS1–BUS8     139       DIV     143       F.S     105       F/R     143       FAST     142                                                                                                    |                                                                                                    |                                                                                                    |                                                                                                    |
| Surround     135       BUS1–BUS8     139       DIV     143       F.S     105       F/R     143       FAST     142       INIT     139                                                                                                    |                                                                                                    |                                                                                                    |                                                                                                    |
| Surround     135       BUS1–BUS8     139       DIV     143       F.S     105       F/R     143       FAST     142       INIT     139       LFE     143                                                                                                    |                                                                                                    |                                                                                                    |                                                                                                    |
| Surround   135     BUS1–BUS8   139     DIV   143     F.S   105     F/R   143     FAST   142     INIT   139     LFE   143     LINK   143                                                                                                    |                                                                                                    |                                                                                                    |                                                                                                    |
| Surround   135     BUS1-BUS8   139     DIV   143     F.S   105     F/R   143     FAST   142     INIT   139     LFE   143     LINK   143     Pan graph   142                                                                                                    |                                                                                                    |                                                                                                    |                                                                                                    |
| Surround   135     BUS1–BUS8   139     DIV   143     F.S   105     F/R   143     FAST   142     INIT   139     LFE   143     LINK   143     Pan graph   142     PAN/SURR LINK   137                                                                                                    |                                                                                                    |                                                                                                    |                                                                                                    |
| Surround   135     BUS1–BUS8   139     DIV   143     F.S   105     F/R   143     FAST   142     INIT   139     LFE   143     Pan graph   142     PAN/SURR LINK   137     Panning, applicazione del   142                                                                                                    |                                                                                                    |                                                                                                    |                                                                                                    |
| Surround   135     BUS1–BUS8   139     DIV   143     F.S   105     F/R   143     FAST   142     INIT   139     LFE   143     LINK   143     Pan graph   142     PAN/SURR LINK   137     Panning, applicazione del   142     PATTERN   143                                                                                                    |                                                                                                    |                                                                                                    |                                                                                                    |
| Surround   135     BUS1–BUS8   139     DIV   143     F.S   105     F/R   143     FAST   142     INIT   139     LFE   143     LINK   143     Pan graph   142     PAN/SURR LINK   137     Panning, applicazione del   142     PATTERN   143     Configurazione e selezione   136                                                                                                    |                                                                                                    |                                                                                                    |                                                                                                    |
| Surround   135     BUS1–BUS8   139     DIV   143     F.S   105     F/R   143     FAST   142     INIT   139     LFE   143     LINK   143     Pan graph   142     PAN/SURR LINK   137     Panning, applicazione del   142     PATTERN   143     Configurazione e selezione   136     ST LINK   143                                                                                                    |                                                                                                    |                                                                                                    |                                                                                                    |
| Surround   135     BUS1–BUS8   139     DIV   143     F.S   105     F/R   143     FAST   142     INIT   139     LFE   143     LINK   143     Pan graph   142     PAN/SURR LINK   137     Panning, applicazione del   142     PATTERN   143     Configurazione e selezione   136     ST LINK   143     SURPOLIND MODE   87                                                                                                    |                                                                                                    |                                                                                                    |                                                                                                    |
| Surround   135     BUS1–BUS8   139     DIV   143     F.S   105     F/R   143     FAST   142     INIT   139     LFE   143     Pan graph   142     PAN/SURR LINK   137     Panning, applicazione del   142     PATTERN   143     Configurazione e selezione   136     ST LINK   143     SURROUND MODE   87, 137                                                                                                    |                                                                                                    |                                                                                                    |                                                                                                    |
| Surround   135     BUS1–BUS8   139     DIV   143     F.S   105     F/R   143     FAST   142     INIT   139     LFE   143     Pan graph   142     PAN/SURR LINK   137     Panning, applicazione del   142     PATTERN   143     SURROUND MODE   87, 137     Surround mode, indicatore   27     Trainttania   142                                                                                                    |                                                                                                    |                                                                                                    |                                                                                                    |
| Surround   135     BUS1–BUS8   139     DIV   143     F.S   105     F/R   143     FAST   142     INIT   139     LFE   143     Pan graph   142     PAN/SURR LINK   137     Panning, applicazione del   142     PATTERN   143     SURROUND MODE   137     Surround mode, indicatore   27     Traiettoria, tipi di   142                                                                                                    |                                                                                                    |                                                                                                    |                                                                                                    |
| Surround   135     BUS1–BUS8   139     DIV   143     F.S   105     F/R   143     FAST   142     INIT   139     LFE   143     Pan graph   142     PAN/SURR LINK   137     Panning, applicazione del   142     PATTERN   143     SURROUND MODE   87, 137     Surround mode, indicatore   27     Traiettoria, tipi di   142     SURROUND MODE   137                                                                                                    |                                                                                                    |                                                                                                    |                                                                                                    |
| Surround   135     BUS1–BUS8   139     DIV   143     F.S   105     F/R   143     FAST   142     INIT   139     LFE   143     Pan graph   142     PAN/SURR LINK   137     Panning, applicazione del   142     PATTERN   143     SURROUND MODE   136     ST LINK   143     SURROUND MODE   137     Surround mode, indicatore   27     Traiettoria, tipi di   142     SURROUND MODE   137                                                                                                    |                                                                                                    |                                                                                                    |                                                                                                    |
| Surround   135     BUS1–BUS8   139     DIV   143     F.S   105     F/R   143     FAST   142     INIT   139     LFE   143     Pan graph   142     PAN/SURR LINK   137     Panning, applicazione del   142     PATTERN   143     Configurazione e selezione   136     ST LINK   143     SURROUND MODE   87, 137     Surround mode, indicatore   27     Traiettoria, tipi di   142     SURROUND MODE   137     Surround mode, indicatore   27     Surround mode, indicatore   27     Surround mode, indicatore   27     Surround mode, indicatore   27     Surround mode, indicatore   27     Surround mode, indicatore   27     Surround mode, indicatore   27                                                                                                    |                                                                                                    |                                                                                                    |                                                                                                    |
| Surround   135     BUS1–BUS8   139     DIV   143     F.S   105     F/R   143     FAST   142     INIT   139     LFE   143     LINK   143     Pan graph   142     PAN/SURR LINK   137     Panning, applicazione del   142     PATTERN   143     Configurazione e selezione   136     ST LINK   143     SURROUND MODE   87, 137     Surround mode, indicatore   27     Traiettoria, tipi di   142     SURROUND MODE   137     Surround mode, indicatore   27     Surround mode, indicatore   27     Surround mode, indicatore   27     Surround mode, indicatore   27     Surround mode, indicatore   27     Surround mode, indicatore   27     Surround mode, indicatore   27     Surround mode, indicatore   27     Surround mode, indicatore   27     Surround mode, indicatore   27 <tr td="">   20<!--</td--></tr> <tr><td>Surround   135     BUS1–BUS8   139     DIV   143     F.S   105     F/R   143     FAST   142     INIT   139     LFE   143     Pan graph   142     PAN/SURR LINK   137     Panning, applicazione del   142     PATTERN   143     Configurazione e selezione   136     ST LINK   143     SURROUND MODE   87, 137     Surround mode, indicatore   27     Traiettoria, tipi di   142     SURROUND MODE   137     Surround mode, indicatore   27     Surround mode, indicatore   27     Surround mode, indicatore   27     Surround mode, indicatore   27     Surround mode, indicatore   27     Surround mode, indicatore   27     Surround mode, indicatore   27     Surround mode, indicatore   26     SYMPHONIC   262</td></tr> <tr><td>Surround   135     BUS1–BUS8   139     DIV   143     F.S   105     F/R   143     FAST   142     INIT   139     LFE   143     LINK   143     Pan graph   142     PAN/SURR LINK   137     Panning, applicazione del   142     PATTERN   143     Configurazione e selezione   136     ST LINK   143     SURROUND MODE   87, 137     Surround mode, indicatore   27     Traiettoria, tipi di   142     SURROUND MODE   137     Surround mode, indicatore   27     Surround mode, indicatore   27     Surround mode, indicatore   27     Surround mode, indicatore   27     Surround, modi   135, 136     Default della fabbrica   136     SYMPHONIC   262     SYNC, parametro   241</td></tr> <tr><td>Surround   135     BUS1–BUS8   139     DIV   143     F.S   105     F/R   143     FAST   142     INIT   139     LFE   143     LINK   143     Pan graph   142     PAN/SURR LINK   137     Panning, applicazione del   142     PATTERN   143     Configurazione e selezione   136     ST LINK   143     SURROUND MODE   87, 137     Surround mode, indicatore   27     Traiettoria, tipi di   142     SURROUND MODE   137     Surround mode, indicatore   27     Surround mode, indicatore   27     Surround mode, indicatore   27     Surround mode, indicatore   27     Surround, modi   135, 136     Default della fabbrica   136     SYMPHONIC   262     SYNC, parametro   241     System exclusive, messaggi   215</td></tr> | Surround   135     BUS1–BUS8   139     DIV   143     F.S   105     F/R   143     FAST   142     INIT   139     LFE   143     Pan graph   142     PAN/SURR LINK   137     Panning, applicazione del   142     PATTERN   143     Configurazione e selezione   136     ST LINK   143     SURROUND MODE   87, 137     Surround mode, indicatore   27     Traiettoria, tipi di   142     SURROUND MODE   137     Surround mode, indicatore   27     Surround mode, indicatore   27     Surround mode, indicatore   27     Surround mode, indicatore   27     Surround mode, indicatore   27     Surround mode, indicatore   27     Surround mode, indicatore   27     Surround mode, indicatore   26     SYMPHONIC   262 | Surround   135     BUS1–BUS8   139     DIV   143     F.S   105     F/R   143     FAST   142     INIT   139     LFE   143     LINK   143     Pan graph   142     PAN/SURR LINK   137     Panning, applicazione del   142     PATTERN   143     Configurazione e selezione   136     ST LINK   143     SURROUND MODE   87, 137     Surround mode, indicatore   27     Traiettoria, tipi di   142     SURROUND MODE   137     Surround mode, indicatore   27     Surround mode, indicatore   27     Surround mode, indicatore   27     Surround mode, indicatore   27     Surround, modi   135, 136     Default della fabbrica   136     SYMPHONIC   262     SYNC, parametro   241 | Surround   135     BUS1–BUS8   139     DIV   143     F.S   105     F/R   143     FAST   142     INIT   139     LFE   143     LINK   143     Pan graph   142     PAN/SURR LINK   137     Panning, applicazione del   142     PATTERN   143     Configurazione e selezione   136     ST LINK   143     SURROUND MODE   87, 137     Surround mode, indicatore   27     Traiettoria, tipi di   142     SURROUND MODE   137     Surround mode, indicatore   27     Surround mode, indicatore   27     Surround mode, indicatore   27     Surround mode, indicatore   27     Surround, modi   135, 136     Default della fabbrica   136     SYMPHONIC   262     SYNC, parametro   241     System exclusive, messaggi   215 |
|                                                                                                    |                                                                                                    |                                                                                                    |                                                                                                    |
| Surround   135     BUS1–BUS8   139     DIV   143     F.S   105     F/R   143     FAST   142     INIT   139     LFE   143     Pan graph   142     PAN/SURR LINK   137     Panning, applicazione del   142     PATTERN   143     Configurazione e selezione   136     ST LINK   143     SURROUND MODE   87, 137     Surround mode, indicatore   27     Traiettoria, tipi di   142     SURROUND MODE   137     Surround mode, indicatore   27     Surround mode, indicatore   27     Surround mode, indicatore   27     Surround mode, indicatore   27     Surround mode, indicatore   27     Surround mode, indicatore   27     Surround mode, indicatore   27     Surround mode, indicatore   26     SYMPHONIC   262                                                                                                    |                                                                                                    |                                                                                                    |                                                                                                    |
| Surround   135     BUS1–BUS8   139     DIV   143     F.S   105     F/R   143     FAST   142     INIT   139     LFE   143     LINK   143     Pan graph   142     PAN/SURR LINK   137     Panning, applicazione del   142     PATTERN   143     Configurazione e selezione   136     ST LINK   143     SURROUND MODE   87, 137     Surround mode, indicatore   27     Traiettoria, tipi di   142     SURROUND MODE   137     Surround mode, indicatore   27     Surround mode, indicatore   27     Surround mode, indicatore   27     Surround mode, indicatore   27     Surround, modi   135, 136     Default della fabbrica   136     SYMPHONIC   262     SYNC, parametro   241                                                                                                    |                                                                                                    |                                                                                                    |                                                                                                    |
| Surround   135     BUS1–BUS8   139     DIV   143     F.S   105     F/R   143     FAST   142     INIT   139     LFE   143     LINK   143     Pan graph   142     PAN/SURR LINK   137     Panning, applicazione del   142     PATTERN   143     Configurazione e selezione   136     ST LINK   143     SURROUND MODE   87, 137     Surround mode, indicatore   27     Traiettoria, tipi di   142     SURROUND MODE   137     Surround mode, indicatore   27     Surround mode, indicatore   27     Surround mode, indicatore   27     Surround mode, indicatore   27     Surround, modi   135, 136     Default della fabbrica   136     SYMPHONIC   262     SYNC, parametro   241     System exclusive, messaggi   215                                                                                                    |                                                                                                    |                                                                                                    |                                                                                                    |

# Т

| Tab scroll, frecce          |     |
|-----------------------------|-----|
| Tab scroll, pulsanti        | 20  |
| Target, parametro           | 192 |
| Tascam I/O card             | 72  |
| Title edit, finestra        | 30  |
| TO HOST USB, porta          | 25  |
| Traiettoria, pattern o tipi | 143 |
| TREMOLO                     | 263 |
| Tutorial                    | 47  |

| Compressione                      | . 57 |
|-----------------------------------|------|
| Effetti interni                   | . 66 |
| EQ, applicazione di               | . 56 |
| Impostazione dei livelli di Input | . 49 |
| Livello di monitoraggio 54,       | 61   |
| Master Recorder                   | . 68 |
| Mixdown                           | 63   |
| Overdubbing                       | . 60 |
| Pairing o abbinamento             | . 50 |
| Registrazione                     | 62   |
| Registrazione iniziale su traccia | . 49 |
| Routing                           | 51   |

# U

| UNLATCH                      | . 211 |
|------------------------------|-------|
| USB                          | 25    |
| OMS                          | . 191 |
| USB, porta                   | . 215 |
| User assignable layer        | . 233 |
| USER DEFINED KEYS            | 21    |
| Assegnazioni iniziali        | . 249 |
| User defined keys            | . 235 |
| Utility   Battery, pagina    | . 242 |
| Utility   CH Status, pagina  | 73    |
| Utility   Lock, pagina       | . 237 |
| Utility   Oscillator, pagina | . 234 |
| Utility   User Def, pagina   | . 235 |
| UTILITY, pulsante            | 18    |

# V

# W

| WC IN                        | 2 |
|------------------------------|---|
| Web, sito7                   | 2 |
| Website                      | 6 |
| WORD CLOCK IN, connettore 24 | 4 |
| WORD CLOCK OUT, connettore 2 | 4 |
| Wordclock                    | 0 |
| Collegamenti4                | 0 |
| Distribuzione a stella4      | 0 |
| Distribuzione Daisy chain4   | 0 |
| Informazioni sul wordclock 4 | 0 |
| Source o sorgente4           | 2 |
| Specificare la sorgente4     | 1 |
| ŴC IN                        | 2 |
|                              |   |

# Y

Y56K ...... 163

### Yamaha, sito web .....6, 72

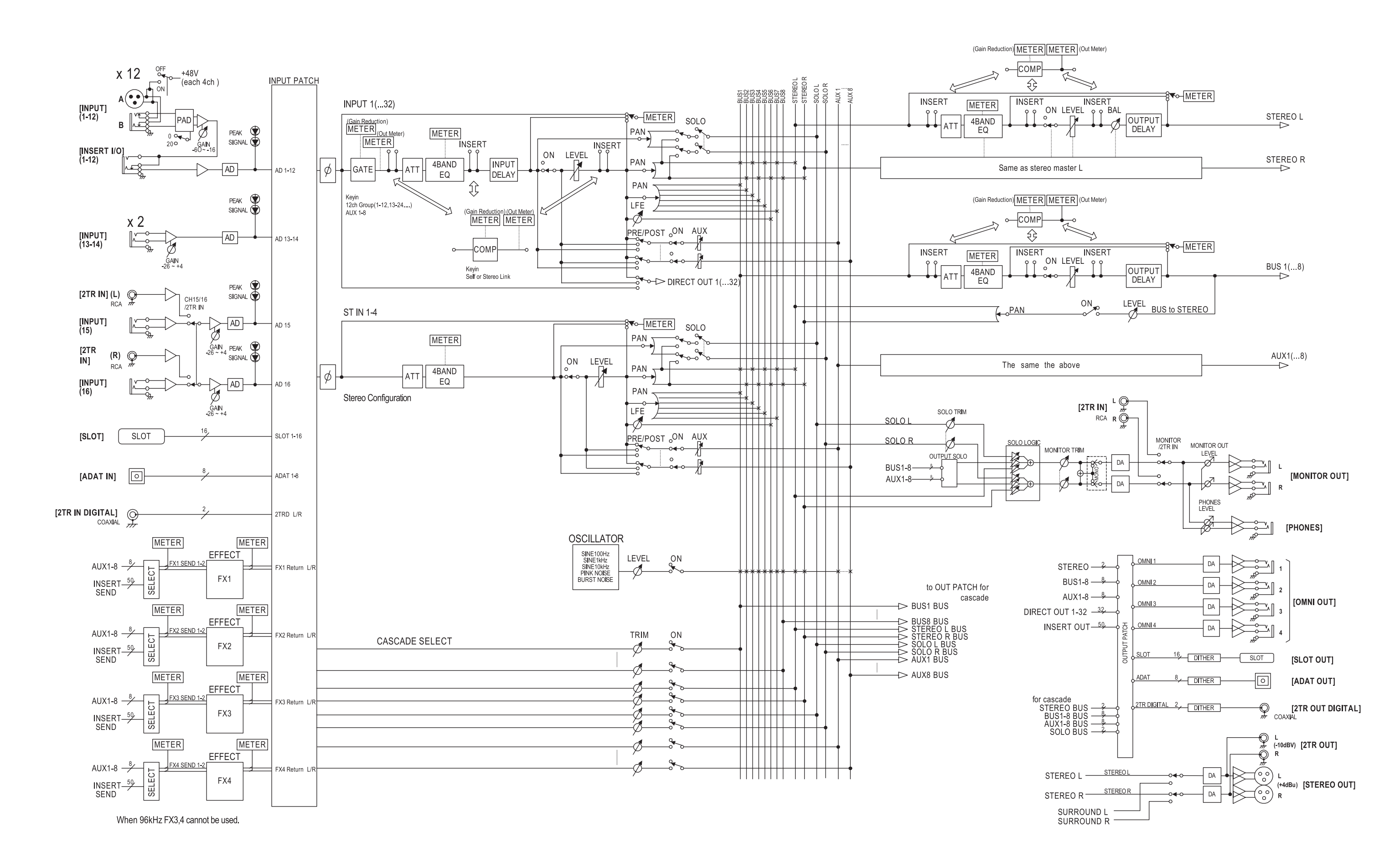
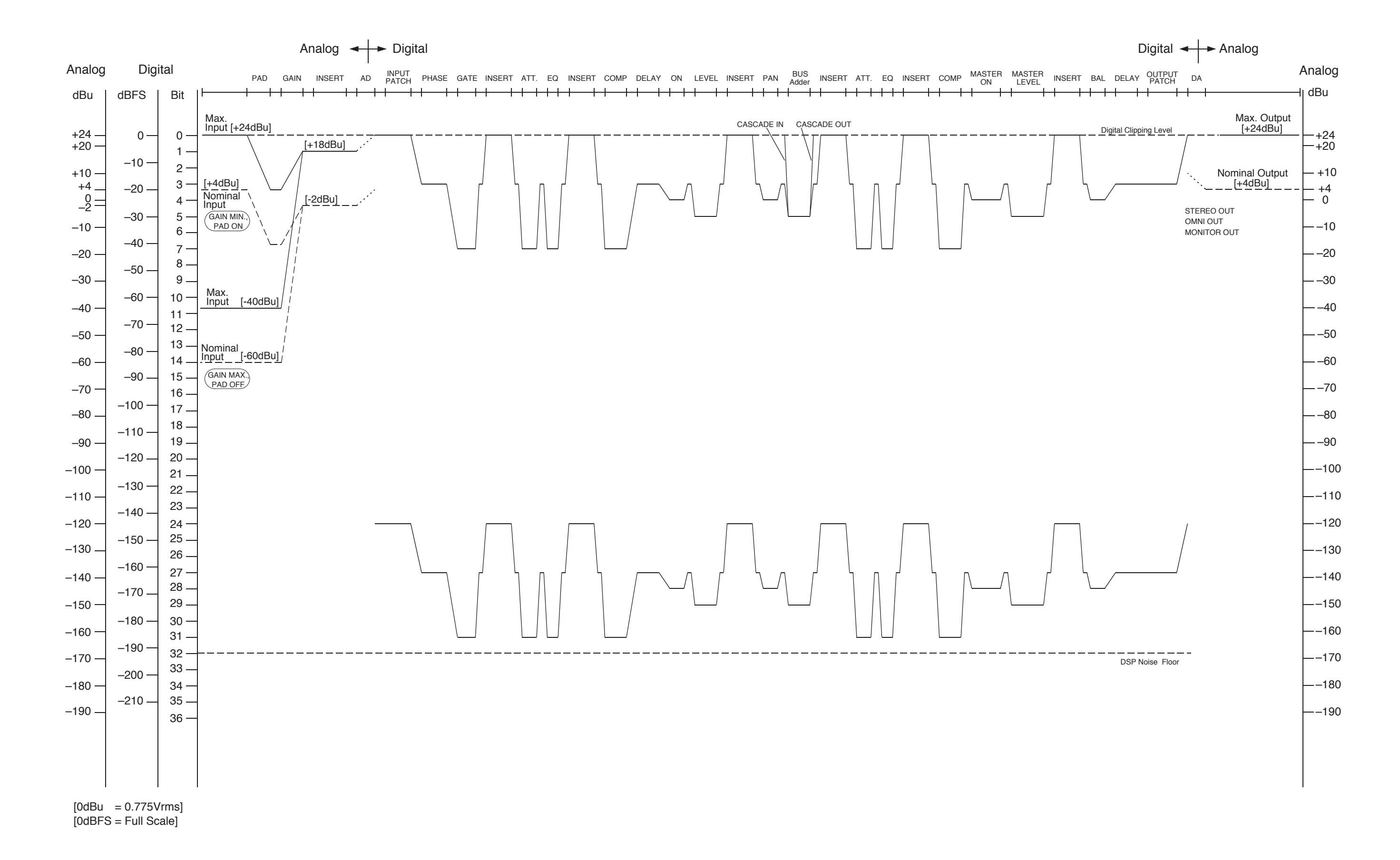

#### YAMAHA [Digital Mixing Console-Internal Parameters]

#### Modello: 01V96

Prospetto di implementazione MIDI

Versione: 1.0

| Funzione                   |                                                            | Trasmesso                                                                                                    | Riconosciuto               | Osservazioni   |  |
|----------------------------|------------------------------------------------------------|----------------------------------------------------------------------------------------------------|----------------------------|----------------|--|
| Basic<br>Channel           | Default<br>Changed                                         | 1-16<br>1-16                                                                                                    | 1-16<br>1-16               | Memorizzato    |  |
| Mode                       | Default<br>Messages<br>Altered                             | X<br>X<br>********                                                                                                    | OMNI off/OMNI on<br>X<br>X | Memorizzato    |  |
| Note<br>Number             | True Voice                                                 | X<br>********                                                                                                    | 0-127<br>X                 |                |  |
| Velocity                   | Note On<br>Note Off                                        | X<br>X                                                                                                    | 0<br>0                     | Effect Control |  |
| After                      | Key's<br>Ch's                                              | X<br>X                                                                                                    | x<br>x                     |                |  |
| Pitch Bend                 |                                                            | х                                                                                                    | x                          |                |  |
| Control<br>Change          | 0-95,102-119                                               | 0                                                                                                    | 0                          | Assignable     |  |
| Prog<br>Change             | :True#                                                     | 0-127<br>*********                                                                                                    | 0-127<br>0-99              | Assignable     |  |
| System Exclusive           |                                                            | 0                                                                                                    | 0                          | *1             |  |
| System<br>Common           | :Song Pos<br>:Song Sel<br>:Tune                            | X<br>X<br>X                                                                                                    | X<br>X<br>X                |                |  |
| System<br>Real Time        | :Clock<br>:Commands                                        | x<br>x                                                                                                    | o<br>x                     | Effect Control |  |
| Aux<br>Messages            | :Local ON/OFF<br>:All Notes OFF<br>:Active Sense<br>:Reset | X<br>X<br>X<br>X<br>X                                                                                                    | X<br>X<br>O<br>O           |                |  |
| Notes                      |                                                            | Viene riconosciuto il messaggio MTC quarter frame.<br>*1: Bulk Dump/Request, Parameter Change/Request e MMC.<br>Per MIDI Remote, possono essere trasmessi tutti i messaggi<br>(ALL). |                            |                |  |
| Modo 1: OMI<br>Modo 3: OMI | NI ON, POLY<br>NI OFF, POLY                                | Modo 2: OMNI ON, M<br>Modo 4: OMNI OFF,                                                                                                    | ONO<br>MONO                | O: Sì<br>X: No |  |

Fotocopiate questa pagina. Compilate e rispedite in busta chiusa il coupon sotto riportato a:

## YAMAHA MUSICA ITALIA S.p.A. SERVIZIO ASSISTENZA CLIENTI V.le ITALIA, 88 - 20020 LAINATE (MI)

### PER INFORMAZIONI TECNICHE: YAMAHA-LINE da lunedì a giovedì dalle ore 14.15 alle ore 17.15, venerdì dalle ore 9.30 alle ore 12.30 al numero 02/93577268

# ... SE TROVATE OCCUPATO... INVIATE UN FAX AL NUMERO: 02/9370956

#### ... SE AVETE LA POSTA ELETTRONICA (E- MAIL): yline@gmx.yamaha.com

| Cognome              |     | Nome          |        |       |
|----------------------|-----|---------------|--------|-------|
| cognome              |     | rtome         |        |       |
| Ditta/Ente           |     |               |        |       |
| Indirizzo            |     |               |        |       |
| САР                  |     | Città         |        | Prov. |
| Tel.                 | Fax |               | E-mail |       |
| Strumento acquistato |     |               |        |       |
| Nome rivenditore     |     | Data acquisto |        |       |

D Poter ricevere depliants dei nuovi prodotti

**C** Ricevere l'invito per le demo e la presentazione in anteprima dei nuovi prodotti

Per consenso espresso al trattamento dei dati personali a fini statistici e promozionali della vostra società, presa visione dei diritti di cui all'articolo 13 legge 675/1996.

Data

FIRMA

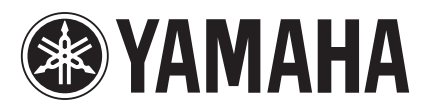

# YAMAHA MUSICA ITALIA S.p.A. Viale Italia, 88 - 20020 Lainate (Mi)

e-mail: yline@gmx.yamaha.com YAMAHA Line: da lunedì a giovedì dalle ore 14.15 alle ore 17.15, venerdì dalle ore 9.30 alle ore 12.30 Tel. 02/93577268 - Telefax 02/9370956